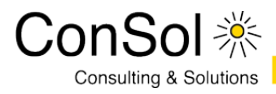

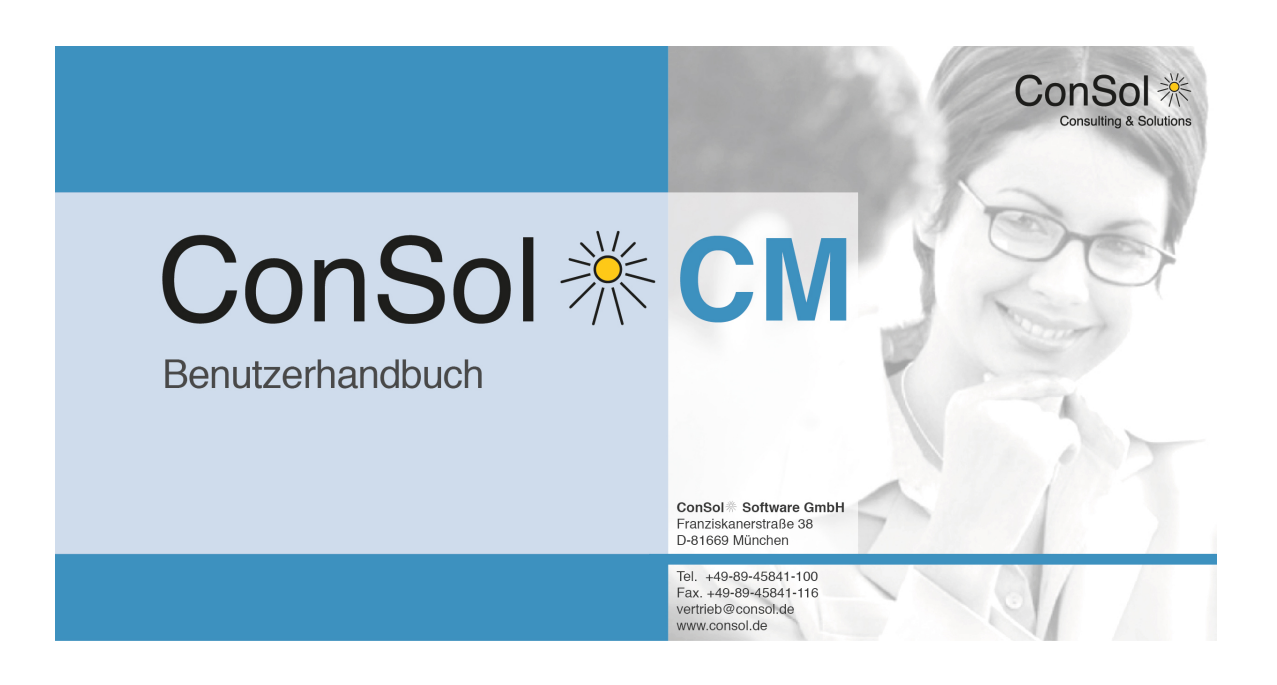

### ConSol\*CM Benutzerhandbuch (bis CM-Version 6.9.3)

### Inhalt

| 1 | ConSol*CM Benutzerhandbuch (bis CM-Version 6.9.3)                    |    |  |
|---|----------------------------------------------------------------------|----|--|
| 2 | Einleitung zum ConSol*CM Benutzerhandbuch                            |    |  |
|   | 2.1 ConSol*CM                                                        | 11 |  |
|   | 2.2 Struktur dieses Buches                                           | 13 |  |
|   | 2.3 Weitere ConSol*CM Handbücher                                     | 15 |  |
|   | 2.4 Erklärung der Hinweissymbole in diesem Handbuch                  | 16 |  |
|   | 2.5 Das Prinzip von ConSol*CM                                        | 17 |  |
|   | 2.5.1 Komponenten von ConSol*CM                                      | 18 |  |
|   | 2.5.2 Das Zusammenspiel der ConSol*CM-Komponenten                    | 22 |  |
|   | 2.6 Um welche der ConSol*CM-Komponenten geht es in diesem Handbuch?  | 24 |  |
| 3 | Die zwei Beispiel-Geschäftsprozesse in diesem Handbuch               | 25 |  |
|   | 3.1 Beispielunternehmen PinkCoffee                                   | 26 |  |
|   | 3.1.1 Beispiel-Geschäftsprozess Customer Service                     | 27 |  |
|   | 3.1.2 Beispiel-Geschäftsprozess Sales                                | 28 |  |
| 4 | Grundlagen                                                           | 30 |  |
| 5 | Wichtige Begriffe rund um ConSol*CM                                  | 31 |  |
|   | 5.1 Web Client                                                       | 32 |  |
|   | 5.2 Bearbeiter                                                       | 33 |  |
|   | 5.3 Rolle                                                            | 34 |  |
|   | 5.4 Ticket                                                           | 36 |  |
|   | 5.5 Kunde                                                            | 37 |  |
|   | 5.6 Benutzerdefinierte Felder                                        | 38 |  |
|   | 5.7 Queue                                                            | 40 |  |
|   | 5.8 Datenobjektgruppenfelder                                         | 43 |  |
|   | 5.9 Workflow                                                         | 45 |  |
|   | 5.10 Scope (Bereich)                                                 | 47 |  |
|   | 5.11 Sicht                                                           | 48 |  |
| 6 | Anmelden und Abmelden im Web Client                                  | 49 |  |
|   | 6.1 Anmelden im Web Client: Login mittels Benutzernamen und Passwort | 50 |  |
|   | 6.1.1 Automatische Abmeldung - Session Timeouts                      | 52 |  |
|   | 6.1.2 Über die Checkbox "Angemeldet bleiben"                         | 53 |  |
|   | 6.2 Anmelden im Web Client: Login mittels Single-Sign-On             | 54 |  |
|   | 6.3 Anmelden im Web Client: LDAP-Login 5                             |    |  |
|   | 6.4 Abmelden vom Web Client: Logout                                  | 56 |  |
| 7 | Der Web Client: Die Benutzeroberfläche kennenlernen                  | 57 |  |
|   | 7.1 Die Benutzeroberfläche des Web Clients im Detail                 | 58 |  |
|   | 7.1.1 Die Ticketliste                                                | 60 |  |
|   | 7.1.2 Das Hauptmenü                                                  | 61 |  |
|   | 7.1.3 Schnellsuche und Detailsuche                                   | 68 |  |
|   | 7.1.4 Der Hauptarbeitsbereich                                        | 70 |  |
|   | 7.1.5 Der Link zum Bearbeiterprofil                                  | 75 |  |
|   | 7.1.6 Der Logout-Button                                              | 76 |  |

|    |       | 7.1.7    | Workflow-Aktivitäten, Workspace und Favoriten                                        | _ 77 |
|----|-------|----------|--------------------------------------------------------------------------------------|------|
| 8  | Infor | rmatione | n zur Benutzung der verschiedenen Datenfelder                                        | 80   |
|    | 8.1   | Rote S   | ternchen an Datenfeldern                                                             | 81   |
|    | 8.2   | Eingab   | efelder                                                                              | _ 82 |
|    | 8.3   | Datum    | sfelder                                                                              | _ 83 |
|    | 8.4   | Textbo   | xen                                                                                  | 84   |
|    | 8.5   | Drop-D   | own-Menüs                                                                            | 85   |
|    | 8.6   | Check    | boxen                                                                                | 86   |
|    | 8.7   | Radio-   | Buttons                                                                              | _ 87 |
|    | 8.8   | MLAs     |                                                                                      | 88   |
|    | 8.9   | Depen    | dent Enums (Abhängige Sortierte Listen)                                              | _ 89 |
|    | 8.10  | Tabel    | len                                                                                  | _ 90 |
| 9  | Such  | hen von  | Tickets und Kunden                                                                   | _ 91 |
|    | 9.1   | Die ver  | schiedenen Möglichkeiten für das Suchen von Tickets und Kunden                       | _ 92 |
|    | 9.2   | Schnel   | Isuche                                                                               | _ 93 |
|    |       | 9.2.1    | Die Schnellsuche im Detail                                                           | _ 94 |
|    |       | 9.2.2    | Welche Tickets kann ich über die Schnellsuche finden?                                | _ 95 |
|    |       | 9.2.3    | Welche Kunden kann ich über die Schnellsuche finden?                                 | _ 96 |
|    |       | 9.2.4    | Springen von der Schnellsuche zur Detailsuche                                        | _ 97 |
|    | 9.3   | Details  | uche                                                                                 | _ 99 |
|    |       | 9.3.1    | Verknüpfung von Suchkriterien in der Detailsuche                                     | 101  |
|    |       | 9.3.2    | Die Detailsuche im Detail                                                            | 103  |
|    |       | 9.3.3    | Welche Tickets kann ich über die Detailsuche finden?                                 | 105  |
|    |       | 9.3.4    | Welche Kunden kann ich über die Detailsuche finden?                                  | 106  |
|    |       | 9.3.5    | Durchführen einer Detailsuche                                                        | 108  |
|    |       | 9.3.6    | Darstellung einer Detailsuche als Grid                                               | 113  |
|    | 9.4   | Kontex   | tsensitive Suche                                                                     | 116  |
|    |       | 9.4.1    | Welche Tickets kann ich über die kontextsensitive Suche finden?                      | 119  |
|    |       | 9.4.2    | Welche Kunden kann ich über die kontextsensitive Suche finden?                       | 120  |
| 10 | Ber   | echtigun | gskonzept: Welche Tickets und Kunden sind für Sie sichtbar?                          | 121  |
|    | 10.1  | Welch    | ne Tickets sind für Sie in Ihrem CM-System sichtbar?                                 | 122  |
|    |       | 10.1.1   | Technischer Hintergrund: Welche Tickets sind für Sie sichtbar?                       | 124  |
|    |       | 10.1.2   | Welche Tickets werden Ihnen in Ihrer Ticketliste angezeigt?                          | 126  |
|    |       | 10.1.3   | Technischer Hintergrund: Welche Tickets werden Ihnen in Ihrer Ticketliste angezeigt? |      |
|    | 12    | 27       |                                                                                      |      |
|    | 10.2  | Welch    | ne Kunden sind für Sie sichtbar?                                                     | 129  |
| 11 | Das   | s Bearbe | iterprofil                                                                           | 130  |
|    | 11.1  | Über     | das Bearbeiterprofil                                                                 | 131  |
|    | 11.2  | 2 Der V  | /eg zum Bearbeiterprofil                                                             | 132  |
|    | 11.3  | Berei    | che des Bearbeiterprofils                                                            | 133  |
|    |       | 11.3.1   | Kopfbereich des Bearbeiterprofil: Passwort des Bearbeiteraccounts                    | 134  |
|    |       | 11.3.2   | Berarbeiterprofil-Bereich Vertretung                                                 | 135  |
|    |       | 11.3.3   | Berarbeiterprofil-Bereich Allgemeine Einstellungen: Sichtenmerkmale und Standard-    |      |
|    | K     | undengr  | uppe                                                                                 | 143  |
|    |       | 11.3.4   | Bearbeiterprofil-Bereich Zeitbuchung                                                 | 148  |
| 12 | Tick  | kets     |                                                                                      | 157  |

| 13 Basiswisser   | n zu Tickets                                                                           | 158 |
|------------------|----------------------------------------------------------------------------------------|-----|
| 13.1 Aufba       | au eines Tickets                                                                       | 159 |
| 13.1.1           | Übersicht                                                                              | 160 |
| 13.1.2           | Das Ticket im Detail: Kopfbereich                                                      | 163 |
| 13.1.3           | Das Ticket im Detail: Kundenbereich                                                    | 165 |
| 13.1.4           | Das Ticket im Detail: Bereich für zusätzliche Bearbeiter                               | 166 |
| 13.1.5           | Das Ticket im Detail: Bereich für Ticketrelationen                                     | 167 |
| 13.1.6           | Das Ticket im Detail: Protokollbereich                                                 | 168 |
| 13.1.7           | Das Ticket im Detail: Attachment-Bereich                                               | 169 |
| 13.2 Bede        | utung der Hintergrundfarben der Ticketbereiche                                         | 170 |
| 13.3 Ansic       | htseinstellungen für Tickets                                                           | 171 |
| 13.3.1           | Ein- und Aus blenden von Ticketbereichen                                               | 172 |
| 13.3.2           | Sichtbarkeitslevel                                                                     | 174 |
| 13.3.3           | Anzeigemodus                                                                           | 178 |
| 13.3.4           | Sortierung der Einträge im Ticketprotokoll                                             | 181 |
| 13.4 Der L       | Interschied zwischen Ticketdaten bearbeiten, mit einem Ticket arbeiten, Bearbeiter und | ł   |
| zusätzliche B    | earbeiter                                                                              | 182 |
| 13.4.1           | Bearbeiter                                                                             | 183 |
| 13.4.2           | Ticketdaten bearbeiten                                                                 | 185 |
| 13.4.3           | Mit einem Ticket arbeiten                                                              | 186 |
| 13.4.4           | Zusätzliche Bearbeiter                                                                 | 187 |
| 13.5 Offen       | e vs. geschlossene Tickets                                                             | 188 |
| 14 Die Ticketlis | ste                                                                                    | 189 |
| 14.1 Über        | die Ticketliste                                                                        | 190 |
| 14.1.1           | Welche Tickets werden Ihnen in Ihrer Ticketliste angezeigt?                            | 191 |
| 14.1.2           | Wie werden die Tickets in der Ticketliste angezeigt?                                   | 192 |
| 14.1.3           | Die Ticketliste im Detail                                                              | 193 |
| 14.1.4           | Sichten                                                                                | 194 |
| 14.1.5           | Filter                                                                                 | 197 |
| 14.1.6           | Gruppierung                                                                            | 199 |
| 14.1.7           | Sortierung                                                                             | 202 |
| 14.2 Darst       | ellung der Ticketliste als Grid                                                        | 203 |
| 14.2.1           | Ticketeigenschaften mittels des Grids schnell verändern                                | 204 |
| 15 Arbeiten mi   | Tickets                                                                                | 206 |
| 15.1 Erste       | llen eines neuen Tickets                                                               | 209 |
| 15.1.1           | Erstellen eines neuen Tickets am Beispiel des Customer-Service-Prozesses               | 212 |
| 15.1.2           | Erstellen eines neuen Tickets am Beispiel des Sales-Prozesses                          | 216 |
| 15.2 Der E       | earbeiter eines existierenden Tickets werden                                           | 219 |
| 15.2.1           | Akzeptieren eines Tickets über den Kopfbereich des Tickets                             | 220 |
| 15.2.2           | Akzeptieren eines Tickets über die Ticketliste                                         | 221 |
| 15.2.3           | Den Bearbeiter eines Tickets ändern                                                    | 222 |
| 15.3 Aufru       | fen von vorhandenen Tickets                                                            | 224 |
| 15.3.1           | Aufrufen von vorhandenen Tickets innerhalb von Tickets oder Kundenseiten               | 225 |
| 15.3.2           | Aufrufen von vorhandenen Tickets außerhalb von Tickets oder Kundenseiten               | 226 |
| 15.4 Rund        | um die Arbeit mit Tickets                                                              | 227 |
| 15.4.1           | Workflow-Aktivitäten                                                                   | 228 |
|                  |                                                                                        |     |

|        | 15.4.2   | ACFs (Aktivitätsformulare)                                                    | 232   |
|--------|----------|-------------------------------------------------------------------------------|-------|
|        | 15.4.3   | Bearbeiten der Ticketdaten eines Tickets                                      | 233   |
|        | 15.4.4   | Duplizieren von Tickets                                                       | 234   |
|        | 15.4.5   | Drucken von Tickets                                                           | 236   |
| 15.5   | Hauptk   | unden und zusätzliche Kunden                                                  | 237   |
|        | 15.5.1   | Auf einen Blick: Der Unterschied zwischen Hauptkunden und zusätzlichen Kunden | 238   |
|        | 15.5.2   | Hauptkunden                                                                   | 239   |
|        | 15.5.3   | Zusätzliche Kunden                                                            | 246   |
| 15.6   | Interne  | Zusammenarbeit: Zusätzliche Bearbeiter und Genehmigungsprozesse               | 256   |
|        | 15.6.1   | Zusätzliche Bearbeiter                                                        | 257   |
|        | 15.6.2   | Genehmigungsprozesse                                                          | 262   |
| 15.7   | Ticketr  | elationen                                                                     | 268   |
|        | 15.7.1   | Über Ticketrelationen                                                         | 269   |
|        | 15.7.2   | Hinzufügen einer Ticketrelation                                               | 272   |
|        | 15.7.3   | Löschen einer Ticketrelation                                                  | _ 274 |
|        | 15.7.4   | Innerhalb des Bereichs für Ticketrelationen zu einem anderen Ticket springen  | 275   |
| 15.8   | Komm     | unikation: Kommentare, E-Mails und Attachments                                | 276   |
|        | 15.8.1   | Funktionen des Rich-Text-Editors                                              | 277   |
|        | 15.8.2   | Kommentare                                                                    | _ 278 |
|        | 15.8.3   | E-Mails                                                                       | 281   |
|        | 15.8.4   | Templates für die Erstellung von E-Mails oder Kommentare                      | 292   |
|        | 15.8.5   | Attachments                                                                   | _ 299 |
|        | 15.8.6   | Textklassen                                                                   | _ 305 |
| 15.9   | Zeitbuc  | chungen                                                                       | _ 310 |
|        | 15.9.1   | Über Zeitbuchungen                                                            | _ 311 |
|        | 15.9.2   | Hinzufügen einer Zeitbuchung in einem Ticket                                  | _ 312 |
| 15.1   | 0 Ticke  | tprotokoll                                                                    | 313   |
|        | 15.10.1  | Über das Ticketprotokoll                                                      | _ 314 |
|        | 15.10.2  | Tätigkeiten, die Sie über das Ticketprotokoll ausführen können                | 317   |
| 16 Kun | dendaten | l                                                                             | 318   |
| 17 Bas | iswissen | zu Kundendaten                                                                | _ 319 |
| 17.1   | Begriff  | serklärung: Kunde, Firma und Kontakt                                          | 320   |
| 17.2   | Kunde    | ngruppen                                                                      | _ 322 |
|        | 17.2.1   | Kundengruppen                                                                 | _ 323 |
|        | 17.2.2   | Beispiel PinkCoffee: Kundengruppen und Kundendatenmodelle                     | 325   |
| 17.3   | Aufbau   | ı einer Kundenseite                                                           | _ 326 |
|        | 17.3.1   | Die Kundenseite im Detail: Kopfbereich                                        | 329   |
|        | 17.3.2   | Die Kundenseite im Detail: Bereich für zugeordnete Tickets                    | 332   |
|        | 17.3.3   | Die Kundenseite im Detail: Bereich für untergeordnete Kontakte                | 333   |
|        | 17.3.4   | Die Kundenseite im Detail: Bereich für ergänzende Details                     | 334   |
|        | 17.3.5   | Die Kundenseite im Detail: Bereich für Kundenrelationen                       | 336   |
|        | 17.3.6   | Die Kundenseite im Detail: Protokollbereich                                   | _ 337 |
| 17.4   | Bedeut   | tung der Hintergrundfarben der Kundenseitenbereiche                           | 338   |
| 17.5   | Ansich   | tseinstellungen für Kundenseiten                                              | 339   |
|        | 17.5.1   | Ein- und Ausblenden von Kundenseitenbereichen                                 | 340   |
|        | 17.5.2   | Die Spaltenauswahl für verschiedene Kundenseitenbereiche                      | 343   |

|    |      | 17.5.3      | Auswahl der zugeordneten Tickets                                              | 345          |
|----|------|-------------|-------------------------------------------------------------------------------|--------------|
| 18 | Arbe | eiten mit k | Kundendaten                                                                   | 349          |
|    | 18.1 | Die Ark     | peit mit Kunden auf eine bestimmte Kundengruppe eingrenzen                    | 351          |
|    | 18.2 | Erstelle    | en eines neuen Kunden                                                         | 353          |
|    |      | 18.2.1      | Erstellen eines neuen Kunden über das Hauptmenü                               | 354          |
|    |      | 18.2.2      | Erstellen eines neuen Kunden während des Erstellens eines neuen Tickets       | 356          |
|    |      | 18.2.3      | Erstellen eines neuen Kunden durch das Bearbeiten eines bestehenden Tickets   | 357          |
|    |      | 18.2.4      | Erstellen eines neuen Kontakts über die Kundenseite einer Firma               | 358          |
|    |      | 18.2.5      | Erstellen eines neuen Endkunden (Kontakts) am Beispiel des Sales-Prozesses    | 359          |
|    |      | 18.2.6      | Erstellen eines neuen Firmenkunden am Beispiel des Sales-Prozesses            | 362          |
|    | 18.3 | Aufrufe     | en von vorhandenen Kunden                                                     | 368          |
|    |      | 18.3.1      | Aufrufen von vorhandenen Kunden innerhalb von Tickets oder Kundenseiten       | 369          |
|    |      | 18.3.2      | Aufrufen von vorhandenen Kunden außerhalb von Tickets oder Kundenseiten       | 370          |
|    | 18.4 | Rund u      | Im die Arbeit mit Kundendaten                                                 | 371          |
|    |      | 18.4.1      | Kundenaktionen                                                                | 372          |
|    |      | 18.4.2      | Erstellen eines neuen Tickets über die Kundenseite eines Kunden               | 374          |
|    |      | 18.4.3      | Bearbeiten von Kundendaten (auf der Kundenseite)                              | 375          |
|    |      | 18.4.4      | Zuordnen eines Kontakts zu einer anderen Firma (Firma wechseln)               | 377          |
|    |      | 18.4.5      | Bearbeiten des Bereichs "Gruppen" auf einer Kundenseite                       | 378          |
|    | 18.5 | Dem K       | unden zugeordnete Tickets                                                     | 380          |
|    |      | 18.5.1      | Liste der dem Kunden zugeordneten Tickets                                     | 381          |
|    |      | 18.5.2      | Springen zu einem Ticket eines Kunden                                         | 384          |
|    | 18.6 | Ergänz      | ende Details zu Kunden                                                        | 385          |
|    |      | 18.6.1      | Hinzufügen eines Kommentars zu einem Kunden                                   | 386          |
|    |      | 18.6.2      | Entfernen eines Kommentars zu einem Kunden                                    | 387          |
|    |      | 18.6.3      | Hinzufügen eines Attachments zu einem Kunden                                  | 388          |
|    |      | 18.6.4      | Entfernen eines Attachments eines Kunden                                      | 390          |
|    | 18.7 | Kunder      | nrelationen                                                                   | 391          |
|    |      | 18.7.1      | Darstellung von Kundenrelationen im Web Client                                | 392          |
|    |      | 18.7.2      | Hinzufügen einer Kundenrelation                                               | 394          |
|    |      | 18.7.3      | Bearbeiten einer Kundenrelation                                               | 396          |
|    |      | 18.7.4      | Springen zu einem Kunden, der über eine Kundenrelation mit dem Kunden verbund | en ist       |
|    |      | 18.7.5      | Entfernen einer Kundenrelation                                                | _ 390<br>399 |
|    | 18.8 | Das Ku      | Indenprotokoll                                                                | 400          |
|    | 18.9 | Deaktiv     | /ieren und Löschen von Kunden                                                 | 401          |
|    |      | 18.9.1      | Der Unterschied zwischen Deaktivieren und Löschen von Kunden auf einen Blick  | 402          |
|    |      | 18.9.2      | Über das Deaktivieren von Kunden                                              | 403          |
|    |      | 18.9.3      | Über das Löschen von Kunden                                                   | 407          |
|    |      | 18.9.4      | Über das Übertragen von Tickets                                               | 410          |
|    | 18.1 | 0 Auffin    | den und Reaktivieren von deaktivierten Kunden                                 | 413          |
|    |      | 18.10.1     | Auffinden von deaktivierten Kunden                                            | 414          |
|    |      | 18.10.2     | Reaktivieren eines Kunden                                                     | 417          |
| 19 | Opti | ionale Co   | nSol*CM-Add-ons                                                               | 420          |
| 20 | CM/  | Office      |                                                                               | 421          |
|    | 20.1 | Über C      | M/Office                                                                      | 422          |

| 20.2 Erstellen eines Attachments mit CM/Office                                                 | 423   |
|------------------------------------------------------------------------------------------------|-------|
| 21 CM/Track aus Ihrer Sicht als Bearbeiter                                                     | 426   |
| 21.1 Über CM/Track                                                                             | 427   |
| 21.1.1 Externe vs. interne Sicht auf CM/Track                                                  | 428   |
| 21.1.2 Über CM/Track-Accounts                                                                  | 429   |
| 21.1.3 Über CM/Track-Benutzerprofile                                                           | 432   |
| 21.1.4 Sichtbarmachen von Kommentaren, E-Mails und Attachments für Kunden                      | 434   |
| 22 CM/Track aus Sicht Ihrer Kunden                                                             | 435   |
| 22.1 ConSol*CM aus Sicht Ihrer Kunden: Einloggen in CM/Track                                   | 437   |
| 22.2 ConSol*CM aus Sicht Ihrer Kunden: Die Oberfläche von CM/Track am Beispiel der PinkC       | offee |
| Company                                                                                        | 438   |
| 22.2.1 ConSol*CM aus Sicht Ihrer Kunden: Die CM/Track-Ticketliste                              | 439   |
| 22.2.2 ConSol*CM aus Sicht Ihrer Kunden: Aufrufen eines einzelnen Tickets in CM/Trac           | k 440 |
| 22.2.3 ConSol*CM aus Sicht Ihrer Kunden: Hinzufügen eines Kommentars in CM/Track               | 441   |
| 22.2.4 ConSol*CM aus Sicht Ihrer Kunden: Hinzufügen eines Attachments in CM/Track              | 443   |
| 22.2.5 ConSol*CM aus Sicht Ihrer Kunden: Erstellen eines neuen Tickets in CM/Track au          | m     |
| Beispiel der PinkCoffee Company                                                                | 446   |
| 22.3 ConSol*CM aus Sicht Ihrer Kunden: FAQs                                                    | 449   |
| 22.3.1 ConSol*CM aus Sicht Ihrer Kunden: Die FAQs durchsuchen                                  | 450   |
| 23 CM/Phone                                                                                    | 452   |
| 23.1 Über CM/Phone                                                                             | 453   |
| 23.2 Verwendung von CM/Phone                                                                   | 454   |
| 23.2.1 Eingehende Anrufe                                                                       | 455   |
| 23.2.2 Ausgehende Anrufe                                                                       | 456   |
| 24 Tipps, Troubleshooting und FAQs                                                             | 457   |
| 25 Tipps & Tricks für effizienteres Arbeiten                                                   | 458   |
| 25.1 Tooltips durch Mouseover erhalten                                                         | 459   |
| 25.2 Nutzung der Favoriten                                                                     | 460   |
| 25.2.1 Hinzufügen eines Tickets, eines Kunden oder einer Suche zu den Favoriten                | 461   |
| 25.2.2 Entfernen eines Tickets, eines Kunden oder einer Suche aus den Favoriten                | 464   |
| 25.3 Nutzung des Workspaces                                                                    | 465   |
| 25.3.1 Entfernen eines Tickets oder Kunden aus dem Workspace                                   | 466   |
| 25.4 Ticketrelationen per Drag-and-Drop hinzufügen                                             | 467   |
| 25.5 Von einem Ticket aus schnell zu einer Kundenseite wechseln                                | 469   |
| 25.5.1 Schnellwechsel auf die Kundenseite eines Hauptkunden                                    | 470   |
| 25.5.2 Schnellwechsel auf die Kundenseite eines zusätzlichen Kunden                            | 471   |
| 25.6 Neue Tickets mit gleichen Kunden- und Ticketdaten schnell erstellen - Tickets duplizieren | 473   |
| 26 Troubleshooting und FAQs                                                                    | 474   |
| 26.1 Troubleshooting                                                                           | 475   |
| 26.1.1 Passwörter und Benutzernamen                                                            | 476   |
| 26.1.2 Tickets                                                                                 | 478   |
| 26.1.3 Kunden                                                                                  | 480   |
| 26.1.4 Sichten                                                                                 | 481   |
| 26.1.5 CM/Office                                                                               | 482   |
| 26.2 FAQs                                                                                      | 483   |
| 26.2.1 Kann ich auf einen Blick sehen, wie viele Kontakte eine Firma besitzt?                  | 484   |
|                                                                                                |       |

|    | 26.2.2        | Kann ich auf einen Blick sehen, wie viele Tickets ein Kunde besitzt?                 | 485 |
|----|---------------|--------------------------------------------------------------------------------------|-----|
|    | 26.2.3        | Was bedeutet das Datenfeld "Track-Benutzer"?                                         | 486 |
|    | 26.2.4        | Warum kann ich in meinem Bearbeiterprofil mein Passwort nicht ändern?                | 487 |
|    | 26.2.5        | Welcher Unterschied besteht zwischen offenen und geschlossenen Tickets?              | 488 |
|    | 26.2.6        | Mein Ticketprotokoll ist sehr lang geworden. Wie kann ich es übersichtlicher machen? |     |
|    | 489           |                                                                                      |     |
|    | 26.2.7        | Ich habe versehentlich einen Kunden deaktiviert. Wie kann ich ihn wiederfinden und   |     |
|    | reaktivieren  | ?                                                                                    | 490 |
| 27 | Appendizes _  |                                                                                      | 491 |
| 28 | Appendix A (0 | Glossar)                                                                             | 493 |
| 29 | Appendix B (H | Hinweise zu Marken)                                                                  | 496 |
| 30 | Index         |                                                                                      | 497 |
|    |               |                                                                                      |     |

# 1 ConSol\*CM Benutzerhandbuch (bis CM-Version 6.9.3)

### 2 Einleitung zum ConSol\*CM Benutzerhandbuch

- ConSol\*CM
- Struktur dieses Buches
- Weitere ConSol\*CM Handbücher
- Erklärung der Hinweissymbole in diesem Handbuch
- Das Prinzip von ConSol\*CM
  - Komponenten von ConSol\*CM
    - Web Client
    - Admin-Tool
    - Process Designer
    - CM/Track
    - Reporting
  - Das Zusammenspiel der ConSol\*CM-Komponenten
- Um welche der ConSol\*CM-Komponenten geht es in diesem Handbuch?

### 2.1 ConSol\*CM

ConSol\*CM ist ein **kundenzentriertes Business Process Management System.** Mit Hilfe von ConSol\*CM können Sie Geschäftsprozesse kontrollieren und steuern. Der Fokus liegt dabei auf der menschlichen Kommunikation und Interaktion, beispielsweise Prozesse im Bereich Helpdesk, Customer Service, Lead Management, Marketing, Vertrieb oder Einkauf. Grundsätzlich lässt sich jeder in einem Unternehmen eingesetzte Prozess mit ConSol\*CM abbilden und zum Leben erwecken.

Wenn Sie dieses Handbuch lesen, nutzt Ihr Unternehmen ConSol\*CM vermutlich als Process Management Tool und Sie sind für die Bearbeitung der Vorgänge zuständig.

Herzlich willkommen in der ständig wachsenden Nutzergemeinde von ConSol\*CM!

Wenn Sie Vorgänge, die in ConSol\*CM auch als Tickets bezeichnet werden, bearbeiten, nutzen Sie den sogenannten Web Client, den Sie in Ihrem Web Browser öffnen. Sie arbeiten immer nur mit dieser Oberfläche, ein Umschalten zwischen verschiedenen Fenstern oder Masken ist nicht nötig.

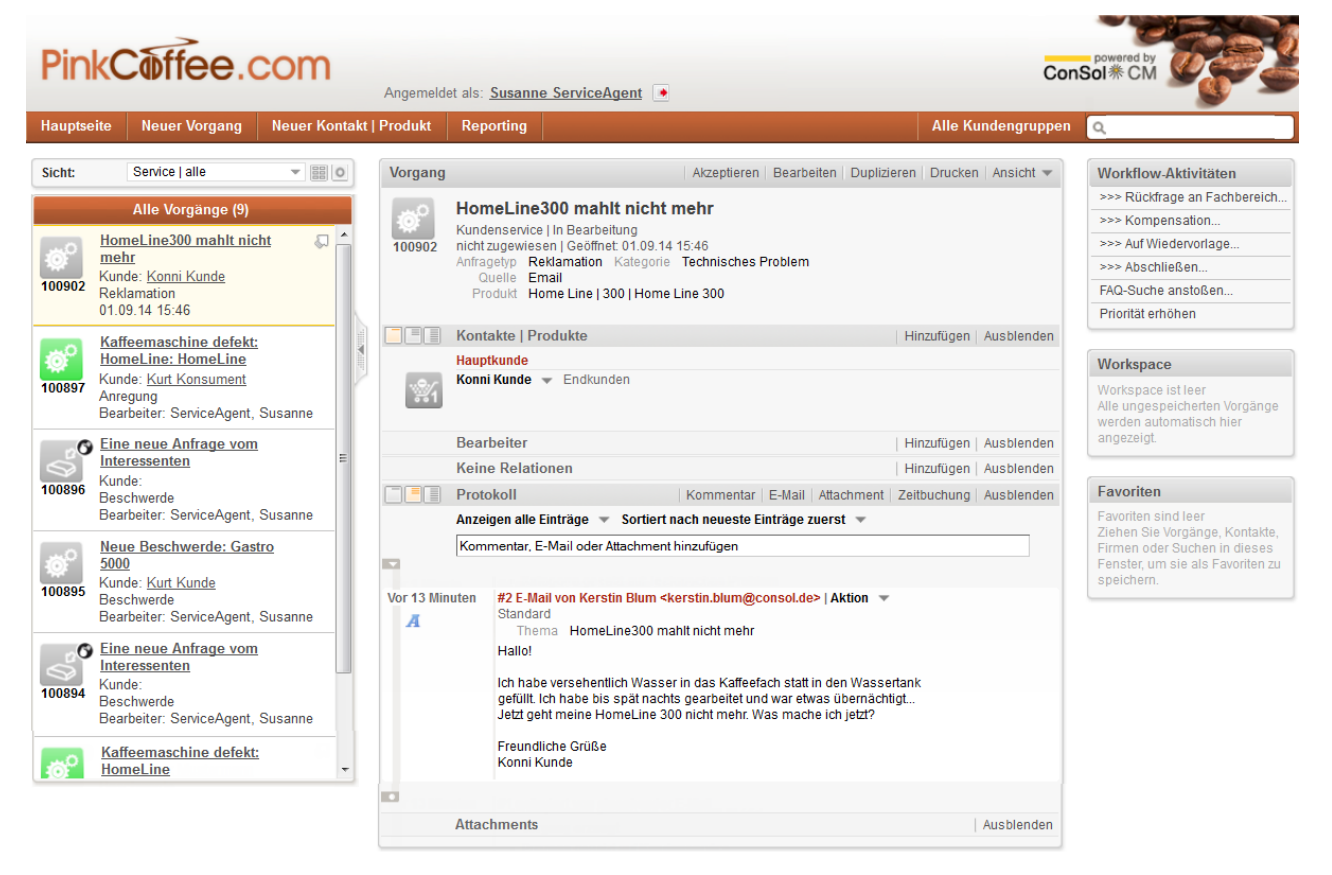

Fig. 1: ConSol\*CM Web Client

Das vorliegende Handbuch führt Sie durch alle Anwendungsmöglichkeiten, die Ihnen der Web Client bietet. Da ConSol\*CM immer auf den Anwendungsfall angepasst wird und die Oberfläche auch bezüglich des Layouts an die Vorgaben der jeweiligen Firma angepasst werden kann, sehen Sie in diesem Handbuch Beispiele. In Ihrem eigenen System kann die Konfiguration möglicherweise im Detail anders aussehen. Natürlich finden Sie hier alle Grundfunktionalitäten erklärt. Für Funktionalitäten, die speziell für Ihre Umgebung implementiert wurden, wenden Sie sich bitte an Ihren ConSol\*CM-Administrator bzw. -Ansprechpartner, um Ihre systemspezifische Dokumentation zu erhalten.

Ein Vorgang, den es zu bearbeiten gilt, wird in ConSol\*CM als **Ticket** bezeichnet. Falls Sie in einem angepassten System arbeiten, wie jenes, welches in unseren Beispielen gezeigt wird (siehe obige Abbildung), kann in der Benutzeroberfläche auch *Vorgang*, *Call* oder Ähnliches stehen. Die Begriffe sind also hier synonym zu verstehen.

Weiterhin arbeiten Sie mit Daten Ihrer **Kunden**, also den Auftraggebern. Dies können **Firmen** sein oder Einzelpersonen. Letztere werden als **Kontakte** bezeichnet.

Sie als ein Teammitglied, das für die Bearbeitung der Tickets zuständig ist, sind ein sogenannter Bearbeiter

Da das Ziel bei der Bearbeitung eines Tickets ist, das Ticket in einem geordneten Prozess abzuarbeiten und es dann (hoffentlich erfolgreich) abzuschließen, muss das Ticket den Business-Prozess durchlaufen, der mit dem Ticket-Abschluss endet. So muss ein Service-Ticket z.B. die Schritte *Anfrage - Bearbeitung - Schließen* durchlaufen. Um dies im Programm abzubilden, gibt es sogenannte **Workflow-Aktivitäten**, mit denen Sie das Ticket weiterleiten können.

Natürlich gibt es eine sehr effektive und mächtige **Suchfunktion**, sodass Sie blitzschnell immer die gewünschten Daten zur Hand haben.

Dies sind die wichtigsten Komponenten, mit denen Sie in ConSol\*CM arbeiten und die Sie zum Teil schon in der obigen Abbildung sehen. Alle diese Begriffe sind ausführlich erläutert im Kapitel Wichtige Begriffe rund um ConSol\*CM.

### 2.2 Struktur dieses Buches

Da die Arbeit mit dem Web Client stark von der individuellen Konfiguration Ihres CM-Systems abhängt, dienen in diesem Handbuch an vielen Stellen zwei Beispielprozesse dazu, Ihnen Vorgehensweisen zu erklären. Einer der Prozesse stammt aus dem Customer-Service-Bereich und einer aus dem Sales-Bereich. Die Vorstellung beider Prozesse finden Sie unter Die zwei Beispiel-Geschäftsprozesse in diesem Handbuch

Dieses Handbuch beginnt mit der Erläuterung der **Grundlagen** für die Arbeit mit dem Web Client. Da wir bei ConSol\* die Erfahrung gemacht haben, dass es für unsere Kunden sehr viel angenehmer und effektiver ist, mit dem Web Client zu arbeiten, wenn sie ein wenig über den technischen Hintergrund der Applikation wissen, startet das Benutzerhandbuch mit einer Erläuterung wichtiger Begriffe, mit denen Sie bei der Arbeit mit ConSol\*CM täglich zu tun haben werden. Diese Erläuterungen finden Sie im Kapitel Wichtige Begriffe rund um ConSol\*CM. Das Login wird im Kapitel Anmelden und Abmelden im Web Client erläutert.

Im Kapitel Der Web Client: Die Benutzeroberfläche kennenlernen lernen Sie den Web Client mit seiner Grundstruktur kennen, sodass Sie sich auf Ihrer Benutzeroberfläche orientieren können. Die verschiedenen Datenfelder werden Ihnen im Kapitel Informationen zur Benutzung der verschiedenen Datenfelder vorgestellt. Wie Sie die Suchfunktionalitäten effektiv nutzen können, erfahren Sie im Kapitel Suchen von Tickets und Kunden, und welche Tickets und Kundendaten für Sie aufgrund Ihrer individuellen Berechtigungen sichtbar sind, im Kapitel Berechtigungskonzept: Welche Tickets und Kunden sind für Sie sichtbar?. Zu den Grundlagen gehört auch die Erklärung Ihres Beabeiterprofils und die verschiedenen Einstellungen, die Sie dort vornehmen können, im Kapitel Das Bearbeiterprofil.

Alle Informationen zur Arbeit mit **Tickets** werden in den Kapiteln Basiswissen zu Tickets, Die Ticketliste und Arbeiten mit Tickets beschrieben.

Die Arbeit mit **Kundendaten** wird in den Kapiteln Basiswissen zu Kundendaten und Arbeiten mit Kundendaten detailliert erklärt.

Wenn Ihr Unternehmen eines oder mehrere der **optionalen ConSol\*CM-Add-ons** einsetzt, um die Business-Prozesse noch effektiver und komfortabler managen zu können, finden Sie alle Informationen zur Arbeit mit den Add-ons in den Kapiteln CM/Office, CM/Track aus Ihrer Sicht als Bearbeiter, CM/Track aus Sicht Ihrer Kunden und CM/Phone.

Im Abschnitt zu **Tipps, Troubleshooting und FAQs** finden Sie weiterführende Hilfe. Wie Sie das Arbeiten mit dem ConSol\*CM/Web Client noch effektiver und angenehmer gestalten können, erfahren Sie im Kapitel Tipps & Tricks für effizienteres Arbeiten. Natürlich tauchen bei der Arbeit mit einer (neuen) Software auch Fragen auf. Hilfe in dieser Situation finden Sie im Kapitel Troubleshooting und FAQs.

#### Information zum Aufbau dieses Handbuchs

Wenn Sie dieses Handbuch lesen, haben Sie die Möglichkeit, es von vorne bis hinten zu lesen, um kontinuierlich und aufeinander aufbauend alles über die Arbeit mit dem ConSol\*CM/Web Client zu lernen.

Ebenso können Sie dieses Buch als Nachschlagewerk nutzen, in dem Sie über das Inhaltsverzeichnis oder den Index nach den Stichworten suchen, die Sie gerade erklärt haben möchten.

Wenn Sie an einem Thema arbeiten, kommt es auch oft vor, dass ein anderes Thema referenziert wird, zu dem Sie dann an der anderen Stelle detaillierte Informationen erhalten.

So können Sie hoffentlich für alle Zwecke, die dieses Handbuch für Sie erfüllen soll, erfolgreich und effektiv damit arbeiten.

Um an jeder Stelle alle benötigten Informationen bereitzuhalten, auch wenn Sie möglicherweise nicht den vorherigen Absatz gelesen haben, werden einige wichtige Informationen in jedem relevanten Abschnitt aufgeführt. Wenn Sie dieses Handbuch vollständig lesen, sehen Sie an manchen Stellen somit einige Informationen mehrfach. Dies stellt jedoch sicher, dass Sie bei der zielgerichteten Suche nach einer bestimmten Fragestellung alle relevanten Informationen zu diesem Thema präsent haben.

In diesem Sinne ...

Viel Spaß mit der Arbeit mit ConSol\*CM!

### 2.3 Weitere ConSol\*CM Handbücher

Neben diesem Benutzerhandbuch, das Ihnen hier vorliegt, gibt es folgende weitere Dokumentation zu ConSol\*CM:

- Das ConSol\*CM Administratorhandbuch (Deutsch/Englisch), in dem die Konfiguration des gesamten Systems mit Hilfe des Admin-Tools beschrieben ist.
- Das ConSol\*CM Process Designer Handbuch (Deutsch/ Englisch), in dem die Erstellung und Modifikation von Workflows mit dem Process Designer erläutert wird.
- Das ConSol\*CM Operations Manual bzw. Betriebshandbuch, das f
  ür Betriebsteams zur Verf
  ügung gestellt wird. Hier geht es um Themen wie System-Start und -Stopp, die Infrastruktur rund um ConSol\*CM und um Log-Files.

### 2.4 Erklärung der Hinweissymbole in diesem Handbuch

Dies ist ein Tipp. Er enthält nützliche Hinweise und Best Practices, die Ihnen das Arbeiten erleichtern.

Dies ist eine Info. Sie enthält nähere Informationen und Details zum Thema.

Dies ist ein Hinweis. Bitte beachten Sie alle Hinweise, da sie wichtige Informationen f
ür die Benutzung von ConSol\*CM beinhalten.

Dies ist eine Warnung. Es ist sehr wichtig, dass Sie Warnungen aufmerksam lesen und befolgen. Warnungen stehen immer an Stellen, an denen Sie den reibungslosen Ablauf des ConSol\*CM-Systems gefährden können.

Dies ist eine Schrittanleitung. An diesen Stellen werden Sie Schritt für Schritt durch eine bestimmte Aufgabe geführt, z.B. "Durchführen einer Detailsuche".

1. Dies ist der erste Schritt einer Schrittanleitung.

Dies ist eine Ergebnisangabe innerhalb einer Schrittanleitung. Sie gibt an, zu welchem Ergebnis der vorhergehende Schritt geführt hat.

**Dies ist ein Beispiel** (die Figur neben der Überschrift zeigt Ihnen an, welche der beiden Beispiel-Personen in diesem Handbuch in diesem Beispiel handelt).

An vielen Stellen in diesem Handbuch werden Ihnen Beispiele gegeben, die auf den zwei Beispiel-Geschäftsprozessen dieses Handbuchs basieren. Während Schrittanleitungen allgemein gültige Anleitungen für das Vorgehen im Web Client darstellen, sind die Beispiele eine Orientierungshilfe für ein konkretes Vorgehen innerhalb eines vorgegebenen Business-Prozesses.

### 2.5 Das Prinzip von ConSol\*CM

### 2.5.1 Komponenten von ConSol\*CM

ConSol\*CM besteht aus mehreren Komponenten, die unterschiedliche Aufgaben erfüllen. Dieses Handbuch befasst sich mit der Benutzung des *Web Clients* (rot markiert).

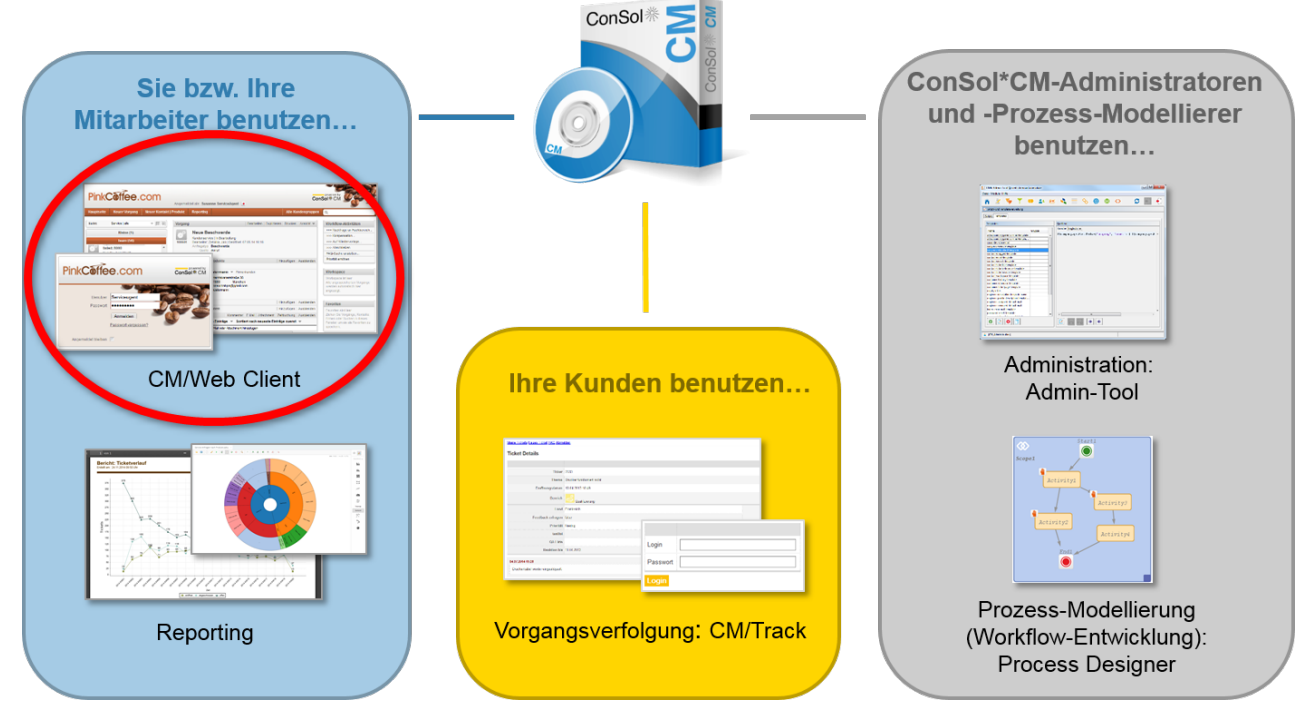

Fig. 2: Komponenten von ConSol\*CM

#### Web Client

| Erklärung              | Mit dem Web Client arbeiten Sie als Bearbeiter.<br>Der Web Client wird im Browser geöffnet und kann<br>- je nach individueller Konfiguration - über das Inter<br>net oder Intranet erreicht werden. |  |
|------------------------|----------------------------------------------------------------------------------------------------|--|
|                        | Dieses Handbuch befasst sich mit der<br>Benutzung des Web Clients.                                                                                                    |  |
| Benutzer               | Bearbeiter (z.B. Servicemitarbeiter, Sales-<br>Mitarbeiter, IT-Helpdesk-Mitarbeiter etc.)                                                                                                    |  |
| Zuordnung der Benutzer | Intern (Bearbeiter gehören zu Ihrer Firma)                                                                                                    |  |
| Komponententyp         | Standardkomponente des ConSol*CM-System                                                                                                    |  |

#### Admin-Tool

| Erklärung              | Das Admin-Tool wird vom CM-Administrator<br>benutzt, um z.B. neue Bearbeiter hinzuzufügen<br>oder Rollen und Berechtigungen zu verteilen. Die<br>Benutzung des Admin-Tools wird im <i>ConSol*CM</i><br><i>Administratorhandbuch</i> ausführlich erläutert. |
|------------------------|----------------------------------------------------------------------------------------------------|
| Benutzer               | CM-Administratoren                                                                                                    |
| Zuordnung der Benutzer | Intern oder extern (CM-Administratoren gehören<br>zu Ihrer Firma oder zu ConSol*, wenn die<br>Administration von ConSol* als Service für Sie<br>betrieben wird)                                                                                            |
| Komponententyp         | Standardkomponente des ConSol*CM-System                                                                                                    |

### **Process Designer**

| Erklärung              | Der Process Designer wird von Workflow-<br>Entwicklern benutzt, um Business-Prozesse durch<br><i>Workflows</i> abzubilden. Die Benutzung des<br>Process Designers wird im <i>ConSol*CM Process</i><br><i>Designer Handbuch</i> ausführlich erläutert. |
|------------------------|----------------------------------------------------------------------------------------------------|
| Benutzer               | Workflow-Entwickler                                                                                                    |
| Zuordnung der Benutzer | Intern oder extern (Workflow-Entwickler gehören<br>zu Ihrer Firma oder zu ConSol*, wenn die<br>Workflow-Entwicklung von ConSol* als Service für<br>Sie betrieben wird)                                                                                |
| Komponententyp         | Standardkomponente des ConSol*CM-System                                                                                                    |

| Erklärung              | <ul> <li>Mit CM/Track können Ihre Kunden auf das CM-System zugreifen, um "von außen" beispielsweise neue Tickets zu erstellen oder den Status offener Tickets zu kontrollieren.</li> <li>Erklärungen zu CM/Track finden Sie im <i>C onSol*CM Administratorhandbuch</i> (bezügl ich administrativer Tätigkeiten wie der Erstellung von CM/Track-Benutzerprofilen) und in diesem Handbuch (bezüglich der Nutzung von CM/Track und der Vergabe von CM /Track-Benutzerprofilen an Kunden).</li> </ul> |  |
|------------------------|----------------------------------------------------------------------------------------------------|--|
| Benutzer               | Kunden<br>(Ihre externen Kunden, z.B. Konsumenten oder<br>potenzielle Leads, oder Ihre internen Kunden, z.B.<br>Mitarbeiter Ihrer Firma, wenn Sie Mitarbeiter beim<br>internen IT-Helpdesk Ihrer Firma sind. "Kunden"<br>bedeutet also nicht zwangsläufig eine externe<br>Geschäftsbeziehung, sondern ein Kunde ist<br>"derjenige, für den die Bearbeiter mit dem Web<br>Client die Tickets (Vorgänge) bearbeiten".)                                                                              |  |
| Zuordnung der Benutzer | Extern oder intern (Kunden sind externe Kunden<br>oder gehören zu Ihrer Firma, falls Sie ConSol*CM<br>für firmeninterne Dienstleistungen benutzen)                                                                                                    |  |
| Komponententyp         | Optionale Komponente des ConSol*CM-Systems                                                                                                    |  |

### CM/Track

### Reporting

| Erklärung              | Die Nutzung des Reportings ist optional. Für ein<br>Reporting können verschiedene Business<br>Intelligence Applikationen verwendet werden. Dahe<br>r ist die Implementierung und Nutzung des<br>Reportings nicht Teil der ConSol*CM Handbücher. |
|------------------------|----------------------------------------------------------------------------------------------------|
| Benutzer               | Bearbeiter (z.B. Manager, Supervisoren,<br>Servicemitarbeiter etc.)                                                                                                    |
| Zuordnung der Benutzer | Intern (Bearbeiter gehören zu Ihrer Firma)                                                                                                    |
| Komponententyp         | Optionale Komponente des ConSol*CM-System                                                                                                    |

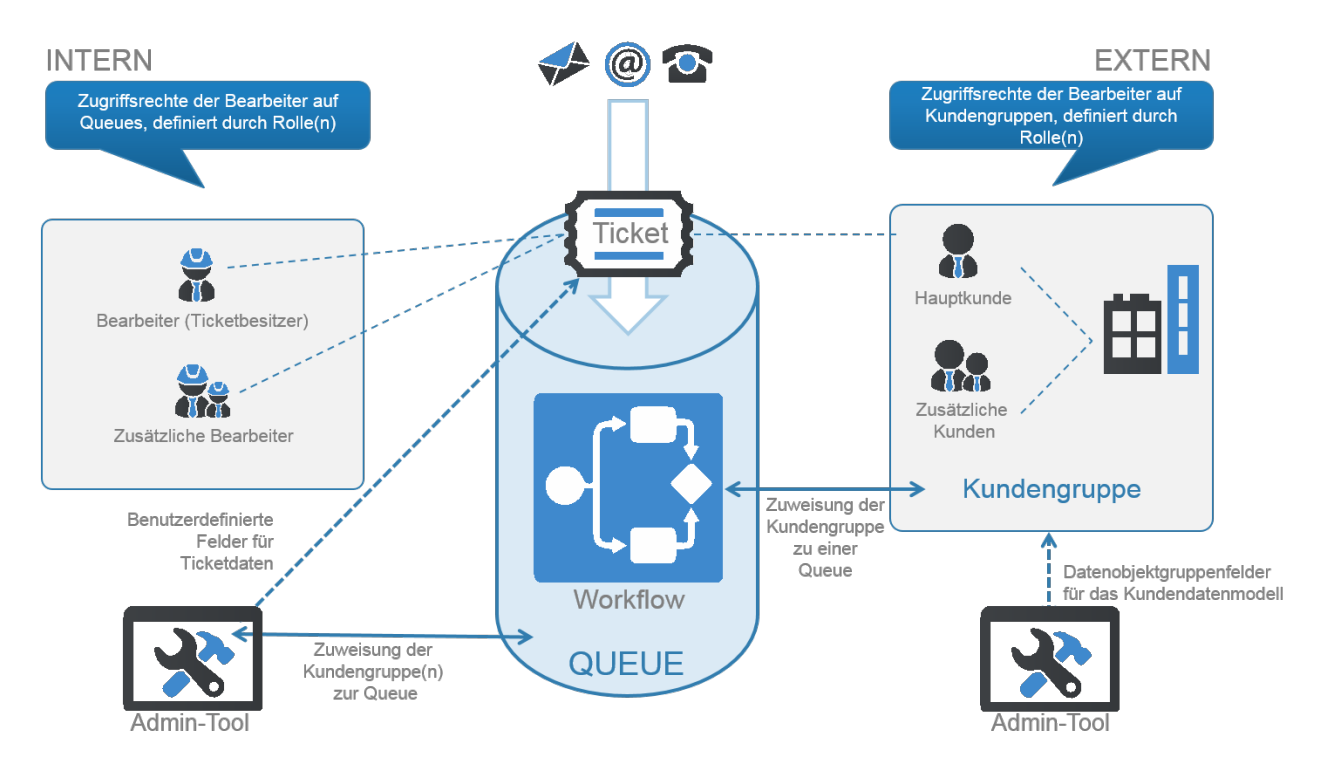

### 2.5.2 Das Zusammenspiel der ConSol\*CM-Komponenten

Fig. 3: Prinzip von ConSol\*CM

#### 1. Process Designer

Im Process Designer wird der Workflow modelliert, der einen Business-Prozess abbildet. Je nachdem, wie komplex der Business-Prozess ist, kann auch das Zusammenspiel mehrerer Workflows nötig sein, um den Business-Prozess richtig abbilden zu können. Ein Workflow legt unter anderem die Aktivitäten fest, die später im Web Client von den Bearbeitern ausgeführt werden können (z.B. "Ticket zur Genehmigung an Supervisor weitergeben" oder "Rechnung verschicken").

#### 2. Admin-Tool

Im Admin-Tool werden unter anderem die Benutzerkonten für die Benutzer des Web Clients (Bearbeiter) erstellt, den Bearbeitern werden Bündel von Berechtigungen (Rollen) zugewiesen, es werden die verschiedenen Eingabefelder für Ticketdaten und Kundendaten definiert (Benutzerdefinierte Felder), es wird das Kundendatenmodell zur Verwaltung von Kunden erstellt und es werden die Queues definiert.

#### 3. Web Client

Nachdem die Arbeitsvoraussetzungen im Process Designer und im Admin-Tool erstellt wurden, kann im Web Client mit den Tickets gearbeitet werden. Hier wird der Business Prozess lebendig: Bearbeiter kommunizieren mit Kunden, tragen dies im Ticket ein, bewegen die Tickets im Workflow voran, legen neue Kunden an, genehmigen Rückerstattungen und lösen Probleme.

#### (4. Reporting)

Ein Reporting wird nicht zwingend für die Arbeit mit ConSol\*CM benötigt, liefert aber nützliche Informationen darüber, wie viele Tickets geöffnet und geschlossen wurden, wie lange die Bearbeitung eines Tickets braucht, wie viele offene Beschwerden zur Zeit vorliegen, wie viele Aufträge im letzten Monat gewonnen werden konnten usw.

#### (5. CM/Track)

Auch das Online-Portal CM/Track wird nicht zwingend für die Arbeit mit ConSol\*CM benötigt, stellt aber einen praktischen Service für Ihre Kunden dar. Ihre Kunden können dabei sowohl externe Kunden, z.B Konsumenten oder Firmenkunden, sein als auch interne Kunden, z.B. Mitarbeiter Ihrer Firma, die von Ihnen durch einen internen IT-Helpdesk unterstützt werden. Ihre Kunden können CM/Track im Browser aufrufen und sich dort einloggen. Danach können sie, je nach Konfiguration von CM/Track, selbständig ein neues Ticket eröffnen oder den Status der Tickets, die sie bereits eröffnet haben, verfolgen. CM/Track stellt also einen Zugriff auf Ihr ConSol\*CM-System von außen dar, der allerdings auf die für Ihre Kunden relevante Funktionen (z.B. Tickets eröffnen oder verfolgen) eingeschränkt ist.

### 2.6 Um welche der ConSol\*CM-Komponenten geht es in diesem Handbuch?

Dieses Handbuch erklärt Ihnen ausführlich die Benutzung des Web Clients.

## 3 Die zwei Beispiel-Geschäftsprozesse in diesem Handbuch

ConSol\*CM ist eine Software, die für jeden Kunden individuell angepasst wird. So verschieden, wie die Business-Prozesse in Unternehmen sein können, kann auch die Handhabung von ConSol\*CM sein. Deshalb dienen in diesem Handbuch zwei unterschiedliche Prozesse als Beispiel für die Arbeit mit ConSol\*CM. Da eine einzige ConSol\*CM-Installation unterschiedlichste Prozesse innerhalb eines Unternehmens abdecken kann, gehören beide Prozesse zum selben Beispielunternehmen *PinkCoffee*.

### 3.1 Beispielunternehmen PinkCoffee

# PinkCoffee.com

PinkCoffee ist ein Hersteller von Kaffeeautomaten, der verschiedene Produktlinien (z.B. Gastro Line, Top Line) vertreibt, für die neue Leads (potenzielle Kunden) gewonnen werden sollen. Um dies kümmert sich ein Mitarbeiter aus der Sales-Abteilung. Die bereits gewonnenen Kunden können ihre Service-Anliegen (z.B. Beschwerden) beim Customer Service melden, wo die Anfrage von einem Service-Mitarbeiter bearbeitet wird.

Die Beispiel-Geschäftsprozesse in diesem Handbuch sind also **Customer Service** und **Sales** der PinkCoffee Company.

#### 3.1.1 Beispiel-Geschäftsprozess Customer Service

Die Abteilung Customer Service nimmt Reklamationen an und hilft dabei, technische Probleme zu lösen. Außerdem nimmt der Customer Service auch Feedback wie Beschwerden oder Lob an.

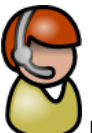

Die Beispielmitarbeiterin des Customer Services in diesem Handbuch ist Susanne Serviceagent.

Ein typischer Ablauf eines Vorgangs im Customer Service wäre zum Beispiel folgender:

- Ein Kunde ruft beim Customer Service der PinkCoffee an und erreicht Susanne Serviceagent. Er teilt ihr mit, dass seine Kaffeemaschine nicht mehr funktioniert. Susanne Serviceagent nimmt die Reklamation auf und bearbeitet diese.
- Susanne Serviceagent fragt beim Fachbereich Technik an, wie das Problem gelöst werden kann.
   a. Sie erhält zur Antwort, dass das Problem bekannt ist und sich durch Entkalken beheben lässt.
- Da sich die PinkCoffee Kundenzufriedenheit als oberstes Ziel gesetzt hat, möchte Susanne Serviceagent dem Kunden nicht nur die Lösung mitteilen, sondern als Kompensation auch einen 10-Euro-Gutschein zukommen lassen. Dieser muss allerdings zuerst von ihrer Vorgesetzten genehmigt werden. Dafür leitet Susanne Serviceagent den Vorgang weiter an ihre Vorgesetzte.
  - a. Die Vorgesetzte genehmigt den 10-Euro-Gutschein und gibt den Vorgang zurück an Susanne Serviceagent.
- 4. Susanne Serviceagent lässt dem Kunden per E-Mail die Lösung seines Problems und den 10-Euro-Gutschein zukommen. Der Kunde ruft daraufhin spontan an und bedankt sich für die schnelle Hilfe.
- 5. Susanne Serviceagent schließt das Ticket.

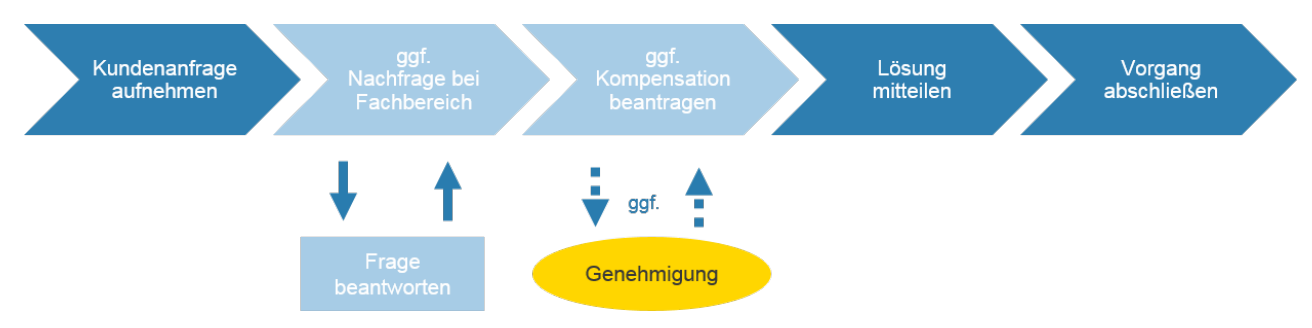

Fig. Prozessschritte Customer Service 1: Mögliche Prozessschritte für einen Customer-Service-Prozess

### 3.1.2 Beispiel-Geschäftsprozess Sales

Sales sorgt für den Vertrieb der Kaffeemaschinen bei End- und Firmenkunden (B2B und B2C). Mit ConSol\*CM verwaltet Sales die Leads von der ersten Verkaufschance über das erfolgreiche Angebot bis hin zum Zahlungseingang.

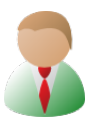

Der Beispiel-Mitarbeiter für Sales in diesem Handbuch ist Stefan Sales.

Ein typischer Ablauf für das Kunden- und Leadmanagement im Bereich Sales wäre zum Beispiel folgender:

- 1. Ein Interessent füllt nach dem ersten Kontakt mit Stefan Sales auf einer Messe das Webformular auf der PinkCoffee Website aus und gibt an, für seine Firma drei Profi-Kaffeemaschinen zu benötigen.
- 2. Stefan Sales sieht die Anfrage im ConSol\*CM/Web Client. Die Daten des Kunden sind durch das Ausfüllen des Web-Formulars bereits alle vorhanden. Er ruft den Kunden zurück und macht einen persönlichen Termin aus. Zudem sendet er noch direkt aus dem Ticket heraus eine Bestätigung des Termins per E-Mail.
  - a. Der Interessent muss den Termin verschieben. Daher wird ein neuer Termin ausgemacht.
- 3. Nach dem Termin sendet Stefan Sales ein Angebot per E-Mail an den Kunden.
  - a. Der Kunde möchte nun doch fünf statt drei Kaffeemaschinen bestellen. Stefan Sales ändert das Angebot und sendet es dem Kunden erneut zu.
- 4. Der Kunde bestellt daraufhin die Kaffeemaschinen dem Angebot entsprechend. Er erwähnt außerdem per E-Mail, dass er die Kaffeemaschinen außerdem an einen Bekannten weiter empfohlen hat, der für einen großen Konzern tätig ist. Stefan Sales gibt das Ticket des Kunden weiter an die Abrechnungsabteilung. Er versieht den Kunden außerdem in seinen Kundendaten mit einem "VIP-Status", da er als Empfehler weitere Verkaufschancen eröffnen kann.
- 5. Stefan Sales schließt das Ticket.

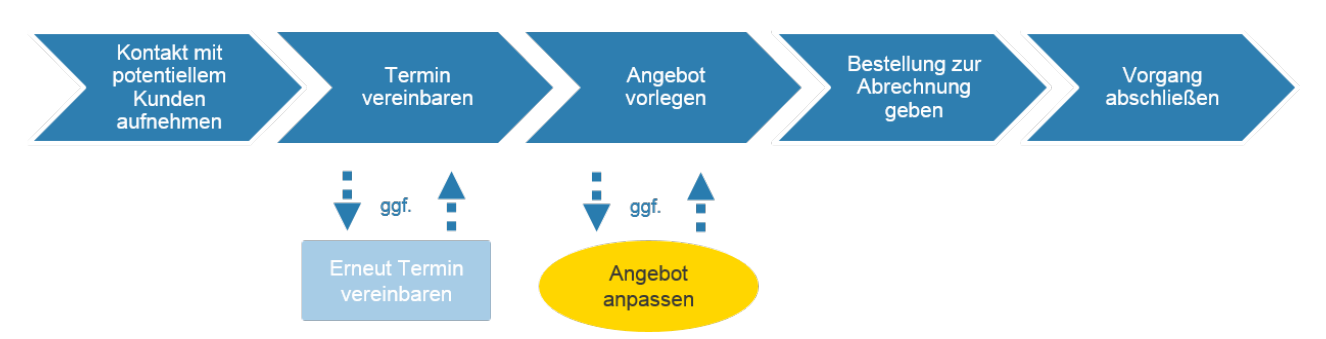

Fig. Prozessschritte Sales 1: Mögliche Prozessschritte für einen Sales-Prozess

### 4 Grundlagen

Dieser Abschnitt liefert Ihnen alle Informationen, die Sie grundsätzlich für die Arbeit mit dem ConSol\*CM-System benötigen:

#### Grundlagen zur Arbeit mit dem ConSol\*CM-System allgemein

• Wichtige Begriffe rund um ConSol\*CM

#### Grundlagen zur Arbeit mit dem Web Client

- Anmelden und Abmelden im Web Client
- Der Web Client: Die Benutzeroberfläche kennenlernen
- Informationen zur Benutzung der verschiedenen Datenfelder

#### **Grundlagen zur Suchfunktion**

• Suchen von Tickets und Kunden

Grundlagen zum Berechtigungskonzept, das darüber entscheidet, welche Tickets und Kunden für Sie im Web Client sichtbar sind:

• Berechtigungskonzept: Welche Tickets und Kunden sind für Sie sichtbar?

#### Grundlagen zur Verwaltung Ihres eigenen Bearbeiterprofils

• Das Bearbeiterprofil

### 5 Wichtige Begriffe rund um ConSol\*CM

Da es aus unserer Erfahrung sehr viel mehr Spaß macht und sehr viel effektiver ist, mit dem ConSol\*CM /Web Client zu arbeiten, wenn Sie als Bearbeiter ein wenig Hintergrundwissen haben, finden Sie hier Erläuterungen der wichtigsten Begriffe, mit denen Sie bei der Bearbeitung Ihrer Tickets zu tun haben.

Diese Begriffe sollten Sie kennen, wenn Sie mit ConSol\*CM arbeiten:

- Web Client
- Bearbeiter
- Rolle
- Ticket
- Kunde
- Benutzerdefinierte Felder
- Queue
- Datenobjektgruppenfelder
- Workflow
- Scope (Bereich)
- Sicht

### 5.1 Web Client

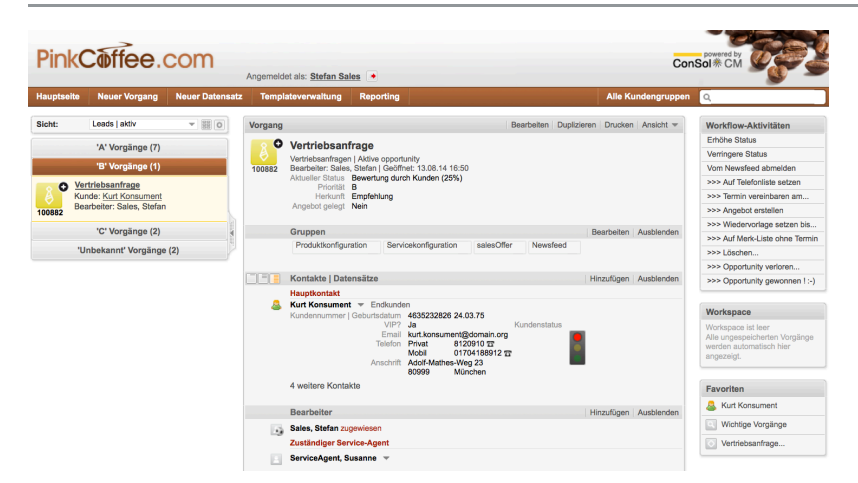

Der Web Client ist die Komponente von ConSol\*CM, mit der Sie als Bearbeiter arbeiten. Sie öffnen den Web Client in Ihrem Browser und loggen sich mit Ihrem Bearbeiter-Account ein. Danach erledigen Sie im Web Client die Aufgaben, die Ihrer Funktion in Ihrem Unternehmen entsprechen, bearbeiten z.B. als Customer-Service-Mitarbeiter Kundenanfragen oder kümmern sich als interner IT-Helpdesk-Mitarbeiter um die IT-Tickets in Ihrem Unternehmen.

### 5.2 Bearbeiter

Benutzer des Web Clients werden als *Bearbeiter* bezeichnet, unabhängig davon, welche Funktion sie innerhalb des Unternehmens erfüllen (z.B. Service-Mitarbeiter, Sales Manager oder Supervisor). Alle Bearbeiter besitzen einen Bearbeiter-Account (bestehend aus einem Benutzernamen und einem Passwort), mit dem sie sich in den Web Client einloggen können.

In Bezug auf die Bearbeitung von Tickets unterscheidet man zwischen dem *Bearbeiter*, der einem Ticket zugewiesen wurde, und *zusätzlichen Bearbeitern* von Tickets: Jedem Ticket kann immer nur ein *Bearbeiter* zugewiesen sein (derjenige, der aktuell für das Ticket verantwortlich ist). Ein Ticket kann jedoch beliebig viele *zusätzliche Bearbeiter* besitzen, denen jeweils eine *Bearbeiterfunktion* zugeteilt ist. Es kann z.B. sein, dass Herr Mustermann als *Bearbeiter* für das Ticket zuständig ist, aber Frau Musterfrau als *Genehmiger* (in der *Bearbeiterfunktion Genehmiger*) am Ticket hängt, da das Ticket im Laufe seines Prozesses an den Genehmiger übergeben werden muss.

### 5.3 Rolle

In ConSol\*CM erfolgt die Zuweisung von Zugriffsrechten nicht an Einzelpersonen, sondern geschieht immer über *Rollen*. Ein Bearbeiter kann eine oder mehere Rollen innehaben. Von den Rollen, die Ihnen von Ihrem CM-Administrator zugewiesen wurden, hängt ab, ob Sie bestimmte Dinge wie Menüpunkte oder Tickets *sehen* können und was Sie im Web Client *tun* können (z.B. Tickets erstellen, Tickets bearbeiten, Kundendaten bearbeiten etc.). Die Rollen werden Ihnen von CM-Administrator im Admin-Tool zugewiesen, daher haben Sie als Bearbeiter keinen Einfluss darauf, welche Rollen Sie besitzen.

Alle Tätigkeiten, die Sie im Web Client vornehmen können, werden bestimmt von Ihren Berechtigungen, die Sie über all Ihre Rollen erhalten haben! Stellen Sie sich die Berechtigungen wie eine Art Gitter vor, das über dem Programm liegt. Alle Operationen sind nur möglich, wenn dieses Gitter sie zulässt. So sehen Sie auch in den Sichten nur die Tickets, auf die Sie Zugriffsrechte haben, und finden in der Suche nur Tickets und Kontakte, auf die Sie Zugriffsrechte haben, auch wenn die Suchkriterien durchaus für weitere Tickets oder Kontakte erfüllt sein könnten!

#### Berechtigungen durch Rollen

Bearbeitern werden keine einzelnen Berechtigungen (z.B. "Susan Serviceagent darf Tickets in der Queue *Customer Service* bearbeiten") zugewiesen, sondern Bündel von Berechtigungen (=Rollen), die für bestimmte Arbeitsaufgaben sinnvoll zusammengestellt wurden. Aus diesem Grund besitzen Rollen häufig die gleichen Namen wie Jobbezeichnungen (Rolle *Sales -Mitarbeiter* für Mitarbeiter der Sales-Abteilung). Bearbeitern können allerdings beliebig viele Rollen zugewiesen werden. So kann z.B. ein Sales Manager, der auch Templates im Web Client bearbeiten soll, die Rollen *Sales-Manager* und *Template-Manager* besitzen.

#### Berechtigungen addieren sich

Die Berechtigungen, die ein Bearbeiter durch seine Rollen erhält, addieren sich immer, d.h. es werden durch das Hinzufügen von Rollen nie Berechtigungen entzogen, es kommen immer nur neue hinzu. Wenn einem Bearbeiter eine Rolle wieder entzogen wird, verliert der Bearbeiter nur die Berechtigungen, die ihm diese Rolle zusätzlich zu seinen anderen Berechtigungen, die er durch alle übrigen Rollen erhält, verschafft hat.

ConSol\*CM Benutzerhandbuch (bis CM-Version 6.9.3)

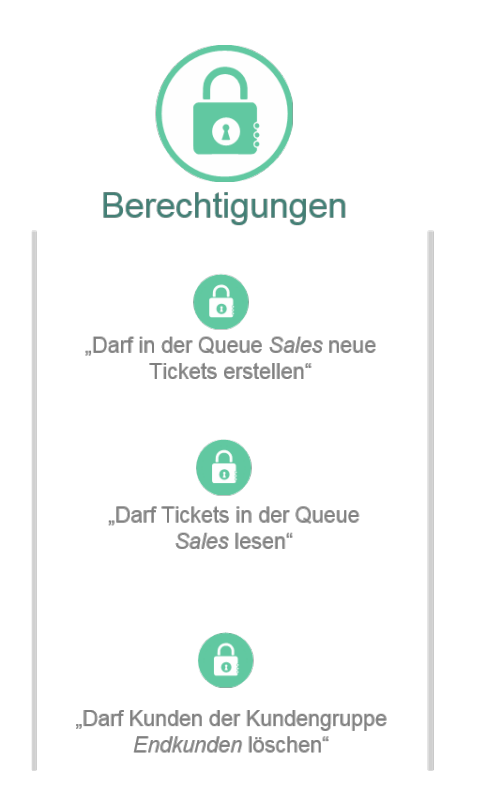

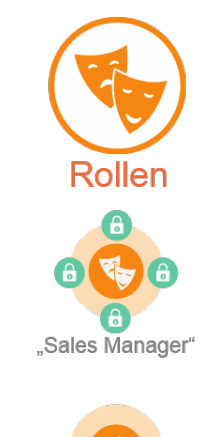

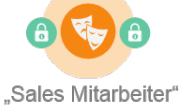

"Customer Service Mitarbeiter"

Bearbeiter Bearbeiter Bearbeiter Bearbeiter Stefan Sales (Rolle: Sales Mitarbeiter) Susanne Service Addressent (Rolle: Customer Service Mitarbeiter) (Rolle: Customer Service Mitarbeiter) Marta Manager (Rolle: Sales Manager, Marketing

Manager)

Fig. 1: Rollen und Berechtigungen

### 5.4 Ticket

In ConSol\*CM wird eine Anfrage, ein Vorgang, ein Fall - kurz, das Anliegen, das der Kunde hat - in Form eines *Tickets* erfasst. Dieses Ticket durchläuft den Business-Prozess, der durch einen Workflow (bzw. mehrere Workflows) abgebildet wird. Ein Ticket ist somit die Aufgabe, aufgrund derer Sie Ihre Arbeit beginnen und die am Ende des Prozesses gelöst sein soll.

Ein typisches Beispiel für die Eröffnung eines Tickets ist ein Anruf eines Kunden beim Customer Service, weil sein erworbenes Produkt nicht mehr funktioniert. Der Service-Mitarbeiter nimmt die Beschwerde auf (= eröffnet ein Ticket) und fragt in den Fachbereichen nach Lösungen für das Problem des Kunden, ob eine Produktrücknahme genehmigt wird o.Ä. (= es wird mit dem Ticket gearbeitet). Das Ticket kann in diesem Prozess an andere Bearbeiter und/oder Teams weitergegeben werden. Nachdem das Problem des Kunden gelöst wurde (z.B. der Fehler behoben oder das Gerät ausgetauscht wurde), wird der Fall als beendet angesehen (= das Ticket geschlossen).

Wie ein Ticket in Ihrem ConSol\*CM/Web Client genannt wird, ist von der Konfiguration abhängig. So kann ein Ticket in Ihrem Web Client als *Ticket, Vorgang, Task* etc. bezeichnet werden (z.B. "Neues Ticket erstellen" oder "Neuen Vorgang erstellen"). In diesem Handbuch werden Tickets der Einfachheit halber immer als Tickets bezeichnet. Sollten Tickets in Ihrem Web Client anders genannt werden, lesen Sie statt *Ticket* einfach immer *Vorgang* etc.

Innerhalb von ConSol\*CM gelten folgende Grundsätze für Tickets:

- Ein Ticket *muss* immer einen Kunden (Hauptkunden) besitzen. Es kann für jedes Ticket nur *einen* Hauptkunden geben, es *kann* aber noch weitere Kunden (zusätzliche Kunden) besitzen.
- Der Kunde ist derjenige Ansprechpartner, der das Anliegen hat, wobei das Ticket einer Person oder auch einer Firma (Kunde) zugeordnet sein kann. Siehe dazu auch Basiswissen zu Kundendaten. Der Kunde repräsentiert quasi die **externe** Seite des Tickets.
- Ein Ticket *muss nicht* zwangsläufig einem Bearbeiter zugewiesen sein, es kann aber, wenn es jemandem zugewiesen ist, immer nur *einem* Bearbeiter zugewiesen sein. Es kann aber noch weitere Bearbeiter (zusätzliche Bearbeiter) besitzen. Die Zuordnung zum zuständigen Bearbeiter kann entweder automatisch oder manuell erfolgen. Der Bearbeiter repräsentiert quasi die **interne** Seite eines Tickets.
- Ein Ticket besitzt immer eine eindeutige ID (sichtbar unter dem Ticket-Icon).
# 5.5 Kunde

Der Begriff *Kunde* ist innerhalb von ConSol\*CM weiter gefasst als die alltagssprachliche Bedeutung von Kunde. Ein Kunde muss nicht zwangsläufig eine Person oder Firma sein, sondern kann sich auch auf Maschinen, Produkte o.Ä. beziehen. Kunde meint innerhalb von ConSol\*CM einfach ausgedrückt: **derjenige, der den Grund für die Eröffnung des Tickets geliefert hat**. Dies kann ein Mensch sein, der sich beim Customer Service über seine Kaffeemaschine beschwert, oder aber auch eine Produktlinie von Kaffeemaschinen, die ein neues Design bekommen sollen. Das Ticket könnte in diesem Fall "Neues Design für Produkt xy" heißen und würde den Prozess für die Entwicklung eines neuen Produkt-Designs durchlaufen. Ein Ticket ist immer einem *Hauptkunden* zugeordnet und kann weitere *zusätzliche Kunden* besitzen.

Bitte lesen Sie zum Begriff Kunde den Abschnitt Basiswissen zu Kundendaten aufmerksam durch. Dort wird Ihnen die Verwendung der Begriffe *Kunde, Firma* und *Kontakt* in diesem Handbuch detailliert erklärt (*Kunde* ist der Oberbegriff für *Firmen* und *Kontakte*). Außerdem erfahren Sie dort alles über *Kundengruppen* und *Kundendatenmodelle.* 

# 5.6 Benutzerdefinierte Felder

Die Benutzerdefinierten Felder sind Datenfelder im Ticket, die dafür sorgen, dass ConSol\*CM flexibel die benötigten Daten für verschiedenste Prozesse abbilden kann und unterschiedliche Ticket-Typen (für z.B. Sales oder Customer Service) vollkommen unterschiedlich aussehen können. So können Tickets für die Queue *Sales* beispielsweise Benutzerdefinierte Felder wie *Herkunft* (Herkunft des Leads, z.B. Empfehlung oder Messekontakt), *Priorität* oder *Erwarteter Auftragseingang* enthalten, während Tickets für die Queue *Customer Service* Felder enthalten wie *Anfragetyp* (z.B. Beschwerde) oder *Produkt* (zur Auswahl des Produkts, auf das sich die Beschwerde bezieht).

Analog zu den Benutzerdefinierten Feldern für **Ticketdaten** gibt es Datenobjektgruppenfelder für **Kundendaten**. Es sind also nicht nur Tickets in ihrem Erscheinungbild flexibel, sondern auch die Kundendaten können mit ConSol\*CM ganz individuell verwaltet werden.

Die folgenden beiden Tickets stammen aus derselben CM-Installation, enthalten jedoch völlig unterschiedliche Felder für die Dateneingabe, da das eine Ticket für Sales-Prozesse genutzt wird und das andere für Customer-Service-Prozesse:

| Benutzerdefnierte Felder für Ticketdaten eines Sales-Tickets:                                                                                                |  |  |  |  |  |  |
|----------------------------------------------------------------------------------------------------|--|--|--|--|--|--|
|                                                                                                    |  |  |  |  |  |  |
| Neuer Vorgang                                                                                                    |  |  |  |  |  |  |
| Thema *                                                                                                    |  |  |  |  |  |  |
| Prozess: Vertriebsanfragi Bearbeiter: Nicht zugewies                                                                                                    |  |  |  |  |  |  |
| Aktueller Bitte wählen Status                                                                                                    |  |  |  |  |  |  |
| Priorität Bitte wählen                                                                                                    |  |  |  |  |  |  |
| Herkunft Bitte wählen                                                                                                    |  |  |  |  |  |  |
| Entscheidung Erwarteter bis Auftragseingang                                                                                                    |  |  |  |  |  |  |
| Angebot gelegt                                                                                                    |  |  |  |  |  |  |
| Gruppen         Servicekonfiguration       Newsfeed       Produktkonfiguration         Fig. 2: Benutzerdefinierte Felder für Ticketdaten eines Sales-Tickets |  |  |  |  |  |  |
| Benutzerdefnierte Felder für Ticketdaten eines Customer-Service-Tickets:                                                                                     |  |  |  |  |  |  |
| Neuer Vorgang                                                                                                    |  |  |  |  |  |  |
| Neue Anfrage                                                                                                    |  |  |  |  |  |  |
| Prozess: Kundenservice Bearbeiter: Nicht zugewies                                                                                                    |  |  |  |  |  |  |
| Antragetyp Beschwerde Kategorie Bitte wählen                                                                                                    |  |  |  |  |  |  |
| Produkt Home Line                                                                                                    |  |  |  |  |  |  |
| Fig. 3: Benutzerdefinierte Felder für Ticketdaten eines Customer-Service-Tickets                                                                             |  |  |  |  |  |  |

# 5.7 Queue

Eie Queue fasst inhaltlich verwandte Tickets zusammen. Oft sind Queues gemäß Abteilungen definiert, dies ist aber keine Notwendigkeit. So kann es z.B. die Queues *Customer Service, Marketing, Sales* und *IT-Helpdesk* innerhalb einer Firma geben, um in verschiedenen Abteilungen jeweils die spezifischen Prozesse abzubilden. Queues haben auch technische Implikationen, so entscheidet eine Queue beispielsweise über die Zugriffsrechte (**Berechtigungen**, siehe dazu Rollen) der Bearbeiter auf Tickets und die zur Verfügung stehenden Datenfelder für Ticketdaten (Benutzerdefinierte Felder) und Kundendaten (Datenobjektgruppenfelder). Eine Queue hat immer einen bestimmten Workflow, durch den der Prozess definiert ist, den alle Tickets in dieser Queue (z.B. in einer Abteilung) durchlaufen sollen. Ein Ticket kann zwischen Queues weitergereicht werden und Sie als Benutzer sehen bei jedem Ticket, in welcher Queue es sich gerade befindet.

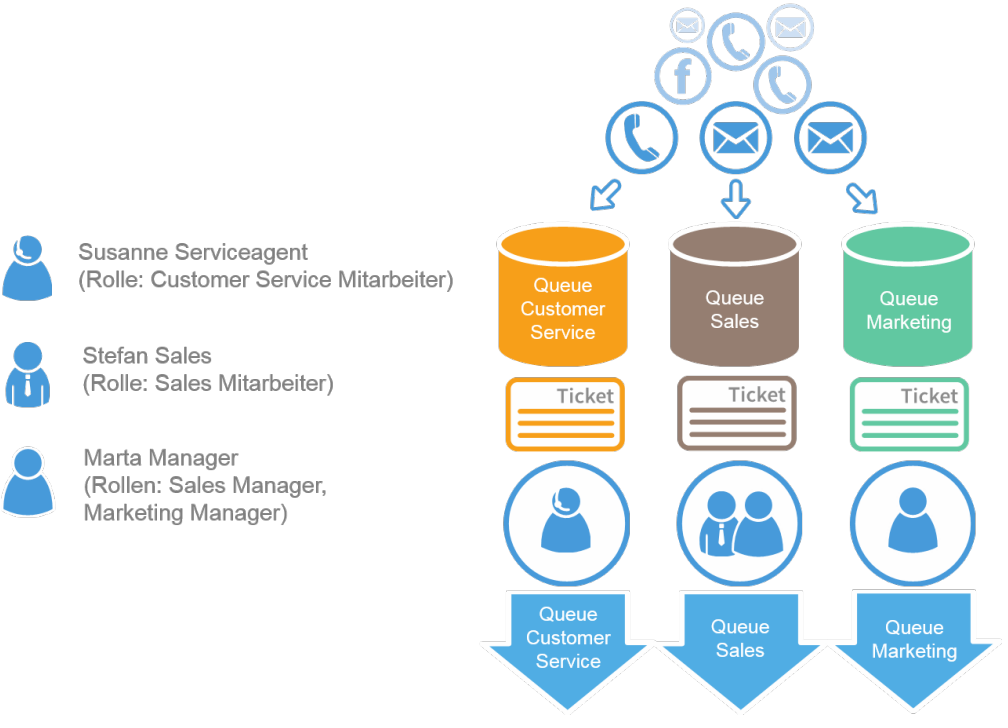

Fig. 4: Queue

Vereinfacht lässt sich die Queue so erklären:

- Anfragen, die per E-Mail, Anruf usw. eintreffen, müssen danach sortiert werden, welchem Tickettyp sie angehören (*Sales*-Tickets, *Customer-Service*-Tickets etc.). Diese Anfragen landen zunächst in einem Pool, von dem aus sie in die richtige Queue einsortiert werden. Technisch erfolgt die Entscheidung für eine Queue entweder automatisch über Skripte oder manuell, indem die Queue für das Ticket ausgewählt wird (siehe Punkt 4).
- 2. Dadurch, dass sich die Anfrage in eine der Queues einsortiert, entscheidet sich, wie das Ticket für diese Anfrage aussehen muss, d.h. welche Datenfelder für Ticket- und Kundendaten dieses Ticket enthalten muss.

- 3. Im Web Client nehmen diejenigen Bearbeiter die Tickets in Empfang, die die notwendigen Berechtigungen für diese Queue besitzen. Manche Bearbeiter können auch selbst aus Anfragen neue Tickets erstellen und in bestimmte Queues einsortieren. Technisch entscheiden die Rollen, die dem Bearbeiter zugewiesen wurden, darüber, ob der Bearbeiter Tickets aus einer Queue nur in Empfang nehmen oder auch neue Tickets für eine Queue erstellen darf. Beispiel: Ein Bearbeiter, dessen Rolle nur Lese- und Schreibrechte für z.B. die Queue *Sales* besitzt, wartet nur auf bereits erzeugte Tickets. Ein Bearbeiter, dessen Rolle Lese-, Schreib- und Erstellrechte für die Queue *Sales* besitzt, kann darüber hinaus noch entscheiden, ob ein neues Ticket für diese Queue erzeugt werden soll. Er kann also selbst eine Anfrage in die Queue *Sales* schicken und so ein neues *Sales*-Ticket erstellen.
- 4. Nachdem das Ticket in Empfang genommen wurde, durchläuft es den Business-Prozess, der aus logischer Sicht hinter dieser Queue steckt. Technisch wird der Weg des Tickets durch den Business-Prozess mittels des Workflows abgebildet, der der Queue zugewiesen wurde. Im Sales-Prozess kann dies der Prozess vom Aufnehmen eines neuen Leads bis zum Abschluss der Oppertunity sein oder im Customer-Service-Prozess die Lösung eines Kundenproblems.
- 5. Wenn ein Ticket von einer Queue in eine andere Queue wechselt, passt sich das Ticket den Vorgaben der neuen Queue an, d.h. es enthält nun die in dieser Queue benötigten Datenfelder und ist nur noch von den Bearbeitern, die Berechtigungen für die neue Queue besitzen lesbar bzw. bearbeitbar.

Es hängt also von der Queue ab

- welche Datenfelder ein Ticket enthält.
- wer die Tickets sehen und bearbeiten kann.
- was mit den Tickets gemacht werden kann (d.h. welchen Prozess die Tickets durchlaufen werden).
- außerdem: welche E-Mails einem Bearbeiter zugeschickt werden, dem ein Ticket zugewiesen wird bzw. der von einem Ticket entfernt wird.
- außerdem: welcher Arbeitszeitkalender für die Tickets gilt. Dieser hat z.B. Einfluss darauf, ob ein Ticket bestimmte Zeiten (z.B. von 0 - 7 Uhr morgens) für Eskalationen berücksichtigt oder nicht. Arbeitszeitkalender werden von Ihrem CM-Administrator im Admin-Tool konfiguriert, sodass Sie als Bearbeiter keinen Einfluss auf die Zeiten des Arbeitszeitkalenders besitzen.

#### Woran kann ich erkennen, in welcher Queue sich ein Ticket gerade befindet?

Die Queue, in der sich ein Ticket aktuell befindet, wird im Kopfbereich des Tickets angezeigt:

#### Queue Vertriebsanfragen.

| Vorgang            |                                                                          |                                                                                         | Bearbeiten    | Duplizieren    | Drucken  | Ansicht 🔻 |
|--------------------|--------------------------------------------------------------------------|-----------------------------------------------------------------------------------------|---------------|----------------|----------|-----------|
| <b>8</b><br>100259 | Anfrage zu<br>Vertriebsanfrager<br>Bearbeiter: Sales<br>Aktueller Status | Aktive opportunity<br>Stefan   Geöffnet: 15.02.14 15:06<br>Bewertung durch Kunden (25%) | 5             |                |          |           |
|                    | Priorität<br>Herkunft<br>Angebot gelegt                                  | A<br>Webseite<br>Nein                                                                   | Erwarteter Au | Iftragseingang | 18.01.15 |           |

#### Queue Kundenservice.

| Vorgang | Akzeptieren Bearbeiten Duplizieren Drucken Ansicht 🔻                                                                                                    |
|---------|----------------------------------------------------------------------------------------------------|
| 100953  | Kaffeemaschine macht komische Geräusche<br>Kundenservice   Neu, warte auf Annahme<br>mon zugewesen   Geöffnet: 30.10.14 10:07<br>Anfragetyp Reklamation Kategorie Technisches Problem<br>Produkt Home Line   300   Home Line 300 |

# 5.8 Datenobjektgruppenfelder

Die Datenobjektgruppenfelder sind die Datenfelder, die von Ihrem CM-Administrator für Kundendaten definiert wurden. Sie stellen das Gegenstück zu den Benutzerdefinierten Feldern dar, d.h. die Datenfelder, die Ihr CM-Administrator für Ticketdaten definiert hat. Jede Kundengruppe kann verschiedene Datenobjektgruppenfelder besitzen. Welche Kundendaten für einen Kunden jeweils eingegeben und gepflegt werden, hängt also davon ab, welche Datenobjektgruppenfelder die Kundengruppe besitzt, der dieser Kunde angehört. So kann es beispielsweise für die Kundengruppe *Endkunden* Datenobjektgruppenfelder wie *Kundennummer* und *E-Mail* geben, während es für die Kundengruppe *Produkte* Datenobjektgruppenfelder wie *Produktname* und *Listenpreis* gibt.

|            | Kontakte   Produkte |               |                       |     |          |  |  |
|------------|---------------------|---------------|-----------------------|-----|----------|--|--|
| Hauptkunde |                     |               |                       |     |          |  |  |
| ſ          | 🐩 Endkunden         |               | Firmenkunden          | Pro | odukte   |  |  |
|            | Endkunde            |               |                       |     |          |  |  |
| 31         | Bitte wählen        | •             | Vorname               |     | Nachname |  |  |
|            | Kundennummer   Ge   | burtsdatum    | Kundennnummer         |     |          |  |  |
|            |                     | VIP?          | Ja/Nein               |     |          |  |  |
|            |                     | Email         | Email                 |     |          |  |  |
|            |                     | Telefon       | Bitte wählen          | •   | Nummer   |  |  |
|            |                     |               | Bitte wählen          | •   | Nummer   |  |  |
|            |                     |               | Bitte wählen          | •   | Nummer   |  |  |
|            |                     |               | Bitte wählen          | -   | Nummer   |  |  |
|            |                     | Anschrift     | Straße/Nr             |     |          |  |  |
|            |                     |               | PLZ                   |     | Ort      |  |  |
|            | T 10 1              |               |                       |     |          |  |  |
|            | Track-Benutzer      | •             |                       |     |          |  |  |
|            | Details             |               |                       |     |          |  |  |
|            | Marketing           |               | Karte                 |     |          |  |  |
|            | Newclotter          |               |                       |     |          |  |  |
|            | INEWSIEILEI         | Americalistic | Neurolettee           |     |          |  |  |
|            |                     | Anmeldung     | g am Newsletter       |     |          |  |  |
|            |                     |               | lugen                 |     |          |  |  |
|            | Letzten 5 Mailings  |               |                       |     |          |  |  |
|            |                     | Datum Ti      | itel/Betreff Vorschau |     |          |  |  |
|            |                     | Zeile hinzu   | fügen                 |     |          |  |  |
|            |                     |               |                       |     |          |  |  |
|            |                     |               |                       |     |          |  |  |

Datenobjektgruppenfelder für Kundendaten der Kundengruppe Endkunden.

Fig. 5: Datenobjektgruppenfelder für Kundendaten der Kundengruppe Endkunden

| Kontakte   Produkte    |                      |          |  |
|------------------------|----------------------|----------|--|
| Hauptkunde             |                      |          |  |
| 🔛 Endkunden            | Firmenkunden         | Produkte |  |
| Produkt                |                      |          |  |
| Produktname            | Produktname          | ]        |  |
| Produktlinie           | Keine 🔻              |          |  |
| Tagesleistung (Tassen) | Tag                  |          |  |
| Kaffeebohnenbehälter   | Kaffeebohnenbehälter | ]        |  |
| Wassertank             | Wassertank           | ]        |  |
| Außenmaße (B/H/T)      | Außenmaße            | ]        |  |
| Gewicht (kg)           | Gewicht              | ]        |  |
| Listenpreis (€)        | Listenpreis          | ]        |  |
| Seriennummer           | Seriennummer         | ]        |  |
|                        |                      |          |  |
| Track-Benutzer         |                      |          |  |
| OK                     |                      |          |  |
|                        |                      |          |  |

Datenobjektgruppenfelder für Kundendaten der Kundengruppe Produkte.

Fig. 6: Datenobjektgruppenfelder für Kundendaten der Kundengruppe Produkte

# 5.9 Workflow

Ein Workflow wird vom CM-Workflow-Entwickler mit dem ConSol\*CM Process Designer erstellt und bildet den Business-Prozess ab, der später mit dem Web Client durchgeführt werden soll. Welche Möglichkeiten es für die Bearbeitung eines Tickets gibt (Ticket weiterreichen, Ticket schließen, Rechnung erstellen etc.), hängt also davon ab, welche Aktivitäten im Workflow vorhanden sind. Ob Sie als Bearbeiter alle vorhandenen Aktivitäten sehen und ausführen können, hängt von den Rollen ab, die Ihnen zugewiesen wurden.

Workflow-Aktiviäten, wie Sie im Web Client angezeigt werden:

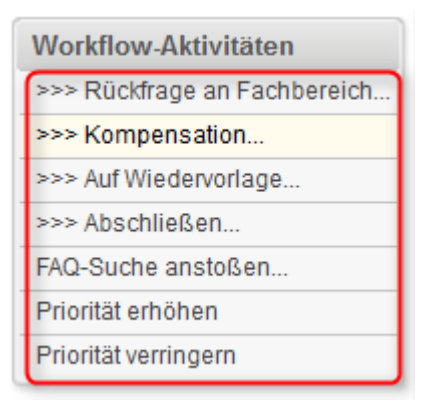

Fig. 7: ConSol\*CM/Web Client - Markierte Workflow-Aktivitäten, wie sie im Web Client dargestellt werden

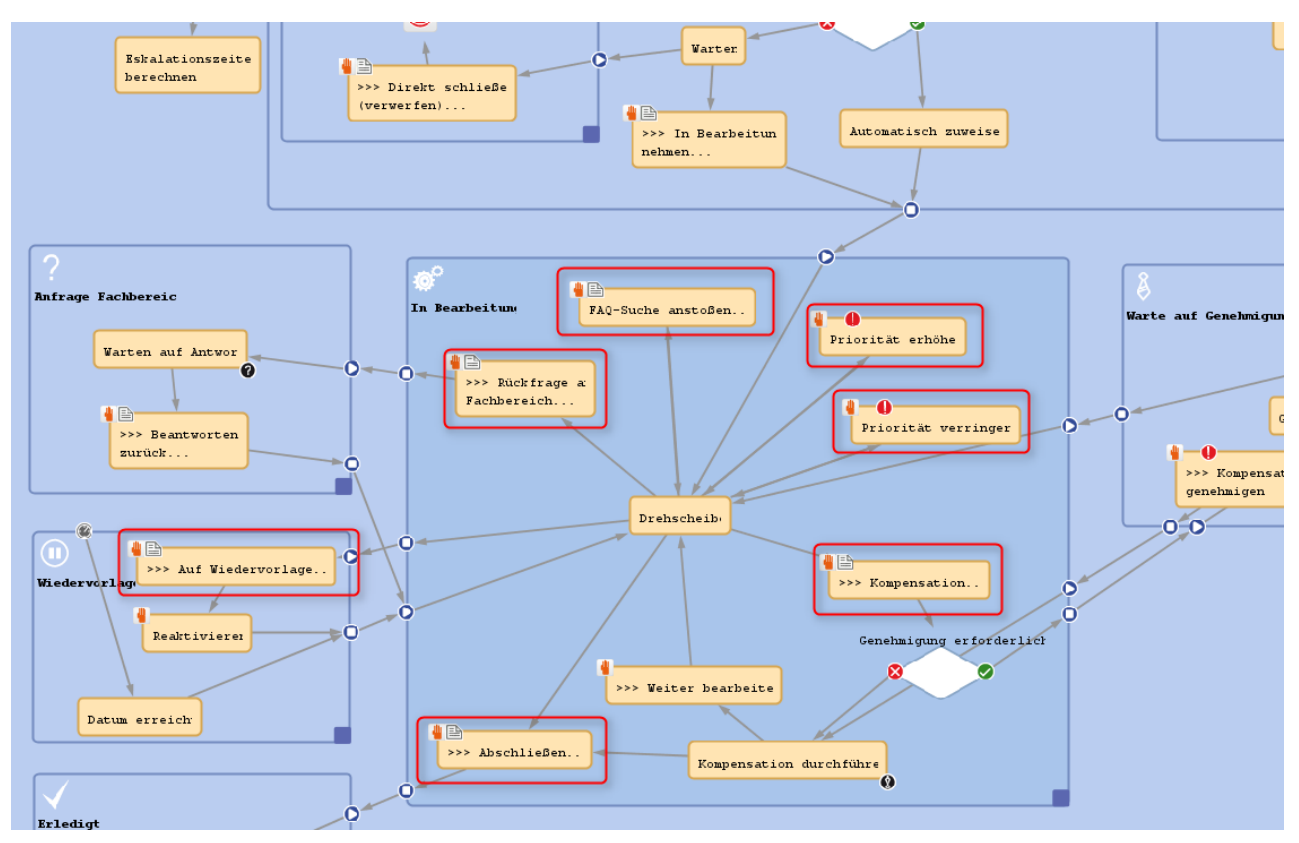

Die gleichen Workflow-Aktivitäten im Process Designer:

Fig. 8: ConSol\*CM Process Designer - Ausschnitt aus einem Workflow mit markierten Aktivitäten

# 5.10 Scope (Bereich)

Scopes sind Bereiche innerhalb eines Workflows. In den Scopes werden Workflow-Aktivitäten, die zu einem bestimmten Schritt des Business-Prozesses gehören, zusammengefasst, z.B. kann der Scope *In Bearbeitung* des Workflows für einen Customer-Service-Prozess die Aktivitäten *FAQ-Suche anstoßen*, *Rückfrage an Fachbereich, Kompensation anbieten, Priorität ändern* und *Ticket abschließen* enthalten.

#### Woran kann ich erkennen, in welchem Scope sich ein Ticket gerade befindet?

Der Scope, in dem sich ein Ticket aktuell befindet, wird auf zwei Arten angezeigt:

- im Kopfbereich des Tickets (Name des Scopes)
- Symbol im Ticket-Icon (durch ein von Ihrem CM-Administrator definiertes Symbol)

#### Scope In Bearbeitung.

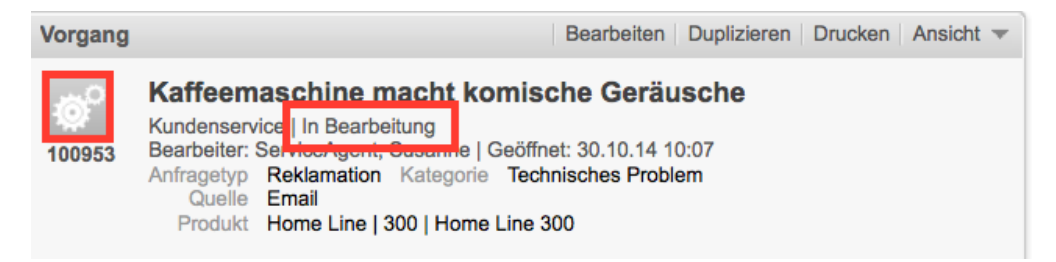

Scope Aktive opportunity.

| Vorgang     |                                                                          |                                                                                                    | Bearbeiten Duplizieren     | Drucken Ansicht 🔻 |
|-------------|--------------------------------------------------------------------------|----------------------------------------------------------------------------------------------------|----------------------------|-------------------|
| 8<br>100259 | Anfrage zu<br>Vertriebsanfrager<br>Bearbeiter: Sales<br>Aktueller Status | HomeLine<br>  Aktive opportunity<br>  Stelar   Geoimet: 15.02.14 15<br>Bewertung durch Kunden (255 | 5:06<br>%)                 |                   |
|             | Herkunft<br>Angebot gelegt                                               | A<br>Webseite<br>Nein                                                                              | Erwarteter Auftragseingang | g <b>18.01.15</b> |

# 5.11 Sicht

Eine Sicht schränkt die Tickets, die Ihnen in Ihrer Ticketliste ("To-Do-Liste") angezeigt werden, auf bestimmte Tickets ein, z.B. eine Sicht *Leads / inaktiv* kann die Ticketliste auf Tickets einschränken, die sich im Sales-Prozess befinden und sich im Scope *Wiedervorlage* befinden. Eine genaue Erklärung dazu finden Sie unter Die Ticketliste.

Dabei hängt es auch von Ihren Berechtigungen als Bearbeiter ab, welche Tickets in einer Sicht für Sie zu sehen sind. Den technischen Hintergrund zum Zusammenspiel von Berechtigungen und Sichten finden Sie unter Berechtigungskonzept: Welche Tickets und Kunden sind für Sie sichtbar?

#### Zwei verschiedene Sichten (Leads | aktiv und Leads | inaktiv):

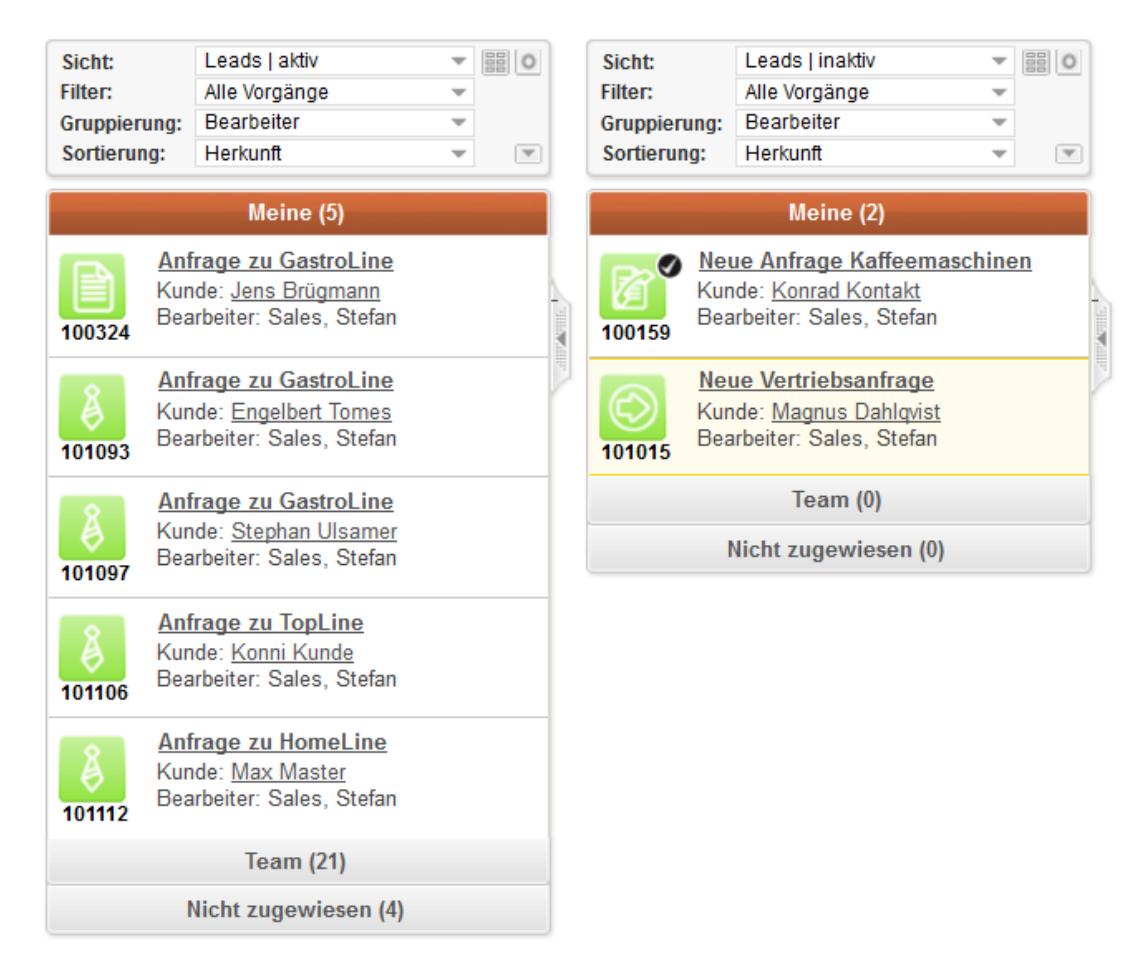

# **6 Anmelden und Abmelden im Web Client**

- Anmelden im Web Client: Login mittels Benutzernamen und Passwort
  - Automatische Abmeldung Session Timeouts
  - Über die Checkbox "Angemeldet bleiben"
- Anmelden im Web Client: Login mittels Single-Sign-On
- Anmelden im Web Client: LDAP-Login
- Abmelden vom Web Client: Logout

# 6.1 Anmelden im Web Client: Login mittels Benutzernamen und Passwort

| O Anmelden im Web Client: Login mittels Benutzernamen und Passwort                                                                                                    |  |  |  |  |  |  |  |
|----------------------------------------------------------------------------------------------------|--|--|--|--|--|--|--|
| <ul> <li>Für das Anmelden im Web Client benötigen Sie einen Bearbeiter-Account. Dieser beinhaltet den Benutzernamen und das Passwort für das Login. Sie erhalten den Benutzernamen und das Passwort von Ihrem CM-Administrator. Wenn Sie sich zum ersten Mal einloggen, sollten Sie danach das Ihnen zugewiesene Passwort ändern.</li> <li>Ausnahme: Wenn Sie mittels Single-Sign-On automatisch angemeldet werden oder sich über L DAP anmelden, können Sie Ihr Passwort im Web Client nicht ändern.</li> </ul> |  |  |  |  |  |  |  |
| 1. Geben Sie die Web-Adresse (URL), die zur Login-Seite des Web Clients führt, in die Adresszeile<br>Ihres Internetbrowsers ein. Sie erhalten diese von Ihrem CM-Administrator.                                                                                                    |  |  |  |  |  |  |  |
| Die Login-Seite des Web Clients erscheint.<br>Das Erscheinungsbild der Login-Seite des Web Clients hängt von der individuellen Konfiguration Ihres<br>ConSol*CM-Systems ab. Die Login-Seite von PinkCoffee sieht beispielsweise so aus:                                                                                                    |  |  |  |  |  |  |  |
| PinkCoffee.com                                                                                                    |  |  |  |  |  |  |  |
| Benutzer<br>Passwort<br>Anmelden<br>Passwort vergessen?                                                                                                    |  |  |  |  |  |  |  |
| Angemeldet bleiben                                                                                                    |  |  |  |  |  |  |  |

| 2. Geben Sie Ihren Benutzernamen und Ihr Passwort ein.                                                                                                    |  |  |  |  |  |
|----------------------------------------------------------------------------------------------------|--|--|--|--|--|
| Achten Sie bei der Eingabe Ihres Passworts auf die Groß- und Kleinschreibung.                                                                                                    |  |  |  |  |  |
| <ul> <li>Wenn Sie die Checkbox Angemeldet bleiben aktivieren, werden Sie so lange automatisch wieder eingeloggt, bis Sie sich über den Logout-Button im Web Client ausloggen.</li> <li>Mehr über die Checkbox Angemeldet bleiben</li> </ul>                                                                                                    |  |  |  |  |  |
| <ul> <li>Wenn Sie Ihr Passwort vergessen haben, können Sie es an dieser Stelle über den Link <i>Passwo rt vergessen?</i> zurücksetzen.</li> <li>Ausnahme: Wenn Sie mittels Single-Sign-On automatisch angemeldet werden oder sich über LDAP anmelden, wird der Link <i>Passwort vergessen?</i> nicht auf der Login-Seite angezeigt, da Sie in diesen Fällen Ihr Passwort nicht im Web Client ändern bzw. zurücksetzen können.</li> </ul> |  |  |  |  |  |
| 3. Klicken Sie auf <i>Anmelden</i> .                                                                                                    |  |  |  |  |  |
| Es erscheint die Hauptseite des Web Clients.                                                                                                    |  |  |  |  |  |
| Wenn Sie über eine bestimmte Zeit keine Aktion im Web Client durchführen, kommt es zu<br>einem Session Timeout, der sie automatisch vom Web Client abmeldet.                                                                                                    |  |  |  |  |  |
| Der Web Client: Die Benutzeroberfläche kennenlernen                                                                                                    |  |  |  |  |  |

# 6.1.1 Automatische Abmeldung - Session Timeouts

Die Zeit, die Sie zwischen Anmeldung und Abmeldung im Web Client verbringen, wird als *Session* bezeichnet. Wenn Sie innerhalb einer Session über einen längeren Zeitraum keine Aktion im Web Client durchführen, werden Sie automatisch abgemeldet. Wie lang die Zeitspanne ist, nach der Sie abgemeldet werden (*Session Timeout*), wird von Ihrem CM-Administrator festgelegt. Die Standarddauer des *Session Timeouts* beträgt 30 Minuten.

Wenn Sie die Checkbox *Angemeldet bleiben* aktiviert haben, werden Sie nach einem Session Timeout automatisch wieder angemeldet.

Da Sie durch ein Session Timeout vom Web Client abgemeldet werden, sorgt ein Session Timeout immer dafür, dass der Workspace geleert wird. Auch wenn Sie die Checkbox Angemeldet bleiben aktiviert haben, wird der Workspace vor dem automatischen Wiederanmelden geleert.

# 6.1.2 Über die Checkbox "Angemeldet bleiben"

Die Checkbox *Angemeldet bleiben* sorgt dafür, dass Sie nach einem automatischen Logout automatisch wieder eingeloggt werden. Es kommt immer dann zu einem automatischen Logout, wenn

- Sie den Browser schließen
- Sie Ihren Computer neu starten
- Ihre Session aufgrund eines Session Timeouts beendet wird

In allen diesen Fällen werden Sie, wenn Sie die Checkbox *Angemeldet bleiben* aktiviert haben, automatisch wieder eingeloggt. Wenn Sie die Checkbox *Angemeldet bleiben* nicht aktiviert haben, müssen Sie sich nach automatischen Logouts wieder mit Ihrem Benutzernamen und Ihrem Passwort anmelden.

Da Sie durch ein Session Timeout vom Web Client abgemeldet werden, sorgt ein Session Timeout immer dafür, dass der Workspace geleert wird. Auch wenn Sie die Checkbox Angemeldet bleiben aktiviert haben, wird der Workspace vor dem automatischen Wiederanmelden geleert.

Da das automatische Einloggen über die Checkbox *Angemeldet bleiben* über ein Cookie gesteuert wird, funktioniert es

- nur auf dem Rechner, mit dem Sie sich eingeloggt haben
- nur mit dem Browser, mit dem Sie sich eingeloggt haben
- solange Sie die Cookies des Browsers nicht löschen
- so lange, bis Sie sich über den Ausloggen-Button vom Web Client abmelden (dies führt zur Löschung des *Angemeldet-Bleiben-Cookies*)

# 6.2 Anmelden im Web Client: Login mittels Single-Sign-On

| Anmelden im Web Client: Login mittels Single-Sign-On                                                                                                    |  |  |  |  |  |  |
|----------------------------------------------------------------------------------------------------|--|--|--|--|--|--|
| Beim Single-Sign-On werden Sie automatisch mit Ihren Windows-Benutzerkontodaten im Web<br>Client angemeldet. Das Login mittels Single-Sign-On bedarf einer speziellen Konfiguration und<br>des Zusammenspiels mehrerer IT-Systeme. Daher ist das Login mittels Single-Sign-On in<br>Ihrem CM-System nur verfügbar, wenn dies explizit vorgesehen wurde. |  |  |  |  |  |  |
| 1. Geben Sie die Adresse (URL), die zur Login-Seite des Web Clients führt, in die Adresszeile Ihres Internetbrowsers ein. Sie erhalten diese von Ihrem CM-Administrator.                                                                                                    |  |  |  |  |  |  |
| Sie werden automatisch eingeloggt und gelangen direkt zur Hauptseite des Web<br>Clients.                                                                                                    |  |  |  |  |  |  |
| Der Web Client: Die Benutzeroberfläche kennenlernen                                                                                                    |  |  |  |  |  |  |

Sie möchten sich mit einem anderen als dem automatisch verwendeten Benutzernamen einloggen

# 6.3 Anmelden im Web Client: LDAP-Login

Das LDAP-Login funktioniert genauso wie das Login mit Benutzernamen und Passwort. Der Unterschied zum Standard-Login besteht lediglich darin, dass das Passwort in einem externen Verzeichnis gespeichert wird und der Web Client auf dieses Verzeichnis zugreift. Sie können dadurch den gleichen Benutzernamen und das gleiche Passwort z.B. für Ihr Firmen-Intranet und für den Web Client verwenden. Da das Passwort in einem externen Verzeichnis gespeichert wird, können Sie es nicht im Bearbeiterprofil im Web Client ändern.

① Das Login mittels LDAP bedarf einer speziellen Konfiguration und des Zusammenspiels mehrerer IT-Systeme. Daher ist das Login mittels LDAP in Ihrem CM-System nur verfügbar, wenn dies explizit vorgesehen wurde.

# 6.4 Abmelden vom Web Client: Logout

| S Abmelden vom Web Client: Logout                                                                                                    |                                    |                  |                                                                   |                 |  |  |
|----------------------------------------------------------------------------------------------------|------------------------------------|------------------|-------------------------------------------------------------------|-----------------|--|--|
| .com                                                                                                    | Angemeldet als: <u>Stefan Sale</u> |                  | ConSe                                                             | pow<br>DI∄      |  |  |
| g Neuer Kontakt                                                                                                    | Produkt Templateverwa              | ltung Reporting  | Alle Kundengruppen                                                | ۵.              |  |  |
| (0)<br>(13)<br><u>ieferung</u>                                                                                                    | Dashboard                          | Prozessübersicht | <ul> <li>Meine</li> <li>Team</li> <li>Nicht zugewiesen</li> </ul> | We<br>and<br>Fa |  |  |
| <ol> <li>Klicken Sie auf den Logout-Button (über dem Hauptmenü, neben dem Namen des aktuell<br/>eingeloggten Bearbeiters).</li> </ol> |                                    |                  |                                                                   |                 |  |  |
| Sie sind nu                                                                                                    | n ausgeloggt.                      |                  |                                                                   |                 |  |  |

# 7 Der Web Client: Die Benutzeroberfläche kennenlernen

- Die Benutzeroberfläche des Web Clients im Detail
  - Die Ticketliste
  - Das Hauptmenü
    - Menüpunkt Hauptseite
    - Menüpunkt Neues Ticket, Neuer Vorgang o.ä.
    - Menüpunkt Neuer Kunde, Neuer Kontakt o.ä.
    - Menüpunkt Templateverwaltung
    - Menüpunkt Word-Vorlagenverwaltung
    - Menüpunkt Reporting und sonstige weitere Menüpunkte (externe Links)
    - Menüpunkt Alle Kundengruppen (Kundengruppenfilter)
  - Schnellsuche und Detailsuche
  - Der Hauptarbeitsbereich
  - Der Link zum Bearbeiterprofil
  - Der Logout-Button
  - Workflow-Aktivitäten, Workspace und Favoriten

# 7.1 Die Benutzeroberfläche des Web Clients im Detail

Auf der Benutzeroberfläche des ConSol\*CM/Web Clients finden Sie folgende Bereiche und Funktionen:

| PinkCoffee.com                         | ngemeldet als: <u>Stefan Sales</u>                                                                                                    | ConSol CM                                                                                                    |
|----------------------------------------|----------------------------------------------------------------------------------------------------|----------------------------------------------------------------------------------------------------|
| Hauptseite Neuer Vorgang Neuer Kontakt | odukt Templateverwaltung Reporting Alle Kundengru                                                                                                    | ppen 🤇 🔸                                                                                                    |
| Sicht: Leads   neu                     | Vertriebsanfrage         Bearbeiten         Duplizieren         Drucken         Ansicht           Vertriebsanfrage         Vertriebsanfrage         Bearbeiten         Duplizieren         Drucken         Ansicht           Bearbeiter         Salas, Stefan I Geoffnet 13 08.14 16:50         ANdelief Status         Erstkontat (5%)         Priorital         Bearbeiten         Bearbeiten         Bearbeiten         Bearbeiten         Duplizieren         Drucken         Ansicht | Workflow-Aktivitäten     >>> Lead qualifizieren     >>> Sofort schließen     Produktvorschlag erstellen     Workspace                                  |
| Team (2)<br>Nicht zugewiesen (6)       | Angeoor gelegt Nein Gruppen Bearbeiten Ausblend Servicekonfiguration Newsfeed Produktkonfiguration                                                                                                    | Workspace ist leer<br>Alle ungespeicherten Vorgänge<br>werden automatisch hier<br>angezeigt.                                                           |
|                                        | Kontakte   Produkte     Hinzufügen   Ausblend       Haupfkunde     Kurt Konsument ▼ Endkunden       1 weitere Kontakte                                                                                                    | en Favoriten<br>Favoriten sind leer<br>Ziehen Sie Vorgänge, Kontakte<br>Firmen oder Suchen in dieses<br>Fenster, um sie als Favoriten zi<br>speichern. |
|                                        | Bearbeiter Hinzufügen Ausblend<br>Sales, Stefan zugewiesen<br>Zustandiger Service-Agent                                                                                                    | en                                                                                                    |
|                                        | Relationen  Hinzufügen Ausblend  referenziert von  Naster von  Nost foroßes Lobi: Gastro 5500   Master von  Nost / Staffeemaschinen gesucht                                                                                                    | en                                                                                                    |
|                                        | Protokoll         Kommentar         E-Mail         Attachment         Zeitbuchung         Ausblend           Anzeigen Kommunikation         Sortiert nach neueste Einträge zuerst             Kommentar, E-Mail         oder Attachment hinzufügen                                                                                                    | en                                                                                                    |
|                                        | iestern #1 erzeugt von Stefan Sales   Aktion ▼                                                                                                    |                                                                                                    |

Fig. 1: Der ConSol\*CM Web Client - Die Benutzeroberfläche

#### 1. Ticketliste mit Einstellungen für die Sicht

Die Ticketliste hilft Ihnen dabei, Tickets schnell und einfach zu finden. Die meisten Ticketlisten stellen eine Art "To-Do-Liste" dar.

Alles über die Ticketliste finden Sie im Abschnitt Die Ticketliste.

#### 2. Hauptmenü

Welche Menüpunkte das Hauptmenü enthält, hängt von der individuellen Konfiguration Ihres CM-Systems und Ihren Rollen als Bearbeiter ab.

Details zu den Menüpunkten finden Sie unter Das Hauptmenü.

#### 3. Link zum Bearbeiterprofil

Der Link zum Bearbeiterprofil zeigt Ihnen an, unter welchem Namen Sie angemeldet sind (im Beispiel *Stefan Sales*) und bringt Sie zu Ihrem Bearbeiterprofil.

Alles über das Bearbeiterprofil finden Sie im Abschnitt Das Bearbeiterprofil.

#### 4. Logout-Button

Mit dem Logout-Button loggen Sie sich aus dem Web Client aus.

Mehr zum Login und Logout finden Sie unter Anmelden und Abmelden im Web Client.

#### 5. Hauptarbeitsbereich

Der Hauptarbeitsbereich ist der für die Arbeit mit dem Web Client wichtigste Bereich. Hier werden Tickets, Kundenseiten, Suchergebnisse der Detailsuche etc. angezeigt. Im Beispiel wird gerade ein Ticket im Hauptarbeitsbereich angezeigt.

Mehr zum Hauptarbeitsbereich

#### 6. Link zur Detailsuche (Lupe)

Die Lupe führt Sie zur Detailsuche, mit der Sie Tickets und Kunden suchen können. Mehr zur Detailsuche finden Sie im Abschnitt Suchen von Tickets und Kunden.

#### 7. Schnellsuche

Die Schnellsuche ermöglicht ein Suchen von Tickets und Kunden, ohne dabei die Seite, auf der Sie sich gerade befinden, verlassen zu müssen.

Mehr zur Schnellsuche finden Sie im Abschnitt Suchen von Tickets und Kunden.

#### 8. Workflow-Aktivitäten

Hier werden die nächsten Aktivitäten angeboten, die für die Bearbeitung des Tickets möglich sind, z. B. *Lead qualifizieren* oder *Produktvorschlag erstellen*. Welche Aktivitäten hier für Sie zur Auswahl stehen, hängt davon ab, in welcher Queue sich ein Ticket befindet und welche Rollen Sie als Bearbeiter besitzen.

Mehr zum Arbeiten mit Tickets finden Sie im Abschnitt Arbeiten mit Tickets - Workflow-Aktivitäten.

#### 9. Workspace

Der Workspace stellt einen automatischen Zwischenspeicher dar. Wenn Sie z.B. ein neues Ticket erstellen und auf eine andere Seite innerhalb des Web Clients navigieren müssen (z.B. weil Sie plötzlich dringend ein anderes Ticket aufrufen müssen), wird das in Arbeit befindliche Ticket mit allen Daten, die Sie eingegeben aber noch nicht gespeichert haben, im Workspace abgelegt. Von dort können Sie das neue Ticket wieder aufrufen und genau dort weitermachen, wo Sie unterbrochen wurden.

Mehr zum Workspace finden Sie im Abschnitt Tipps und Tricks für effizienteres Arbeiten - Workspace.

#### 10. Favoriten

Die Favoriten ermöglichen Ihnen auf häufig benötigte Tickets, Kunden oder Detailsuchen schnell zuzugreifen.

Mehr zu Favoriten finden Sie im Abschnitt Tipps und Tricks für effizienteres Arbeiten - Favoriten.

# 7.1.1 Die Ticketliste

Alles über die Ticketliste finden Sie im Abschnitt Die Ticketliste.

# 7.1.2 Das Hauptmenü

# Menüpunkt Hauptseite

| Menüpunkt Hauptseite                                                                                                    |                                     |                                       |                                   |                                                                                                    |  |
|----------------------------------------------------------------------------------------------------|-------------------------------------|---------------------------------------|-----------------------------------|----------------------------------------------------------------------------------------------------|--|
| PinkCoffee.com                                                                                                    | Angemeldet als: <u>Stefan Sales</u> | Reporting                             | Con                               | powered by<br>Sol * CM                                                                                                    |  |
| Sicht: Leads I neu VIII 0                                                                                                    | Dashboard                           |                                       |                                   | Workspace                                                                                                    |  |
| Meine (1)<br>Vertrebsanfrage<br>Kunde: Kunt Konsument<br>Bearbeiter: Sales, Stefan                                                                                                    | a) 40<br>Dig<br>g                   | Prozessübersicht                      | Meine<br>Team<br>Nicht zugewiesen | Workspace ist leer<br>Alle ungespeicherten Vorgänge<br>werden automatisch hier<br>angezeigt.                                                          |  |
| Team (2)<br>Nicht zugewiesen (6)                                                                                                    | 20 28 28 10 Leads   aktiv           | 2<br>6<br>Leads   neu Leads   inaktiv | 0<br>T<br>Leads   gewonnen        | Favoriten<br>Favoriten sind leer<br>Zitehen Sie Vorgänge, Kontakte,<br>Firmen oder Suchen in dieses<br>Fenster, um sie als Favoriten zu<br>speichern. |  |
| Fig. 2: Menüpunkt Hauptseite                                                                                                    |                                     |                                       |                                   |                                                                                                    |  |
| Die Hauptseite ist die Seite, die Sie nach dem Einloggen im Web Client sehen.                                                                                                    |                                     |                                       |                                   |                                                                                                    |  |
| Was Sie auf der Hauptseite sehen, hängt von der Konfiguration Ihres CM-Systems ab. Es kann eine Seite sein, auf der <i>Willkommen bei CM</i> o.Ä. steht oder, wie beim Beispielunternehmen PinkCoffee, ein Dashboard, das Ihnen eine grafische Übersicht über alle offenen Vorgänge liefert. |                                     |                                       |                                   |                                                                                                    |  |

| Menüpunkt <i>Neues Ticket</i> , <i>Neuer Vorgang</i> o.ä.                                                                                                    |                                                                                                    |
|----------------------------------------------------------------------------------------------------|----------------------------------------------------------------------------------------------------|
| PinkCoffee.com       Angemeldet als: Stefan Sales       •         Hauptseite       Neuer Vorgang       Neuer Kontakt   Produkt       Templateverwaltung       Reporting       Alle Kundengrupp                                                                                                    | powered by<br>conSol M CM                                                                                                    |
| Sicht:       Leads   neu       Image: Sicht:       Neuer Vorgang         Moine (1)       Image: Sicht:       Image: Sicht:       Image: Sicht:         Vertriebsanfrage:       Bearbeiter:       Nicht zugewiesen (5)         Vertriebsanfrage:       Bearbeiter:       Nicht zugewiesen (5)         Nicht zugewiesen (6)       Image: Sicht:       Envarteier         Micht zugewiesen (6)       Image: Sicht:       Image: Sicht:         Magebot gelegt       Image: Sicht:       Image: Sicht: | Workspace           Workspace ist Ker           Alle ungespeicherten Vorgänge<br>werden automatisch hier<br>angezeigt.           Favoriten           Favoriten sind ker           Ziehen Sie Vorgänge. Kontakte,<br>Firmen oder Suchen In dieses<br>Fenster, um sie als Favoriten zu<br>speichern. |
| Fig. 3: Menüpunkt Neues Ticket o.ä.                                                                                                    |                                                                                                    |
| Es hängt von Ihren Berechtigungen ab (d.h. von den Rollen, die Ihnen zugew<br>Sie diesen Menüpunkt sehen können.                                                                                                    | viesen wurden), ob                                                                                                    |
| Der Name dieses Menüpunkts hängt davon ab, wie Tickets in Ihrem CM-System gel<br>eues Ticket oder Neuer Vorgang). Diesen Menüpunkt sehen Sie nur dann, wenn Sie<br>eine Queue die Berechtigung besitzen, Tickets zu erzeugen. Auf dieser Seite erstell<br>(bei der Beispielfirma PinkCoffee Vorgänge genannt).                                                                                                    | nannt werden (z.B. <i>N</i><br>e für mindestens<br>en Sie neue Tickets                                                                                                    |
| Mehr zum Erstellen von Tickets finden Sie im Abschnitt Arbeiten mit Tickets.                                                                                                    |                                                                                                    |

# Menüpunkt Neues Ticket, Neuer Vorgang o.ä.

# Menüpunkt Neuer Kunde, Neuer Kontakt o.ä.

| Menüpunkt <i>Neuer Kunde, Neuer Kontakt</i> o.ä.                                                                                                    |                                                                                                    |
|----------------------------------------------------------------------------------------------------|----------------------------------------------------------------------------------------------------|
| PinkCoffee.com                                                                                                    | ConSol * CM                                                                                                    |
| Hauptseite Neuer Vorgang Neuer Kontakt   Produkt Templateverwaltung Reporting                                                                                                    | Alle Kundengruppen                                                                                                    |
| Meine (1)     Endkunden     Firmenkunden     Produkte       Vertriebsanfrage     Kunde: Kurt Konsument     Endkunde                                                                                                    | Workspace ist leer<br>Alle ungespeicherten Vorgänge<br>werden automatisch hier<br>angezeigt.                                                         |
| Bitte wählen     Vorname     Nachname       Team (2)     Kundennummer   Geburtadatum     Kundennummer       Nicht zugewiesen (6)     VIP2     JaNein       Telefon     Bitte wählen     Image: State State St | Favoriten<br>Favoriten sind leer<br>Ziehen Sie Vorgänge, Kontakte,<br>Firmen oder Suchen in dieses<br>Fenster, um sie als Favoriten zu<br>speichern. |
| Fig. 4: Menüpunkt Neuer Kunde o.ä.                                                                                                    |                                                                                                    |
| Es hängt von Ihren Berechtigungen ab (d.h. von den Rollen, die Ihne<br>Sie diesen Menüpunkt sehen können.                                                                                                    | en zugewiesen wurden), ob                                                                                                    |
| Der Name dieses Menüpunkts hängt davon ab, wie Kunden in Ihrem CM-Sy<br>Diesen Menüpunkt sehen Sie nur dann, wenn Sie für mindestens eine Kund<br>besitzen, Kunden zu erzeugen.                                                                                                    | vstem genannt werden.<br>dengruppe die Berechtigung                                                                                                  |
| Auf dieser Seite fügen Sie neue Kunden zum CM-System hinzu (die Beispie<br>verschiedene Arten von Kunden und fasst Endkunden, Firmenkunden und V<br>Oberbegriff <i>Kontakt</i> zusammen. Außerdem werden im System auch Produk<br>heißt der Menüpunkt in diesem Fall <i>Neuer Kontakt   Produkt</i> ).                                                                                                    | elfirma PinkCoffee besitzt<br>/ertriebspartner unter dem<br>ate verwaltet. Deswegen                                                                  |
| Mehr zum Hinzufügen von Kunden finden Sie im Abschnitt Arbeiten mit Kur                                                                                                    | ndendaten.                                                                                                    |

1

# Menüpunkt Templateverwaltung

|                                                                                          | Waltung                                                       |                                 |                       |                           |                                   |                                                           |                                 |                                                                  |
|------------------------------------------------------------------------------------------|---------------------------------------------------------------|---------------------------------|-----------------------|---------------------------|-----------------------------------|-----------------------------------------------------------|---------------------------------|------------------------------------------------------------------|
|                                                                                          |                                                               |                                 |                       |                           |                                   |                                                           |                                 |                                                                  |
|                                                                                          | eldet als: Stefan Sales 🔹                                     |                                 |                       |                           |                                   |                                                           | Cons                            | Sol * CM                                                         |
| ptseite Neuer Vorgang Neuer Kontakt   Produk                                             | t Templateverwaltung Repo                                     | rting                           |                       |                           |                                   | Alle Kunde                                                | engruppen                       | ٩                                                                |
|                                                                                          |                                                               |                                 |                       |                           |                                   |                                                           |                                 | Wedenson                                                         |
| . Loads i nou Templa                                                                     | Template Archiv                                               |                                 |                       |                           |                                   |                                                           | Neu                             | Workspace ist leer                                               |
| Vertriebsanfrage                                                                         | Filter                                                        |                                 |                       |                           |                                   |                                                           |                                 | Alle ungespeicherten Vorgänge<br>werden automatisch hier         |
| Kunde: Kurt Konsument<br>Bearbeiter: Sales, Stefan                                       | Aktiv 📃                                                       |                                 |                       |                           |                                   |                                                           |                                 | angezeigt.                                                       |
| 32 Toom (2)                                                                              | Prozess Bitte wählen                                          |                                 |                       |                           |                                   |                                                           |                                 | Favoriten                                                        |
| Nicht zugewiesen (6)                                                                     | Kontext                                                       |                                 |                       |                           |                                   |                                                           |                                 | Favoriten sind leer<br>Ziehen Sie Vorgänge, Kontakte,            |
|                                                                                          | <sup>1</sup> Keine <del>v</del>                               |                                 |                       |                           | -                                 |                                                           |                                 | Firmen oder Suchen in dieses<br>Fenster, um sie als Favoriten zu |
|                                                                                          | Gruppe Template                                               |                                 | Sprache               | Typ -                     | - Verwendung                      | Verwendung im Workflow                                    |                                 | sperchem.                                                        |
|                                                                                          | Service allgemein Additional inf                              | ormation required 0.0.1 👻       | en                    | Brief                     | 0                                 | Nein                                                      |                                 |                                                                  |
|                                                                                          | Allgemein Korrekte Anre<br>Allgemein Signatur DF              | ede 0.0.1<br>0.0.1 -            | de<br>de              | Skript<br>Brief           | 0                                 | Nein                                                      |                                 |                                                                  |
|                                                                                          | Service allgemein Standard-Info                               | an Kunden 0.0.1 👻               | de                    | Brief                     | 0                                 | Nein                                                      |                                 |                                                                  |
|                                                                                          | Service allgemein Testlemplate                                | (Inaktiv) 0.0.1 -               | de                    | Brief                     | 0                                 | Nein                                                      |                                 |                                                                  |
|                                                                                          | Service aligement Zusalzmonth                                 | autoriori amorueni 0.0.1 👻      | ue                    | Dilei                     | 3                                 | 14600                                                     |                                 |                                                                  |
| r Menüpunkt <i>Template</i><br>ür sorgen, dass alle E-                                   | e <i>verwaltung</i> führ<br>Mails, die aus o                  | rt zum <i>Ter</i><br>dem CM-S   | <i>nplat</i><br>ystei | <i>e Des</i><br>m her     | <i>signer</i> . De<br>aus vers    | ort können Te<br>chickt werder                            | empla<br>n, eine                | tes, die z.B.<br>e einheitliche                                  |
| nn Sie die Berechtigun                                                                   | g besitzen, Ter                                               | nplates zu                      | verv                  | valten                    |                                   | птиепиритк                                                | Sene                            |                                                                  |
| Das Erstellen, Bea<br>nicht zu der alltägli<br>dar, deren Erklärur<br>Rechten richtet Di | rbeiten und Lös<br>chen Arbeit mit                            | schen von<br>dem Web            | Tem<br>Clie           | plates<br>nt, so<br>anage | s mit den<br>ndern st<br>r und Be | n Template D<br>ellt eine <b>adm</b> i<br>earbeiter mit b | esign<br>i <b>nistr</b><br>eson | er gehört<br><b>ative Aufgabe</b><br>deren                       |
| Administratorhana                                                                        | ng sich an Adm<br>e Arbeit mit dei<br><i>Ibuch</i> (Abschniti | m Templat<br>t <i>Der Tem</i> j | e De<br><i>blate</i>  | signe<br><i>Desi</i> g    | r wird da<br><i>gner</i> ) bes    | her im <i>ConSe</i><br>schrieben.                         | ol*CN                           | 1                                                                |

# Menüpunkt Word-Vorlagenverwaltung

| Menüpunkt Word-Vorla                                                                                                    | genverwaltung                                                                                                    |                                                                                                    |
|----------------------------------------------------------------------------------------------------|----------------------------------------------------------------------------------------------------|----------------------------------------------------------------------------------------------------|
| Konkos Hub       Konkos Hub         Vord-Norf         Eigens Tickets (1)         Konkos Hub         Konkos Hub         Gruppen-Tickets (0)         Nicht zugewiesene Tickets (3) | et als: <u>Admin Terktinik</u>                                                                                                    |                                                                                                    |
| Fig. 6: Menüpunkt Word-                                                                                                    | Vorlagenverwaltung                                                                                                    |                                                                                                    |
| Es hängt von Ihre<br>Sie diesen Menüp                                                                                                    | n Berechtigungen ab (d.h. von den Rollen, die Ihnen z<br>bunkt sehen können.                                                                                                    | rugewiesen wurden), ob                                                                                  |
| Damit Sie diesen Menüp<br>sondern es muss auch C<br>Word-Dokumente mit Da<br>Im Menüpunkt <i>Word-Vor</i><br>erstellen, bearbeiten und<br>haben, Templates zu ver                | unkt sehen können, benötigen Sie nicht nur die notwe<br>M/Office in Ihrem CM-System aktiviert sein. CM/Office<br>ten aus dem CM-System automatisch zu befüllen.<br><i>dagenverwaltung</i> können Sie die für CM/Office benötig<br>löschen. Diesen Menüpunkt sehen Sie nur dann, wer<br>walten.  | ndigen Berechtigungen,<br>e ermöglicht es Ihnen,<br>ten Word-Vorlagen<br>nn Sie die Berechtigung        |
| Das Erstellen, Be<br>gehört nicht zu de<br>Aufgabe dar, der<br>besonderen Rech<br>*CM Administrato                                                                               | arbeiten und Löschen von Word-Vorlagen in der Word<br>er alltäglichen Arbeit mit dem Web Client, sondern stell<br>en Erklärung sich an Administratoren, Manager und Be<br>ten richtet. Die Arbeit mit der Word-Vorlagenverwaltur<br><i>rhandbuch</i> (Abschnitt <i>CM/Office</i> ) beschrieben. | -Vorlagenverwaltung<br>It eine <b>administrative</b><br>earbeiter mit<br>ng wird daher im <i>ConSol</i> |
| Wie Sie als Bearbeiter m                                                                                                    | it CM/Office Attachments erstellen, erfahren Sie im Ab                                                                                                    | oschnitt CM/Office.                                                                                     |

# Menüpunkt Reporting, Hilfe und sonstige weitere Menüpunkte (externe Links) valtung Word-Vorlagenverwaltung Consor Hille Reporting Meine Firmenwebselle Seitenanpassung aktivieren Alle Kundengruppen Q waltung Word-Vorlagenverwaltung Hite Reporting Seitenanpassung aktivieren Alle Kundengruppen Q waltung Word-Vorlagenverwaltung Hite Reporting Seitenanpassung aktivieren Alle Kundengruppen Q waltung Word-Vorlagenverwaltung Hite Reporting Seitenanpassung aktivieren Alle Kundengruppen Q Fig. 7: Unterschiedliche Hauptmenüs mit verschiedenen externen Links Ob Sie Menüpunkte wie Reporting, Hilfe, Meine Firmenwebsite o.ä. sehen, hängt davon ab, ob solche Menüpunkte in Ihrem CM-System verfügbar sind. Alle diese Menüpunkte (d.h. alle Menüpunkte, die nicht in diesem Handbuch beschrieben werden) sind externe Links. Diese Menüpunkte führen also nicht auf eine Seite des ConSol\*CM/Web Clients, sondern zu externen Zielen, z.B. einer URL, für die Sie eine Internetverbindung benötigen, oder einem PDF mit Informationen (z.B. zu Hilfedokumenten wie diesem Benutzerhandbuch).

### Menüpunkt Reporting und sonstige weitere Menüpunkte (externe Links)

# Menüpunkt Alle Kundengruppen (Kundengruppenfilter)

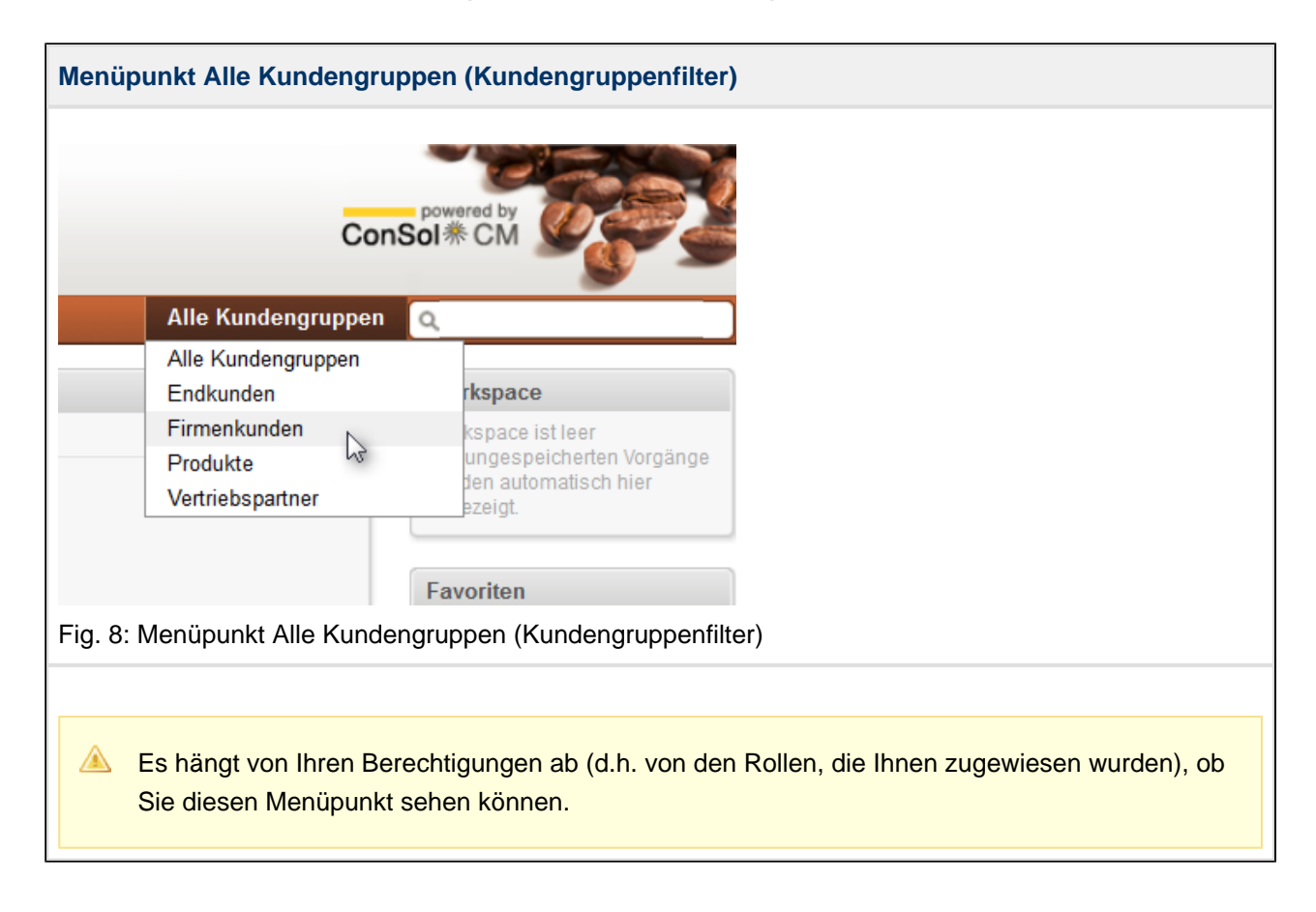

Menüpunkt Alle Kundengruppen (Kundengruppenfilter)

Wenn Sie aufgrund Ihrer Berechtigungen Zugriff auf mehr als eine Kundengruppe besitzen, können Sie in dem *Kundengruppenfilter*-Drop-Down-Menü eine Kundengruppe auswählen.

Details zu den Auswirkungen des Kundengruppenfilters

 $\bigcirc$ 

Wenn Sie mit vielen oder sehr großen Kundengruppen arbeiten, können Sie die Auswahl auf eine Kundengruppe nutzen, um die Suche nach Kunden übersichtlicher zu gestalten und schneller durchführen zu können.

| Schnellsuche                                          |                                                                                                    |
|-------------------------------------------------------|----------------------------------------------------------------------------------------------------|
| Alle Kur                                              | ConSol * CM                                                                                                    |
| Vertriebsanfragen                                     | 100891 Anfrage zu Topline                                                                                                    |
| Kundenservice                                         | 100882     Vertriebsanfrage       100872     Neue Beschwerde       100887     New Complaint                                                               |
| Firma (Firmenkunden)                                  | ConSol* Software GmbH                                                                                                    |
| Ansprechpartner (Firmenkunden)                        | Anna Ansprechpartner                                                                                                    |
| Vertriebspartner (Vertriebspartner)                   | Jan Zahalka<br>Jens Brügmann<br>Max Mustermann<br>Hans Seebacher<br>ConSol Coffee<br><i>Alle anzeigen</i><br><i>Neuer Vorgang</i><br><i>Neuer Kontakt</i> |
| Fig. 9: Schnellsuche                                  |                                                                                                    |
| Siehe dazu <ul> <li>Suchen von Tickets und</li> </ul> | d Kunden - Schnellsuche                                                                                                    |

# 7.1.3 Schnellsuche und Detailsuche

| Detailsuche   |                                                                                      |                                                                         |                               |                        |                                                     |                                                                |  |
|---------------|--------------------------------------------------------------------------------------|-------------------------------------------------------------------------|-------------------------------|------------------------|-----------------------------------------------------|----------------------------------------------------------------|--|
| Pin<br>Haupts | KCOFFEE.COM                                                                          | Angemeldet als: <u>Stefan S</u><br>t   Produkt Templateven              | ales 💽<br>waltung Reporting   |                        | Co<br>Alle Kundengruppe                             | nSol#CM                                                        |  |
| Sicht:        | Leads   neu 👻 🔠 O                                                                    | Suche                                                                   |                               |                        |                                                     | Workspace                                                      |  |
|               | Meine (1)                                                                            | Suchkriterien                                                           |                               |                        |                                                     | Workspace ist leer                                             |  |
| 100882        | <u>Vertriebsanfrage</u><br>Kunde: <u>Kunt Konsument</u><br>Bearbeiter: Sales, Stefan | Firma ConSol* Softw                                                     | are GmbH 🔀                    |                        |                                                     | werden automatisch hier<br>angezeigt.                          |  |
|               | Team (2)                                                                             |                                                                         | Suche                         |                        |                                                     | Favoriten sind leer                                            |  |
|               | Nicht zugewiesen (6)                                                                 | Vorašnao                                                                | ndkundon (Endkundo) Eira      | opkundon (Aneproal     | anastnar) Eirmankundan (Eirma) Bradukta (Bradukt) - | Ziehen Sie Vorgänge, Kontakte,<br>Firmen oder Suchen in dieses |  |
|               | ų                                                                                    | Anzeigen als: List<br>Suchergebnisse (46)<br>Spatte hinzufügen/entferne | n 'Bearbeiter', 'Hauptkunde', | <ul> <li>OK</li> </ul> | Anzahl pro Selte 20 V                               | Fenster, um sie als Favoriten zu<br>speichern.                 |  |
|               |                                                                                      | 1 bis 20 von 46                                                         |                               |                        | [[ 4 ] 2 3 ▶ ]]                                     |                                                                |  |
|               |                                                                                      | Bearbeiter                                                              | Hauptkunde                    | Name                   | Thema                                               |                                                                |  |
|               |                                                                                      | Zahalka, Jan                                                            | Tom Taylor                    | 100842                 | New Complaint: Unfriendly consultant: HomeLine      |                                                                |  |
|               |                                                                                      |                                                                         | Ulrike Dunkler                | 100482                 | Anfrage NÖVOG                                       |                                                                |  |
|               |                                                                                      | admin                                                                   | Kurt Konsument                | 100235                 | Sehr wichtige Kundenbeschwerde: HomeLine            |                                                                |  |
|               |                                                                                      |                                                                         | Jens Brügmann                 | 100183                 | Interesse an Kaffeelieferung                        |                                                                |  |
|               |                                                                                      |                                                                         | Jan Zahaika                   | 100291                 | Fwd: lest 1                                         |                                                                |  |
|               |                                                                                      |                                                                         | Jan Zanaika                   | 100488                 | Ein Vorgang aus dem Portal                          |                                                                |  |
|               |                                                                                      |                                                                         | Hans Seebacher                | 100847                 | Messekontakt                                        |                                                                |  |
|               |                                                                                      |                                                                         | Hans Seebacher                | 100313                 | teet                                                |                                                                |  |
|               |                                                                                      |                                                                         | Jens Brügmann                 | 100872                 | Neue Beschwerde                                     |                                                                |  |
|               |                                                                                      | Tomes, Engelbert                                                        | Jens Brügmann                 | 100324                 | Anfrage zu GastroLine                               |                                                                |  |
|               |                                                                                      | Master, Max                                                             | Jens Brügmann                 | 100300                 | Neue Anfrage                                        |                                                                |  |
| Fig.          | 10: Detailsuche                                                                      |                                                                         |                               |                        |                                                     |                                                                |  |
| Sieł          | ne dazu                                                                              |                                                                         |                               |                        |                                                     |                                                                |  |
|               | Suchen von Tie                                                                       | ckets und K                                                             | unden - Deta                  | ilsuche                |                                                     |                                                                |  |

# 7.1.4 Der Hauptarbeitsbereich

Im Hauptarbeitsbereich sehen, erstellen und bearbeiten Sie Tickets und Kundenseiten. Im Hauptarbeitsbereich führen Sie auch *Detailsuchen* aus und können sich eine Auswahl von Tickets als *Grid* darstellen lassen.

Folgendes kann im Hauptarbeitsbereich angezeigt werden:

| Ticke                                          | t                                                                                                    |                           |                        |                                                                                                    |                                    |               |                                                                                                    |
|------------------------------------------------|----------------------------------------------------------------------------------------------------|---------------------------|------------------------|----------------------------------------------------------------------------------------------------|------------------------------------|---------------|----------------------------------------------------------------------------------------------------|
| Pink                                           | COFFEE.CC                                                                                                    | <b>)M</b><br>euer Kontakt | Angemelde<br>Produkt   | et als: <u>Susanne ServiceAgent</u>                                                                                                    | Alle Kı                            | Con           | souwered by<br>Sol * CM                                                                                                    |
| Sicht:<br>Filter:<br>Gruppierun<br>Sortierung: | Service   alle<br>Alle Vorgänge<br>19: Bearbelter<br>1: Bereich<br>Meine (2)<br>Team (69)                                                                      |                           | Vorgang<br>?<br>100872 | Neue Beschwerde<br>Kundenservice   Anfrage Fachbereich<br>Bearbeite: SeviceAgent, Susanne   Geoffnet, 31.07.14 12:15<br>Anfragehy: Beschwerde Priorität Normal<br>Quelle Annut<br>Reaktion bis 31.07.2014 16:15 | Bearbeiten   Duplizieren   Drucken | n   Ansicht 💌 | Workflow-Aktivitäten<br>>>> Beantworten, zurück<br>Workspace<br>Workspace ist leer<br>Alle ungespeicherten Vorgänge<br>warden aufwartlich bier |
|                                                | nteresse an Beratergespräc<br>Kunde: <u>Max Mustermann</u><br>Beschwerde<br>Bearbeiter: Zahalka, Jan<br><u>Neue Beschwerde</u><br>Kunde: <u>Hans Seebacher</u> | 2h                        |                        | Kontakte   Produkte<br>Hauptkunde<br>Jens Brügmann V Firmenkunden                                                                                                    | Hinzufügen                         | Ausblenden    | angezeigt.<br>Favoriten<br>Favoriten sind leer<br>Ziehen Sie Vorgånge, Kontakte,<br>Firmen oder Suchen in dieses                               |
| 100304                                         | 3eschwerde<br>3earbeiter: admin<br><u>3eanstandung zu Fahrzeug:<br/>123</u><br>Kunde: <u>Anton (Toni) Polster</u><br>3eschwerde<br>Bearbeiter: Martti. Jyrki   | <u></u>                   |                        | Bearbeiter<br>ServiceAgent, Susanne zugewiesen<br>Zuständiger Service-Agent<br>Zahalka, Jan 👻                                                                                                    | Hinzufügen                         | Ausblenden    | renster, um sie als ravoiten zu<br>speichem.                                                                                                   |
|                                                | <u>Nrong insurance contract</u><br>(unde: <u>Jan Zahalka</u><br>3eschwerde<br>3earbeiter: ATTS Test Account<br>Verunreinigung im Gebäude                       | t e                       |                        | Perdovnieri<br>100869:-) * Protokoli Kommentar  <br>Azalene alle Einträne av Sotiert serb sevente Einträne suurst                                                                                               | E-Mail   Attachment   Zeitbuchung  | Ausblenden    |                                                                                                    |
|                                                | V, Raum 1123<br>(unde: <u>Max Mustermann</u><br>Reklamation<br>Bearbeiter: ATTS Test Account<br>Neuer Servicevorgang: 300<br>Kunde: Kurt Konsument             | t                         | 20.08.14 1             | All/Zeigen alle Einnage * Sordert nach neueste Einlage Adest<br>Kommentar, E-Mail oder Attachment hinzufügen<br>0:48 #3 geändert von Susanne ServiceAgent<br>• Bearbeiter gesetzt auf Susanne ServiceAgent      |                                    |               |                                                                                                    |
| Fig. 1                                         | Beschwerde<br>Bearbeiter: admin<br>1: Hauptarbei                                                                                                    | tsberei                   | ich: Ti                | Kuss     Korgang 100869::-) hinzugefügt als Referenz zu diesem Vo                                                                                                    | organg                             |               |                                                                                                    |
| Siehe                                          | dazu                                                                                                    | Tio                       | late                   |                                                                                                    |                                    |               |                                                                                                    |
| •                                              | Arbeiten mit                                                                                                    | Tickets                   | Kets<br>S              |                                                                                                    |                                    |               |                                                                                                    |

| nkCoffee.com                       |                                                                                                    | ConSol * CM                                                                                                    |
|------------------------------------|----------------------------------------------------------------------------------------------------|----------------------------------------------------------------------------------------------------|
|                                    | Angemeldet als: Susanne ServiceAgent                                                                                                    | - 9- 3                                                                                                    |
| tseite Neuer Vorgang Neuer Kontakt | Produkt Reporting Alle Kundengru                                                                                                    | ippen Q                                                                                                    |
| Service   alle                     | Kontakt     Ansicht       Frau Anna Ansprechpartner * Firmenkunden     Anschrift Zuhausestraße       12245 Zuhause     Tatadom Privat 12345678 TT       Consolf Form Privat 12345678 TT     Consulting & Solutions       International Private Statistics     Boold Private Statistics       Anschrift Zuhause     Firma Consolf Software GmbH       Consulting & Solutions     Minchen       Teleton Privat 12345678 TT     Minchen       Teleton 098 45841-100 TT     Minchen       Teleton 098 45841-100 TT     Minchen       Marketing     Statistiken       Karte     History       Newsletter     Anmeldung am Newsletter       19.08.14     Pink Coffee Newsletter       Vorgänge (2)     Ausblenct       Alle Vorgänge (2)     Ausblenct       Alle Vorgänge (2)     Ausblenct       OK     Pearbeiter       Vorgänge (2)     Ausblenct | <ul> <li>Aktivitäten         <ul> <li>Neue Vertriebsanfrage</li> <li>Neue Beschwerde</li> </ul> </li> <li>Workspace ist leer         Alle ungespeicherten Vorgange         werden automatisch hier         angezeigt.</li> <li>Favoriten         Favoriten sind leer         Ziehen Sie Vorgänge, Kontakte,         Firmen oder Suchen in dises         Fenster, um sie als Favoriten zu         speichern.</li> <li>den         <ul> <li>den</li> </ul> </li> </ul> |
|                                    | Sales, Stefan 📷 Kuit Konsument 🔁 100892 Vertriebsanfrage<br>Zahalka, Jan 🔄 Anna Ansprechpartner 💕 100887 New Complaint                                                                                                    | _                                                                                                    |
|                                    | Ergänzende Details Ausblend                                                                                                    | den                                                                                                    |
|                                    | Kommentare Attachments Neu                                                                                                    |                                                                                                    |
|                                    | Klicken Sie hier, um einen Kommentar hinzuzufügen Liste der Kommentare Dieser Kontakt hat keine Kommentare.                                                                                                    |                                                                                                    |
|                                    | Relationen     Hinzufügen Ausblenc       Produkt (Produkte) (Kontakt)     Spalte hinzufügen/entfernen       Spalte hinzufügen/entfernen     Seriennummer, 'Gewicht',       OK     Anzahl pro Seite 10                                                                                                    | ten<br>•                                                                                                    |
|                                    | Datum         Seriennummer         Gewicht         Produktname         Tagesleistung         Kaffeebohnenbehälter         Außenm.           Datum         Seriennummer         Gewicht         Produktname         Tagesleistung         Kaffeebohnenbehälter         Außenm.           20.08.14 07.43         GL353830         20         Gastro Line 5500         150         500g         32x67x55            III         III         III         III         III         IIII         IIII         IIII         IIII         IIIIIIIIIIIIIIIIIIIIIIIIIIIIIIIIIIII                                                                                                    | aße<br>aße<br>5                                                                                                    |
|                                    | Protokoll Ausbienc<br>20.08.14 07:42 - 07:45 geändert von Stefan Sales<br>Relation entfernt: Produkte Home Line 300<br>Relation hinzugefügt: Produkte Home Line 300                                                                                                    | fen                                                                                                    |
| 12: Hauptarbeitsbere               | ch: Kundenseite                                                                                                    |                                                                                                    |
| ne dazu                            |                                                                                                    |                                                                                                    |
| Basiswisson zu Ku                  | ndendaten                                                                                                    |                                                                                                    |

| Detailsuche                                                                                                    |                                                                                                    |                    |                                          |                                                                                                    |
|----------------------------------------------------------------------------------------------------|----------------------------------------------------------------------------------------------------|--------------------|------------------------------------------|----------------------------------------------------------------------------------------------------|
| PinkCoffee.com                                                                                                    | Angemeldet als: Susanne ServiceAgent                                                                                                    |                    | Cor                                      | powered by<br>ISOI泰 CM                                                                                                    |
| Hauptseite Neuer Vorgang Neuer Kontak                                                                                                    | t   Produkt Reporting                                                                                                    |                    | Alle Kundengruppen                       | ٩                                                                                                    |
| Sicht: Service   alle  Filter: Alle Vorgange Gruppierung: Bearbeiter Sortierung: Bearbeiter Bereich  Meine (2)  Meine (2) | Suche Suchkriterien Adueller Status Ansprechpartner Bitte wählen Suche Vorgänge Endkunden (Endkunde) Fin Suchergebnisse (15) Snalte histofiligenjentfreme "Tyn (Starmodaten)" | menkunden (Ansprec | chpartner)                               | Workspace<br>Workspace ist leer<br>Alle ungespeicherten Vorgänge<br>werden automatisch hier<br>angezeigt<br><b>Favoriten</b><br>Favoriten sind leer<br>Ziehen Sie Vorgänge, Kontakte,<br>Firmen oder Suchen in dieses<br>Fenster, um sie alls Favoriten zu<br>speichern. |
| Bearbeiter: ServiceAgent, Susanne                                                                                                    | , ip (earmouter),                                                                                                    |                    |                                          |                                                                                                    |
| Team (69)                                                                                                    | Kontakt                                                                                                    | Typ (Stammdaten)   | Adresse für Kartendarstellung            |                                                                                                    |
| Nicht zugewiesen (2)                                                                                                    | Konrad Kontakt                                                                                                    |                    | Liblandstrasse 12 Darmstadt              |                                                                                                    |
|                                                                                                    | Anton Ansprechpartner Software AG                                                                                                    |                    | Landsbergerstrasse 155. München          |                                                                                                    |
|                                                                                                    | E Kai Hinke                                                                                                    |                    | Tegernseer Landstraße 243c 81549 München |                                                                                                    |
|                                                                                                    | Celina Căsar SAP                                                                                                    |                    | Hauptstrasse 15 Walldorf                 |                                                                                                    |
|                                                                                                    | Peter Grund Ars Electronica Center                                                                                                    |                    | Ars-Electronica-Straße 1 4040 Linz       |                                                                                                    |
|                                                                                                    | Susanne Neuer                                                                                                    |                    | Ars-Electronica-Straße 1, 4040 Linz      |                                                                                                    |
|                                                                                                    | Sören Sorenzi                                                                                                    |                    | Als-Electronica-Straise 1, 4040 Elitz    |                                                                                                    |
|                                                                                                    | e lens Brügmann ConSol* Software GmbH                                                                                                    |                    | Hauntetrasse Irechenhern                 |                                                                                                    |
|                                                                                                    | Hans Seebacher                                                                                                    | Mobil              | Monslackengasse 17 1100 Wien             |                                                                                                    |
|                                                                                                    | Ian Zahalka                                                                                                    | moon               | Pathauerasee 26 91241 München            |                                                                                                    |
|                                                                                                    | Anna Ansprechnarther ConSol* Software CmbH                                                                                                    |                    | Tuboucactroff a 12245 Zubouca            |                                                                                                    |
|                                                                                                    | Max Master                                                                                                    |                    | Aurausesildise, 12345 Zuriduse           |                                                                                                    |
|                                                                                                    | Master GmbH                                                                                                    |                    | maxaraiae, 1234 maxaraut                 |                                                                                                    |
|                                                                                                    | Max Mustermann Musterfirma AG                                                                                                    |                    | Franziskanerstraße 38 81669 München      |                                                                                                    |
|                                                                                                    |                                                                                                    |                    | Franzökanerostalse oo, o roos maireirein |                                                                                                    |
| Fig. 13: Hauptarbeitsbere                                                                                                    | eich: Detailsuche                                                                                                    |                    |                                          |                                                                                                    |
| Suchen von Ticke                                                                                                    | ts und Kunden - Detailsuche                                                                                                    |                    |                                          |                                                                                                    |
| Bearbeiterprofil                                                                                                    |                                                                                                    |                                                                                                    |
|----------------------------------------------------------------------------------------------------|----------------------------------------------------------------------------------------------------|----------------------------------------------------------------------------------------------------|
| PinkCoffee.com                                                                                                    | Angemeldet als: Susanne ServiceAgent 💌                                                                                                    | onSol * CM                                                                                                    |
| Hauptseite     Neuer Vorgang     Neuer Kontakt       Sicht:     Service   alle     Image: Construction of the service of the service   alle       Filte:     Alle Vorgange     Image: Construction of the service   alle       Gruppierung:     Bearbeiter     Image: Construction of the service   alle       Sortierung:     Bearbeiter     Image: Construction of the service   alle       Meine (2)     Meine (2)       Meine (2)     Meine (2)       Meine (2)     Meine (2)       Meine (2)     Meine (2)       Meine (2)     Meine (2)       Meine (2)     Meine (2)       Meine (2)     Meine (2)       Meine (3)     Meine (3)       Meine (4)     Meine (2) | Produkt     Reporting     Alle Kundengruppe       Bearbeiterprofil <ul> <li>Passwort ändern</li> <li>Alles Passwort</li> <li>Neues Passwort</li> <li>Neues Passwort</li> <li>Kabbrechen</li> <li>Vertretung</li> <li>Bearbeiter, die nich vertreten</li> <li>Bearbeiter, die nich vertreten</li> <li>Bearbeiter, ile ich vertreten</li> <li>Bearbeiter</li> <li>Allgemeine Einstellungen</li> <li>Sichtenmerkmale</li> <li>Anfragelyp</li> <li>Bite wahlen</li> <li>Bite wahlen</li> <li>Sichtenmerkmale</li> <li>Anfragelyp</li> <li>Bite wahlen</li> <li>Vertretung</li> <li>Bite wahlen</li> <li>Vertretung</li> <li>Vertretung</li> <li>Vertretung</li> <li>Bearbeiter</li> <li>Bearbeiter, die ich vertreten</li> <li>Bearbeiter</li> <li>Allgemeine Einstellungen</li> <li>Sichtenmerkmale</li> <li>Anfragelyp</li> <li>Bite wahlen</li> <li>Vertretung</li> <li>Vertretung</li> <li>Vertretung</li> <li>Bearbeiter</li> <li>Bite wahlen</li> <li>Vertretung</li> <li>Vertretung</li> <li>Vertr</li></ul>                                                                                                    | <ul> <li>Q</li> <li>Workspace</li> <li>Workspace ist leer</li> <li>Alle ungespeicherten Vorgänge<br/>werden automatisch hier<br/>angezeigt.</li> <li>Favoriten</li> <li>Favoriten</li> <li>Ziehen Sind Ieer</li> <li>Ziehen Sie Vorgänge, Kontalte,<br/>Firmen oder Suchen in dieses</li> <li>Fenster, um sie als Favoriten zu<br/>speichern.</li> </ul> |
|                                                                                                    | OK         Standard-Kundengruppe         Bitte wahlen         Zeitbuchung         Tag       [22.08.14]         Zeitspanne       Tag Woche Monat         Zeitspanne       Tag Woche Monat         22 Aug, 2014       Image: Construction of the state of the state of th |                                                                                                    |
| Fig. 14: Hauptarbeitsbere<br>Siehe dazu<br>• Das Bearbeiterpro                                                                                                    | ich: Bearbeiterprofil<br>iil                                                                                                    |                                                                                                    |

| Grid                                                                                                    |                                                                                                    |
|----------------------------------------------------------------------------------------------------|----------------------------------------------------------------------------------------------------|
| PinkCoffee.com                                                                                                    | Sol * CM                                                                                                    |
| Name       Name       Name       Percention       Percention       Perce | Q         Workspace Ist Ieer         Ale ungespeicheften Vorgänge werden automätisch hier         angezeigt.         Favoriten         Pavoriten Sind Ieer         Ziehen Sie Vorgänge, Kontakte, Firmen oder Suchen in dieses         Penster, um sie als Favoriten zu speichern. |
| Fig. 15: Hauptarbeitsbereich: Grid                                                                                                    |                                                                                                    |
| <ul><li>Siehe dazu</li><li>Suchen von Tickets und Kunden - Darstellung der Detailsuche als Grid</li></ul>                                                                                                    |                                                                                                    |
| <ul> <li>Die Ticketliste - Darstellung der Ticketliste als Grid</li> <li>Ticketeigenschaften mittels des Grids schnell verändern</li> </ul>                                                                                                    |                                                                                                    |

# 7.1.5 Der Link zum Bearbeiterprofil

Alles über das Bearbeiterprofil finden Sie im Abschnitt Das Bearbeiterprofil.

# 7.1.6 Der Logout-Button

Mit dem Logout-Button können Sie sich vom Web Client abmelden. Siehe dazu auch Anmelden und Abmelden im Web Client.

## 7.1.7 Workflow-Aktivitäten, Workspace und Favoriten

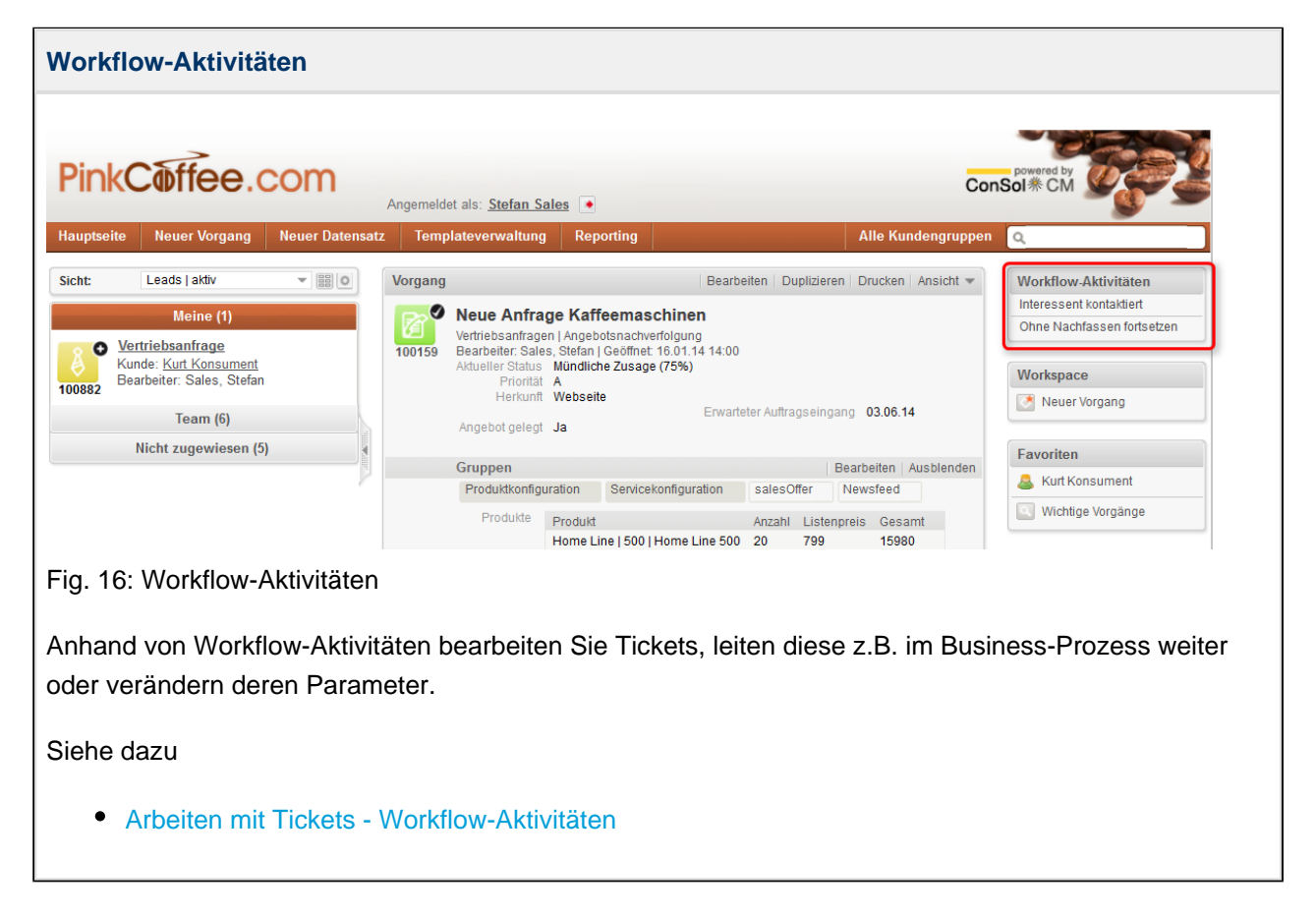

| Vorkspace                                                                                                    |                       |                                                                                                    |                                                                                                    |                                                                                                    |                                                                                                    |
|----------------------------------------------------------------------------------------------------|-----------------------|----------------------------------------------------------------------------------------------------|----------------------------------------------------------------------------------------------------|----------------------------------------------------------------------------------------------------|----------------------------------------------------------------------------------------------------|
| PinkCoffee.co                                                                                                    | <b>)</b><br>An        | ngemeldet als: <u>Stefan Sales</u> [•                                                                                                    |                                                                                                    |                                                                                                    | ConSol & CM                                                                                                    |
| Hauptseite Neuer Vorgang Ne                                                                                                    | euer Datensatz        | Templateverwaltung Re                                                                                                    | porting                                                                                                    | Alle Kundengrup                                                                                                    | uppen Q                                                                                                    |
| Sicht: Leads   akliv<br>Meine (1)<br>Vertriebsanfrage<br>Kunde: Kurt Konsument<br>Bearbeiter: Sales, Stefan<br>Team (6)<br>Nicht zugewiesen (5) |                       | Norgang Neue Anfrage Kat Vertriebsanfragen   Ange Bearbeiter: Sales, Stefan Adueller Status Mündlit Priorität A Herkunft Webse Angebot gelegt Ja Gruppen Produktkonfiguration Produkte Home I | Bearbe<br>ffeemaschinen<br>botsnachverfolgung<br>I Geoffnet: 16.01.14 14:00<br>che Zusage (75%)<br>ite<br>Erwarte<br>Servicekonfiguration<br>t<br>Line I 500   Home Line 500 | ter Auftragseingang 03.06.14<br>Bearbeiten Ausblend<br>salesOffer Newsfeed<br>Anzahl Listenpreis Gesamt<br>20 799 15980 | tt  Workflow-Aktivitäten Interessent kontaktiert Ohne Nachfassen fortsetzen Workspace Neuer Vorgang  Favoriten Kurt Konsument Wichtige Vorgänge |
| ig. 17: Workspace                                                                                                    |                       |                                                                                                    |                                                                                                    |                                                                                                    |                                                                                                    |
| Der Workspace speic<br>nanuell gespeichert I<br>Siehe dazu                                                                                      | chert autor<br>haben. | matisch Ticket- ι                                                                                                    | ind Kundenda                                                                                                    | aten, die Sie bearbo                                                                                                    | peitet, aber noch nicht                                                                                                    |
| • Tipps und Tric                                                                                                    | ks für effiz          | zienteres Arbeite                                                                                                    | n - Workspac                                                                                                    | e                                                                                                    |                                                                                                    |

| Favoriten                                                                                                    |                                                                                                    |
|----------------------------------------------------------------------------------------------------|----------------------------------------------------------------------------------------------------|
| PinkCoffee.com Angemeldet als: Stefan Sales                                                                                                    | powered by<br>Sol * CM                                                                                                    |
| Sicht:         Leads   aktiv         Image: Sicht:         Vorgang         Vorgang         Bearbeiten         Duplizieren         Drucken         Ansicht v                                                                                                    | Workflow-Aktivitäten                                                                                                    |
| Meine (1)         Vertriebsanfrage<br>Kunde: Kurt Konsument<br>Bearbeiter: Sales, Stefan         Team (6)         Nicht zugewiesen (5)             Gruppen             Produkt         Angebot gelegt         Produkte         Produkt         Angebot gelegt         Ja             Produkt             Produkt             Produkt             Produkt             Produkt | Interessent kontaktiert<br>Ohne Nachfassen fortsetzen<br>Workspace<br>Neuer Vorgang<br>Favoriten<br>Kurt Konsument<br>Wichtige Vorgänge |
| Fig. 18: Favoriten                                                                                                    |                                                                                                    |
| In den Favoriten können Sie per Drag-and-Drop häufig verwendete Tickets, Kunde Suchanfragen speichern.                                                                                                    | endaten oder                                                                                                    |
| Siehe dazu                                                                                                    |                                                                                                    |

• Tipps und Tricks für effizienteres Arbeiten - Favoriten

٦

# 8 Informationen zur Benutzung der verschiedenen Datenfelder

- Rote Sternchen an Datenfeldern
- Eingabefelder
- Datumsfelder
- Textboxen
- Drop-Down-Menüs
- Checkboxen
- Radio-Buttons
- MLAs
- Dependent Enums (Abhängige Sortierte Listen)
- Tabellen

# 8.1 Rote Sternchen an Datenfeldern

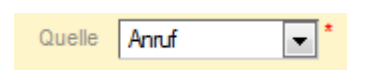

Ein rotes Sternchen bedeutet, dass dieses Feld ein Pflichtfeld ist, d.h. es muss ausgefüllt werden.

# 8.2 Eingabefelder

| Endkunde                    |               |          |
|-----------------------------|---------------|----------|
| Bitte wählen 💌              | Vomame        | Nachname |
| Kundennummer   Geburtsdatum | Kundennnummer |          |

In Eingabefelder können Sie Text oder Zahlen frei eingeben. Dabei werden immer nur die Zeichen akzeptiert, die für dieses Feld vorgesehen sind, so können Sie zum Beispiel in ein reines Zahlenfeld keine Buchstaben eingeben.

Wenn sich ein Kalender-Symbol neben einem Datenfeld befindet, handelt es sich bei diesem Feld um ein Datumsfeld.

Bestimmte Eingabefelder (z.B. wenn Sie für ein Ticket einen Kunden eingeben) enthalten automatisch die kontextsensitive Suche. In diesem Fall werden Ihnen die zu Ihrer Eingabe passende Suchvorschläge während der Eingabe angezeigt (z.B. wenn Sie "To" eingegeben haben, alle Kunden, die mit "To" beginnen).

| Endkunde                    |               |           |      |
|-----------------------------|---------------|-----------|------|
| Vorschläge                  |               |           |      |
| 📷 Toni Polster              |               | Auswählen |      |
| 🚮 Tom Taylor                |               | Auswählen |      |
|                             |               |           |      |
|                             |               |           |      |
| Bitte wählen 💌              | Тој           | Nach      | name |
| Kundennummer   Geburtsdatum | Kundennnummer |           |      |

# 8.3 Datumsfelder

Sie erkennen Datumsfelder an dem kleinen Kalender-Symbol neben dem Eingabefeld. Wenn Sie auf das Kalender-Symbol klicken, öffnet sich ein Kalender, aus dem Sie das gewünschte Datum auswählen können. Sie können das gewünschte Datum aber auch manuell in das Datumsfeld eingeben.

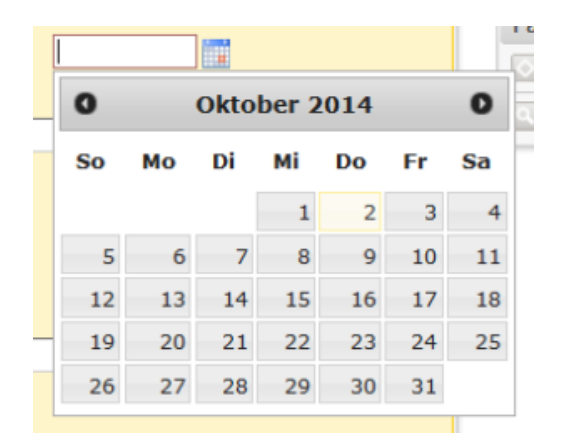

# 8.4 Textboxen

| Bemerkung/Grund |  |
|-----------------|--|
|                 |  |
|                 |  |

In Textboxen können Sie Freitext eingeben. Im Gegensatz zu den Eingabefeldern sind Textboxen für längere Texte vorgesehen, die auch Absätze enthalten können, z.B. ausführliche Kommentare oder Begründungen.

Wenn Sie die rechte untere Ecke einer Textbox anklicken und gedrückt halten, können Sie die Größe der Textbox verändern.

# 8.5 Drop-Down-Menüs

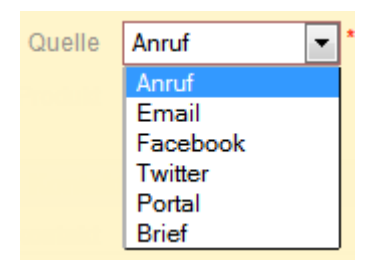

Drop-Down-Menüs geben Ihnen eine Liste von vorgegebenen Werten zur Auswahl, in der ConSol\*CM-Terminologie handelt es sich hier um eine *Sortierte Liste*. In ausgegrauten Drop-Down-Menüs können Sie nichts auswählen, weil Ihnen entweder die notwendigen Berechtigungen fehlen oder zu diesem Zeitpunkt allgemein keine Eingabe in diesem Drop-Down-Menü möglich ist.

# 8.6 Checkboxen

#### Mir zuweisen?

Checkboxen können Sie aktivieren (Häkchen gesetzt) und deaktivieren (kein Häkchen gesetzt). Eine aktivierte Checkbox bedeutet *ja*, eine deaktivierte bedeutet *nein*.

# 8.7 Radio-Buttons

Feedback O Ja O Nein erfragen

Durch Radio-Buttons können Sie eine Auswahl aus verschiedenen Werten treffen. Markieren Sie dazu den Radio-Button, der Ihrer Auswahl entspricht. Es kann immer nur ein Radio-Button aus einer zusammengehörigen Gruppe von Radio-Buttons angewählt sein.

# 8.8 MLAs

| Produkt | Home Line   300 | Ð |   |     |   |   |               |              |
|---------|-----------------|---|---|-----|---|---|---------------|--------------|
|         | Bitte wählen    |   |   |     |   |   |               | $\mathbf{X}$ |
|         | Home Line       | • | * | 300 | • | * | Home Line 300 | *            |
|         | Gastro Line     | • |   | 500 | • |   | Home Line 350 |              |
|         | Top Line        | • |   | 800 | • |   | Home Line 380 |              |
|         |                 |   |   |     |   |   |               |              |
|         |                 |   |   |     |   |   |               |              |
|         |                 |   |   |     |   |   |               |              |
|         |                 |   | Ŧ |     |   | Ŧ |               | Ŧ            |
|         |                 |   |   |     |   |   | OK Abbrec     | hen          |

Ein MLA (Multi Level Attribute) stellt eine hierarchische (baumartige) Datenstruktur dar und lässt Sie aus verschiedenen Gruppen und deren Untergruppen den gewünschten Wert auswählen. Ein Klick auf den kleinen Pfeil öffnet das MLA, Klicks auf die Werte öffnen die jeweiligen Untergruppen.

# 8.9 Dependent Enums (Abhängige Sortierte Listen)

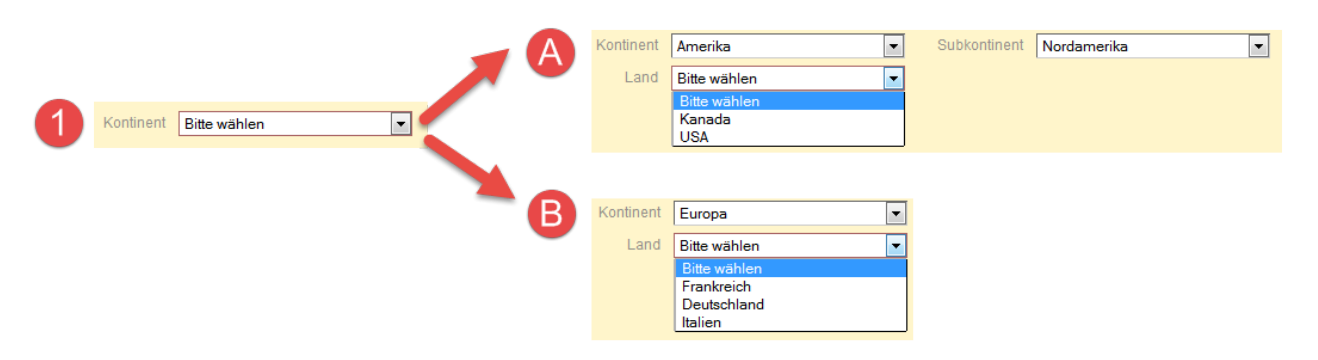

Dependent Enums funktionieren ähnlich wie MLAs, auch hier wählen Sie aus einer Baumstruktur den gewünschten Wert aus. Die gewünschten Werte wählen Sie im Gegensatz zu MLAs aus *Drop-Down-Menüs* aus. Die Auswahl im ersten Drop-Down-Menü bestimmt, welche Werte das Drop-Down-Menü der nächsten Ebene zur Auswahl enthält. Im Beispiel ist ersichtlich, dass bei der Auswahl des Kontinents *Amerika*, Subkontinent *Nordamerika*, andere Länder zur Auswahl stehen, als wenn unter Kontinent *Europa* ausgewählt wurde.

Auch die Anzahl der sich öffnenden Drop-Down-Menüs hängt von der getroffenen Auswahl ab. Im Beispiel wird bei der Auswahl des Kontinents *Amerika* zuerst ein zweites Drop-Down-Menü zur Auswahl des Subkontinentes angezeigt, erst danach lässt sich im dritten Drop-Down-Menü das Land auswählen. Wenn als Kontinent *Europa* ausgewählt wird, erscheint kein Drop-Down-Menü für den Subkontinent, sondern direkt das Auswahlmenü für das Land.

# 8.10 Tabellen

| Produkte | Produkt                           | Anzahl | Listenpreis | Gesamt |          |
|----------|-----------------------------------|--------|-------------|--------|----------|
|          | Home Line   500   Home Line 580 💌 | 51     | 999         | 50949  | $\times$ |
| _        | Keine 💌                           |        |             |        | $\times$ |
|          | Zeile hinzufügen                  |        |             |        |          |

Tabellen können Eingabefelder, Drop-Down-Menüs und Checkboxen enthalten. Zu manchen Tabellen können Sie über den Befehl *Zeile hinzufügen* eine neue Zeile hinzufügen und/oder mittels des roten Kreuzes am Ende der Tabellenzeile Zeilen entfernen.

# 9 Suchen von Tickets und Kunden

- Die verschiedenen Möglichkeiten für das Suchen von Tickets und Kunden
- Schnellsuche
  - Die Schnellsuche im Detail
  - Welche Tickets kann ich über die Schnellsuche finden?
  - Welche Kunden kann ich über die Schnellsuche finden?
  - Springen von der Schnellsuche zur Detailsuche
- Detailsuche
  - Verknüpfung von Suchkriterien in der Detailsuche
    - UND-Verknüpfung
    - ODER-Verknüpfung
    - Operatoren für Suchbegriffe im Feld "Muster"
  - Die Detailsuche im Detail
  - Welche Tickets kann ich über die Detailsuche finden?
  - Welche Kunden kann ich über die Detailsuche finden?
  - Durchführen einer Detailsuche
  - Darstellung einer Detailsuche als Grid
- Kontextsensitive Suche
  - Welche Tickets kann ich über die kontextsensitive Suche finden?
  - Welche Kunden kann ich über die kontextsensitive Suche finden?

# 9.1 Die verschiedenen Möglichkeiten für das Suchen von Tickets und Kunden

Sie haben verschiedene Möglichkeiten, um Tickets und Kunden im ConSol\*CM/Web Client zu suchen und zu finden.

- Schnellsuche
- Detailsuche
- Kontextsensitive Suche innerhalb von Tickets oder Kundenseiten

# 9.2 Schnellsuche

Die Schnellsuche ermöglicht Ihnen, Tickets und Kunden schnell und unkompliziert zu finden. Sie befindet sich in der rechten oberen Ecke des Web Clients. Sobald Sie etwas in das Eingabefeld der Schnellsuche eingeben, werden unter dem Schnellsuche-Feld die zu Ihrer Suche passenden Ergebnissen angezeigt.

Folgende Prinzipien gelten für die Schnellsuche:

- Sie können mehrere Suchbegriffe eingeben und diese mit einem Leerzeichen voneinander trennen.
- Je mehr Suchbegriffe Sie eingeben, umso weiter schränken Sie die Suche ein, da Suchbegriffe über eine UND-Verknüpfung miteinander verbunden werden, d.h. wenn Sie nach *consol coffee* suchen, werden Ihnen nur Ergebnisse angezeigt, die den Suchbegriff *consol* und gleichzeitig den Suchbegriff *coffee* enthalten.
- Suchbegriffen wird implizit am Ende der Stern-Suchoperator (\*) hinzugefügt, der als Platzhalter für beliebig viele, beliebige andere Zeichen am Ende des Suchbegriffs steht. Dadurch werden z.B. für den Suchbegriff *Kaffee* auch Ergebnisse angezeigt, die *Kaffeemaschine*, *Kaffeeautomat*, *Kaffees* usw. enthalten. Sie können auch ein '?' als Platzhalter für ein einziges Zeichen verwenden, wenn Sie z.B. nach 'Meyer' oder 'Meier' suchen möchten, geben Sie 'Me?er' ein.

|                                     | ConSol * CM               | 1          |
|-------------------------------------|---------------------------|------------|
| Alle Kun                            | dengruppen 🔍 cons         |            |
| Vertriebsanfragen                   | 100891 Anfrage zu TopLine | -2         |
|                                     | 100882 Vertriebsanfrage   |            |
| Kundenservice                       | 100872 Neue Beschwerde    | <b>—</b> 3 |
|                                     | 100887 New Complaint      |            |
| Firma (Firmenkunden)                | ConSol* Software GmbH     | -4         |
| Ansprechpartner (Firmenkunden)      | Anna Ansprechpartner      |            |
|                                     | Jan Zahalka               |            |
|                                     | Jens Brügmann             |            |
|                                     | Max Mustermann            |            |
|                                     | Hans Seebacher            |            |
| Vertriebspartner (Vertriebspartner) | ConSol Coffee             | 6          |
|                                     | Alle anzeigen             | -          |
|                                     | Neuer Vorgang             | -7         |
|                                     | Neuer Kontakt             |            |

## 9.2.1 Die Schnellsuche im Detail

#### Fig. 1: Schnellsuche

- 1. Eingabefeld der Schnellsuche
- 2. Suchergebnisse für Tickets, die sich in der Queue Vertriebsanfragen befinden
- 3. Suchergebnisse für Tickets, die sich in der Queue Kundenservice befinden
- 4. Suchergebnisse für Kunden vom Typ Firma, die sich in der Kundengruppe Firmenkunden befinden
- 5. Suchergebnisse für Kunden vom Typ *Ansprechpartner*, die sich in der Kundengruppe *Firmenkunden* befinden
- 6. Suchergebnisse für Kunden vom Typ *Vertriebspartner*, die sich in der Kundengruppe *Vertriebspartner* befinden
- 7. Direktlinks in der Schnellsuche zum Springen von der Schnellsuche zur Detailsuche Erstellen eines neuen Tickets und Erstellen eines neuen Kunden

#### 9.2.2 Welche Tickets kann ich über die Schnellsuche finden?

Sie können über die Schnellsuche alle Tickets finden, die sich in Queues befinden, für die Sie mindestens eine Leseberechtigung besitzen. Mehr dazu erfahren Sie im Abschnitt Berechtigungskonzept: Welche Tickets und Kunden sind für Sie sichtbar?. Das Ergebnis der Schnellsuche enthält sowohl offene als auch geschlossene Tickets.

### 9.2.3 Welche Kunden kann ich über die Schnellsuche finden?

Sie können über die Schnellsuche Kunden aus den Kundengruppen finden, für die Sie mindestens Leseberechtigungen besitzen.

Wenn Sie Zugriff auf die Kundengruppe besitzen, der der gesuchte Kunde angehört, aber den Kunden trotzdem nicht über die Suche finden können, haben Sie möglicherweise mit dem Kundengruppenfilter im Hauptmenü die Suche auf eine bestimmte Kundengruppe eingegrenzt. Stellen Sie in diesem Fall den Kundengruppenfilter auf *Alle Kundengruppen* bzw. auf die Kundengruppe, der der Kunde angehört.

#### 9.2.4 Springen von der Schnellsuche zur Detailsuche

#### 🕑 Springen von der Schnellsuche zur Detailsuche 1. Fangen Sie an, Ihren Suchbegriff in das Feld der Schnellsuche einzugeben. Noch während der Eingabe des Suchbegriffs wird Ihnen die Ergebnisliste angezeigt. ConSol \* CM Alle Kundengruppen Q cons Vertriebsanfragen 100891 Anfrage zu TopLine 100882 Vertriebsanfrage Kundenservice 100872 Neue Beschwerde 100887 New Complaint Firma (Firmenkunden) ConSol\* Software GmbH Ansprechpartner (Firmenkunden) Anna Ansprechpartner Jan Zahalka Jens Brügmann Max Mustermann Hans Seebacher Vertriebspartner (Vertriebspartner) ConSol Coffee Alle anzeigen Neuer Vorgang Neuer Kontakt 2. Klicken Sie in der Ergebnisliste auf Alle anzeigen.

Ihnen wird nun die Detailsuche angezeigt. Der Suchbegriff bzw. die Suchbegriffe, die Sie in der Schnellsuche eingegeben haben, werden im Feld Muster angezeigt. Hier in der Detailsuche sehen Sie explizit die Stern-Suchoperatoren (\*), die schon in der Schnellsuche implizit vorhanden waren (dadurch werden z.B. für den Suchbegriff Kaffee auch Ergebnisse angezeigt, die Kaffeemaschine, Kaffeeautomat, Kaffees usw. enthalten). In der Ergebnisliste der Detailsuche werden Ihnen alle Ergebnisse angezeigt, die zu diesem Suchmuster passen.

| Suchkriterien                                                                                                    |                                                                                                    |                                                                                                    |                                                                                                    |                                |
|----------------------------------------------------------------------------------------------------|----------------------------------------------------------------------------------------------------|----------------------------------------------------------------------------------------------------|----------------------------------------------------------------------------------------------------|--------------------------------|
| Muster consol* coffee* Bitte wählen                                                                                                    | uche                                                                                                    |                                                                                                    |                                                                                                    |                                |
| Vorgänge Endkunder<br>Anzeigen als: Liste BG                                                                                                    | n (Endkunde) Firmenkunden (Ansp<br>rid                                                                                                    | prechpartner) 🗮 🗸                                                                                                  |                                                                                                    |                                |
| Spalte hinzufügen/entfernen 'Bearbe                                                                                                    | iter', 'Hauptkunde', 💌 OK                                                                                                    | A                                                                                                    | nzahl pro Seite 20 🔻                                                                                                    |                                |
| Bearbeiter<br>ServiceAgent, Susanne                                                                                                    | Hauptkunde                                                                                                    | Name<br>100889                                                                                                    | <u>Thema</u><br>:-)                                                                                                    |                                |
| Sie können nun, wie bei de<br>chmuster im Feld <i>Muster</i> v                                                                                                    | er üblichen Detailsuche, weiter<br>erändern und durch einen Klic                                                                                                    | re Suchkriterien I<br>ck auf <i>Suche</i> ein                                                                      | hinzufügen oder da<br>e neue Detailsuche                                                                                                    | s<br>starten                   |
| <ul> <li>Bitte beachten Sie be</li> <li>Verwenden Sie<br/>als UND-Verkni<br/>Detailsuche übe</li> <li>Verwenden Sie<br/>andere Zeicher</li> <li>Verwenden Sie<br/>beliebig opdare</li> </ul> | ei der Verwendung von Such<br>nicht die Suchoperatoren ANI<br>üpfung für die Suchbegriffe. O<br>er die Mehrfachauswahl bei be<br>den Stern-Suchoperator (*) al<br>den Fragezeichen-Suchopera | mustern im Fel<br>D oder OR. Das<br>DER-Verknüpfur<br>estimmten Suchk<br>Is Platzhalter für<br>ator (?) als Platzh | Id <i>Muster</i> :<br>Leerzeichen dient k<br>ngen können Sie in<br>kriterien herstellen.<br>beliebig viele, belie<br>nalter für ein einzige | bereits<br>der<br>ebige<br>es, |

# 9.3 Detailsuche

Sie können die Detailsuche aufrufen, indem Sie auf das Lupe-Symbol innerhalb der Schnellsuche klicken.

|                   |                 | ConSo                | owered b<br>I * CN | i Co          | Z                |                  |
|-------------------|-----------------|----------------------|--------------------|---------------|------------------|------------------|
| Alle              | (undengru       | ppen 🕻               | 2                  |               |                  |                  |
| en   Drucke       | n   Ansicht     | -                    | Workflo            | w-Aktivität   | en               |                  |
|                   |                 |                      | Erhöhe S           | Status        |                  |                  |
|                   |                 |                      | Verringer          | re Status     |                  |                  |
|                   |                 |                      | Vom Nev            | vefeed ahmi   | elden            |                  |
|                   |                 |                      | vonnivev           | valeeu abiin  | eruen            |                  |
|                   |                 |                      | >>> AUT            | elefoniiste s | setzen           |                  |
| Sucho             |                 |                      |                    |               |                  |                  |
| Sachkriteries     |                 |                      |                    |               |                  |                  |
| Althougher Status | Tate Vehandun   | e0100 *              |                    |               |                  |                  |
| Bearbeiter        | Sales, Stelan'  |                      |                    |               |                  |                  |
| Kundengruppe      | Freekunder      |                      |                    |               |                  |                  |
| Dife withins      |                 |                      |                    |               |                  |                  |
|                   |                 | Suche                |                    |               |                  |                  |
| Vorgänge          | Firmen          | kanden (Anspre       | chpartner)         | Firmenkunden  | (Firma)          |                  |
| Anzeigen a        | a Eliste        | and and              |                    |               |                  |                  |
| Sechergebnis      | (I) an          |                      |                    |               |                  |                  |
| Opatte historia   | penterfamen 13m | riseller', Heapfille | ndari ya sa        | - OK          | Arts.            | ahi pro Saite 28 |
| Bearbeiter        | Har             | planda               |                    | Same          | Ibana            |                  |
| Salas, Statan     |                 | a: Vustamaen         |                    | 100879        | Neue Yerbiebsen  | it sos           |
| Status, Status    | 63 ×            | urlKonsument         |                    | 100272        | Neue Yertslebser | rhaga            |
| Sales, Stefan     | 1 C             | tetan Koten          |                    | 100071        | Neue Terblebsar  | ftage            |

Die Detailsuche ermöglicht Ihnen, Tickets und Kunden zielgerichtet nach bestimmten Suchkriterien zu finden. Die Detailsuche sucht gleichzeitig nach Tickets und nach Kunden. Über die Tabs im unteren Bereich der Detailsuche können Sie wählen, ob Sie sich Tickets oder Kunden (gruppiert nach Kundengruppe) anzeigen lassen möchten (sofern Sie nicht bereits in den Suchkriterien eine bestimmte Kundengruppe angegeben haben oder durch den Kundengruppenfilter Ihre Arbeit auf eine bestimmte Kundengruppe eingeschränkt haben).

Eine Detailsuche könnte z.B. lauten "Zeige mir nur Ergebnisse, die die Priorität *hoch* besitzen". In diesem Fall würden Ihnen in der Ergebnisliste angezeigt werden:

- Tickets, die die Priorität hoch besitzen
- Kunden, die mindestens einem Ticket mit der Priorität *hoch* zugewiesen sind (entweder als Hauptkunde oder als zusätzlicher Kunde)

Mit jedem angegebenen Suchkriterium grenzen Sie die Suche weiter ein. Jedes Suchkriterium wird in einer eigenen Zeile dargestellt.

| Suche           |                             |    |
|-----------------|-----------------------------|----|
| Suchkriterien   |                             |    |
| Muster          | Kaffee                      |    |
| Bearbeiter      | 'Sales, Stefan'             | -  |
| Eröffnungsdatum | vor • 01.02.15              |    |
| Kundengruppe    | 'Endkunden', 'Firmenkunden' |    |
| Bitte wählen    |                             |    |
|                 | Deaktivierte einschließen   |    |
|                 | Suc                         | he |

Fig. 2: Detailsuche mit vier Suchkriterien

## 9.3.1 Verknüpfung von Suchkriterien in der Detailsuche

#### **UND-Verknüpfung**

Alle Suchkriterien der Detailsuche werden automatisch über eine **UND-Verknüpfung** miteinander verbunden. Die Suchkriterien "Priorität: *Hoch"* und "Kundengruppe: *Endkunden*", sorgen daher dafür, dass nur Tickets bzw. Kunden angezeigt werden, die diesen **beiden** Suchkriterien entsprechen:

- Tickets, die die Priorität *hoch* besitzen **und** dabei mindestens einem Kunden, der der Kundengruppe *Endkunden* angehört, zugewiesen sind (entweder als Hauptkunde oder zusätzlicher Kunde)
- Kunden, die der Kundengruppe *Endkunden* angehören **und** dabei mindestens einem Ticket mit der Priorität *hoch* zugewiesen sind (entweder als Hauptkunde oder als zusätzlicher Kunde)

| Suche         |               |   |
|---------------|---------------|---|
| Suchkriterien |               |   |
| Priorität     | Hoch -        |   |
| Kundengruppe  | 'Endkunden' - | l |
| Bitte wählen  |               | l |
|               | Suche         |   |

Fig. 3: Suchkriterien der Detailsuche sind über UND-Verknüpfung miteinander verbunden

#### **ODER-Verknüpfung**

**Innerhalb** der einzelnen Suchkriterien kann es manchmal auch **ODER-Verknüpfungen** geben. Wenn eine ODER-Verknüpfung möglich ist, lässt das entsprechende Suchkriterium eine Mehrfachauswahl zu, d.h. Sie können im Auswahl-Drop-Down Checkboxen aktivieren. Die getroffene Mehrfachauswahl wird dann durch ein Komma getrennt für dieses Suchkriterium angezeigt. Wenn z.B. das Suchkriterium "Prozess: *FAQ Service, Kundenservice*" ausgewählt wird, wird nach Tickets bzw. Kunden gesucht, die sich **entweder** in der Queue *FAQ Service* **oder** in der Queue *Kundenservice* befinden.

| Such              | e                                                                      |                                |   |
|-------------------|------------------------------------------------------------------------|--------------------------------|---|
| Suchkrite         | erien                                                                  |                                |   |
| Prozess           | 'FAQ Service', 'Kundenservice' ▼ +<br>▼ FAQ Service<br>▼ Kundenservice |                                |   |
| Vo<br>Anze        | Vertriebsanfragen                                                      | rmenkunden (Ansprechpartner) 📃 | • |
| Sucher<br>Keine S | g <mark>ebnisse (0)</mark><br>Suchergebnisse!                          |                                |   |

Fig. 4: Suchkriterium mit Mehrfachauswahl (ODER-Verknüpfung)

Wenn keine ODER-Verknüpfung möglich ist, lässt das Suchkriterium nur eine Auswahl zu:

| Kategorie         | Bitte wählen                                                                                           | <b>•</b> • | -                              |    |
|-------------------|----------------------------------------------------------------------------------------------------|------------|--------------------------------|----|
| Vorg              | Bitte wählen<br>Technisches Problem<br>Rechnung/Bezahlung<br>Lieferung<br>Nachfüllservice<br>Sonstiges | ndkunde)   | Firmenkunden (Ansprechpartner) | ≣∗ |
| Anzeig<br>Sucherg | gen als: <u>Liste</u> ()                                                                               | Grid       |                                |    |

Fig. 5: Suchkriterium ohne Mehrfachauswahl (keine ODER-Verknüpfung möglich)

#### Operatoren für Suchbegriffe im Feld "Muster"

Im Feld Muster können Sie Suchbegriffe frei eintragen und dabei verschiedene Suchoperatoren verwenden.

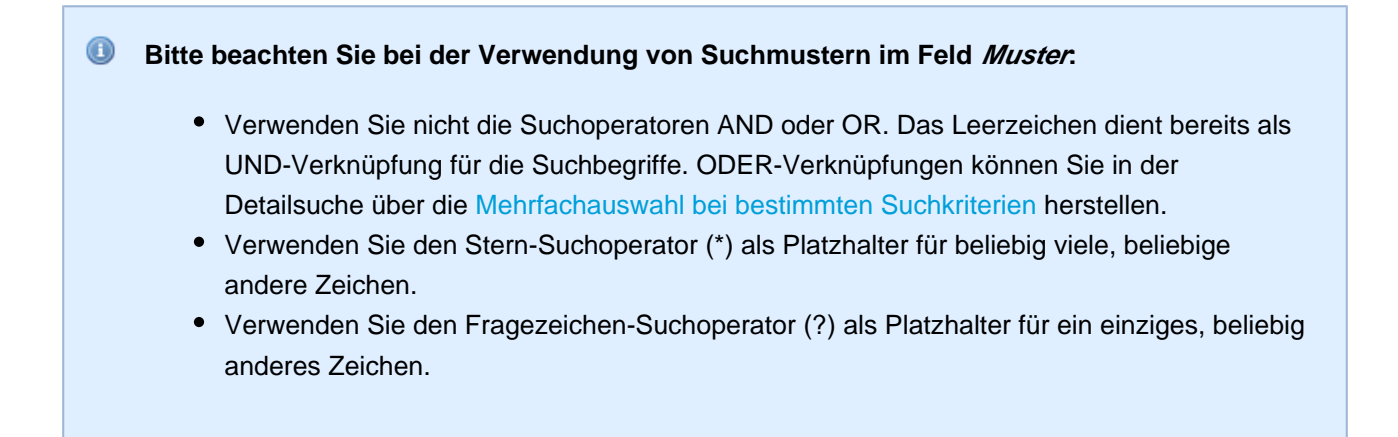

| 9                                             | 1 2                        | 3             | 4                 |         |                   |   |
|-----------------------------------------------|----------------------------|---------------|-------------------|---------|-------------------|---|
| Suche                                         | / /                        |               |                   |         |                   |   |
| uchkriterien                                  |                            |               |                   |         |                   |   |
| ktueller Status 'Nicht o                      | qualifizierte Chance (0%)  | -             |                   |         |                   |   |
| Bearbeiter 'Sales.                            | Stefan -                   |               |                   |         |                   |   |
| Kundengruppe 'Firmer                          | nkunden' 🗸                 | -             |                   |         |                   |   |
| Bitte wahlen                                  |                            |               |                   |         |                   |   |
| De                                            | aktivierte einschließen    |               |                   |         |                   |   |
|                                               | Suche                      |               |                   |         |                   |   |
|                                               |                            |               |                   |         |                   |   |
| Vorgänge                                      | Firmenkunden (Anspr        | echpartner) 📍 | Firmenkunden (Fir | ma)     |                   |   |
| Curris and the interaction                    |                            |               |                   |         |                   |   |
| Suchergebnisse (1)                            |                            | 1             | OK                | Anza    | ahl pro Seite 🛛 🛃 | - |
| Spalte hinzufügen/entfe                       | rnen 'Nachname', 'Vornar   | ne            |                   |         |                   |   |
| Suchergebnisse (1)<br>Spalte hinzufügen/entfe | rnen 'Nachname', 'Vornar   | ne            |                   |         |                   |   |
| Spalte hinzufügen/entfe                       | rnen   'Nachname', 'Vornar | Nachname      |                   | Vorname |                   |   |

### 9.3.2 Die Detailsuche im Detail

#### Fig. 6: Detailsuche

- 1. *Suchkriterien* (Die Ergebnisse der Detailsuche werden auf die Suchkriterien eingeschränkt. Wie Sie Suchkriterien hinzufügen, erfahren Sie im Abschnitt Durchführen einer Detailsuche.)
- 2. Möglichkeit zum Hinzufügen weiterer Suchkriterien
- 3. Checkbox Deaktivierte einschließen (bezieht deaktivierte Kunden in die Suche mit ein)

Die Checkbox *Deaktivierte einschließen* ist nur sichtbar, wenn Sie für die Suchergebnisse einen Tab mit einer *Kundengruppe* ausgewählt haben (siehe 5.). Wenn der Tab *Tickets* (bzw. in Ihrem CM-System *Vorgänge* o.ä.) ausgewählt ist, ist die Checkbox ausgeblendet.

- 4. Suche-Button (führt die Detailsuche aus)
- 5. *Tabs*, um zwischen den Ergebnissen für Tickets und den Ergebnissen für die verschiedenen Kundengruppen zu wechseln

Wenn Sie den Tab für *Tickets* (bzw. in Ihrem CM-System *Vorgänge* o.ä.) ausgewählt haben, sehen Sie in diesem Tab über der Überschrift *Suchergebnisse* zusätzlich noch die *Anzeigeauswaht*.

| Vorgänge                              | Firmenkunden (Anspre             | chpartner) | Firmenku     |
|---------------------------------------|----------------------------------|------------|--------------|
| Anzeigen als:                         | Liste BB Grid                    |            |              |
| Curchennesheringen /                  | 0                                |            |              |
| suchergebnisse (                      | <b>1</b>                         |            |              |
| Suchergebnisse (<br>Spalte hinzufügen | entfernen 'Bearbeiter', 'Hauptku | nde',      | - OK         |
| Spalle hinzufügen                     | entfernen 'Bearbeiter', 'Hauptku | nde',      | ▼ OK         |
| Spalle hinzufügen<br>Bearbeiter       | Bauptkunde                       | nde',      | ▼ OK<br>Ther |

Es gibt zwei Möglichkeiten, wie die Suchergebnisse für Tickets dargestellt werden können: Als *Liste* und als Grid.

- Spaltenauswahl (lässt Sie einstellen, welche Spalten f
  ür die Suchergebnisse angezeigt werden. Wie Sie die Spaltenauswahl ver
  ändern, erfahren Sie am Beispiel einer Kundenseite im Abschnitt Ver
  ändern der Anzeigeeinstellungen f
  ür Kundenseiten - Spaltenauswahl)
- 7. *Anzahl-pro-Seite-Auswahl* (lässt Sie die Anzahl der pro Seite angezeigten Suchergebnisse einstellen)
- 8. Suchergebnisse (hier dargestellt als Liste)

#### 9.3.3 Welche Tickets kann ich über die Detailsuche finden?

Sie können über die Detailsuche alle Tickets finden, die sich in Queues befinden, für die Sie mindestens Leseberechtigung besitzen und die einem Kunden zugewiesen sind, für dessen Kundengruppe Sie mindestens Leseberechtigung besitzen. Mehr dazu erfahren Sie im Abschnitt Berechtigungskonzept: Welche Tickets und Kunden sind für Sie sichtbar?. Die Ergebnisse der Detailsuche enthalten sowohl offene als auch geschlossene Tickets, sofern Sie dies nicht mit dem Suchkriterium Zustandstyp (*offene Tickets* oder *geschlossene Tickets*) eingeschränkt haben.

Über die Checkbox *Deaktivierte einschließen* können Sie außerdem deaktivierte Kunden in die Suche miteinbeziehen.

Die Checkbox *Deaktivierte einschließen* ist nur sichtbar, wenn Sie in den Suchergebnissen einen Tab mit einer *Kundengruppe* ausgewählt haben.

## 9.3.4 Welche Kunden kann ich über die Detailsuche finden?

Sie können über die Detailsuche die Kunden finden, für deren Kundengruppen Sie mindestens Leseberechtigung besitzen.

Wenn Sie Zugriff auf die Kundengruppe besitzen, der der gesuchte Kunde angehört, aber den Kunden trotzdem nicht über die Suche finden können, haben Sie möglicherweise mit dem Kundengruppenfilter im Hauptmenü die Suche auf eine bestimmte Kundengruppe eingegrenzt. Stellen Sie in diesem Fall den Kundengruppenfilter auf *Alle Kundengruppen* bzw. auf die Kundengruppe, der der Kunde angehört.

| Durchführen einer Detailsuche                                                                                                    |
|----------------------------------------------------------------------------------------------------|
| Alle Kundengruppen                                                                                                    |
| 1. Klicken Sie auf die Lupe im Eingabefeld der Schnellsuche.                                                                                                    |
| Die Detailsuche wird im Hauptarbeitsbereich geöffnet.                                                                                                    |
| Suche Suchkriterien                                                                                                    |
| Bitte wählen Suche                                                                                                    |
| Vorgänge Endkunden (Endkunde) Firmenkunden (Ansprechpartner)                                                                                                    |
| Anzeigen als: <u>Liste</u> <u>Liste</u> <u>Grid</u>                                                                                                    |
| Keine Suchergebnisse!                                                                                                    |
| Für die Detailsuche geben Sie an, welchen Kriterien die Suchergebnisse entsprechen sollen, z.B. nur<br>Tickets bzw. Kunden                                                                                                    |
| <ul> <li>die dem Bearbeiter Stefan Sales zugewiesen sind</li> </ul>                                                                                                    |
| <ul> <li>der Kundengruppe <i>Firmenkunden</i> angehören und</li> <li>den Status <i>Erste Verhandlungen</i> besitzen.</li> </ul>                                                                                                    |
| 2. Fügen Sie ein Suchkriterium hinzu, indem Sie auf <i>Bitte wählen</i> klicken und aus dem Drop-Down-<br>Menü die gewünschte Kategorie des Suchkriteriums auswählen. Wenn Sie die Checkbox <i>Deaktivierte</i><br><i>einschließen</i> aktivieren, werden deaktivierte Kunden in die Suche miteinbezogen. |
| Die Checkbox <i>Deaktivierte einschließen</i> ist nur sichtbar, wenn Sie in den Suchergebnissen einen Tab mit einer <i>Kundengruppe</i> ausgewählt haben.                                                                                                    |
|                                                                                                    |

# 9.3.5 Durchführen einer Detailsuche
| Suche                                                                                                    |
|----------------------------------------------------------------------------------------------------|
| Suchkriterien                                                                                                    |
| Bitte wählen   Aktueller Status   Ansprechpartner   Bearbeiter   Email (consumerMasterData)   Email (partnerMasterData)   Email (Stammdaten)   Eröffnungsdatum   Firma   Herkunft   Kontakt   Kundengruppe   Muster   Nachname (consumerMasterData)                                                                                                    |
| In diesem Beispiel wurde Aktueller Status als Kategorie des Suchkriteriums<br>gewählt:                                                                                                    |
| Suchkriterien                                                                                                    |
| Aktueller Status<br>Bitte wählen + -<br>Suche                                                                                                    |
| Vorgänge Endkunden (Endkunde) Firmenkunden (Ansprechpartner)                                                                                                    |
| Anzeigen als: <u>Liste</u> <u>EB</u> <u>Grid</u>                                                                                                    |
| Suchergebnisse (0)                                                                                                    |
| Keine Suchergebnisse!                                                                                                    |
|                                                                                                    |
| 3. Wählen Sie die Ausprägung aus, die die Kategorie des Suchkriteriums besitzen soll. Manche<br>Suchkriterien (z.B. die Suchkriterien <i>Queue</i> und <i>Bearbeiter</i> ) ermöglichen eine Mehrfachauswahl.<br>Wählen Sie in diesem Fall aus dem Drop-Down-Menü einen oder mehrere Wert(e) aus, indem Sie die<br>Checkboxen neben den Werten aktivieren. |

| Suche                                                                                                    |
|----------------------------------------------------------------------------------------------------|
| Suchkriterien                                                                                                    |
| Aktueller Status Viicht gualifizierte Chance (0% ▼ + -                                                                                                    |
| ✓ Nicht qualifizierte Chance (0%)                                                                                                    |
| Erstkontakt (5%)                                                                                                    |
| Vorgänge                                                                                                    |
| Anzeigen als                                                                                                    |
| Suchergebniss Bewertung durch Kunden (25%)                                                                                                    |
| Keine Sucherge Verhandlung (50%)                                                                                                    |
| <ul> <li>4. Klicken Sie auf den Plus-Button +, um auf die gleiche Weise weitere Suchkriterien hinzuzufügen.<br/>Mit dem Minus-Button können Sie die hinzugefügten Suchkriterien wieder entfernen.</li> <li>Wenn Sie das Feld <i>Muster</i> als Suchkriterium auswählen, können Sie dort Suchbegriffe frei eintragen.</li> <li>i Bitte beachten Sie bei der Verwendung von Suchmustern im Feld <i>Muster</i>:</li> <li>Verwenden Sie nicht die Suchoperatoren AND oder OR. Das Leerzeichen dient bereits als UND-Verknüpfung für die Suchbegriffe. ODER-Verknüpfungen können Sie in der Detailsuche über die Mehrfachauswahl bei bestimmten Suchkriterien herstellen.</li> <li>Verwenden Sie den Stern-Suchoperator (*) als Platzhalter für beliebig viele, beliebige andere Zeichen</li> </ul> |
| <ul> <li>Verwenden Sie den Fragezeichen-Suchoperator (?) als Platzhalter f ür ein einziges,<br/>beliebig anderes Zeichen.</li> </ul>                                                                                                    |
| Suche                                                                                                    |
| Suchkriterien                                                                                                    |
| Aktueller Status Bitte wählen + -                                                                                                    |
| Vorgänge Endkunden (Endkunde) Firmenkunden (Ansprechpartner)                                                                                                    |
| Anzeigen als: Liste El Grid                                                                                                    |
| Suchergebnisse (0)                                                                                                    |
| Keine Suchergebnisse!                                                                                                    |
|                                                                                                    |
| 4. Klicken Sie auf den Suche-Button, wenn Sie alle gewünschten Suchkriterien hinzugefügt haben.                                                                                                    |
| Unter Suchergebnisse werden Ihnen jetzt die Ergebnisse der Detailsuche als<br>Liste angezeigt.                                                                                                    |

| Suche                                                                                              |                                                                                                    |                                                               |                                                                                              |
|----------------------------------------------------------------------------------------------------|----------------------------------------------------------------------------------------------------|---------------------------------------------------------------|----------------------------------------------------------------------------------------------|
| Suchkriterien                                                                                      |                                                                                                    |                                                               |                                                                                              |
| Aktueller Status 'Erste Verha                                                                      | andlung (15%)' 👻 🕘                                                                                                    |                                                               |                                                                                              |
| Bearbeiter 'Sales, Stef                                                                            | an' -                                                                                                    |                                                               |                                                                                              |
| Kundengruppe 'Firmenkun                                                                            | den' -                                                                                                    |                                                               |                                                                                              |
| Bitte wählen                                                                                       |                                                                                                    |                                                               |                                                                                              |
|                                                                                                    | Suche                                                                                                    |                                                               |                                                                                              |
|                                                                                                    |                                                                                                    |                                                               |                                                                                              |
| Vorgänge Fi                                                                                        | irmenkunden (Ansprechpartner)                                                                                                    | Firmenkunden (                                                | (Firma)                                                                                      |
| Anzeigen als: 📃 Liste                                                                              | e 🔡 Grid                                                                                                    |                                                               |                                                                                              |
| Suchergebnisse (3)                                                                                 |                                                                                                    |                                                               |                                                                                              |
| Spalte hinzufügen/entferner                                                                        | Bearbeiter', 'Hauptkunde',                                                                                                    | ▼ OK                                                          | Anzahi pro Seite 20 👻                                                                        |
| Bearbeiter                                                                                         | Hauptkunde                                                                                                    | <u>Name</u>                                                   | Thema                                                                                        |
| Sales, Stefan                                                                                      | 🖃 Max Mustermann                                                                                                    | 100879                                                        | Neue Vertriebsanfrage                                                                        |
| Sales, Stefan                                                                                      | Kurt Konsument                                                                                                    | <b>100272</b>                                                 | Neue Vertriebsanfrage                                                                        |
| Sales, Stefan                                                                                      | 🞆 Stefan Kohn                                                                                                    | 100871                                                        | Neue Vertriebsanfrage                                                                        |
| Wenn Sie auf ein<br>Fenster weitere I<br>Öffnen klicken, u<br>Wenn Sie auf ein<br>Kundenseite dies | n Ticket-Suchergebnis in der<br>nformationen zum Ticket an<br>m zum Ticket zu springen.<br>n Kunden-Suchergebnis in de<br>ses Kunden. | Liste klicken, we<br>gezeigt. Sie köni<br>er Liste klicken, s | erden Ihnen in einem Pop-up-<br>nen auf den dort angezeigten Link<br>springen Sie sofort zur |
| <ul> <li>Tipps: Hinzufüge</li> <li>Häufige Suchen</li> </ul>                                       | n einer Detailsuche zu den l<br>durch Nutzung der Favor                                                                               | Favoriten<br>iten speichern                                   |                                                                                              |
|                                                                                                    |                                                                                                    |                                                               |                                                                                              |
| Wenn Sie häufig<br>Kriterien nicht jeo<br>speichern, indem                                         | nach einer bestimmten Kon<br>des Mal neu eingeben möch<br>n Sie sie zu den Favoriten hi                                               | nbination von Sud<br>ten, können Sie d<br>nzufügen.           | chkriterien suchen und die<br>die Einstellungen der Detailsuche                              |
| Detailsuche als                                                                                    | Schnellzugriff auf bestimr                                                                                                    | nte Tickets nutz                                              | zen                                                                                          |
| Da Sie mit der De                                                                                  | etailsuche Tickets finden kör                                                                                                    | nnen, die beliebig                                            | g vielen Kriterien entsprechen,                                                              |
| können Sie eine                                                                                    | gespeicherte Detailsuche au                                                                                                    | uch als Schnellzu                                             | ugriff auf eine Gruppe bestimmter                                                            |
| Tickets nutzen. E                                                                                  | rstellen Sie z.B. eine Details                                                                                                    | suche mit den Ka                                              | ategorien "Zustand:offen,                                                                    |
| Bearbeiter:ich, E                                                                                  | röffnungsdatum: letzte 2 Ta                                                                                                    | ge, Kundengrup                                                | be:Endkunden" und speichern Sie                                                              |
|                                                                                                    |                                                                                                    |                                                               |                                                                                              |

diese Detailsuche in den Favoriten, um sich Tickets, die diesen Kriterien entsprechen, jederzeit schnell anzeigen zu lassen.

## 9.3.6 Darstellung einer Detailsuche als Grid

| Suche              |                         |    |
|--------------------|-------------------------|----|
| Suchkriterien      |                         |    |
| Bitte wählen       |                         |    |
|                    | Suche                   |    |
|                    |                         |    |
| Vorgänge           | Endkunden (Endkunde) Fi | rm |
| Anzeigen als:      | ste 📴 Grid              |    |
|                    |                         |    |
| Suchergebnisse (0) |                         |    |

Durch einen Klick auf Grid unter Anzeigen als können Sie sich die Detailsuche als Grid anzeigen lassen.

Die Anzeigeauswahl zwischen Darstellung als Liste und als Grid ist nur sichtbar, wenn Sie den Tab für *Tickets* (bzw. in Ihrem CM-System *Vorgänge* o.ä.) ausgewählt haben.

| Suche                                                                                                    |                                                                             |                                  |                                      |
|----------------------------------------------------------------------------------------------------|-----------------------------------------------------------------------------|----------------------------------|--------------------------------------|
| Suchkriterien                                                                                            |                                                                             |                                  |                                      |
| Aktueller Status 'Nicht qualifizie<br>Bitte wählen Deactivate                                            | erte Chance (0%)                                                            |                                  |                                      |
| Vorgänge Endl                                                                                            | kunden (Endkunde) Firme                                                     | enkunden (Ansprechpartner        | ) =-                                 |
| Anzeigen als: Liste<br>Gruppierung: <u>Bearbeiter</u><br>Um Attribute<br>Bearbeiter hinzufügen/entfernen | E Grid<br>zu ändern, Vorgänge einfach pe<br>'Master, Max', 'Sales, Stefan'. | er Drag-and-Drop in andere Spal  | ten ziehen.                          |
| Master, Max                                                                                              | Sales, Stefan                                                               | Seebacher, Hans                  | Nicht gesetzt                        |
| Neue Anfrage<br>100300                                                                                   | Vertriebsanfrage<br>100879                                                  | Anfrage zu<br>GastroLine         | Anfrage NÖVOG 2<br>100483            |
| Neue Anfrage<br>100251                                                                                   | Neue<br>Vertriebsanfrage<br>100272                                          | Anfrage zu<br>HomeLine           | Anfrage NÖVOG<br>100482              |
| Anfrage zu<br>GastroLine                                                                                 | Vertriebsanfrage<br>100882                                                  | Test 2<br>100141                 | Anfrage zu<br>HomeLine               |
| Anfrage zu TopLine                                                                                       | Neue<br>Vertriebsanfrage<br>100871                                          | Anfrage zu<br>HomeLine<br>100157 | Anfrage zu TopLine<br>100168         |
| Anfrage zu<br>HomeLine<br>100296                                                                         |                                                                             | Neue Anfrage<br>100261           | TopLine for the whole company 100158 |

Fig. 7: Darstellung einer Detailsuche oder der Ticketliste als Grid

Wenn Sie sich die Ergebnisse einer Detailsuche oder die Ticketliste als Grid darstellen lassen, werden Ihnen die Tickets in mehreren Spalten im Hauptarbeitsbereich angezeigt, zwischen denen Sie die Tickets per Drag-and-Drop verschieben können, um dadurch bestimmte Eigenschaften eines Tickets schnell zu verändern (siehe Ticketeigenschaften mittels des Grids schnell verändern). Wenn Sie das Grid zum Beispiel nach Bearbeiter gruppieren, entspricht jede Spalte einem bestimmten Bearbeiter. Wenn Sie nun ein Ticket von einer Spalte in eine andere ziehen, ändern Sie damit den Bearbeiter des Tickets. Welche Spalten angezeigt werden, hängt somit von der gewählten Gruppierung ab.

Sie können auch Tickets aus der Ticketliste in die Spalten des Grids ziehen.

### Worin unterscheidet sich die Darstellung einer Detailsuche als Grid von der Darstellung der Ticketliste als Grid?

Das Grid der Detailsuche und das Grid der Ticketliste sind prinzipiell das Gleiche. Das Grid wird immer im Hauptarbeitsbereich auf der Seite der Detailsuche angezeigt, Sie gelangen lediglich von verschiedenen Ausgangspunkten dorthin (entweder über die Darstellung der Ergebnisse einer Detailsuche als Grid oder über die Darstellung der Ticketliste als Grid).

Wenn Sie in der Ticketliste auf *Als Grid anzeigen* klicken, gelangen Sie automatisch zu einem Grid, bei dem Folgendes schon voreingestellt ist:

- Das Suchkriterium Sicht ist entsprechend der in der Ticketliste eingestellten Sicht definiert
- Die *Gruppierung* der Tickets entspricht der in der Ticketliste eingestellten Gruppierung (wenn diese Gruppierung in der Detailsuche verfügbar ist)

Der in der Ticketliste eingestellte Filter und die Sortierung haben keine Auswirkungen auf das Grid.

## 9.4 Kontextsensitive Suche

Die kontextsensitive Suche aktiviert sich in bestimmten Datenfeldern automatisch, sobald Sie mit der Text-Eingabe beginnen.

Im Gegensatz zu Schnellsuche und Detailsuche dient die kontextsensitive Suche dazu, vorhandene Daten nicht nur zu *suchen*, sondern auch *auszuwählen* und in die betreffenden Datenfelder zu *übernehmen*.

Während Sie die Schnellsuche und die Detailsuche manuell anstoßen müssen, aktiviert sich die kontextsensitive Suche innerhalb von Tickets und Kundenseiten automatisch, sobald Sie eine Eingabe machen. Da die kontextsensitive Suche sich mit der Dateneingabe aktiviert, ist sie nur verfügbar, wenn sich das Ticket oder die Kundenseite im *Bearbeitern*-Modus (gelber Hintergrund) befindet, während die Schnellsuche und die Detailsuche jederzeit durchgeführt werden können, unabhängig davon, in welchem Modus Sie sich befinden.

Die kontextsensitive Suche liefert Ihnen Ihrer Eingabe entsprechend automatisch passende Vorschläge. Wenn Sie einen der Vorschläge auswählen, die Ihnen die kontextsensitive Suche vorschlägt, wird diese Auswahl in das Datenfeld eingesetzt.

### Beispiel:

Sie erstellen ein neues Ticket. Beim Eintragen des Hauptkunden des Tickets möchten Sie einer vorhandenen Firma einen neuen Kontakt hinzufügen. Dafür suchen Sie die Firma über die kontextsensitive Suche und erstellen danach für diese Firma einen neuen Kontakt.

Wenn sehr viele Vorschläge zu Ihrer Eingabe verfügbar sind, wird Ihnen der Übersichtlichkeit halber nur eine bestimmte Anzahl von Vorschlägen angezeigt (standardmäßig werden fünf Vorschläge angezeigt). Wie viele Vorschläge Ihnen angezeigt werden, hängt von der individuellen Konfiguration Ihres CM-Systems ab. Wenn die gesuchten Daten sich noch nicht unter den Vorschlägen befinden, spezifizieren Sie den Suchbegriff einfach so lange, bis die gewünschten Daten in den Vorschlägen erscheinen.

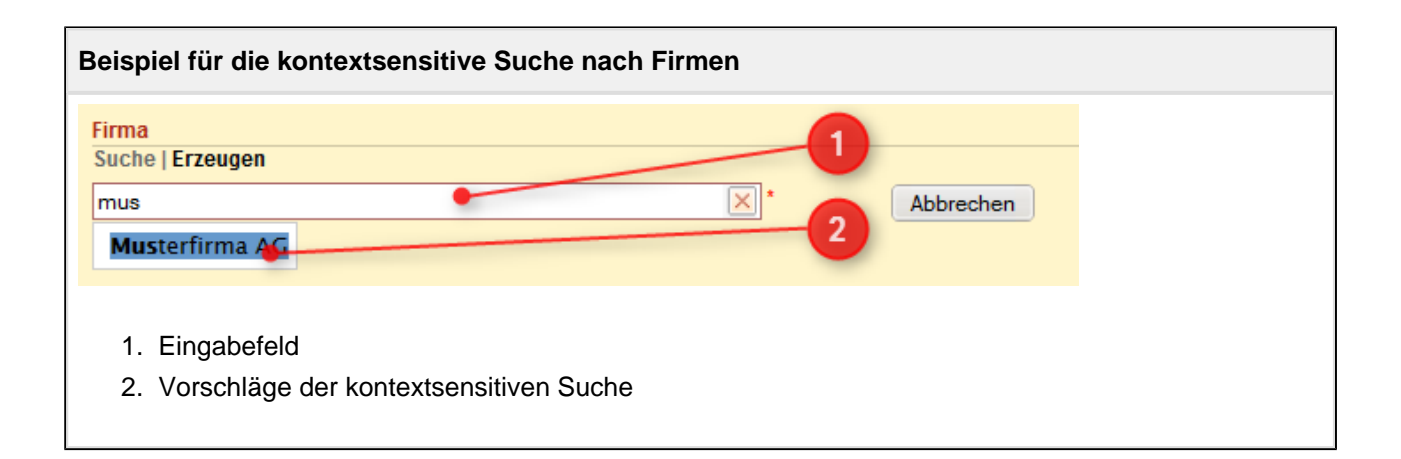

| Beispiel für die kontextsensitive Such  | e nach Kontakten                 |  |
|-----------------------------------------|----------------------------------|--|
| Ansprechpartner                         |                                  |  |
| Vorschläge                              |                                  |  |
| Anton Ansprechpartner                   | Auswählen                        |  |
| Anna Ansprechpartner                    | Auswählen 2                      |  |
| Arne Ansprechpartner                    | Auswählen                        |  |
|                                         |                                  |  |
|                                         |                                  |  |
| Bitte wählen 💌 A                        | Nachname                         |  |
| Firmenan                                | nschrift übernehmen?             |  |
| Anschrift Straße/Nr (fal                | lls abweichend von Firma)        |  |
| PLZ                                     | Ort                              |  |
| Email Email                             |                                  |  |
| Telefon Bitte wählen                    | Nummer                           |  |
| Bitte wählen                            | Nummer                           |  |
| Portal Login username                   | password                         |  |
|                                         |                                  |  |
| Track-Benutzer                          |                                  |  |
|                                         |                                  |  |
| 1. Eingabefeld                          |                                  |  |
| 2. Vorschlage der kontextsensitiven s   | Suche                            |  |
| Beisniel für die kontextsensitive Such  | e nach Tickets                   |  |
|                                         |                                  |  |
| Zeitbuchung hinzufügen                  |                                  |  |
| Heutige                                 | 00:00                            |  |
| Zeitbuchungen.                          | 2                                |  |
| Vorgangs-Name<br>oder -Thema Neue Anfra | X * Zugewa Vorgänge              |  |
| 100911 test be                          | earbeiter Neue Anfrage: HomeLine |  |
| Startzeit von 100896 Eine n             | eue Anfrage vom Interessenten    |  |
| oder Ditte wanien                       |                                  |  |
|                                         |                                  |  |
| 1. Eingabefeld                          |                                  |  |
| 2. Vorschläge der kontextsensitiven S   | Suche                            |  |
|                                         |                                  |  |
| Beispiel für die kontextsensitive Such  | e nach Bearbeitern               |  |

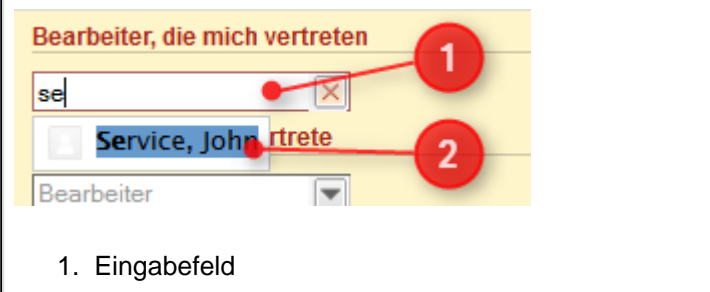

2. Vorschläge der kontextsensitiven Suche

# 9.4.1 Welche Tickets kann ich über die kontextsensitive Suche finden?

Welche Tickets von der kontextsensitiven Suche als Ergebnisse vorgeschlagen werden, hängt vom Kontext ab. Wenn Sie z.B. innerhalb einer Zeitbuchung nach Tickets für die Zeitbuchung suchen, werden Ihnen nur die Tickets angezeigt, auf die Sie Zeiten buchen können. Sie können generell immer nur Tickets finden, für deren aktuelle Queue Sie mindestens Leseberechtigung besitzen.

# 9.4.2 Welche Kunden kann ich über die kontextsensitive Suche finden?

Welche Kunden von der kontextsensitiven Suche als Ergebnisse vorgeschlagen werden, hängt vom Kontext ab. Wenn Sie z.B. zu einem Ticket einen Kontakt hinzufügen möchten, der einer Firma angehört, und Sie die gewünschte Firma bereits ausgewählt haben, werden Ihnen nur Kontakte vorgeschlagen, die der ausgewählten Firma untergeordnet sind. Generell können Sie auch hier nur Kunden finden, für deren Kundengruppe Sie mindestens Leseberechtigungen besitzen.

Wenn Sie Zugriff auf die Kundengruppe besitzen, der der gesuchte Kunde angehört, aber den Kunden trotzdem nicht über die Suche finden können, haben Sie möglicherweise mit dem Kundengruppenfilter im Hauptmenü die Suche auf eine bestimmte Kundengruppe eingegrenzt. Stellen Sie in diesem Fall den Kundengruppenfilter auf *Alle Kundengruppen* bzw. auf die Kundengruppe, der der Kunde angehört.

# 10 Berechtigungskonzept: Welche Tickets und Kunden sind für Sie sichtbar?

- Welche Tickets sind für Sie in Ihrem CM-System sichtbar?
  - Technischer Hintergrund: Welche Tickets sind für Sie sichtbar?
  - Welche Tickets werden Ihnen in Ihrer Ticketliste angezeigt?
  - Technischer Hintergrund: Welche Tickets werden Ihnen in Ihrer Ticketliste angezeigt?
- Welche Kunden sind für Sie sichtbar?

# 10.1 Welche Tickets sind für Sie in Ihrem CM-System sichtbar?

Ob Sie ein bestimmtes Ticket innerhalb Ihres ConSol\*CM-Systems sehen können, entscheiden die Berechtigungen (erteilt über die Rollen, die Ihnen zugewiesen wurden), die Sie als aktuell eingeloggter Bearbeiter besitzen. Die Berechtigungen werden Ihnen vom CM-Administrator zugewiesen und können von Ihnen als Bearbeiter nicht geändert werden.

Zwei Berechtigungen spielen eine Rolle, damit ein Ticket für Sie im CM-System sichtbar ist:

- 1. Sie benötigen mindestens eine *Leseberechtigung* für die **Queue**, in der sich das *Ticket* aktuell befindet.
- 2. Sie benötigen mindestens eine *Leseberechtigung* für die **Kundengruppe**, in der sich der *Hauptkunde des Tickets* befindet.

Ist dies der Fall, können Sie auf das Ticket auf zwei Arten zugreifen:

- 1. Über die verschiedenen Arten der Suche
  - Schnellsuche
  - Detailsuche
  - kontextsensitive Suche
- 2. Über die Ticketliste innerhalb der Sichten, in denen es gemäß der Sichtendefinition angezeigt wird (damit Ihnen eine bestimmte Sicht zur Auswahl zur Verfügung steht, muss diese Sicht mindestens einer Ihrer Rollen zugewiesen sein)

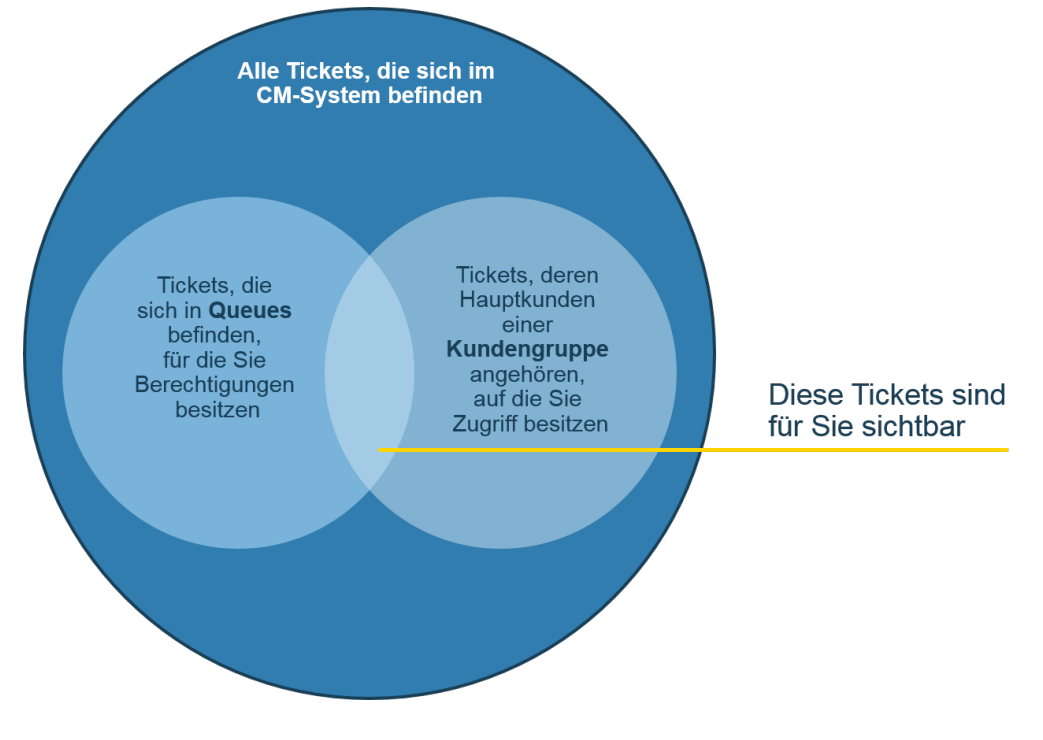

Fig. 1: Welche Tickets sind für Sie sichtbar?

Wenn ein Ticket Ticketrelationen zu Tickets besitzt, auf die Sie aufgrund mangelnder Berechtigungen für deren Queue oder Kundengruppe nicht zugreifen dürfen, werden Ihnen diese Ticketrelationen im Ticket nicht angezeigt.

# **10.1.1 Technischer Hintergrund: Welche Tickets sind für Sie sichtbar?**

Welche Tickets Sie sehen können, hängt von Ihren Berechtigungen ab. Technisch ist dabei das Zusammenspiel folgender Faktoren von Bedeutung:

- Ihre Berechtigungen für die **Queue**, in der sich das Ticket gerade befindet. Um ein Ticket sehen zu können, benötigen Sie mindestens die Leseberechtigung für die Queue.
- Ihre Berechtigungen für die **Kundengruppe**, zu der der Hauptkunde des Tickets gehört. Da ein Ticket immer mit einem Hauptkunden verknüpft ist, wird Ihnen das Ticket nur angezeigt, wenn Ihnen auch die Kundendaten angezeigt werden können, d.h. Sie mindestens die Leseberechtigung für diese Kundengruppe besitzen.

#### **Beispiel:**

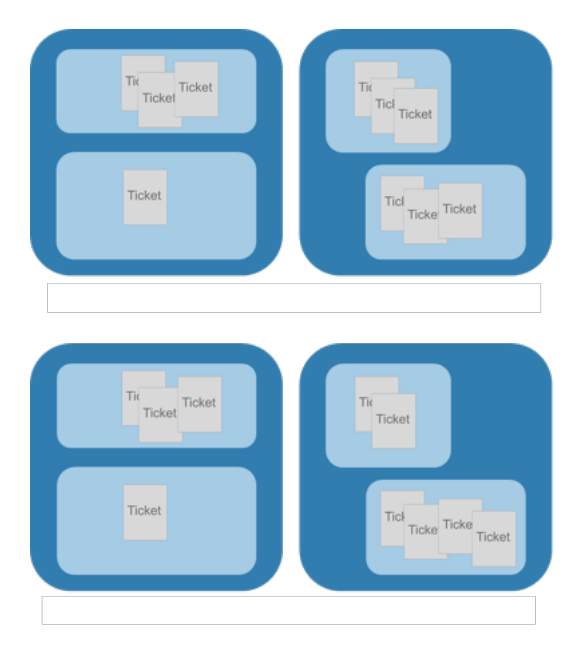

Es befinden sich **zehn** Tickets im CM-System: **Vier** Tickets in Queue1, **sechs** Tickets in Queue2.

**Bearbeiter Schmidt** besitzt *Berechtigungen* für Queue1 und Queue2. Aufgrund seiner Queue-Berechtigungen wären für ihn zehn Tickets sichtbar.

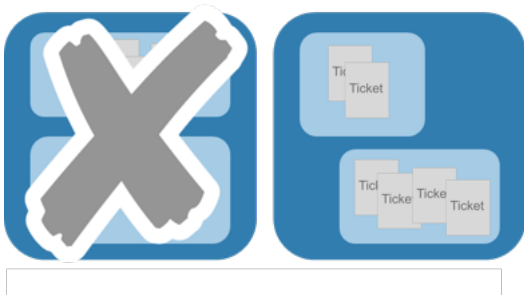

**Bearbeiter Müller** besitzt nur Berechtigungen für Queue2. Aufgrund seiner Queue-Berechtigungen wären für ihn sechs Tickets sichtbar.

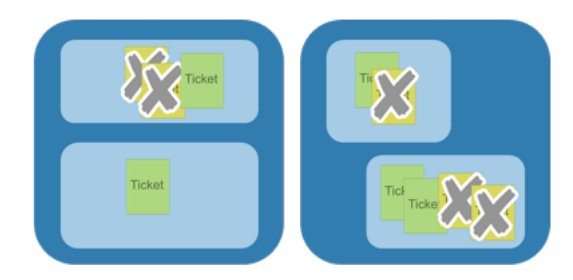

Die Hauptkunden der Tickets gehören zwei verschiedenen Kundengruppen an (Grün und Gelb).

**Bearbeiter Schmidt** besitzt nur Berechtigungen für die Kundengruppe **Grün**. Er findet im gesamten CM-System daher vier Tickets.

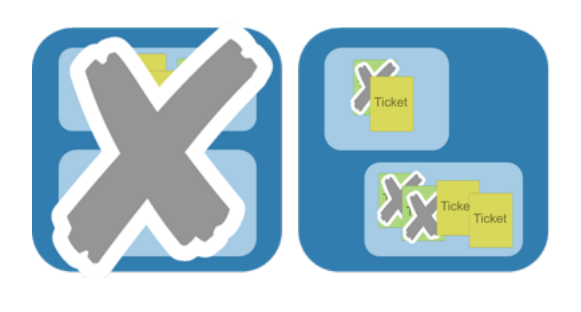

**Bearbeiter Müller** besitzt nur Berechtigungen für Kundengruppe **Gelb**. Er findet im gesamten CM-System daher drei Tickets.

# 10.1.2 Welche Tickets werden Ihnen in Ihrer Ticketliste angezeigt?

Die Ticketliste zeigt Ihnen die Tickets an, die der momentan eingestellten Sicht entsprechen, z.B. sehen Sie in der Sicht *Offene Tickets Customer Service* nur offene Tickets aus dem Bereich Customer Service. Die Ticketliste fasst somit Tickets nach bestimmten Kriterien zusammen und präsentiert Sie Ihnen komfortabel als eine Art To-Do-Liste. Die Tickets, die Ihnen in der Ticketliste angezeigt werden, stellen also nur eine *Teilmenge* aller Tickets dar, die für Sie aufgrund Ihrer Berechtigungen im CM-System sichtbar sind.

- Voraussetzung, damit Ihnen Tickets in der Ticketliste angezeigt werden: Sicht Die in der Ticketliste eingestellte Sicht entscheidet darüber, welche der für Sie auffindbaren Tickets in der Ticketliste angezeigt werden. Sie als Bearbeiter können selbst entscheiden, welche Sicht Sie wählen möchten, d.h. welche Tickets in der Ticketliste aktuell angezeigt werden sollen. Welche Sichten zur Auswahl stehen, wird vom CM-Administrator festgelegt.
- 2. Voraussetzung, damit Ihnen Tickets innerhalb einer bestimmten Sicht angezeigt werden: Filterkriterien

Mit einem Filter für die Ticketliste können Sie außerdem noch selbst einschränken, welchen Kriterien ein Ticket entsprechen muss, damit es in der aktuell ausgewählten Sicht in der Ticketliste erscheint.

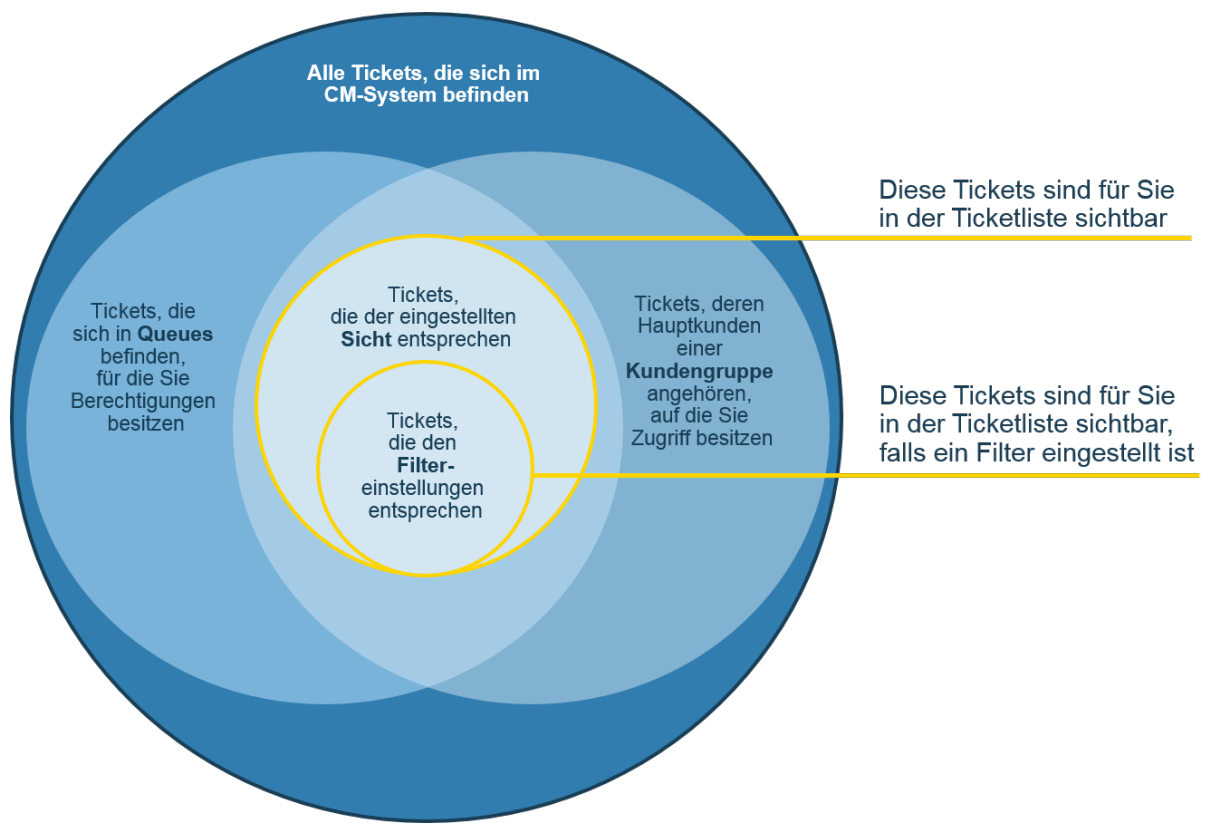

Fig. 1: In der Ticketliste sichtbare Tickets

## 10.1.3 Technischer Hintergrund: Welche Tickets werden Ihnen in Ihrer Ticketliste angezeigt?

Welche Tickets Sie in Ihrer Ticketliste sehen können, hängt von der ausgewählten Sicht und Ihren Berechtigungen ab. Technisch ist dabei das Zusammenspiel folgender Faktoren von Bedeutung:

- Ihre **Berechtigungen** als Bearbeiter (sie müssen mindestens eine *Leseberechtigung* für eine Queue besitzen, um deren Tickets finden zu können, und mindestens *Leseberechtigung* für die Kundengruppe des Hauptkunden des Tickets).
- Die Sicht, welche definiert, aus welchen Queues und Scopes Ihnen Tickets angezeigt werden. Sichten können auch Tickets aus mehreren unterschiedlichen Workflows und Scopes enthalten. Wenn eine Sicht Scopes aus mehreren Workflows beinhaltet, benötigen Sie Berechtigungen für alle oder ausgewählte Queues, denen dieser Workflow zugeordnet ist.

#### **Beispiel:**

Im folgenden Beispiel wird der Einfachheit halber davon ausgegangen, dass es nur eine Kundengruppe ( Grau) gibt, d.h. die Hauptkunden aller Tickets gehören zur Kundengruppe Grau und Bearbeiter Schmidt und Bearbeiter Müller besitzen beide mindestens Leseberechtigung für diese Kundengruppe:

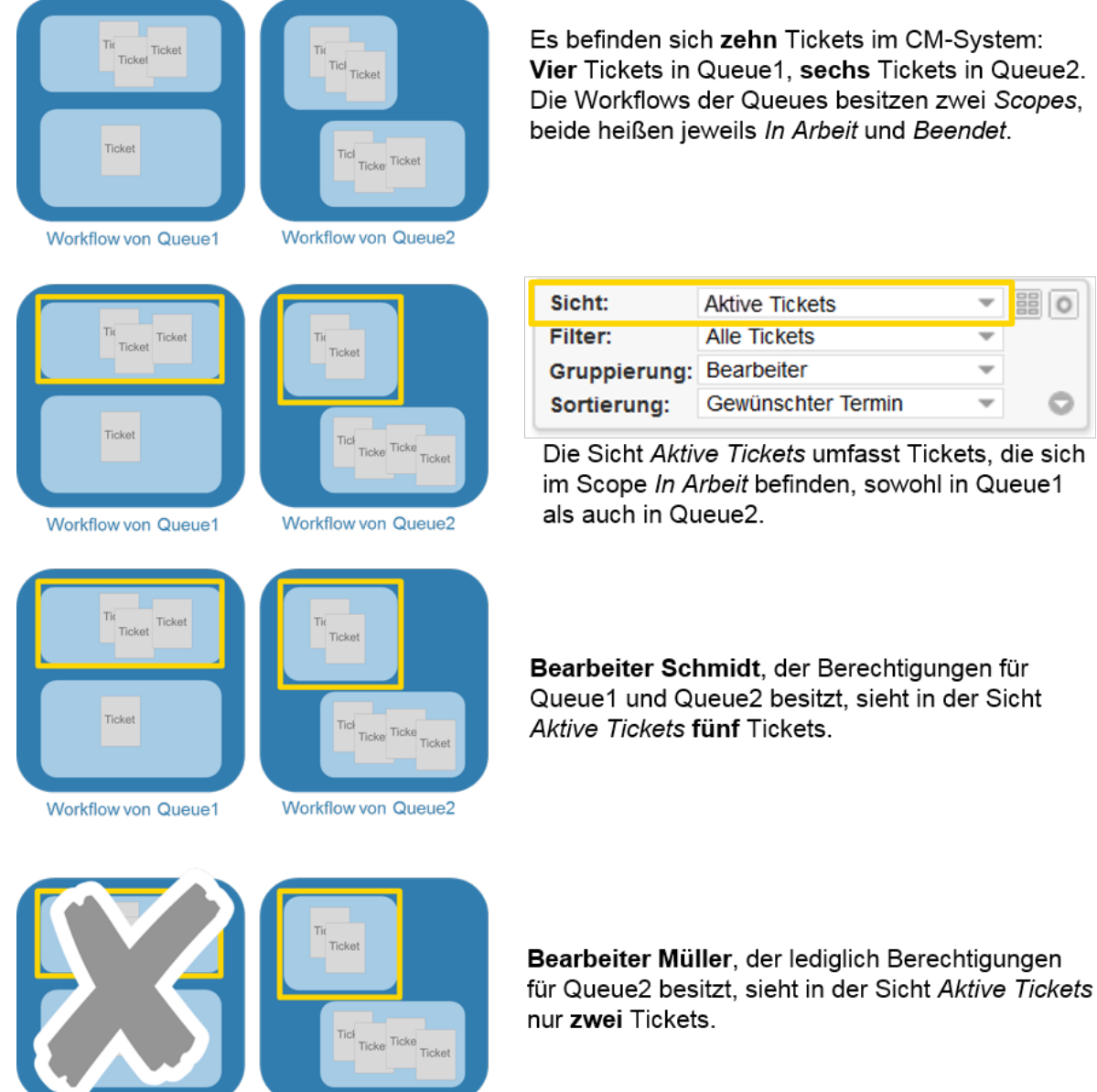

Workflow von Queue1

Workflow von Queue2

## 10.2 Welche Kunden sind für Sie sichtbar?

Um Zugriff auf einen bestimmten Kunden zu haben, müssen Sie mindestens die Leseberechtigung für die Kundengruppe, der dieser Kunde angehört, besitzen. Die Berechtigungen werden Ihnen vom CM-Administrator zugewiesen und können von Ihnen als Bearbeiter nicht geändert werden.

Wenn der Hauptkunde eines Tickets einer Kundengruppe zugeordnet ist, für die Sie Leseberechtigung besitzen, und dieses Ticket zusätzliche Kunden besitzt, für deren Kundengruppen Sie *keine* Berechtigungen besitzen, können Sie zwar das Ticket sehen, es werden Ihnen aber die zusätzlichen Kunden dieses Tickets nicht angezeigt.

Wenn Sie Zugriff auf die Kundengruppe besitzen, der der gesuchte Kunde angehört, aber den Kunden trotzdem nicht über die Suche finden können, haben Sie möglicherweise mit dem Kundengruppenfilter im Hauptmenü die Suche auf eine bestimmte Kundengruppe eingegrenzt. Stellen Sie in diesem Fall den Kundengruppenfilter auf *Alle Kundengruppen* bzw. auf die Kundengruppe, der der Kunde angehört.

## **11 Das Bearbeiterprofil**

- Über das Bearbeiterprofil
- Der Weg zum Bearbeiterprofil
- Bereiche des Bearbeiterprofils
  - Kopfbereich des Bearbeiterprofil: Passwort des Bearbeiteraccounts
    - Ändern des Passwortes Ihres Bearbeiteraccounts
  - Berarbeiterprofil-Bereich Vertretung
    - Über Vertretungen
      - Welche Voraussetzungen müssen erfüllt sein, damit eine Vertretung eingerichtet werden kann?
    - Besonderheiten im Web Client, wenn Sie einen Bearbeiter vertreten
    - Besonderheiten im Web Client, wenn Sie von einem Bearbeiter vertreten werden
    - Einrichtung einer Vertretung (Sie möchten vertreten werden)
    - Einrichtung einer Vertretung (Sie möchten jemanden vertreten)
    - Beenden einer Vertretung (Sie möchten nicht mehr vertreten werden)
    - Beenden einer Vertretung (Sie möchten jemanden nicht mehr vertreten)
  - Berarbeiterprofil-Bereich Allgemeine Einstellungen: Sichtenmerkmale und Standard-Kundengruppe
    - Über Sichtenmerkmale
    - Einstellen von Sichtenmerkmalen
    - Über Standard-Kundengruppen
    - Einstellen der Standard-Kundengruppe
  - Bearbeiterprofil-Bereich Zeitbuchung
    - Über Zeitbuchungen
    - Hinzufügen einer Zeitbuchung im Bearbeiterprofil
    - Korrekturbuchungen
    - Über den Zeitbuchungsreport

# 11.1 Über das Bearbeiterprofil

Auf der Seite Bearbeiterprofil/können Sie persönlichen Einstellungen verändern:

- Ihr Passwort ändern
- Vertretungen einrichten
- Sichtenmerkmale einstellen
- die Standard-Kundengruppe festlegen

und Sie können

- Zeitbuchungen vornehmen
- Ihren Zeitbuchungsreport aufrufen.

## 11.2 Der Weg zum Bearbeiterprofil

Sie gelangen zu Ihrem Bearbeiterprofil, indem Sie Ihren Namen, mit dem Sie im Web Client angemeldet sind, anklicken (über dem Hauptmenü, hinter *Angemeldet als*):

| ee.c                                         | com           | Angemelde | et als <mark>: <u>Susanne Ser</u></mark>          | viceAgent | 2 |                | Cor                | sol * CM                                                                      |
|----------------------------------------------|---------------|-----------|---------------------------------------------------|-----------|---|----------------|--------------------|-------------------------------------------------------------------------------|
| r Vorgang                                    | Neuer Kontakt | Produkt   | Reporting                                         |           |   |                | Alle Kundengruppen | ٩                                                                             |
| alle                                         | -             | Bearbeite | rprofil                                           |           |   |                |                    | Workspace                                                                     |
| eine (2)<br><u>hwerde</u><br>3 Brügmann<br>3 |               |           | Passwort ändern<br>Altes Passwor<br>Neues Passwor |           |   | ]*<br>]*<br>]* |                    | Workspace ist leer<br>Alle ungespeicherte<br>werden automatisch<br>angezeigt. |

Fig. 1: Link zum Bearbeiterprofil

## 11.3 Bereiche des Bearbeiterprofils

|   | Bearbeiterprofil             |                                          |
|---|------------------------------|------------------------------------------|
|   | Passwort ändern              |                                          |
|   | Altes Passwort               | *                                        |
|   | Neues Passwort               | *                                        |
| - | Neues Passwort (Wdh.)        | *                                        |
|   |                              | OK Abbrechen                             |
|   | Vertretung                   |                                          |
|   | Bearbeiter, die mich vertre  | ten                                      |
|   | Bearbeiter                   |                                          |
|   | Bearbeiter, die ich vertrete |                                          |
| _ | Bearbeiter                   |                                          |
|   |                              | _                                        |
|   | Allgemeine Einstellung       | en                                       |
|   | Sichtenmerkmale              |                                          |
|   | Anfragetyp Bitte wählen      | ▼                                        |
| 3 | ОК                           |                                          |
| _ | Standard-Kundengruppe        |                                          |
|   |                              |                                          |
|   | Bitte wählen                 |                                          |
|   | Zeitbuchung                  | Hinzufügen                               |
|   | Tag 26.08.14                 |                                          |
| 4 | Zeitsnanne Tag Woche         | Monat                                    |
|   | Zenaparine Tag <u>Woone</u>  |                                          |
|   | 26 Aug, 2014                 |                                          |
|   |                              | Summe der Buchungen an diesem Tag: 00:00 |
|   |                              |                                          |

#### Fig. 2: Bereiche des Bearbeiterprofils

#### Bereiche des Bearbeiterprofils:

- Kopfbereich: Passwort des Bearbeiteraccounts (nur sichtbar, wenn Sie sich nicht mittels LDAP oder Single-Sign-On im Web Client anmelden )
   Hier können Sie das Passwort des Bearbeiteraccounts ändern.
- 2. Bereich Vertretung Hier können Sie Vertretungen einrichten.
- 3. Bereich Allgemeine Einstellungen: Sichtenmerkmale und Standard-Kundengruppen Hier können Sie die Sichtenmerkmale und die Standard-Kundengruppe für Ihren Bearbeiteraccount einstellen.
- 4. Bereich Zeitbuchung

Hier können Sie Zeitbuchungen vornehmen (d.h. Arbeitszeit auf Tickets und/oder Projekte buchen).

# 11.3.1 Kopfbereich des Bearbeiterprofil: Passwort des Bearbeiteraccounts

### Ändern des Passwortes Ihres Bearbeiteraccounts

| Ändern des Passwortes Ihres Bearbeiteraccounts                                                                                                    |
|----------------------------------------------------------------------------------------------------|
|                                                                                                    |
| Wenn Sie sich mittels LDAP oder Single-Sign-On im Web Client anmelden, können Sie Ihr<br>Passwort nicht im Web Client ändern. Der Bereich <i>Passwort ändern</i> ist in diesem Fall<br>ausgeblendet. |
|                                                                                                    |
| Bearbeiterprofil                                                                                                    |
| Passwort ändern                                                                                                    |
| Altes Passwort *                                                                                                    |
| Neues Passwort                                                                                                    |
| Neues Passwort                                                                                                    |
| (Wdh.)                                                                                                    |
| OK Abbrechen                                                                                                    |
| Vertretung                                                                                                    |
|                                                                                                    |
| 1. Gehen Sie auf die Seite <i>Bearbeiterprofil.</i>                                                                                                    |
| Im Kopfbereich des Bearbeiterprofils finden Sie das Eingabeformular für das<br>neue Passwort.                                                                                                    |
| 2. Geben Sie unter "Altes Passwort" Ihr altes Passwort ein und geben Sie das neue Passwort in die beiden folgenden Felder ein. Klicken Sie auf <i>OK</i>                                             |
| Das neue Passwort ersetzt nun das alte. Es ist sofort aktiv.                                                                                                    |

### 11.3.2 Berarbeiterprofil-Bereich Vertretung

### Über Vertretungen

Vertretungen einzurichten bedeutet, dass Sie Bearbeiter bestimmen, die Sie vertreten oder sich selbst als Vertretung für einen Bearbeiter festlegen. Wenn ein Bearbeiter einen anderen Bearbeiter vertritt, hat dies folgende Auswirkungen:

- die Vertretung erhält eine Kopie aller E-Mails, die vom CM-System aus an die E-Mail-Adresse des Bearbeiters gesendet werden
- Bitte beachten Sie dass dieser Umstand zu ungewollten Verhalten f
  ühren kann, z.B. wenn unterschiedliche Prozesskontexte auf einem System abgebildet sind und ein Mitarbeiter sowohl als ConSol\*CM-Bearbeiter als auch als ConSol\*CM-Kontakt gef
  ührt wird!
  - die Ticketliste enthält eine weitere Einstellungsmöglichkeit, mit der der Vertretung die Tickets des Bearbeiters, der vertreten wird, in der **Ticketliste** angezeigt werden, als seien es die eigenen Tickets der Vertretung. Es werden aber nur die Tickets angezeigt, für die die Vertretung aufgrund ihrer Rollen die nötigen Berechtigungen besitzt. Wenn die Vertretung also z.B. Tickets, die sich in der Queue *Sales* befinden, nicht sehen darf, sieht sie die Tickets auch dann nicht, wenn sie jemanden vertritt, der die Tickets in der Queue *Sales* sehen darf (siehe dazu Berechtigungskonzept: Welche Tickets und Kunden sind für Sie sichtbar?). Deswegen sollten sich nur solche Bearbeiter untereinander vertreten, die ähnliche Rollen und somit ähnliche Berechtigungen besitzen.

Welche Auswirkungen Vertretungen nicht besitzen:

- Wenn Sie jemanden vertreten, führt dies **nicht** dazu, dass Sie dessen Sichten zusätzlich zu Ihren Sichten hinzu bekommen. Sie besitzen also weiterhin die gleichen Sichten, die Sie auch ohne jemanden zu vertreten besitzen und können diese Sichten nur mit den Augen desjenigen, den Sie vertreten (z.B. können Sie unter *Eigene Tickets* die Tickets desjenigen sehen, den Sie vertreten).
- Wenn Sie jemanden vertreten, führt dies **nicht** dazu, dass Sie seine Berechtigungen (Bearbeiten von Tickets, Zugriff auf Kundendaten usw.) erhalten.
- Wenn Sie Änderungen an einem Ticket oder Kunden vornehmen, werden diese Änderungen unter Ihrem eigenen Namen im Ticketprotokoll gespeichert. Sie übernehmen also nicht den Namen des Bearbeiters, sondern handeln weiterhin unter Ihrem Namen.

# Welche Voraussetzungen müssen erfüllt sein, damit eine Vertretung eingerichtet werden kann?

- Um sich selbst als Vertretung für einen Bearbeiter einrichten zu können, benötigen Sie die Berechtigung "Vertretung einrichten". Ob Sie diese besitzen, hängt davon ab, welche Rollen Ihnen von Ihrem CM-Administrator zugewiesen wurden.
- Jeder Bearbeiter kann grundsätzlich einen Bearbeiter als Vertretung für sich selbst einrichten. Damit ein Bearbeiter als Vertretung ausgewählt werden kann, muss dieser allerdings mindestens eine Rolle mit demjenigen, der gerade die Vertretung für sich selbst einrichten möchte, gemeinsam haben.

### Besonderheiten im Web Client, wenn Sie einen Bearbeiter vertreten

Wenn Sie einen Bearbeiter vertreten, wird der Ticketliste das Drop-Down-Menü *Bearbeiter* hinzugefügt. Wenn Sie aus diesem Drop-Down-Menü den Bearbeiter auswählen, den Sie vertreten, erscheint das Vertretungssymbol <sup>2</sup> neben dem Drop-Down-Menü für Sichten. Daran können Sie erkennen, dass Sie die ausgewählte Sicht mit den Augen des gewählten Bearbeiters sehen.

#### Beispiel

Wenn Max Master beispielsweise Stefan Sales vertritt und im Drop-Down-Menü *Bearbeiter* von sich selbst auf Stefan Sales umschaltet, sieht Max Master die eingestellte Sicht so, als wäre er Stefan Sales. Zum Beispiel sieht er unter *Eigene Tickets* nun die Tickets, die Stefan Sales zugewiesen sind. Wenn Max Master im Drop-Down-Menü *Bearbeiter* von Stefan Sales auf sich selbst zurückschaltet, sieht er unter *Eigene Tickets* wieder seine eigenen Tickets.

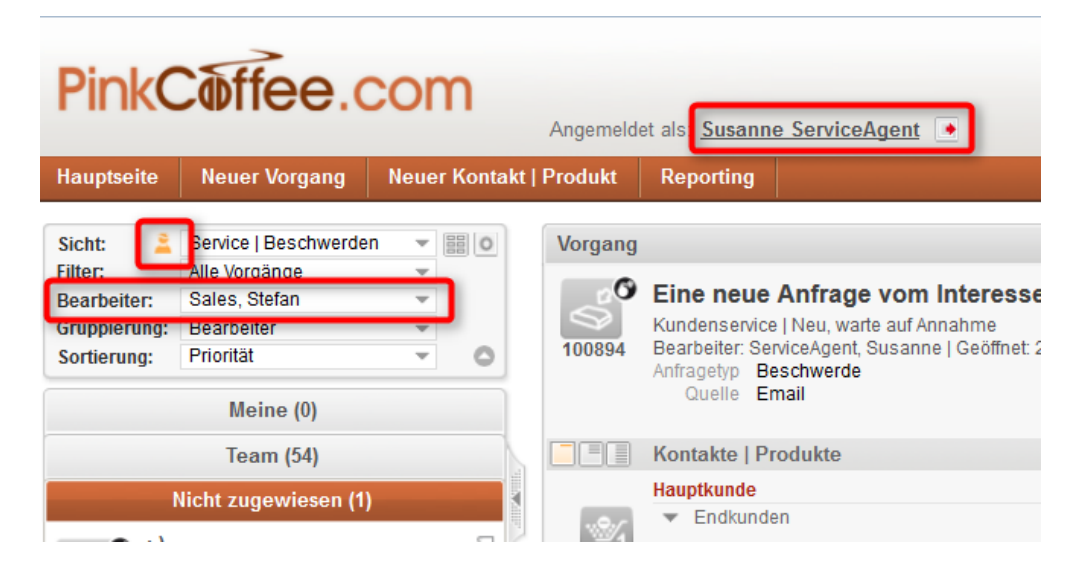

# Besonderheiten im Web Client, wenn Sie von einem Bearbeiter vertreten werden

Wenn Sie von einem Bearbeiter vertreten werden, erhalten Sie nach dem Einloggen in den Web Client die Meldung, dass für Ihren Bearbeiteraccount eine Vertretung eingerichtet ist. Die Meldung enthält einen Link zu Ihrem Bearbeiterprofil. Dort können Sie die Vertretung beenden.

| Angemel   | det als: Stefan Sales         |                     |                                                   | Cor                |
|-----------|-------------------------------|---------------------|---------------------------------------------------|--------------------|
| Produkt   | Templateverwaltung            | Reporting           |                                                   | Alle Kundengruppen |
| Für Ihr K | Konto ist eine Vertretung eir | ngerichtet. Klicken | Sie bitte <u>hier</u> , um dies zu konfigurieren. | X                  |
| Dashboa   | rd                            |                     |                                                   |                    |
|           |                               |                     | Prozessübersicht                                  | Meine              |
| 25<br>25  | 0                             |                     |                                                   | Nicht zugewiesen   |

## Einrichtung einer Vertretung (Sie möchten vertreten werden)

| Einrichtung einer Vertretung (Sie möchten vertreten werden)                                                                                                    |
|----------------------------------------------------------------------------------------------------|
|                                                                                                    |
| Jeder Bearbeiter kann Vertretungen für sich selbst hinzufügen. Sie benötigen also keine<br>besonderen Berechtigungen, um für sich selbst eine Vertretung einzurichten.                                                                                                    |
| Ist die Vertreterregelung aktiv, wird beim E-Mail-Ausgang geprüft, ob für eine E-Mail-Adresse<br>eine Vertretung hinterlegt ist. Alle E-Mails an diese E-Mail-Adresse werden systemweit auch an<br>die E-Mail-Adresse des Vertreters gesendet. Bitte beachten Sie dass dies zum ungewollten<br>Verhalten führen kann, z.B. wenn unterschiedliche Prozesskontexte mit einem System<br>abgebildet werden und ein Mitarbeiter sowohl als ConSol*CM-Bearbeiter als auch als<br>ConSol*CM-Kontakt geführt wird! |
| 1. Öffnen Sie die Seite <i>Bearbeiterprofil.</i>                                                                                                    |
| Im Bereich Vertretung finden Sie das das Drop-Down-Menü für Bearbeiter, die<br>mich vertreten.                                                                                                    |
| Vertretung Bearbeiter, die mich vertreten Bearbeiter Bearbeiter Bearbeiter Bearbeiter Bearbeiter Bearbeiter Bearbeiter                                                                                                    |
| 2. Wählen Sie auf dem Drop-Down-Menü einen Bearbeiter, der Sie vertreten soll.                                                                                                    |
| Es werden nur Bearbeiter zur Auswahl angezeigt, die mindestens eine Rolle mit Ihnen<br>gemeinsam haben.                                                                                                    |
| Der Bearbeiter ist nun als Vertretung für Sie hinzugefügt.                                                                                                    |
| Im Bearbeiterprofil desjenigen, den Sie als Vertretung f ür sich eingerichtet haben, werden Sie<br>nun unter <i>Bearbeiter, die ich vertrete</i> angezeigt. Hier kann derjenige, den Sie als Vertretung f ür<br>sich eingerichtet haben, diese Vertretung auch jederzeit beenden.                                                                                                    |
|                                                                                                    |

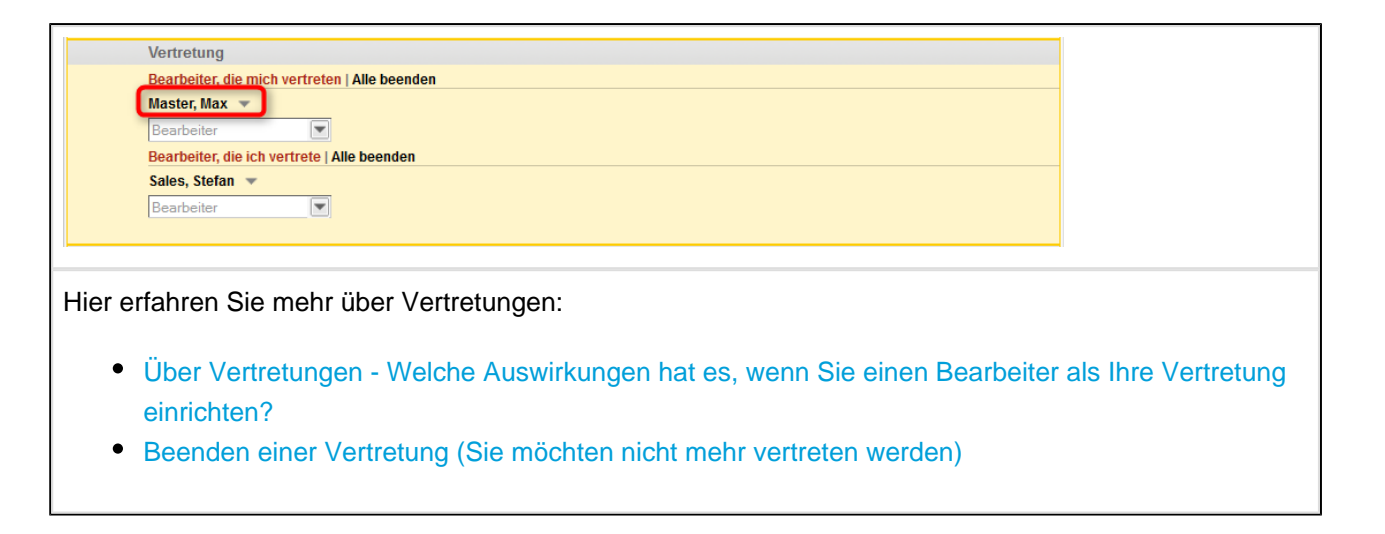

### Einrichtung einer Vertretung (Sie möchten jemanden vertreten)

### Einrichtung einer Vertretung (Sie möchten jemanden vertreten)

Sie benötigen die Berechtigung "Vertretung einrichten", wenn Sie sich selbst als Vertretung für einen anderen Bearbeiter einrichten möchten. Sich selbst initiativ als Vertretung für einen anderen Bearbeiter einzurichten kann z.B. dann nötig sein, wenn ein Bearbeiter plötzlich erkrankt ist und keine Vertretung eingetragen hat. Ob Sie die Berechtigung dafür besitzen, sich selbst als Vertretung für einen oder mehrere andere Bearbeiter einzurichten, wird von Ihrem CM-Administrator über die Rollen, die Ihnen zugewiesen sind, festgelegt.

Ist die Vertreterregelung aktiv, wird beim E-Mail-Ausgang geprüft, ob für eine E-Mail-Adresse eine Vertretung hinterlegt ist. Alle E-Mails an diese E-Mail-Adresse werden systemweit auch an die E-Mail-Adresse des Vertreters gesendet. Bitte beachten Sie dass dies zum ungewollten Verhalten führen kann, z.B. wenn unterschiedliche Prozesskontexte mit einem System abgebildet werden und ein Mitarbeiter sowohl als ConSol\*CM-Bearbeiter als auch als ConSol\*CM-Kontakt geführt wird!

### 1. Öffnen Sie die Seite Bearbeiterprofil.

Im Bereich Vertretung finden Sie das das Drop-Down-Menü für Bearbeiter, die ich vertrete.

| Vertretung          |                 |           |
|---------------------|-----------------|-----------|
| Bearbeiter, die mic | h vertreten   A | lle beend |
| Master, Max 🔻       |                 |           |
| Bearbeiter          | -               |           |
| Bearbeiter, die ich | vertrete        |           |
| D 1 1               |                 |           |

2. Wählen Sie auf dem Drop-Down-Menü einen Bearbeiter, den Sie vertreten möchten.

Es werden nur Bearbeiter zur Auswahl angezeigt, die mindestens eine Rolle mit Ihnen gemeinsam haben.

Sie haben sich nun als Vertretung für diesen Bearbeiter hinzugefügt.

| Im Bearbeiterprofil desjenigen, für den Sie sich selbst als Vertretung eingerichtet haben,<br>werden Sie nun unter <i>Bearbeiter, die mich vertreten</i> angezeigt. Hier kann derjenige, für den Sie<br>sich selbst als Vertretung eingerichtet haben, diese Vertretung auch jederzeit beenden. |                          |  |  |  |  |
|----------------------------------------------------------------------------------------------------|--------------------------|--|--|--|--|
| Vertretung<br>Bearbeiter, die mich vertreten   Alle beenden<br>Master, Max ▼<br>Bearbeiter<br>Bearbeiter<br>Bearbeiter, die ich vertrete   Alle beenden<br>Sales, Stefan ▼<br>Bearbeiter                                                                                                    |                          |  |  |  |  |
| <ul> <li>Hier erfahren Sie mehr über Vertretungen:</li> <li>Über Vertretungen - Welche Auswirkungen hat es, wenn Sie einen Bearbeiter -</li> <li>Beenden einer Vertretung (Sie möchten einen anderen Bearbeiter nicht mehr vertretung)</li> </ul>                                               | vertreten?<br>vertreten) |  |  |  |  |

## Beenden einer Vertretung (Sie möchten nicht mehr vertreten werden)

| Beenden einer Vertretung (Sie möchten nicht mehr vertreten werden)                                                                                                    |                      |  |  |  |  |  |
|----------------------------------------------------------------------------------------------------|----------------------|--|--|--|--|--|
| 1Öffnen Sie die Seite Bearbeiterprofil.                                                                                                    |                      |  |  |  |  |  |
| Im Bereich Vertretung finden Sie die Bearbeiter, von denen Sie werden.                                                                                                    | vertreten            |  |  |  |  |  |
| Vertretung<br>Bearbeiter, die mich vertreten   Alle beenden<br>Master, Max<br>Bearbeiter<br>Bearbeiter, die ich vertrete   Alle beenden<br>Sales, Stefan<br>Bearbeiter             |                      |  |  |  |  |  |
| Vertretung<br>Bearbeiter, die mich vertreten Alle beenden<br>Master, Max<br>Bearbeiter<br>Bearbeiter, die ich vertrete   Alle beenden<br>Sales, Stefan<br>Bearbeiter<br>Bearbeiter |                      |  |  |  |  |  |
| 2a) Um einen einzelnen Bearbeiter als Vertretung zu entfernen, klicken Sie auf den F<br>Namen und wählen Sie <i>Vertretung beenden</i> .                                           | Pfeil neben seinem   |  |  |  |  |  |
| Dieser Bearbeiter ist nun nicht mehr als Ihre Vertretung einge                                                                                                    | richtet              |  |  |  |  |  |
| 2b) Wenn Sie mehrere Bearbeiter als Vertretung eingerichtet haben und alle gleichze entfernen möchten, wählen Sie <i>Alle beenden</i> .                                            | eitig als Vertretung |  |  |  |  |  |

Es sind nun keine Vertretungen mehr für Sie eingerichtet.

## Beenden einer Vertretung (Sie möchten jemanden nicht mehr vertreten)

| Beenden einer Vertretung (Sie möchten jemanden nicht mehr vertreten)                                                                                                    |  |  |  |  |  |
|----------------------------------------------------------------------------------------------------|--|--|--|--|--|
|                                                                                                    |  |  |  |  |  |
| Wenn Sie von einem Bearbeiter vertreten werden, erhalten Sie nach dem Einloggen in den<br>Web Client die Meldung, dass für Ihren Bearbeiteraccount eine Vertretung eingerichtet ist.<br>Über den Link in der Meldung gelangen Sie ebenfalls zu Ihrem Bearbeiterprofil.                                                                                                    |  |  |  |  |  |
| 1. Öffnen Sie die Seite <i>Bearbeiterprofil.</i>                                                                                                    |  |  |  |  |  |
| Im Bereich Vertretung finden Sie die Bearbeiter, für die Sie als Vertretung<br>eingerichtet sind.                                                                                                    |  |  |  |  |  |
| Vertretung<br>Bearbeiter, die ich vertreten   Alle beenden<br>Master, Max *<br>Bearbeiter *<br>Bearbeiter, die ich vertrete   Alle beenden<br>Sales, Stefan *<br>Bearbeiter<br>Bearbeiter, die mich vertreten   Alle beenden<br>Master, Max *<br>Bearbeiter *<br>Bearbeiter * |  |  |  |  |  |
| 2a) Um sich als Vertretung für einen einzelnen Bearbeiter zu entfernen, klicken Sie auf den Pfeil neben seinem Namen und wählen Sie <i>Vertretung beenden</i> .                                                                                                    |  |  |  |  |  |
| Sie sind nun nicht mehr als Vertretung für diesen Bearbeiter eingerichtet.                                                                                                    |  |  |  |  |  |
| 2b) Wenn Sie sich als Vertretung für mehrere Bearbeiter eingerichtet haben und alle gleichzeitig entfernen möchten, wählen Sie <i>Alle beenden</i> .                                                                                                    |  |  |  |  |  |
| Sie sind nun für niemanden mehr als Vertretung eingerichtet.                                                                                                    |  |  |  |  |  |

## 11.3.3 Berarbeiterprofil-Bereich Allgemeine Einstellungen: Sichtenmerkmale und Standard-Kundengruppe

### Über Sichtenmerkmale

Sichtenmerkmale beeinflussen, ob eine oder mehrere Sichten nach bestimmten Merkmalen eingegrenzt werden, so dass in der Ticketliste für diese Sicht(en) nur noch Tickets angezeigt werden, die diesen Merkmalen entsprechen. So können Sie z.B. festlegen, dass Ihnen in der Sicht *Aktive Tickets* nur noch Tickets mit hoher Priorität angezeigt werden.

Ob Sie in Ihrem Bearbeiterprofil Sichtenmerkmale auswählen können und welche dies sind, wird von Ihrem CM-Administrator festgelegt.

|                 | Allgemeine   | Einstellungen |   |  |  |  |
|-----------------|--------------|---------------|---|--|--|--|
| Sichtenmerkmale |              |               |   |  |  |  |
|                 | Anfragetyp   | 'Beschwerde'  | - |  |  |  |
|                 | Standard-Ku  | OK            |   |  |  |  |
|                 | Bitte wählen |               |   |  |  |  |

Vorsicht: Wenn Sie in Ihrem Bearbeiterprofil Sichtenmerkmale zur Auswahl haben, aber die Anzeige der Tickets nicht eingrenzen wollen, müssen Sie für das oder die Sichtenmerkmale alle zur Auswahl stehenden Checkboxen aktivieren. Ansonsten werden Ihnen in allen Sichten, auf die sich diese Sichtenmerkmale auswirken, keine Tickets mehr angezeigt!

Es gilt also immer:

- nicht aktivierte Checkbox = Tickets mit diesem Merkmal werden nicht angezeigt
- aktivierte Checkbox = Tickets mit diesem Merkmal werden angezeigt

Wenn Sie mehrere verschiedene Sichtenmerkmale auswählen können, z.B. Priorität und Kundenzufriedenheit, beeinflussen sich diese Sichtenmerkmale nicht untereinander. Jede Sicht kann nur ein Sichtenmerkmal besitzen, dessen Ausprägungen im Web Client ausgewählt werden können. So kann dann z.B. das Sichtenmerkmal Priorität Einfluss auf die Sichten Offene Tickets und Tickets auf Wiedervorlage besitzen, während das Sichtenmerkmal Kundenzufriedenheit sich auf die Sicht Tickets in Bearbeitung auswirkt.

Es werden nicht automatisch alle Sichten durch die von Ihnen eingestellten Sichtenmerkmale eingeschränkt, sondern nur Sichten, in denen die Einschränkung auf Sichtenmerkmale grundsätzlich verfügbar ist und denen dieses spezifische Sichtenmerkmal von Ihrem CM-Administrator zugewiesen wurde.

#### **Beispiel:**

Das Sichtenmerkmal *Priorität* wirkt sich auf alle Sichten aus, die das Sichtenmerkmal *Priorität* besitzen, aber nicht auf Sichten, die kein Sichtenmerkmal oder ein anderes Sichtenmerkmal (z.B. *Kundenzufriedenheit*) besitzen.

So ist sichergestellt, dass nur solche Sichten durch die ausgewählten Sichtenmerkmale eingeschränkt werden, für die diese Einschränkungsoption sinnvoll ist. Es daher sein, dass Sie nach dem Einstellen eines Sichtenmerkmals in der Ticketliste in manchen Sichten weiterhin Tickets angezeigt werden, die den im Bearbeiterprofil eingestellten Sichtenmerkmalen **nicht** entsprechen.
### Einstellen von Sichtenmerkmalen

| 1                                 | Ob Sie in Ihrem Bearbeiterprofil Sichtenmerkmale auswählen können und welche dies sind, wird von Ihrem CM-Administrator festgelegt.                                                                                                    |
|-----------------------------------|----------------------------------------------------------------------------------------------------|
| Öf                                | fnen Sie die Seite <i>Bearbeiterprofil.</i>                                                                                                    |
| m E<br>enü                        | Bereich Allgemeine Einstellungen finden Sie ein oder mehrere Drop-Down-<br>ns für die Sichtenmerkmale.                                                                                                    |
| Wange                             | Anfragetyp Bitte wählen<br>Nicht gesetzt<br>Beschwerde<br>Standard -Kur Reklamation<br>Ditte wählen<br>Anfragung<br>Zeitbuchung<br>Unbekannt<br>Too 27.0014<br>Too 27.0014<br>Too 27.0014                                                                                                    |
| ktivi<br>icke<br>usp<br>nfra<br>• | zeigt werden sollen. Damit Tickets angezeigt werden, mussen Sie die entsprechenden Checkboxe<br>eren (z.B. für das Sichtenmerkmal <i>Anfragetyp</i> die Ausprägung <i>Beschwerde</i> , wenn Sie sich in der<br>etliste nur noch Tickets vom Anfragtyp <i>Beschwerde</i> anzeigen lassen möchten. Wenn Sie mehrere<br>rägungen auswählen, z.B. <i>Beschwerde, Lob</i> und <i>Reklamation</i> , werden Ihnen nur Tickets vom<br>agetyp <i>Beschwerde</i> oder <i>Lob</i> oder <i>Reklamation</i> angezeigt. |

Wenn Sie **keine** der Checkboxen aktiviert, werden Ihnen in allen Sichten, auf die sich diese Sichtenmerkmale auswirken, **keine** Tickets mehr angezeigt.

3. Klicken Sie auf OK.

Je nach eingestellter Sicht zeigt die Ticketliste nun nur noch Tickets an, die den eingestellten Sichtenmerkmalen entsprechen.

Es werden nicht automatisch alle Sichten durch die von Ihnen eingestellten Sichtenmerkmale eingeschränkt, sondern nur Sichten, in denen die Einschränkung auf Sichtenmerkmale grundsätzlich verfügbar ist und denen dieses spezifische Sichtenmerkmal von Ihrem CM-Administrator zugewiesen wurde.

Beispiel:

Das Sichtenmerkmal *Priorität* wirkt sich auf alle Sichten aus, die das Sichtenmerkmal *Priorität* besitzen, aber nicht auf Sichten, die kein Sichtenmerkmal oder ein anderes Sichtenmerkmal (z. B. *Kundenzufriedenheit*) besitzen.

So ist sichergestellt, dass nur solche Sichten durch die ausgewählten Sichtenmerkmale eingeschränkt werden, für die diese Einschränkungsoption sinnvoll ist. Es daher sein, dass Sie nach dem Einstellen eines Sichtenmerkmals in der Ticketliste in manchen Sichten weiterhin Tickets angezeigt werden, die den im Bearbeiterprofil eingestellten Sichtenmerkmalen nicht entsprechen.

### Über Standard-Kundengruppen

Die Standard-Kundengruppe entscheidet darüber, welcher Kundengruppen-Tab beim Erstellen eines Tickets oder eines Kunden standardmäßig zuerst geöffnet ist. Sie besitzt daher also **nicht** die gleichen Auswirkung wie der Kundengruppenfilter (Menüpunkt *Alle Kundengruppen*) im Hauptmenü. Die Standard-Kundengruppe entscheidet lediglich darüber, welcher Kundengruppen-Tab beim Erstellen eines Tickets oder eines Kunden standardmäßig zuerst geöffnet ist, während der Kundengruppenfilter wesentlich weitere Auswirkungen besitzt.

|                                                       | Neuer Kontakt   Produkt                                                                                                    |
|-------------------------------------------------------|----------------------------------------------------------------------------------------------------|
|                                                       | Neuer Vorgang 🔚 Endkunden 🚽 Mitarbeiter 🕞 Produkte                                                                                                    |
|                                                       | Neue Anfrage         Firma           Prozess:         Kunder                                                                                                    |
|                                                       | Anfragetyp Besche<br>Ouelle Annuf<br>Produkt Home L Ansprechgartner                                                                                                    |
| Allgemeine Einstellungen<br>Sichtenmerkmale           | Kontakte   Produkte         Bitte wählen         Vorname         Nachname           Hauptkunde         Image: Contract of the second second s |
| Anfragetyp 'Nicht gesetzt', 'Beschwerde<br>OK         | Firma                                                                                                    |
| Standard-Kundengruppe<br>Firmenkunden<br>Firmenkunden | Brieden Sie Suchbegriffe wie Nachname oder E-Mail ein *                                                                                                    |

Fig. 3: Auswirkungen der Einstellung einer Standard-Kundengruppe

## Einstellen der Standard-Kundengruppe

| Einstellen der Standard-Kundengruppe                                                                                                    |           |  |  |  |
|----------------------------------------------------------------------------------------------------|-----------|--|--|--|
| 1. Öffnen Sie Seite Bearbeiterprofil.                                                                                                    |           |  |  |  |
| Im Bereich Allgemeine Einstellungen finden Sie das Drop-Down-Menü für die<br>Standard-Kundengruppe.                                                                                                    |           |  |  |  |
| Allgemeine Einstellungen<br>Sichtenmerkmale<br>Anfragetyp Nicht gesetzt', 'Beschwerde',  OK<br>OK<br>Standard-Kundengruppe<br>Bitte wählen<br>Einte wahlen<br>Firmenkunden<br>Vertriebspartner<br>Produkte<br>Mitarbeiter<br>Voche Minat |           |  |  |  |
| 27 Aun. 2014                                                                                                    |           |  |  |  |
| 2. Wählen Sie die Kundengruppe aus, die Sie als Standard-Kundengruppe einrichten möchten.                                                                                                    |           |  |  |  |
| Die gewählte Kundengruppe ist nun als Standard-Kundengruppe eingerichtet.                                                                                                    |           |  |  |  |
| 3. Wenn Sie keine Standard-Kundengruppe einrichten möchten, wählen Sie aus dem Drop-Down-Menü<br><i>Bitte wählen</i> aus.                                                                                                    |           |  |  |  |
| Nun ist keine Kundengruppe mehr als Standard-Kundengruppe einge                                                                                                    | erichtet. |  |  |  |

### 11.3.4 Bearbeiterprofil-Bereich Zeitbuchung

| Ob der Bearbeiterprofil-Bereich Zeitbuchung in Ihrem Web Client angezeigt wird, hängt von de |
|----------------------------------------------------------------------------------------------|
| individuellen Konfiguration Ihres CM-Systems ab.                                             |

|    | Zeitbuchung                                                                | Hinzufügen           |
|----|----------------------------------------------------------------------------|----------------------|
|    | Zeitbuchung hinzufügen                                                     |                      |
|    | Heutige Zeitbuchungen 00:35                                                |                      |
|    | Vorgangs-Name oder<br>-Thema                                               |                      |
|    | Anzeige Alle Tickets   O2.02.15   Tag Woche Monat                          |                      |
|    | Vorgangsauswahl<br>Vorgangsauswahl                                         |                      |
|    | Startzeit von 02.02.15 hh:mm Dauer Dauer                                   |                      |
|    | Projekt Bitte wählen   Beschreibung Beschreibung                           |                      |
|    | OK Abbrechen Neue Vorgangs-Suche                                           |                      |
|    | Tag 02.02.15                                                               |                      |
| 2- | Zeitspanne Tag <u>Woche Monat</u>                                          |                      |
|    | 02 Feb, 2015                                                               | ◀ <u>Heute</u> ▶     |
| _  | Zeit Dauer Projekt Vorgang                                                 | Kommentar            |
|    | +00:35 #101566 Interesse an 6 Proti-Katteemaschinen<br>Summe der Buchungen | an diesem Tag: 00:35 |
|    |                                                                            |                      |

Fig. 4: Zeitbuchung und Zeitbuchungsreport im Bearbeiterprofilbereich Zeitbuchung

#### Bearbeiterprofil-Bereich Zeitbuchung:

- 1. Zeitbuchung hinzufügen (lässt Sie eine neue Zeitbuchung hinzufügen)
- 2. Zeitbuchungsreport (zeigt Ihnen alle Ihre Zeitbuchungen an)

### Über Zeitbuchungen

Die Zeitbuchung ermöglicht Ihnen, die Länge der Arbeitszeit, die Sie mit der Bearbeitung eines Tickets bzw. eines Projekts verbracht haben, festzuhalten.

#### Es gibt zwei Möglichkeiten, um Arbeitszeiten zu buchen:

- Sie können Arbeitszeit auf *Tickets* buchen (dafür geben Sie an, wie lange Sie mit einem bestimmten Ticket gearbeitet haben)
- Sie können Arbeitszeit auf *Projekte* buchen (dafür geben Sie an, für welches Projekt Sie wie lange mit einem Ticket gearbeitet haben)

Damit Sie Arbeitszeit auf *Projekte* buchen können, müssen folgende Voraussetzungen erfüllt sein:

- Ihr CM-Administrator muss für Ihr CM-System Projekte erstellt und mindestens einer Queue zugewiesen haben
- Das Ticket, auf das Sie Zeit buchen möchten, muss sich in einer Queue befinden, der das Projekt, auf das Sie buchen möchten, zugewiesen ist

Es gibt zwei Orten, an denen Sie eine Zeitbuchung eingeben können:

- Hinzufügen einer Zeitbuchung im Bearbeiterprofil (Bereich Zeitbuchung)
- Hinzufügen einer Zeitbuchung in einem Ticket (Bereich *Ticketprotokoll*, Tab *Zeitbuchung*)

Sowohl im Bearbeiterprofil als auch im Ticket kann die Zeitbuchung vom CM-Administrator deaktiviert werden. Es ist daher möglich, dass die Zeitbuchung in Ihrem Web Client an einer der beiden Orte oder an beiden Orten nicht angezeigt wird.

### Hinzufügen einer Zeitbuchung im Bearbeiterprofil

| Buchen von Arbeitszeit im Bearbeiterprofil                                                                                                    |                                                                               |                                                                |                                                                 |  |  |  |  |
|----------------------------------------------------------------------------------------------------|-------------------------------------------------------------------------------|----------------------------------------------------------------|-----------------------------------------------------------------|--|--|--|--|
| 1. Öffnen Sie die Seite <i>Bearbeiterprofil.</i>                                                                                                    |                                                                               |                                                                |                                                                 |  |  |  |  |
| Sie sehen im Bereich Zeitbuchung den Zeitbuchungsreport.                                                                                                    |                                                                               |                                                                |                                                                 |  |  |  |  |
| Wenn der Bereich Zeitbuchung in Ihrem Bearbeiterprofil nicht angezeigt wird, wurde er von<br>Ihrem CM-Administrator deaktiviert. In diesem Fall steht das Zeitbuchungs-Feature in Ihrem<br>Web Client nicht zur Verfügung. |                                                                               |                                                                |                                                                 |  |  |  |  |
| 2. Klicken Sie a                                                                                                    | 2. Klicken Sie auf <i>Hinzufügen</i> , um eine neue Zeitbuchung hinzuzufügen. |                                                                |                                                                 |  |  |  |  |
| Zeitbuchung                                                                                                    |                                                                               |                                                                |                                                                 |  |  |  |  |
| 27 Aug, 2014                                                                                                    |                                                                               |                                                                | ◀ <u>Heute</u> ▶                                                |  |  |  |  |
| Zeit                                                                                                    | Dauer Projekt                                                                 | Vorgang                                                        | Kommentar                                                       |  |  |  |  |
| 14:11 - 14:12                                                                                                    | 00:01                                                                         | #100871 Neue Vertriebsanfrage                                  | Neue Buchung                                                    |  |  |  |  |
| 20.20 - 20.20                                                                                                    | 00:08                                                                         | #100871 Neue Vertriebsanfrage                                  |                                                                 |  |  |  |  |
| 20.20 - 20.39                                                                                                    | 00.15                                                                         | #100071 Neue vertiebsahllage                                   | Summe der Buchungen an diesem Tag: 00:20                        |  |  |  |  |
|                                                                                                    |                                                                               |                                                                | Summe der Bachdigen an diesem rag, bezo                         |  |  |  |  |
|                                                                                                    |                                                                               |                                                                |                                                                 |  |  |  |  |
|                                                                                                    |                                                                               |                                                                |                                                                 |  |  |  |  |
| 14:11 - 14:12<br>20:20 - 20:39                                                                                                    | 00:01<br>06:08<br>00:19                                                       | #100871 Neue Vertriebsanfrage<br>#100871 Neue Vertriebsanfrage | Neue Buchung           Summe der Buchungen an diesem Tag: 00:20 |  |  |  |  |

| Der Bereich Zeitbu                                                                                                    | uchung hinzufügen öffnet sich.                                                                                                    |                   |  |  |  |  |
|----------------------------------------------------------------------------------------------------|----------------------------------------------------------------------------------------------------|-------------------|--|--|--|--|
| Zeitbuchung                                                                                                    | Hinzufügen                                                                                                    |                   |  |  |  |  |
| Zeitbuchung hinzufügen                                                                                                    |                                                                                                    |                   |  |  |  |  |
| Heutige Zeitbuchungen                                                                                                    | 00:35                                                                                                    |                   |  |  |  |  |
| Vorgangs-Name oder<br>-Thema                                                                                                    |                                                                                                    |                   |  |  |  |  |
| Anzeige                                                                                                    | Alle Tickets 02.02.15 Tag Woche Monat                                                                                                    |                   |  |  |  |  |
| Vorgangsauswahl                                                                                                    | 101566 : Interesse an 6 Profi-Kaffeemaschinen<br>101721 : Anfrage zu HomeLine<br>101415 : Neue Anfrage<br>100920 : Neue Beschwerde                        |                   |  |  |  |  |
| Startzeit von                                                                                                    | 02.02.15 hh:mm Dauer Dauer                                                                                                    |                   |  |  |  |  |
| Projekt                                                                                                    | Bitte wählen  Beschreibung Beschreibung                                                                                                    |                   |  |  |  |  |
| OK                                                                                                    | hen Neue Ticket-Suche                                                                                                    |                   |  |  |  |  |
| 3. Sie haben zwei Mögl                                                                                                    | ichkeiten, um das Ticket auszuwählen, auf das Sie Arbeitszei                                                                                              | t buchen möchten: |  |  |  |  |
| a) Suche uber uas rei                                                                                                    |                                                                                                    |                   |  |  |  |  |
| Suchen Sie im Feld <i>Ticket-Name oder - Thema</i> (hier: <i>Vorgangs-Name oder Thema</i> ) nach dem gewünschten Ticket. Hierfür können Sie die den Ticket-Namen oder das Thema des Tickets in das Suchfeld eingeben. Es werden Ihnen sofort die zu Ihrer Suche passenden Tickets vorgeschlagen. Um ein Ticket aus der Suche auszuwählen, klicken Sie einfach darauf. |                                                                                                    |                   |  |  |  |  |
| Vorgangs-Name oder<br>-Thema                                                                                                    | reklamat 🔀 *                                                                                                    |                   |  |  |  |  |
| Anzeige                                                                                                    | 100917 <b>Reklamat</b> ion einer Kaffeemaschine: HomeLine<br>100480 Magnus Test: Home Line 300<br>100865 Neue <b>Reklamat</b> ion wegen defekter Maschine |                   |  |  |  |  |
|                                                                                                    |                                                                                                    |                   |  |  |  |  |
| Es werden nur Tickets angezeigt, auf die Sie aufgrund Ihrer Berechtigungen Zeiten buchen<br>können. Wenn Sie an einem Ticket gearbeitet haben und es danach in eine Queue gewechselt<br>ist, für die Sie nicht mindestens Leseberechtigungen besitzen, wird dieses Ticket nicht<br>angezeigt.                                                                         |                                                                                                    |                   |  |  |  |  |
| b) Direktauswahl über die Ticketauswahl                                                                                                    |                                                                                                    |                   |  |  |  |  |
| In der Ticketauswahl (hier: Vorgangsauswahl) werden Ihnen passende Tickets direkt zur Auswahl angeboten.                                                                                                    |                                                                                                    |                   |  |  |  |  |
| 101566 : Ir<br>101721 : A<br>101415 : N<br>100920 : N                                                                                                    | nteresse an 6 Profi-Kaffeemaschinen<br>Infrage zu HomeLine<br>Ieue Anfrage<br>Ieue Beschwerde                                                             |                   |  |  |  |  |

| Über das Drop-Down-Menü <i>Anzeige</i> können Sie festlegen, welche Tickets in der Direktauswahl angezeigt werden sollen:                                                                                                    |  |  |  |  |  |  |
|----------------------------------------------------------------------------------------------------|--|--|--|--|--|--|
| Anzeige     Alle Tickets     Image: Tag Woche Monat       Alle Tickets     Bearbeitete Tickets     Iaffeemaschinen       Aktuell zugewiesene Tickets     100920 : Neue Beschwerde     Iaffeemaschinen                                                                                                    |  |  |  |  |  |  |
| Sie können zwischen folgenden Anzeigekriterien wählen:                                                                                                    |  |  |  |  |  |  |
| <ul> <li>Alle Tickets: Kombination aus den beiden anderen Anzeigekriterien Bearbeitete Tickets und Aktuell zugewiesene Tickets.</li> <li>Bearbeitete Tickets: Tickets, die Sie innerhalb eines bestimmten Zeitintervalls bearbeitet haben.</li> <li>Das Zeitintervall geben Sie mit der Datumsauswahl rechts neben dem Feld Anzeige an. Nachdem Sie ein Datum ausgewählt haben, können Sie auswählen, ob Sie nur Tickets angezeigt bekommen möchten, die von Ihnen an exakt diesem Tag bearbeitet wurden (rechts neben der Datumsauswahl Klick auf <i>Tag</i>), oder innerhalb der Woche, in der dieses Datum liegt (Klick auf <i>Woche</i>) oder innerhalb des Monats, in dem dieses Datum liegt (Klick auf <i>Monat</i>).</li> <li>"Bearbeitet" bedeutet, Sie haben mindestens eine der folgenden Aktionen durchgeführt:</li> <li>Einen Kommentar hinzugefügt</li> <li>Daten eingegeben oder geändert</li> <li>Eine Workflow-Aktivität ausgeführt</li> <li>Einen zusätzlichen Bearbeiter vom Ticket entfernt</li> <li>Einen zusätzlichen Bearbeiter vom Ticket heraus gesendet</li> <li>Aktuell zugewiesene Tickets. Alle Tickets, denen Sie als Bearbeiter oder zusätzliche Bearbeiter zugewiesen sind</li> </ul> |  |  |  |  |  |  |
| In der Ticketauswahl können Ihnen unter Umständen auch Tickets angezeigt werden, auf die<br>Sie keine Zeiten buchen können (z.B., weil das Ticket, an dem Sie gearbeitet haben,<br>mittlerweile in eine Queue verschoben wurde, für die Sie keine Leserechte besitzen). Sollten<br>Sie keine Berechtigung für eine Zeitbuchung auf dieses Ticket besitzen, informiert Sie der Web<br>Client darüber und die Buchung wird nicht gespeichert.                                                                                                    |  |  |  |  |  |  |
| Um ein Ticket aus der Ticketauswahl auszuwählen, klicken Sie auf die entsprechende Zeile in der Liste.                                                                                                    |  |  |  |  |  |  |
| Sobald Sie mittels einer der beiden Möglichkeiten ein Ticket ausgewählt<br>haben, wird der Ticketname und das Thema des Tickets im Feld Ticket-Name<br>oder -Thema angezeigt.                                                                                                    |  |  |  |  |  |  |

| Vorgangs-Name oder -Thema 101566: Interesse an 6 Profi-Kaffeemaschinen                                   |  |  |  |  |  |  |
|----------------------------------------------------------------------------------------------------|--|--|--|--|--|--|
| Anzeige Alle Tickets   O2.02.15  Tag Woche Monat                                                         |  |  |  |  |  |  |
| 101721 : Anfrage zu HomeLine                                                                             |  |  |  |  |  |  |
| 101506 Interesse an 6 Proi-Kaireemaschinen<br>101415 : Neue Anfrage                                      |  |  |  |  |  |  |
| Vorgangsauswahl 100920 : Neue Beschwerde                                                                 |  |  |  |  |  |  |
|                                                                                                    |  |  |  |  |  |  |
|                                                                                                    |  |  |  |  |  |  |
| 4 (ontional) Über den Button <i>Neue Ticket-Suche</i> (hier: <i>Neue Vorgangs-Suche</i> ) können Sie das |  |  |  |  |  |  |
| ausgewählte Ticket wieder aus dem Feld Ticket-Name oder -Thema entfernen und erneut nach                 |  |  |  |  |  |  |
| sinom Ticket suchen                                                                                      |  |  |  |  |  |  |
|                                                                                                    |  |  |  |  |  |  |
| Zeitbuchung hinzufügen                                                                                   |  |  |  |  |  |  |
| Heutige Zeitbuchungen 00:55                                                                              |  |  |  |  |  |  |
| Vorgangs-Name oder -Thema 101566: Interesse an 6 Profi-Kaffe                                             |  |  |  |  |  |  |
|                                                                                                    |  |  |  |  |  |  |
| Alle Tickets                                                                                             |  |  |  |  |  |  |
| 101721 : Anfrage zu HomeLine<br>101566 : Interesse an 6 Profl-Ka                                         |  |  |  |  |  |  |
| 101415 : Neue Anfrage<br>100920 : Neue Beschwerste                                                       |  |  |  |  |  |  |
| Vorgangsauswahl                                                                                          |  |  |  |  |  |  |
|                                                                                                    |  |  |  |  |  |  |
|                                                                                                    |  |  |  |  |  |  |
| Startzeit von 02.02.15 hh:mm                                                                             |  |  |  |  |  |  |
| oder Bitte wählen                                                                                        |  |  |  |  |  |  |
|                                                                                                    |  |  |  |  |  |  |
| Projekt Bitte wählen                                                                                     |  |  |  |  |  |  |
| OK Abbrechen Neue Vorgangs-Suche                                                                         |  |  |  |  |  |  |
|                                                                                                    |  |  |  |  |  |  |
| 5. Zum Ausfüllen der Dauer der Zeitbuchung haben Sie zwei Möglichkeiten:                                 |  |  |  |  |  |  |
|                                                                                                    |  |  |  |  |  |  |
| a) Manuelle Angabe von Startzeit und Dauer                                                               |  |  |  |  |  |  |
|                                                                                                    |  |  |  |  |  |  |
| Geben Sie unter Startzeit von an, wann Sie begonnen haben, an diesem Ticket zu arbeiten (Datum und       |  |  |  |  |  |  |
| Uhrzeit, wobei die Uhrzeit optional ist). Danach tragen Sie unter Dauer ein, wie lange Sie an dem Ticket |  |  |  |  |  |  |
| gearbeitet haben.                                                                                        |  |  |  |  |  |  |
|                                                                                                    |  |  |  |  |  |  |
| Datum Uhrzeit Dauer                                                                                      |  |  |  |  |  |  |
|                                                                                                    |  |  |  |  |  |  |
|                                                                                                    |  |  |  |  |  |  |
| oder Bitte wählen                                                                                        |  |  |  |  |  |  |
| Projekt Bitte wählen   Beschreibung  Beschreibung                                                        |  |  |  |  |  |  |
| OK Abbrechen Neue Ticket-Suche                                                                           |  |  |  |  |  |  |
| Hinweise zur Startzeit                                                                                   |  |  |  |  |  |  |
|                                                                                                    |  |  |  |  |  |  |
| • Für die Angabe der Startzeit müssen Sie mindestens das Datum (Datum, an dem Sie das Ticket             |  |  |  |  |  |  |
| bearbeitet haben) und die <i>Dauer</i> (wie lange Sie an diesem Tag an dem Ticket gearbeitet haben)      |  |  |  |  |  |  |
| , , , , ,                                                                                                |  |  |  |  |  |  |

eingeben. Es ist nicht notwendig, dass Sie eine *Uhrzeit* angeben (Zeitpunkt, zu dem Sie begonnen haben, an dem Ticket zu arbeiten), die Angabe der Dauer und des Datums reicht für eine Zeitbuchung aus.

• Welches Datum anfangs im Datumsfeld der Startzeit eingetragen ist, hängt von dem Datum ab, auf das die Anzeige des Zeitbuchungsreports eingestellt ist

Mögliche Eingabeformate für das Feld Dauer:

- Reine Zahleneingabe werden automatisch als Minuten interpretiert (z.B. wird 20 zu 20 Minuten und 120 zu 2 Stunden)
- Minuten können Sie auch mit moder min kennzeichnen (z.B. 20 moder 20 min)
- Stunden kennzeichnen Sie mit h (z.B. 2 h)
- Format 01:05 (eine Stunde und fünf Minuten) oder 00:25 (25 Minuten)

Nicht mögliche Eingabeformate für das Feld Dauer:

- Kombinationen von Stunden und Minuten (z.B. 2 h 25 min nicht möglich)
- Komma-Zahlen bzw. Brüche (z.B. 1,5 h oder 1.5 h nicht möglich)

#### b) Schnellausfüllen der Startzeit über Letzte Aktion (Drop-Down-Menü unter "Startzeit")

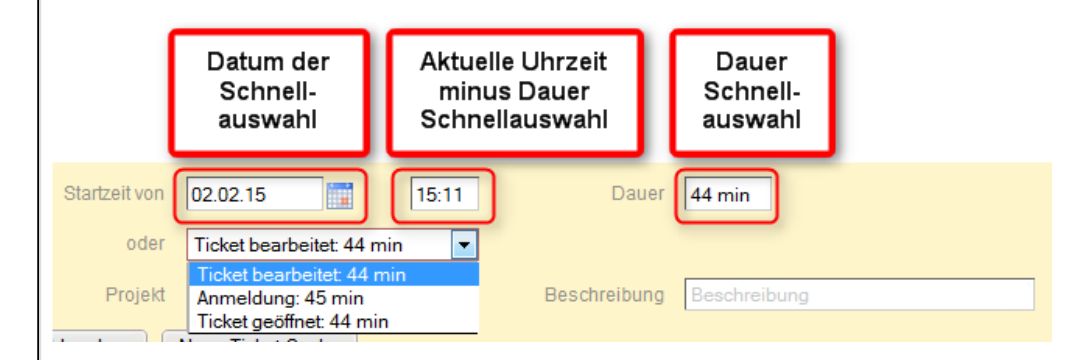

• Im Drop-Down-Menü *Letzte Aktion* werden Ihnen verschiedene Zeitpunkte angeboten, mit denen Sie die Startzeit automatisch ausfüllen können. Das Drop-Down-Menü kann Ihnen z.B. die Zeit, die seit der Anmeldung vergangen ist oder die Zeit, die seit der letzten Buchung vergangen ist, als Zeitpunkte anbieten. Wenn Sie einen dieser Zeitpunkte auswählen, füllt sich das *Datum* mit dem Datum, an dem die Tätigkeit ausgeführt wurde, die *Uhrzeit* mit der Uhrzeit, an der die Tätigkeit ausgeführt und von der die Dauer abgezogen wurde und die *Dauer* mit der Länge der Zeit, die im Drop-Down-Menü für den gewählten Zeitpunkt angegeben ist.

Falls Sie das Drop-Down-Menü Letzte Aktion nicht sehen können, wurde es von Ihrem CM-Administrator in Ihrem CM-System ausgeblendet. Nutzen Sie in diesem Fall bitte die manuelle Eingabe der Startzeit.

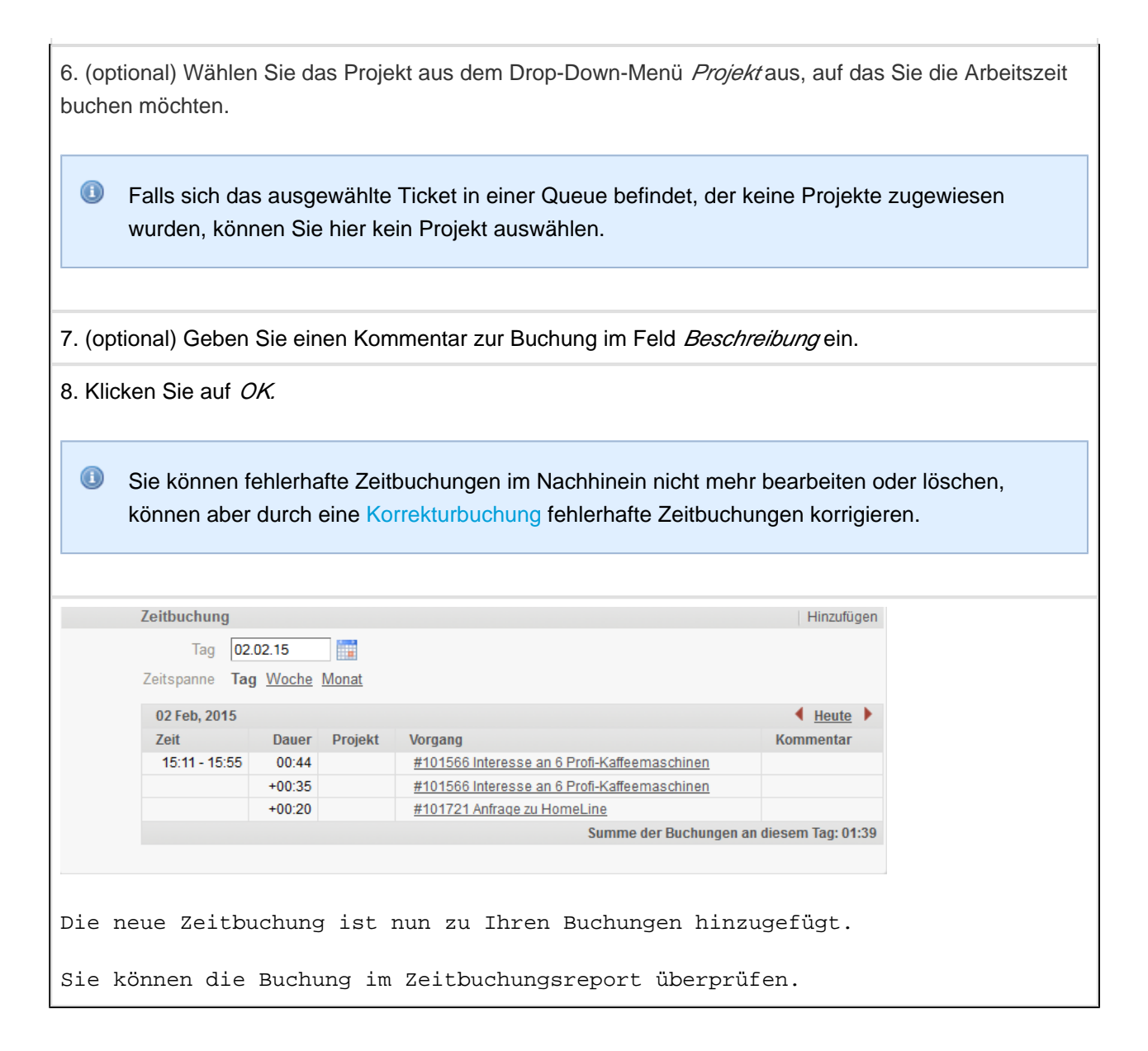

#### Korrekturbuchungen

Eine Korrekturbuchung führen Sie genauso durch wie das Hinzufügen einer normale Zeitbuchung, nur dass Sie in diesem Fall ein "-" (Minus) vor die Dauer der Buchung setzen. Die Korrekturbuchung wird von der gesamten gebuchten Zeit für das betreffende Ticket an diesem Tag abgezogen.

| Zeitbuchung                   |                                                  | Hinzufügen                       |
|-------------------------------|--------------------------------------------------|----------------------------------|
| Tag 06.12.14                  |                                                  |                                  |
| Zeitspanne Tag <u>Woche M</u> | <u>onat</u>                                      |                                  |
| 06 Dez, 2014                  |                                                  | 🔹 🖊 Heute                        |
| Zeit Dauer Projekt            | Vorgang                                          | Kommentar                        |
| +00:20                        | #100982 Neue Vertriebsanfrage von Otto Officeman |                                  |
| -00:10                        | #100982 Neue Vertriebsanfrage von Otto Officeman |                                  |
|                               | Summe der Buchungen a                            | n diesem Tag <mark>(00:10</mark> |

Fig. 5: Korrekturbuchung

### Über den Zeitbuchungsreport

| Ze | Zeitbuchung  |                |                   |                               |                                        |
|----|--------------|----------------|-------------------|-------------------------------|----------------------------------------|
|    | Та           | g 26.08.       | 14                |                               |                                        |
| Z  | eitspann     | e Tag <u>W</u> | oche <u>Monat</u> |                               |                                        |
|    | 26 Aug, 2014 |                |                   |                               | 🖣 <u>Heute</u> 🕨                       |
|    | Zeit         | Dauer          | Projekt           | Vorgang                       | Kommentar                              |
|    |              | +05:00         |                   | #100882 Vertriebsanfrage      | Angebotsvorbereitung                   |
|    |              | +00:12         |                   | #100879 Neue Vertriebsanfrage |                                        |
|    |              | +02:00         |                   | #100879 Neue Vertriebsanfrage | Verkaufsgespräch                       |
|    |              |                |                   | Su                            | nme der Buchungen an diesem Tag: 07:12 |
|    |              |                |                   |                               |                                        |

#### Fig. 6: Zeitbuchungsreport

Der Zeitbuchungsreport gibt Ihnen eine Übersicht über alle Zeitbuchungen, die Sie im Bearbeiterprofil oder in einem Ticket getätigt haben. Sie finden den Zeitbuchungsreport auf der Seite *Bearbeiterprofil* im Bereich *Zeitbuchung*.

Wenn der Bereich *Zeitbuchung* in Ihrem Bearbeiterprofil nicht angezeigt, wurde er von Ihrem CM-Administrator deaktiviert. In diesem Fall steht das Zeitbuchungs-Feature in Ihrem Web Client nicht zur Verfügung.

#### Auswahl des Tages

| Tag 28.08.14                                          |    |
|-------------------------------------------------------|----|
| Zeitspanne Tag <u>woone Monat</u>                     | _  |
| 28 Aug, 2014 🔍 <u>Heute</u>                           | Þ  |
| Zeit Dauer Projekt Vorgang Kommentar                  | _  |
| +00:45 #100871 Neue Vertriebsanfrage                  |    |
| +02:00 #100879 Neue Vertriebsanfrage Verkaufsgespräch |    |
| +00:02 #100879 Neue Vertriebsanfrage Verkaufsgespräch |    |
| Summe der Buchungen an diesem Tag: 02:4               | 47 |

Im Feld *Tag* können Sie wählen, welchen Tag Sie im Report angezeigt bekommen möchten. In der Zeitspannen-Ansicht *Tag* wird Ihnen dann dieser Tag angezeigt, in den Zeitspannen-Ansicht *Woche* wird Ihnen die Woche angezeigt, die diesen Tag enthält und in der Zeitspannen-Ansicht *Monat* wird Ihnen der Monat angezeigt, der diesen Tag enthält.

Wenn Sie auf *Heute* klicken, gelangen Sie in der Zeitspannen-Ansicht *Tag* zum aktuellen Tag und in den Zeitspannen-Ansichten *Woche* oder *Monat* zu der Woche bzw. dem Monat, die/der den heutigen Tag enthält. Sie können mit den Pfeiltasten, die sich links und rechts neben *Heute* befinden, den Zeitbuchungsreport durchblättern (Je nach ausgewählter Zeitspanne tageweise, wochenweise oder monatsweise).

| Zeitbuchung      |                   |                               |                             | Hinzufügen       |
|------------------|-------------------|-------------------------------|-----------------------------|------------------|
| Tag 28.08.1      | 4                 |                               |                             |                  |
| Zeitspanne Tag W | oche <u>Monat</u> |                               |                             |                  |
| 28 Aug, 2014     |                   |                               |                             | ◀ <u>Heute</u> ▶ |
| Zeit Dauer       | Projekt           | Vorgang                       | Kommentar                   |                  |
| +00:45           |                   | #100871 Neue Vertriebsanfrage |                             |                  |
| +02:00           |                   | #100879 Neue Vertriebsanfrage | Verkaufsgespräch            |                  |
| +00:02           |                   | #100879 Neue Vertriebsanfrage | Verkaufsgespräch            |                  |
|                  |                   |                               | Summe der Buchungen an dies | sem Tag: 02:47   |

#### Auswahl der Zeitspanne

Im Feld *Zeitspanne* können Sie wählen, ob Sie sich einen einzelnen Tag, eine Woche oder einen Monat anzeigen lassen wollen:

Tag ist die detaillierteste Ansicht und zeigt Ihnen folgende Details zu allen Buchungen des gewählten Tages

- Zeit (wenn Sie für die Buchung eine Uhrzeit als Startzeit angegeben haben)
- Dauer (Länge der gebuchten Arbeitszeit einer einzelnen Buchung)
- Projekt (wenn Sie ein Projekt für die Buchung angegeben haben)
- Ticket (Das Ticket, auf das Sie die Arbeitszeit gebucht haben)
- Kommentar (wenn Sie beim Hinzufügen einer Buchung im Feld "Beschreibung" einen Kommentar eingegeben haben)
- Summe aller Buchungen für diesen Tag

Woche fasst die Buchungen einer Woche für jeden Tag zusammen und zeigt an:

- die Summe aller Buchungen für das jeweilige Datum
- die Summe aller Buchungen für diese Woche

Wenn Sie auf ein Datum klicken, springen Sie sofort zur Tagesansicht f
ür dieses Datum und sehen die Details aller Buchungen f
ür diesen Tag.

**Monat** zeigt die Buchungen eines Monats für jeden Tag zusammen und zeigt gruppiert nach Kalenderwochen an:

- die Summe aller Buchungen für das jeweilige Datum
- die Summe aller Buchungen für diesen Monat

Wenn Sie auf ein Datum klicken, springen Sie sofort zur Tagesansicht f
ür dieses Datum und sehen die Details aller Buchungen f
ür diesen Tag.

# **12 Tickets**

Dieser Abschnitt liefert Ihnen alle Informationen, die Sie für die Arbeit mit Tickets benötigen:

Basiswissen über den Aufbau von Tickets, Ansichtseinstellungen für Tickets, zum Unterschied zwischen "Mit einem Ticket arbeiten", "Ticketdaten bearbeiten", "Bearbeiter" und "zusätzlicher Bearbeiter" sowie zum Unterschied zwischen offenen und geschlossenen Tickets:

• Basiswissen zu Tickets

Alles über den Aufbau und die Verwendung der Ticketliste:

• Die Ticketliste

Alles zur Arbeit mit Tickets, vom Erstellen von Tickets über die Arbeit mit Ticketrelationen, Zeitbuchungen, E-Mails, Kommentaren, Attachments usw. bis hin zum Ausführen von Workflow-Aktivitäten:

• Arbeiten mit Tickets

# 13 Basiswissen zu Tickets

- Aufbau eines Tickets
  - Übersicht
  - Das Ticket im Detail: Kopfbereich
    - Farben und Symbole von Ticket-Icons
    - Overlays für Ticket-Icons
  - Das Ticket im Detail: Kundenbereich
  - Das Ticket im Detail: Bereich für zusätzliche Bearbeiter
  - Das Ticket im Detail: Bereich für Ticketrelationen
  - Das Ticket im Detail: Protokollbereich
  - Das Ticket im Detail: Attachment-Bereich
- Bedeutung der Hintergrundfarben der Ticketbereiche
- Ansichtseinstellungen für Tickets
  - Ein- und Ausblenden von Ticketbereichen
  - Sichtbarkeitslevel
    - Einstellen des Sichtbarkeitslevels
  - Anzeigemodus
    - Verändern des Anzeigemodus
  - Sortierung der Einträge im Ticketprotokoll
- Der Unterschied zwischen Ticketdaten bearbeiten, mit einem Ticket arbeiten, Bearbeiter und zusätzliche Bearbeiter
  - Bearbeiter
  - Ticketdaten bearbeiten
  - Mit einem Ticket arbeiten
  - Zusätzliche Bearbeiter
- Offene vs. geschlossene Tickets

159

# 13.1 Aufbau eines Tickets

## 13.1.1 Übersicht

Ein Ticket ist immer gleich aufgebaut. Es besteht aus sechs Bereichen.

Wenn Sie nicht alle Ticketbereiche sehen können, haben Sie wahrscheinlich die fehlenden Bereiche mittels der Anzeigeeinstellungen ausgeblendet. Mehr zum Ein- und Ausblenden von Ticketbereichen erfahren Sie im Abschnitt Ansichtseinstellungen.

| Vorgang    | Bearbeiten   Duplizieren   Drucken   Ansicht 🛩                                                                                                    |
|------------|----------------------------------------------------------------------------------------------------|
| 100882     | Vertriebsanfrage<br>Vertriebsanfragen   Nicht klassifizierter Lead<br>Bearbeiter: Sales, Stefan   Geöffnet: 13.08.14 16:50<br>Aktueller Status Erstkontakt (5%)<br>Priorität B<br>Herkunft Empfehlung<br>Angebot gelegt Nein                                                                                                    |
|            | Gruppen     Bearbeiten     Ausblenden       Servicekonfiguration     Newsfeed     Produktkonfiguration       Wartungsvertrag     Silber       Vertragsdauer     1 Jahr       Preis pro Jahr     499                                                                                                    |
|            | Kontakte   Produkte   Hinzufügen   Ausblenden                                                                                                    |
| *1         | Hauptkunde Kurt Konsument  Endkunden Kundennummer   Geburtsdatum VIP? Ja Kundenstatus Email kurt.konsument@domain.org Telefon Privat 8120910  Mobil 01704188912  Anschrift Adolf-Mathes-Weg 23                                                                                                    |
| <b>%</b> 1 | 80999     München       Zusatzkontakte   Produkte       Zora Zusatzkunde                                                                                                    |
|            | Bearbeiter Hinzufügen Ausblenden                                                                                                    |
| . 5        | Sales, Stefan zugewiesen                                                                                                    |
| В          | ServiceAgent, Susanne 👻                                                                                                    |
|            | Relationen Hinzufügen Ausblenden                                                                                                    |
| •          | referenziert von<br>100861 Großes Lobi: Gastro 5500<br>Kundenservice   In Bearbeitung<br>Bearbeiter: ServiceAgent, Susanne   Geöffnet: 22.07.14 10:50<br>Master von<br>100875 Eijef Profi Kaffeemaschinen gesucht                                                                                                    |
|            | Vertriebsanfragen   Abgerechnet<br>nicht zugewiesen   Geöffnet: 06.08.14 11:14                                                                                                    |
|            | Protokoll Kommentar   E-Mail   Attachment   Zeitbuchung   Ausblenden<br>Anzeigen Kommunikation  Sortiert nach neueste Einträge zuerst                                                                                                    |
| Gestern 16 | Kommentar, E-Mail oder Attachment hinzurugen         3:55       #1 erzeugt von Stefan Sales   Aktion ▼         Standard         Herr Konsument interessiert sich für die HomeLine Produkte.         Image: Image: Image                                                                                                    |
|            | Attachments Ausblenden                                                                                                    |
|            | Anzahl pro Seite 10                                                                                                    |
|            | Klasse     Dateityp     Name     Beschreibung     Datum     T     Hinzugefügt von   Filter anwenden                                                                                                    |
|            |                                                                                                    |
|            | Image: Control of the second second secon |

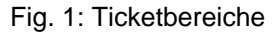

#### **Ticketbereiche:**

#### 1. Kopfbereich (Bereichsüberschrift kann sein *Ticket*, *Vorgang* o.ä.)

Enthält Daten zum Ticket, z.B. wann es geöffnet wurde, wer der Bearbeiter ist und in welcher Queue es sich befindet. Welche Daten ein Ticket noch besitzt, kann vom CM-Administrator völlig frei über

#### Benutzerdefinierte Felder definiert werden.

Der Abschnitt *Gruppen* sorgt für Übersichtlichkeit, wenn viele Benutzerdefinierte Felder definiert wurden. Ob der Abschnitt *Gruppen* in einem Ticket vorhanden ist, hängt von der individuellen Konfiguration ab. Beim Beispielunternehmen PinkCoffee ist der Abschnitt *Gruppen* z.B. bei Tickets, die sich in der der *Sales*-Queue befinden, vorhanden und für Tickets, die sich in der *Customer-Service-*Queue befinden, nicht vorhanden. Das Ticket im Detail: Kopfbereich

#### 2. Kundenbereich (Bereichsüberschrift kann sein Kontakt, Kunden, Produkte o.ä.)

Enthält Daten zum Kunden des Tickets. Welche Daten dies sind, können vom CM-Administrator über *Datenobjektgruppenfelder* völlig frei definiert werden. Ein Ticket besitzt immer einen Hauptkunden. Es kann auch zusätzliche Kunden besitzen, falls solche hinzugefügt wurden (im Beispiel wurde *Zora Zusatzkunde* als zusätzlicher Kunde hinzugefügt). Es kann immer nur einen Hauptkunden geben, zusätzliche Kunden können jedoch beliebig viele hinzugefügt werden.

Das Ticket im Detail: Kundenbereich

#### 3. Bereich für zusätzliche Bearbeiter (Bereichsüberschrift ist meistens Bearbeiter)

Gibt den zugewiesenen Bearbeiter und die zusätzlichen Bearbeiter des Tickets an. Zeigt erst dann Inhalt an, wenn ein zusätzlicher Bearbeiter mit einer Bearbeiterfunktion hinzugefügt wurde. Das Ticket im Detail: Bereich für zusätzliche Bearbeiter

#### 4. Bereich für Ticketrelationen (Bereichsüberschrift ist meistens Relationen)

Gibt die Tickets an, zu denen das aktuell geöffnete Ticket in Relation steht. Tickets können auf verschiedene Arten zueinander in Beziehung stehen, hierarchisch oder gleichberechtigt. Das Ticket im Detail: Bereich für Ticketrelationen

#### 5. Protokollbereich (Bereichsüberschrift ist meistens Protokoll)

Enthält das Ticketprotokoll, d.h die Historie zu allen Einträge, die in dem Ticket vorgenommen wurden. Dies können E-Mails vom und zum Kunden, Kommentare der Bearbeiter, Attachments, Änderungen am Ticket und Informationen, wer diese vorgenommen hat sein.

In Protokoll-Bereich befinden sich auch die Editoren für neue Kommentare und E-Mails (*Ticket-Kommentar-Editor* und *Ticket-E-Mail-Editor*) sowie die Möglichkeit, *Attachments* an das Ticket anzuhängen und die Möglichkeit zur *Zeitbuchung*.

Das Ticket im Detail: Protokollbereich

**6. Attachment-Bereich** (Bereichsüberschrift ist meistens *Attachments*) Enthält alle Attachments, die an das Ticket angehängt wurden.

Das Ticket im Detail: Attachment-Bereich

Wie Sie die Bereiche f
ür Ihre Arbeit mit Tickets benutzen, erfahren Sie im Abschnitt Arbeiten mit Tickets.

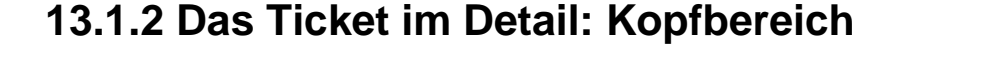

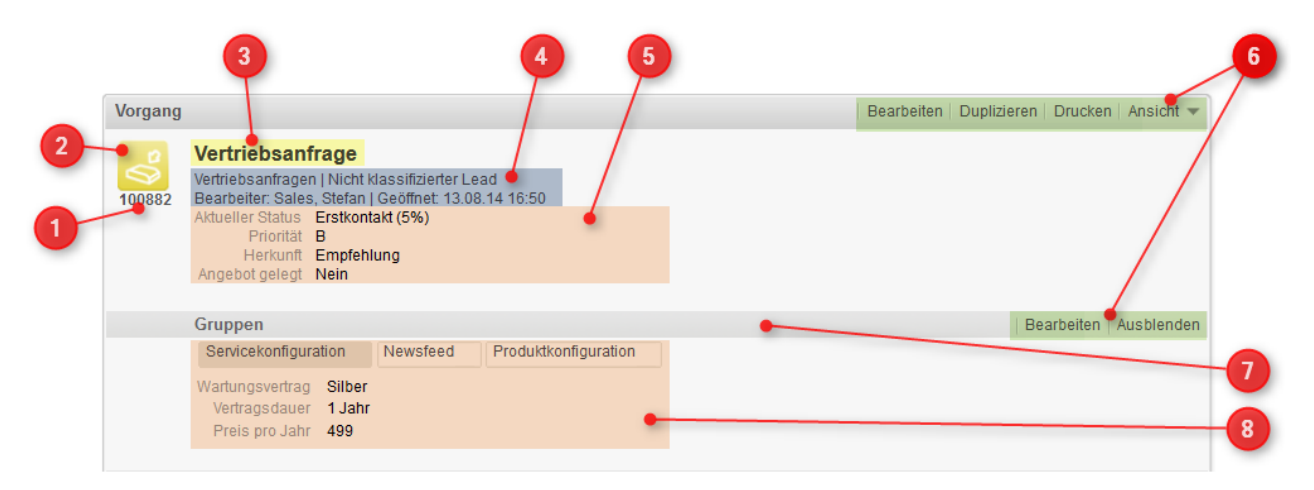

#### Fig. 2: Ticket im Detail: Kopfbereich

- Ticket-Name (der Ticket-Name wird automatisch generiert und kann z.B. eine Zahlenfolge (laufende Nummer) oder eine Kombination aus Buchstaben und Zahlen sein. Jeder Ticket-Name existiert im CM-System nur einmal und dient zur eindeutigen Identifizierung des Tickets. Er kann daher im Gegensatz zum *Thema* des Tickets nicht geändert werden.)
- Ticket-Icon (zeigt ein Symbol und besitzt meistens eine bestimmte Farbe (mehr über die Farben und Symbole von Ticket-Icons. Nach dem Eintreffen bestimmter Ereignisse kann das Ticket-Icon ein Overlay besitzen)
- 3. *Thema* des Tickets (gibt das Thema des Tickets an, vergleichbar der Betreffzeile in einer E-Mail. Kann geändert werden.)
- 4. *Queue*, in der sich das Ticket gerade befindet | *Scope*, in dem sich das Ticket gerade befindet *Bearbeiter* des Tickets | *Eröffnungsdatum* des Tickets
- 5. Verschiedene Benutzerdefinierte Felder für Ticketdaten
- 6. *Menüs* (ermöglichen das Bearbeiten, Duplizieren und Drucken von Tickets (siehe dazu jeweils den Abschnitt Arbeiten mit Tickets) sowie das Verändern von Ansichtseinstellungen)
- 7. Beginn des Abschnitts Gruppen (muss nicht in jedem Ticket vorhanden sein)
- 8. Verschiedene *Benutzerdefinierte Felder für Ticketdaten*, die im Abschnitt *Gruppen* zu thematisch passenden Gruppen zusammengefasst wurden

#### Farben und Symbole von Ticket-Icons

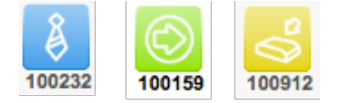

Fig. 3: Ticketicons mit verschiedenen Farben und Symbolen

#### Farben von Ticket-Icons

In den meisten CM-System besitzen die Ticket-Icons verschiedene Farben. Bei der Konfiguration des CM-Systems wird festgelegt, welche Eigenschaft des Tickets in einer Queue die Farbe bestimmen soll. So kann es zum Beispiel in Service-Prozessen die Priorität sein (rot = hohe Prio, gelb = mittlere Prio und grün = niedrige Prio) und in Sales-Prozesse kann es die Abschlusswahrscheinlichkeit sein (rot = eher gering, gelb = mittel, grün = hoch).

#### Symbole von Ticket-Icons

Ein Ticket-Icon besitzt immer ein bestimmtes Symbol, welches angibt, in welchen Bereich des Business-Prozesses (bzw. in welchem *Scope* des Workflows) sich ein Ticket gerade befindet. So kann z.B. eine Krawatte für den Bereich *Kundentermin* verwendet werden oder ein nach rechts zeigender Pfeil für *In Bearbeitung.* 

Welche Symbole in Ihrem CM-System verwendet werden und für welchen Bereich im Business-Prozess diese stehen, hängt von der individuellen Konfiguration Ihres CM-Systems ab.

### **Overlays für Ticket-Icons**

Overlays sind kleine Symbole, die an das Ticket-Icon angefügt werden, wenn bestimmte Ereignisse eintreten. So kann z.B. beim Eintreffen einer neuen E-Mail zu einem Ticket folgendes Overlay erscheinen:

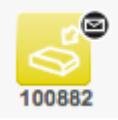

Fig. 4: Ticketicon mit Overlay "Neue E-Mail eingetroffen"

Welche Overlays bei welchen Ereignissen in Ihrem CM-System genutzt werden, hängt von der individuellen Konfiguration Ihres Systems ab.

### 13.1.3 Das Ticket im Detail: Kundenbereich

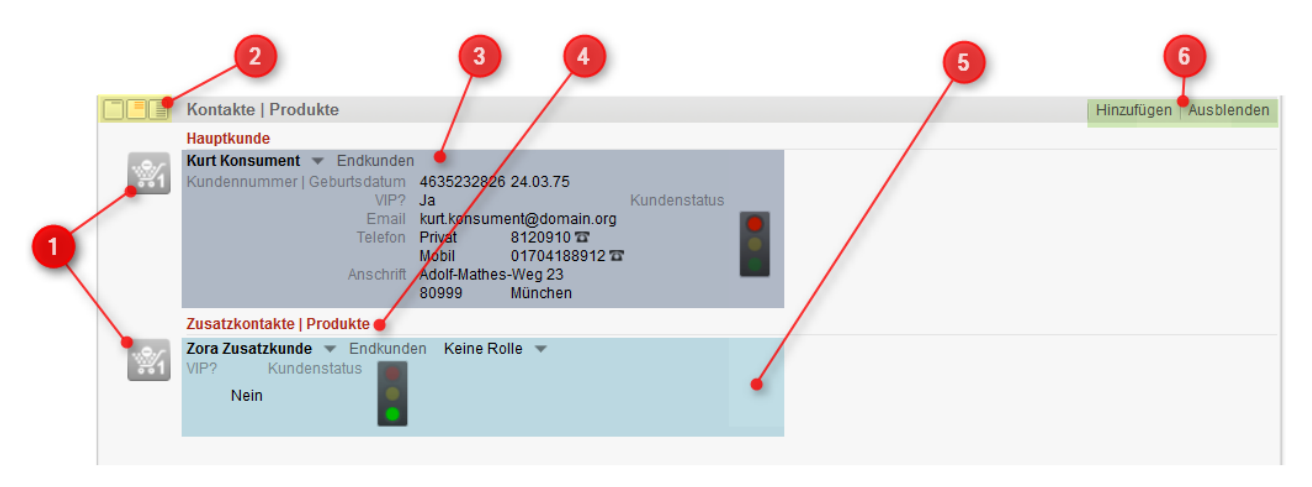

#### Fig. 5: Ticket im Detail: Kundenbereich

- 1. Kundendaten-Icon (zeigt ein Symbol, das vom CM-Administrator festgelegt wurde)
- 2. Einstellung der Sichtbarkeitslevel (siehe Ansichtseinstellungen)
- Hauptkunde (es kann immer nur ein Kunde als Hauptkunde fungieren. Welche Informationen hier angezeigt werden, hängt von den verfügbaren *Datenobjektgruppenfeldern* ab (im Beispiel z.B. *Telefonnummer* oder *Standort*). Welche Datenobjektgruppenfelder verfügbar sind, hängt vollständig von der individuellen Konfiguration Ihres ConSol\*CM-Systems ab (siehe Kunden). In welcher Detailtiefe die Informationen angezeigt werden, hängt von den Ansichtseinstellungen ab)
- 4. *Überschrift für zusätzliche Kunden* (welche Überschrift über den zusätzlichen Kunden angezeigt wird, hängt von der individuellen Konfiguration Ihres ConSol\*CM-Systems ab, in diesem Beispiel lautet die Überschrift *Zusatzkontakte | Produkte*)
- Zusätzliche Kunden (es können beliebig viele Kunden als zusätzliche Kunden angegeben werden. Auch die Kundendaten von zusätzlichen Kunden hängen von den individuell definierten Datenobjektgruppenfeldern ab. In welcher Detailtiefe die Informationen angezeigt werden, hängt ebenfalls von den Ansichtseinstellungen ab)
- 6. *Menü* (ermöglicht das Hinzufügen von zusätzlichen Kunden (siehe dazu den Abschnitt Arbeiten mit Tickets) sowie das Verändern von Ansichtseinstellungen )

### 13.1.4 Das Ticket im Detail: Bereich für zusätzliche Bearbeiter

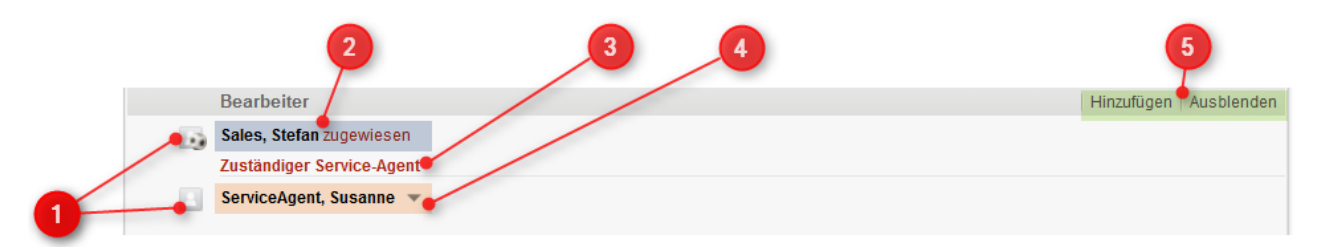

Fig. 6: Ticket im Detail: Bereich für zusätzliche Bearbeiter

- Bearbeiter-Icon (der kleine Fußball am Bearbeiter-Icon markiert den Bearbeiter, dem das Ticket zugewiesen ist. Neben dem Fußball-Icon existieren noch weitere mögliche Icons, siehe Arbeiten mit Tickets - Beispiel für einen Genehmigungsprozess.
- 2. Bearbeiter, dem das Ticket zugewiesen ist.
- Teilüberschrift für zusätzliche Bearbeiter (die Überschriften über den zusätzlichen Bearbeitern gibt deren Bearbeiterfunktion an, in diesem Beispiel Zuständiger Service-Agent. Welche Überschriften hier stehen können, hängt von der individuellen Konfiguration Ihres CM-Systems ab).
- 4. Zusätzlicher Bearbeiter (diese Bearbeiter erfüllen eine bestimmte Bearbeiterfunktion, in diesem Beispiel ist der zusätzliche Bearbeiter die zuständige Service-Agentin (Zuständiger Service-Agent) Susanne ServiceAgent. Welche Bearbeiterfunktionen für zusätzliche Bearbeiter verfügbar sind, hängt von der individuellen Konfiguration Ihres CM-Systems ab). Mehr über zusätzliche Bearbeiter .
- 5. *Menü* (ermöglicht das Hinzufügen von zusätzlichen Bearbeitern (siehe dazu den Abschnitt Arbeiten mit Tickets) und das Verändern von Ansichtseinstellungen.

### 13.1.5 Das Ticket im Detail: Bereich für Ticketrelationen

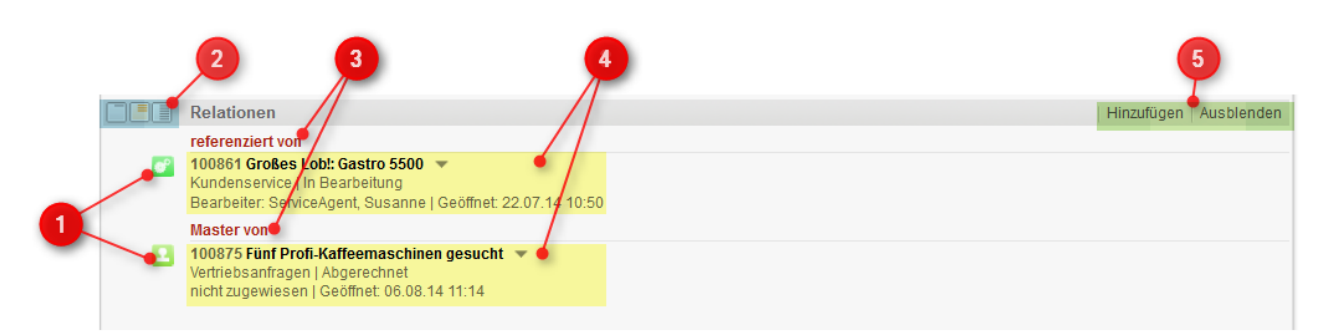

Fig. 7: Ticket im Detail: Bereich für Ticketrelationen

- 1. Ticket-Icon des Tickets, das in Relation zu diesem Ticket steht
- 2. Einstellung der Sichtbarkeitslevel (siehe Ansichtseinstellungen)
- 3. *Relation* (Überschriften geben an, in welcher Beziehung die Tickets zueinander stehen, z.B. *Referenziert von* oder *Master von*)
- 4. *Ticketdaten* des Tickets, das in Relation zu diesem Ticket steht (in welcher Detailtiefe diese angezeigt werden, hängt von den Ansichtseinstellungen ab)
- 5. *Menü* (ermöglicht das Hinzufügen von zusätzlichen Ticketrelationen (siehe dazu den Abschnitt Arbeiten mit Tickets) und das Verändern von Ansichtseinstellungen)

#### Verwandte Themen

- Mehr Informationen über Ticketrelationen
- Hinzufügen einer Ticketrelation

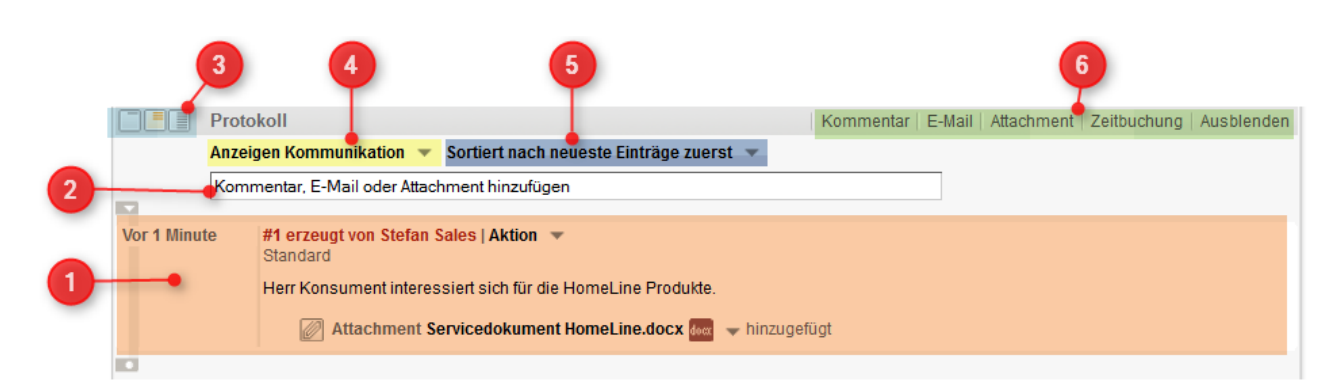

## 13.1.6 Das Ticket im Detail: Protokollbereich

Fig. 8: Ticket im Detail: Protokollbereich

- Ticketprotokoll (enthält eine Historie aller Kommunikationen und Aktionen, die bezüglich dieses Tickets vollzogen wurden, z.B. geschriebene E-Mails oder ein Wechsel der Priorität. In welcher Detailtiefe das Protokoll angezeigt wird, hängt von den Ansichtseinstellungen ab)
- 2. Schnellzugriff für das Hinzufügen von Kommentaren, E-Mails oder Attachments
- 3. Einstellung der Sichtbarkeitslevel (siehe Ansichtseinstellungen)
- 4. Anzeigemodus (siehe Ansichtseinstellungen)
- 5. Sortierung der Einträge im Ticketprotokoll (siehe Ansichtseinstellungen)
- 6. *Menü* (Ermöglicht das Hinzufügen von Kommentaren, E-Mails, Attachments und Zeitbuchungen (siehe dazu jeweils den Abschnitt Arbeiten mit Tickets) sowie das Verändern von Ansichtseinstellungen)

#### Verwandte Themen

- Mehr Informationen über das Ticketprotokoll
- Arbeiten mit Tickets Kommunikation: Kommentare, E-Mails und Attachments
- Allgemeine Informationen über Zeitbuchungen
- Hinzufügen einer Zeitbuchung in einem Ticket

### 13.1.7 Das Ticket im Detail: Attachment-Bereich

|    | Attachments            |          |                |              |                |   |                 | Ausblenden                             |
|----|------------------------|----------|----------------|--------------|----------------|---|-----------------|----------------------------------------|
|    |                        |          |                |              |                |   | Anza            | hl pro Seite 10 🔻                      |
| 0  | Klasse                 | Dateityp | Name           | Beschreibung | Datum          | - | Hinzugefügt von |                                        |
|    | -                      | •        |                |              |                |   | -               | Filter anwenden<br>Filter zurücksetzen |
| 1- | <br>• 🖉 default_attach | docx     | Servicedokumer |              | 13.08.14 16:55 |   | Stefan Sales    |                                        |
|    |                        |          |                |              |                |   |                 |                                        |

Fig. 9: Ticket im Detail: Attachment-Bereich

- 1. Liste der Attachments
- 2. *Filter* für Liste der Attachments (Lässt Sie die Anzeige der für dieses Ticket vorhandenen Attachments auf die ausgewählten Filterkriterien einschränken)
- 3. Anzahl-pro-Seite-Auswahl (Lässt Sie die Anzahl der pro Seite angezeigten Attachments einstellen)
- 4. Menü (Ermöglicht das Verändern von Ansichtseinstellungen )

#### Verwandte Themen

- Mehr Informationen über Attachments
- Arbeiten mit Tickets Kommunikation: Kommentare, E-Mails und Attachments

# 13.2 Bedeutung der Hintergrundfarben der Ticketbereiche

Sie erkennen an der Hintergrundfarbe, ob sich ein bestimmter Bereich (Ticketbereich oder Kundenseitenbereich) gerade im Anzeige- oder Bearbeiten-Modus befindet. Sobald Sie etwas bearbeiten (Ticketdaten bearbeiten, ein neues Ticket erstellen, einen neuen Kunden erstellen etc.), wird der Hintergrund des Bereichs, den Sie bearbeiten, gelb dargestellt. Im Anzeige-Modus wird der Hintergrund grau dargestellt.

| rgang                                  |                                                                                                    | Duplizieren   Drucken   Ansicht 🔻              |
|----------------------------------------|----------------------------------------------------------------------------------------------------|------------------------------------------------|
| 2°                                     | Vertriebsanfrage                                                                                                    | *                                              |
| 100882                                 | Prozess:       Vertriebsanfrage       Bearbeiter:       Sales, Stefan         Aktueller       Erstkontakt (5%)             Priorität       B             Herkuntt       Empfehlung             Entscheidung               Ø               Ø               Ø               Ø               Ø               Ø               Ø               Ø               Ø               Ø                 Ø                 Ø                 Ø <th></th> |                                                |
|                                        |                                                                                                    |                                                |
| Grauer                                 | Hintergrund im Anzeige-Modus:                                                                                                    |                                                |
| Grauer<br>Vorgang<br>Vorgang<br>100882 | • Hintergrund im Anzeige-Modus:<br>Vertriebsanfrage<br>Vertriebsanfragen   Nicht klassifizierter Lead<br>Bearbeiter: Sales, Stefan   Geöffnet: 13.08.14 16:50<br>Aktueller Status Erstkontakt (5%)<br>Priorität B<br>Herkunft Empfehlung<br>Angebot gelegt Nein                                                                                                    | Bearbeiten   Duplizieren   Drucken   Ansicht 💌 |

## 13.3 Ansichtseinstellungen für Tickets

Es gibt verschiedene Ansichtseinstellungen, die Sie innerhalb eines Tickets einstellen können.

- Ein- und Ausblenden der Ticketbereiche
- Sichtbarkeitslevel (für verschiedene Ticketbereiche einstellbar)
- Anzeigemodus (nur im Protokollbereich einstellbar)
- Sortierung der Einträge im Ticketprotokoll (nur im Protokollbereich einstellbar)

### 13.3.1 Ein- und Aus blenden von Ticketbereichen

Sie können beeinflussen, wie Ihnen Tickets angezeigt werden, indem Sie Ticketbereiche ein- und ausblenden.

Durch das Ausblenden von Ticketbereichen, die Sie nicht oder nur selten benötigen, wird die Darstellung eines Tickets übersichtlicher.

| Ein- und Ausblenden von Ticketbereichen                                                                                                    |  |  |  |  |
|----------------------------------------------------------------------------------------------------|--|--|--|--|
| Einblenden von Ticketbereichen                                                                                                    |  |  |  |  |
| Bearbeiten       Duplizieren       Drucken       Ansicht       Workflow- <ul> <li>Kontakte   Produkte</li> <li>Bearbeiter</li> <li>Mpe</li> <li>Relationen</li> <li>Wie</li> <li>Protokoll</li> <li>Schli</li> <li>Attachments</li> <li>Driorität arb</li> </ul>                                                                                                    |  |  |  |  |
| 1. Klicken Sie im Kopfbereich des Tickets auf Ansicht.                                                                                                    |  |  |  |  |
| Es öffnet sich ein Drop-Down-Menü, das die Ticketbereiche enthält.<br>Eingeblendete Ticketbereiche sind mit einem Auge markiert, ausgeblendete<br>Ticketbereiche mit einem rot durchgestrichenen Auge.                                                                                                    |  |  |  |  |
| 2. Klicken Sie auf den ausgeblendeten Ticketbereich, den Sie wieder einblenden möchten.                                                                                                    |  |  |  |  |
| Der Ticketbereich ist nun wieder sichtbar.                                                                                                    |  |  |  |  |
| Für das Ausblenden von Ticketbereichen haben Sie zwei Möglichkeiten:                                                                                                    |  |  |  |  |
| Vorgang       Bearbeiten       Duplizieren       Drucken       Ansicht         Image: Service Agent, Susanne   Geöffnet: 05.08.14 09:50       Anfragetyp       Reklamation       Kategorie       Technisches Problem       Priorität       Normal         Quelle       Anruf       Produkt       Home Line       Priorität       Normal       Image: Service Agent, Susanne   Service Agent, Susanne   Ser |  |  |  |  |
| 1. Klicken Sie im Kopfbereich des Tickets auf Ansicht.                                                                                                    |  |  |  |  |
| Es öffnet sich ein Drop-Down-Menü, das die Ticketbereiche enthält.<br>Eingeblendete Ticketbereiche sind mit einem Auge markiert, ausgeblendete<br>Ticketbereiche mit einem rot durchgestrichenen Auge.                                                                                                    |  |  |  |  |

| Be                | arbeiten Duplizieren Drucken Ansicht Vorkflow-                                                                                                    |  |  |  |  |
|-------------------|----------------------------------------------------------------------------------------------------|--|--|--|--|
|                   | <ul> <li>Kontakte   Produkte</li> </ul>                                                                                                    |  |  |  |  |
|                   | ger Bearbeiter and State and State a |  |  |  |  |
|                   | 💋 Relationen 🛛 If Wie                                                                                                    |  |  |  |  |
|                   | Protokoll ischli                                                                                                    |  |  |  |  |
|                   | <ul> <li>Attachments</li> </ul>                                                                                                    |  |  |  |  |
|                   | Priorität erh                                                                                                    |  |  |  |  |
| 2. Klicke         | en Sie auf den Ticketbereich, den Sie ausblenden möchten.                                                                                                    |  |  |  |  |
| Der Ti            | cketbereich ist nun ausgeblendet.                                                                                                    |  |  |  |  |
| D Mög<br>jeweilig | glichkeit 2: Ausblenden von Ticketbereichen über den Befehl "Ausblenden" in den<br>jen Ticketbereichen                                                                                                    |  |  |  |  |
| Vorgang           | Bearbeiten   Duplizieren   Drucken   Ansicht 🔫                                                                                                    |  |  |  |  |
| 100874            | Kaffeemaschine defekt: HomeLine<br>Kundenservice   In Bearbeitung<br>Bearbeiter: ServiceAgent, Susanne   Geöffnet: 05.08.14 09:50<br>Anfragetyp Reklamation Kategorie Technisches Problem Priorität Normal<br>Quelle Anruf<br>Produkt HomeLine                                                                                                    |  |  |  |  |
|                   | Kontakte   Produkte   Hinzufügen   Ausblenden                                                                                                    |  |  |  |  |
|                   | Hauptkunde                                                                                                    |  |  |  |  |
| **1               | Kurt Konsument Ceburden<br>Kundennummer   Geburdsdatum 4635232826 24.03.75<br>VIP2 Ja Kundenstatus<br>Email kurt.konsument@domain.org<br>Telefon Privat 8120910<br>Mobil 01704188912<br>Anschrift Adolf-Mathes-Weg 23<br>80999 München                                                                                                    |  |  |  |  |
|                   | Bearbeiter   Hinzufügen   Ausblenden                                                                                                    |  |  |  |  |
|                   | ServiceAgent, Susanne zugewiesen                                                                                                    |  |  |  |  |
|                   | Zustandiger Service-Agent                                                                                                    |  |  |  |  |
|                   |                                                                                                    |  |  |  |  |
|                   | Relationen Hinzufügen Ausblenden                                                                                                    |  |  |  |  |
|                   | 100290 Anfrage zu GastroLine         Vertriebsanfragen   Abgerechnet         Bearbeiter: Tomes, Engelbert   Geöffnet: 26.02.14 15:16                                                                                                    |  |  |  |  |
|                   | Protokoll   Kommentar   E-Mail   Attachment   Zeitbuchung   Ausblenden                                                                                                    |  |  |  |  |
|                   | Anzeigen Kommunikation 🔻 Sortiert nach neueste Einträge zuerst 👻 🛒                                                                                                    |  |  |  |  |
|                   | Kommentar, E-Mail oder Attachment hinzufügen                                                                                                    |  |  |  |  |
| 11.08.14          | 11.08.14       #3 geändert von Susanne ServiceAgent         10:00 Attachment Servicedokument HomeLine.docx 6000 Image hinzugefügt                                                                                                    |  |  |  |  |
| 1. Klicke         | en Sie in dem Ticketbereich, den Sie ausblenden möchten, auf den Menüpunkt Ausblenden.                                                                                                    |  |  |  |  |
| Der Ti            | cketbereich wird nun ausgeblendet.                                                                                                    |  |  |  |  |

\_

### 13.3.2 Sichtbarkeitslevel

Das Sichtbarkeitslevel entscheidet darüber, in welcher Detailtiefe die Informationen eines Ticketbereichs sichtbar sind.

#### Unterschied zwischen Sichtbarkeitslevel und Anzeigemodus

Im Ticketprotokoll entscheidet der *Anzeigemodus* als erste Instanz darüber, ob bestimmte Einträge überhaupt angezeigt werden. Danach entscheidet das eingestellt *Sichtbarkeitslevel*, in welcher Detailtiefe die Informationen angezeigt werden.

Das *Sichtbarkeitslevel* lässt sich für verschiedene Ticketbereiche einstellen, der *Anzeigemodus* nur für den Protokollbereich (beeinflusst dort die Anzeige des Ticketprotokolls).

Für folgende Ticketbereiche lässt sich das Sichtbarkeitslevel einstellen:

- Kundenbereich (entscheidet hier über die Detailtiefe der Darstellung der Kundendaten)
- Bereich für Relationen (entscheidet hier über die Detailtiefe der Darstellung der Ticketrelationen)
- Protokollbereich (entscheidet hier über die Detailtiefe des Ticketprotokolls)

Es gibt drei Sichtbarkeitslevel:

- Standard (normale Detailtiefe)
- Erweitert 🦲 (erweiterte Detailtiefe)
- Detail (maximale Detailtiefe)

|                                                                | Kontakte   Produkte                                                                                                    |  |  |  |  |
|----------------------------------------------------------------|----------------------------------------------------------------------------------------------------|--|--|--|--|
| <u> </u>                                                       | Hauptkunde                                                                                                    |  |  |  |  |
|                                                                | Kurt Konsument 💌 Endkunden                                                                                                    |  |  |  |  |
|                                                                | Kundennummer   Geburtsdatum       4635232826 24.03.75         VIP?       Ja       Kundenstatus         Email       kurt.konsument@domain.org         Telefon       Privat       8120910 a         Mobil       01704188912 a         Anschrift       Adolf-Mathes-Weg 23         80999       München |  |  |  |  |
|                                                                | Bearbeiter                                                                                                    |  |  |  |  |
|                                                                | ServiceAgent, Susanne zugewiesen Zuständiger Service-Agent                                                                                                    |  |  |  |  |
|                                                                |                                                                                                    |  |  |  |  |
|                                                                | Kuhn, Markus 🔻                                                                                                    |  |  |  |  |
|                                                                | Relationen                                                                                                    |  |  |  |  |
|                                                                | referenziert von                                                                                                    |  |  |  |  |
| ۲                                                              | 100290 Anfrage zu GastroLine Vertriebsanfragen   Abgerechnet<br>Bearbeiter: Tomes, Engelbert   Geöffnet: 26.02.14 15:16                                                                                                    |  |  |  |  |
|                                                                | Protokoll                                                                                                    |  |  |  |  |
| Anzeigen Kommunikation 🔻 Sortiert nach neueste Einträge zuerst |                                                                                                    |  |  |  |  |
|                                                                | Kommentar, E-Mail oder Attachment hinzufügen                                                                                                    |  |  |  |  |
| 05.08.14                                                       | #1 erzeugt von Susanne ServiceAgent   Aktion<br>09:50 Standard                                                                                                    |  |  |  |  |
|                                                                | Die Kaffeemaschine funktioniert seit gestern nicht mehr.                                                                                                    |  |  |  |  |

Fig. 10: Sichtbarkeitslevel in den verschiedenen Ticketbereichen

#### **Beispiel:**

▲

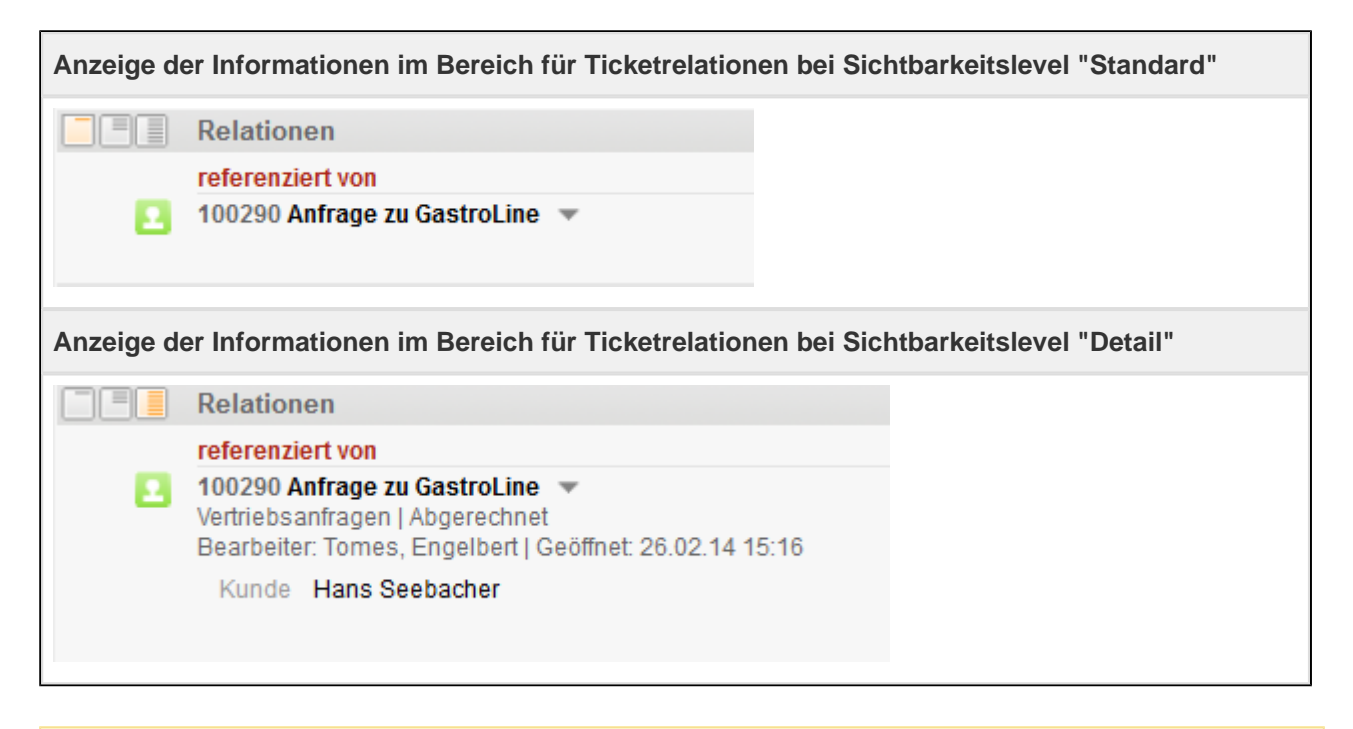

- Welche Ticketinformationen (Kommentare oder E-Mails) jeweils im Sichtbarkeitslevel Standard, Erweitert und Detail im Ticketprotokoll angezeigt werden, wird vom CM-Administrator im Admin-Tool individuell festgelegt.
- Welche Ticketinformationen jeweils im Sichtbarkeitslevel Standard, Erweitert und Detail im Kundenbereich des Tickets und im Bereich für Ticketrelationen angezeigt werden, lässt sich nicht vom CM-Administrator nicht individuell festlegen sondern ist standardmäßig in jedem ConSol\*CM-System vorgegeben.

### Einstellen des Sichtbarkeitslevels

| Einstellen des Sichtbarkeitslevels                                                                                                    |                                                                                                    |  |  |  |
|----------------------------------------------------------------------------------------------------|----------------------------------------------------------------------------------------------------|--|--|--|
|                                                                                                    | Kontakte   Produkte                                                                                                    |  |  |  |
| <u> </u>                                                                                                    | Hauptkunde                                                                                                    |  |  |  |
|                                                                                                    | Kurt Konsument v Endkunden                                                                                                    |  |  |  |
| 4                                                                                                    | Kundennummer   Geburtsdatum       4635232826 24.03.75         VIP?       Ja       Kundenstatus         Email       kurt.konsument@domain.org         Telefon       Privat       8120910 T         Mobil       01704188912 T         Anschrift       Adolf-Mathes-Weg 23         80999       München |  |  |  |
|                                                                                                    | Bearbeiter                                                                                                    |  |  |  |
|                                                                                                    | ServiceAgent, Susanne zugewiesen                                                                                                    |  |  |  |
|                                                                                                    | Zuständiger Service-Agent                                                                                                    |  |  |  |
|                                                                                                    | Kuhn, Markus 🔻                                                                                                    |  |  |  |
|                                                                                                    | Relationen                                                                                                    |  |  |  |
| -                                                                                                    | referenziert von                                                                                                    |  |  |  |
|                                                                                                    | 100290 Anfrage zu GastroLine 💌                                                                                                    |  |  |  |
| T                                                                                                    | Vertriebsanfragen   Abgerechnet                                                                                                    |  |  |  |
| •                                                                                                    | Bearbeiter: Tomes, Engelbeit   Geotinet: 26.02.14 15:16                                                                                                    |  |  |  |
|                                                                                                    | Protokoll                                                                                                    |  |  |  |
|                                                                                                    | Anzeigen Kommunikation V Sortiert nach neueste Einträge zuerst                                                                                                    |  |  |  |
|                                                                                                    | Kommentar. E-Mail oder Attachment hinzufügen                                                                                                    |  |  |  |
|                                                                                                    |                                                                                                    |  |  |  |
| 05.08.14                                                                                                    | #1 erzeugt von Susanne ServiceAgent   Aktion 👻                                                                                                    |  |  |  |
| A                                                                                                    |                                                                                                    |  |  |  |
|                                                                                                    | Die Katteemaschine funktioniert seit gestern nicht mehr.                                                                                                    |  |  |  |
| <ul> <li>1. Klicken Sie in dem Ticketbereich, in dem Sie das Sichtbarkeitslevel verstellen möchten, auf den gewünschten Sicherheitslevel-Button:</li> <li>• Standard</li> <li>• Erweitert</li> </ul> |                                                                                                    |  |  |  |
|                                                                                                    | Detail                                                                                                    |  |  |  |
|                                                                                                    |                                                                                                    |  |  |  |
| Der Tic                                                                                                    | ketbereich wird nun in dem gewählten Sichtbarkeitslevel angezeigt.                                                                                                    |  |  |  |

### 13.3.3 Anzeigemodus

Der Anzeigemodus lässt sich nur im Protokollbereich eines Tickets einstellen und beeinflusst die Darstellung des Ticketprotokolls. Der Anzeigemodus entscheidet darüber, ob nur Ticketprotokolleinträge angezeigt werden, die die Kommunikation betreffen oder jede einzelne Aktivität, die bezüglich des Tickets vollzogen wurde (Bearbeiterwechsel, Zeitbuchungen, Dateneinträge in Felder etc.)

Es gibt zwei Anzeigemodi:

- nur Kommunikation (Kommentare, E-Mails und Attachments)
- alle **Einträge** (Kommentare, E-Mails und Attachments und alle weiteren Typen von Einträgen, z.B. Aktivitäten wie Bearbeiterwechsel o.ä.)

|            | Protokoll                | Kommentar E-Mail Attachment Zeitbuchung Ausblenden |
|------------|--------------------------|----------------------------------------------------|
| (          | Anzeigen Kommunikation   | Sortiert nach neueste Einträge zuerst 🔻            |
|            | Kommentar, E-Mail oder A | Kommunikation                                      |
|            |                          | alle Einträge                                      |
| Vor 1 Woch | e #1 erzeugt von Sus     | inne ServiceAge (Aktion 👻                          |
| A          | Die Kaffeemaschine       | funktioniert seit gestere nicht mehr.              |
|            |                          |                                                    |

#### A Unterschied zwischen Sichtbarkeitslevel und Anzeigemodus

Im Ticketprotokoll entscheidet der *Anzeigemodus* als erste Instanz darüber, ob bestimmte Einträge überhaupt angezeigt werden. Danach entscheidet das eingestellt *Sichtbarkeitslevel*, in welcher Detailtiefe die Informationen angezeigt werden.

Das *Sichtbarkeitslevel* lässt sich für verschiedene Ticketbereiche einstellen, der *Anzeigemodus* nur für den Protokollbereich (beeinflusst dort die Anzeige des Ticketprotokolls).

#### **Beispiel:**

Anzeigemodus "Alle Einträge"

|                                 |                                                                                                    | 1 |
|---------------------------------|----------------------------------------------------------------------------------------------------|---|
| An                              | zeigen alle Einträge 👻 Sortiert nach neueste Einträge zuerst 👻                                                                                                    |   |
| Ko                              | mmentar, E-Mail oder Attachment hinzufügen                                                                                                    |   |
| 1 08 14                         | #3 neändert von Susanne ServiceAnent                                                                                                    |   |
| 1.00.14                         | 10:00 Attachment Servicedokument HomeLine.docx                                                                                                    |   |
|                                 | 10:00 Neuer Kommentar wurde durchlaufen, neuer Bereich ist Service<br>09:59 Attachment entfernt                                                                                                    |   |
|                                 | 09:59 Neuer Kommentar wurde durchlaufen, neuer Bereich ist Service                                                                                                    |   |
|                                 | 09:58 Neuer Kommentar wurde durchlaufen, neuer Bereich ist Service                                                                                                    |   |
| 07.08.14                        | #2 geändert von Susanne ServiceAgent                                                                                                    |   |
|                                 | 15:08 Vorgang 100290:Anfrage zu GastroLine hinzugefügt als Referenz zu diesem Vorgang                                                                                                    |   |
|                                 | 15:08 Bearbeiter Markus Kuhn hinzugefügt in der Funktion als Zuständiger Service-Agent                                                                                                    |   |
| 05.08.14                        | #1 erzeugt von Susanne ServiceAgent   Aktion 💌<br>09:50 Standard                                                                                                    |   |
|                                 | Die Kaffeemaschine funktioniert seit gestern nicht mehr.                                                                                                    |   |
|                                 | 09:50 Drehscheibe wurde durchlaufen, neuer Bereich ist In Bearbeitung                                                                                                    |   |
|                                 | 09:50 Bearbeiter gewechselt von Susanne ServiceAgent nach Susanne ServiceAgent                                                                                                    |   |
|                                 | 09:50 Thema geändert von Kaffeemaschine defekt: HomeLine nach Kaffeemaschine defekt:<br>HomeLine                                                                                                    |   |
|                                 | 09:50 Automatisch zuweisen wurde durchlaufen                                                                                                    |   |
|                                 | 09:50 Manuell mit Autozuweisung? wurde durchlaufen                                                                                                    |   |
|                                 | 09:50 Initialisierung wurde durchlaufen                                                                                                    |   |
|                                 | 09:50 Start wurde durchlaufen, neuer Bereich ist Neu, warte auf Annahme                                                                                                    |   |
|                                 | 09:50 Hauptkunde gesetzt auf consumer id 184                                                                                                    |   |
|                                 | 09:50 Vorgang erzeugt                                                                                                    |   |
|                                 |                                                                                                    |   |
| nzeigen                         | odus "Kommunikation"                                                                                                    |   |
|                                 |                                                                                                    |   |
|                                 | tokoll Kommentar E-Mail Attachment Zeithuchung Ausblenden                                                                                                    |   |
| Pro                             | tokoll Kommentar E-Mail Attachment Zeitbuchung Ausblenden                                                                                                    |   |
| Pro<br>Anz                      | tokoll Kommentar   E-Mail   Attachment   Zeitbuchung   Ausblenden<br>zeigen alle Einträge V Sortiert nach neueste Einträge zuerst V                                                                                                    |   |
| Pro<br>Anz<br>Ko                | tokoll   Kommentar   E-Mail   Attachment   Zeitbuchung   Ausblenden<br>reigen alle Einträge ▼ Sortiert nach neueste Einträge zuerst ▼<br>mmentar, E-Mail oder Attachment hinzufügen                                                                          |   |
| Pro<br>Anz<br>Ko<br>Jor 1 Woche | tokoll Kommentar E-Mail Attachment Zeitbuchung Ausblenden teigen alle Einträge V Sortiert nach neueste Einträge zuerst V mmentar, E-Mail oder Attachment hinzufügen #1 erzeugt von Susanne ServiceAgent   Aktion V                                           |   |
| Pro<br>Anz<br>Ko<br>Anz<br>Ko   | Ausblenden         teigen alle Einträge v Sortiert nach neueste Einträge zuerst v         mmentar, E-Mail oder Attachment hinzufügen         #1 erzeugt von Susanne ServiceAgent   Aktion v         Die Kaffeemaschine funktioniert seit gestern nicht mehr. |   |

### Verändern des Anzeigemodus

| ● Verändern des Anzeigemodus |                                                                                                    |                                                   |               |  |  |
|------------------------------|----------------------------------------------------------------------------------------------------|---------------------------------------------------|---------------|--|--|
|                              | Prote                                                                                                    | okoll Kommentar   E-Mail   Attachment   Zeitbuchu | ng Ausblenden |  |  |
|                              | Anzeigen alle Einträge Sortiert nach neueste Einträge zuerst 🔹<br>Kommentar, E-Mail oder Attachment hinzufügen                                                                      |                                                   |               |  |  |
| Vor 1 Wocl                   | Vor 1 Woche       #1 erzeugt von Susanne SarviceAgent   Aktion         A       Die Kaffeemaschine funktioniett seit gestern nicht mehr.         = Prozess gesetzt auf Kundenservice |                                                   |               |  |  |
|                              |                                                                                                    |                                                   |               |  |  |

| 1. Oben im Protokollbereich des Tickets steht, je nach aktuell gewähltem Anzeigemodus, entweder <i>Anzei gen alle Einträge</i> oder <i>Anzeigen Kommunikation</i> . Daneben befindet sich ein kleiner Pfeil. Klicken Sie auf diesen Pfeil, um den Anzeigemodus zu verändern.                                                                                                    |  |  |  |  |
|----------------------------------------------------------------------------------------------------|--|--|--|--|
| Es öffnet sich ein Drop-Down-Menü.                                                                                                    |  |  |  |  |
| Index brend child brog bown Mendel         Image: Protokoll       Kommentar E-Mail Attachment Zeitbuchung Ausblenden         Anzeigen Kommunikation       Sortiert nach neueste Einträge zuerst         Kommentar, E-Mail oder A       Kommunikation alle Einträge         Vor 1 Woche       #1 erzeugt von Susanne ServiceAge t Aktion         A       Die Kaffeemaschine funktioniert seit gesten nicht mehr. |  |  |  |  |
| 2. Wählen Sie aus dem Drop-Down-Menü den gewünschten Anzeigemodus aus.                                                                                                    |  |  |  |  |
| Die Einträge im Ticketprotokoll werden nun nach dem gewählten Anzeigemodus<br>angezeigt.                                                                                                    |  |  |  |  |
### 13.3.4 Sortierung der Einträge im Ticketprotokoll

Die Sortierung der Einträge im Ticketprotokoll bestimmt die Reihenfolge, in denen Ihnen die Einträge im Ticketprotokoll angezeigt werden.

| Sortieren von Einträgen im Ticketprotokoll |                                        |                                                                                                    |                                                    |                                                                                                    |  |  |  |
|--------------------------------------------|----------------------------------------|----------------------------------------------------------------------------------------------------|----------------------------------------------------|----------------------------------------------------------------------------------------------------|--|--|--|
|                                            |                                        |                                                                                                    |                                                    |                                                                                                    |  |  |  |
|                                            | Proto                                  | coll Kor                                                                                                    | mmentar   E-Mai                                    | il Attachment Zeitbuchung Ausblenden                                                                                  |  |  |  |
|                                            | Anzeig                                 | en alle Einträge 🔻 Sortiert nach neueste                                                                                    | Einträge zuerst                                    |                                                                                                    |  |  |  |
|                                            | Komr                                   | entar, E-Mail oder Attachment hinzufügen                                                                                    |                                                    |                                                                                                    |  |  |  |
| Gestern 10                                 | <b>1.</b> 00                           | #3 geändert von Susanne ServiceAgent                                                                                        |                                                    |                                                                                                    |  |  |  |
| Oestern R                                  |                                        | Attachment Servicedokument HomeLin                                                                                          | e.docx 🜆 🚽 h                                       | hinzugefügt                                                                                                    |  |  |  |
|                                            |                                        | Neuer Kommentar wurde durchlaufen n                                                                                         | euer Bereich ist                                   | Service                                                                                                    |  |  |  |
|                                            |                                        | Attachment entfernt                                                                                                    | burbler Boroloiniot                                | 0011100                                                                                                    |  |  |  |
|                                            |                                        | - Neuer Kommentar wurde durchlaufen, n                                                                                      | euer Bereich ist                                   | Service                                                                                                    |  |  |  |
|                                            |                                        | = Neuer Kommentar wurde durchlaufen, n                                                                                      | euer Bereich ist                                   | Service                                                                                                    |  |  |  |
| 1. Im Proto<br>nach neue<br>Daneben I      | okollbeste Ei<br>befind                | ereich des Tickets steht, je nach aktu<br>hträge zuerst","Sortiert nach neueste<br>et sich ein kleiner Pfeil. Klicken Sie a | uell gewählten<br>e Einträge zul<br>uuf diesen Pfe | m Anzeigemodus, entweder "Sortiert<br>letzt" oder "Sortiert nach Bearbeiter".<br>eil, um die Sortierung zu verändern. |  |  |  |
| ES OIINE                                   | et si                                  | ch ein Drop-Down-Menu.                                                                                                    |                                                    |                                                                                                    |  |  |  |
|                                            | Proto                                  | Koll Ko                                                                                                    | mmentar   E-Mai                                    | ail   Attachment   Zeitbuchung   Ausblenden                                                                           |  |  |  |
|                                            | Anzeig                                 | en alle Einträge 🔻 Sortiert nach neueste                                                                                    | Einträge zuerst                                    | Y                                                                                                    |  |  |  |
|                                            | Komr                                   | entar, E-Mail oder Attachment hinzufügen                                                                                    |                                                    | neueste Einträge zuerst                                                                                               |  |  |  |
|                                            |                                        |                                                                                                    |                                                    | neueste Einträge zuletzt                                                                                              |  |  |  |
| Gestern 10                                 | ):00                                   | #3 geändert von Susanne ServiceAgent                                                                                        |                                                    | Bearbeiter                                                                                                    |  |  |  |
|                                            |                                        | Attachment Servicedokument HomeLin                                                                                          | ie.docx 🔤 🖵 İ                                      | hinzugetugt                                                                                                    |  |  |  |
|                                            |                                        | <ul> <li>Neuer Kommentar wurde durchlaufen, n</li> </ul>                                                                    | euer Bereich ist                                   | t Service                                                                                                    |  |  |  |
|                                            |                                        | Attachment entfernt                                                                                                    |                                                    |                                                                                                    |  |  |  |
|                                            |                                        | Neuer Kommentar wurde durchlaufen, n                                                                                        | euer Bereich ist                                   | t Service                                                                                                    |  |  |  |
|                                            |                                        | <ul> <li>Neuer Kommentar wurde durchlaufen, n</li> </ul>                                                                    | ieuer Bereich ist                                  | L Service                                                                                                    |  |  |  |
| 2. Wählen<br>• neu<br>• neu<br>• Bea       | Sie a<br>ueste l<br>ueste l<br>arbeite | us dem Drop-Down-Menü die gewür<br>Einträge zuerst<br>Einträge zuletzt<br>r (sortiert die Einträge alphabetisch i           | nschte Sortier                                     | rung aus:<br>itern; innerhalb jedes Bearbeiters                                                                       |  |  |  |
| Die Fint                                   | rden d                                 | e neuesten Einträge zuletzt angezei                                                                                         | gt)                                                | entsprechend angezeigt                                                                                                |  |  |  |
|                                            | Luge                                   |                                                                                                    |                                                    |                                                                                                    |  |  |  |

# 13.4 Der Unterschied zwischen Ticketdaten bearbeiten, mit einem Ticket arbeiten, Bearbeiter und zusätzliche Bearbeiter

Da für alle diese Tätigkeiten sehr verwandte Bezeichnungen genutzt werden, diese aber im Kontext des ConSol\*CM durchaus verschiedene Bedeutungen haben, erfahren Sie hier, worin die Unterschiede liegen.

### 13.4.1 Bearbeiter

Normalerweise besitzt jedes Ticket *einen ihm zugewiesenen Bearbeiter*, der als *Bearbeiter* des Tickets bezeichnet wird. Jedes Ticket kann nur **einen** Bearbeiter besitzen. Der Bearbeiter ist der für das Ticket zuständige Ansprechpartner.

- Häufig sind CM-Systeme so konfiguriert, dass automatisch E-Mails an einen Bearbeiter verschickt werden, wenn dieser einem Ticket zugewiesen als ein Bearbeiter von einem Ticket entfernt wurde.
- Oft werden E-Mails mit Benachrichtigungen, die das Ticket betreffen, automatisch an den Bearbeiter versendet, z.B. wenn das Wiedervorlagedatum eines Tickets erreicht ist oder eine neue E-Mail zum Ticket eingetroffen ist.
- Tickets, für die Sie der zugewiesene Bearbeiter sind, finden Sie in Ihrer Ticketliste, z.B. in der Gruppierung Meine Tickets oder durch den Filter Eigene Tickets.

Der Bearbeiter eines Tickets wird im Kopfbereich des Tickets aufgeführt:

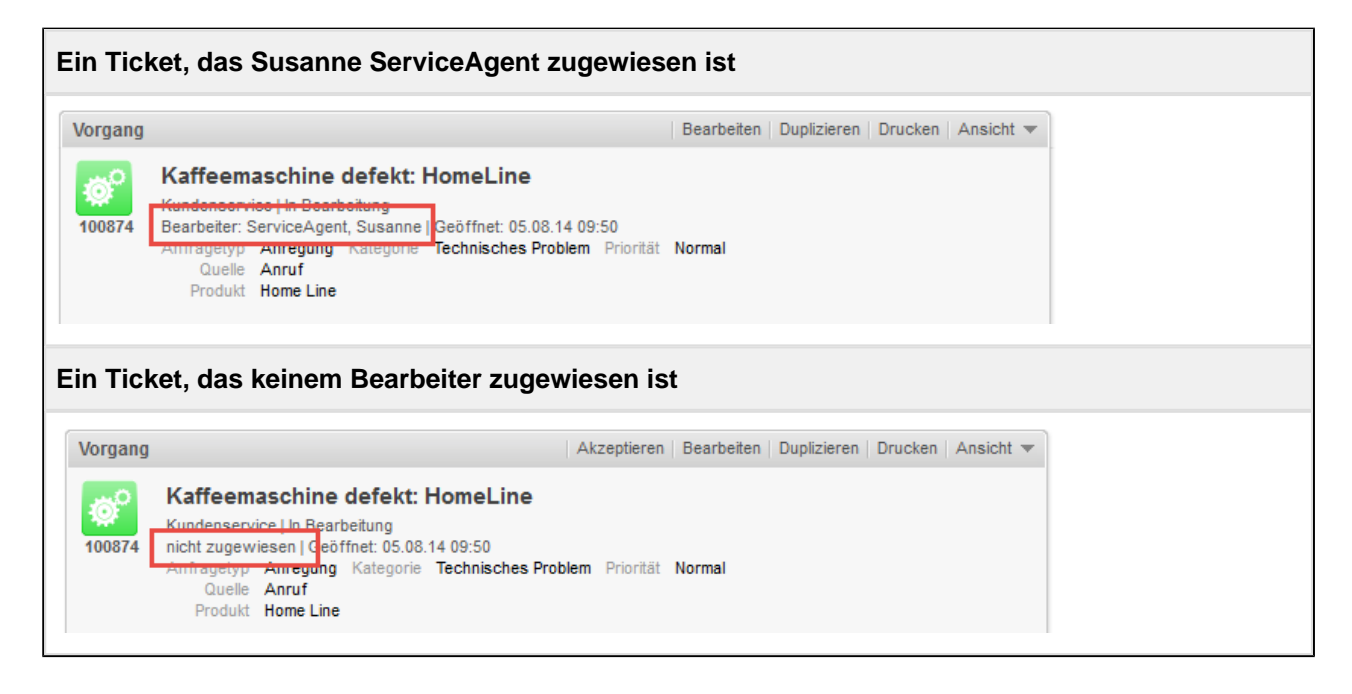

Der Bearbeiter eines Tickets kann dem Ticket auch gleichzeitig als zusätzlicher Bearbeiter zugewiesen sein, wenn er der Bearbeiter des Tickets sein soll und gleichzeitig eine bestimmte Funktion erfüllen soll (z.B. *Genehmiger*).

#### Der Bearbeiter eines Tickets werden

Hier erfahren Sie, wie Sie der Bearbeiter eines Tickets werden.

### 13.4.2 Ticketdaten bearbeiten

"Die Ticketdaten bearbeiten" bezieht sich auf die Bearbeitung der Daten *im Kopfbereich des Tickets*. Die Ticketdaten können von jedem bearbeitet werden, der die notwendigen Berechtigungen zur Bearbeitung des Tickets besitzt. **Um die Ticketdaten zu bearbeiten, ist es nicht notwendig, der Bearbeiter des Tickets zu sein.** 

Auch wenn Sie nicht der Bearbeiter des Tickets sind, werden alle Änderungen, die Sie am Ticket vornehmen, im Ticketprotokoll gespeichert.

| Ticketda | ten bearbeiten                                                                                                    |  |
|----------|----------------------------------------------------------------------------------------------------|--|
| Vorgang  | Akzeptieren Bearbeiten Duplizieren Drucken Ansicht V                                                                                                    |  |
| 100874   | Kundenservice   In Bearbeitung<br>nicht zugewiesen   Geöffnet: 05.08.14 09:50<br>Anfragetyp Anregung Kategorie Technisches Problem Priorität Normal<br>Quelle Anruf<br>Produkt Home Line |  |

### 13.4.3 Mit einem Ticket arbeiten

"Mit einem Ticket arbeiten" bezieht sich auf die Aktionen, die Sie zur Erledigung Ihrer Aufgabe innerhalb des Business-Prozesses ausführen, z.B. das Ticket im Prozess (Workflow) weiterbewegen, nach einem Telefonat mit dem Kunden einen Kommentar zum Ticket hinzufügen oder ein Attachment mit Serviceunterlagen hinzufügen. Jeder, der die notwendigen Berechtigungen besitzt (z.B. die Berechtigung, die Ticketdaten zu bearbeiten, die Kundendaten zu bearbeiten oder bestimmte Workflow-Aktivitäten innerhalb der Queue des Tickets ausführen zu dürfen), kann mit einem Ticket arbeiten. **Um mit einem Ticket zu arbeiten, ist es nicht notwendig, der Bearbeiter eines Tickets zu sein.** 

Auch wenn Sie nicht der Bearbeiter eines Tickets sind, werden alle Änderungen, die Sie am Ticket vornehmen, im Ticketprotokoll gespeichert.

### 13.4.4 Zusätzliche Bearbeiter

Ein Ticket kann neben seinem zugewiesenen Bearbeiter **beliebig viele** *zusätzliche Bearbeiter* besitzen. Diesen zusätzlichen Bearbeitern ist immer eine *Bearbeiterfunktion* zugeordnet (z.B. *Supervisor* oder *Genehmiger*). Manche Bearbeiterfunktionen beinhalten, dass diese zusätzlichen Bearbeiter innerhalb eines Prozesses bestimmte Aktivitäten genehmigen können (z.B. eine Kompensation in Höhe von 1000 Euro an einen Kunden genehmigen).

Welche Auswirkungen es hat, der zusätzliche Bearbeiter eines Tickets zu sein (ob Sie dadurch z.B. bestimmte Benachrichtigungen erhalten, etwas genehmigen können oder ähnliches), hängt von der individuellen Konfiguration Ihres CM-Systems ab.

Der Bearbeiter eines Tickets kann dem Ticket auch gleichzeitig als zusätzlicher Bearbeiter zugewiesen sein, wenn er der Bearbeiter des Tickets sein soll und gleichzeitig eine bestimmte Funktion erfüllen soll (z.B. *Genehmiger*).

### 13.5 Offene vs. geschlossene Tickets

Sobald ein Ticket erstellt wird, wird es als *geöffnet* bzw. *offen* bezeichnet. Wenn das Ticket den gesamten Prozess durchlaufen hat und technisch abgeschlossen wurde (z.B. in einem Customer-Service-Prozess eine Kundenreklamation erfolgreich geklärt wurde oder in einem Sales-Prozess ein Kaufvertrag zustande kam), wird es als *geschlossen* bezeichnet. Der Abschluss kann manuell durch einen Bearbeiter oder auch automatisch durch das System (z.B. nach einer bestimmten Wartezeit nach Ende der Bearbeitung) erfolgen.

Während für offene Tickets alle Optionen verfügbar sind, die unter Arbeiten mit Tickets beschrieben werden, gilt für **geschlossene Tickets** Folgendes:

- können **immer noch** genau wie offene Tickets über die Schnellsuche, Detailsuche und die kontextsensitive Suche gefunden werden
- können immer noch dupliziert und gedruckt werden
- können nicht mehr bearbeitet werden, d.h. die Ticketdaten können nicht mehr verändert werden, der zugewiesene Kunde kann nicht mehr geändert werden und es können keine Kommentare, E-Mails oder Attachments mehr hinzugefügt werden
- besitzen keine auswählbaren Workflow-Aktivitäten mehr, d.h es werden keine Workflow-Aktivitäten mehr für das Ticket angezeigt, da sich das Ticket in einem End-Bereich des Prozesses/Workflows befindet.
- können nur vom CM-Administrator im Admin-Tool wieder geöffnet werden

# **14 Die Ticketliste**

- Über die Ticketliste
  - Welche Tickets werden Ihnen in Ihrer Ticketliste angezeigt?
  - Wie werden die Tickets in der Ticketliste angezeigt?
  - Die Ticketliste im Detail
  - Sichten
  - Filter
  - Gruppierung
  - Sortierung
- Darstellung der Ticketliste als Grid
  - Ticketeigenschaften mittels des Grids schnell verändern

# 14.1 Über die Ticketliste

Die Ticketliste zeigt Ihnen im Web Client bequem und übersichtlich bestimmte Tickets an. Über das Drop-Down-Menü *Sicht* stellen Sie ein, welche Tickets die Ticketliste enthalten soll, z.B. in der Sicht *Service / Alle* alle offenen Service-Tickets oder in der Sicht *Service / Wiedervorlage* nur die Service-Tickets, die auf Wiedervorlage gesetzt wurden. Wenn Sie Sichten ausgewählt haben, die aktive Tickets auflisten, können Sie Ihre Ticketliste als Ihre To-Do-Liste betrachten.

Sie können sich die Tickets aus der Ticketliste statt in Listenform auch im Hauptarbeitsbereich als Grid anzeigen lassen.

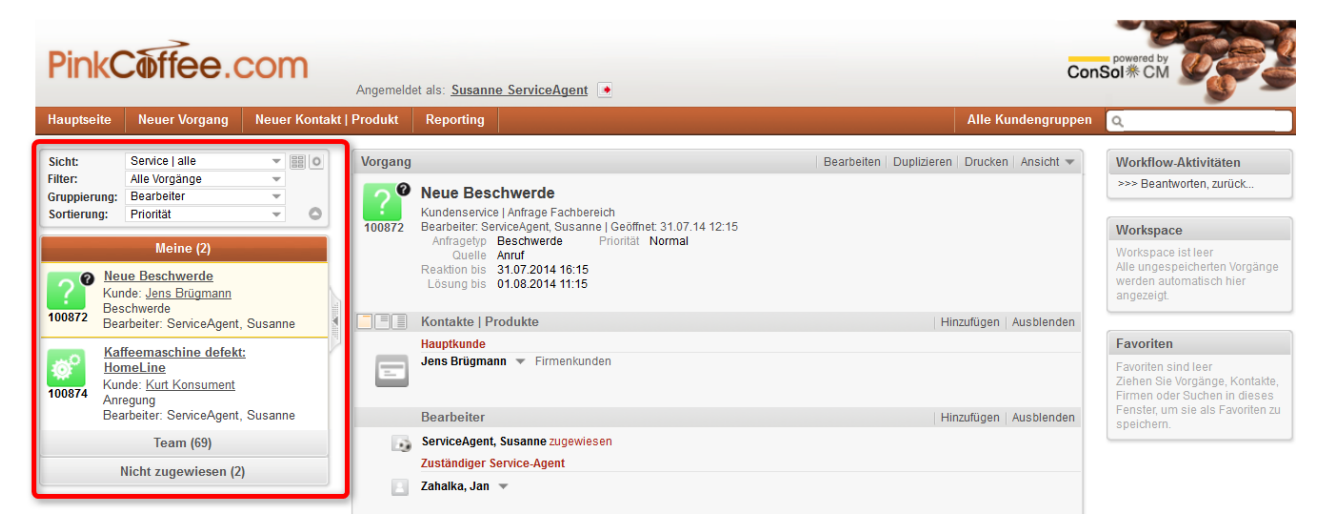

Fig. 1: Position der Ticketliste im Web Client

# 14.1.1 Welche Tickets werden Ihnen in Ihrer Ticketliste angezeigt?

Die Ticketliste zeigt Ihnen die Tickets an, die der momentan eingestellten Sicht entsprechen, z.B. sehen Sie in der Sicht *Offene Tickets Customer Service* nur offene Tickets aus dem Bereich Customer Service. Die Ticketliste fasst somit Tickets nach bestimmten Kriterien zusammen und präsentiert Sie Ihnen komfortabel als eine Art To-Do-Liste. Die Tickets, die Ihnen in der Ticketliste angezeigt werden, stellen also nur eine *Teilmenge* aller Tickets dar, die für Sie aufgrund Ihrer Berechtigungen im CM-System sichtbar sind.

- Voraussetzung, damit Ihnen Tickets in der Ticketliste angezeigt werden: Sicht Die in der Ticketliste eingestellte Sicht entscheidet darüber, welche der für Sie auffindbaren Tickets in der Ticketliste angezeigt werden. Sie als Bearbeiter können selbst entscheiden, welche Sicht Sie wählen möchten, d.h. welche Tickets in der Ticketliste aktuell angezeigt werden sollen. Welche Sichten zur Auswahl stehen, wird vom CM-Administrator festgelegt.
- 2. Voraussetzung, damit Ihnen Tickets innerhalb einer bestimmten Sicht angezeigt werden: Filterkriterien

Mit einem Filter für die Ticketliste können Sie außerdem noch selbst einschränken, welchen Kriterien ein Ticket entsprechen muss, damit es in der aktuell ausgewählten Sicht in der Ticketliste erscheint.

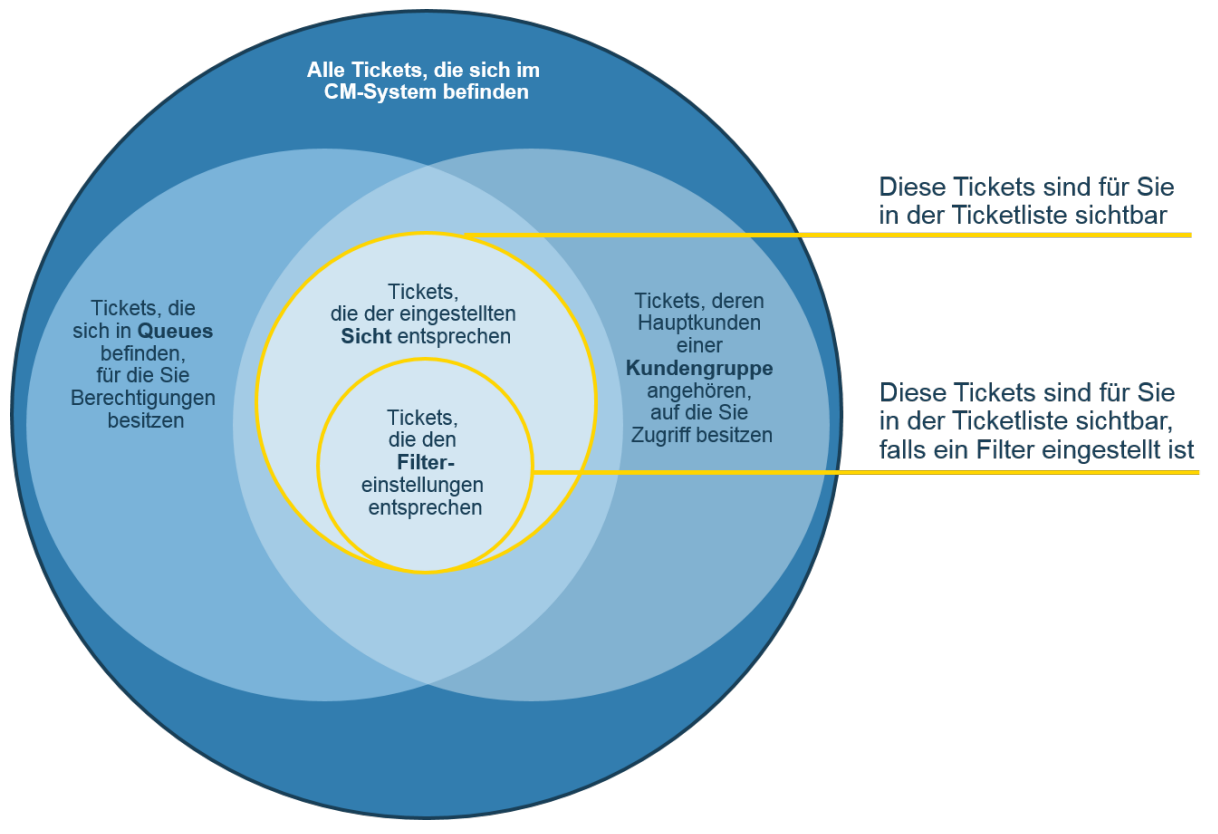

Fig. 1: In der Ticketliste sichtbare Tickets

### 14.1.2 Wie werden die Tickets in der Ticketliste angezeigt?

Wie die Tickets der ausgewählten Sicht in der Ticketliste angezeigt werden, hängt von folgenden Kriterien ab:

- Der eingestellten Gruppierung (siehe dazu den Abschnitt Gruppierung)
- Der eingestellten Sortierung und der Sortierreihenfolge (siehe dazu den Abschni tt Sortierung)

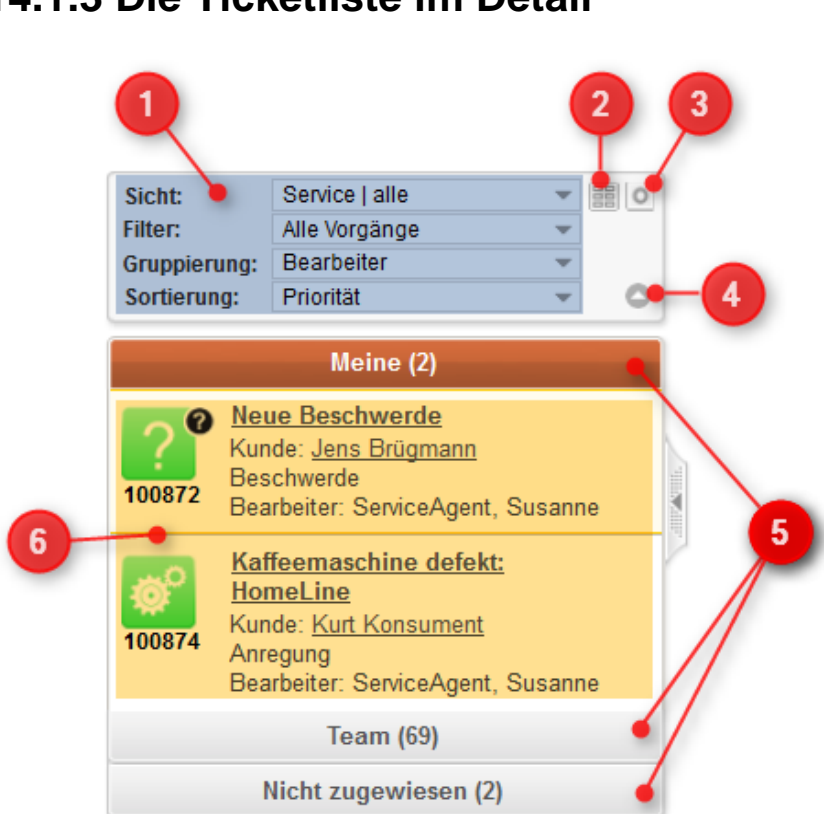

### 14.1.3 Die Ticketliste im Detail

#### Fig. 2: Die Ticketliste

#### Die Ticketliste:

- Wenn Sie nicht alle Drop-Down-Menüs (1) sehen können, klicken Sie auf den Erweiterte-Einstellungen-Button (3). Dadurch werden die Drop-Down-Menüs Filter, Gruppierung und Sortierung sichtbar.
  - 1. Drop-Down-Menüs zum Einstellen von Sicht , Filter , Gruppierung und Sortierung
  - 2. *Als-Grid-anzeigen-Button* (Zeigt die in den Drop-Down-Menüs ausgewählten Kriterien als Grid im Hauptarbeitsbereich an)
  - 3. *Erweiterte-Einstellungen-Button* (Sorgt dafür, dass die Drop-Down-Menüs für *Filter, Gruppierung* und *Sortierung* und der *Sortierreihenfolge-Button* angezeigt werden)
  - 4. *Sortierreihenfolge-Button (*Lässt Sie auswählen, ob die Sortierung aufsteigend oder absteigend erfolgen soll)
  - 5. Gruppen, nach denen die Tickets gruppiert werden (Mehr dazu finden Sie im Abschnitt Gruppierung )
  - 6. Tickets die der aktuell eingestellten Sicht und dem aktuell eingestellten Filter entsprechen

### 14.1.4 Sichten

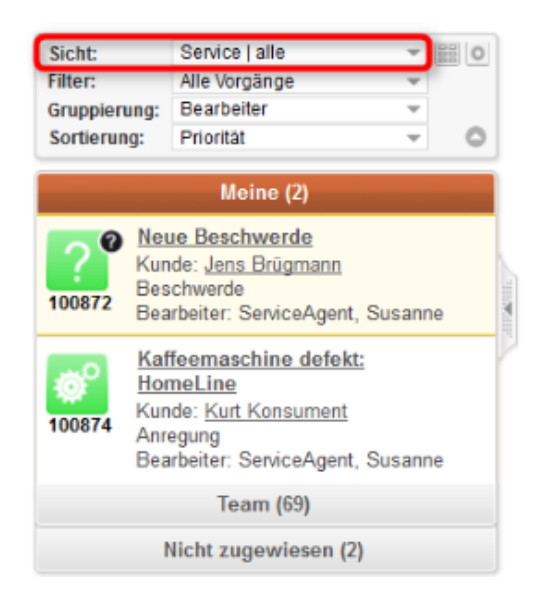

Die in der Ticketliste eingestellte *Sicht* entscheidet darüber, welche Tickets in der Ticketliste angezeigt werden, indem sie die Ticketliste auf eine bestimmte Art von Tickets eingrenzt. Es kann z.B. Sichten geben wie *Offene Tickets - Noch zu erledigen!, Inaktive Tickets, Alle Tickets der Queue Sales, Alle Tickets der Queue Customer Service* usw.

| Ticketliste des Bearbeiters Stefans Sales bei ausgewählter Sicht Leads / aktiv |                                                                                      |               |                                    |  |  |  |  |
|--------------------------------------------------------------------------------|--------------------------------------------------------------------------------------|---------------|------------------------------------|--|--|--|--|
| Beispiel:                                                                      |                                                                                      |               |                                    |  |  |  |  |
| Ticketliste                                                                    | e des Bearbeiters Stefans                                                            | Sales bei aus | gewählter Sicht <i>Leads / neu</i> |  |  |  |  |
| Sicht:                                                                         | Leads   neu                                                                          | -             |                                    |  |  |  |  |
|                                                                                | Meine (1)                                                                            |               |                                    |  |  |  |  |
| 100882                                                                         | <u>Vertriebsanfrage</u><br>Kunde: <u>Kurt Konsument</u><br>Bearbeiter: Sales, Stefan |               |                                    |  |  |  |  |
|                                                                                | Team (2)                                                                             |               |                                    |  |  |  |  |
|                                                                                | Nicht zugewiesen (10)                                                                |               |                                    |  |  |  |  |
|                                                                                |                                                                                      |               | P                                  |  |  |  |  |

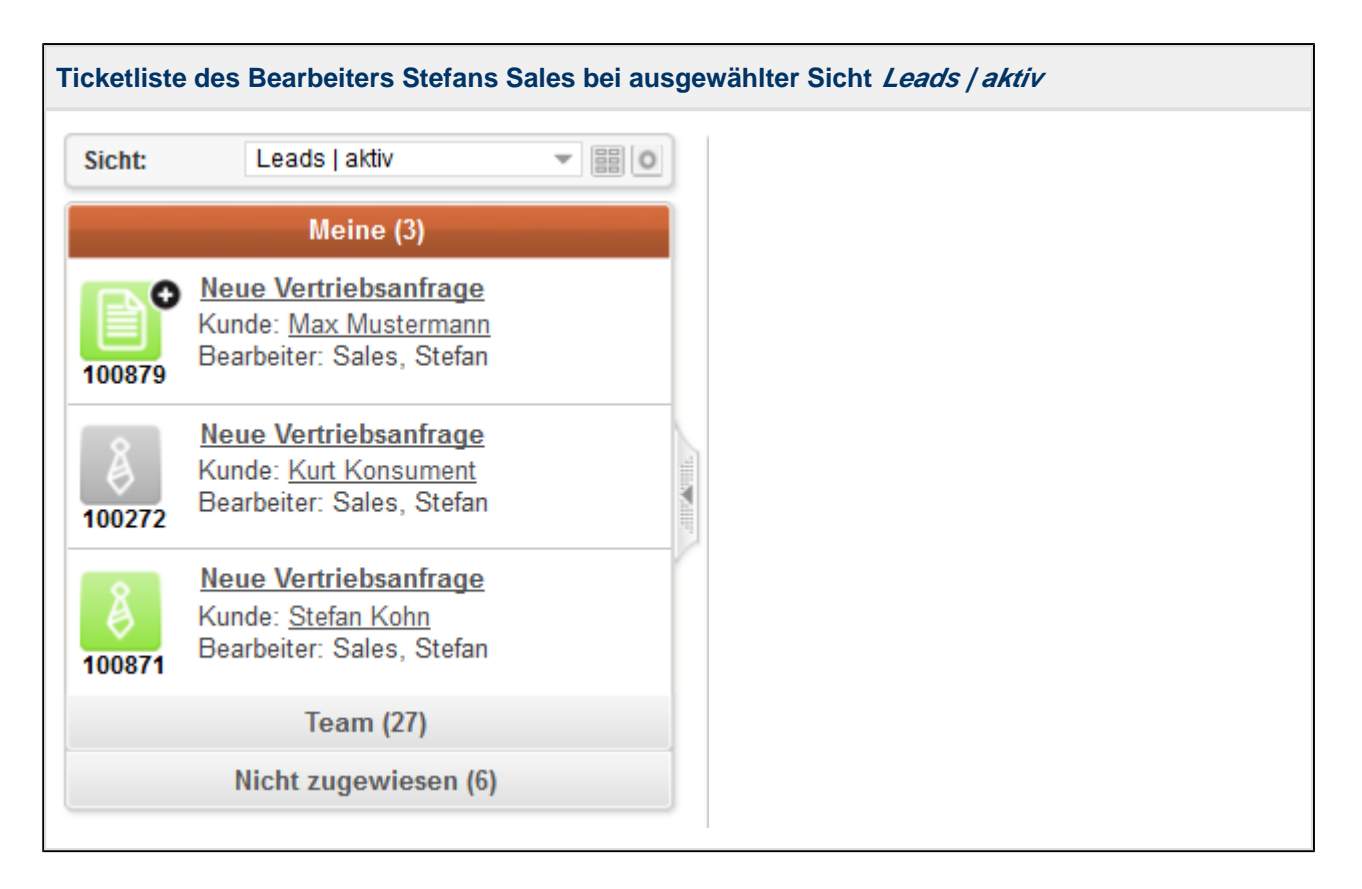

Eine ausgewählte Sicht kann nur die Tickets in der Ticketliste anzeigen, die ein Bearbeiter aufgrund seiner Berechtigungen sehen darf. Eine Sicht berücksichtigt bei der Anzeige der Tickets in der Ticketliste also nicht automatisch *alle* im CM-System vorhandenen Tickets, sondern nur die, die der aktuell eingeloggte Bearbeiter aufgrund seiner **Berechtigungen** (erteilt durch **Rollen**) sehen darf. Welche Tickets ein Bearbeiter aufgrund seiner Berechtigungen sehen darf, hängt dabei nicht vom Ticket selbst ab, sondern davon, in welcher **Queue** sich das Ticket gerade befindet. Wechselt ein Ticket die Queue, kann es je nach Berechtigungen sein, dass einige Bearbeiter das Ticket nicht mehr sehen können, während andere Bearbeiter das Ticket nun sehen können.

Die Berechtigungen entscheiden darüber, ob ein Ticket für Sie überhaupt innerhalb von ConSol\*CM sichtbar ist. Die Sichten entscheiden darüber, ob Ihnen ein Ticket in der Ticketliste angezeigt wird:

|                 | Berechtigung fehlt                                                                                                    | Berechtigung vorhanden                                                                                                    |
|-----------------|----------------------------------------------------------------------------------------------------|----------------------------------------------------------------------------------------------------|
| Sicht fehlt     | Bearbeiter kann Ticket <b>weder</b> in<br>Ticketliste sehen <b>noch</b> durch<br>Suche finden                                                     | Bearbeiter kann Ticket nicht in<br>Ticketliste sehen, <b>aber</b> durch die<br>Suche (Schnell- oder<br>Detailsuche) finden |
| Sicht vorhanden | Bearbeiter kann die Sicht zwar in<br>der Ticketliste auswählen, diese<br>bliebt allerdings leer. Er kann<br>das Ticket also trotzdem <b>weder</b> | Bearbeiter kann Ticket in<br>Ticketliste sehen <b>und</b> durch die<br>Suche finden                                        |

| Berechtigung fehlt                                     | Berechtigung vorhanden |
|--------------------------------------------------------|------------------------|
| in Ticketliste sehen <b>noch</b> durch<br>Suche finden |                        |

### 14.1.5 Filter

| Sicht:             |                                        | Service   alle                                                                                  | -        | 0        |
|--------------------|----------------------------------------|-------------------------------------------------------------------------------------------------|----------|----------|
| Filter:            |                                        | Alle Vorgänge                                                                                   | <b>_</b> |          |
| Gruppieru          | ng:                                    | Bearbeiter                                                                                      | Ŧ        |          |
| Sortierung         | g:                                     | Priorität                                                                                       | Ŧ        | 0        |
|                    |                                        | Meine (2)                                                                                       |          |          |
| <b>?</b><br>100872 | <u>Neu</u><br>Kun<br>Bes<br>Bea        | <u>ie Beschwerde</u><br>de: <u>Jens Brügmann</u><br>chwerde<br>rbeiter: ServiceAgent, S         | Susanne  | att Auto |
| 00874              | <u>Kaf</u><br>Hor<br>Kun<br>Anr<br>Bea | feemaschine defekt:<br>neLine<br>de: <u>Kurt Konsument</u><br>egung<br>rbeiter: ServiceAgent, S | Susanne  | P        |
|                    |                                        | Team (69)                                                                                       |          |          |
|                    | 1                                      | licht zugewiesen (2)                                                                            |          |          |

Filter grenzen die in der Ticketliste angezeigten Tickets nach bestimmten Kriterien ein. Mit der Auswahl eines Filters verändern Sie also, *welche* Tickets in der Ticketliste angezeigt werden.

Um zu den Filtereinstellungen zu gelangen, müssen Sie zuerst auf den *Erweiterte-Einstellungen-Button* klicken.

| JUIL         | Leads   neu   | - | 0 |
|--------------|---------------|---|---|
| Filter:      | Alle Vorgänge | ~ |   |
| Gruppierung: | Bearbeiter    | ~ |   |
| Sortierung:  | Herkunft      | - | 0 |

Es stehen Ihnen folgende Filtermöglichkeiten zur Verfügung:

- Alle Tickets bzw. je nach Konfiguration Ihres CM-Systems Alle Vorgänge o.ä. (keine Filterung)
   Wenn einer der folgenden Filter eingestellt ist, ist eine Gruppierung nach Bearbeiter nicht mehr möglich, da durch diese Filter alle Gruppen außer Eigene Tickets zwangsläufig leer bleiben würden:
- Eigene Tickets (es werden nur noch Tickets angezeigt, die Ihnen zugewiesen sind)
- *Eigene und nicht zugewiesene Tickets* (es werden nur noch Tickets angezeigt, die Ihnen oder noch keinem Bearbeiter zugewiesen sind)
- *Eigene und referenzierte Tickets* (es werden nur noch Tickets angezeigt, die Ihnen zugewiesen sind oder für die Sie als zusätzlicher Bearbeiter gesetzt wurden)
- Nicht zugewiesene Tickets (es werden nur noch Tickets angezeigt, die noch keinem Bearbeiter zugewiesen sind)

Da Sie mittels eines Filters die Tickets bereits nach dem Kriterium *Bearbeiter* filtern (z.B. Begrenzung auf die Anzeige der eigenen Tickets), wird Ihnen im Drop-Down-Menü *Gruppierung* die Gruppierung nach *Bearbeiter* nicht mehr angeboten. Sollten Sie diese Gruppierung vermissen, überprüfen Sie bitte, ob Sie einen Filter eingestellt haben.

### 14.1.6 Gruppierung

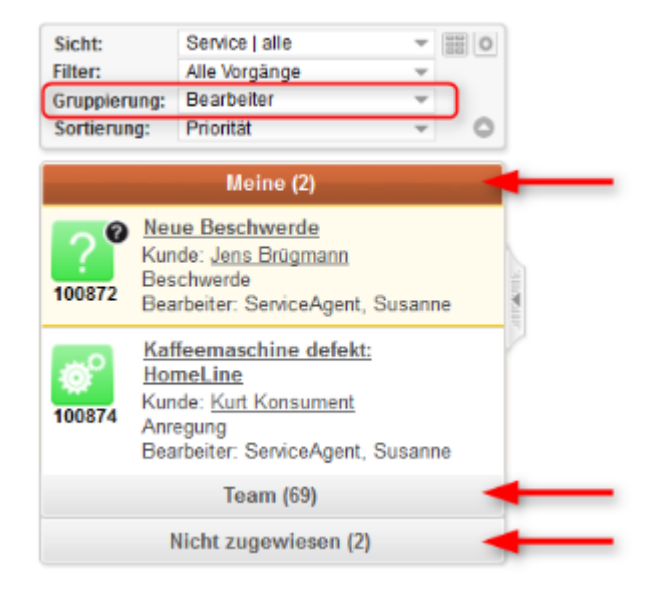

Die Gruppierung entscheidet darüber, in welche Gruppen die Tickets der Ticketliste innerhalb einer bestimmten Sicht aufgeteilt werden. Mit der Auswahl der Gruppierung verändern Sie also nicht, *welche* Tickets angezeigt werden, sondern *wie* die Tickets angezeigt werden.

Nach der Auswahl einer Gruppierung wird die Ticketliste in die entsprechenden Gruppen unterteilt. Wie viele Gruppen dies sind, hängt von der gewählten Gruppierung ab. Für die Gruppierung *Bearbeiter* gibt es zum Beispiel drei Ausprägungen (*Meine, Team, Nicht zugewiesen*), daher wird die Ticketliste in diese drei Gruppen aufgeteilt. Es kann jeweils immer nur eine Gruppe geöffnet werden (durch Klick auf die Gruppenüberschrift), die anderen Gruppen klappen sich dabei automatisch zu. Neben dem Namen der Gruppe steht in Klammern die Anzahl der Tickets, die diese Gruppe enthält. In welcher Reihenfolge die Gruppen untereinander angezeigt werden, können Sie nicht verändern.

Die Einstellung der Gruppierung gilt immer nur für die aktuell angezeigte Sicht. Sie können also für jede Sicht eine andere, für diese Sicht optimale Gruppierung einstellen. Der Web Client speichert diese Einstellungen, so dass Sie nach dem Login automatisch in jeder Sicht Ihre gewünschten Gruppierungen angezeigt bekommen.

Folgende Gruppierungsmöglichkeiten sind in jedem CM-System vorhanden:

- Keine Gruppierung (Es werden alle Tickets unter der Überschrift Alle Tickets angezeigt)
- - Tickets, die dem aktuell eingeloggten Bearbeiter zugewiesen sind (z.B. unter der Überschrift *Eigene Tickets* oder *Meine*)
  - Tickets, die einem anderen Bearbeiter als dem eingeloggten Bearbeiter zugewiesen sind (z.B. unter der Überschrift *Gruppen-Tickets* oder *Team*)

- Tickets, die noch keinem Bearbeiter zugewiesen wurden (z.B. unter der Überschrift *Nicht zugewiesene Tickets*))
- Da Sie mittels eines Filters die Tickets bereits nach dem Kriterium *Bearbeiter* filtern (z.B. Begrenzung auf die Anzeige der eigenen Tickets), wird Ihnen im Drop-Down-Menü *Gruppierung* die Gruppierung nach *Bearbeiter* nicht mehr angeboten. Sollten Sie diese Gruppierung vermissen, überprüfen Sie bitte, ob Sie einen Filter eingestellt haben.
  - Queue (Tickets werden in so viele Gruppen aufgeteilt, wie Queues im CM-System vorhanden sind. Anzahl und Überschrift der Gruppen hängt somit von der individuellen Konfiguration des CM-Systems ab)

Ob Ihnen zusätzliche Gruppierungsmöglichkeiten zur Verfügung stehen und welche dies sind, hängt von der individuellen Konfiguration Ihres CM-Systems ab.

#### Beispiel für zwei verschiedene Gruppierungen:

#### **Gruppierung nach Bearbeiter**

Drei Gruppen: *Meine* (Tickets, deren Bearbeiter der zurzeit eingeloggte Bearbeiter ist), *Team* (Tickets, denen ein anderer Bearbeiter als der aktuell eingeloggte Bearbeiter zugewiesen ist), *Nicht zugewiesen* (Tickets, denen noch kein Bearbeiter zugewiesen wurde)

| Sicht:             |                                                | Service   alle                                                                               | ~                    |    | 0                                                                                                    |
|--------------------|------------------------------------------------|----------------------------------------------------------------------------------------------|----------------------|----|----------------------------------------------------------------------------------------------------|
| Filter:            |                                                | Alle Vorgänge                                                                                | -                    |    |                                                                                                    |
| Gruppieru          | ing:                                           | Bearbeiter                                                                                   | ~                    |    |                                                                                                    |
| Sortierun          | g:                                             | Priorität                                                                                    | ~                    | (  | 0                                                                                                    |
|                    |                                                | Meine (2)                                                                                    |                      |    |                                                                                                    |
| <b>?</b><br>100872 | <u>Neι</u><br>Kun<br>Bes<br>Bea                | <u>ie Beschwerde</u><br>de: <u>Jens Brügmann</u><br>chwerde<br>rbeiter: ServiceAgent,        | , Susanr             | ne |                                                                                                    |
| 00874              | <u>Kaf</u><br><u>Hor</u><br>Kun<br>Anre<br>Bea | feemaschine defekt<br>neLine<br>de: <u>Kurt Konsument</u><br>egung<br>rbeiter: ServiceAgent, | <u>:</u><br>, Susanr | 1e | The second second second second second second second second second second second second second second second s |
|                    |                                                | Team (69)                                                                                    |                      |    | -                                                                                                    |
|                    |                                                | licht zugewiesen (2                                                                          | 1                    |    |                                                                                                    |

#### Gruppierung nach Priorität

Fünf Gruppen: *Gering*, *Normal*, *Hoch*, *Kritisch* und *Unbekannt* (für Tickets, deren Priorität noch nicht gesetzt wurde)

| Sicht:<br>Filter:<br>Gruppier<br>Sortieru | rung:<br>ng:<br>'(                            | Service   alle<br>Alle Vorgänge<br>Priorität<br>Bereich<br>Gering' Vorgänge (                                 | •<br>•<br>•<br>8)       | 0         |
|-------------------------------------------|-----------------------------------------------|----------------------------------------------------------------------------------------------------|-------------------------|-----------|
|                                           | 'N                                            | ormal' Vorgänge (2                                                                                            | 26)                     | -         |
|                                           |                                               | Hoch' Vorgänge (14                                                                                            | 4)                      |           |
|                                           | 'k                                            | Kritisch' Vorgänge (                                                                                          | (6)                     |           |
| <b>?</b><br>100841                        | Ver<br>Rau<br>Kun<br>Rek<br>Bea               | unreinigung im Ge<br>Im 1123<br>de: <u>Max Musterman</u><br>lamation<br>rbeiter: ATTS Test A                  | bäude XY<br>n<br>ccount | <u>r.</u> |
| 00224                                     | <u>Drir</u><br>erfo<br>Kun<br>Rek<br>Bea      | ngende Umlagerun<br>orderlich: HomeLin<br>de: <u>Marta Musterfrau</u><br>lamation<br>rbeiter: admin           | ig<br>ie                |           |
| 000<br>100234                             | <u>Neu</u><br><u>Hor</u><br>Kun<br>Bes<br>Bea | <u>ie Anfrage: HomeL<br/>neLine</u><br>de: <u>Stefan Kohn</u><br>chwerde<br>rbeiter: admin                    | <u>ine:</u>             |           |
| 100235                                    | <u>Sel</u><br>Kur<br>Kun<br>Bes<br>Bea        | <u>ir wichtige</u><br>idenbeschwerde: H<br>de: <u>Kurt Konsument</u><br>chwerde<br>rbeiter: admin             | lomeLine                | 2         |
| 100236                                    | <u>Par</u><br><u>350</u><br>Kun<br>Rek<br>Bea | <mark>kplatz ist besetzt: ł<br/>: Home Line</mark><br>de: <u>Ulrike Dunkler</u><br>lamation<br>rbeiter: admin | <u>Home Lin</u>         | <u>e</u>  |
| 100856                                    | <u>Tes</u><br>Kun<br>Lob<br>Bea               | <u>t topic: HomeLine</u><br>de: <u>SLA Admin</u><br>rbeiter: Service, John                                    | n                       |           |
|                                           | 'Un                                           | bekannt' Vorgänge                                                                                             | (19)                    | -         |

### 14.1.7 Sortierung

Die Sortierung entscheidet darüber, wonach die Tickets innerhalb jeder Gruppe in der Ticketliste sortiert werden. Mit der Auswahl der Sortierung verändern Sie also nicht, *welche* Tickets angezeigt werden, sondern *wie* die Tickets angezeigt werden.

| Sicht:       | Service   alle | - | Sortion | o oufstaigand |
|--------------|----------------|---|---------|---------------|
| Filter:      | Alle Vorgänge  | - | Some    | e auisteigenu |
| Gruppierung: | Priorität      | - | 4       |               |
| Sortierung:  | Bereich        |   | Q       | a 100 —       |
|              |                |   | 5       | 0             |

Fig. 3: Sortierung und Sortierreihenfolge-Button

#### Sortierung und Sortierreihenfolge-Button

- Mit der *Sortierung* liegen Sie fest, wonach die Tickets sortiert werden sollen (z.B. *Priorität, Öffnungsdatum* etc.)
- Mit dem *Sortierreihenfolge-Button legen Sie fest, in welcher Reihenfolge die gewählte Sortierung angezeigt werden soll (aufsteigend oder absteigend)*

Folgende Sortierungsmöglichkeiten sind in jedem CM-System vorhanden:

- Bereich (sortiert die Tickets innerhalb der Gruppen nach der logischen Reihenfolge der Scopes, in dem sie sich gerade befinden. Die logische Reihenfolge der Scopes wird durch Ihren CM-Administrator festgelegt und entspricht der Ablaufreihenfolge der Schritte des Business-Prozesses, z. B. *Ticketeingang - Ticket in Bearbeitung - Nachfrage an Fachbereich - Lösung an Kunden mitteilen -Ticket schließen*)
- Öffnungsdatum (sortiert die Tickets innerhalb der Gruppen nach dem Datum, an dem sie erstellt wurden)

Ob Ihnen zusätzliche Sortierungsmöglichkeiten zur Verfügung stehen, hängt von der individuellen Konfiguration Ihres CM-Systems ab.

### 14.2 Darstellung der Ticketliste als Grid

| Sicht:       | Leads   aktiv | Ŧ | 0000 | 0 |
|--------------|---------------|---|------|---|
| Filter:      | Alle Vorgänge | ~ |      |   |
| Gruppierung: | Bearbeiter    | - |      |   |
| Sortierung:  | Herkunft      | Ŧ |      | 0 |

Über den Als-Grid-anzeigen-Button können Sie sich die Ticketliste als Grid anzeigen lassen.

Wenn Sie sich die Ergebnisse einer Detailsuche oder die Ticketliste als Grid darstellen lassen, werden Ihnen die Tickets in mehreren Spalten im Hauptarbeitsbereich angezeigt, zwischen denen Sie die Tickets per Drag-and-Drop verschieben können, um dadurch bestimmte Eigenschaften eines Tickets schnell zu verändern (siehe Ticketeigenschaften mittels des Grids schnell verändern). Wenn Sie das Grid zum Beispiel nach Bearbeiter gruppieren, entspricht jede Spalte einem bestimmten Bearbeiter. Wenn Sie nun ein Ticket von einer Spalte in eine andere ziehen, ändern Sie damit den Bearbeiter des Tickets. Welche Spalten angezeigt werden, hängt somit von der gewählten Gruppierung ab.

Sie können auch Tickets aus der Ticketliste in die Spalten des Grids ziehen.

#### Worin unterscheidet sich die Darstellung einer Detailsuche als Grid von der Darstellung der Ticketliste als Grid?

Das Grid der Detailsuche und das Grid der Ticketliste sind prinzipiell das Gleiche. Das Grid wird immer im Hauptarbeitsbereich auf der Seite der Detailsuche angezeigt, Sie gelangen lediglich von verschiedenen Ausgangspunkten dorthin (entweder über die Darstellung der Ergebnisse einer Detailsuche als Grid oder über die Darstellung der Ticketliste als Grid).

Wenn Sie in der Ticketliste auf *Als Grid anzeigen* klicken, gelangen Sie automatisch zu einem Grid, bei dem Folgendes schon voreingestellt ist:

- Das Suchkriterium Sicht ist entsprechend der in der Ticketliste eingestellten Sicht definiert
- Die *Gruppierung* der Tickets entspricht der in der Ticketliste eingestellten Gruppierung (wenn diese Gruppierung in der Detailsuche verfügbar ist)

Der in der Ticketliste eingestellte Filter und die Sortierung haben keine Auswirkungen auf das Grid.

### 14.2.1 Ticketeigenschaften mittels des Grids schnell verändern

Sie können Tickets innerhalb des Grids per Drag-and-Drop verschieben und auch Tickets aus der Ticketliste in das Grid ziehen. Dies ist nützlich, um Tickets z.B. schnell einem neuen Bearbeiter zuzuweisen oder andere Ticket-Eigenschaften schnell zu ändern (*Priorität, Status* o.Ä.).

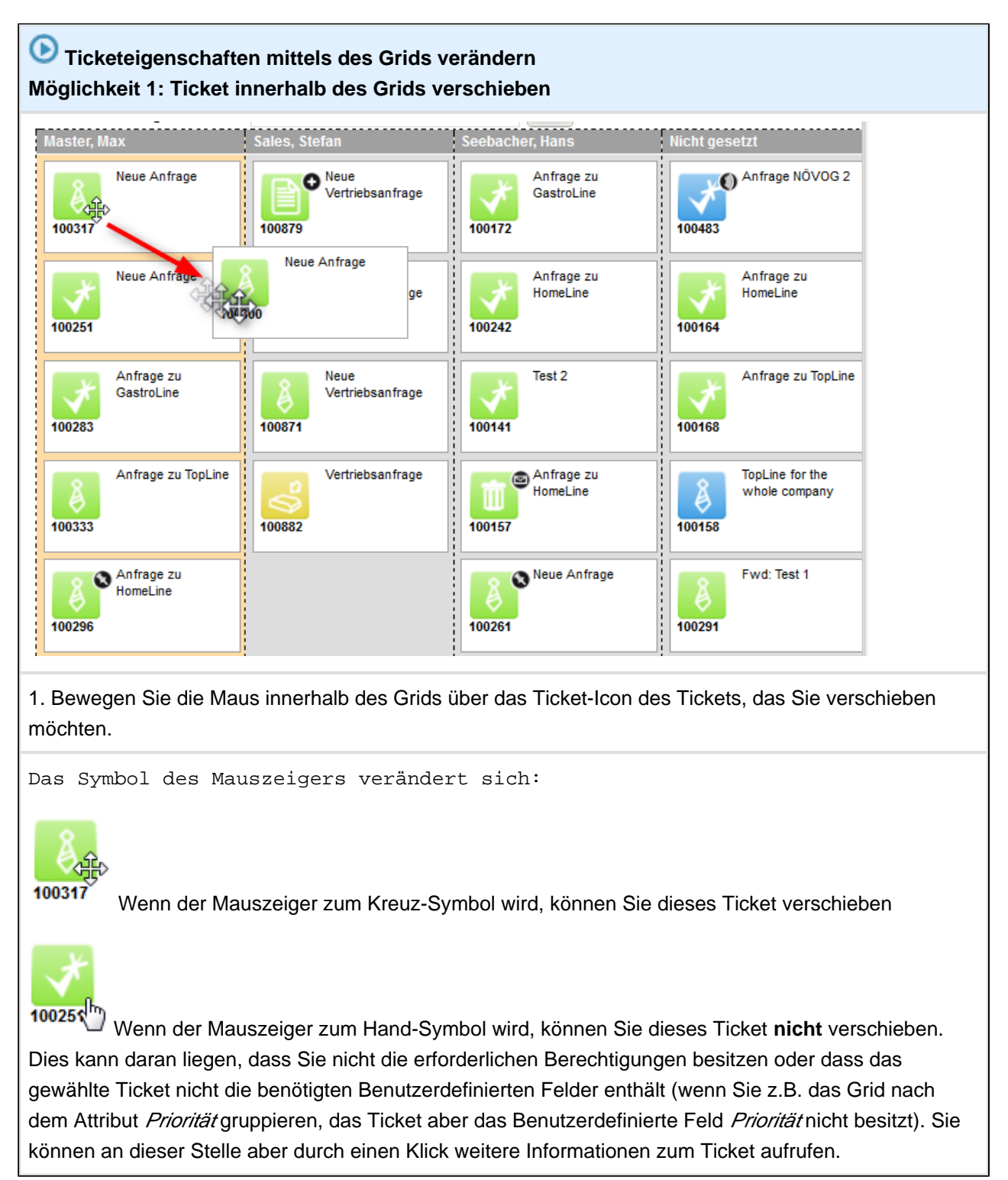

2. Klicken Sie auf das Ticket-Icon und halten Sie die linke Maustaste gedrückt. Ziehen Sie das Ticket in die gewünschte Spalte und lassen Sie die linke Maustaste los.

Das entsprechende Attribut des Tickets ist nun geändert. In diesem Beispiel entsprechen die Spalten dem Attribut Bearbeiter.

Wenn Sie, wie hier im Beispiel, ein Ticket aus der Spalte *Master, Max* in die Spalte *Sales, Stefan* ziehen, wird das Ticket Max Master als Bearbeiter entzogen und Stefan Sales als Bearbeiter zugewiesen.

Möglichkeit 2: Ticket aus der Ticketliste in das Grid ziehen PinkCoffee.com Co Angemeldet als: Stefan Sales Neuer Datensatz Alle Ku r Vorgang Templateverwaltung Reporting Leads | aktiv Sicht - 80 **Suche** Suchkriterien 'A' Vorgänge (7) 'B' Vorgänge (1) Sicht 'Leads | aktiv' • Bitte wählen • Vertriebsanfrage Kunde: Kurt Konsument Bearbeiter: Sales, Stefar Suche 10088 'C' Vorgänge (2) Endkunden (Endkunde) Firmenkunden (Ansprechpartner) Vorgänge kannt' Vorgänge (2) Anzeigen als: Liste 🔡 Grid Gruppierung: Priorität • Vertriebsanfrage Kunde: Kurt Konsument Bearbeiter: Sales, Stefan Um Attribute zu ändern, Vorgänge einfach per Drag-and-Drop in andere Spalten ziehe NUMBER В С 100882 Opportunity from Partner-Mon O Vertriebsanfrage TopLine for the Test Timer und Å whole company Termine 100882 100158 Test nur Firma Request from New incoming customer request veb-site 100885 10015 10013 Anfrage zu TopLine 10015 Anfrage zu HomeLine 100333 Neue Anfrage 1. Klicken Sie auf das Ticket-Icon des gewünschten Tickets in der Ticketliste und halten Sie die linke Maustaste gedrückt. 2. Ziehen Sie das Ticket in die gewünschte Spalte im Grid. Das entsprechende Attribut des Tickets ist nun geändert. In diesem Beispiel

entsprechen die Spalten dem Attribut Priorität.

# **15 Arbeiten mit Tickets**

- Erstellen eines neuen Tickets
  - Erstellen eines neuen Tickets am Beispiel des Customer-Service-Prozesses
  - Erstellen eines neuen Tickets am Beispiel des Sales-Prozesses
- Der Bearbeiter eines existierenden Tickets werden
  - Akzeptieren eines Tickets über den Kopfbereich des Tickets
  - Akzeptieren eines Tickets über die Ticketliste
  - Den Bearbeiter eines Tickets ändern
- Aufrufen von vorhandenen Tickets
  - Aufrufen von vorhandenen Tickets innerhalb von Tickets oder Kundenseiten
  - Aufrufen von vorhandenen Tickets außerhalb von Tickets oder Kundenseiten
- Rund um die Arbeit mit Tickets
  - Workflow-Aktivitäten
    - Ausführen von Workflow-Aktivitäten
  - ACFs (Aktivitätsformulare)
    - Ausfüllen eines ACFs
  - Bearbeiten der Ticketdaten eines Tickets
  - Duplizieren von Tickets
    - Duplizieren eines Tickets
  - Drucken von Tickets
    - Drucken eines Tickets
- Hauptkunden und zusätzliche Kunden
  - Auf einen Blick: Der Unterschied zwischen Hauptkunden und zusätzlichen Kunden
  - Hauptkunden
    - Hauptkunden bei einstufigen Kundendatenmodellen
    - Hauptkunden bei zweistufigen Kundendatenmodellen
    - Bearbeiten der Kundendaten des Hauptkunden
    - Wechseln des Hauptkunden
    - Deaktivieren eines Hauptkunden
  - Zusätzliche Kunden
    - Hinzufügen eines zusätzlichen Kunden
    - Zuweisen einer Kundenrolle an einen zusätzlichen Kunden
    - Bearbeiten der Kundendaten eines zusätzlichen Kunden
    - Entfernen eines zusätzlichen Kunden vom Ticket
    - Deaktivieren eines zusätzlichen Kunden
- Interne Zusammenarbeit: Zusätzliche Bearbeiter und Genehmigungsprozesse
  - Zusätzliche Bearbeiter
    - Die Anzeige des Bearbeiters und zusätzlichen Bearbeitern im Ticketbereich für zusätzliche Bearbeiter
    - Hinzufügen eines zusätzlichen Bearbeiters
    - Bearbeiten einer Bemerkung zu einem zusätzlichen Bearbeiter
    - Zuweisen eines Tickets an einen zusätzlichen Bearbeiter
    - Entfernen eines zusätzlichen Bearbeiters

- Genehmigungsprozesse
  - Beispiel für einen Genehmigungsprozess am Beispiel des Customer-Service-Prozesses
- Ticketrelationen
  - Über Ticketrelationen
  - Hinzufügen einer Ticketrelation
  - Löschen einer Ticketrelation
  - Innerhalb des Bereichs für Ticketrelationen zu einem anderen Ticket springen
- Kommunikation: Kommentare, E-Mails und Attachments
  - Funktionen des Rich-Text-Editors
  - Kommentare
    - Der Ticket-Kommentar-Editor
    - Hinzufügen eines Kommentars
    - Antworten auf Kommentare
  - E-Mails
    - Der Ticket-E-Mail-Editor
    - Erstellen und Versenden einer E-Mail
    - Hinzufügen von Attachments zu einer E-Mail
    - Zitieren von Protokolleinträgen
    - Antworten auf eine E-Mail
    - Weiterleiten einer E-Mail
  - Templates für die Erstellung von E-Mails oder Kommentare
    - Über Templates
    - Templates mit Textblöcken
    - Templates mit zusätzlichen Parametern
    - Verwenden eines Templates bei der Erstellung einer E-Mail oder eines Kommentars
  - Attachments
    - Über Attachments
    - Hinzufügen von Attachments zu einem Ticket
    - Öffnen oder Speichern von Attachments
      - Öffnen oder Speichern eines Attachments über das Ticketprotokoll
      - Öffnen oder Speichern eines Attachments über den Attachment-Bereich des Tickets
    - Entfernen eines Attachments von einem Ticket
  - Textklassen
    - Zuweisen von Textklassen
      - Zuweisen von Textklassen an Texteinträge (Kommentare und E-Mails)
      - Zuweisen von Textklassen an Attachments
- Zeitbuchungen
  - Über Zeitbuchungen
  - Hinzufügen einer Zeitbuchung in einem Ticket
- Ticketprotokoll
  - Über das Ticketprotokoll
  - Tätigkeiten, die Sie über das Ticketprotokoll ausführen können

Wenn Sie mit der Bearbeitung von Tickets (die in Ihrem ConSol\*CM-System möglicherweise *Vorgänge*, *Calls* o.ä. genannt werden) betraut sind, führen Sie diverse Tätigkeiten mit den Tickets durch, zum Beispiel:

- Sie eröffnen ein neues Ticket, da Sie einen Anruf zu einem neuen Vorgang bekommen haben, z.B. eine neue Reklamation oder ein potentieller Lead.
- Sie nehmen ein Ticket an, das aus einer E-Mail entstanden ist und setzen es in Bearbeitung.
- Sie ändern Daten in einem Ticket, setzen z.B. ein Ticket von der Priorität *hoch* auf die Priorität *mittel* zurück, fügen ein weiteres Produkt hinzu, an dem der Kunde Interesse hat, oder verändern das Zieldatum.
- Sie tragen ein Gesprächsprotokoll als Kommentar in das Ticket ein.
- Sie hängen eine Rechnung als Attachment an ein Ticket.
- Sie lesen eine E-Mail, die in ein Ticket eingegangen ist und beantworten sie direkt aus dem Ticket heraus.
- Sie schließen ein Ticket erfolgreich mit einer entsprechenden Bemerkung ab.

Wie Sie all diese Tätigkeiten und viele weitere effektiv und bequem durchführen können, erfahren Sie im folgenden Abschnitt.

# **15.1 Erstellen eines neuen Tickets**

| Erstellen eines neuen Tickets                                                                                                    |
|----------------------------------------------------------------------------------------------------|
| Sie haben mehrere Möglichkeiten, um ein neues Ticket zu erstellen:                                                                                                    |
| Sie sehen die entsprechenden Menüpunkte nur, wenn Sie in mindestens einer Queue die<br>Berechtigung haben, ein Ticket zu erzeugen.                                                                                                    |
| Über das Hauptmenü:                                                                                                    |
| PinkCoffee.com   Angemeldet als: Susanne ServiceAgent •   Hauptseite     Neuer Vorgang     Neuer Kontakt   Produkt     Reporting     Sicht:     Service   alle     Neuer Vorgang     Neuer Vorgang     Neuer Vorgang     Neuer Vorgang     Neuer Norgang     Neuer Norgang     Neuer Norgang     Neuer Norgang     Neuer Norgang     Neuer Norgang     Neuer Norgang     Neuer Norgang     Neuer Norgang     Neuer Norgang     Neuer Norgang     Neuer Norgang     Neuer Norgang     Neuer Norgang     Neuer Norgang |
| Über das Kontextmenü auf einer Kundenseite:                                                                                                    |
| Kontakt<br>Kurt Kund Firmenkunden<br>Anschrif Vorgang erstellen<br>Emai<br>Telefon<br>Portal Login<br>Franz Fina<br>Firma Franz Finanzberater                                                                                                    |
| Über Kundenaktionen, die auf einer Kundenseite zur Verfügung stehen können (ob solche Kunden-<br>Aktionen in Ihrem Web Client zur Verfügung stehen, hängt von der individuellen Konfiguration Ihres CM-<br>Systems ab) :                                                                                                    |
| Kontakt       Ansicht         Kurt Kunde       Firmenkunden         Anschrift       Finanzberaterstrasse 15         80999       München         Email       kunde.kunde @devnull.org         Telefon       Büro         81238373       Mobil         Ortal Login       Kurt                                                                                                    |
| Durch das Duplizieren eines existierenden Tickets (in diesem Fall wird das neue Ticket automatisch mit den Ticketdaten und Kundendaten des Ursprungstickets gefüllt):                                                                                                    |

| Vorgang  | Bearbeiten Duplizieren Drucker                                                                                                    | Ansicht 💌 |
|----------|----------------------------------------------------------------------------------------------------|-----------|
| 100874   | Kaffeemaschine defekt: HomeLine<br>Kundenservice   In Bearbeitung<br>Bearbeiter: ServiceAgent, Susanne   Geöffnet: 05.08.14 09:50<br>Anfragetyp Anregung Kategorie Technisches Problem Priorität Normal<br>Quelle Anruf<br>Produkt Home Line |           |
| Ne       | euer Vorgang                                                                                                    |           |
| 0        | Neue Anfrage         Prozess:       Kundenservice         Anfragetyp       Beschwerde         Guelle       Anruf         Produkt       Home Line                                                                                             |           |
|          | Kontakte   Produkte     Kauntkunde                                                                                                    |           |
|          | Endkunden Errmenkunden                                                                                                    |           |
| 2        | Endkunde Bitte wählen  Vorname Kundennummer   Geburtsdatum Kundennummer Bitte wählen VIP? Ja/Nein Email Email Telefon Bitte wählen Nummer Anschritt Straße/Nr PLZ Ort                                                                        |           |
|          | Track-Benutzer                                                                                                    |           |
|          |                                                                                                    |           |
|          | Kommentar<br>Kommentar hinzufügen                                                                                                    |           |
|          | B I U S   E E E E I Zusammenhär Schriftart V Schriftgröße Z Z v v<br>x <sup>4</sup> X <sub>2</sub>   E E   ∉ ∉   Z II = E Y → m <sup>2</sup> m 3 = 5 ⊞ E   Ω ⊙ €                                                                             |           |
| 3        |                                                                                                    |           |
|          | Attachment hinzufügen                                                                                                    |           |
|          | Beschreibung                                                                                                    |           |
|          | Erzeugen                                                                                                    |           |
| 4 . Ö.(( | Ois wittels since des sons star Mänlichheiten des Esse lan an                                                                                                    |           |

1. Offnen Sie mittels einer der genannten Möglichkeiten das Formular zur Erstellung eines neuen Tickets.

Sie sehen ein Eingabeformular mit gelbem Hintergrund, das in drei Bereiche geteilt ist:

- 1. **Kopfbereich** des neuen Tickets für die Ticketdaten (Hier kann u.U auch der Abschnitt *Gruppen* mit zusätzliche Datenfeldern zur Verfügung stehen)
- 2. Kundenbereich des neuen Tickets für den Hauptkunden
- 3. Kommentarbereich des neuen Tickets für einen Kommentar und ggf. Attachments

Welche Daten Sie in Kopfbereich und Kundenbereich eingeben können bzw. müssen, hängt von der individuellen Konfiguration Ihres CM-System ab.

#### Beispiele

Beispiele (basierend auf den beiden Beispiel-Geschäftsprozesse in diesem Handbuch), wie die Erstellung eines neuen Tickets ablaufen kann, erhalten Sie in den folgenden Abschnitten:

- Beispiel 1: Erstellen eines neuen Tickets am Beispiel des Customer-Service-Prozesses
- Beispiel 2: Erstellen eines neuen Tickets am Beispiel des Sales-Prozesses

#### Weitere Hilfe

An dem gelben Hintergrund der Ticketbereiche können Sie erkennen, dass sich alle drei Ticketbereiche während der Erstellung eines Tickets im *Bearbeiten*-Modus befinden. Dieser ist identisch mit dem *Bearbeiten*-Modus, in den Sie gelangen, wenn Sie Ticketbereiche bestehender Tickets bearbeiten. Sie können daher folgende Abschnitte, die das allgemeine Vorgehen für das *Bearbeiten* von Tickets erläutern, ebenfalls als Hilfe für die *Erstellung* eines Tickets nutzen:

#### Für den Kopfbereich

• Bearbeiten der Ticketdaten eines Tickets

#### Für den Kundenbereich

- Beispiel für das Erstellen eines neuen Endkunden
- Beispiel für das Erstellen eines neuen Firmenkunden
- Aufrufen von vorhandenen Kundendaten durch die kontextsensitive Suche

#### Für den Kommentarbereich

- Der Ticket-Kommentar-Editor
- Hinzufügen eines Kommentars
- Hinzufügen von Attachments zu einem Ticket

2. Geben Sie die benötigten Daten in die drei Bereiche ein und klicken Sie auf Erzeugen.

Das neue Ticket ist nun erstellt.

# 15.1.1 Erstellen eines neuen Tickets am Beispiel des Customer-Service-Prozesses

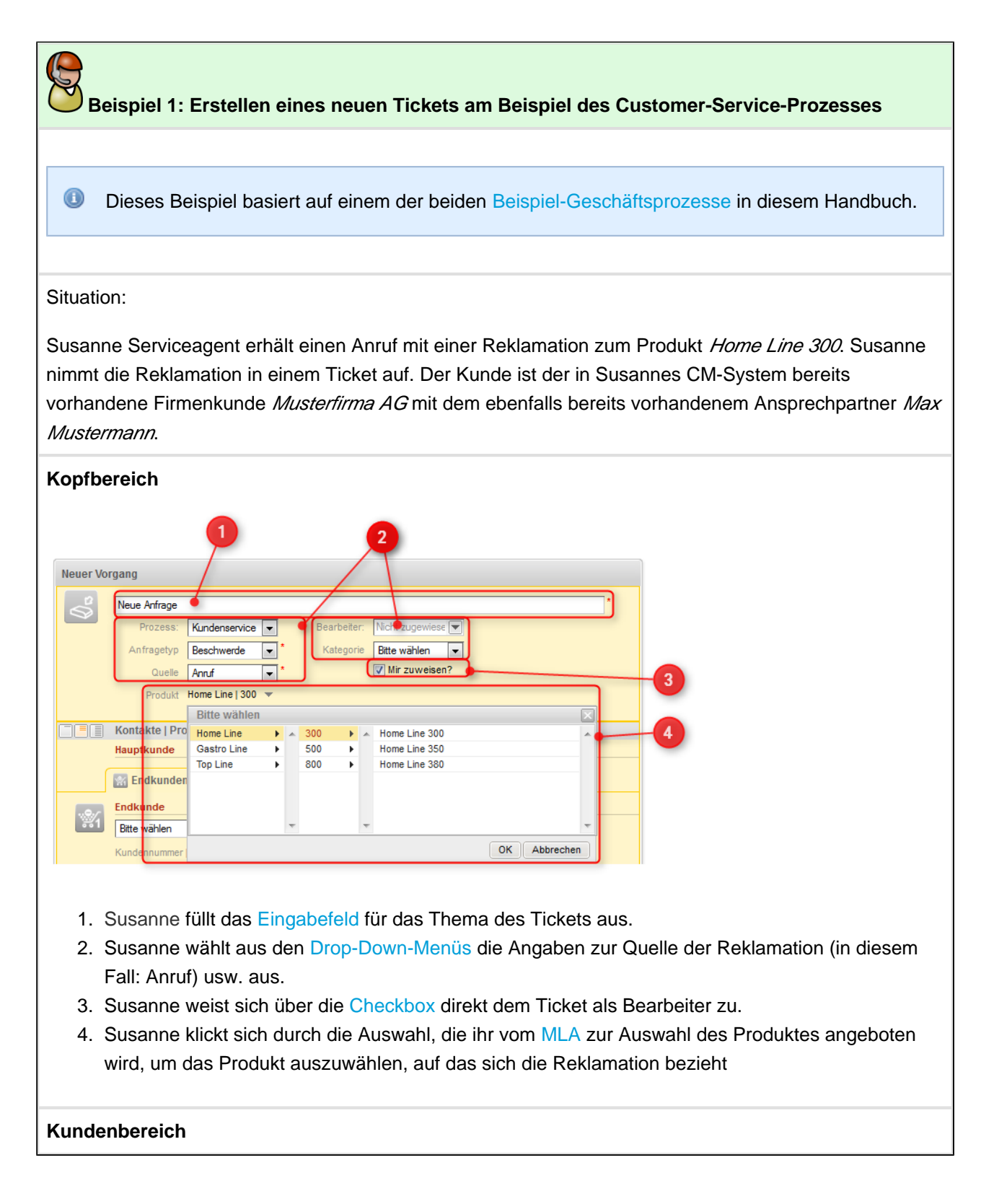

|   | Kontakte   Produ                              | kte                                                       |                                                                                             |           |          |      |     |  |
|---|-----------------------------------------------|-----------------------------------------------------------|---------------------------------------------------------------------------------------------|-----------|----------|------|-----|--|
|   | Hauptkunde                                    |                                                           |                                                                                             |           |          |      |     |  |
| ſ | Endkunden                                     |                                                           | Firmenkunden                                                                                |           | Produkte |      |     |  |
|   | Firma                                         |                                                           |                                                                                             |           |          |      |     |  |
| - | Suche   Erzeugen                              | (                                                         |                                                                                             |           |          |      |     |  |
|   | Muste                                         |                                                           |                                                                                             |           | × *      |      |     |  |
|   | Musterfirma A                                 | <u>a</u>                                                  |                                                                                             |           |          |      |     |  |
|   |                                               |                                                           |                                                                                             |           |          |      |     |  |
|   | Bitte wählen                                  | •                                                         | Vomame                                                                                      |           | Nachname |      |     |  |
|   |                                               |                                                           | Firmenanschrift ü                                                                           | bernehmer | 1?       |      |     |  |
|   |                                               | Anschrift                                                 | Straße/Nr (falls abweic                                                                     | chend von | Firma)   |      |     |  |
|   |                                               |                                                           | PLZ                                                                                         |           | Ort      |      |     |  |
|   |                                               | Email                                                     | Email                                                                                       |           |          |      |     |  |
|   |                                               | The                                                       | Date wählen                                                                                 |           | Nummer   |      |     |  |
|   |                                               | Teleton                                                   | bitte wanien                                                                                |           | Nummer   |      |     |  |
|   |                                               |                                                           | Bitte wahlen                                                                                |           | Nummer   |      |     |  |
|   |                                               | Portal Login                                              | usemame                                                                                     |           | password |      |     |  |
|   | Track-Benutzer                                |                                                           |                                                                                             |           |          |      |     |  |
|   |                                               |                                                           |                                                                                             |           |          |      |     |  |
|   |                                               |                                                           |                                                                                             |           |          |      |     |  |
|   | Details                                       |                                                           |                                                                                             |           |          |      |     |  |
|   | Marketing                                     |                                                           | Statistiken                                                                                 |           | Karte    | Hist | огу |  |
|   | Marketing                                     |                                                           | Statistiken                                                                                 |           | Karte    | Hist | ory |  |
|   | Marketing<br>Newsletter                       | Anmeldun                                                  | Statistiken                                                                                 |           | Karte    | Hist | огу |  |
|   | Marketing<br>Newsletter                       | r<br>Anmeldur<br>Zeile hinz                               | Statistiken<br>1g am Newsletter<br>ufügen                                                   |           | Karte    | Hist | огу |  |
|   | Marketing<br>Newsletter                       | r<br>Anmeldur<br>Zeile hinz                               | Statistiken<br>1g am Newsletter<br><u>ufügen</u>                                            |           | Karte    | Hist | огу |  |
|   | Marketing<br>Newsletter<br>Letzten 5 Mailings | r<br>Anmeldur<br>Zeile hinz                               | Statistiken<br>1g am Newsletter<br><u>ufügen</u><br>1itel/Betreff Auszug/N                  | /orschau  | Karte    | Hist | огу |  |
|   | Marketing<br>Newsletter<br>Letzten 5 Mailings | r<br>Anmeldur<br>Zeile hinz<br>S<br>Datum T<br>Zeile hinz | Statistiken<br>1g am Newsletter<br><u>ufûqen</u><br>1tel/Betreff Auszug/V<br><u>ufûqen</u>  | /orschau  | Karte    | Hist | ory |  |
|   | Marketing<br>Newsletter<br>Letzten 5 Mailings | r<br>Anmeldur<br>Zeile hinz<br>S<br>Datum T<br>Zeile hinz | Statistiken<br>ng am Newsletter<br><u>ufûqen</u><br>ritel/Betreff Auszug/v<br><u>ufûqen</u> | /orschau  | Karte    | Hist | Dry |  |
|   | Marketing<br>Newsletter<br>Letzten 5 Mailings | Anmeldur<br>Zeile hinz<br>Datum T<br>Zeile hinz           | Statistiken<br>ng am Newsletter<br><u>ufügen</u><br>Titel/Betreff Auszug/N<br><u>ufügen</u> | /orschau  | Karte    | Hist | огу |  |

- 1. Susanne wechselt vom Tab Endkunden auf den Tab Firmenkunden.
- Im Eingabefeld unter *Firma* gibt sie die ersten Buchstaben der gesuchten Firma ein. Die kontextsensitive Suche schlägt automatisch passende Firmen vor. Susanne klicke auf die vorgeschlagene *Musterfirma AG*. Käme die Reklamation von einer neuen Firma, würde Susanne auf *Erzeugen* klicken und die Daten der neuen Firma eingeben (siehe dazu auch Beispiel für das Erstellen eines neuen Firmenkunden).

Die Musterfirma AG ist nun als Firmenkunde ausgewählt und es erscheinen alle Daten zur Musterfirma AG.

3. Susanne gibt nun unter *Ansprechpartner* im Feld *Vorname* die ersten Buchstaben des Ansprechpartners ein.

Es werden durch die kontextsensitive Suche passende Vorschläge

\_

| angezeigt. Es                            | werden nur Ansprechpartner angezeigt, die auch der                            |  |  |  |  |  |  |  |
|------------------------------------------|-------------------------------------------------------------------------------|--|--|--|--|--|--|--|
| Musterfirma AG                           | zugeordnet sind.                                                              |  |  |  |  |  |  |  |
| Hauptkunde                               |                                                                               |  |  |  |  |  |  |  |
| Endkunden                                | Firmenkunden                                                                  |  |  |  |  |  |  |  |
| Musterfirma AG 👻                         |                                                                               |  |  |  |  |  |  |  |
| Firma Musterfir<br>Muster a              | ma AG<br>t its Best                                                           |  |  |  |  |  |  |  |
| http://ww<br>Anschrift Franzisk<br>21650 | http://www.consol.de<br>Anschrift Franziskanerstraße 38                       |  |  |  |  |  |  |  |
| MA   Umsatz 201 bis                      | MA Umsatz 201 bis 500 5Mio-50Mio €                                            |  |  |  |  |  |  |  |
| Ansprechpartner                          |                                                                               |  |  |  |  |  |  |  |
| Vorschläge                               |                                                                               |  |  |  |  |  |  |  |
| Max Mustermann                           | Auswählen                                                                     |  |  |  |  |  |  |  |
| Marta Musterfrau                         | Auswählen                                                                     |  |  |  |  |  |  |  |
|                                          |                                                                               |  |  |  |  |  |  |  |
|                                          |                                                                               |  |  |  |  |  |  |  |
| Bitte wählen                             | Ma Nachname                                                                   |  |  |  |  |  |  |  |
| Ans                                      | Firmenanschrift übernehmen?                                                   |  |  |  |  |  |  |  |
|                                          | PLZ Ort                                                                       |  |  |  |  |  |  |  |
| E                                        | Email Email                                                                   |  |  |  |  |  |  |  |
| Te                                       | Bite wählen         Image: Mummer           Pite wählen         Image: Mummer |  |  |  |  |  |  |  |
| Portal I                                 | Login usemame password                                                        |  |  |  |  |  |  |  |
| Tarak Danutara                           |                                                                               |  |  |  |  |  |  |  |
| Details                                  |                                                                               |  |  |  |  |  |  |  |
| Marketing                                | Statistiken Karte History                                                     |  |  |  |  |  |  |  |
| Newsletter                               |                                                                               |  |  |  |  |  |  |  |
| An                                       | meldung am Newsletter                                                         |  |  |  |  |  |  |  |
| Letzten 5 Mailings                       |                                                                               |  |  |  |  |  |  |  |
| Da                                       | atum Titel/Betreff Auszug/Vorschau                                            |  |  |  |  |  |  |  |
| Ze                                       | ile hinzufügen                                                                |  |  |  |  |  |  |  |
| OK                                       |                                                                               |  |  |  |  |  |  |  |
| 4 Supanna kliakt kai                     | Max Mustermann aut Augurählan                                                 |  |  |  |  |  |  |  |
| 4. Susanne klickt bel                    |                                                                               |  |  |  |  |  |  |  |
| Der Ansprechpa:                          | rtner Max Mustermann wird nun übernommen und als                              |  |  |  |  |  |  |  |
| Hauptkunde für                           | dieses Ticket gesetzt.                                                        |  |  |  |  |  |  |  |
|                                          |                                                                               |  |  |  |  |  |  |  |
|                                          |                                                                               |  |  |  |  |  |  |  |
| vvenn Sie in eines                       | uer Feider unter Ansprechpartner ein Sternchen (*) eingeben, werden Ihnen     |  |  |  |  |  |  |  |
| alle Ansprechpartne                      | er, die der ausgewahlten Firma zugeordnet sind, angezeigt.                    |  |  |  |  |  |  |  |
|                                          |                                                                               |  |  |  |  |  |  |  |
|                                          |                                                                               |  |  |  |  |  |  |  |
| ommentarbereich                          |                                                                               |  |  |  |  |  |  |  |
|                                          |                                                                               |  |  |  |  |  |  |  |

| Kommentar                                                                                                    |                                                                              |
|----------------------------------------------------------------------------------------------------|------------------------------------------------------------------------------|
|                                                                                                    |                                                                              |
| x² x₂   ⊟ ⊟   ≇ ≇   ⊠ ⊠ ⊟ ⊟ ¥ ∋? % % % 3 ⊞ ⊞   Ω ⊚ 8                                                                                                    |                                                                              |
| Kunde möchte reklamieren.                                                                                                    |                                                                              |
|                                                                                                    |                                                                              |
|                                                                                                    |                                                                              |
|                                                                                                    |                                                                              |
|                                                                                                    |                                                                              |
| li.                                                                                                    |                                                                              |
| Attachment hinzufügen                                                                                                    |                                                                              |
| Datei Durchsuchen Keine Datei ausgewät                                                                                                    |                                                                              |
| Beschreibung                                                                                                    |                                                                              |
| Erzeugen                                                                                                    |                                                                              |
|                                                                                                    |                                                                              |
| 1. Susanne gibt einen Kommentar in dem Ticket-Kommentar-Editor ein                                                                                                    | und klickt auf OK. Mehr über                                                 |
| den Ticket-Kommentar-Editor                                                                                                    |                                                                              |
|                                                                                                    |                                                                              |
| In den meisten ConSol*CM-System ist ein Kommentar notwer<br>Ticket erzeugt wird (erkennbar an dem roten Sternchen neber<br>kann aber sein, dass in Ihrem System kein Kommentar für die<br>notwendig ist. | ndig, wenn ein neues<br>n dem Kommentarfeld). Es<br>Erstellung eines Tickets |
|                                                                                                    |                                                                              |
| Das neue Ticket wird erzeugt. Der Hintergrund wechs                                                                                                    | selt dabei von gelb                                                          |
| (bearbeiten) auf grau (lesen). Rechts neben dem Tic                                                                                                    | ket werden nun die                                                           |
| möglichen Workflow-Aktivitäten angezeigt, mit denen                                                                                                    | n Susanne das Ticket                                                         |
| im Business-Prozess weiterbewegen kann.                                                                                                    |                                                                              |
|                                                                                                    |                                                                              |
| Susanne ist durch die Aktivierung der Checkbox Mir zuweisen                                                                                                    | ?automatisch als                                                             |
| Bearbeiter des Tickets gesetzt worden. Ob es eine solche ode                                                                                                    | er ähnliche Möglichkeit in                                                   |
| Ihrem Web Client gibt, hängt von der individuellen Konfiguration                                                                                                    | on Ihres CM-Systems ab.                                                      |
| Möglicherweise werden Sie auch sofort automatisch als Bearb                                                                                                    | beiter des Tickets gesetzt,                                                  |
| ohne dass Sie dafür eine Checkbox o.ä. auswählen müssen, o                                                                                                    | oder es ist initial keine                                                    |
| Zuweisung gewünscht und das Ticket wird in den Pool der Tic                                                                                                    | kets ohne Bearbeiter                                                         |
| gelegt. Sie finden es dann in der Ticketliste (nach Bearbeiter g                                                                                                    | gruppiert) unter <i>Nicht</i>                                                |
| Zugewieserie Tickets.                                                                                                    |                                                                              |
|                                                                                                    |                                                                              |

# 15.1.2 Erstellen eines neuen Tickets am Beispiel des Sales-Prozesses

| <ul> <li>Beispiel 2: Erstellen eines neuen Tickets am Beispiel des Sales-Prozesses</li> <li>Dieses Beispiel basiert auf einem der beiden Beispiel-Geschäftsprozesse in diesem Handbuch.</li> <li>Situation:</li> <li>Stefan Sales hat auf einer Messe Kontakt zu einem potentiellen Kunden hergestellt. Nach der Messe möchte er ihm ein passendes Angebot unterbreiten.</li> <li>Kopfbereich</li> <li>Kurter einer Weise Kontakt zu einem potentiellen Kunden hergestellt. Nach der Messe möchte er ihm ein passendes Angebot unterbreiten.</li> <li>Kopfbereich</li> <li>Stefan gibt im Eingabefeld für das Thema des Tickets an, welches Thema dieses Ticket besitzt</li> <li>Stefan gibt im Eingabefeld für das Thema des Tickets an, welches Thema dieses Ticket besitzt</li> <li>Stefan wählt aus den Drop-Down-Menüs den des Status des Leads (in diesem Fall <i>Erstkontakt</i>), die Priorität des Leads (in diesem Fall <i>B</i>, da es sich um einen portentiellen Kunden mit mittlerer Priorität handet) und seine Herkunft (in diesem Fall <i>Massekontakt</i>) an. Außerdem wählt er den Business-Prozess aus, dem dieses Ticket zugeordnet werden soll (<i>Vertriebsantragen</i>) und wählt aus den Drop-Down-Menüs für den Ticket-Bearbeiter sich selbst als Bearbeiter des Tickets aus.</li> <li>Stefan wählt aus den Datumsfeldern aus, bis wann voraussichtlich eine Kaufentscheidung durch den Lead getroffen werden wird und wann der Auftragseingang enwartet wird.</li> </ul>                                                                                                    |                                                                                                    |
|----------------------------------------------------------------------------------------------------|----------------------------------------------------------------------------------------------------|
| <ul> <li>Dieses Beispiel basiert auf einem der beiden Beispiel-Geschäftsprozesse in diesem Handbuch.</li> <li>Situation:</li> <li>Stefan Sales hat auf einer Messe Kontakt zu einem potentiellen Kunden hergestellt. Nach der Messe möchte er ihm ein passendes Angebot unterbreiten.</li> <li>Kopfbereich</li> <li> <b>Wurder weiten weiten stem sonnen und seiner weiten sonnen und seiner weiten sonnen verbreitellen Kunden mit mittlerer Priorität des Leads (in diesem Fall <i>B</i> da es sich um einen portentiellen Kunden mit mittlerer Priorität des Leads (in diesem Fall <i>B</i> da es sich um einen portentiellen Kunden mit mittlerer Priorität handelt) und seine Herkunft (in diesem Fall <i>Messekontakt</i>) an. Außerdem wählt er den Business-Prozess aus, dem dieses Ticket zugeordnet werden soll (<i>Vertriebsanfrager</i>) und wählt aus dem Drop-Down-Menü für den Ticket-Bearbeiter sich selbst als Bearbeiter des Tickets aus.      </b></li> <li>Stefan wählt aus den Datumsfeldern aus, bis wann voraussichtlich eine Kaufentscheidung durch den Lead getroffen werden wird und wann der Auftragseingang erwartet wird.      </li> </ul>                                                                                                    | Beispiel 2: Erstellen eines neuen Tickets am Beispiel des Sales-Prozesses                                                                                                    |
| <ul> <li>Dieses Beispiel basiert auf einem der beiden Beispiel-Geschäftsprozesse in diesem Handbuch.</li> <li>Situation:</li> <li>Stefan Sales hat auf einer Messe Kontakt zu einem potentiellen Kunden hergestellt. Nach der Messe möchte er ihm ein passendes Angebot unterbreiten.</li> <li>Kopfbereich</li> <li> <b>Vorfbereich Vorfbereich Vorfbereich Vorfbereich Vorfbereich</b> </li> <li>             Stefan gibt im Eingabefeld für das Thema des Tickets an, welches Thema dieses Ticket besitzt      </li> <li>             Stefan gibt im Eingabefeld für das Thema des Tickets an, welches Thema dieses Ticket besitzt          </li> <li>             Stefan wählt aus den Drop-Down-Menüs den des Status des Leads (in diesem Fall <i>Erstkontakk</i>), die Priorität handelt) und seine Herkunft (in diesem Fall <i>Messekontakt</i>) an. Außerdem wählt er den Business-Prozess aus, dem dieses Ticket-Bearbeiter des Tickets aus.         </li> <li>             Stefan wählt aus den Datumsfeldern aus, bis wann voraussichtlich eine Kaufentscheidung durch den Lead getroffen werden wird und wann der Auftragseingang erwartet wird.         </li> </ul>                                                                                                    |                                                                                                    |
| Situation:<br>Stefan Sales hat auf einer Messe Kontakt zu einem potentiellen Kunden hergestellt. Nach der Messe<br>möchte er ihm ein passendes Angebot unterbreiten.<br><b>Kopfbereich</b>                                                                                                    | Dieses Beispiel basiert auf einem der beiden Beispiel-Geschäftsprozesse in diesem Handbuch.                                                                                                    |
| Stefan Sales hat auf einer Messe Kontakt zu einem potentiellen Kunden hergestellt. Nach der Messe möchte er ihm ein passendes Angebot unterbreiten. Kopfbereich Immer Versen Versen V | Situation                                                                                                    |
| Stefan Sales hat auf einer Messe Kontakt zu einem potentiellen Kunden hergestellt. Nach der Messe möchte er ihm ein passendes Angebot unterbreiten. Kopfbereich           Image: Comparison of the stefan stefan stef           | Situation.                                                                                                    |
| Kopfbereich Stefan gibt im Eingabefeld für das Thema des Tickets an, welches Thema dieses Ticket besitzt Stefan wählt aus den Drop-Down-Menüs den des Status des Leads (in diesem Fall <i>Erstkontakk</i> ), die Priorität des Leads (in diesem Fall <i>B</i> , da es sich um einen portentiellen Kunden mit mittlerer Priorität handelt) und seine Herkunft (in diesem Fall <i>Messekontakk</i> ) an. Außerdem wählt er den Business-Prozess aus, dem dieses Ticket-Bearbeiter sich selbst als Bearbeiter des Tickets aus. Stefan wählt aus den Drup-Down-Menü für den Ticket-Bearbeiter sich selbst als Bearbeiter des Tickets aus.                                                                                                    | Stefan Sales hat auf einer Messe Kontakt zu einem potentiellen Kunden hergestellt. Nach der Messe möchte er ihm ein passendes Angebot unterbreiten.                                                                                                    |
| <ul> <li>1. Stefan gibt im Eingabefeld für das Thema des Tickets an, welches Thema dieses Ticket besitzt</li> <li>2. Stefan wählt aus den Drop-Down-Menüs den des Status des Leads (in diesem Fall <i>Erstkontakt</i>), die Priorität des Leads (in diesem Fall <i>B</i>, da es sich um einen portentiellen Kunden mit mittlerer Priorität handelt) und seine Herkuntt (in diesem Fall <i>Messekontakt</i>) an. Außerdem wählt er den Business-Prozess aus, dem dieses Ticket-Bearbeiter sich selbst als Bearbeiter des Tickets aus.</li> <li>3. Stefan wählt aus den Drop-Down-Menü für den Ticket-Bearbeiter sich selbst als Bearbeiter des Tickets aus.</li> <li>4. Stefan wählt aus den Drop-Down-Menü für den Ticket-Bearbeiter sich selbst als Bearbeiter des Tickets aus.</li> </ul>                                                                                                    | Kopfbereich                                                                                                    |
| <ol> <li>Stefan gibt im Eingabefeld für das Thema des Tickets an, welches Thema dieses Ticket besitzt</li> <li>Stefan wählt aus den Drop-Down-Menüs den des Status des Leads (in diesem Fall <i>Erstkontakt</i>),<br/>die Priorität des Leads (in diesem Fall <i>B</i>, da es sich um einen portentiellen Kunden mit mittlerer<br/>Priorität handelt) und seine Herkunft (in diesem Fall <i>Messekontakt</i>) an. Außerdem wählt er den<br/>Business-Prozess aus, dem dieses Ticket zugeordnet werden soll (<i>Vertriebsanfragen</i>) und wählt<br/>aus dem Drop-Down-Menü für den Ticket-Bearbeiter sich selbst als Bearbeiter des Tickets aus.</li> <li>Stefan wählt aus den Datumsfeldern aus, bis wann voraussichtlich eine Kaufentscheidung durch<br/>den Lead getroffen werden wird und wann der Auftragseingang erwartet wird.</li> </ol>                                                                                                    | Neuer Vorgang         Image: Constraint of the set of the set of |
|                                                                                                    | <ol> <li>Stefan gibt im Eingabefeld für das Thema des Tickets an, welches Thema dieses Ticket besitzt</li> <li>Stefan wählt aus den Drop-Down-Menüs den des Status des Leads (in diesem Fall <i>Erstkontakt</i>),<br/>die Priorität des Leads (in diesem Fall <i>B</i>, da es sich um einen portentiellen Kunden mit mittlerer<br/>Priorität handelt) und seine Herkunft (in diesem Fall <i>Messekontakt</i>) an. Außerdem wählt er den<br/>Business-Prozess aus, dem dieses Ticket zugeordnet werden soll (<i>Vertriebsanfragen</i>) und wählt<br/>aus dem Drop-Down-Menü für den Ticket-Bearbeiter sich selbst als Bearbeiter des Tickets aus.</li> <li>Stefan wählt aus den Datumsfeldern aus, bis wann voraussichtlich eine Kaufentscheidung durch<br/>den Lead getroffen werden wird und wann der Auftragseingang erwartet wird.</li> </ol>                                                                                                    |

kein Angebot gelegt wurde.
- 5. (Bereich Gruppen) Die Gruppe *Produktkonfiguration* wurde von Stefan bereits geöffnet, hier wählt er die für den Kunden passende Kaffeemaschine aus. Danach gibt er die Anzahl der Kaffeemaschinen an, die dem Kunden angeboten werden sollen. Der Gesamtpreis wird nach der Erstellung des Tickets automatisch von seinem CM-System errechnet und im Ticket angezeigt.
- 6. (Bereich Gruppen) Stefan ist gerade dabei, die Gruppe Newsfeed zu öffnen, um einen Sales-Mitarbeiter der PinkCoffee Company hinzuzufügen, der über Änderungen an diesem Ticket informiert werden soll. In der Gruppe Servicekonfiguration kann Stefan den Wartungsvertrag eingeben, der mit diesem Kunden für dessen Produkte besteht. Da dies ein neuer Kunde ist, füllt Stefan hier nichts aus.

| Kunde     | enbereich          |            |                           |              |   |   |  |
|-----------|--------------------|------------|---------------------------|--------------|---|---|--|
|           |                    |            |                           |              |   |   |  |
|           | Kontakte   Produk  | te         |                           |              |   |   |  |
|           | Hauptkunde         |            |                           |              |   |   |  |
|           | Endkunden          |            | E Firmenkunden            | Produkte     |   |   |  |
|           | Endkunde           |            |                           |              | _ |   |  |
| <b>#1</b> | Bitte wählen       | -          | Mark                      | Messekontakt |   |   |  |
|           | Kundennummer   Geb | ourtsdatum | Kundennnummer             | 23.10.80     |   |   |  |
|           |                    | VIP?       | Ja/Nein                   |              |   |   |  |
|           |                    | Email      | markmessekontakt@kunde.de |              |   |   |  |
|           |                    | Telefon    | Privat 💌                  | 102030542    |   | 2 |  |
|           |                    |            | Bitte wählen 🔹            | Nummer       |   |   |  |
|           |                    |            | Bitte wählen 🔹            | Nummer       |   |   |  |
|           |                    |            | Bitte wählen 🗨            | Nummer       |   |   |  |
|           |                    | Anschrift  | Messestraße 2             |              | 1 |   |  |
|           |                    |            | 12345                     | Neustadt     |   |   |  |
|           |                    |            |                           |              |   |   |  |
|           | Track-Benutzer     |            |                           |              |   | 3 |  |
|           | Details            |            |                           |              |   |   |  |
|           | Marketing          |            | Karte                     |              |   |   |  |
|           | Newslatter         |            |                           |              |   |   |  |
|           | Newsieller         | Anmeldu    | ng am Newsletter          |              |   |   |  |
|           |                    | 15.10.14   | Pink Coffee New           | sletter 👻 🗙  |   | 4 |  |
|           |                    | Zeile hin: | zufügen                   |              |   |   |  |
|           | Letzten 5 Mailings |            |                           |              |   |   |  |
|           |                    | Datum      | Titel/Betreff Vorschau    |              |   |   |  |
|           |                    | Zeile hinz | zufügen                   |              |   |   |  |
|           |                    |            |                           |              |   |   |  |
|           | OK                 |            |                           |              |   |   |  |
|           |                    |            |                           |              |   | 5 |  |
|           |                    |            |                           |              |   |   |  |
|           |                    |            |                           |              |   |   |  |

- 1. Stefan wählt den Tab *Endkunden*, da es sich bei dem Messekontakt um einen Endkunden handelt.
- 2. Stefan gibt die Kundendaten für den neuen Kunden ein.
- Stefan lässt das Feld Track-Benutzer leer, da dieser Kunde noch keinen Zugang zum CM/Track erhalten soll.

- 4. Stefan gibt ein, dass der Kunde sich am 15.10 für den PinkCoffee Newsletter angemeldet hat.
- 5. Stefan klickt auf *OK*, um diesen Kunden mit diesen Daten als Hauptkunden des Tickets auszuwählen.

Der Kunde Mark Messekontakt wird nun als Hauptkunde zu dem Ticket hinzugefügt.

#### Kommentarbereich

| Kommentar hi                            | nzufügen                                                                            |
|-----------------------------------------|-------------------------------------------------------------------------------------|
| BIU                                     | S = = = Zusammenhän v Schriftart v Schriftgröße v A v v v                           |
| $X^2 X_2 \equiv$                        | E   譯 譯   🗹 📑 🗏 🔍 Y 🖮 ㎡ fin 🔩 37 🖼 🛄   Ω 🥹 🖷                                        |
| Nach Messek                             | ontakt auf der Messe CoffeeForum 2014 nun Kontakt zur Unterbreitung eines Angebots. |
|                                         |                                                                                     |
|                                         |                                                                                     |
|                                         |                                                                                     |
|                                         |                                                                                     |
|                                         |                                                                                     |
|                                         |                                                                                     |
|                                         |                                                                                     |
|                                         |                                                                                     |
|                                         |                                                                                     |
| Attachment hi                           | 1zufügen                                                                            |
| Attachment hi                           | nzufügen                                                                            |
| Attachment hin<br>Datei                 | nzufügen<br>Durchsuchen) Keine Datei ausgewä                                        |
| Attachment hin<br>Datei<br>Beschreibung | nzufügen Durchsuchen Keine Datei ausgewä                                            |
| Attachment hin<br>Datei<br>Beschreibung | nzufügen Durchsuchen Keine Datei ausgewä                                            |
| Attachment hin<br>Datei<br>Beschreibung | nzufügen Durchsuchen Keine Datei ausgewä                                            |

Stefan gibt einen Kommentar in dem Ticket-Kommentar-Editor ein und klickt auf *OK*. Mehr über den Ticket-Kommentar-Editor

In den meisten ConSol\*CM-System ist ein Kommentar notwendig, wenn ein neues Ticket erzeugt wird (erkennbar an dem roten Sternchen neben dem Kommentarfeld). Es kann aber sein, dass in Ihrem System kein Kommentar für die Erstellung eines Tickets notwendig ist.

Das neue Ticket wird erzeugt. Der Hintergrund wechselt dabei von gelb (bearbeiten) auf grau (lesen). Rechts neben dem Ticket werden nun die möglichen Workflow-Aktivitäten angezeigt, mit denen Stefan das Ticket im Business-Prozess weiterbewegen kann.

# **15.2 Der Bearbeiter eines existierenden Tickets werden**

Tickets lassen sich automatisch und manuell an Bearbeiter zuweisen.

#### Als Bearbeiter zugewiesen werden (automatisch)

Auf die automatische Zuweisung (z.B., wenn Sie durch Erstellen des Tickets automatisch als Bearbeiter des Tickets gesetzt werden) haben Sie als Bearbeiter keinen Einfluss. Sie geschieht durch Skripte im Workflow, welche sich im *ConSol\*CM Process Designer* oder *ConSol\*CM Admin-Tool* befinden.

#### Als Bearbeiter zugewiesen werden (manuell)

Eine manuelle Möglichkeit, der Bearbeiter eines Tickets zu werden, ist, das Ticket durch einen anderen Bearbeiter zugewiesen zu bekommen. Dies kann bei der Erstellung (ein anderer Bearbeiter gibt Sie bei der Erstellung des Tickets als Bearbeiter an) oder bei existierenden Tickets geschehen (ein anderer Bearbeiter ändert den Bearbeiter des Tickets dahingehend, dass er Sie als Bearbeiter des Tickets setzt). Auf diese Fälle haben Sie keinen Einfluss. Die meisten CM-Systeme werden so konfiguriert, dass Sie eine E-Mail erhalten, wenn Sie einem Ticket als Bearbeiter zugewiesen wurden.

#### Sich selbst als Bearbeiter setzen (manuell)

Es bestehen folgende Möglichkeiten, sich selbst als Bearbeiter eines Tickets zu setzen:

- Akzeptieren eines Tickets über den Kopfbereich des Tickets
- Akzeptieren eines Tickets über die Ticketliste
- Den Bearbeiter eines Tickets ändern

# 15.2.1 Akzeptieren eines Tickets über den Kopfbereich des Tickets

| O Akzeptieren eines Tickets über den Kopfbereich des Tickets                                                                                                    |                 |
|----------------------------------------------------------------------------------------------------|-----------------|
| Vorgang Akzeptieren Bearbeiten   Duplizieren   Drucken   Ansicht 💌                                                                                                    |                 |
| Kaffeemaschine defekt: HomeLine         Kundenservice   In Bearbeitung         nicht zugewiesen   Geöffnet: 05.08.14 09:50         Anfragetyp       Anregung         Kudelle       Anruf         Quelle       Anruf         Produkt       Home Line |                 |
| Dieser Menüpunkt wird nur bei Tickets angezeigt, die noch keinen Bearbeiter b                                                                                                    | esitzen.        |
| 1. Rufen Sie das gewünschte Ticket auf und klicken Sie auf Akzeptieren im Kopfbereid                                                                                                    | ch des Tickets. |
| Sie sind nun als Bearbeiter des Tickets gesetzt.                                                                                                    |                 |

# 15.2.2 Akzeptieren eines Tickets über die Ticketliste

| O Akzeptieren eines Tickets über die Ticketliste                                                                                                    |  |  |  |  |  |  |
|----------------------------------------------------------------------------------------------------|--|--|--|--|--|--|
|                                                                                                    |  |  |  |  |  |  |
| Meine (0)                                                                                                    |  |  |  |  |  |  |
| Team (0)                                                                                                    |  |  |  |  |  |  |
| Nicht zugewiesen (2)                                                                                                    |  |  |  |  |  |  |
| Interesse an Kaffeelieferung       Kunde: Jens Brügmann       21.01.14 09:57                                                                                                 |  |  |  |  |  |  |
| Preisanfrage<br>Kunde: Kurt Konsument<br>13.01.14 13:56                                                                                                    |  |  |  |  |  |  |
| Dieser Button wird nur bei Tickets angezeigt, die noch keinen Bearbeiter besitzen.                                                                                           |  |  |  |  |  |  |
| 1. Klicken Sie in der Ticketliste beim gewünschten Ticket auf den kleinen Pfeilbutton . Das Ticket wird Ihnen nun angezeigt und Sie sind als Bearbeiter des Tickets gesetzt. |  |  |  |  |  |  |

# 15.2.3 Den Bearbeiter eines Tickets ändern

| 🕑 Den Bearbeiter eines Tickets ändern                                                                                                    |  |  |  |  |  |  |  |
|----------------------------------------------------------------------------------------------------|--|--|--|--|--|--|--|
|                                                                                                    |  |  |  |  |  |  |  |
| Wenn Sie im <i>Bearbeiten</i> -Modus kein Drop-Down-Menü für <i>Bearbeiter</i> im Kopfbereich des<br>Tickets sehen, können Sie den Bearbeiter nicht ändern, weil Ihnen dafür in dieser Queue die<br>nötige Berechtigung fehlt.                                                                                                    |  |  |  |  |  |  |  |
| Vorgang Bearbeiten Duplizieren Drucken                                                                                                    |  |  |  |  |  |  |  |
| Notice       Anfrage zu TopLine         Vertriebsenfragen I Aktive opportunity         Bearbeiter: Sales, Stefan       Geöffnet: 03.02.15 09:41         Aktuener Status       Erstkontakt (5%)         Priorität       Image: Comparison of the status         Herkunft       Partner         Erwarteter Auftragseingang       20.03.15 |  |  |  |  |  |  |  |
| <ul> <li>1. Klicken Sie im Kopfbereich eines Tickets, das bereits einem Bearbeiter zugewiesen ist, auf <i>Bearbeiten</i></li> <li>Es hängt von Ibren Berechtigungen ab (d.h. von den Rollen, die Ibnen zugewiesen wurden), ob</li> </ul>                                                                                                |  |  |  |  |  |  |  |
| Sie diesen Menüpunkt sehen können.                                                                                                    |  |  |  |  |  |  |  |
|                                                                                                    |  |  |  |  |  |  |  |
| Der Kopfbereich des Tickets öffnet sich im Bearbeiten-Modus (gelber<br>Hintergrund).                                                                                                    |  |  |  |  |  |  |  |
| Vorgang Duplizieren Drucken                                                                                                    |  |  |  |  |  |  |  |
| Anfrage zu TopLine                                                                                                    |  |  |  |  |  |  |  |
| 101106 Prozess: Vertriebsanfrage                                                                                                    |  |  |  |  |  |  |  |
| Aktueller Erstkontakt (5%)                                                                                                    |  |  |  |  |  |  |  |
| Priorität A                                                                                                    |  |  |  |  |  |  |  |
| Herkunft Partner                                                                                                    |  |  |  |  |  |  |  |
| Entscheidung Erwarteter 20.03.15                                                                                                    |  |  |  |  |  |  |  |
| OK Abbrechen                                                                                                    |  |  |  |  |  |  |  |

| 2. Wählen<br>Fickets se                                                                                                    | i Sie im Felc<br>in soll und k | d <i>Bearbeiter</i> aus de<br>klicken Sie auf <i>OK</i> . | em Drop-Do  | own-Menü den Bearbeit                   | er aus, de  | er der Be | arbeiter de |  |
|----------------------------------------------------------------------------------------------------|--------------------------------|-----------------------------------------------------------|-------------|-----------------------------------------|-------------|-----------|-------------|--|
| Vorgang                                                                                                    |                                |                                                           |             |                                         | Duplizieren | Drucken   |             |  |
| 8                                                                                                    | Anfrage zu                     | TopLine                                                   |             |                                         |             |           |             |  |
| 101106                                                                                                    | Prozess:                       | Vertriebsanfrage                                          | Bearbeiter: | Nicht zugewies                          | 1           |           |             |  |
|                                                                                                    | Aktueller<br>Status            | Erstkontakt (5%)                                          | •           | Alacamlioglu, Ali<br>Portalrolle, Sales |             |           |             |  |
|                                                                                                    | Priorität                      | A                                                         | •           | Sales, Stefan                           |             |           |             |  |
|                                                                                                    | Herkunft                       | Partner                                                   | <b>_</b>    | Master, Max                             |             |           |             |  |
| as Ticł<br>Vorgang                                                                                                    | ket ist n                      | un dem gewählt                                            | e Bearbe    | eiter zugewiesen.<br>Bearbeiten         | Duplizieren | Drucken   |             |  |
| Anfrage zu TopLine<br>Vertriebsanfragen LAktive opportunity<br>Bearbeiter: Master, Max   Geöffnet: 03.02.15 09:41<br>Attacher States Erstkomakt (5%)<br>Priorität |                                |                                                           |             |                                         |             |           |             |  |
| Herkunft Partner<br>Erwarteter Auftragseingang 20.03.15                                                                                                    |                                |                                                           |             |                                         |             |           |             |  |
|                                                                                                    |                                |                                                           |             |                                         |             |           |             |  |

\_

# 15.3 Aufrufen von vorhandenen Tickets

# 15.3.1 Aufrufen von vorhandenen Tickets innerhalb von Tickets oder Kundenseiten

Innerhalb von Tickets

Innerhalb von Tickets, die sich im *Bearbeiten*-Modus (gelber Hintergrund) befinden, können Sie in bestimmten Eingabefeldern über die kontextsensitive Suche vorhandene Tickets aufrufen, z.B. wenn Sie eine Ticketrelation hinzufügen möchten.

• Mehr zur kontextsensitiven Suche

Innerhalb von Tickets, die sich im *Lese*-Modus (grauer Hintergrund) befinden, können Sie im Bereich für Ticketrelationen zu Tickets springen, die in einer Relation zu diesem Ticket stehen.

#### Innerhalb von Kundendaten

Wenn Sie sich im *Lese*-Modus (grauer Hintergrund) auf der Kundenseite eines Kunden befinden, können Sie von dort aus direkt zu den mit diesem Kunden verknüpften Tickets springen.

• Von einer Kundenseite zu einem mit dem Ticket springen, das mit dem Kunden verknüpft ist

# 15.3.2 Aufrufen von vorhandenen Tickets außerhalb von Tickets oder Kundenseiten

Außerhalb von Tickets oder Kundenseiten können Sie über die Schnellsuche und die Detailsuche nach vorhandenen Tickets suchen. Durch das Aufrufen eines dieser Suchergebnisse wird Ihnen die Kundenseite des gesuchten Kunden angezeigt. Außerdem können Sie vorhandene Tickets über die Ticketliste aufrufen.

- Mehr zur Schnellsuche
- Mehr zur Detailsuche
- Mehr zur Ticketliste

## 15.4.1 Workflow-Aktivitäten

Business-Prozesse werden innerhalb von ConSol\*CM durch einen oder mehrere Workflows abgebildet. Mit Workflow-Aktivitäten können Sie das Ticket im Business-Prozess weiterbewegen, z.B. eine Rückfrage an einen anderen Fachbereich stellen oder ein Ticket auf Wiedervorlage legen.

Workflow-Aktivitäten werden Ihnen immer dann angezeigt wenn Sie ein Ticket im Hauptarbeitsbereich des Web Clients geöffnet haben. Die angezeigten Workflow-Aktivitäten beziehen sich dann auf das Ticket, das gerade im Hauptarbeitsbereich geöffnet ist.

Welche Workflow-Aktivitäten Ihnen jeweils angezeigt werden, hängt von verschiedenen Faktoren ab:

- in welcher Queue sich das Ticket aktuell befindet
- an welcher Stelle des Workflows, der dieser Queue zugewiesen ist, sich das Ticket befindet
- welche Workflow-Aktivitäten Sie aufgrund Ihrer Berechtigungen sehen können.

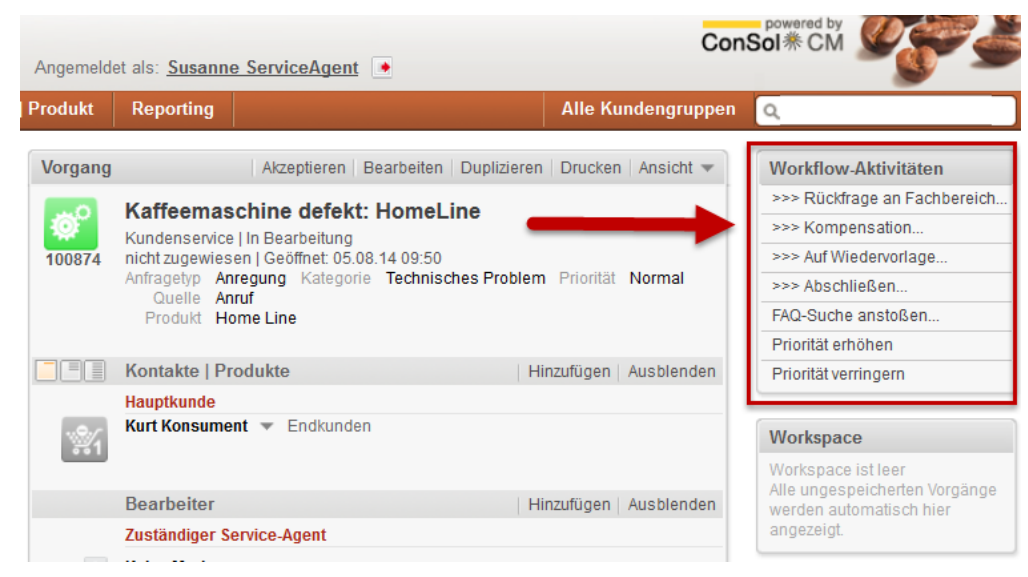

Fig. 1: Workflow-Aktivitäten im Web Client

Beispiel für unterschiedliche Workflow-Aktivitäten, die sich je nach eingeloggtem Bearbeiter und der Stelle des Tickets im Business Prozess unterscheiden:

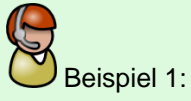

Für Susanne Serviceagent sind für das gleiche Ticket an verschiedenen Stellen im Business-Prozess unterschiedliche Workflow-Aktivitäten verfügbar:

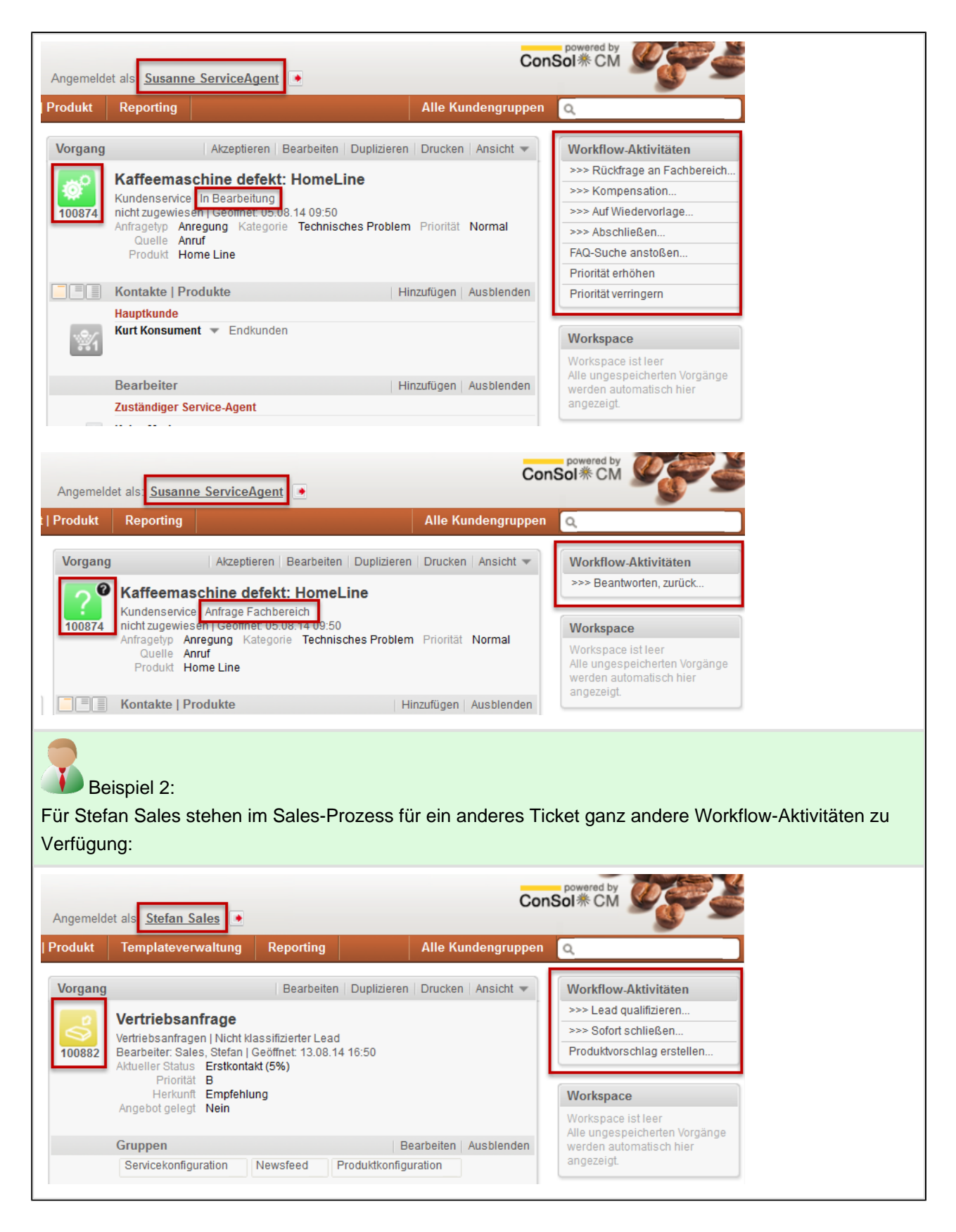

#### 🕑 Ausführen von Workflow-Aktivitäten Alle Kundengruppen 🔍 plizieren | Drucken | Ansicht 🔻 Workflow-Aktivitäten >>> Rückfrage an Fachbereich.. >>> Kompensation... >>> Auf Wiedervorlage .... Problem Priorität Normal >>> Abschließen.. FAQ-Suche anstoßen Priorität erhöhen Hinzufügen Ausblenden Priorität verringern Workspace Workspace ist leer Alle ungespeicherten Vorgänge Hinzufügen Ausblenden werden automatisch hier angezeigt. 1. Öffnen Sie ein Ticket oder eine Kundenseite und klicken Sie im Bereich Workflow-Aktivitäten auf eine der zur Auswahl stehenden Workflow-Aktivitäten, um diese auszuführen.

## Ausführen von Workflow-Aktivitäten

Wenn Ihnen im Bereich Workflow-Aktivitäten keine Workflow-Aktivitäten angezeigt werden, ist der Business-Prozess für das Ticket entweder beendet (das Ticket ist damit geschlossen), oder Sie besitzen nicht die notwendigen Berechtigungen, um an dieser Stelle Workflow-Aktivitäten zu sehen.

#### Möglichkeit 1:

Die Workflow-Aktivität wird sofort ausgeführt und es stehen Ihnen die nächsten an dieser Stelle möglichen Workflow-Aktivitäten zur Verfügung bzw. der Business-Prozess wird beendet.

#### Möglichkeit 2:

Um die Workflow-Aktivität ausführen zu können, werden Sie zunächst aufgefordert, ein ACF (Aktivitätsformular) auszufüllen.

#### Möglichkeit 3:

Sie erhalten eine Infomeldung, dass bestimmte Voraussetzungen noch nicht erfüllt sind.

Beispiel: Sie haben die Problemlösung für ein Kundenproblem gefunden und klicken auf die Workflow-Aktivität Problem gelöst. Daraufhin erhalten Sie

die Meldung "Bitte geben Sie die Problemlösung als Kommentar ein und kennzeichnen Sie den Kommentar mit der Textklasse Problemlösung". Sobald ein Kommentar im Ticketprotokoll gespeichert und mit der Textklasse Problemlösung gekennzeichnet wurde, können Sie die Workflow-Aktivität ausführen, ohne eine Meldung zu erhalten.

## 15.4.2 ACFs (Aktivitätsformulare)

Der Name ACF ergibt sich aus der englischen Bezeichnung *Activity Control Forms* (Aktivitätsformulare). ACFs sorgen dafür, dass zum Ausführen bestimmter Workflow-Aktivitäten Daten eingegeben werden müssen. So kann es z.B. für die Workflow-Aktivität *Kundenbeschwerde ablehnen* notwendig sein, eine Begründung einzugeben.

## Ausfüllen eines ACFs

#### D Ausfüllen eines ACFs Nachdem Sie auf eine Workflow-Aktivität geklickt haben, für die das Ausfüllen eines ACF vorgesehen ist, öffnet sich das ACF automatisch im Kopfbereich des Tickets: Vorgang Bearbeiten | Duplizieren | Drucken | Ansicht 🕶 Workflow-Aktivitäten >>> Rückfrage an Fachbereich... Bitte geben Sie Betreff, Anfrage und den Fachbereich an. >>> Auf Wiedervorlage Betreff Kaffeemaschine defekt: HomeLine: HomeLine >>> Abschließen Text Ist eine Reparatur möglich, wenn Wasser ins Mahlwerk der Kaffeemaschine geraten ist? Priorität erhöhen Siehe Kunden-E-Mail für Details Priorität verringern Fachabteilung/Team Technik • Workspace ОК Abbrechen Alle ungespeicherten Vorgänge werden automatisch hier Kaffeemaschine defekt: HomeLine: HomeLine õ angezeigt. Kundenservice | In Bearbeitung Bearbeiter: ServiceAgent, Susanne | Geöffnet: 28.08.14 12:38 Anfragetyp Anregung Kategorie Technisches Problem Priorität Normal Quelle Anruf Produkt Home Line Favoriten Favoriten sind leer Ziehen Sie Vorgänge, Kontakte Firmen oder Suchen in dieses Kontakte | Produkte Hinzufügen Ausblenden Fenster, um sie als Favoriten zu speichern. Hauptkunde Kurt Konsument 🔻 Endkunden 1. Füllen Sie die Datenfelder des ACF aus und klicken Sie auf OK. Die Daten des ACF werden übernommen und die Workflow-Aktivität wird ausgeführt.

# 15.4.3 Bearbeiten der Ticketdaten eines Tickets

| <b>(b)</b> Bearbeiten der Ticketdaten eines Tickets                                                                                                    |  |  |  |  |  |  |
|----------------------------------------------------------------------------------------------------|--|--|--|--|--|--|
| Vorgang       Bearbeiten       Duplizieren       Drucken       Ansicht         Image: Strate Science of the strate science of the science of the science |  |  |  |  |  |  |
| Es hängt von Ihren Berechtigungen ab (d.h. von den Rollen, die Ihnen zugewiesen wurden), ob<br>Sie diesen Menüpunkt sehen können.                                                                                                    |  |  |  |  |  |  |
| 1. Klicken Sie im Kopfbereich des Tickets auf <i>Bearbeiten</i> .                                                                                                    |  |  |  |  |  |  |
| Der Kopfbereich des Tickets öffnet sich im Bearbeiten-Modus (gelber<br>Hintergrund). Sie können nun alle Daten, die für eine nachträgliche<br>Bearbeitung vorgesehen sind, bearbeiten. Welche Daten Sie bearbeiten können,<br>hängt von der individuellen Konfiguration Ihres CM-Systems ab. In diesem<br>Beispiel wird die Kategorie von Technisches Problem auf Lieferung geändert.                                                                                                    |  |  |  |  |  |  |
| Sie sehen beim Bearbeiten der Ticketdaten den Kopfbereich des Tickets im <i>Bearbeiten</i> -Modus<br>(gelber Hintergrund), genau wie bei der Erstellung eines neuen Tickets. Auch das Eingeben<br>und Speichern der Daten funktioniert genauso wie bei der Erstellung eines neuen Tickets:                                                                                                    |  |  |  |  |  |  |
| <ul> <li>Beispiel 1: Erstellen eines neuen Tickets am Beispiel des Customer-Service-Prozesses</li> <li>Beispiel 2: Erstellen eines neuen Tickets am Beispiel des Sales-Prozesses</li> </ul>                                                                                                    |  |  |  |  |  |  |
| 2. Klicken Sie auf <i>OK</i> .                                                                                                    |  |  |  |  |  |  |
| Die Ticketdaten des Tickets sind nun geändert.                                                                                                    |  |  |  |  |  |  |

## **15.4.4 Duplizieren von Tickets**

Das Duplizieren eines Tickets erzeugt ein neues Ticket, das beim Erzeugen bereits mit den **Ticketdaten** (alle Daten aus dem *Kopfbereich des Tickets*, inklusive aller Daten aus dem Bereich *Gruppen*, sofern dieser Bereich vorhanden ist) und den **Kundendaten** (Hauptkunde sowie alle eventuell vorhandenen zusätzlichen Kunden) des Ausgangstickets gefüllt ist. Weitere Daten des Ausgangsticket wie Attachments, Kommentare, E-Mails und Zeitbuchungen werden **nicht** in das neue Ticket übernommen (es sei denn, Ihr CM-System wurde explizit so konfiguriert, dass dies der Fall ist) .

Das neue Ticket ist nach seiner Erzeugung **unabhängig** vom Ausgangsticket, d.h. es wird **nicht** vom Ausgangsticket aus über Ticketrelationen referenziert. Es besteht also nach dem Duplizieren keine technische Verbindung mehr zwischen dem Ausgangsticket und dem neu erzeugten Ticket (es sei denn, Ihr CM-System wurde explizit so konfiguriert, dass dies der Fall ist). Das Duplizieren dient dazu, ein neues Ticket, dass einem vorhandenem Ticket sehr ähnlich ist, schnell und bequem erstellen zu können.

## **Duplizieren eines Tickets**

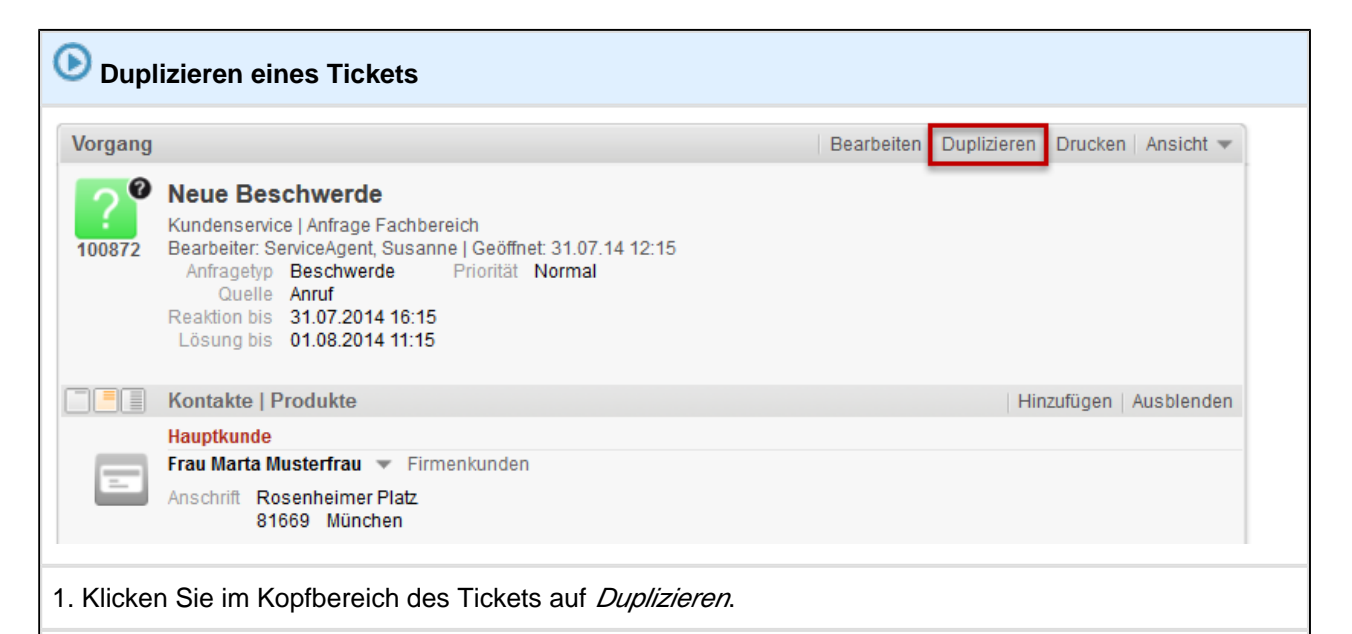

Es öffnet sich die Seite zum Erstellen eines neuen Tickets. Für dieses neue Ticket wurden die Ticketdaten (aus dem Kopfbereich des Tickets) und die Kundendaten (aus dem Kundenbereich des Tickets) bereits übernommen. Alle anderen Daten des Ausgangstickets wie Attachments und Kommentare werden nicht übernommen (es sei denn, Ihr CM-System wurde explizit so konfiguriert, dass dies der Fall ist) .

| Neuer Vorgang                                                                                 |                                              |  |  |  |  |  |  |  |
|-----------------------------------------------------------------------------------------------|----------------------------------------------|--|--|--|--|--|--|--|
| Neue Beschwerde                                                                               | •                                            |  |  |  |  |  |  |  |
| Brozess: Kundanaaning - Bearbeiter: SenireA                                                   |                                              |  |  |  |  |  |  |  |
|                                                                                               |                                              |  |  |  |  |  |  |  |
| Aniragetyp Beschwerde Kategorie Bitte war                                                     |                                              |  |  |  |  |  |  |  |
| Quelle Anruf                                                                                  | eisen /                                      |  |  |  |  |  |  |  |
| Produkt Keine 👻                                                                               |                                              |  |  |  |  |  |  |  |
|                                                                                               | Hinzufügen                                   |  |  |  |  |  |  |  |
| Hauptkunde                                                                                    | Timediagon                                   |  |  |  |  |  |  |  |
| Frau Marta Mustarfrau 📼 Firmankundan                                                          |                                              |  |  |  |  |  |  |  |
| Anschrift Rosenbeimer Platz                                                                   |                                              |  |  |  |  |  |  |  |
| 81669 München                                                                                 |                                              |  |  |  |  |  |  |  |
|                                                                                               |                                              |  |  |  |  |  |  |  |
| 2. Sie können die übernommenen Daten nach Bedarf no                                           | h bearbeiten und/oder neue Daten hinzufügen. |  |  |  |  |  |  |  |
| Klicken Sie danach auf <i>Erzeugen</i>                                                        |                                              |  |  |  |  |  |  |  |
| Nicken Sie uanach auf <i>ElZeugen</i> .                                                       |                                              |  |  |  |  |  |  |  |
|                                                                                               |                                              |  |  |  |  |  |  |  |
| Das Bearbeiten eines duplizierten Tickets funktioniert genauso wie die Erstellung eines neuen |                                              |  |  |  |  |  |  |  |
| Tickets                                                                                       |                                              |  |  |  |  |  |  |  |
|                                                                                               |                                              |  |  |  |  |  |  |  |
|                                                                                               |                                              |  |  |  |  |  |  |  |
| <ul> <li>Beispiel 1: Erstellen eines neuen Tickets ar</li> </ul>                              | n Beispiel des Customer-Service-Prozesses    |  |  |  |  |  |  |  |
| <ul> <li>Beispiel 2: Erstellen eines neuen Tickets ar</li> </ul>                              | n Beispiel des Sales-Prozesses               |  |  |  |  |  |  |  |
|                                                                                               |                                              |  |  |  |  |  |  |  |
|                                                                                               |                                              |  |  |  |  |  |  |  |
|                                                                                               |                                              |  |  |  |  |  |  |  |
| Fe wird ein neues Ticket erzeugt Dieses T                                                     | icket steht in keiner Verbindung             |  |  |  |  |  |  |  |
| mohr gum Auggongatigkot (og goi donn Thr                                                      | CM System wurde evoligit ge                  |  |  |  |  |  |  |  |
| henfimmiont dess dies des Balliet                                                             | CM-System wurde exprizit SU                  |  |  |  |  |  |  |  |
| konfiguriert, dass dies der Fall 1st).                                                        |                                              |  |  |  |  |  |  |  |
|                                                                                               |                                              |  |  |  |  |  |  |  |

## 15.4.5 Drucken von Tickets

Über den Befehl *Drucken* innerhalb von Tickets können Sie Tickets in einem für den Druck optimierten Format ausdrucken.

## **Drucken eines Tickets**

| 🕑 Druc                                                                                    | ken eines Tickets                                                                                                    |  |  |  |  |  |  |
|-------------------------------------------------------------------------------------------|----------------------------------------------------------------------------------------------------|--|--|--|--|--|--|
| Vorgang                                                                                   | Bearbeiten Duplizieren Drucken Ansicht 🔻                                                                                                    |  |  |  |  |  |  |
| 100872                                                                                    | Neue Beschwerde<br>Kundenservice   Anfrage Fachbereich<br>Bearbeiter: ServiceAgent, Susanne   Geöffnet: 31.07.14 12:15<br>Anfragetyp Beschwerde Priorität Normal<br>Quelle Anruf<br>Reaktion bis 31.07.2014 16:15<br>Lösung bis 01.08.2014 11:15 |  |  |  |  |  |  |
|                                                                                           | Kontakte   Produkte   Hinzufügen   Ausblenden                                                                                                    |  |  |  |  |  |  |
|                                                                                           | Hauptkunde                                                                                                    |  |  |  |  |  |  |
|                                                                                           | Frau Marta Musterfrau 💌 Firmenkunden                                                                                                    |  |  |  |  |  |  |
|                                                                                           | Anschrift Rosenheimer Platz<br>81669 München                                                                                                    |  |  |  |  |  |  |
| 1. Klicke                                                                                 | n Sie im Kopfbereich des Tickets auf <i>Drucken</i> .                                                                                                    |  |  |  |  |  |  |
| Es erscheint das Drucken-Fenster, in dem Sie den gewünschten Drucker<br>auswählen können. |                                                                                                    |  |  |  |  |  |  |

Г

# 15.5 Hauptkunden und zusätzliche Kunden

Wenn Sie noch nicht die Verwendung der Begriffe Kunde, Kontakt und Firma in diesem Handbuch kennen, lesen Sie bitte zuerst den Abschnitt Basiswissen zu Kundendaten

# 15.5.1 Auf einen Blick: Der Unterschied zwischen Hauptkunden und zusätzlichen Kunden

| Hauptkunde                                                   | Zusätzlicher Kunde                                                                                                    |  |  |  |
|--------------------------------------------------------------|----------------------------------------------------------------------------------------------------|--|--|--|
| Derjenige, der den Grund für die Eröffnung eines             | Ein zusätzlicher Kunde, der aus einem bestimmen                                                                                                    |  |  |  |
| bestimmten Tickets geliefert hat, also der                   | Grund ebenfalls Interesse an der Bearbeitung des                                                                                                    |  |  |  |
| "Auftraggeber" dieses speziellen Tickets ist.                | Tickets besitzt, z.B. ein Teamleiter.                                                                                                    |  |  |  |
| Ein Ticket <i>muss</i> immer einen Hauptkunden               | Ein Ticket <i>muss keine</i> zusätzlichen Kunden                                                                                                    |  |  |  |
| besitzen und <i>darf</i> immer nur <i>einen</i> Hauptkunden  | besitzen und <i>darf</i> beliebig viele zusätzliche                                                                                                    |  |  |  |
| besitzen.                                                    | Kunden besitzen.                                                                                                    |  |  |  |
| Dem Hauptkunden kann keine Kundenrolle<br>zugewiesen werden. | Zusätzlichen Kunden können Kundenrollen<br>zugewiesen werden, die Informationen darüber<br>liefern, welche Funktion der zusätzliche Kunde<br>erfüllt bzw. aus welchem Grund er der zusätzliche<br>Kunde des Tickets ist. |  |  |  |

#### Gemeinsamkeiten zwischen Hauptkunden und zusätzlichen Kunden:

- Hauptkunden/zusätzliche Kunden eines Tickets können sowohl Kontakte als auch Firmen sein.
- Aus welchen Kundengruppen Sie Kunden als Hauptkunden/zusätzliche Kunden eines Tickets auswählen können, hängt von der individuellen Konfiguration Ihres CM-Systems ab.

## 15.5.2 Hauptkunden

Der Hauptkunde ist derjenige, der den Grund für die Eröffnung eines bestimmten Tickets geliefert hat, also der "Auftraggeber" dieser speziellen Tickets ist. Ein Ticket *muss* immer einen Hauptkunden besitzen und kann dabei auch immer nur *einen* Hauptkunden besitzen.

Sowohl Kontakte als auch Firmen können Hauptkunden eines Tickets sein. Wer in Ihrem CM-System Hauptkunde eines Tickets sein darf, hängt davon ab, welches Kundendatenmodell für diese Kunden innerhalb der individuellen Konfiguration Ihres CM-Systems gewählt wurde.

#### Hauptkunden bei einstufigen Kundendatenmodellen

Welche Kunden bei einstufigen Kundendatenmodellen den Tickets als Hauptkunde zugewiesen werden können, hängt von der Art des einstufigen Kundendatenmodells ab:

- Bei einstufigen Kundendatenmodellen, die nur Kontakte enthalten, können nur Kontakte dem Ticket als Hauptkunde zugewiesen werden.
- Bei einstufigen Kundendatenmodellen, die nur Firmen enthalten, können nur Firmen dem Ticket als Hauptkunde zugewiesen werden.

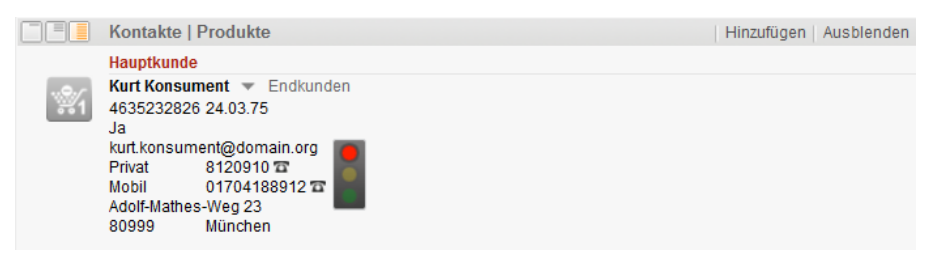

Fig. 2: Beispiel für einen Hauptkunde eines Tickets (Einstufiges Kundendatenmodell, nur Kontakte)

#### Hauptkunden bei zweistufigen Kundendatenmodellen

Wenn ein zweistufiges Kundendatenmodell benutzt wird, gibt es folgende Konfigurationsmöglichkeiten des CM-Systems, die festlegen, wer Hauptkunde eines Tickets sein kann (d.h., welche Hierarchieebene als Hauptkunde verwendet werden kann):

- Nur Kontakte dürfen einem Ticket als Hauptkontakt zugewiesen werden (d.h., nur die zweite Hierarchieebene kann als Hauptkunde verwendet werden). Die Information, welcher ersten Hierarchieebene (Firma) dieser Kontakt angehört, bleibt aber trotzdem erhalten und sichtbar, z.B. Herr Meier (Kontakt) von der Durstiges Büro GmbH (Firma)
- Firmen oder Kontakte dürfen einem Ticket als Hauptkontakt zugewiesen werden (d.h., es kann sowohl die erste als auch die zweite Hierarchieebene als Hauptkunde verwendet werden). Ein Ticket könnte also sowohl Herrn Meier (Kontakt) von der Durstiges Büro GmbH (Firma) als auch nur der

*Durstiges Büro GmbH* (Firma) zugewiesen sein. Dies ist z.B. sinnvoll, wenn man in der Lage sein möchte, Tickets auch solchen Firmen zuzuweisen, bei denen noch kein konkreter Ansprechpartner bekannt ist.

Welche dieser Möglichkeiten in Ihrem CM-System genutzt werden, hängt von der individuellen Konfiguration Ihres CM-Systems ab

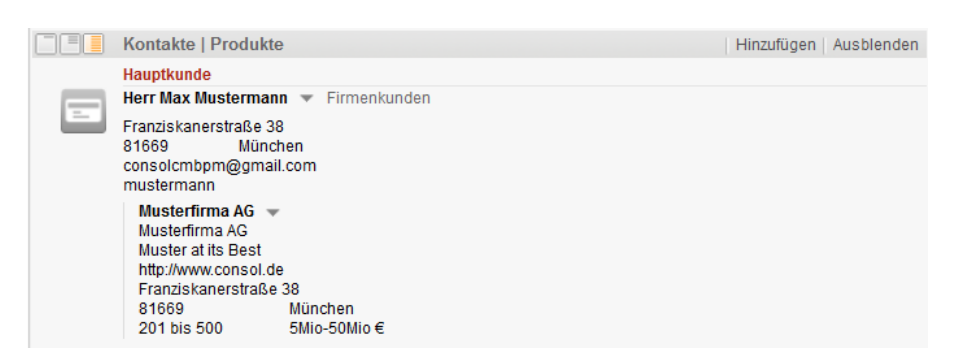

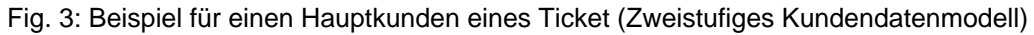

## Bearbeiten der Kundendaten des Hauptkunden

| Bearbeiten der Kundendaten des Hauptkunden                                                                                                    |                                                                                                    |  |  |  |  |  |  |
|----------------------------------------------------------------------------------------------------|----------------------------------------------------------------------------------------------------|--|--|--|--|--|--|
|                                                                                                    |                                                                                                    |  |  |  |  |  |  |
| Durch das Bearbeiten der Kundenda<br>Straßenname nach einem Umzug de<br>reifend aus, d.h. die Kundendaten w<br>den Kundendatensatz im System.<br>Kunden und in allen Tickets, die mit | ten des Hauptkunden (wenn Sie z.B. einen neuen<br>es Kunden eingeben), wirken sich diese Änderungen <b>überg</b><br>verden nicht nur für dieses Ticket geändert, sondern für<br>Die Änderungen sind daher auch auf der Kundenseite des<br>ihm verbunden sind, wirksam. |  |  |  |  |  |  |
| Das Bearbeiten der Kundendaten eines Kunden dient nicht dazu, einen anderen Kunden als<br>Hauptkunden festzulegen. Nutzen Sie dafür das Wechseln eines Hauptkunden.                   |                                                                                                    |  |  |  |  |  |  |
|                                                                                                    |                                                                                                    |  |  |  |  |  |  |
| Kontakte   Produkte                                                                                                    | Hinzufügen Ausblenden                                                                                                    |  |  |  |  |  |  |
| Hauptkunde                                                                                                    |                                                                                                    |  |  |  |  |  |  |
| Frau Marta Musterfrau V Firmenkunden                                                                                                    |                                                                                                    |  |  |  |  |  |  |
| Anschrift Rosenheime Bearbeiten<br>81669 Münl werkende                                                                                                    |                                                                                                    |  |  |  |  |  |  |
| Dealdiviaran                                                                                                    |                                                                                                    |  |  |  |  |  |  |
| Bearbeiter Zum Kontakt                                                                                                    | Hinzufügen   Ausblenden                                                                                                    |  |  |  |  |  |  |
| Keine Relationen                                                                                                    | Hinzufügen   Ausblenden                                                                                                    |  |  |  |  |  |  |
|                                                                                                    |                                                                                                    |  |  |  |  |  |  |

| 1. Öffner<br>kleinen F | n Sie im <mark>Kunden</mark><br><sup>D</sup> feil neben dem l                                                      | bereich des Ticke<br>Namen des Kund                                                                 | ets das Konte<br>Ien klicken.                                              | xtmenü fi                                                         | ür den Haupt                                                 | kunden,                                   | indem Sie auf den                                             |
|------------------------|----------------------------------------------------------------------------------------------------|----------------------------------------------------------------------------------------------------|----------------------------------------------------------------------------|-------------------------------------------------------------------|--------------------------------------------------------------|-------------------------------------------|---------------------------------------------------------------|
| 2. Wähle               | en Sie <i>Bearbeitei</i>                                                                                           | 7.                                                                                                  |                                                                            |                                                                   |                                                              |                                           |                                                               |
| O                      | b Sie die Kunder<br>ie notwendigen E<br>s ist möglich, das<br>usgeblendet ist.<br>M-Administrator                  | ndaten eines bes<br>Berechtigungen da<br>ss in Ihrem Web (<br>n diesem Fall wu<br>nicht freigegeber | timmten Kund<br>afür besitzen.<br>Client der Me<br>Irde die Beart          | den beark<br>nüpunkt .<br>peitung vo                              | beiten könner<br><i>Bearbeiten</i> in<br>on Firmen im        | n, hängt<br>n Kontex<br>Web Cli           | davon ab, ob Sie<br>tmenü für <i>Firmen</i><br>ient von Ihrem |
| Der Kur<br>Hinter      | ndenbereich o<br>grund) und S:<br>Kontakte Produkte<br>Hauptkunde<br>Ansprechpartner                               | des Tickets w<br>Le können die                                                                      | echselt nu<br>Datenfeld                                                    | un in de<br>ler des                                               | en Bearbei<br>Kunden be<br>  Hinzufügen   A                  | ten-Mo<br>earbeit                         | dus (gelber<br>en.                                            |
|                        | Frau<br>Anschr<br>Ema<br>Telefo<br>Portal Log                                                                      | Marta Firmenanschrift überr Rosenheimer Platz 81669 II Email Bitte wählen Bitte wählen n username   | Musterfrau<br>nehmen?<br>München<br>Nummer<br>Nummer<br>password           |                                                                   |                                                              |                                           |                                                               |
| L.                     | Track-Benutzer                                                                                                    |                                                                                                    |                                                                            |                                                                   |                                                              |                                           |                                                               |
|                        | Marketing Newsletter Anme Zeile t Datun Zeile t                                                                    | Statistiken<br>dung am Newsletter<br>inzufügen<br>n Titel/Betreff Auszug/Vors<br>inzufügen          | Karte                                                                      | Hist                                                              | bry                                                          |                                           |                                                               |
| 2 Nohm                 | OK Abbrechen                                                                                                    | aabtan Ändarun                                                                                      | aan an dan K                                                               | undondo                                                           | top vor und k                                                | liekon Si                                 | in out OK                                                     |
| I S                    | ie sehen beim Be<br><i>rbeiten</i> -Modus (g<br>n Sie deswegen<br>euen Kunden.<br>• Erstellen ei<br>• Erstellen ei | earbeiten der Kur<br>elber Hintergrund<br>beim Bearbeiten<br>nes neuen Endku                        | ndendaten de<br>d), genauso v<br>der Kundend<br>unden am Bei<br>nkunden am | s Tickets<br>vie bei de<br>aten gena<br>spiel des<br>Beispiel des | den Kunden<br>r Erstellung e<br>auso vor, wie<br>Sales-Proze | bereich o<br>eines neu<br>beim Er<br>sses | des Tickets im <i>Be</i><br>uen Kunden. Geh<br>rstellen eines |

Die Kundendaten des Kunden sind nun geändert. Der Kunde ist mit seinen neuen Daten weiterhin als Hauptkunde des Tickets gesetzt.

## Wechseln des Hauptkunden

| S Wechseln des Hauptkunden                                                                                                    |                            |  |  |
|----------------------------------------------------------------------------------------------------|----------------------------|--|--|
|                                                                                                    |                            |  |  |
| Durch das Wechseln des Hauptkunden weisen Sie einem Ticket einen neuen Hauptkunden zu.<br>Da ein Ticket immer nur einen Hauptkunden besitzen kann, wird der alte Hauptkunde entfernt<br>und der neu ausgewählte Kunde als Hauptkunde festgelegt. Der neue Hauptkunde kann ein<br>bereits im System vorhandener Kunde sein, Sie können aber an dieser Stelle auch direkt<br>innerhalb des Tickets einen neuen Kunden erstellen und diesen als neuen Hauptkunden<br>festlegen (sofern Sie die Berechtigung zur Anlage neuer Kunden innerhalb der Kundengruppe<br>besitzen). |                            |  |  |
| Kontakte   Produkte         Hauptkunde         Frau Marta Musterfrau           Bearbeiten                                                                                                    | Hinzufügen   Ausblenden    |  |  |
| 81669 Mür Wechseln<br>Deaktivieren                                                                                                    | L Berr Wenne L Austria des |  |  |
| Keine Relationen                                                                                                    | Hinzufügen   Ausblenden    |  |  |
| 1. Öffnen Sie im Kundenbereich des Tickets das Kontextmenü für den Hauptkunden, indem Sie auf den kleinen Pfeil neben dem Namen des Kunden klicken.                                                                                                    |                            |  |  |
| 2. Wählen Sie Wechseln.                                                                                                    |                            |  |  |
| Der Kundenbereich des Tickets wechselt nun in den Bearbeiten-Modus (gelber<br>Hintergrund). Die Datenfelder sind wie bei der Erstellung eines neuen<br>Tickets leer .                                                                                                    |                            |  |  |

|         | Kontakte   Produkte                                                         |                               |                     | Hinzufügen    | Ausblenden     |                          |
|---------|-----------------------------------------------------------------------------|-------------------------------|---------------------|---------------|----------------|--------------------------|
|         | Hauptkunde                                                                  |                               |                     |               |                |                          |
|         |                                                                             |                               |                     |               |                |                          |
|         | Endkunden                                                                   | Firmenkunden                  | Produkte            |               |                |                          |
|         | Suche   Erzeugen                                                            |                               |                     |               |                |                          |
|         | Bitte geben Sie Suchbegriffe wie Nachname oder E-Mail ein * Ansprechpartner |                               |                     |               |                |                          |
|         |                                                                             |                               |                     |               |                |                          |
|         |                                                                             |                               |                     |               |                |                          |
|         | Bitte wählen 💌                                                              | Vorname                       | Nachname            | ]             |                |                          |
|         | Firmenanschrift übernehmen?                                                 |                               |                     |               |                |                          |
|         | Anschrift Straße/Nr (falls abweichend von Firma)                            |                               | Firma)              | ]             |                |                          |
|         |                                                                             | PLZ                           | Ort                 | ]             |                |                          |
|         | Email                                                                       | Email                         |                     | ]             |                |                          |
|         | Telefon                                                                     | Bitte wählen                  | Nummer              | ]             |                |                          |
|         |                                                                             | Bitte wählen                  | Nummer              | ]             |                |                          |
|         | Portal Login                                                                | username                      | password            | ]             |                |                          |
|         |                                                                             |                               |                     |               |                |                          |
|         | Track-Benutzer                                                              |                               |                     |               |                |                          |
|         | Details                                                                     |                               |                     |               |                |                          |
|         | Marketing                                                                   | Statistiken                   | Karte Hist          | tory          |                |                          |
|         | Newsletter                                                                  |                               |                     |               |                |                          |
|         | Anmeldu                                                                     | ing am Newsletter             |                     |               |                |                          |
|         | Zeile hin                                                                   | zufügen                       |                     |               |                |                          |
|         | Letzten 5 Mailings                                                          |                               |                     |               |                |                          |
|         | Datum                                                                       | Titel/Betreff Auszug/Vorschau |                     |               |                |                          |
|         | Zeile hin                                                                   | zufügen                       |                     |               |                |                          |
|         |                                                                             |                               |                     |               |                |                          |
|         | OK Abbrechen                                                                |                               |                     |               |                |                          |
|         |                                                                             |                               |                     |               |                |                          |
| 3. Wecl | hseln Sie in den Ta                                                         | b mit der gewünsch            | nten Kundengruppe   | e und fügen   | Sie in die     | esem Tab den             |
| neuen l | Hauntkunden hinzu                                                           | J                             | 0 11                | Ū.            |                |                          |
|         |                                                                             |                               |                     |               |                |                          |
|         |                                                                             |                               |                     |               |                |                          |
|         |                                                                             | ala a la alan Kumalan         | datan dan Tislasta  |               | h a na ta h ai | las Tislasta im. Da      |
|         | Sie senen beim vve                                                          | chsein der Kunden             | daten des Tickets   | aen Kunaen    | bereich c      | ies lickets im <i>Be</i> |
|         | <i>arbeiten</i> -Modus (ge                                                  | lber Hintergrund), g          | genauso wie bei de  | er Erstellung | eines ne       | uen Tickets. Auch        |
| (       | das Eingeben und S                                                          | Speichern der Dater           | n funktioniert gena | uso wie bei   | der Erste      | llung eines              |
| 1       | neuen Tickets.                                                              |                               |                     |               |                |                          |
|         | Erstellen eines neuen Tickets am Beispiel des Customer-Service-Prozesses    |                               |                     |               |                |                          |
|         |                                                                             |                               |                     |               |                |                          |
|         | Erstellen eines neuen Tickets am Deispiel des Cales Drezesses               |                               |                     |               |                |                          |
|         | Erstellen eines neuen Tickets am Beispiel des Sales-Prozesses               |                               |                     |               |                |                          |
|         |                                                                             |                               |                     |               |                |                          |
|         | Erstellen eines neuen Endkunden am Beispiel des Sales-Prozesses             |                               |                     |               |                |                          |
|         | <ul> <li>Erstellen ein</li> </ul>                                           | es neuen Firmenku             | nden am Beispiel    | des Sales-P   | rozesses       |                          |
|         |                                                                             |                               |                     |               |                |                          |
|         |                                                                             |                               |                     |               |                |                          |
| 4 Klick | ion Sie auf OK                                                              |                               |                     |               |                |                          |
|         |                                                                             |                               |                     |               |                |                          |
| Der Ha  | auptkunde ist m                                                             | nun gewechselt.               |                     |               |                |                          |

## Deaktivieren eines Hauptkunden

Ob es sich beim Deaktivieren eines Kunden um den Hauptkunden oder einen zusätzlichen Kunden eines Tickets handelt, spielt keine Rolle, da sich das Deaktivieren übergreifend auf die Kundendaten des Kunden auswirkt, d.h. der Kunde wird in allen seinen Tickets (irrelevant, ob er Hauptkunde oder zusätzlicher Kunde dieser Ticket ist) und auf seiner Kundenseite deaktiviert. Beispiele für Use Cases für das Deaktivieren von Kunden sind:

- Sie möchten, dass vorübergehend keine Tickets mehr für diesen Kunden erstellt werden können
- Sie möchten, dass gar keine Tickets mehr für diesen Kunden erstellt werden können, wollen aber die Historie über seine geschlossenen Tickets nicht löschen (durch das Löschen eines Kunden wird dieser Kunde auch aus geschlossenen Tickets entfernt)

Mehr über das Deaktivieren, Reaktivieren und Löschen von Kunden

| Deaktivieren des Hauptkunden |                                                                                                    |  |  |
|------------------------------|----------------------------------------------------------------------------------------------------|--|--|
|                              |                                                                                                    |  |  |
|                              | Sie können einen Kunden nur deaktivieren, wenn dieser Kunde keine offenen Tickets mehr<br>besitzt. Aus diesem Grund ist das Deaktivieren von Kunden innerhalb von Tickets nur möglich,<br>wenn das Ticket bereits geschlossen ist und der Kunde keine weiteren offenen Tickets besitzt.                                                                             |  |  |
|                              |                                                                                                    |  |  |
| <u></u>                      | Das Deaktivieren des Hauptkunden wirkt sich <b>übergreifend</b> aus, d.h. das Deaktivieren bezieht sich nicht auf das einzelne Ticket, sondern wirkt sich auf den <b>Kundendatensatz im System</b> au s.                                                                                                    |  |  |
|                              | Das Deaktivieren eines Kunden führt dazu, dass                                                                                                    |  |  |
|                              | <ul> <li>der Kunde nicht mehr über die Suche findbar ist, d.h. das Ticket kann nicht mehr über<br/>die Schnellsuche und die Detailsuche gefunden werden und wird nicht mehr durch die<br/>kontextsensitive/automatischen Suche vorgeschlagen</li> <li>der Kunde nicht mehr als Hauptkunde oder zusätzlicher Kunde zu Tickets hinzugefügt<br/>werden kann</li> </ul> |  |  |
|                              | Mehr über das Deaktivieren, Reaktivieren und Löschen von Kunden                                                                                                    |  |  |
|                              | Sie können den Kunden alternativ auch über die Kundenseite des Kunden deaktivieren.                                                                                                    |  |  |
|                              |                                                                                                    |  |  |

|                        | Kontakte   Produkte<br>Hauptkunde<br>Frau Marta Musterfrau<br>Anschrift Rosenheime<br>81669 Mün<br>Bearbeiter<br>Keine Relationen                                                        | <ul> <li>Firmenkunden</li> <li>Bearbeiten</li> <li>Wechseln</li> <li>Deaktivieren</li> <li>Zum Kontakt</li> </ul>                                                                             | Hinzufügen Ausblenden<br>Hinzufügen Ausblenden<br>Hinzufügen Ausblenden                                                                                                    |
|------------------------|----------------------------------------------------------------------------------------------------|----------------------------------------------------------------------------------------------------|----------------------------------------------------------------------------------------------------|
| 1. Öffnei<br>kleinen F | n Sie im <mark>Kundenbe</mark><br>Pfeil neben dem N                                                                                                    | ereich des Tickets o<br>amen des Kunden                                                                                                    | das Kontextmenü für den Hauptkunden, indem Sie auf den<br>klicken.                                                                                                    |
| () C                   | <ul> <li>b Sie einen Kunde</li> <li>Sie müssen of<br/>Deaktivieren</li> <li>Der Kunde d<br/>als Hauptkur<br/>deaktiviert wo<br/>dürfen auch<br/>offene Ticket<br/>Kunden über</li> </ul> | en deaktivieren kön<br>durch die Ihnen zug<br>von Kunden besitz<br>arf keine offenen T<br>ide noch als zusätz<br>erden, der Kontakte<br>die Kontakte keine<br>is besitzt, können S<br>tragen. | nen, hängt von zwei Faktoren ab:<br>gewiesenen Rollen die notwendige Berechtigung für das<br>een.<br>ickets mehr besitzen (d.h. er darf offenen Tickets weder<br>clicher Kunde zugewiesen sein) . Soll eine Firma<br>e untergeordnet sind (zweistufiges Kundendatenmodell),<br>offenen Tickets mehr besitzen. Wenn der Kunde noch<br>die die offenen Tickets eines Kunden auf einen anderen |
| 2. Wähle               | en Sie <i>Deaktivierel</i>                                                                                                    | n.                                                                                                    |                                                                                                    |
| Der Ku<br>zu Tic       | nde ist nun de<br>kets hinzugefi                                                                                                    | eaktiviert und<br>igt werden.                                                                                                    | kann nicht mehr über Suche gefunden oder                                                                                                    |
| 0                      | <ul><li>Erfahren Sie</li><li>Erfahren Sie</li></ul>                                                                                                    | , wie Sie einen dea<br>, wie Sie einen dea                                                                                                    | ktivierten Kunden wieder auffinden<br>ktivierten Kunden reaktivieren                                                                                                    |

## 15.5.3 Zusätzliche Kunden

Im Gegensatz zu Hauptkunden kann ein Ticket beliebig viele zusätzliche Kunden besitzen. Zusätzliche Kunden können sowohl Kontakte als auch Firmen sein. Aus welchen Kundengruppen Sie Kunden als zusätzliche Kunden auswählen können, hängt von der individuellen Konfiguration Ihres CM-Systems ab. Welche Auswirkungen es hat, wenn Sie einen Kunden als zusätzlichen Kunden zu einem Ticket hinzufügen (ob dieser z.B. die gleichen E-Mails erhält wie der Hauptkunde o.ä.), hängt von der individuellen Konfiguration Ihres CM-Systems ab.

#### Rollen von zusätzlichen Kunden

Für zusätzliche Kunden kann angegeben werden, aus welchem Grund bzw. in welcher Funktion dieser Kunde dem Ticket als zusätzlicher Kunde zugewiesen wurde. Dazu wird die *Kundenrolle* ausgewählt, die dieser Kunden bezüglich dieses Tickets erfüllt. So könnte z.B. einem Ticket, dem als Hauptkontakt Frau Müller von der Durstiges Büro GmbH zugewiesen ist, als zusätzlichen Kunden Frau Schmidt, die für Entscheidungen bezüglich Büroeinrichtung verantwortlich ist, zugewiesen werden. Ihre Kundenrolle könnte dann z.B. *Office Manager* sein. Die Angabe einer Kundenrolle für zusätzliche Kunden ist nicht zwingend notwendig. Welche Kundenrollen für zusätzliche Kunden zur Verfügung stehen, hängt von der individuellen Konfiguration Ihres CM-Systems ab.

Welche Auswirkungen die Zuweisung einer Kundenrolle an einen zusätzlichen Kunden hat, hängt von der individuellen Konfiguration Ihres CM-Systems ab. Sie kann rein informativen Charakter haben, so dass Sie als Bearbeiter wissen, wen Sie bezüglich eines Angebotes kontaktieren sollten (z.B. den Entscheider statt irrtümlich den Techniker), oder die Kundenrolle kann bei der Automatisierung des Prozesses verwendet werden, also bei der Workflow-Programmierung einbezogen werden (z.B. wird eine Mail an alle Entscheider gesendet, wenn ein Angebot vorgelegt werden soll).

|     | Kontakte   Produkte                                                                                                    |                                                                                                    |             | Hinzufügen   Ausblen | den |
|-----|----------------------------------------------------------------------------------------------------|----------------------------------------------------------------------------------------------------|-------------|----------------------|-----|
|     | Hauptkunde                                                                                                    |                                                                                                    |             |                      |     |
|     | Kurt Konsument 👻 Endkunden                                                                                                    |                                                                                                    |             |                      |     |
| 331 | Kundennummer   Geburtsdatum<br>VIP?                                                                                                    | 4635232826 24.03.75<br>Ja Ku                                                                             | undenstatus |                      |     |
|     | Email<br>Telefon<br>Anschrift                                                                                                    | kurt.konsument@domain.org<br>Privat 8120910<br>Mobil 01704188912<br>Adolf-Mathes-Weg 23<br>80999 München |             |                      |     |
|     | Zusatzkontakte   Produkte                                                                                                    |                                                                                                    |             |                      |     |
| -   | Home Line 300 ♥ Produkte P<br>Produktlinie Home L<br>Tagesleistung (Tassen) 120<br>Kaffeebohnenbehälter 400g<br>Wassertank 4,01<br>Außenmaße (B/H/T) 32x77x6<br>Gewicht (kg) 18,5<br>Listenpreis (€) 1199,00<br>Seriennummer KH3538 | rodukt 💌<br>ine   300<br>0<br>30                                                                         |             |                      |     |

Fig. 4: Hauptkunde und zusätzlicher Kunde mit der Rolle Produkt

## Hinzufügen eines zusätzlichen Kunden

| ● Hinzufügen eines zusätzlichen Kunden                                                                                                    |                                                                                                    |                       |  |
|----------------------------------------------------------------------------------------------------|----------------------------------------------------------------------------------------------------|-----------------------|--|
|                                                                                                    | Kontakte   Produkte<br>Hauptkunde<br>Frau Marta Musterfrau ▼ Firmenkunden<br>Anschrift Rosenheimer Platz<br>81669 München | Hinzufügen Ausblenden |  |
| 1. Klicken Sie im Kundenbereich des Tickets auf Hinzufügen.                                                                                                    |                                                                                                    |                       |  |
| Der Kundenbereich öffnet sich nun im Bearbeiten-Modus (gelber Hintergrund).                                                                                                    |                                                                                                    |                       |  |
| 2. Wechseln Sie in den Tab mit der gewünschten Kundengruppe und fügen Sie in diesem Tab den zusätzlichen Kunden hinzu, indem Sie die Kundendaten eingeben und auf <i>OK</i> klicken. |                                                                                                    |                       |  |
| Der Kunde ist nun als zusätzlicher Kunde zum Ticket hinzugefügt. Er wird im<br>Kundenbereich des Tickets unter dem Hauptkunden aufgeführt.                                           |                                                                                                    |                       |  |

# Zuweisen einer Kundenrolle an einen zusätzlichen Kunden

| 🕑 Zuwo                            | eisen einer Kundenrolle an einen zusätzlichen Kunden                                                                                                    |
|-----------------------------------|----------------------------------------------------------------------------------------------------|
| 1. Öffner<br>die Kund<br>klicken. | n Sie im Kundenbereich des Tickets (im Abschnitt für zusätzliche Kunden) das Kontextmenü für enrolle des zusätzlichen Kunden, indem Sie auf den kleinen Pfeil neben der Rolle des Kunden |
| (1) Ao<br>ar                      | chten Sie darauf, dass Sie <b>nicht</b> den Pfeil direkt neben dem Namen des zusätzlichen Kunden<br>Iklicken, sondern den Pfeil weiter rechts.                                           |
|                                   | Kontakte   Produkte   Ausblenden                                                                                                    |
|                                   | Hauptkunde                                                                                                    |
|                                   | Frau Marta Musterfrau 💌 Firmenkunden                                                                                                    |
|                                   | Anschrift Rosenheimer Platz<br>81669 München                                                                                                    |
|                                   | Zusatzkontakte                                                                                                    |
| =                                 | Home Line 300 Produkte Keine Rolle<br>Produkte Home Line   300<br>Tagesleistung (Visen) 120<br>Kaffeebohnen enälter 400g                                                                 |
|                                   | Wassertank 4,01                                                                                                    |
|                                   | Gewicht (kg) 18,5                                                                                                    |
|                                   | Listenpreis (€) 1199,00<br>Seriennummer KH353830                                                                                                    |
|                                   |                                                                                                    |
| 2. Wähle zusätzlic                | n Sie aus der Liste der verfügbaren Kundenrollen die Kundenrolle aus, die Sie dem<br>hen Kunden zuweisen möchten.                                                                        |
| I W<br>Sy                         | elche Kundenrollen zur Auswahl stehen, hängt von der individuellen Konfiguration Ihres CM-<br>ystems ab.                                                                                 |
|                                   | Kontakte   Produkte   Hinzufügen   Ausblenden                                                                                                    |
|                                   | Hauptkunde                                                                                                    |
| -                                 | Frau Marta Musterfrau 👻 Firmenkunden                                                                                                    |
|                                   | Anschritt Rosenneimer Platz<br>81669 München                                                                                                    |
|                                   | Zusatzkontakte   Produkte                                                                                                    |
|                                   | Home Line 300 V Produkte Keine Rolle V                                                                                                    |
|                                   | Tagesleistung (Tassen) 120                                                                                                    |
|                                   | Kaffeebohnenbehälter 400g<br>Wassertank 4.0                                                                                                    |
|                                   | Außenmaße (B/H/T) 32x77x60                                                                                                    |
|                                   | Listenpreis (€) 1199,00                                                                                                    |
|                                   | Seriennummer KH353830                                                                                                    |
|                                   |                                                                                                    |

| Die aus<br>angezei<br>zusätzl<br>Systems | gewählte Kunde<br>gt. Welche Aus<br>ichen Kunden h<br>ab. | nrolle wird nun neben dem zusätzli<br>wirkungen die Zuweisung einer Kund<br>at, hängt von der individuellen Ko | chen Kunden<br>enrolle an den<br>nfiguration Ihres CM- |  |
|------------------------------------------|-----------------------------------------------------------|----------------------------------------------------------------------------------------------------|--------------------------------------------------------|--|
|                                          | Kontakte   Produkte                                       |                                                                                                    | Hinzufügen Ausblenden                                  |  |
|                                          | Hauptkunde                                                |                                                                                                    |                                                        |  |
|                                          | Frau Marta Musterfrau                                     | <ul> <li>Firmenkunden</li> </ul>                                                                               |                                                        |  |
|                                          | Anschrift Rosenheimer                                     | Platz                                                                                                    |                                                        |  |
|                                          | 81669 Münch                                               | ien                                                                                                    |                                                        |  |
|                                          | Zusatzkontakte   Produk                                   | te                                                                                                    |                                                        |  |
| Home Line 300 🔻 Produkte Produkt         |                                                           |                                                                                                    |                                                        |  |
|                                          | Produktiinie<br>Tagesleistung (Tassen)                    | 120                                                                                                    |                                                        |  |
|                                          | Kaffeebohnenbehälter                                      | 400g                                                                                                    |                                                        |  |
|                                          | Wassertank                                                | 4,01                                                                                                    |                                                        |  |
|                                          | Gewicht (kg)                                              | 18.5                                                                                                    |                                                        |  |
|                                          | Listenpreis (€)                                           | 1199,00                                                                                                    |                                                        |  |
|                                          | Seriennummer                                              | KH353830                                                                                                    |                                                        |  |
|                                          |                                                           |                                                                                                    |                                                        |  |
| • AI                                     | Alles über Rollen von zusätzlichen Kunden                 |                                                                                                    |                                                        |  |

#### Bearbeiten der Kundendaten eines zusätzlichen Kunden

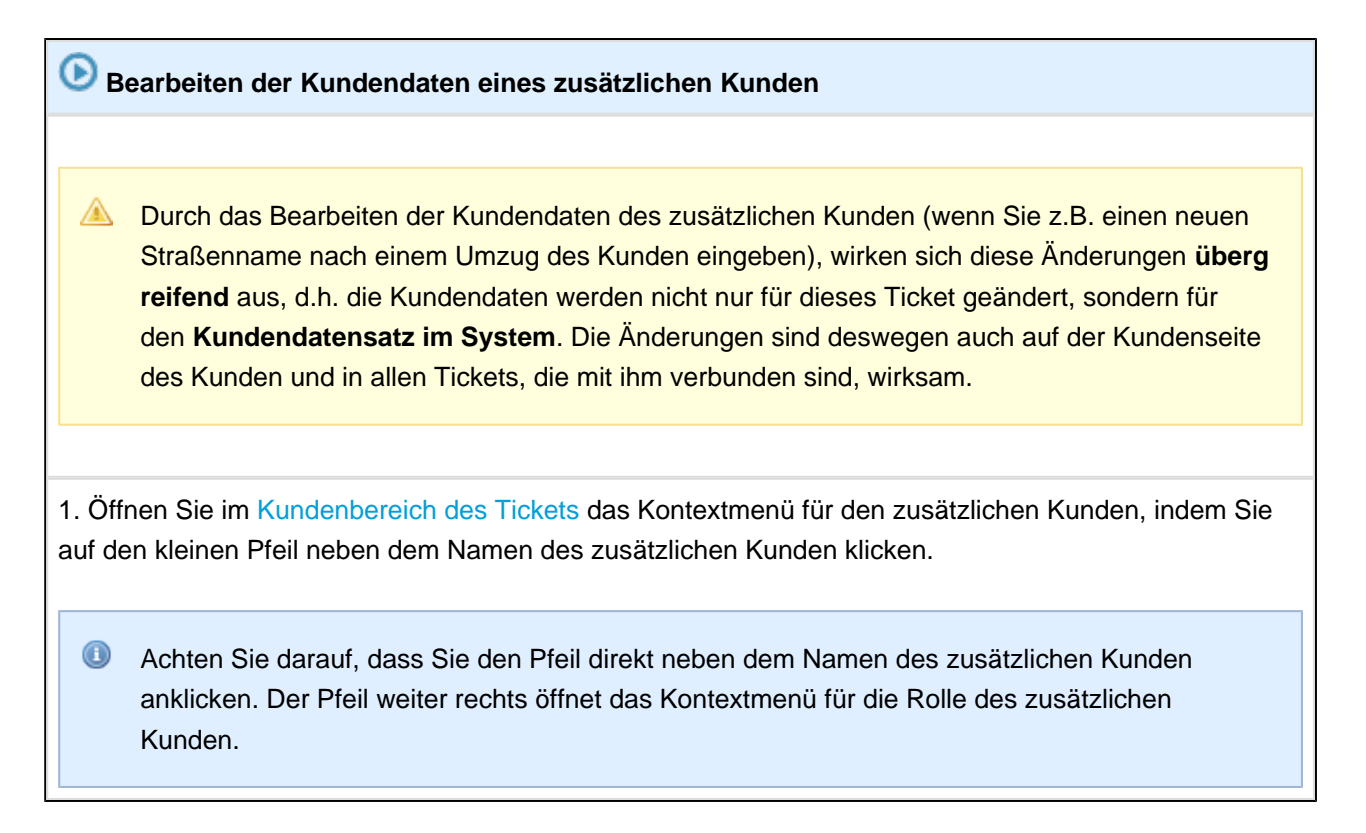

|             | Kontakte   Produkte                                     | Hinzufügen Ausblenden                 |
|-------------|---------------------------------------------------------|---------------------------------------|
| _           | Hauptkunde                                              |                                       |
| -           | Frau warta wustermau 👻 Firmenkunden                     |                                       |
|             | Anschrift Rosenheimer Platz<br>81669 München            |                                       |
|             | Zusatzkontakte   Produkte                               |                                       |
|             | Home Line 300 🔻 Produkte Keine Rolle 💌                  |                                       |
|             | Produktive Home Line 300                                |                                       |
|             | Kaffeebohnenbenälter 400g                               |                                       |
|             | Wassertank 4,01                                         |                                       |
|             | Aulšenmalše (B/H/T) 32x77x60<br>Gewicht (kg) 18.5       |                                       |
|             | Listenpreis (€) 1199,00                                 |                                       |
|             | Seriennummer KH353830                                   |                                       |
| 0.14/2610   | Cia Daarta itan                                         |                                       |
| 2. vvaniei  | n Sie <i>Bearbeiten</i> .                               |                                       |
|             |                                                         |                                       |
|             | Sie die Kundendaten eines hestimmten Kunden heer        | peiten können, hängt davon ab, ab Sia |
| <b>₩</b> 01 |                                                         | beiten konnen, hangt uavon ab, ob Sie |
| die         | e notwendigen Berechtigungen dafür besitzen.            |                                       |
| _           |                                                         |                                       |
| Es          | ist möglich, dass in Ihrem Web Client der Menüpunkt     | Bearbeiten im Kontextmenü für Firmen  |
| au          | sgeblendet ist. In diesem Fall wurde die Bearbeitung vo | on Firmen im Web Client von Ihrem     |
| C           | A-Administrator nicht freigegeben.                      |                                       |
| _           |                                                         |                                       |
|             |                                                         |                                       |
|             | Kontakte   Produkte                                     | Hinzufügen Ausblenden                 |
|             | Hauptkunde                                              |                                       |
|             | Herr Max Mustermann 🔻 Firmenkunden                      |                                       |
| -           | Anschrift Franziskanerstraße 38                         |                                       |
|             | 81669 München                                           |                                       |
|             | Portal Login mustermann                                 |                                       |
|             | Zugetzkentelste i Bredukte                              |                                       |
|             | Zusatzkontakte   Produkte                               |                                       |
| -           |                                                         |                                       |
|             | Tagesleistung (                                         |                                       |
|             | Kaffeebohnen Entfernen                                  |                                       |
|             | Was Deaktivieren<br>Außenmaße                           |                                       |
|             | Gew Zum Kontakt                                         |                                       |
|             | Listenpreis (€) 1199,00                                 |                                       |
|             | Seriennummer KH353830                                   |                                       |
|             |                                                         |                                       |
| Dor the     | abnitt für gugätglighe Vunden im Vundenh                | araigh dag Tigkata waghaalt           |
| Let ADS     | Chille Lui zusatziiche kundend                          | ereren des fickets wechselt           |
| nun in      | den Bearbeiten-Modus (gelber Hintergrund                | ) und Sie können die                  |
| Datenfe     | lder des Kunden bearbeiten.                             |                                       |
|             |                                                         |                                       |

|                                                                         | Kontakte   Produkte                                                          |                                  | Hinzufügen   Ausblenden                           |  |
|-------------------------------------------------------------------------|------------------------------------------------------------------------------|----------------------------------|---------------------------------------------------|--|
|                                                                         | Hauptkunde                                                                   |                                  |                                                   |  |
|                                                                         | Herr Max Mustermann                                                          | <ul> <li>Firmenkunden</li> </ul> |                                                   |  |
|                                                                         | Anschrift Franziskar                                                         | nerstraße 38                     |                                                   |  |
|                                                                         | Email consolcml                                                              | Munchen<br>pm@gmail.com          |                                                   |  |
|                                                                         | Portal Login musterma                                                        | nn                               |                                                   |  |
|                                                                         | Zusatzkontakte   Produl                                                      | kte                              |                                                   |  |
|                                                                         | Produkt                                                                      |                                  |                                                   |  |
|                                                                         | Produktname                                                                  | Home Line 300                    |                                                   |  |
|                                                                         | Produktlinie                                                                 | Home Line   300 🔻                |                                                   |  |
|                                                                         | Tagesleistung (Tassen)                                                       | 120                              |                                                   |  |
|                                                                         | Kaffeebohnenbehälter                                                         | 400g                             |                                                   |  |
|                                                                         | Wassertank                                                                   | 4.01                             |                                                   |  |
|                                                                         | Außenmaße (B/H/T)                                                            | 32x77x60                         |                                                   |  |
|                                                                         | Gewicht (kg)                                                                 | 18,5                             |                                                   |  |
|                                                                         | Listenpreis (€)                                                              | 1199,00                          |                                                   |  |
|                                                                         | Seriennummer                                                                 | KH353830                         |                                                   |  |
|                                                                         |                                                                              |                                  |                                                   |  |
|                                                                         | Track-Benutzer                                                               |                                  |                                                   |  |
|                                                                         | OK Abbrechen                                                                 |                                  |                                                   |  |
|                                                                         |                                                                              |                                  |                                                   |  |
| 3. Nehme                                                                | en Sie die gewünscl                                                          | nten Änderungen an d             | en Kundendaten des zusätzlichen Kunden vor und    |  |
| klicken S                                                               | ie auf <i>OK</i> .                                                           | U U                              |                                                   |  |
|                                                                         |                                                                              |                                  |                                                   |  |
|                                                                         |                                                                              |                                  |                                                   |  |
| 🕕 Si                                                                    | e sehen beim Beart                                                           | peiten der Kundendate            | n des Tickets den Kundenbereich des Tickets im Be |  |
| ar                                                                      | <i>beiten</i> -Modus (gelb                                                   | er Hintergrund), genau           | so wie bei der Erstellung eines neuen Kunden. Geh |  |
| en                                                                      | Sie deswegen beir                                                            | n Bearbeiten der Kund            | lendaten genauso vor, wie beim Erstellen eines    |  |
| ne                                                                      | neuen Kunden.                                                                |                                  |                                                   |  |
|                                                                         |                                                                              |                                  |                                                   |  |
|                                                                         | Erstellen eines neuen Endkunden am Beispiel des Sales-Prozesses              |                                  |                                                   |  |
|                                                                         | Erstellen eines                                                              | neuen Firmenkunden               | am Beispiel des Sales-Prozesses                   |  |
|                                                                         |                                                                              |                                  |                                                   |  |
|                                                                         |                                                                              |                                  |                                                   |  |
|                                                                         |                                                                              |                                  |                                                   |  |
| Die Kun                                                                 | Die Kundendaten des zusätzlichen Kunden sind nun geändert. Der Kunde ist mit |                                  |                                                   |  |
| seinen neuen Daten weiterhin als zusätzlicher Kunde des Tickets gesetzt |                                                                              |                                  |                                                   |  |
| Sernen                                                                  |                                                                              |                                  | server winde des richets gebetze.                 |  |

## Entfernen eines zusätzlichen Kunden vom Ticket

Entfernen eines zusätzlichen Kunden

Wenn ein zusätzlicher Kunde für das betreffende Ticket nicht mehr relevant ist bzw. das Ticket für diesen Kunden nicht mehr interessant ist (z.B. weil ein Kunde die Abteilung gewechselt hat oder nicht länger Ansprechpartner ist), können Sie den zusätzlichen Kunden entfernen. 1. Öffnen Sie im Kundenbereich des Tickets (Abschnitt für zusätzliche Kunden) das Kontextmenü für den zusätzlichen Kunden, indem Sie auf den kleinen Pfeil neben dem Namen des Kunden klicken. Achten Sie darauf, dass Sie den Pfeil direkt neben dem Namen des zusätzlichen Kunden anklicken. Der Pfeil weiter rechts öffnet das Kontextmenü für die Rolle des zusätzlichen Kunden. Kontakte | Produkte Hinzufügen Ausblenden Hauptkunde Frau Marta Musterfrau 🔻 Firmenkunden Anschrift Rosenheimer Platz 81669 München Zusatzkontakte | Produkte Home Line 300 Produkte Keine Rolle Produktive Home Line | 300 Tagesleistung (100 en) 120 Kaffeebohnenbenälter 400g Wassertank 4,01 Außenmaße (B/H/T) 32x77x60 Gewicht (kg) 18,5 Listenpreis (€) 1199,00 Seriennummer KH353830 2. Wählen Sie Entfernen. Kontakte | Produkte Hinzufügen Ausblenden Hauptkunde Frau Marta Musterfrau 🔻 Firmenkunden Anschrift Rosenheimer Platz 81669 München Zusatzkontakte | Produkte Home Line 300 🔻 Produkte Keine Rolle Pro Bearbeiten 0 Tagesleistung ( Kaffeebohnen Entfernen Was Deaktivieren Außenmaße Gew Zum Kontakt Listenpreis (€) 1199,00 Seriennummer KH353830 Der zusätzliche Kunde erscheint nun zunächst in Kursivschrift. Sie können das Entfernen des Kunden an dieser Stelle noch rückgängig machen, indem Sie das Kontextmenü öffnen und Rückgängig wählen.
|                                         | Kontakte   Produkte                                                                                                    | Hinz                                                                                                   | ufügen Ausblenden                    |
|-----------------------------------------|----------------------------------------------------------------------------------------------------|----------------------------------------------------------------------------------------------------|--------------------------------------|
| -                                       | Hauptkunde<br>Frau Marta Musterfrau V Firmenkunden<br>Anschrift Rosenheimer Platz<br>81669 München                                                                                                    |                                                                                                    |                                      |
|                                         | Zusatzkontakte   Produkte<br>Home Line 300 (entfernt)<br>Produktlinie<br>Tagesleistung (Tassen)<br>Kaffeebohnenbehälter<br>Wassertank<br>Außenmaße (B/H/T)<br>Gewicht (kg)<br>Listenpreis (€)<br>Soriennummer<br>KH252820 | eine Rolle                                                                                             |                                      |
| Sobald<br>Workflo<br>entfern<br>Tickets | Sie die Seite verlassen,<br>w-Aktivität ausführen o.ä<br>t. Er erscheint dann nich                                                                                                    | einen anderen Menüpunkt anklic<br>a., wird der zusätzliche Kunde o<br>nt mehr unter den zusätzlichen N | ken, eine<br>endgültig<br>Kunden des |

### Deaktivieren eines zusätzlichen Kunden

Ob es sich beim Deaktivieren eines Kunden um den Hauptkunden oder einen zusätzlichen Kunden eines Tickets handelt, spielt keine Rolle, da sich das Deaktivieren übergreifend auf die Kundendaten des Kunden auswirkt, d.h. der Kunde wird in allen seinen Tickets (irrelevant, ob er Hauptkunde oder zusätzlicher Kunde dieser Ticket ist) und auf seiner Kundenseite deaktiviert. Beispiele für Use Cases für das Deaktivieren von Kunden sind:

- Sie möchten, dass vorübergehend keine Tickets mehr für diesen Kunden erstellt werden können
- Sie möchten, dass gar keine Tickets mehr für diesen Kunden erstellt werden können, wollen aber die Historie über seine geschlossenen Tickets nicht löschen (durch das Löschen eines Kunden wird dieser Kunde auch aus geschlossenen Tickets entfernt)

Mehr über das Deaktivieren, Reaktivieren und Löschen von Kunden

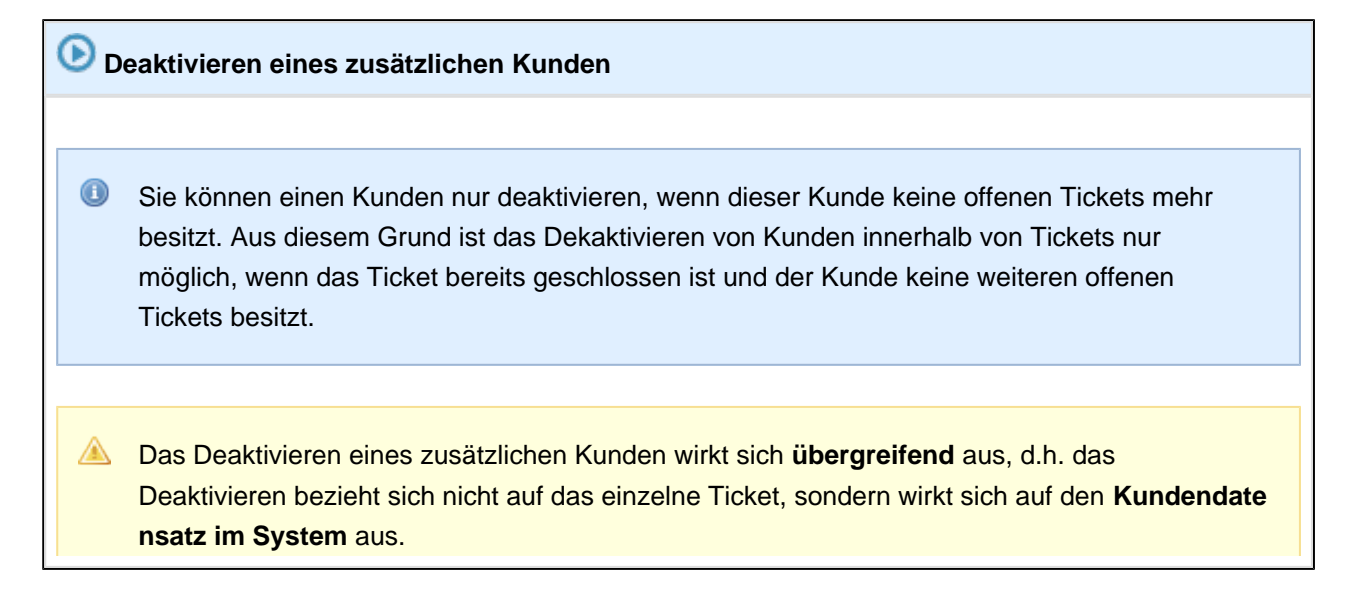

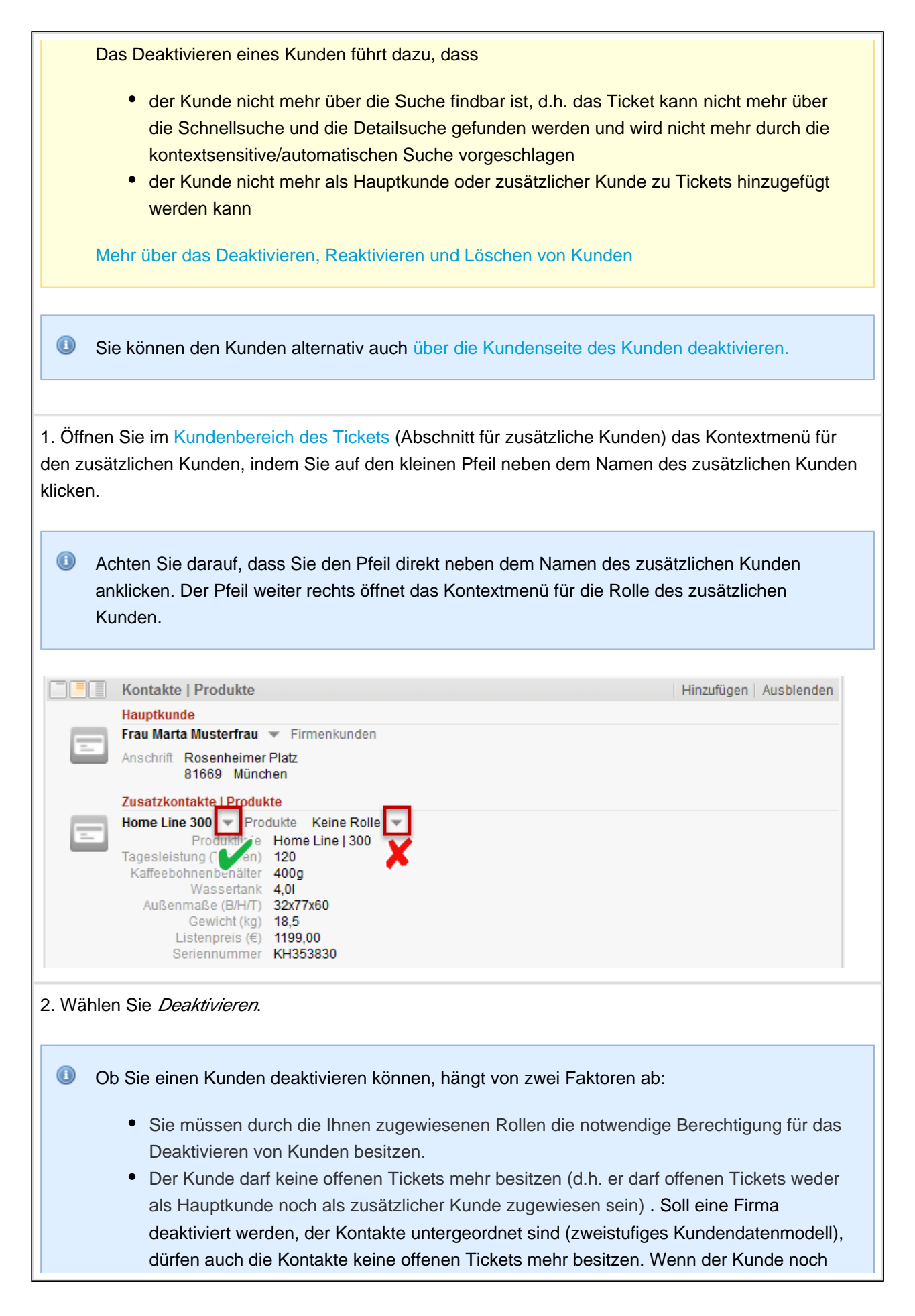

offene Tickets besitzt, können Sie die offenen Tickets eines Kunden auf einen anderen Kunden übertragen.

Der Kunde ist nun deaktiviert und kann nicht mehr über Suche gefunden oder zu Tickets hinzugefügt werden.

Erfahren Sie, wie Sie einen deaktivierten Kunden wieder auffinden.

Erfahren Sie, wie Sie einen deaktivierten Kunden reaktivieren.

# 15.6 Interne Zusammenarbeit: Zusätzliche Bearbeiter und Genehmigungsprozesse

### 15.6.1 Zusätzliche Bearbeiter

U Zusätzliche Bearbeiter unterscheiden sich von dem Bearbeiter, der dem Ticket zugewiesen wurde.

Der Unterschied zwischen Bearbeitern und zusätzlichen Bearbeitern

### Die Anzeige des Bearbeiters und zusätzlichen Bearbeitern im Ticketbereich für zusätzliche Bearbeiter

Wenn noch keine zusätzlichen Bearbeiter für das Ticket hinzugefügt wurden, zeigt der Ticketbereich für zusätzliche Bearbeiter nichts an. Auch der Bearbeiter des Tickets wird in diesem Fall nur im Kopfbereich des Tickets und nicht im Bereich für zusätzliche Bearbeiter angezeigt.

Bearbeiter

| Hinzufügen | Ausblenden

Sobald ein zusätzlicher Bearbeiter hinzugefügt wurde, wird dieser im Ticketbereich für zusätzliche Bearbeiter angezeigt.

Wurde dem Ticket ein Bearbeiter zugewiesen, wird dieser nun ebenfalls im Ticketbereich für zusätzliche Bearbeiter angezeigt. Der Bearbeiter des Tickets steht immer an oberster Stelle und ist mit der roten Beschriftung *zugewiesen* und einem kleinen Ball markiert ("dieser Bearbeiter ist am Ball") (zusätzliche Bearbeiter können in Genehmigungsprozessen weitere Icons besitzen) :

| Bearbeiter                                                                | Hinzufügen | Ausblenden |
|---------------------------------------------------------------------------|------------|------------|
| Sales, Stefan zugewiesen                                                  |            |            |
| Zuständiger Service-Agent                                                 |            |            |
| ServiceAgent, Susanne 💌 Susanne hat viel Erfahrung mit solchen Aufträgen. |            |            |

Wenn ein zusätzlicher Bearbeiter hinzugefügt wurde, dem Ticket aber noch kein Bearbeiter zugewiesen ist, wird lediglich der zusätzlicher Bearbeiter im Ticketbereich für zusätzliche Bearbeiter angezeigt:

| Bearbeiter                |                                                   | Hinzufügen Ausblenden |
|---------------------------|---------------------------------------------------|-----------------------|
| Zuständiger Service-Agent |                                                   |                       |
| ServiceAgent, Susanne 💌   | Susanne hat viel Erfahrung mit solchen Aufträgen. |                       |

### Hinzufügen eines zusätzlichen Bearbeiters

Zusätzliche Bearbeiter werden aus verschiedenen Gründen hinzugefügt. Beispielsweise könnte Ihr CM-System so konfiguriert sein, dass zusätzliche Bearbeiter über neue E-Mails und Kommentare im Ticket per E-Mail informiert werden. Dadurch kann das Hinzufügen zusätzlicher Bearbeiter als eine Art Anmeldung zu einem Newsfeed genutzt werden. Ein weiterer Anwendungsfall sind Tickets, die einen Genehmigungsprozess durchlaufen sollen. In diesem Fall werden die Genehmiger ebenfalls als zusätzliche Bearbeiter an das Ticket gehängt.

| <b>()</b> Hinzufügen eines zusätzlichen Bearbeiters                                                                                                    |
|----------------------------------------------------------------------------------------------------|
| Bearbeiter Ausblenden                                                                                                    |
| 1. Klicken Sie im Bereich für zusätzliche Bearbeiter des Tickets auf Hinzufügen.                                                                                                    |
| Der Bereich für zusätzliche Bearbeiter öffnet sich nun im Bearbeiten-Modus (gelber Hintergrund).                                                                                                    |
| 2. Wählen Sie aus dem rechten Drop-Down-Menü die <i>Bearbeiterfunktion</i> aus, die der zusätzliche Bearbeiter besitzen soll.                                                                                                    |
| Bearbeiter Bearbeiter Bemerkung OK Abbrechen Bette wählen Custändiger Service-Agent                                                                                                    |
| <ul> <li>3. Wählen Sie aus dem linken Drop-Down-Menü den Bearbeiter aus, den Sie als zusätzlichen<br/>Bearbeiter hinzufügen möchten. Es werden Ihnen nur solche Bearbeiter zur Auswahl angezeigt, die die<br/>gewählte Bearbeiterfunktion besitzen.</li> <li>Is ist technisch möglich, sich selbst als zusätzlichen Bearbeiter hinzuzufügen, sofern Sie die<br/>ausgewählte Bearbeiterfunktion besitzen. In der Praxis ist es jedoch meistens so, dass</li> </ul> |
| Tickets ist. Es hängt jedoch von der individuellen Konfiguration Ihres CM-Systems und Ihren<br>individuellen Business-Prozessen ab, ob es in Ihrem Fall sinnvoll ist, sich selbst als<br>zusätzlichen Bearbeiter hinzuzufügen.                                                                                                    |
| 4. ( <i>optional</i> ) Fügen Sie eine Bemerkung hinzu, z.B. warum Sie diesen Bearbeiter als zusätzlichen<br>Bearbeiter ausgewählt haben o.ä. Die Bemerkung, die Sie hier eingeben, ist im Ticket neben dem<br>zusätzlichen Bearbeiter sichtbar. Sie können die Bemerkung zu einem zusätzlichen Bearbeiter später<br>noch bearbeiten.                                                                                                    |
| 5. Klicken Sie auf <i>OK</i> .                                                                                                    |
| Der zusätzliche Bearbeiter ist nun mit der ausgewählten Bearbeiterfunktion<br>hinzugefügt. Sofern dem Ticket ein Bearbeiter zugewiesen ist, wird dieser<br>nun auch im Bereich für zusätzliche Bearbeiter sichtbar.                                                                                                    |
| Bearbeiter Hinzufügen Ausblenden                                                                                                    |
| Genehmiger Master, Max Master ist Genehmiger für Beschwerden von VIP-Kunden.                                                                                                    |

| <b>()</b> Bearbe            | iten einer Bemerkung zu einem zu                                           | sätzlichen Bearbeiter                             |
|-----------------------------|----------------------------------------------------------------------------|---------------------------------------------------|
|                             | Bearbeiter                                                                 | Hinzufü                                           |
|                             | ServiceAgent, Susanne zugewiesen                                           |                                                   |
|                             | Genehmiger                                                                 |                                                   |
|                             | Master, Max 👻 Max Master ist Geneh<br>Bemerkung bearbeiten                 | miger für Beschwerden von VIP-Kunden.             |
|                             | Keine Rela Entfernen                                                       | Hinzufü                                           |
|                             | Protokoll Zuweisen                                                         | Kommentar   E-Mail   Attachment   Zeitbuch        |
| Bearbeiter,<br>2. Klicken S | indem Sie auf den Pfeil neben dem N<br>ie auf <i>Bemerkung bearbeiten.</i> | lamen des zusätzlichen Bearbeiters klicken.       |
| Der Berei<br>im Bearbe      | ch für die Bemerkung zu dem<br>eiten-Modus (gelber Hintergr                | zusätzliche Bearbeiter öffnet sich nun<br>rund).  |
|                             | Bearbeiter                                                                 | Hinzufü                                           |
| 3                           | ServiceAgent, Susanne zugewiesen<br>Genehmiger                             |                                                   |
|                             | Master, Max                                                                |                                                   |
|                             | Max Master ist Genehmiger für Besch                                        | werden von Großkunden.                            |
|                             | OK Abbrechen                                                               |                                                   |
| 3. Bearbeite                | en Sie die Bemerkung zu dem zusätz                                         | lichen Bearbeiter und klicken Sie auf <i>OK</i> . |
| Die Bemei                   | kung zu dem zusätzlichen Be                                                | arbeiter ist nun geändert.                        |

## Bearbeiten einer Bemerkung zu einem zusätzlichen Bearbeiter

### Zuweisen eines Tickets an einen zusätzlichen Bearbeiter

| O Zuweisen eines Tickets an einen zusätzlichen Bearbeiter                                                                                                    |       |
|----------------------------------------------------------------------------------------------------|-------|
| 1. Öffnen Sie im Bereich für zusätzliche Bearbeiter des Tickets das Kontextmenü für den zusätzlichen Bearbeiter, dem Sie das Ticket zuweisen möchten. Sie öffnen das Kontextmenü, indem Sie auf den Pfeneben dem Namen des zusätzlichen Bearbeiters klicken.                                                                                                    | il    |
| Bearbeiter       Hinzufügen       Ausblenden         ServiceAgent, Susanne zugewiesen       Genehmiger         Genehmiger       Master, Max       Max Master ist Genehmiger für Beschwerden von VIP-Kunden.         Bemerkung bearbeiten       Bemerkung bearbeiten         Keine Rela       Entfernen       Hinzufügen         Protokoll       Zuweisen       Kommentar       E-Mail |       |
| 2. Wählen Sie Zuweisen. Der zusätzliche Bearbeiter ist nun der Bearbeiter des Tickets. Er ist für das Ticket sowohl Bearbeiter als auch zusätzlicher Bearbeiter mit Bearbeiterfunktion . Bearbeiter                                                                                                    | nzufi |
| Genehmiger  Master, Max v zugewiesen Max Master ist Genehmiger für Beschwerden von VIP-Kunden.                                                                                                    |       |
| Wenn Sie den Bearbeiter als Bearbeiter des Tickets entfernen möchten, müssen Sie im Kopfbereich des Tickets in den Ticketdaten den Bearbeiter des Tickets ändern. Wenn Sie den Bearbeiter als zusätzlichen Bearbeiter des Tickets entfernen möchten, müssen Sie ihn im Bereich für zusätzliche Bearbeiter des Tickets als zusätzlichen Bearbeiter entfernen.                          |       |

### Entfernen eines zusätzlichen Bearbeiters

| Entfernen eines zusätzlichen                     | Bearbeiters                                                     |
|--------------------------------------------------|-----------------------------------------------------------------|
| <ul> <li>Je nach Konfiguration Ihres C</li></ul> | CM-Systems kann das Entfernen eines zusätzlichen Bearbeiters    |
| tiefgreifende Auswirkungen h                     | aben. Beispielsweise könnte Ihr CM-System so konfiguriert sein, |

dass zusätzliche Bearbeiter über neue E-Mails und Kommentare im Ticket per E-Mail informiert werden. Dadurch könnte durch das Entfernen der zusätzlichen Bearbeiter der Informationsfluss unterbrochen werden. Bei Tickets, die einen Genehmigungsprozess durchlaufen, könnte das Entfernen eines Genehmigers den Prozess ins Stocken bringen.

1. Öffnen Sie im Bereich für zusätzliche Bearbeiter des Tickets das Kontextmenü für den zusätzlichen Bearbeiter, den Sie vom Ticket entfernen möchten. Sie öffnen das Kontextmenü, indem Sie auf den Pfeil neben dem Namen des zusätzlichen Bearbeiters klicken.

2. Klicken Sie auf Entfernen.

des Tickets.

| Bearbeiter                                                                                                    | Hinzufügen Ausblenden                                                                                     |
|----------------------------------------------------------------------------------------------------|----------------------------------------------------------------------------------------------------|
| ServiceAgent, Susanne zugewiesen                                                                                    |                                                                                                    |
| Genehmiger                                                                                                    |                                                                                                    |
| Master, Max 👻 Max Master ist Genehmiger für Bes<br>Bemerkung bearbeiten                                             | chwerden von VIP-Kunden.                                                                                  |
| Keine Rela Entfernen                                                                                                | Hinzufügen   Ausblenden                                                                                   |
| Protokoll     Zuweisen                                                                                              | Kommentar   E-Mail   Attachment   Zeitbuchung   Ausblenden                                                |
| Der zusätzliche Bearbeiter erscheint                                                                                | nun zunächst in Kursivschrift. Sie                                                                        |
| können das Entfernen des zusätzliche                                                                                | n Bearbeiters an dieser Stelle noch                                                                       |
| rückgängig machen, indem Sie das Kon                                                                                | textmenü öffnen und Rückgängig wählen.                                                                    |
| Sie können außerdem an dieser Stelle<br>Bearbeiter das Ticket zuweisen. Auf<br>zusätzlicher Bearbeiter mehr, sonder | dem (ehemaligen) zusätzlichen<br>diese Weise ist der Bearbeiter kein<br>n ist nun Bearbeiter des Tickets. |
| Bearbeiter                                                                                                    | Hinzufügen Ausblenden                                                                                     |
| ServiceAgent, Susanne zugewiesen                                                                                    |                                                                                                    |
| Genehmiger                                                                                                    |                                                                                                    |
| Master, Max (entfernt) Vax Master ist Genehmig<br>Rückgängig                                                        | ger für Beschwerden von Großkunden.                                                                       |
| Keine Relationen Zuweisen                                                                                           | Hinzufügen   Ausblenden                                                                                   |
| Sobald Sie die Seite verlassen, eine                                                                                | n anderen Menüpunkt anklicken, eine                                                                       |
| Norkflow-Aktivität ausführen o.ä., w                                                                                | ird der zusätzliche Bearbeiter endgültig                                                                  |
| entfernt. Er erscheint dann nicht me                                                                                | hr im Bereich für zusätzliche Bearbeiter                                                                  |

### 15.6.2 Genehmigungsprozesse

Manche Business-Prozesse erfordern Genehmigungsprozesse. Durch einen Genehmigungsprozess kann z. B. ein Customer Service Mitarbeiter einem Supervisor mitteilen, dass er für einen Kunden eine Kompensation in Höhe von 100 Euro bereitstellen möchte. Der *Genehmiger* kann dann entscheiden, ob eine Kompensation in dieser Höhe gerechtfertigt ist und die Anfrage entweder genehmigen oder ablehnen.

Für einen Genehmigungsprozess wird dem Ticket mindestens ein *Genehmiger* als zusätzlicher Bearbeiter hinzugefügt. Dies kann automatisch (ausgelöst z.B. durch die Workflow-Aktivität *Genehmigung einholen*) oder manuell geschehen (Hinzufügen eines zusätzlichen Bearbeiters). Daraufhin muss eine Aktion des Genehmigers erfolgen (genehmigen oder ablehnen).

### Bedeutung der Icons in Genehmigungsprozessen

Genehmiger werden, wie alle zusätzlichen Bearbeiter, im Ticketbereich für zusätzliche Bearbeiter angezeigt:

|     | Bearbeiter                       | Hinzufügen Ausblenden |
|-----|----------------------------------|-----------------------|
|     | ServiceAgent, Susanne zugewiesen |                       |
|     | Genehmiger                       |                       |
| 0   | Bö, Max 💌                        |                       |
| 0   | Superuser, Simon 🔻               |                       |
| - R | Master, Max 🐨                    |                       |
|     |                                  |                       |
|     | Keine Relationen                 | Hinzufügen Ausblenden |

Genehmiger können mit folgenden Icons markiert sein:

| 0 | Noch keine Entscheidung getroffen |
|---|-----------------------------------|
| 4 | Genehmigt                         |
| × | Abgelehnt                         |

## Beispiel für einen Genehmigungsprozess am Beispiel des Customer-Service-Prozesses

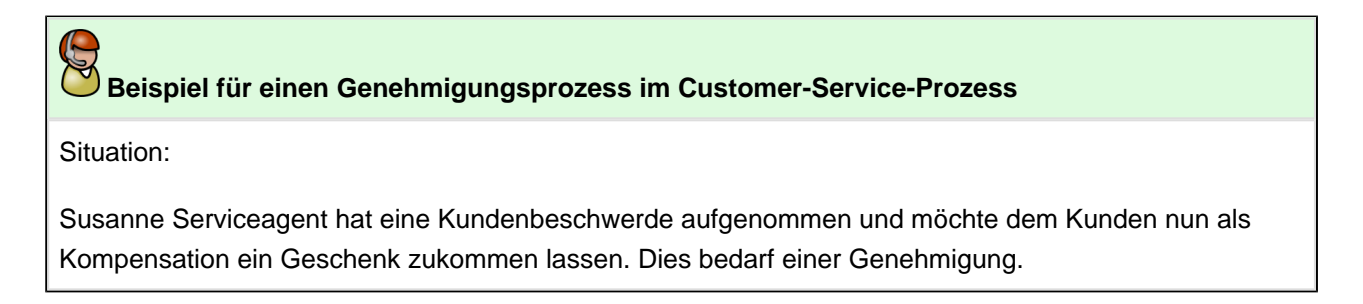

| 1. Susanne wählt die Workflow-Aktivität Kompensation aus.                                                         |                                                                        |
|----------------------------------------------------------------------------------------------------|------------------------------------------------------------------------|
|                                                                                                    |                                                                        |
| Angemeldet als: Sucanne ServiceArgent                                                                             | nSol & CM                                                              |
| Produkt Reporting Alle Kundengruppen                                                                              | 9                                                                      |
| Vorgang Bearbeiten   Duplizieren   Drucken   Ansicht 💌                                                            | Workflow-&ktivitäten                                                   |
| Beschwerde - zu lange auf Lieferung gewartet: HomeLine                                                            | >>> Rückfrage an Fachbereich                                           |
| Kundenservice   In Bearbeitung<br>100936 Bearbeiter: ServiceAgent, Susanne   Geöffnet: 22.10.14 12:36             | >>> Kompensation >>> Auf Wiedervorlage                                 |
| Anfragetyp Beschwerde Priorität Normal<br>Quelle Anruf<br>Produkt Home Line                                       | >>> Abschließen FAQ-Suche anstoßen                                     |
| Kontakte i Produkte Ausblenden Ausblenden                                                                         | Priorität erhöhen                                                      |
| Hauptkunde                                                                                                    | Prioritat verningem                                                    |
| Kundennummer   Geburtsdatum 123456 29.07.80<br>VIP? Ja Kundenstatus                                               | Workspace                                                              |
| Email konni.kunde@konni-design.de<br>Telefon Privat 021123456 2<br>Anschrift Hammacherstraße 2<br>54556 Dumpingen | Alle ungespeicherten Vorgänge<br>werden automatisch hier<br>angezeigt. |
| Bearbeiter Hinzufügen   Ausblenden                                                                                | Favoriten                                                              |
| Keine Relationen Hinzufügen Ausblenden                                                                            | Leads mit über 5                                                       |
| Es öffnet sich ein ACF.                                                                                           |                                                                        |
| Angemeidet als: Susanne ServiceAgent                                                                              | sol * CM                                                               |
| Produkt Reporting Alle Kundengruppen                                                                              | ٩                                                                      |
| Vorgang Bearbeiten   Duplizieren   Drucken   Ansicht 💌                                                            | Workflow-Aktivitäten                                                   |
| >>> Kompensation                                                                                                  | >>> Rückfrage an Fachbereich                                           |
| Kompensation einleiten, bitte beachten sie, dass einige Kompensationstypen vorner genenmigt werden<br>müssen.     | >>> Auf Wiedervorlage                                                  |
| Kompensation Geschenk (Genehmigung * Bemerkung/Grund Kunde hat zu lange auf Lieferung gewartet                    | >>> Abschließen<br>FAQ-Suche anstoßen                                  |
| OK Abbrechen                                                                                                    | Priorität erhöhen<br>Priorität verringern                              |
| Beschwerde - zu lange auf Lieferung gewartet: Homel ine                                                           |                                                                        |
| Kundenservice   In Bearbeitung<br>Bearbeiter: ServiceAgent. Susanne   Geöffnet: 22 10 14 12:36                    | Workspace Workspace ist leer                                           |
| Anfragetyp Beschwerde Priorität Normal<br>Quelle Anruf<br>Produkt Home Line                                       | Alle ungespeicherten Vorgänge<br>werden automatisch hier<br>angezeigt. |
| Hinzufügen Ausblenden                                                                                             | Favoritan                                                              |
| Hauptkunde<br>Konni Kunde 👻 Endkunden                                                                             | Leads mit über 5                                                       |
| Kundennummer   Geburtsdatum 123456 29.07.80<br>VIP? Ja Kundenstatus                                               | Reklamation eine                                                       |
| Email konni.kunde@konni-design.de<br>Telefon Privat 0211123456<br>Anschrift Hammacherstraße 2<br>54556 Dumpingen  | Kurt Konsument                                                         |
| Bearbeiter Hinzufügen Ausblenden                                                                                  |                                                                        |
| Keine Relationen Hinzufügen Ausblenden                                                                            |                                                                        |
| Dag Consol *CM_Sugton don Dinklaffan Component                                                                    | to so konfiguriert dess bet                                            |
| der Auswahl genehmigungspflichtiger Kompengation                                                                  | he so kontiguriert, dass bel                                           |
| Mitarbeiter als zusätzliche Bearbeiter hinzugefi                                                                  | jat werden, die innerhalb der                                          |
| PinkCoffee Company Kompensationen genehmigen dür                                                                  | rfen. Für Susanne stehen nun                                           |
|                                                                                                    |                                                                        |

keine Workflow-Aktivitäten mehr zur Verfügung, da zunächst eine Entscheidung von einem der drei möglichen Genehmiger getroffen werden muss. Da die Entscheidung bei allen drei Genehmigern noch aussteht, sind diese mit einem Fragezeichen-Icon gekennzeichnet.

|                                                                                                    | (undengruppen                                                                                             |
|----------------------------------------------------------------------------------------------------|----------------------------------------------------------------------------------------------------|
| gang Bearbeiten   Duplizieren   Druck                                                                                                    | en Ansicht - Workflow-Aktivitäten                                                                         |
| Beschwerde - zu lange auf Lieferung gewartet: HomeLine Kundenservice   Warte auf Genehmigung der Kompensation Bearbeiter: ServiceAgent, Susanne   Geöffnet: 22.10.14 12:36 Anfragetyp Beschwerde Priorität Normal Quelle Anruf Produkt Home Line ———————————————————————————————————— | Workspace<br>Workspace ist leer<br>Alle ungespeicherten Vorgänge<br>werden automatisch hier<br>angezeigt. |
|                                                                                                    | Favoriten                                                                                                 |
| Hauptkunde                                                                                                    | Ausblenden     Leads mit über 5      Reklamation eine                                                     |
| Kundennummer   Geburtsdatum 123456 29.07.80<br>VIP? Ja Kundenstatus<br>Email konni.kunde@konni-design.de<br>Telefon Privat 0211123456<br>Anschrift Hammacherstraße 2<br>54556 Dumpingen                                                                                               | Kurt Konsument                                                                                            |
| Bearbeiter Hinzufüge                                                                                                    | n Ausblenden                                                                                              |
| ServiceAgent, Susanne zugewiesen  Genehmiger  Master, Max Bo, Max Superuser, Simon                                                                                                    |                                                                                                    |

genehmigen und Kompensation ablehnen zur Verfügung.

Weiter bearbeiten zur Verfügung.

| Organg       Beachelen       Ducken       Ansicht       Workflow-Aktivitäten         Workflow-Aktivitäte       Workflow-Aktivitäte       Workflow-Aktivitäten       Workflow-Aktivitäten         Workflow-Aktivitäte       Workflow-Aktivitäten       Workflow-Aktivitäten       Workflow-Aktivitäten         Workflow-Aktivitäte       Produkte       Workflow-Aktivitäten       Workflow-Aktivitäten         Workflow-Aktivitäte       Produkte       Produkte       Workflow-Aktivitäten       Workflow-Aktivitäten         Workflow-Aktivitäte       Produkte       Produkte       Workflow-Aktivitäten       Workflow-Aktivitäten         Workflow-Aktivitäte       Produkte       Produkte       Workflow-Aktivitäten       Workflow-Aktivitäten         Workflow-Aktivitäte       Produkte       Endeunden       Kundenstatus       Workflow-Aktivitäten       Workflow-Aktivitäten         Workflow-Aktivitäte       Produkte       Endeunden       Kundenstatus       Workflow-Aktivitäten       Workflow-Aktivitäten         Workflow-Aktivitäte       Produkten       Endeunden       Kundenstatus       Workflow-Aktivitäten       Workflow-Aktivitäten         Workflow-Kinster Scale       StevickAgent, Susanne zugewissen       Workflow-Aktivitäten       Workflow-Aktivitäten       Workflow-Aktivitäten         Workflokt       1: StevickAgent, Susanne                                                                                                    | Beschwerde - zu lange auf Lieferung gewartet: HomeLine<br>Kundenseres (Watta auf Geschwingen gieft Kompensation<br>Beschwerde Priodite Normal<br>Andreger, Beschwerde Priodite Normal<br>Kundenseres (Watta auf Geschwingengeflichtig) Bemerkung/Grund Aufgund zu langer Wattezeit<br>Kompensation Geschwerde Priodite<br>Kompensation Geschwerde Priodite<br>Kompensation Geschwerde Priodite<br>Kompensation Geschwerde Priodite<br>Kondensummer (Sektortading 123456 29 07.80<br>VPF? Ja<br>Auchden Henne Utilization Priodite<br>Kondensummer (Sektortading 123456 29 07.80<br>VPF? Ja<br>Auchden Henne Utilization 2<br>ServiceAgent, Susame zugewiesen<br>Geschwinger<br>ServiceAgent, Susame zugewiesen<br>Geschwinger<br>Masser, Nass *<br>Bo, Max *<br>Bo, Max *<br>Bo, Max *<br>Bo, Max wählt die Workflow-Aktivität Kompensation genehmigen.         Köglichkeit 1: Genehmigen<br>Geschwinger<br>Kompensation ist nun genehmigt, da das CM-System der PinkCoffee Compara<br>ür Kompensation en vorsieht, dass lediglich einer der drei Genehmiger die<br>ompensation genehmigen muss. Neben dem Namen von Max erscheint nun ein Expensation penehmiger die                                                                                                    | yemeldet a <mark>s: <u>Max Master</u> • • • • • • • • • • • • • • • • • • •</mark>                                                                                                   | Alle Kundengruppen                                                                           |
|----------------------------------------------------------------------------------------------------|----------------------------------------------------------------------------------------------------|----------------------------------------------------------------------------------------------------|----------------------------------------------------------------------------------------------|
| Tigent       Detacher       Detacher       D                                                                                                    | The number       Duration       Duration       <                                                                                                    | Respected Duplicies                                                                                                    | Dauskan Ansisht =                                                                            |
| Beschwerde - zu lange auf Lieferung gewartet: HomeLine<br>Barbeter: SenceAgent. Susanne [Gedimet: 22:10:11:54<br>Andreg veriation]       Image veriation albehand         Workspace       Warkspace         Casile And<br>Casile And<br>Casile An                                                                                             | Beschwerde - zu lange auf Lieferung gewartet: HomeLine<br>Barbotets: ServiceAgent, Susame [ Geelmeitz 21:01:11:54<br>Casel Acad I<br>Casel Acad I<br>Casel | rgang Dearbeiten Dupitzieren                                                                                                    | Vorken Ansicht V Worktivitäten                                                               |
| Workspace is it ler         Rompensation       Geschenk (Genehmigungsplichtig)         Rompensation       Geschenk (Genehmigungsplichtig) <t< td=""><td>Workspace       Workspace         Workspace       Workspace         Workspace</td><td>Beschwerde - zu lange auf Lieferung gewartet: HomeLine<br/>Kundensevice   Warte auf Genehmigung der Kompensation<br/>1933 Bearbeiter: SeviceApent. Susanne   Geöffnet - 22 10 14 11:54</td><td>&gt;&gt;&gt; Kompensation generatingen</td></t<>  | Workspace       Workspace         Workspace       Workspace         Workspace                                                                                                    | Beschwerde - zu lange auf Lieferung gewartet: HomeLine<br>Kundensevice   Warte auf Genehmigung der Kompensation<br>1933 Bearbeiter: SeviceApent. Susanne   Geöffnet - 22 10 14 11:54 | >>> Kompensation generatingen                                                                |
| Produkt Home Line<br>Workspace ist leer<br>Ausphunde<br>Workspace ist leer<br>Ausphunde<br>Statist him<br>Statist him<br>Statis | Produkt Home<br>Kompensation Geschenk (Genehmigungspflichtig) Bemerkung/Grund Aufgrund zu langer Wartezeit         Nortakte Produkte         Huzpfkunde<br>Kundennummer Gebutstaftum 12356 29.07.80<br>Kundennummer Gebutstaftum 12356 29.07.80<br>ServiceAgent, Susanne 20gewiesen<br>ServiceAgent, Susanne 20gewiesen<br>Superuser, Simon *                                                                                                    | Anfragetyp Beschwerde Priorität Normal<br>Quelle Annuf                                                                                                    | Workspace                                                                                    |
| Image: Contacte Produkte       Hinzufügen Ausblenden         Image: Contact Produkte       Hinzufügen Ausblenden         Image: Contact Produkte       Image: Contact Produkte         Image: Contact Produkte       Image: Contact Produkte                                                                                                    | Wortskte Produkte       Hinzufügen Ausblender         Windernanner       123456       29 07.80         Windernanner       123456       29 07.80         Windernanner       123456       29 07.80         Windernanner       123456       29 07.80         Windernanner       123456       29 07.80         Windernanner       123456       29 07.80         Windernanner       Winderstatus       Indernanner         SchwickAgent, Susanne zugewiesen       Indernanner       Indernanner         Genehmiger       Hinzufügen Ausblender       Indernanner         Bo, Max *       Indernanner       Indernanner         Bo, Max *       Indernanner       Indernanner         Superuser, Simon *       Indernanner       Indernanner         Bo, Max *       Indernanner       Indernanner         Bo, Max *       Indernanner       Indernanner         Superuser, Simon *       Indernanner       Indernanner         Bo, Max wählt die Workflow-Aktivität Kompensation genehmigen.       Indernanner         Internanner       Internanner       Internanner         Internanner       Internanner       Internanner         Internanner       Internanner       Internanner         Interna                                                                                                    | Produkt Home Line<br>Kompensation<br>Kompensation Geschenk (Genehmigungspflichtig) Bemerkung/Grund Aufgrund zu lang                                                                  | ger Wartezeit Workspace ist leer<br>Alle ungespeicherten Vorgänge<br>werden automatisch hier |
| Haupskunde         Konni Kunde         Konni Kunde         Workstrummer         Geschundern         Frieden         Privat       0211123456         Anschrift         Bearbeiter         ServiceAgent, Susanne zugewiesen         Genehmiger         Master, Max *         Bo, Max *         Superuser, Simon *                                                                                                    | Haupskunde         Konnikunder         Konnikunder         Konnikunder         ServiceAgent, Susame zugewiesen         Genehmiger         Bo, Max         Bo, Max         Superuser, Simon *                                                                                                    | Hi                                                                                                    | inzufügen Ausblenden                                                                         |
| Normer Schudernommer Geburtsdarm       123456       29 07.80         VPP       Ja       Kundenstatus         VPP       Anchrit       Himmacherstatas         ServiceAgent, Susanne zugewiesen       Genehmiger         ServiceAgent, Susanne zugewiesen       Genehmiger         B0, Max *       Superuser, Simon *         Vipperuset, Simon *       Nacktrit         Vipperuset, Susanne zugewiesen       Genehmiger         Superuser, Simon *       Superuser, Simon *         Vipperuset, Susanne zugewiesen       Genehmiger         Superuser, Simon *       Superuser, Simon *         Vipperuset, Susanne zugewiesen       Genehmiger         Superuser, Simon *       Superuser, Simon *         Vipperuset, Superuser, Simon *       Nax wählt die Workflow-Aktivität Kompensation genehmigen.         ie Kompensation ist nun genehmigt, da das CM-System der PinkCoffee Compar         ie Kompensationen vorsieht, dass lediglich einer der drei Genehmiger die                                                                                                    | Windennummer ( Schudennummer ( Schudenstatus ) Ja       Kundenstatus ) Ja       Intekets offen Ku         Windennummer ( Schudenstatus ) ServiceAgent, Susanne zugewiesen       Hinzufügen Ausblenden       Intekets offen Ku         ServiceAgent, Susanne zugewiesen       Hinzufügen Ausblenden       Inteket offen Ku       Inteket offen Ku         Bo, Max *       Bo, Max *       Superuser, Simon *       Inteket offen Ku       Inteket offen Ku         Höglichkeit 1: Genehmigen       Anschut Hinzufügen Ausblenden       Inteket offen Ku       Inteket offen Ku         Bo, Max *       Superuser, Simon *       Superuser, Simon *       Inteket offen Ku       Inteket offen Ku         Höglichkeit 1: Genehmigen       Anschut Hinzufügen Ausblenden       Inteket offen Ku       Inteket offen Ku       Inteket Superuser, Simon *         Höglichkeit 1: Genehmigen       Ans wählt die Workflow-Aktivität Kompensation genehmigen.       Inteket Superuser, Simon *       Inteket Superuser, Simon *         Höglichkeit 1: Genehmigen       Ans wählt die Workflow-Aktivität Kompensation genehmigen.       Inteket Superuser, Superuser, Su                                                                                                    | Hauptkunde                                                                                                    | Favoriten                                                                                    |
| Winderstands       Summarkerstands       Summarkerstands       Sum                                                                                                    | Windowski Aude       Windowski Aude         Windowski Aude       Windowski Aude         Windowski Aude       Windowski Aude         Windowski Aude       Windowski Aude         Bearbeiter       Hinzufugen Ausblenden         ServiceAgent, Susanne zugewiesen       Genehmiger         Windowski Max       Bo, Max         Bo, Max       Superuser, Simon         Superuser, Simon       Windowski Max         Superuser, Simon       Windowski Max         Superuser, Simon       Windowski Max         Superuser, Simon       Windowski Max         Superuser, Simon       Windowski Max         Superuser, Simon       Windowski Max         Superuser, Simon       Windowski Max         Superuser, Simon       Windowski Max         Superuser, Simon       Windowski Max         Superuser, Simon       Windowski Max         Superuser, Simon       Windowski Max         Superuser, Simon       Windowski Max         Superuser, Simon       Windowski Max         Bo, Max       Windowski Max         Superuser, Simon       Windowski Max         Bo, Max       Windowski Max         Bo, Max       Windowski Max         Bomention       Supentinter Max                                                                                                    | Kundennummer   Geburtsdatuer 123456 29.07.80                                                                                                    | Tickets offen Ku                                                                             |
| Anschrift Hammacherstale 2         ServiceAgent, Susanne zugewiesen         Genehmiger         Master, Max *         Bo, Max *         Superuser, Simon *    Röglichkeit 1: Genehmigen a. Max wählt die Workflow-Aktivität Kompensation genehmigen. ie Kompensation ist nun genehmigt, da das CM-System der PinkCoffee Compar ür Kompensationen vorsieht, dass lediglich einer der drei Genehmiger die                                                                                                    | Anschrift Hundenbergen<br>Safsöf Dumpingen<br>Bearbeiter<br>ServiceAgent, Susanne zugewiesen<br>Cenehmiger<br>Master, Max *<br>Bo, Max *<br>Superuser, Simon *<br>Hinzufügen Ausblenden<br>Superuser, Simon *<br>Hinzufügen Ausblenden<br>Superuser, Simon *<br>Hogglichkeit 1: Genehmigen<br>a. Max wählt die Workflow-Aktivität Kompensation genehmigen.<br>ie Kompensation ist nun genehmigt, da das CM-System der PinkCoffee Compar<br>ür Kompensationen vorsieht, dass lediglich einer der drei Genehmiger die<br>ompensation genehmigen muss. Neben dem Namen von Max erscheint nun ein Ice                                                                                                    | Email konni.kunde@konni-design.de                                                                                                    | Endkunden nach S                                                                             |
| Bearbeiter       Hinzufügen Ausblenden         ServiceAgent, Susanne zugewiesen       Genehmiger         Master, Max *       Bo, Max *         Bo, Max *       Superuser, Simon *         Höglichkeit 1: Genehmigen       Genehmigen         a. Max wählt die Workflow-Aktivität Kompensation genehmigen.         ie Kompensation ist nun genehmigt, da das CM-System der PinkCoffee Compar         ür Kompensationen vorsieht, dass lediglich einer der drei Genehmiger die                                                                                                    | Bearbeiter       Hinzufügen Ausblenden         ServiceAgent, Susanne zugewiesen       Parkplatz ist be         Genehmiger       Master, Max *         Bo, Max *       Superuser, Simon *         Höglichkeit 1: Genehmigen       Superuser, Simon *         Aax wählt die Workflow-Aktivität Kompensation genehmigen.         ie Kompensation ist nun genehmigt, da das CM-System der PinkCoffee Compar         ür Kompensationen vorsieht, dass lediglich einer der drei Genehmiger die ompensation genehmigen muss. Neben dem Namen von Max erscheint nun ein Ice                                                                                                    | Anschrift Harmacherstraße 2                                                                                                    | Offene Tickets E                                                                             |
| Bearbeiter       Hinzufügen Ausblenden         ServiceAgent, Susanne zugewiesen       Genehmiger         Master, Max       Bö, Max         Bö, Max       Superuser, Simon         Superuser, Simon       Toglichkeit 1: Genehmigen         a. Max wählt die Workflow-Aktivität Kompensation genehmigen.         ie Kompensation ist nun genehmigt, da das CM-System der PinkCoffee Compar         ür Kompensationen vorsieht, dass lediglich einer der drei Genehmiger die                                                                                                    | Bearbeiter       Hinzufügen Ausblenden         ServiceAgent, Susanne zugewiesen       ServiceAgent, Susanne zugewiesen         Genehmiger       Master, Max *         Bö, Max *       Superuser, Simon *         Böglichkeit 1: Genehmigen       Superuser, Simon *         Böglichkeit 1: Genehmigen       Superuser, Simon *         Böglichkeit 1: Genehmigen       Superuser, Simon *         Böglichkeit 1: Genehmigen       Superuser, Simon *         Böglichkeit 1: Genehmigen       Superuser, Simon *         Böglichkeit 1: Genehmigen       Superuser, Simon *         Böglichkeit 1: Genehmigen       Superuser, Simon *         Böglichkeit 1: Genehmigen       Superuser, Simon *         Böglichkeit 1: Genehmigen       Superuser, Simon *         Böglichkeit 1: Genehmigen       Superuser, Simon *         Böglichkeit 1: Genehmigen       Superuser, Simon *         Böglichkeit 1: Genehmigen       Superuser, Simon *         Böglichkeit 1: Genehmigen       Superuser, Superuser, Simon *         Superuser, Simon *       Superuser, Superuser, Sup                                                                                                    | 54556 Dumpingen                                                                                                    | 🕞 Kai Hinke                                                                                  |
| <pre>ServiceAgent, Susanne zugewiesen<br/>Genehmiger<br/>Master, Max *<br/>Bo, Max *<br/>Superuser, Simon *<br/>Boglichkeit 1: Genehmigen<br/>a. Max wählt die Workflow-Aktivität Kompensation genehmigen.<br/>ie Kompensation ist nun genehmigt, da das CM-System der PinkCoffee Compar<br/>ür Kompensationen vorsieht, dass lediglich einer der drei Genehmiger die</pre>                                                                                                    | <pre>ServiceAgent, Susanne zugewiesen<br/>Genehmiger<br/>Master, Max *<br/>Bo, Max *<br/>Superuser, Simon *<br/>Biglichkeit 1: Genehmigen<br/>a. Max wählt die Workflow-Aktivität Kompensation genehmigen.<br/>ie Kompensation ist nun genehmigt, da das CM-System der PinkCoffee Compar<br/>ür Kompensationen vorsieht, dass lediglich einer der drei Genehmiger die<br/>ompensation genehmigen muss. Neben dem Namen von Max erscheint nun ein Ice</pre>                                                                                                    | Bearbeiter Hi                                                                                                    | inzufügen Ausblenden Orarkplatz ist be                                                       |
| <ul> <li>Master, Max *</li> <li>Bo, Max *</li> <li>Bo, Max *</li> <li>Superuser, Simon *</li> </ul> Böglichkeit 1: Genehmigen a. Max wählt die Workflow-Aktivität <i>Kompensation genehmigen</i> . ie Kompensation ist nun genehmigt, da das CM-System der PinkCoffee Compar ür Kompensationen vorsieht, dass lediglich einer der drei Genehmiger die                                                                                                    | <ul> <li>Master, Max *</li> <li>Bo, Max *</li> <li>Bo, Max *</li> <li>Superuser, Simon *</li> </ul> Biglichkeit 1: Genehmigen a. Max wählt die Workflow-Aktivität <i>Kompensation genehmigen</i> . ie Kompensation ist nun genehmigt, da das CM-System der PinkCoffee Compar ür Kompensationen vorsieht, dass lediglich einer der drei Genehmiger die ompensation genehmigen muss. Neben dem Namen von Max erscheint nun ein Ice                                                                                                    | ServiceAgent, Susanne zugewiesen                                                                                                    |                                                                                              |
| <ul> <li>Bo, Max *</li> <li>Superuser, Simon *</li> </ul> <b>Nöglichkeit 1: Genehmigen</b> a. Max wählt die Workflow-Aktivität <i>Kompensation genehmigen</i> . ie Kompensation ist nun genehmigt, da das CM-System der PinkCoffee Compar ür Kompensationen vorsieht, dass lediglich einer der drei Genehmiger die                                                                                                    | <ul> <li>Bo, Max •</li> <li>Superuser, Simon •</li> </ul> Biglichkeit 1: Genehmigen a. Max wählt die Workflow-Aktivität Kompensation genehmigen. ie Kompensation ist nun genehmigt, da das CM-System der PinkCoffee Compar ür Kompensationen vorsieht, dass lediglich einer der drei Genehmiger die ompensation genehmigen muss. Neben dem Namen von Max erscheint nun ein Ice                                                                                                    | A Master, Max                                                                                                    |                                                                                              |
| Superuser, Simon * Höglichkeit 1: Genehmigen a. Max wählt die Workflow-Aktivität Kompensation genehmigen. ie Kompensation ist nun genehmigt, da das CM-System der PinkCoffee Compar ür Kompensationen vorsieht, dass lediglich einer der drei Genehmiger die                                                                                                    | <ul> <li>Superuser, Simon -</li> <li>Biglichkeit 1: Genehmigen         <ul> <li>a. Max wählt die Workflow-Aktivität Kompensation genehmigen.</li> <li>ie Kompensation ist nun genehmigt, da das CM-System der PinkCoffee Comparür Kompensationen vorsieht, dass lediglich einer der drei Genehmiger die ompensation genehmigen muss. Neben dem Namen von Max erscheint nun ein Ich</li> </ul> </li> </ul>                                                                                                    | 👩 Bö, Max 💌                                                                                                    |                                                                                              |
| <b>Nöglichkeit 1: Genehmigen</b><br>a. Max wählt die Workflow-Aktivität <i>Kompensation genehmigen</i> .<br>die Kompensation ist nun genehmigt, da das CM-System der PinkCoffee Compar<br>ür Kompensationen vorsieht, dass lediglich einer der drei Genehmiger die                                                                                                    | <b>Höglichkeit 1: Genehmigen</b><br>a. Max wählt die Workflow-Aktivität <i>Kompensation genehmigen</i> .<br>ie Kompensation ist nun genehmigt, da das CM-System der PinkCoffee Compan<br>ür Kompensationen vorsieht, dass lediglich einer der drei Genehmiger die<br>ompensation genehmigen muss. Neben dem Namen von Max erscheint nun ein Ic                                                                                                    | 😧 Superuser, Simon 🔻                                                                                                    |                                                                                              |
| <b>löglichkeit 1: Genehmigen</b><br>a. Max wählt die Workflow-Aktivität <i>Kompensation genehmigen</i> .<br>ie Kompensation ist nun genehmigt, da das CM-System der PinkCoffee Compar<br>ür Kompensationen vorsieht, dass lediglich einer der drei Genehmiger die                                                                                                    | <b>löglichkeit 1: Genehmigen</b><br>a. Max wählt die Workflow-Aktivität <i>Kompensation genehmigen</i> .<br>ie Kompensation ist nun genehmigt, da das CM-System der PinkCoffee Compar<br>ür Kompensationen vorsieht, dass lediglich einer der drei Genehmiger die<br>ompensation genehmigen muss. Neben dem Namen von Max erscheint nun ein Ic                                                                                                    |                                                                                                    |                                                                                              |
| <b>a. Max wählt die Workflow-Aktivität <i>Kompensation genehmigen.</i><br/>ie Kompensation ist nun genehmigt, da das CM-System der PinkCoffee Compar<br/>ür Kompensationen vorsieht, dass lediglich einer der drei Genehmiger die</b>                                                                                                    | a. Max wählt die Workflow-Aktivität <i>Kompensation genehmigen.</i><br>ie Kompensation ist nun genehmigt, da das CM-System der PinkCoffee Compar<br>ür Kompensationen vorsieht, dass lediglich einer der drei Genehmiger die<br>ompensation genehmigen muss. Neben dem Namen von Max erscheint nun ein Ic                                                                                                    | öglichkeit 1: Genehmigen                                                                                                    |                                                                                              |
| ie Kompensation ist nun genehmigt, da das CM-System der PinkCoffee Compar<br>ür Kompensationen vorsieht, dass lediglich einer der drei Genehmiger die                                                                                                    | vie Kompensation ist nun genehmigt, da das CM-System der PinkCoffee Compar<br>ür Kompensationen vorsieht, dass lediglich einer der drei Genehmiger die<br>ompensation genehmigen muss. Neben dem Namen von Max erscheint nun ein Io                                                                                                    | . Max wählt die Workflow-Aktivität Kompensation                                                                                                    | n genehmigen.                                                                                |
| ür Kompensationen vorsieht, dass lediglich einer der drei Genehmiger die                                                                                                    | ür Kompensationen vorsieht, dass lediglich einer der drei Genehmiger die<br>ompensation genehmigen muss. Neben dem Namen von Max erscheint nun ein Io                                                                                                    | e Kompensation ist nun genehmigt, da                                                                                                    | a das CM-System der PinkCoffee Compa                                                         |
| ur kompensationen vorsient, dass iediglich einer der drei Genehmiger die                                                                                                    | ompensation genehmigen muss. Neben dem Namen von Max erscheint nun ein Ic                                                                                                    | v Komponzationen utenzieht dezz ledi                                                                                                    | alish since dee desi Conshminee dis                                                          |
|                                                                                                    | ompensation genehmigen muss. Neben dem Namen von Max erscheint nun ein Ic                                                                                                    | ir Kompensationen vorsient, dass iedi                                                                                                    | igitch einer der drei Genehmiger die                                                         |

Ticket kann nun von Susanne Serviceagent im Prozess weiter voran bewegt werden. In diesem Fall stehen die Workflow-Aktivitäten Abschließen und

\_\_\_\_\_

| l Brodukt | Templateverwaltung                                                                           | Allo Kundongruppen                                     |                                                          |
|-----------|----------------------------------------------------------------------------------------------|--------------------------------------------------------|----------------------------------------------------------|
| Produkt   | templateverwaitung Reporting                                                                 | Alle Kundengruppen                                     | α                                                        |
| Vorgang   |                                                                                              | Bearbeiten   Duplizieren   Drucken   Ansicht 🔻         | Workflow-Aktivitäten                                     |
| 8         | Beschwerde - zu lange auf Lieferung ge                                                       | wartet: HomeLine                                       | >>> Abschließen                                          |
| 100936    | Kundenservice   In Bearbeitung<br>Bearbeiter: ServiceAgent, Susanne   Geöffnet: 22.10.14 12: | :36                                                    | >>> Vveiter bearbeiten                                   |
|           | Anfragetyp Beschwerde Priorität Normal<br>Quelle Anruf                                       |                                                        | Workspace                                                |
|           | Produkt Home Line<br>Kompensation                                                            |                                                        | Workspace ist leer                                       |
|           | Kompensation Geschenk Bemerk<br>(Genehmigungsoffichtig)                                      | ung/Grund Kunde hat zu lange auf Lieferung<br>gewartet | Alle ungespeicherten Vorgange<br>werden automatisch hier |
|           | (                                                                                            |                                                        | angezeigt.                                               |
|           | Kontakte   Produkte                                                                          | Hinzufügen Ausblenden                                  | Favoriten                                                |
|           | Konni Kunde V Endkunden                                                                      |                                                        | Tickets offen Ku                                         |
| <b>#1</b> | Kundennummer   Geburtsdatum 123456 29.07.80<br>VIP? Ja                                       | Kundenstatus                                           | Endkunden nach S                                         |
|           | Email konni.kunde@konni-desi<br>Telefon Privat 0211123456                                    | gn.de                                                  | Offene Tickets E                                         |
|           | Anschrift Hammacherstraße 2<br>54556 Dumpingen                                               |                                                        | 📼 Kai Hinke                                              |
|           |                                                                                              |                                                        | Parkplatz ist be                                         |
|           | Bearbeiter                                                                                   | Hinzufügen Ausblenden                                  |                                                          |
|           | Genehmiger                                                                                   |                                                        |                                                          |
|           | Master, Max 🐨                                                                                |                                                        |                                                          |
| 0         | Bö, Max 👻                                                                                    |                                                        |                                                          |
| 0         | Superuser, Simon 🔻                                                                           |                                                        |                                                          |
|           |                                                                                              | -                                                      |                                                          |
| Möglia    | chkeit 2: Ablehnen                                                                           |                                                        |                                                          |
|           |                                                                                              |                                                        |                                                          |
| 4b. Ma    | x wählt die Workflow-Aktivität                                                               | Kompensation ablehnen.                                 |                                                          |
|           |                                                                                              |                                                        |                                                          |
| ле к      | ompensation ist nun abo                                                                      | jelennt. Das CM-Syste                                  | em der PinkCof                                           |
| ür K      | compensationen so konfig                                                                     | juriert, dass durch o                                  | die Ablehnung                                            |
| Geneh     | miger die Anfrage autom                                                                      | natisch vollständig a                                  | abgelehnt wird                                           |
| auch      | eine andere Konfigurati                                                                      | ion möglich, bei der                                   | die Anfrage n                                            |
| worde     | n könnto wonn die ande                                                                       | ron boidon Conobmia                                    | or die Anfrage                                           |
| werde     | in komice, wenn die ande                                                                     | stell betdell Generminge                               | er die Amrage                                            |
| Nobor     | dom Nomon Hon May org                                                                        | aboint nun oin Taon r                                  | nit rotom Krou                                           |
| мереп     | dem Namen von Max erso                                                                       |                                                        |                                                          |
| anzei     | at dass Max die Anfrac                                                                       |                                                        | a Tiakat anrin                                           |
| anzei     | ge, dubb han die militag                                                                     | ge abgelennt hat. Das                                  | s iicket spiin                                           |
| Stell     | e im Prozess zurück, ar                                                                      | ge abgelennt hat. Dag<br>1 der es sich befand,         | , bevor Susann                                           |

Aktivitäten zur Verfügung wie zu Anfang dieses Beispiels (siehe Schritt 1).

| Vorgang       Bearbeiten       Duplizieren       Drucken       Ansicht       Worktflow-Aktivitäten         100336       Beschwerde - zu lange auf Lieferung gewartet: HomeLine       Kundenservice   In Bearbeitung       >>> Rückfrage an Fachbereich       >>> Kompensation         Bearbeiter: ServiceAgent, Susanne   Geöffnet: 22.10.14 12:36       Anfragetyo       Beschwerde - Priorität       Normal         Quelle Annf       Produkt Home Line                                                                                                    | rodukt                                | Templateverwaltung                                                                     | Reporting                                                                                                    |                                 | Alle Kun         | dengruppen | ٩                                                                                            |
|----------------------------------------------------------------------------------------------------|---------------------------------------|----------------------------------------------------------------------------------------|----------------------------------------------------------------------------------------------------|---------------------------------|------------------|------------|----------------------------------------------------------------------------------------------|
| Beschwerde - zu lange auf Lieferung gewartet: HomeLine         Kundenservice   In Bearbeitung         Bearbeiter: ServiceAgent, Susanne   Geöffnet: 22.10.14 12:36         Anfragetyp         Quelle Anuf         Produkt Home Line         Kompensation         Kompensation         Kompensation         Genehmigungspflichtig)         gewartet.         Hauptkunde         Konni Kunde © Endkunden         Kundennummer   Gebutster         VIP?         Jaar         Kundennummer   Gebutster         Bearbeiter         Hammacherstraße 2         Stösfö         Anschrift         Hammacherstraße 2         Stösfö         Duelle After         Hauptkunde         Kundennummer   Gebutster         VIP?         Anschrift         Hammacherstraße 2         Stösfö         Duelle After         Hinzufügen         Ausblenden         Vingen         Kundennummer   Gebutster         Lingen         Anschrift         Hammacherstraße 2         Stösfö         Duelle         Bo, Max •                                                                                                    | Vorgang                               |                                                                                        |                                                                                                    | Bearbeiten Dupliziere           | en Drucken       | Ansicht 💌  | Workflow-Aktivitäten                                                                         |
| Image: ServiceAgent, Susanne / Geoffnet: 22.10.14 12:36         Anfragetyp       Beschweite         Ouelie       Andragetyp         Produkt       Homesation         Kompensation       Constraint         Kompensation       Bemerkung/Grund         Kompensation       Bemerkung/Grund         Kompensation       Genehmigungspflichtig)         Bemerkung/Grund       Kunde hat zu lange auf Lieferung gewartet.         Produkt       Hinzufügen         Ausblenden       Hinzufügen         Konnaktkel Produkte       Hinzufügen         Ausblenden       Vorkspace         Kundennummer / Geburtsdautne       123456         VIP?       Ja         Kundennummer / Geburtsdauten       123456         VIP?       Ja         Kundennummer / Geburtsdauten       123456         VIP?       Ja         Anschrift       Hammacherstraße 2         54556       Dumpingen         ServiceAgent, Susanne zugewiesen       Genehmiger         Bo, Max       Superuser, Simon                                                                                                    |                                       | Beschwerde - zu lar                                                                    | a auf Lieferung                                                                                               | nowartet: Homel i               | no               |            | >>> Rückfrage an Fachbereich                                                                 |
| 100936       Neuroscience (Section Construction)         Bearbeiter: ServiceAgent, Susame   Geoffnet: 22.10.14 12:36         Anfragetyp: Beschwerde: Priorität: Normal         Quelle: Anuf         Produkt: Home Line         Kompensation         Geenehmigungspflichtig)         Bearbeiter:         Konnakte   Produkte         Hauptkunde         Konni Kunde ~ Endkunden         Kundennummer   Geburtsdatum         VIP?       Ja         Kundennummer   Geburtsdatum       123456         YP?       Ja         Kundennummer   Geburtsdatum       123456         Kundennummer   Geburtsdatum       123456         VIP?       Ja         Kundennummer   Geburtsdatum       123456         Master, Max                                                                                                    | I I I I I I I I I I I I I I I I I I I | Kundenservice I In Bearbeitun                                                          |                                                                                                    | gewartet. Home                  | iie              |            | >>> Kompensation                                                                             |
| Anfragetyp Beschwerde Priontat Normal<br>Ouelle Anuf<br>Produkt Home Line<br>Kompensation Geschenk<br>(Genehmigungspflichtig) Bemerkung/Grund Kunde hat zu lange auf Lieferung<br>(Genehmigungspflichtig) Bemerkung/Grund Kunde hat zu lange auf Lieferung<br>(Genehmigungspflichtig) Bemerkung/Grund Kunde hat zu lange auf Lieferung<br>(Genehmigungspflichtig) Bemerkung/Grund Kunde hat zu lange auf Lieferung<br>(Genehmigungspflichtig) Bemerkung/Grund Kunde hat zu lange auf Lieferung<br>(Genehmigungspflichtig) Bemerkung/Grund Kunde hat zu lange auf Lieferung<br>(Genehmigungspflichtig) Bemerkung/Grund Kunde hat zu lange auf Lieferung<br>(Genehmigungspflichtig) Bemerkung/Grund Kunde Ausblenden<br>Hauptkunde<br>Kundennummer   Gebutsde 29.07.80<br>VIP? Ja<br>Kundennummer   Gebutsde 20.071.80<br>VIP? Ja<br>Kundennummer   Gebutsde 29.07.80<br>VIP? Ja<br>Kundenstatus<br>Email konni.kunde@konni-design.de<br>Temail konni.kunde@konni-design.de<br>Temail konni.kunde@konni-design.de<br>Hinzufügen Ausblenden<br>ServiceAgent, Susanne zugewiesen<br>Genehmiger<br>Master, Max<br>Bö, Max<br>Superuser, Simon<br>Kunden zu Superuser, Simon<br>Kunden zu Super | 100936                                | Bearbeiter: ServiceAgent, Sus                                                          | sanne   Geöffnet: 22.10.14                                                                                    | 12:36                           |                  |            | >>> Auf Wiedervorlage                                                                        |
| Produkt Home Line<br>Kompensation Ceschenk<br>Kompensation Ceschenk<br>(Genehmigungspflichtig) Bemerkung/Grund Kunde hat zu lange auf Lieferung<br>gewartet.<br>Kontakte   Produkte<br>Hinzufügen Ausblenden<br>Hauptkunde<br>Konni Kunde V Endkunden<br>Kundennummer   Geburstatus<br>Email konni kunde@konni-design.de<br>Telfon Privat 22456 29.07.80<br>VIP? Ja<br>Kundenstatus<br>Email konni kunde@konni-design.de<br>Telfon Privat 0211122456 29.07.80<br>VIP? Ja<br>Kundenstatus<br>Email konni kunde@konni-design.de<br>Telfon Privat 0211122456 29.07.80<br>VIP? Ja<br>Kundenstatus<br>Email konni kunde@konni-design.de<br>Telfon Privat 0211122456 29.07.80<br>Virz Ja<br>Kundenstatus<br>Email konni kunde@konni-design.de<br>Telfon Privat 0211122456 29.07.80<br>Virz Ja<br>Kundenstatus<br>Email konni kunde@konni-design.de<br>Telfon Privat 0211122456 29.07.80<br>Virz Ja<br>Kundenstatus<br>Email konni kunde@konni-design.de<br>Telfon Privat 0211122456 29.07.80<br>Virz Ja<br>Kundenstatus<br>Email konni kunde@konni-design.de<br>Telfon Privat 0211122456 29.07.80<br>Vorkspace ist leer<br>Anschrift Hammacherstraße 2<br>S4556 Dumpingen<br>ServiceAgent, Susanne zugewiesen<br>Genehmiger<br>Master, Max V<br>Bo, Max V<br>Superuser, Simon V                                                                                                    |                                       | Anfragetyp Beschwerde Pr<br>Quelle Anruf                                               | iorität Normal                                                                                                |                                 |                  |            | >>> Abschließen                                                                              |
| Kompensation   Kompensation   Kompensation   Geschenk   Geschenk   Genehmigungspflichtig)     Bemerkung/Grund   Kunde x Endkunden   Kundennummer   Geburtsdatum   VIP?   Jamia konni.kunde@konni-design.de   Telefon   Privat   02   ServiceAgent, Susanne zugewiesen   Genehmiger   Master, Max   Bo, Max   Superuser, Simon   Bo, Max                                                                                                    |                                       | Produkt Home Line                                                                      |                                                                                                    |                                 |                  |            | FAQ-Suche anstoßen                                                                           |
| (Genehmigungspflichtig)       gewartet.       Priorität verringem         Image: ServiceAgent, Susanne zugewiesen       Genehmiger       Image: ServiceAgent, Susanne zugewiesen         Genehmiger       Master, Max       Image: ServiceAgent, Susanne zugewiesen       Image: ServiceAgent, Susanne zugewiesen         ServiceAgent, Susanne zugewiesen       Genehmiger       Image: ServiceAgent, Susanne zugewiesen       Image: ServiceAgent, Susanne zugewiesen         ServiceAgent, Susanne zugewiesen       Genehmiger       Image: ServiceAgent, Susanne zugewiesen       Image: ServiceAgent, Susanne zugewiesen         ServiceAgent, Susanne zugewiesen       Genehmiger       Image: ServiceAgent, Susanne zugewiesen       Image: ServiceAgent, Susanne zugewiesen         ServiceAgent, Susanne zugewiesen       Offene Tickets offen Ku       Image: ServiceAgent, Susanne zugewiesen         ServiceAgent, Susanne zugewiesen       Offene Tickets E       Image: ServiceAgent, Susanne zugewiesen         ServiceAgent, Susanne zugewiesen       Offene Tickets E       Image: ServiceAgent, Susanne zugewiesen         ServiceAgent, Susanne zugewiesen       Image: ServiceAgent, Susanne zugewiesen       Image: ServiceAgent, Susanne zugewiesen         ServiceAgent, Susanne zugewiesen       Image: ServiceAgent, Susanne zugewiesen       Image: ServiceAgent, ServiceAgent, ServiceAgent, ServiceAgent, ServiceAgent, ServiceAgent, ServiceAgent, ServiceAgent, ServiceAgent, ServiceAgent, ServiceAgent, ServiceAgent, ServiceAgent, Serv                                                                                                    |                                       | Kompensation Geschenk                                                                  | tion<br>Ben                                                                                                   | erkung/Grund Kunde hat          | t zu lange auf l | Lieferuna  | Priorität erhöhen                                                                            |
| Kontakte   Produkte       Hinzufügen       Ausblenden         Hauptkunde       Konni Kunde ~ Endkunden       123456       29.07.80         Kundennummer   Geburdsdum       123456       29.07.80       Workspace ist leer         Email       Konni kunde@konni-design.de       Telefon Privat       Workspace         Anschrift       Hammacherstraße 2       54556       Dumpingen         Bearbeiter       Hinzufügen       Ausblenden         Genehmiger       Endkunden nach S       Tickets offen Ku         Bo, Max ~       Bo, Max ~       Parkplatz ist be                                                                                                    |                                       | (Genehmigur                                                                            | igspflichtig)                                                                                                 | gewartet.                       | g                |            | Priorität verringern                                                                         |
| Hauptkunde         Konni Kunde Choni Kunden         Kundennummer [ Gebuttsdatum       123456       29.07.80         VIP?       Ja       Kundenstatus         Email       konni kunde@konni-design.de       Image: Construction of the second of the second of the sec                                                                                                    |                                       | Kontakte   Produkte                                                                    |                                                                                                    |                                 | Hinzufügen       | Ausblenden | Workspace                                                                                    |
| 54556 Dumpingen     Bearbeiter     Bearbeiter     Hinzufügen     Ausblenden     Genehmiger     Master, Max     Bo, Max     Superuser, Simon     Favoriten     Favoriten     Tickets offen Ku     Cenehmiger     Stater, Max     Bo, Max     Superuser, Simon     Superuser, Simon     Tickets offen Ku     Parkplatz ist be                                                                                                    | <b>%</b> 1                            | Hauptkunde<br>Konni Kunde ▼ Endkund<br>Kundennummer   Gebutsdatu<br>VII<br>Em<br>Telef | en<br>Im 123456 29.07.80<br>P? Ja<br>ail konni.kunde@konni-d<br>on Privat 021112345<br>cift Hammacherstraße 2 | Kundenstatus<br>esign.de<br>6 🐨 |                  |            | Workspace ist leer<br>Alle ungespeicherten Vorgänge<br>werden automatisch hier<br>angezeigt. |
| Bearbeiter Hinzufügen Ausblenden<br>Genehmiger<br>Bö, Max •<br>Superuser, Simon •                                                                                                    |                                       |                                                                                        | 54556 Dumpinger                                                                                               | 1                               |                  |            | Favoriten                                                                                    |
| Bearbeiter Hinzufügen Ausblenden   ServiceAgent, Susanne zugewiesen Image: Constraint of the service of the service                                                                                                    |                                       |                                                                                        |                                                                                                    |                                 |                  |            | Tickets offen Ku                                                                             |
| ServiceAgent, Susanne zugewiesen       Image: Concentration of the service of the service of the serv                                                                                                    |                                       | Bearbeiter                                                                             |                                                                                                    |                                 | Hinzufügen       | Ausblenden | Endkunden nach S                                                                             |
| Master, Max     Master, Max     Max     Bo, Max     Max     Superuser, Simon                                                                                                    |                                       | ServiceAgent, Susanne zug<br>Genehmiger                                                | jewiesen                                                                                                    |                                 |                  |            | Offene Tickets E                                                                             |
| Bo, Max     Superuser, Simon                                                                                                    | ×                                     | Master, Max 🔻                                                                          |                                                                                                    |                                 |                  |            | 📃 Kai Hinke                                                                                  |
| A Superuser, Simon                                                                                                    | 0                                     | Bö, Max 🔻                                                                              |                                                                                                    |                                 |                  |            | Parkplatz ist be                                                                             |
|                                                                                                    | 0                                     | Superuser, Simon 💌                                                                     |                                                                                                    |                                 |                  |            |                                                                                              |

## **15.7 Ticketrelationen**

## 15.7.1 Über Ticketrelationen

Tickets können durch Ticketrelationen in Beziehung zueinander gesetzt werden. Es gibt zwei Arten von Beziehungen:

- referenziell (nicht-hierarchisch) (Relation Referenz)
- hierarchisch (wobei das Ticket der oberen Ebene als Master bezeichnet wird und Tickets der unteren Ebene als Slaves)
- Es gibt eine weitere hierarchische Ticketrelation, bei der das Ticket der oberen Ebene als *Parent* und Tickets der unteren Ebene als *Child* bezeichnet werden. Diese Ticketrelation können Sie jedoch nicht manuell im Web Client festlegen, sondern wird automatisch durch Programmierung im Workflow erzeugt. Sie als Bearbeiter haben keinen Einfluss darauf, ob und wann eine solche Relation erzeugt wird.

### Beispiele für die Nutzung von Ticketrelationen

- Referenzielle Ticketrelationen: z.B. zur Organisation und Ordnung von Tickets, die z.B. thematisch zusammengehören
- Hierarchische Ticketrelationen: z.B. für Projektmanagement (Projekt ist Master-Ticket, einzelne Aufgaben, die zur Realisierung des Projekts bearbeitet werden müssen, sind die Slaves)

#### Informationen zu Ticketrelationen

- Jedes Ticket kann beliebig viele Referenzen besitzen
- Ein Ticket kann immer nur ein Master-Ticket bzw. Parent-Ticket besitzen
- Ein Ticket kann beliebig viele Slave-Tickets bzw. Child-Ticket besitzen
- Ein bestimmtes Ticket kann immer nur in *einer* Relation zu einem bestimmten anderen Ticket stehen (d.h. Ticket A kann nicht gleichzeitig *Master* und *Slave* von Ticket B sein)

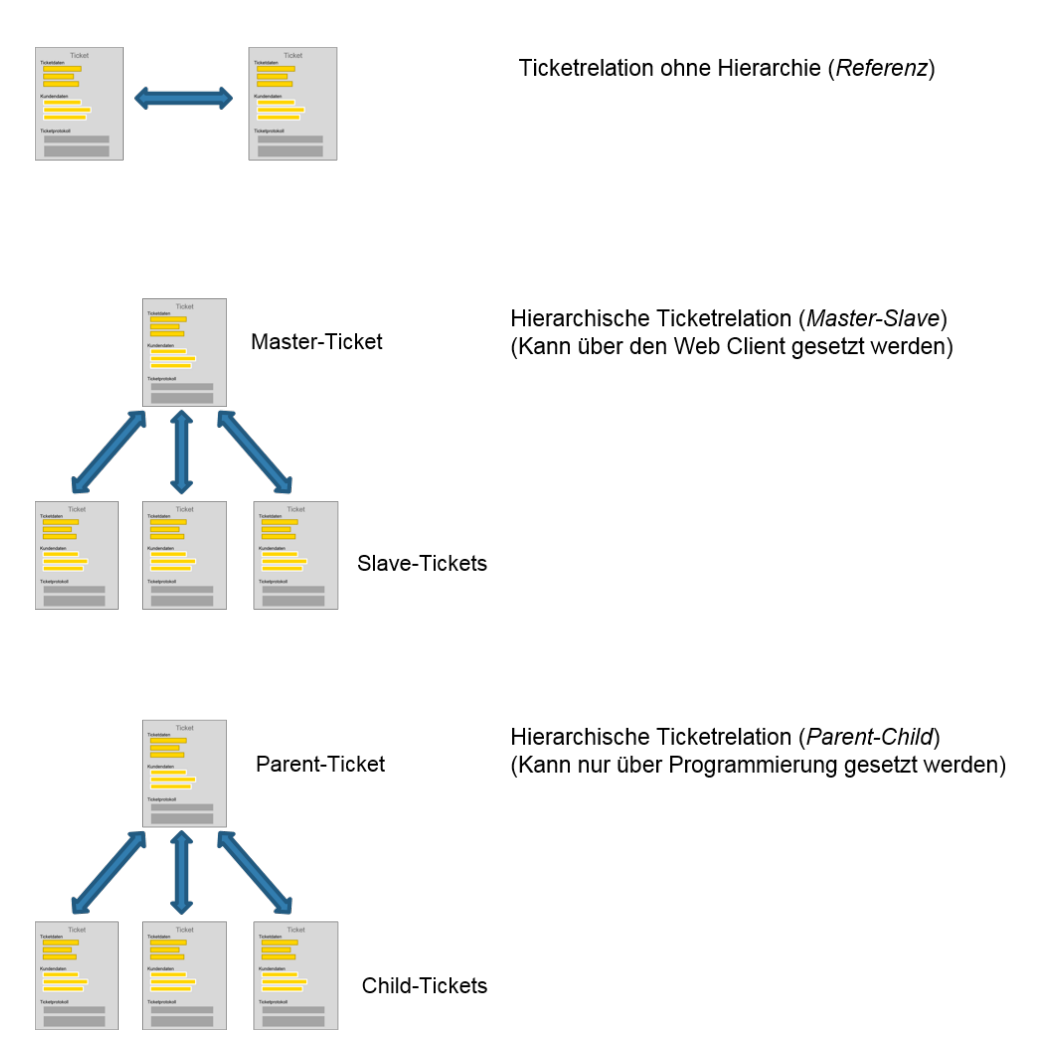

### Anzeige von Ticketrelationen im Web Client

Die Art der Relation wird durch die jeweilige rote Überschrift angezeigt

- referenziert von (Referenz)
- Master von (Master)
- Slave von (Slave)
- Child von (Child)
- Parent von (Parent))

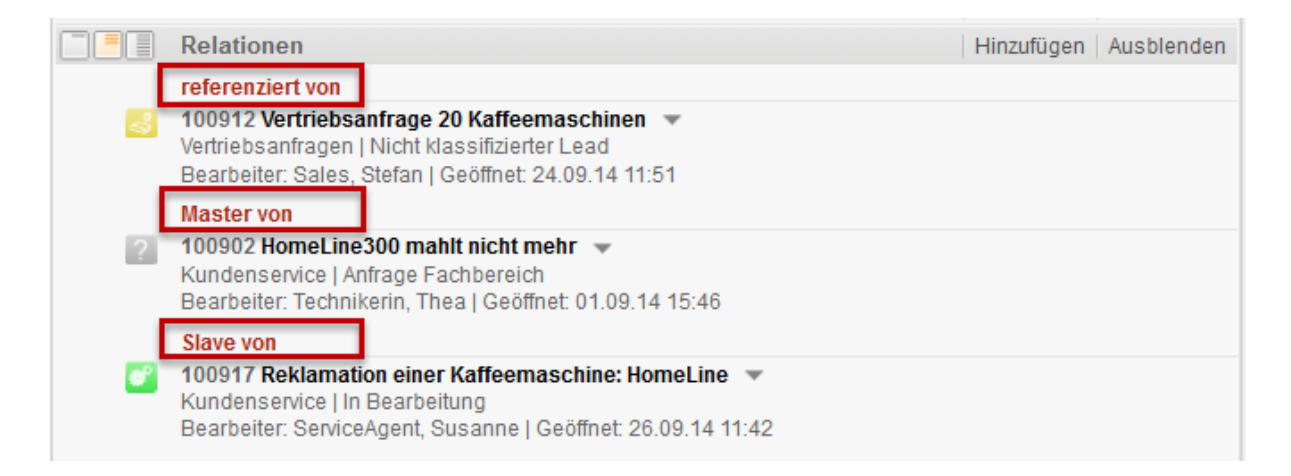

Fig. 5: Anzeige von Ticketrelationen im Web Client

# 15.7.2 Hinzufügen einer Ticketrelation

| Hinzufügen einer Ticketrelation                                                                                                    |
|----------------------------------------------------------------------------------------------------|
|                                                                                                    |
| Dies ist die ausführliche Anleitung zum Hinzufügen von Ticketrelationen. Schneller und<br>einfacher können Sie Ticketrelationen per Drag-and-Drop hinzufügen.                                                                                                    |
| 1. Klicken Sie im Bereich für Ticketrelationen des Tickets auf <i>Hinzufügen</i> .                                                                                                    |
| Keine Relationen Ausblenden                                                                                                    |
| Es öffnet sich die Ticket-Suche für Ticketrelationen.                                                                                                    |
| 2. Geben Sie das Thema, den Namen oder andere Inhalte des Tickets ein, zu dem Sie eine Relation herstellen möchten und wählen Sie das gewünschte Ticket aus den Vorschlägen aus.                                                                                                    |
| Keine Relationen         Relation hinzufügen         Vorgangs-Name oder -Thema       kaffeem         Vorgangs-Name oder -Thema       kaffeem         100897 Kaffeemaschine defekt: HomeLine       100917 Reklamation einer Kaffeemaschine: HomeLine         100874 Kaffeemaschine defekt: HomeLine       100874 Kaffeemaschine defekt: HomeLine         100857 Kaffeemaschine defekt: HomeLine       100857 Kaffeemaschine geht nicht mehr         100857 Kaffeemaschine geht nicht mehr: Home Line 550       100912 Vertriebsanfrage 20 Kaffeemaschinen |
| Das Ticket ist nun ausgewählt. Es öffnen sich automatisch die Datenfelder,<br>in denen Sie die Art der Relation und eine Bemerkung zur Relation eintragen<br>können.                                                                                                    |
| Wenn Sie versehentlich ein falsches Ticket ausgewählt haben, können Sie mit dem Button Zurü<br>ck zur Suche die Ticketsuche erneut durchführen.                                                                                                    |
| 3. Wählen Sie aus dem Drop-Down-Menü die Art der Ticketrelation aus. Unter <i>Bemerkung</i> können Sie noch eine Bemerkung zur Relation eingeben.                                                                                                    |
| <ul> <li>Die Auswahl der Relation bezieht sich auf das Ticket, das sie in der Suche ausgewählt haben.</li> <li>D.h., wenn Sie <i>als Slave</i> wählen, wird das Tickets, das sie über die Suche ausgewählt haben,</li> </ul>                                                                                                    |

| zum Ticket als <i>Slave</i> hinzugefügt (das aktuell geöffnete Ticket wird also <i>Master</i> des Tickets, das sie ausgewählt haben). Wenn Sie <i>als Master</i> wählen, wird das Ticket, das Sie über die Suche ausgewählt haben, <i>Master</i> des aktuell geöffneten Tickets.                                                                            |  |
|----------------------------------------------------------------------------------------------------|--|
|                                                                                                    |  |
| Keine Relationen                                                                                                    |  |
| Relation hinzufügen                                                                                                    |  |
| Hinzufügen 100912 Vertriebsanfrage 20 Kaffeemaschinen zu diesem Vorgang                                                                                                    |  |
| als Referenz                                                                                                    |  |
| Bemerkung 20 Kaffeemaschinen wurden auf Empfehlung des<br>Kunden mit der defekten Maschine angefragt<br>-Problem schnell lösen!                                                                                                    |  |
| OK Abbrechen Zurück zur Suche<br>4. Klicken Sie auf <i>OK</i> .                                                                                                    |  |
| Die Relation ist nun hinzugefügt und wird im Bereich für Ticketrelationen angezeigt.                                                                                                    |  |
| Relationen Hinzufügen Ausblenden                                                                                                    |  |
| referenziert von         100912 Vertriebsanfrage 20 Kaffeemaschinen  Vertriebsanfragen   Nicht klassifizierter Lead         Bearbeiter: Sales, Stefan   Geöffnet: 24.09.14 11:51         Kunde       Max Mustermann         Bemerkung       20 Kaffeemaschinen wurden auf Empfehlung des Kunden mit der defekten Maschine angefragt -Problem schnell lösen! |  |
| Wie viele Details zu dem Ticket, das in einer Ticketrelation zum geöffneten Ticket steht, angezeigt werden, hängt vom eingestellten Sichtbarkeitslevel ab.                                                                                                    |  |
|                                                                                                    |  |

## 15.7.3 Löschen einer Ticketrelation

| 🕑 Lösc                       | hen einer Ticketrelation                                                                                                    |                                                                                           |
|------------------------------|----------------------------------------------------------------------------------------------------|-------------------------------------------------------------------------------------------|
| 1. Öffnen<br>einer Rel       | Sie im Bereich für Ticketrelationen des Ticke<br>ation zum Ticket steht, indem Sie auf den Pfe                                                                                                    | ets das Kontextmenü eines der Tickets, das in<br>eil neben dem Thema des Tickets klicken. |
| 2. Klicker                   | Sie auf <i>Entfernen</i> .                                                                                                    |                                                                                           |
|                              | Relationen                                                                                                    | Hinzufügen Ausblenden                                                                     |
| 3                            | referenziert von<br>100912 Vertriebsanfrage 20 Kaffeemaschinen<br>Vertriebsanfragen   Nicht klassifizierter Lead<br>Bearbeiter: Sales, Stefan   Geöffnet 24 09 14 11                              | eոշիդ                                                                                     |
|                              | Master von                                                                                                    | rgang                                                                                     |
| ?                            | 100902 HomeLine300 mahlt nicht mehr<br>Kundenservice   Anfrage Fachbereich<br>Bearbeiter: Technikerin, Thea   Geöffnet: 01.09.14 15:46                                                            |                                                                                           |
| 8                            | Slave von<br>100917 Reklamation einer Kaffeemaschine: HomeLine<br>Kundenservice   In Bearbeitung<br>Bearbeiter: ServiceAgent, Susanne   Geöffnet: 26.09.14 11                                     | :42                                                                                       |
| Der Nam<br>dieser<br>Kontext | e des Tickets wird nun in kursive<br>Stelle das Entfernen noch rückgär<br>menü öffnen und Rückgängig wähler                                                                                       | er Schrift angezeigt. Sie können an<br>ngig machen, indem Sie das<br>n.                   |
|                              | Relationen                                                                                                    | Hinzufügen Ausblenden                                                                     |
| 4                            | referenziert von<br>100912 Vertriebsanfrage 20 Kaffeemaschinen (entfernt)<br>Vertriebsanfragen   Nicht klassifizierter Lead<br>Bearbeiter: Sales, Stefan   Geöffnet: 24.09.14 11:51<br>Master von | Rückgängig<br>Zum Vorgang                                                                 |
| ?                            | 100902 HomeLine300 mahlt nicht mehr<br>Kundenservice   Anfrage Fachbereich<br>Bearbeiter: Technikerin, Thea   Geöffnet: 01.09.14 15:46                                                            |                                                                                           |
| <b>6</b> 2                   | Slave von<br>100917 Reklamation einer Kaffeemaschine: HomeLine<br>Kundenservice   In Bearbeitung<br>Bearbeiter: ServiceAgent, Susanne   Geöffnet: 26.09.14 1                                      | 1:42                                                                                      |
| Sobald<br>das Tic<br>endgült | Sie die Seite verlassen, eine Wor<br>ket nicht mehr unter den Ticketre<br>ig aufgehoben.                                                                                                    | rkflow-Aktivität ausführen o.ä. wird<br>elationen angezeigt und die Beziehung             |

# 15.7.4 Innerhalb des Bereichs für Ticketrelationen zu einem anderen Ticket springen

| () Inner                | halb des Bereichs für Ticketrelationen zu einem anderen Ticket                                                                                     | springen                                       |
|-------------------------|----------------------------------------------------------------------------------------------------|------------------------------------------------|
| 1. Öffnen<br>einer Rela | Sie im Bereich für Ticketrelationen des Tickets das Kontextmenü ein<br>ation zum Ticket steht, indem Sie auf den Pfeil neben dem Thema de          | nes der Tickets, das in<br>es Tickets klicken. |
| 2. Klicken              | Sie auf Zum Ticket (dies kann in Ihrem CM-System auch Zum Vorg                                                                                     | <i>aang</i> o.ä. heißen)                       |
|                         | Relationen (1)                                                                                                    | Hinzufügen                                     |
|                         | referenziert von                                                                                                    |                                                |
| đ                       | 101140 Defekte Filtereinheit: HomeLine         Kundenservice   In Bearbeitung         Bearbeiter: ServiceAgent, Susanne   Geöt         Zum Vorgang |                                                |
| Sie gela                | angen nun zum ausgewählten Ticket.                                                                                                    |                                                |

# 15.8 Kommunikation: Kommentare, E-Mails und Attachments

### 15.8.1 Funktionen des Rich-Text-Editors

Den Rich-Text-Editor verwenden Sie, wenn Sie E-Mails schreiben oder Kommentare zum Ticket hinzufügen. Sie finden ihn daher sowohl im Ticket-E-Mail-Editor als auch im Ticket-Kommentar-Editor.

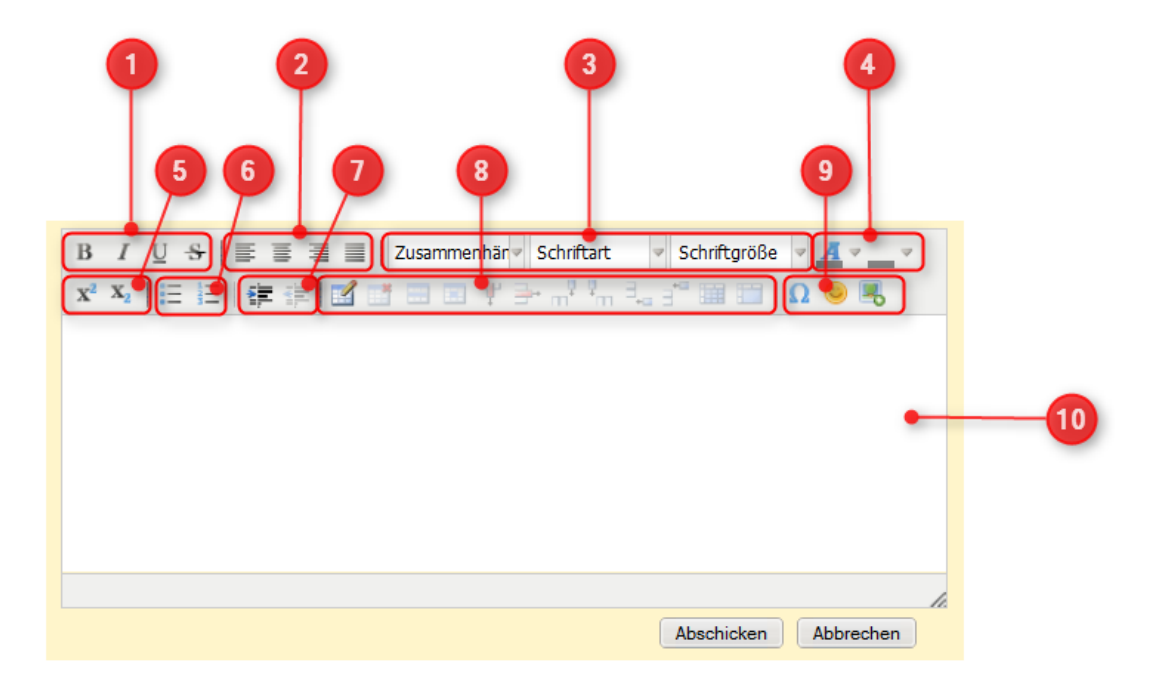

Fig. 6: Funktionen des Rich-Text-Editors

- 1. Schriftschnitt verändern (fett, kursiv, unterstrichen, durchgestrichen)
- 2. Satz verändern (linksbündig, zentriert, rechtsbündig, Blocksatz)
- 3. Aussehen der Schrift verändern (Vorlage auswählen, Schriftart, Schriftgröße)
- 4. Farben ändern (Schriftfarbe und Hintergrundfarbe)
- 5. Hochstellen und Tiefstellen von Zeichen
- 6. Aufzählungen (Aufzählungspunkte und Nummerierung)
- 7. Einzug verringern oder vergrößern
- 8. Tabellen erstellen und bearbeiten
- 9. Sonderfunktionen (Sonderzeichen, Emoticons, Bilder einfügen)
- 10. Editorfeld zur Eingabe von Text und Bildern

### 15.8.2 Kommentare

Sie können über den Ticket-Kommentar-Editor Kommentare zu Tickets hinzufügen. Alle Kommentare werden im Ticketprotokoll gespeichert . Komm entare können von Ihnen, von anderen Bearbeitern, oder, wenn Sie CM/Track einsetzen, von Ihren Kunden erzeugt werden. Zusammen mit der Speicherung von E-Mails im Ticketprotokoll können Sie daher sämtliche (interne und externe) Kommunikation schnell und einfach sehen. Dadurch, dass die gesamte Kommunikation an einem zentralen Ort, dem Ticket, gespeichert wird, behalten Sie den Überblick und sehen auch neue Informationen stets im Kontext mit vergangenen Interaktionen.

### **Der Ticket-Kommentar-Editor**

| K | Kommentar hinzufügen                                                                              |
|---|---------------------------------------------------------------------------------------------------|
|   | B I U S   ≣ ≣ ≣ I Zusammenhär Schriftart V Schriftgröße V A V V                                   |
|   | x² x₂   Ξ Ξ   ≇ ╦   🗹 📅 🔜 🗉 Ψ 🚽 🖓 🐜 3₂ 3° 🖼 📰   Ω 🥹 🜉                                             |
|   | Heute mit der Kundin telefoniert, Lösung hat funktioniert und Kaffeemaschine funktioniert wieder. |
|   |                                                                                                   |
|   |                                                                                                   |
|   |                                                                                                   |
|   |                                                                                                   |
|   |                                                                                                   |
| - |                                                                                                   |
| L | /                                                                                                 |
|   | Hinzufügen Abbrechen                                                                              |

Der Ticket-Kommentar-Editor besteht aus einem Rich-Text-Editor, der die gleichen Funktionen besitzt wie der Rich-Text-Editor für das Erstellen von E-Mails.

### Hinzufügen eines Kommentars

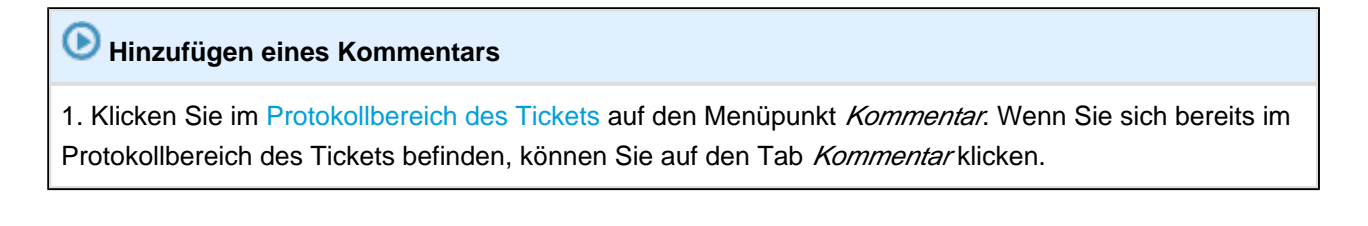

|            | Protokoll Kommentar E-Mail   Attachment   Zeitbuchung                                             |         |
|------------|---------------------------------------------------------------------------------------------------|---------|
| Kom        | nmentar E-Mail Attachment Zeitbuchung                                                             |         |
|            | Kommentar hinzufügen                                                                              |         |
|            | B I U S   ≣ ≣ ≣   Zusammenhär Schriftart Schriftgröße ZA Z                                        |         |
|            | X*       X=       III       IIII       IIII       IIIIIIIIIIIIIIIIIIIIIIIIIIIIIIIIIIII            |         |
|            |                                                                                                   |         |
|            |                                                                                                   |         |
|            |                                                                                                   |         |
|            | Hinzufügen Abbrechen                                                                              |         |
| 2. Geben   | Sie im Rich-Text-Editor den Kommentar ein und klicken Sie auf Hinzufügen.                         |         |
| Der Kom    | mmentar ist nun im Ticketprotokoll gespeichert und wird dort ang                                  | ezeigt. |
|            | Protokoll   Kommentar   E-Mail   Attachment   Zeitbuchung   Ausb                                  | olenden |
|            | Anzeigen alle Einträge 🔻 Sortiert nach neueste Einträge zuerst 💌                                  |         |
|            | Kommentar, E-Mail oder Attachment hinzufügen                                                      |         |
| Vor 1 Minu | #13 erzeugt von Susanne ServiceAgent   Aktion 🔻                                                   |         |
| Ä          | Heute mit der Kundin telefoniert, Lösung hat funktioniert und Kaffeemaschine funktioniert wieder. |         |

### Antworten auf Kommentare

Durch das Antworten auf Kommentare können Sie sowohl auf interne Kommentare (z.B. die Antwort eines Fachbereichs auf Ihre Frage zur Lösung eines bestimmten Kundenproblems) als auch auf externe Kommentare von Kunden (wenn Ihr Unternehmen CM/Track einsetzt) antworten,

## O Antworten auf Kommentare

1. Scrollen Sie im Ticketprotokoll bis zu dem Eintrag, der den Kommentar enthält, auf den Sie antworten möchten.

2. Öffnen Sie das Kontextmenü für den Kommentar, indem Sie auf den Pfeil neben *Aktion* klicken und klicken Sie auf *Antworten*.

-

|                    | Protokoll                                                                                                    | Kommentar E-Mail Attachment Zeitbuchung Ausblenden                                                                                                    |
|--------------------|----------------------------------------------------------------------------------------------------|----------------------------------------------------------------------------------------------------|
|                    | Anzeigen alle Einträge 👻 Sortiert nach neue                                                                                                    | este Einträge zuerst 🐨                                                                                                    |
|                    | Kommentar, E-Mail oder Attachment hinzufüge                                                                                                    | en                                                                                                    |
| 15.09.14<br>A      | <b>#10 erzeugt von Konni Kunde   Aktion</b><br>16:56 Standard<br>Das wäre ja super, wenn der Schaden s<br>Bedienungsanleitung geschaut, man ka | Antworten Imperatorial Indiana Antworten Imperatorial Indiana Antworten Indiana Antworten Indiana Antw |
| 15.09.14           | <b>#9 geändert von Workflow Timer</b><br>16:56 <b>Neuer Kommentar</b> wurde durchla                                                            | aufen, neuer Bereich ist <b>Service</b>                                                                                                    |
| Es öffr            | et sich der Rich-Text-Edi                                                                                                    | itor für Kommentare.                                                                                                    |
| 3. Geben           | Sie im Rich-Text-Editor den Kom                                                                                                    | nmentar ein und klicken Sie auf Hinzufügen.                                                                                                    |
| Die Ant<br>Ticketr | wort auf den Kommentar wi<br>protokoll angezeigt.                                                                                              | ird nun in einem eigenen Protokolleintrag im                                                                                                    |

### 15.8.3 E-Mails

Sie können direkt aus dem Web Client heraus E-Mails schreiben, z.B. an den Kunden des Tickets, aber auch an jeden anderen Empfänger mit einer gültigen E-Mail-Adresse. Zum Erstellen und Versenden wird der Ticket-E-Mail-Editor benutzt.

Nach dem Versenden einer E-Mail wird diese im Ticketprotokoll gespeichert und in voller Länge angezeigt. Falls Attachments zur E-Mail hinzugefügt wurden, enthält der Protokolleintrag außerdem einen Link zum Attachment.

### **Der Ticket-E-Mail-Editor**

Der Ticket-E-Mail-Editor lässt Sie E-Mail aus dem Web Client heraus versenden. Er befindet sich im Protokollbereich des Tickets und ist dort über den Menüpunkt *E-Mail* zu erreichen.

|     |                        |                         | <b>(</b>            | <u> </u>         | 3                 | 4           |   |
|-----|------------------------|-------------------------|---------------------|------------------|-------------------|-------------|---|
|     | Protokoll              |                         | /                   | Kommentar        | E-Mail Attachment | Zeitouchung |   |
|     | Anzeigen alle          | Einträge 🔻 Sortiert na  | ch neueste Einträg  | je zuerst        |                   |             |   |
| Kom | mentar                 | E-Mail                  | Attachme            | ent Zeith        | chung             |             |   |
|     | E-Mail hinzufü         | igen                    |                     |                  |                   |             |   |
|     |                        | Cc einblenden Bcc ein   | blenden             |                  |                   |             |   |
|     | An:                    | kunde@kundenemail.de    | e 🖌                 |                  |                   |             |   |
|     | Antwort an:            | service@showroom.cm     | ôdemo.consol.de     |                  |                   |             | - |
|     | Betreff:               | Ticket (100911) Reklam  | ation einer Kaffeem | aschine 🧉        |                   |             | 5 |
|     | Attachments            | Attachments auswählen   |                     |                  |                   |             | - |
|     | Template               | Kein Template 🔻 🔶       |                     |                  |                   |             | 6 |
|     | Zitieren               | Einträge auswählen   Fü | r den Kunden sicht  | bare Einträge    |                   |             |   |
|     | BIU                    | & E E E E E             | Zusammenhär         | Schriftart v Sch | riftaröße 🔻 🧸 🔻   |             |   |
|     | v <sup>2</sup> X.   :: |                         | * = = ++ =          |                  |                   | -           |   |
|     | A ~2   ;-              | - 3-   55- 37-   551 5  |                     | . m. m -a s s    |                   |             |   |
|     |                        |                         |                     |                  |                   |             | ٩ |
|     |                        |                         |                     |                  |                   |             |   |
|     |                        |                         |                     |                  |                   |             |   |
|     |                        |                         |                     |                  |                   |             |   |
|     |                        |                         |                     |                  |                   |             |   |
|     |                        |                         |                     |                  |                   |             |   |
|     |                        |                         |                     |                  |                   |             |   |
|     |                        |                         |                     | Abs              | chicken Abbreche  | en          |   |

Fig. 7: Der Ticket-E-Mail-Editor

1. Einblenden der zusätzlichen Felder *Cc* (Empfänger, die eine Kopie der E-Mail erhalten sollen) und *Bcc* (Empfänger, die eine Blindkopie der E-Mail erhalten sollen). Der Ticket-E-Mail-Editor schlägt

Ihnen während der Eingabe passende Empfänger vor, die bereits im CM-System gespeichert sind. Sie können mehrere Empfänger eintragen, wenn Sie die E-Mail-Adressen mit einem Komma voneinander trennen.

- 2. Feld An (Enthält den Empfänger der E-Mail. In diesem Feld ist automatisch die E-Mail-Adresse des Hauptkunden des Tickets eingetragen, sofern eine E-Mail-Adresse in dessen Kundendaten vorhanden sind. Wenn Sie weitere oder einen anderen Empfänger eingeben, schlägt Ihnen der Ticket-E-Mail-Editor während der Eingabe passende Empfänger vor, die bereits im CM-System gespeichert sind. Sie können mehrere Empfänger eintragen, wenn Sie die E-Mail-Adressen mit einem Komma voneinander trennen.
- 3. Feld *Antwort an* (Enthält die E-Mail-Adresse, die verwendet wird, wenn der Empfänger der E-Mail in seinem E-Mail-Programm auf *Antworten* klickt. Hier ist üblicherweise die Adresse Ihres CM-Systems eingetragen.
- 4. Betreff (Die Betreffzeile der E-Mail)
  - Ändern Sie den Bereich der Betreffzeile, der den Ticketnamen und das Thema des Tickets enthält, nicht! Die Markierung der E-Mail als E-Mail für dieses Ticket ist nach einen bestimmten Muster aufgebaut, z.B. (Ticketnummer <NUMMER>). Nur wenn der entsprechende Bereich der Betreffzeile diesem Muster entspricht, können die Antwort-E-Mails des Kunden vom CM-System dem richtigen Ticket zugeordnet werden!.
- 5. *Attachment*-Auswahl (Lässt Sie Attachments auswählen, die als E-Mail-Attachments versendet werden sollen. Nur sichtbar, wenn zu diesem Ticket bereits Attachments vorhanden sind.)
- 6. Template-Auswahl (Mehr über Templates)
- 7. *Zitieren* (Lässt Sie Einträge aus dem Ticketprotokoll zitieren. Mehr über das Zitieren von Protokolleinträgen )
- 8. *Rich-Text-Editor* (Im Rich-Text-Editor schreiben Sie den Text der E-Mail. Mehr über die Funktionen des Rich-Text-Editors )

### Erstellen und Versenden einer E-Mail

### Erstellen und Versenden einer E-Mail

1. Klicken Sie im Protokollbereich des Tickets auf den Menüpunkt *E-Mail*. Wenn Sie sich bereits im Protokollbereich des Tickets befinden, können Sie auf den Tab *E-Mail* klicken.

|                                       | Protokoll                                                                      |                                                          |                                          | Kommentar              | E-Mail                            | Attachment             | Zeitbuchun                    |
|---------------------------------------|--------------------------------------------------------------------------------|----------------------------------------------------------|------------------------------------------|------------------------|-----------------------------------|------------------------|-------------------------------|
|                                       | Anzeigen alle                                                                  | Einträge 🔻 Sortiert nac                                  | ch neueste Einträge zuers                | t 👻                    | $\square$                         |                        |                               |
| Ko                                    | nmentar                                                                        | E-Mail                                                   | Attachment                               | Zeitb                  | uchung                            |                        |                               |
|                                       | E Mail hinzufii                                                                | icon.                                                    |                                          |                        |                                   |                        |                               |
|                                       | E-Mail ninzuru                                                                 | Cc einblenden   Bcc einb                                 | lenden                                   |                        |                                   |                        |                               |
|                                       | An:                                                                            | kunde@kundenemail.de                                     | )                                        |                        |                                   |                        |                               |
|                                       | Antwort an:                                                                    | service@showroom.cm6                                     | demo.consol.de                           |                        |                                   |                        |                               |
|                                       | Betreff:                                                                       | Ticket (100911) Reklama                                  | ation einer Kaffeemaschine               |                        |                                   |                        |                               |
|                                       | Attachments                                                                    | Attachments auswählen                                    | -                                        |                        |                                   |                        |                               |
|                                       | Template                                                                       | Kein Template 🔻                                          |                                          |                        |                                   |                        |                               |
|                                       | Zitieren                                                                       | Einträge auswählen   Für                                 | den Kunden sichtbare Ein                 | träge                  |                                   |                        |                               |
|                                       | $\mathbf{B}  I  \underline{\mathbf{U}}$<br>$\mathbf{x}^2  \mathbf{x}_2    :::$ | ↔ ₽3 <b>3</b>   <br>E \$₽\$;  <mark>1</mark> 0           | Zusammenhär Schriftan                    | nt Sch                 | nriftgröße                        | <u>Α</u> Υ.<br>Ω 🥹 🖷   | .*                            |
|                                       |                                                                                |                                                          |                                          |                        |                                   |                        | 1                             |
|                                       |                                                                                |                                                          |                                          | Abs                    | chicken                           | Abbreche               | n                             |
|                                       |                                                                                |                                                          |                                          |                        |                                   |                        |                               |
| öff                                   | net sich                                                                       | der Ticket-F                                             | E-Mail-Editor.                           |                        |                                   |                        |                               |
|                                       |                                                                                |                                                          |                                          |                        |                                   |                        |                               |
| Int                                   | ormationer                                                                     | n zu den Feldern                                         | des Ticket-E-Mail-                       | Editors.               |                                   |                        |                               |
| otic                                  | <i>nal</i> ) Wähle                                                             | n Sie ein Attachm                                        | nent aus, das Sie z                      | zu der E-              | Mail hii                          | nzufügen               | möchte                        |
| <i>otic</i><br>hni<br><mark>me</mark> | <i>nal</i> ) Wähle<br>t Verwend<br>ne Informa                                  | n Sie das Templa<br>en von Templates<br>ationen über Tem | ate aus, das Sie ve<br>s .<br>plates     | rwenden                | n möch                            | ten. Wie               | das geht                      |
| <i>otic</i><br>en.                    | <i>nal</i> ) Sie kö<br>Wie das g <sup>,</sup>                                  | nnen Einträge au<br>eht, erfahren Sie                    | s dem Ticketproto<br>im Abschnitt Zitier | koll in de<br>en von P | er E-Ma<br>P <mark>rotokol</mark> | il verwer<br>leinträge | nden, ind<br><mark>n</mark> . |
| ebe<br>die                            | ו Sie den<br>Funktione                                                         | Гехt der E-Mail in<br>n des Rich-Text-E                  | den Rich-Text-Ed<br>Editors.             | litor ein. S           | Sie kön                           | nen aucł               | n Bilder h                    |
|                                       | n Sie auf 🗸                                                                    | Abschicken.                                              |                                          |                        |                                   |                        |                               |
| cke                                   |                                                                                |                                                          |                                          |                        |                                   |                        |                               |

## Hinzufügen von Attachments zu einer E-Mail

| <b>O</b> Hinzufügen von Attachments zu einer E-Mail                                                                                                    |  |  |  |  |  |  |
|----------------------------------------------------------------------------------------------------|--|--|--|--|--|--|
|                                                                                                    |  |  |  |  |  |  |
| Wenn Sie ein Attachment zu einer E-Mail hinzufügen möchten, muss das Attachment bereits<br>zum Ticket hinzugefügt worden sein, d.h. es muss sich im Attachment-Bereich des Tickets auf<br>der Liste der zum Ticket gehörenden Attachments befinden.                                                                                                    |  |  |  |  |  |  |
| 1. Öffnen Sie im Ticket-E-Mail-Editor das Drop-Down-Menü für Attachments (in der Zeile Attachments).                                                                                                    |  |  |  |  |  |  |
| 2. Wählen Sie das Attachment aus, das Sie zur E-Mail hinzufügen möchten, indem Sie die Checkbox neben dem Namen des Attachments aktivieren. Sie können auch mehrere Attachments auswählen.                                                                                                    |  |  |  |  |  |  |
| Protokoli Kommentar E-Mail Attachment Zeitbuchung     Anzeigen alle Einträge * Sotiert nach neueste Einträge zuerst *     Kommentar     E-Mail     Attachment     Zeitbuchung     E-Mail Ninzurligen     C einblenden   Bcc einblenden     Antwort an:     service@showroom.cm6demo.consol.de     Briterier     Temptate     B / i i i i i i i i i i i i i i i i i i |  |  |  |  |  |  |
| Abschicken Abbrechen                                                                                                    |  |  |  |  |  |  |
| versendet, sobald diese abgeschickt wird.                                                                                                    |  |  |  |  |  |  |
| Allgemeines Vorgehen zum Erstellen und Versenden von E-Mails                                                                                                    |  |  |  |  |  |  |

## Zitieren von Protokolleinträgen

| Szitieren von Protokolleinträgen                                                                                  |  |  |  |  |  |  |
|----------------------------------------------------------------------------------------------------|--|--|--|--|--|--|
| 1. Klicken Sie im Ticket-E-Mail-Editor in der Zeile Zitieren auf Einträge auswählen.                              |  |  |  |  |  |  |
| Protokoll Kommentar   E-Mail   Attachment   Zeitbuchung                                                           |  |  |  |  |  |  |
| Anzeigen alle Einträge 👻 Sortiert nach neueste Einträge zuerst 👻                                                  |  |  |  |  |  |  |
| Kommentar E-Mail Attachment Zeitbuchung                                                                           |  |  |  |  |  |  |
| E-Mail hinzufügen                                                                                                 |  |  |  |  |  |  |
| Cc einblenden   Bcc einblenden                                                                                    |  |  |  |  |  |  |
| An: "Kurt Konsument" <kurt.konsument@domain.org></kurt.konsument@domain.org>                                      |  |  |  |  |  |  |
| Antwort an: service@showroom.cm6demo.consol.de                                                                    |  |  |  |  |  |  |
| Betreff: Ticket (100917) Reklamation einer Kaffeemaschine: HomeLine                                               |  |  |  |  |  |  |
| Template Kein Template 🔻                                                                                          |  |  |  |  |  |  |
| Zitieren Einträge auswählen Für den Kunden sichtbare Einträge                                                     |  |  |  |  |  |  |
| B I U S   ≡ ≡ ≡   Zusammenhär v Schriftart v Schriftgröße v A v v                                                 |  |  |  |  |  |  |
| x² x₂   Ξ Ξ   ∰ ∰   🗹 📑 📟 🐨 Ψ 🔤 🖓 Ψα Ξα Ξ <sup>α</sup> 🖼 📰   Ω 🥥 🖳                                                |  |  |  |  |  |  |
| Sehr geehrter Herr Kunde,                                                                                         |  |  |  |  |  |  |
| die Nachfrage in unserer Technikabteilung hat folgende Antwort ergeben:                                           |  |  |  |  |  |  |
|                                                                                                    |  |  |  |  |  |  |
|                                                                                                    |  |  |  |  |  |  |
|                                                                                                    |  |  |  |  |  |  |
|                                                                                                    |  |  |  |  |  |  |
|                                                                                                    |  |  |  |  |  |  |
| Abschicken Abbrechen                                                                                              |  |  |  |  |  |  |
| Sie wechseln in den Auswahlmodus, in dem Sie die Protokolleinträge auswählen<br>können, die Sie zitieren möchten. |  |  |  |  |  |  |

#### ConSol\*CM Benutzerhandbuch (bis CM-Version 6.9.3)

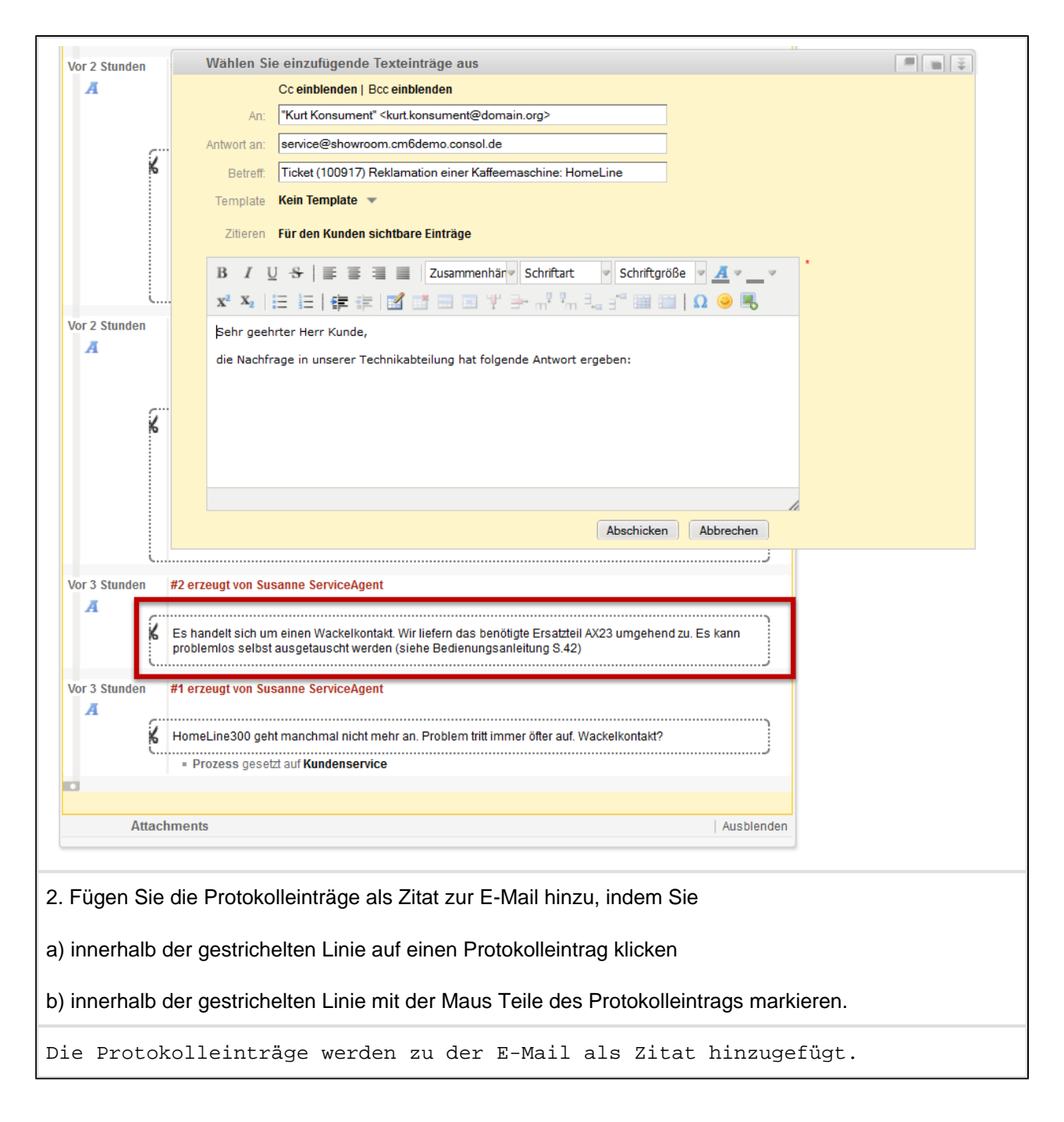

|                                 |            | Vie'                                                                                                    | wählen Sie                                                                                                    | einzufügende Texteinträge aus                                                                                                    |                        |
|---------------------------------|------------|----------------------------------------------------------------------------------------------------|----------------------------------------------------------------------------------------------------|----------------------------------------------------------------------------------------------------|------------------------|
|                                 |            | Ku                                                                                                    | Wullen Sie                                                                                                    | Cc einblenden   Bcc einblenden                                                                                                    |                        |
| Vor 2 Stunde                    | en         | #5                                                                                                    | An:                                                                                                    | "Kurt Konsument" <kurt konsument@domain.org=""></kurt>                                                                                                    |                        |
| Ā                               |            |                                                                                                    | Antwort on:                                                                                                    | service@showroom.cm6demo.consol.de                                                                                                    |                        |
|                                 |            |                                                                                                    | Antwort an.                                                                                                    | Ticket (100017) Baklamation einer Kaffaemaechine: Homel ine                                                                                                    |                        |
|                                 |            | Ant                                                                                                    | Tomplata                                                                                                    |                                                                                                    |                        |
|                                 | 6          | Se                                                                                                    | remplate                                                                                                    |                                                                                                    |                        |
|                                 |            | he<br>ha                                                                                                    | Zitieren                                                                                                    | Für den Kunden sichtbare Einträge                                                                                                    |                        |
|                                 |            | Bit                                                                                                    | BIU                                                                                                    | 😌 🔄 🗐 🗐 Zusammenhär 🗸 Schriftart 🔹 Schriftgröße 👻 🚣 💌                                                                                                    | *                      |
|                                 |            | köi                                                                                                    | x <sup>2</sup> X <sub>2</sub>                                                                                                    | ≡ ≔   ∰ ∉   ⊠ ⊡ ≡ ≡ ₩ ∋* ₩ ⅔, :* ⊞ ⊞   Ω 🥹 🔍 -                                                                                                    |                        |
|                                 |            | 1.)                                                                                                    | Sehr geehr                                                                                                    | ter Herr Kunde,                                                                                                    |                        |
| Vor 2 Stunde                    | ·          | #3                                                                                                    | die Nachfra                                                                                                    | age in unserer Technikabteilung hat folgende Antwort ergeben:                                                                                                    |                        |
| A Nor 2 Stunde                  | 211        | #J                                                                                                    | als Antwort                                                                                                    | t auf 26.09.14 11:43 Susanne ServiceAgent                                                                                                    |                        |
|                                 |            |                                                                                                    | Es hande<br>Es kann                                                                                                    | ilt sich um einen Wackelkontakt. Wir liefern das benötigte Ersatzteil AX23 umgehend zu.<br>problemlos selbst ausgetauscht werden (siehe Bedienungsanleitung S.42)                                                                                                    |                        |
|                                 |            | Ant                                                                                                    | 1                                                                                                    |                                                                                                    |                        |
|                                 | 6          | Se                                                                                                    |                                                                                                    |                                                                                                    |                        |
|                                 |            | he                                                                                                    |                                                                                                    |                                                                                                    | 4                      |
|                                 |            | ha                                                                                                    |                                                                                                    | Abschicken Abbrechen                                                                                                    |                        |
|                                 |            | Bit<br>können:                                                                                                    |                                                                                                    |                                                                                                    |                        |
|                                 | :          |                                                                                                    |                                                                                                    | 1                                                                                                    |                        |
| 2 Sie het                       | n          | moh                                                                                                    | roro Mär                                                                                                    | nichkoiton:                                                                                                    |                        |
| 0. OIC Hai                      | 5011       | mem                                                                                                    |                                                                                                    | Jienkeiten.                                                                                                    |                        |
| a) Wenn                         | Sie        | die E                                                                                                    | -Mail dir                                                                                                    | ekt abschicken möchten, klicken Sie auf <i>Abschicken</i>                                                                                                    |                        |
|                                 | 0.0        | 0.0 E                                                                                                    | initian an                                                                                                    |                                                                                                    |                        |
| h) Wenn                         |            |                                                                                                    |                                                                                                    |                                                                                                    |                        |
|                                 | Sie        | die E                                                                                                    | -Mail we                                                                                                    | eiter bearbeiten möchten, können Sie dafür entweder i                                                                                                    | m Auswahlmodus         |
|                                 | Sie        | die E                                                                                                    | -Mail we                                                                                                    | eiter bearbeiten möchten, können Sie dafür entweder i                                                                                                    | m Auswahlmodus         |
| bleiben e                       | Sie        | die E                                                                                                    | -Mail we                                                                                                    | eiter bearbeiten möchten, können Sie dafür entweder i                                                                                                    | m Auswahlmodus         |
| bleiben o                       | Sie<br>der | die E<br>den A                                                                                                    | -Mail we<br>Auswahli                                                                                                    | eiter bearbeiten möchten, können Sie dafür entweder i<br>modus über den <i>Verlassen</i> -Button verlas                                                                                                    | m Auswahlmodus<br>sen. |
| bleiben o                       | Sie<br>der | die E<br>den A                                                                                                    | -Mail we                                                                                                    | eiter bearbeiten möchten, können Sie dafür entweder i<br>modus über den <i>Verlassen</i> -Button verlas                                                                                                    | m Auswahlmodus<br>sen. |
| bleiben o                       | Sie<br>der | die E<br>den A                                                                                                    | -Mail we<br>Auswahlı<br>Wählen Sie                                                                                                    | eiter bearbeiten möchten, können Sie dafür entweder i<br>modus über den <i>Verlassen</i> -Button verlas<br>einzufügende Texteinträge aus                                                                                                    | m Auswahlmodus<br>sen. |
| bleiben o                       | Sie<br>der | die E<br>den A<br>Vietani<br>Ku                                                                                                    | -Mail we<br>Auswahlu<br>Wählen Sie                                                                                                    | eiter bearbeiten möchten, können Sie dafür entweder i<br>modus über den <i>Verlassen</i> -Button verlas<br>:<br>einzufügende Texteinträge aus<br>Cc einblenden   Bcc einblenden<br>"Kurt Konsument" <kurt konsument@domain.org=""></kurt>                                                                                                    | m Auswahlmodus<br>sen. |
| bleiben or<br>Vor 2 Stunde      | Sie<br>der | die E<br>den A<br>Vielen<br>#5                                                                                                    | -Mail we<br>Auswahlu<br>Wählen Sie<br>An:                                                                                                    | eiter bearbeiten möchten, können Sie dafür entweder i<br>modus über den <i>Verlassen</i> -Button verlas<br>:<br>e einzufügende Texteinträge aus<br>Cc einblenden   Bcc einblenden<br>"Kurt Konsument" <kurt konsument@domain.org=""><br/>service@showroom.cmbdemo.consol.de</kurt>                                                                                                    | m Auswahlmodus<br>sen. |
| bleiben or<br>Vor 2 Stunde      | Sie<br>der | die E<br>den A<br>Vie                                                                                                    | -Mail we<br>Auswahlu<br>Wählen Sie<br>An:<br>Antwort an:                                                                                                    | eiter bearbeiten möchten, können Sie dafür entweder i<br>modus über den <i>Verlassen</i> -Button verlas<br>:<br>e einzufügende Texteinträge aus<br>Cceinblenden   Bcceinblenden<br>"Kurt Konsument" <kurt konsument@domain.org=""><br/>service@showroom.cm6demo.consol.de</kurt>                                                                                                    | m Auswahlmodus<br>sen. |
| bleiben of<br>Vor 2 Stunde      | der        | die E<br>den A<br>Vie<br>Ku<br>#5<br>Ant                                                                                                    | -Mail we<br>Auswahlu<br>Wählen Sie<br>An:<br>Antwort an:<br>Betreff:<br>Tampiate                                                                                                    | eiter bearbeiten möchten, können Sie dafür entweder i<br>modus über den <i>Verlassen</i> -Button verlas<br>:<br>e einzufügende Texteinträge aus<br>Cc einblenden   Bcc einblenden<br>"Kurt Konsument" <kurt.konsument@domain.org><br/>service@showroom.cm6demo.consol.de<br/>Ticket (100917) Reklamation einer Kaffeemaschine: HomeLine</kurt.konsument@domain.org>                                                                                                    | m Auswahlmodus<br>sen. |
| bleiben or<br>Vor 2 Stunde      | Sie<br>der | die E<br>den A<br>Vie<br>#5<br>Ant<br>Se                                                                                                    | -Mail we<br>Auswahlu<br>Wählen Sie<br>An:<br>An:<br>Betreff:<br>Template                                                                                                    | eiter bearbeiten möchten, können Sie dafür entweder i<br>modus über den <i>Verlassen</i> -Button verlas<br>:<br>e einzufügende Texteinträge aus<br>Cc einblenden   Bcc einblenden<br>"Kurt Konsument" <kurt konsument@domain.org=""><br/>service@showroom.cm6demo.consol.de<br/>Ticket (100917) Reklamation einer Kaffeemaschine: HomeLine<br/>Kein Template</kurt>                                                                                                    | m Auswahlmodus<br>sen. |
| bleiben or<br>Vor 2 Stunde      | der        | die E<br>den A<br>Vie<br>#5<br>Ant<br>Se<br>he                                                                                                   | -Mail we<br>Auswahlu<br>Wählen Sie<br>An:<br>Antwort an:<br>Betreff:<br>Template<br>Zitieren                                                                                                    | eiter bearbeiten möchten, können Sie dafür entweder i<br>modus über den <i>Verlassen</i> -Button verlas<br>:<br>e einzufügende Texteinträge aus<br>Cceinblenden   Bcc einblenden<br>"Kurt Konsument" <kurt.konsument@domain.org><br/>service@showroom.cm6demo.consol.de<br/>Ticket (100917) Reklamation einer Kaffeemaschine: HomeLine<br/>Kein Template •<br/>Für den Kunden sichtbare Einträge</kurt.konsument@domain.org>                                                                                                    | m Auswahlmodus<br>sen. |
| bleiben or                      | der        | die E<br>den /<br>Vie<br>#5<br>Ant<br>Se<br>he<br>ha<br>Bit                                                                                      | -Mail we<br>Auswahlu<br>Wählen Sie<br>An:<br>Antwort an:<br>Betreff:<br>Template<br>Zitieren                                                                                                    | eiter bearbeiten möchten, können Sie dafür entweder i<br>modus über den <i>Verlassen</i> -Button verlas<br>:<br>e einzufügende Texteinträge aus<br>Cc einblenden   Bcc einblenden<br>"Kurt Konsument" <kurt konsument@domain.org=""><br/>service@showroom.em6demo.consol.de<br/>Ticket (100917) Reklamation einer Kaffeemaschine: HomeLine<br/>Kein Template<br/>Für den Kunden sichtbare Einträge<br/>Schriftart Schriftgröße A A</kurt>                                                                                                    | m Auswahlmodus<br>sen. |
| bleiben or<br>Vor 2 Stunde      | Sie<br>der | die E<br>den A<br>Ku<br>#5<br>Ant<br>Se<br>he<br>ha<br>Bit                                                                                       | -Mail we<br>Auswahlu<br>Wählen Sie<br>An:<br>An:<br>Antwort an:<br>Betreff:<br>Template<br>Zitieren<br>B I U<br>x <sup>2</sup> X <sub>2</sub>                                                                 | eiter bearbeiten möchten, können Sie dafür entweder i<br>modus über den <i>Verlassen</i> -Button verlas<br>:<br>e einzufügende Texteinträge aus<br>Cc einblenden   Bcc einblenden<br>*Kurt Konsument" <kurt konsument@domain.org=""><br/>service@showroom.cm6demo.consol.de<br/>Ticket (100917) Reklamation einer Kaffeemaschine: HomeLine<br/>Kein Template *<br/>Für den Kunden sichtbare Einträge<br/>* * * * * * * * * * * * * * * * * * *</kurt>                                                                                                    | m Auswahlmodus<br>sen. |
| bleiben or                      | der        | die E<br>den A<br>vie<br>Ku<br>#5<br>Ant<br>Se<br>he<br>ha<br>Bit<br>köi                                                                         | -Mail we<br>Auswahlu<br>Wählen Sie<br>An:<br>An:<br>Antwort an:<br>Betreff:<br>Template<br>Zitieren<br>B I U<br>x <sup>2</sup> X <sub>2</sub> ]                                                               | eiter bearbeiten möchten, können Sie dafür entweder i<br>modus über den <i>Verlassen</i> -Button verlas<br>:<br>e einzufügende Texteinträge aus<br>Cceinblenden   Bcceinblenden<br>"Kurt Konsument" <kurt.konsument@domain.org><br/>service@showroom.cm6demo.consol.de<br/>Ticket (100917) Reklamation einer Kaffeemaschine: HomeLine<br/>Kein Template<br/>Für den Kunden sichtbare Einträge<br/>Schriftart Schriftgröße Are are<br/>E E E E E Zusammenhär Schriftart Schriftgröße Are are<br/>ter Herr Kunde,</kurt.konsument@domain.org>                                                                                                    | m Auswahlmodus<br>sen. |
| Vor 2 Stunde                    | der        | die E<br>den A<br>Vie<br>#5<br>Ant<br>Se<br>he<br>ha<br>Bit<br>kõi<br>1. 1                                                                       | -Mail we<br>Auswahlu<br>Wählen Sie<br>An:<br>Antwort an:<br>Betreff:<br>Template<br>Zitieren<br>B I U<br>x <sup>2</sup> X <sub>2</sub>   #<br>Sehr geehr<br>die Nachfra                                       | eiter bearbeiten möchten, können Sie dafür entweder i<br>modus über den <i>Verlassen</i> -Button verlas<br>:<br>e einzufügende Texteinträge aus<br>Cc einblenden   Bcc einblenden<br>"Kurt Konsument" <kurt konsument@domain.org=""><br/>service@showroom.cm6demo.consol.de<br/>Ticket (100917) Reklamation einer Kaffeemaschine: HomeLine<br/>Kein Template *<br/>Für den Kunden sichtbare Einträge</kurt>                                                                                                    | m Auswahlmodus<br>sen. |
| Vor 2 Stunde                    | Sie<br>der | die E<br>den A<br>vie<br>#5<br>Ant<br>Se<br>he<br>ha<br>Bit<br>köi<br>1.                                                                         | -Mail we<br>Auswahlu<br>Wählen Sie<br>An:<br>An:<br>Antwort an:<br>Betreff:<br>Template<br>Zitleren<br>B I U<br>x <sup>2</sup> X <sub>2</sub>   :<br>Sehr geehr<br>die Nachfra<br>als Antwort                 | eiter bearbeiten möchten, können Sie dafür entweder i<br>modus über den <i>Verlassen</i> -Button verlas<br>:<br>einzufügende Texteinträge aus<br>Cc einblenden   Bcc einblenden<br>"Kurt Konsument" <kurt konsument@domain.org=""><br/>service@showroom.cm6demo.consol.de<br/>Ticket (100917) Reklamation einer Kaffeemaschine: HomeLine<br/>Kein Template<br/>Für den Kunden sichtbare Einträge<br/>Für den Kunden sichtbare Einträge<br/>ter Herr Kunde,<br/>age in unserer Technikabteilung hat folgende Antwort ergeben:<br/>t auf 26.09.14 11:43 Susanne ServiceAgent</kurt>                                                                                                    | m Auswahlmodus<br>sen. |
| Vor 2 Stunde                    | der        | die E<br>den A<br>Vie<br>Ku<br>#5<br>Ant<br>Se<br>he<br>ha<br>Bit<br>köi<br>1. 1                                                                 | -Mail we<br>Auswahlu<br>Wählen Sie<br>An:<br>An:<br>Antwort an:<br>Betreff:<br>Template<br>Zitieren<br>B I U<br>x <sup>2</sup> X <sub>2</sub> 1<br>Sehr geehr<br>die Nachfra<br>als Antwort                   | eiter bearbeiten möchten, können Sie dafür entweder i<br>modus über den <i>Verlassen</i> -Button verlas<br>:<br>e einzufügende Texteinträge aus<br>Cceinblenden   Bcceinblenden<br>*Kurt Konsument* <kurt.konsument@domain.org><br/>service@showroom.cm6demo.consol.de<br/>Ticket (100917) Reklamation einer Kaffeemaschine: HomeLine<br/>Kein Template *<br/>Für den Kunden sichtbare Einträge<br/>* * * * * * * * * * * * * * * * * *</kurt.konsument@domain.org>                                                                                                    | m Auswahlmodus<br>sen. |
| Vor 2 Stunde                    | der        | die E<br>den A<br>Viel Co<br>#5<br>Ant<br>Se<br>he<br>ha<br>Bit<br>kõi<br>1. )<br>#3                                                             | -Mail we<br>Auswahlu<br>Wählen Sie<br>An:<br>Antwort an:<br>Betreff:<br>Template<br>Zitieren<br>B I U<br>x <sup>2</sup> X <sub>2</sub>  <br>Sehr geehr<br>die Nachfra<br>als Antwort<br>Es hande              | eiter bearbeiten möchten, können Sie dafür entweder i<br>modus über den <i>Verlasserr</i> -Button verlas<br>:<br>einzufügende Texteinträge aus<br>Cceinblenden   Bcceinblenden<br>"Kurt Konsument" <kurt konsument@domain.org=""><br/>service@showroom.em6demo.consol.de<br/>Ticket (100917) Reklamation einer Kaffeemaschine: HomeLine<br/>Kein Template *<br/>Für den Kunden sichtbare Einträge</kurt>                                                                                                    | m Auswahlmodus<br>sen. |
| Vor 2 Stunde                    | der        | die E<br>den A<br>vie<br>Ku<br>#5<br>Ant<br>Se<br>he<br>ha<br>Bit<br>köi<br>1. )<br>#3<br>Ant<br>Se                                              | -Mail we<br>Auswahlu<br>Wählen Sie<br>An:<br>An:<br>Antwort an:<br>Betreff:<br>Template<br>Zitieren<br>B I U<br>x <sup>2</sup> X <sub>2</sub>  <br>Sehr geehr<br>die Nachfra<br>als Antwort<br>Es hande       | eiter bearbeiten möchten, können Sie dafür entweder i<br>modus über den <i>Verlassers</i> -Button verlas<br>:<br>e einzufügende Texteinträge aus<br>Cc einblenden   Bcc einblenden<br>*Kurt Konsument* <kurt konsument@domain.org=""><br/>service@showroom.cm6demo.consol.de<br/>Ticket (100917) Reklamation einer Kaffeemaschine: HomeLine<br/>Kein Template *<br/>Für den Kunden sichtbare Einträge<br/>= = = = = = Zusammenhär Schriftart Schriftgröße * * * * * * * * * * * * * * * * * * *</kurt>                                                                                                    | m Auswahlmodus<br>sen. |
| Vor 2 Stunde                    | der        | die E<br>den A<br>Vie<br>#5<br>Ant<br>Se<br>he<br>ha<br>Bit<br>köi<br>1.<br>#3<br>Ant<br>Se<br>he<br>he                                          | -Mail we<br>Auswahli<br>Wählen Sie<br>An:<br>Antwort an:<br>Betreff:<br>Template<br>Zitleren<br>B I U<br>x <sup>2</sup> X <sub>2</sub>  <br>Sehr geehr<br>die Nachfra<br>als Antwort<br>Es hande<br>Es kann   | eiter bearbeiten möchten, können Sie dafür entweder i<br>modus über den <i>Verlassen</i> -Button verlas<br>:<br>e einzufügende Texteinträge aus<br>Cc einblenden   Bcc einblenden<br>Kurt Konsument" <kurt konsument@domain.org=""><br/>service@showroom.cm6demo.consol.de<br/>Ticket (100917) Reklamation einer Kaffeemaschine: HomeLine<br/>Kein Template *<br/>Für den Kunden sichtbare Einträge<br/>E E E E E Zusammenhär Schriftart Schriftgröße A * * *<br/>= E E E E E Zusammenhär Schriftart O C * *<br/>ter Herr Kunde,<br/>age in unserer Technikabteilung hat folgende Antwort ergeben:<br/>t auf 26.09.14 11:43 Susanne ServiceAgent<br/>et sich um einen Wackelkontakt. Wir liefern das benötigte Ersatzteil AX23 umgehend zu.<br/>problemlos selbst ausgetauscht werden (siehe Bedienungsanleitung S.42)</kurt>                                     | m Auswahlmodus<br>sen. |
| Vor 2 Stunde                    | Sie<br>der | die E<br>den A<br>Vie<br>#5<br>Ant<br>Se<br>he<br>ha<br>Bit<br>köi<br>1. 1<br>#3<br>Ant<br>Se<br>he<br>ha                                        | -Mail we<br>Auswahlu<br>Wählen Sie<br>An:<br>Antwort an:<br>Betreff:<br>Template<br>Zitieren<br>B I U<br>x <sup>2</sup> X <sub>2</sub> I<br>Sehr geehr<br>die Nachfra<br>als Antwort<br>Es hande              | eiter bearbeiten möchten, können Sie dafür entweder i<br>modus über den <i>Verlassers</i> -Button verlas<br>:<br>einzufügende Texteinträge aus<br>Cceinblenden   Bcc einblenden<br>*Kurt Konsument* (kurt konsument@domain.org><br>service@showroom.cm6demo.consol.de<br>Ticket (100917) Reklamation einer Kaffeemaschine: HomeLine<br>Kein Template *<br>Für den Kunden sichtbare Einträge<br>* * * * * Zusammenhär Schriftart Schriftgröße * * * * *<br>i zusammenhär Schriftart Schriftgröße * * * * *<br>ter Herr Kunde,<br>age in unserer Technikabteilung hat folgende Antwort ergeben:<br>t auf 26.09.14 11:43 Susanne ServiceAgent<br>t sich um einen Wackelkontakt. Wir liefern das benötigte Ersatzteil AX23 umgehend zu.<br>problemlos selbst ausgetauscht werden (siehe Bedienungsanleitung 5.42)                                                     | m Auswahlmodus<br>sen. |
| bleiben of<br>Vor 2 Stunde      | der<br>m   | die E<br>den A<br>vie<br>Ku<br>#5<br>Ant<br>Se<br>he<br>ha<br>Bit<br>Se<br>he<br>ha<br>Bit<br>können:                                            | -Mail we<br>Auswahlu<br>Wählen Sie<br>An:<br>Antwort an:<br>Betreff:<br>Template<br>Zitieren<br>B I U<br>x <sup>2</sup> X <sub>2</sub>  <br>Sehr geehr<br>die Nachfra<br>als Antwort<br>Es hande<br>Es kann p | eiter bearbeiten möchten, können Sie dafür entweder i<br>modus über den <i>Verlasserr</i> -Button verlas<br>:<br>einzufügende Texteinträge aus<br>Cc einblenden   Bcc einblenden<br>Kurt Konsument «kurt konsument@domain.org><br>service@showroom.cm6demo.consol.de<br>Ticket (100917) Reklamation einer Kaffeemaschine: HomeLine<br>Kein Template *<br>Für den Kunden sichtbare Einträge<br>E E E E E Zusammenhär Schriftart Schriftgröße • • • • • • • • • • • • • • • • • • •                                                                                                    | m Auswahlmodus<br>sen. |
| bleiben of<br>Vor 2 Stunde      | der        | die E<br>den A<br>vie<br>#5<br>Ant<br>Se<br>he<br>ha<br>Bit<br>kön<br>1.<br>1.<br>1.<br>1.<br>1.<br>1.<br>1.<br>1.<br>1.<br>1.<br>1.<br>1.<br>1. | -Mail we<br>Auswahli<br>Wählen Sie<br>An:<br>An:<br>Antwort an:<br>Betreff:<br>Template<br>Zitieren<br>B I U<br>x <sup>2</sup> X <sub>2</sub>   :<br>Sehr geehr<br>die Nachfra<br>als Antwort<br>Es hande     | eiter bearbeiten möchten, können Sie dafür entweder i<br>modus über den <i>Verlassers</i> -Button verlas<br>:<br>einzufügende Texteinträge aus<br>Cc einblenden   Bcc einblenden<br>Kurt Konsument «kurt konsument@domain.org><br>service@showroom.cm6demo.consol.de<br>Ticket (100917) Reklamation einer Kaffeemaschine: HomeLine<br>Kein Template *<br>Für den Kunden sichtbare Einträge<br>Ei E E E Zusammenhär Schriftart Schriftgröße                                                                                                    | m Auswahlmodus<br>sen. |
| bleiben or<br>Vor 2 Stunde<br>A | der        | die E<br>den A<br>Vie<br>#5<br>Ant<br>Se<br>he<br>ha<br>Bit<br>köi<br>1. )<br>#3<br>Ant<br>Bit<br>können:                                        | -Mail we<br>Auswahli<br>Wählen Sie<br>An:<br>Antwort an:<br>Betreff:<br>Template<br>Zitieren<br>B I U<br>x <sup>2</sup> X <sub>2</sub>  <br>Sehr geehr<br>die Nachfra<br>als Antwort<br>Es hande<br>Es hande  | eiter bearbeiten möchten, können Sie dafür entweder i<br>modus über den <i>Verlassen</i> -Button          iverlas         iverlas | m Auswahlmodus<br>sen. |
## Antworten auf eine E-Mail

I

Sie können über das Ticketprotokoll direkt auf eine E-Mail antworten , genau wie über die Antwortfunktion in einem beliebigen E-Mail-Programm. Die Antwort-E-Mail schreiben und versenden Sie wie andere E-Mails, die Sie innerhalb vom Web Client schreiben, im Ticket-E-Mail-Editor.

|                                     | ten auf eine E-Mail                                                                                                    |
|-------------------------------------|----------------------------------------------------------------------------------------------------|
| 1. Scrollen S                       | Sie im Ticketprotokoll bis zu der E-Mail, auf die Sie antworten möchten.                                                                                                    |
| 2. Öffnen Si                        | e das Kontextmenü für Aktionen, indem Sie auf den Pfeil neben Aktion klicken.                                                                                                    |
| Vor 1 Minute                        | #7 E-Mail von Kerstin Blum <kerstin.blum@consol.de>   Aktion Standard         Standard         Thema Re: Ticket (101024) Großes Problem mit HomeLine         An service@showroom.cm6demo.consol.de         Antwort an Kerstin Blum <kerstin.blum@consol.de>         Guten Tag,         wird die Reparatur durch die Garantie abgedeckt?         Mit freundlichen Grüßen         Otto Officemanager</kerstin.blum@consol.de></kerstin.blum@consol.de> |
| 3. Wählen S                         | Sie im Kontextmenü Antworten.<br>#7 E-Mail von Kerstin Blum <kerstin.blum@consol.de>   Aktion Standard<br/>Thema Re: Ticket (101024) Großes Problem mit HomeLine<br/>An service@showroom.cm6demo.consol.de<br/>Antwort an Kerstin Blum <kerstin.blum@consol.de><br/>Guten Tag,<br/>wird die Reparatur durch die Garantie abgedeckt?<br/>Mit freundlichen Grüßen<br/>Otto Officemanager</kerstin.blum@consol.de></kerstin.blum@consol.de>             |
| Es öffnet<br>wird im R<br>eingetrag | sich der Ticket-E-Mail-Editor. Die E-Mail, auf die Sie antworten,<br>Aich-Text-Editor zitiert. Im Feld An ist derjenige als Empfänger<br>Men, von dem die ursprüngliche E-Mail stammte.                                                                                                    |

| Areigen Kommunikation Sortiert nach neueste Einträge zuerst     Kommentar E-Mail     Attachment Zeitbuchung     E-Mail hinzufügen     Ceinblenden   Boc einblenden   Ant Kerstin Blum «Kerstin.Blum@consol.de>   Antwort an: service@showroom.cm6demo.consol.de   Betreff: Re: Ticket (101024) Großes Problem mit HomeLine   Template Kein Template *   Zitiere Einträge auswählen   Für den Kunden sichtbare Einträge   B I I   Schriftgröße I   Schriftgröße I <th></th> <th>Protokoll</th> <th></th> <th></th> <th>Kommentar E-Mail Attachment Zeitbuchung</th>                                                                                                    |         | Protokoll                                                                                           |                                                                                                    |                            | Kommentar E-Mail Attachment Zeitbuchung                            |
|----------------------------------------------------------------------------------------------------|---------|----------------------------------------------------------------------------------------------------|----------------------------------------------------------------------------------------------------|----------------------------|--------------------------------------------------------------------|
| Komentar       E-Mail       Attachment       Zeitbuchung         B-Mail Inzufügen       Combinden   Boc einblenden                                                                                                    |         | Anzeigen Ko                                                                                         | ommunikation 👻 Sortiert                                                                                                    | nach neueste Einträge zu   | erst 🔻                                                             |
| E-Mail Interution     C c cinclenden   Boc cinblenden   Arr   Kerstin Blum «Kerstin Blum@consol.de        Antwort aur   S c r formgate   Virtual of a constant a bagedeckt?   Mit freundlichen Grüßen   Ottoffreumanger:     Abschicken     Abschicken                                          <                                                                                                    | Ko      | mmentar                                                                                             | E-Mail                                                                                                    | Attachment                 | Zeitbuchung                                                        |
| Coeinblenden   Boc einblenden   An:   Kerstin Blum «Kerstin.Blum@consol.de>   Antwort an: service@showroom.cm6demo.consol.de Betref: Re: Ticket (101024) Großes Problem mit HomeLine Template Kein Template * Zitieren Einträge auswählen   Für den Kunden sichtbare Einträge B / U + F F F F I Zusammenhän Schriftart Schriftgröße I F I I I I I I I I I I I I I I I I I                                                                                                    |         |                                                                                                    |                                                                                                    |                            |                                                                    |
| An: Kerstin Blum    Kerstin Blum    Kerstin Blum    Kerstin Blum    Kerstin Blum    Kerstin Blum    Betrett:   Re:   Template   Kein Template   Template   Kein Template   Zitieren   Einträge auswählen   Für den Kunden sichtbare Einträge     B   I   Schriftart   Schriftgröße   I   State   B   I   State   I   State   State   Kantwort auf 23.02.15 14:50 Kerstin Blum   Kerstin.Blum@consol.de>   Guten Tag,   wird die Reparatur durch die Garantie abgedeckt?   Mit freundlichen Grüßen   Otto Officermanager.                                                                                                    |         | E-Mail ninzu                                                                                        | Cc einblenden   Bcc einble                                                                                                    | nden                       |                                                                    |
| Antwort an:       service@showroom.cm6demo.consol.de         Betreff:       Re: Ticket (101024) Großes Problem mit HomeLine         Template       Kein Template ▼         Zttieren       Einträge auswählen   Für den Kunden sichtbare Einträge         B       I       I         S       I       I         Re:       I       I         Template       I       Image: Image: |         | An:                                                                                                 | Kerstin Blum <kerstin.blum< td=""><td>n@consol.de&gt;</td><td></td></kerstin.blum<>                                                                                                    | n@consol.de>               |                                                                    |
| Betreff: Re: Ticket (101024) Großes Problem mit HomeLine   Template Kein Template   Zitieren Einträge auswählen   Für den Kunden sichtbare Einträge   B I U   S I   I I   I                                                                                                    |         | Antwort an:                                                                                         | service@showroom.cm6de                                                                                                    | mo.consol.de               |                                                                    |
| Template Kein Template ▼         Zitieren Einträge auswählen   Für den Kunden sichtbare Einträge         B / U S   E E E E Zusammenhän Schriftart V Schriftgröße A T T T T T Schriftgröße A T T T T T T T T T T T T T T T T T T                                                                                                    |         | Betreff:                                                                                            | Re: Ticket (101024) Großes                                                                                                    | Problem mit HomeLine       |                                                                    |
| Zitieren Einträge auswählen   Für den Kunden sichtbare Einträge         B       I       I                                                                                                    |         | Template                                                                                            | Kein Template 💌                                                                                                    |                            |                                                                    |
| B       I       U       S       I       I                                                                                                    |         | Zitieren                                                                                            | Einträge auswählen   Für d                                                                                                    | len Kunden sichtbare Eintr | räge                                                               |
|                                                                                                    |         | B I L<br>x <sup>2</sup> X <sub>2</sub>  <br>bls Antwo<br>Guten T<br>wird die<br>Mit freu<br>Otto Qf | S       Image: Image: Ima | Zusammenhän Schriftart     | Schriftgröße ✓ ▲ ✓ _ ✓ Schriftgröße ✓ ▲ ✓ _ ✓ I ④ ◎ ● n@consol.de> |
|                                                                                                    | /lails. |                                                                                                    |                                                                                                    |                            |                                                                    |

## Weiterleiten einer E-Mail

Sie können über das Ticketprotokoll auf eine E-Mail weiterleiten , genau wie über die Weiterleiten-Funktion in einem beliebigen E-Mail-Programm. Die weitergeleitete E-Mail bearbeiten und versenden Sie wie andere E-Mails, die Sie innerhalb vom Web Client schreiben, im Ticket-E-Mail-Editor.

| <b>(b)</b> Weiterleiten einer E-Mail                                                      |
|-------------------------------------------------------------------------------------------|
| 1. Scrollen Sie im Ticketprotokoll bis zu der E-Mail, auf die Sie antworten möchten.      |
| 2. Öffnen Sie das Kontextmenü für Aktionen, indem Sie auf den Pfeil neben Aktion klicken. |

| Vor 1 Minute            | <pre>#7 E-Mail von Kerstin Blum <kerstin.blum@consol.de>   Aktion<br/>Standard<br/>Thema Re: Ticket (101024) Großes Problem mit HomeLine<br/>An service@showroom.cm6demo.consol.de<br/>Antwort an Kerstin Blum <kerstin.blum@consol.de><br/>Guten Tag,<br/>wird die Reparatur durch die Garantie abgedeckt?<br/>Mit freundlichen Grüßen<br/>Otto Officemanager</kerstin.blum@consol.de></kerstin.blum@consol.de></pre> |
|-------------------------|----------------------------------------------------------------------------------------------------|
| 3. Wählen S             | Sie im Kontextmenü <i>Weiterleiten.</i>                                                                                                    |
| Es öffnet<br>wird im R  | sich der Ticket-E-Mail-Editor. Die E-Mail, die Sie weiterleiten,<br>Nich-Text-Editor unter "Original-Nachricht" angegeben.                                                                                                    |
| Für die weite<br>Mails. | eren Schritte gehen Sie genau so vor wie beim allgemeinen Erstellen und Versenden von E-                                                                                                    |

# 15.8.4 Templates für die Erstellung von E-Mails oder Kommentare

## Über Templates

Innerhalb des Ticket-E-Mail-Editors und des Ticket-Kommentar-Editors können Sie *Templates* verwenden. Templates beinhalten vorgefertigte Texte bzw. Teile von Texten, so dass Sie häufig benötigte Texte nicht für jede E-Mail neu eingeben müssen (z.B. Signaturen oder Standardfragen).

Templates werden von Ihrem CM-Administrator oder Ihrem Template Manager erstellt und bearbeitet. Sie als Bearbeiter können die Templates daher nicht ändern.

| Protokoll                                                                     | Kommentar   E-Mail   Attachment   Zeitbuchung |
|-------------------------------------------------------------------------------|-----------------------------------------------|
| Anzeigen alle Einträge 🔻 Sortiert nach neueste Einträge zuer                  | rst 🔻                                         |
| Kommentar E-Mail Attachment                                                   | Zeitbuchung                                   |
| E-Mail hinzufügen                                                             |                                               |
| Cc einblenden   Bcc einblenden                                                |                                               |
| An: "Kurt Konsument" <kurt.konsument@domain.org></kurt.konsument@domain.org>  |                                               |
| Antwort service@showroom.cm6demo.consol.de                                    |                                               |
|                                                                               |                                               |
| Betrett. Ticket (100917) Reklamation einer Kaffeemaschine: I                  | HomeLine                                      |
| Template Kein Template 🔻                                                      |                                               |
| Templates                                                                     | ×                                             |
| Alle  Allamain Allamain Allamain Allamain Allamain Allamain Allamain Allamain | anfordern (de)                                |
| Service allgemein                                                             |                                               |
|                                                                               |                                               |
|                                                                               |                                               |
|                                                                               | _                                             |
|                                                                               |                                               |
|                                                                               | Auswählen Mehr Templates                      |
| Zitieren Einträge auswählen   Für den Kunden sichtbare Eint                   | räge                                          |
|                                                                               | tart Schriftgröße <b>4</b> *                  |
|                                                                               |                                               |
|                                                                               | *m 2.a 3 🕮 💷   🗤 🥪 🖏                          |
|                                                                               |                                               |
|                                                                               |                                               |

Neben feststehenden Texten (wie z.B. der Signatur Ihrer Firma) können Templates auch Variablen enthalten, die sich bestimmte Informationen aus dem Ticket ziehen, innerhalb dessen Sie gerade eine E-Mail oder einen Kommentar schreiben. Dies kann z.B. der Name des Kunden, der Name des Tickets o.ä. sein. Variablen werden im Rich-Text-Editor in fetter blauer Schrift dargestellt. Nach dem Versand der E-Mail oder der Eingabe des Kommentars unterscheiden sich Variablen nicht mehr vom übrigen Text. Templates können außerdem *Textblöcke* und *zusätzliche Parameter* enthalten (s.u.).

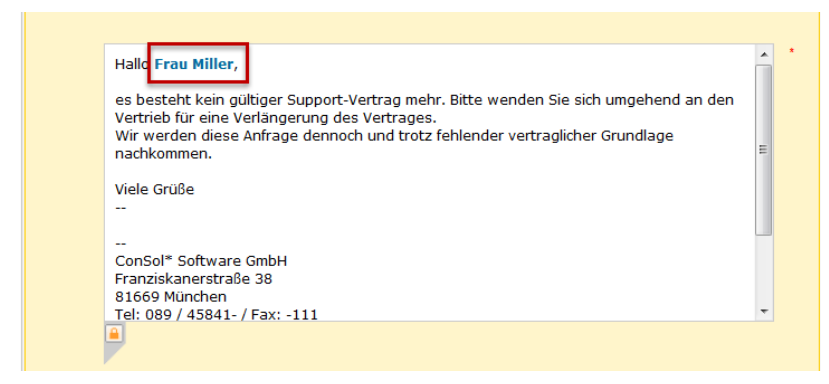

Fig. 8: Variable in einem Template

Wenn Sie ein Template verwenden, ist dieses immer zunächst für die Bearbeitung gesperrt, wie Sie an dem Schloss-Symbol erkennen können. Sie können das Template in diesem Zustand nicht ändern. Mit einem Klick auf das Schloss heben Sie die Sperre auf und können das Template wie jede andere E-Mail oder jeden anderen Kommentar auch im Rich-Text-Editor bearbeiten.

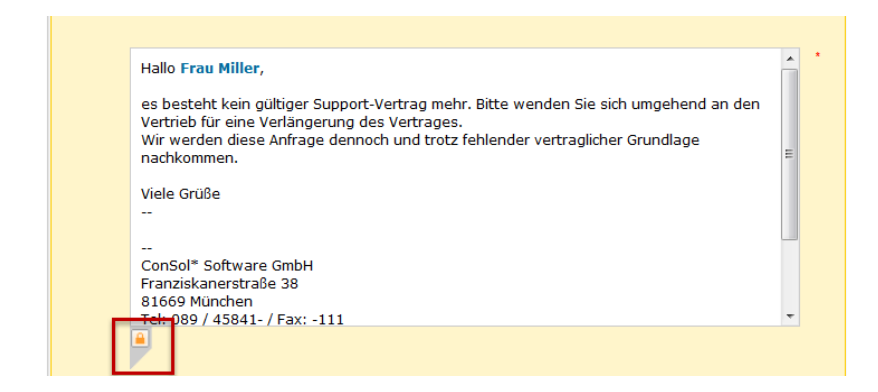

Fig. 9: Gesperrtes Template

### Templates mit Textblöcken

Bei Templates mit Textblöcken können Sie über Checkboxen die Textblöcke auswählen, die die E-Mail enthalten soll. Textblöcke werden im Rich-Text-Editor in fetter grüner Schrift dargestellt. Nach dem Versand der E-Mail oder dem Speichern des Kommentars unterscheiden sich die Textblöcke nicht mehr vom übrigen Text.

|                                              | Katalog Allgemein                                                                                                    |                                                                                   |
|----------------------------------------------|----------------------------------------------------------------------------------------------------|-----------------------------------------------------------------------------------|
|                                              | Katalog Drucker                                                                                                    |                                                                                   |
| _ L                                          | Katalog PC                                                                                                    |                                                                                   |
|                                              |                                                                                                    |                                                                                   |
| um Ihre                                      | Anfrage beantworten zu kön                                                                                                 | nen, benötigen wir von Ihnen weitere Angaben:                                     |
| 1. Seit v<br>2. Könne<br>3. Habe<br>Gerät al | wann tritt die Störung auf?<br>Ien Sie den Fehler reproduzi<br>In Sie eine möglichkeit, auf (<br>Uszuweichen, um den Fehle | eren? - ggf. wie?<br>eine anderweitige Lösung bzw. anderweitiges<br>r zu umgehen? |
| 4. Wer i<br>5. Bis w                         | ist von der Störung noch bei<br>vann soll die Störung behobe                                                               | troffen?<br>en werden? - Bitte ggf. Gründe angeben.                               |
| Fragen                                       | zum Drucker<br>he Schritte haben Sie unter                                                                                 | nommen, die Störung selbst zu beheben?                                            |
| 1. Welc                                      | the second second second second second                                                                                     | , yyy                                                                             |

Fig. 10: Template mit Textblöcken (alle aktiviert)

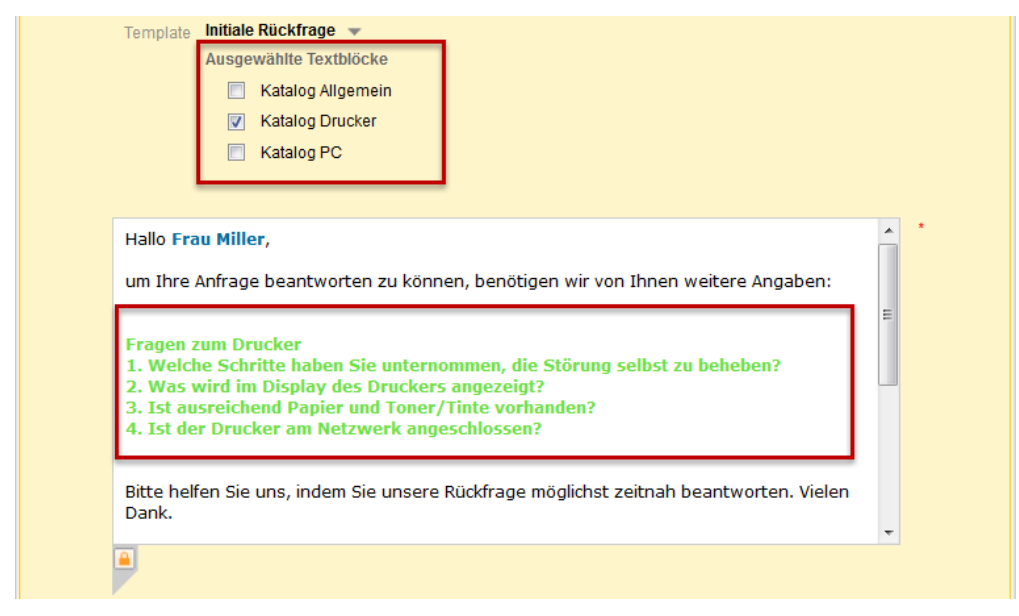

Fig. 11: Template mit Textblöcken (nur einer aktiviert)

### Templates mit zusätzlichen Parametern

Templates mit zusätzlichen Parametern enthalten Felder, in welche Sie Text oder Zahlen eingeben können. Diese Eingaben werden dann von den entsprechenden Variablen im Template übernommen. Dadurch können Sie individuelle Werte in ein Template eingeben, ohne dessen Sperre aufheben zu müssen.

| Templ         | ate Testergebnisse Kaffee 🔻                                                                                  |
|---------------|----------------------------------------------------------------------------------------------------|
|               | Zusätzliche Parameter                                                                                        |
|               | Anzahl gekochter Tassen Kaffee                                                                               |
|               | Dauer pro Tasse                                                                                              |
|               | Ausgewählte Textblöcke                                                                                       |
|               | 🔽 Ja, bestanden                                                                                              |
|               | Nein nicht bestanden                                                                                         |
|               |                                                                                                    |
|               | Testergebnisse Kaffeemaschinen-Belastungstest                                                                |
| Anzal<br>Daue | nl gekochter Tassen Kaffee: <b>[Anzahl gekochter Tassen Kaffee]</b><br>r pro Tasse: <b>[Dauer pro Tasse]</b> |
| Test          | bestanden?                                                                                                   |
|               |                                                                                                    |
|               |                                                                                                    |
|               |                                                                                                    |
| <b>a</b>      |                                                                                                    |
|               |                                                                                                    |

Fig. 12: Template mit zusätzlichen Parametern

# Verwenden eines Templates bei der Erstellung einer E-Mail oder eines Kommentars

| <b>O</b> Verwenden eines Templates bei der Erstellung einer E-Mail oder eines Kommentars                                                                                 |     |  |  |  |
|----------------------------------------------------------------------------------------------------|-----|--|--|--|
| 1. Öffnen Sie im Ticket-E-Mail-Editor oder im Ticket-Kommentar-Editor das Kontextmenü für Templates, indem Sie auf den kleinen Pfeil neben <i>Kein Template</i> klicken. |     |  |  |  |
| 2. Klicken Sie auf <i>Ändern</i> .                                                                                                    |     |  |  |  |
| E-Mail hinzufügen                                                                                                    |     |  |  |  |
| Cc einblenden   Bcc einblenden                                                                                                    |     |  |  |  |
| An: "Kurt Konsument" <kurt.konsument@domain.org></kurt.konsument@domain.org>                                                                                             |     |  |  |  |
| Antwort an: service@showroom.cm6demo.consol.de                                                                                                    |     |  |  |  |
| Betreff: Ticket (100917) Reklamtion einer Kaffeemaschine: HomeLine                                                                                                    |     |  |  |  |
| Template       Kein Template         Zitieren       Einträge auswigen ichtbare Einträge                                                                                  |     |  |  |  |
| B I U S   ≣ ≡ ≡ ≡ Zusammenhär Schriftart v Schriftgröße v A v v                                                                                                    |     |  |  |  |
| x² x₂   Ξ Ξ   ≇ ≇   🛃 📑 🖃 Ψ 🖆 🕂 🐂 🔩 📑 🖼 📰   Ω 🥥 喝                                                                                                    |     |  |  |  |
| 1                                                                                                    |     |  |  |  |
| Es öffnet sich die Liste der verfügbaren Templates. Sie sehen zunächst<br>Template-Gruppen.                                                                              | die |  |  |  |

| 3. Wählen Sie aus einer der Template-Gruppen das gewünschte Template aus und klicken Sie auf <i>Ausw ählen</i> .                                                                                                    |  |  |  |
|----------------------------------------------------------------------------------------------------|--|--|--|
| Tamalata Koin Tamalata                                                                                                    |  |  |  |
|                                                                                                    |  |  |  |
| Alle     Zusatzinformationen anfordern (de)       Allgemein     Additional information required (en)                                                                                                    |  |  |  |
| Auswählen Mehr Templates                                                                                                    |  |  |  |
| Das Template wird nun angezeigt. Es ist zunächst zur Bearbeitung gesperrt,<br>wie Sie an dem Schloss-Symbol erkennen können. Textteile, die durch<br>Variablen automatisch erzeugt wurden, werden fett und blau markiert (z.B.<br>Nummer des Tickets).                            |  |  |  |
| Template Zusatzinformationen anfordern 🔻                                                                                                    |  |  |  |
| Sehr geehrte(r) Kurt Konsument,<br>herzlichen Dank für Ihre Serviceanfrage, welche wir unter der internen Referenznummer <b>100917</b><br>erfasst haben.<br>Bitte senden Sie uns die folgenden zusätzlichen Informationen, damit wir Ihnen schnell und effektiv<br>helfen können: |  |  |  |
| 1. Wann ist der Fehler aufgetreten?<br>2. Welche Seriennummer besitzt Ihre Kaffeemaschine?                                                                                                    |  |  |  |
|                                                                                                    |  |  |  |
| Abschicken Abbrechen                                                                                                    |  |  |  |
| 4. ( <i>optional</i> ) Sie können den vorgegebenen Text des Templates bearbeiten. Klicken Sie dazu auf das Schloss.                                                                                                    |  |  |  |
| Sie sehen nun den vollständigen Rich-Text-Editor und können den Text der E-<br>Mail oder des Kommentars wie gewohnt bearbeiten. Wenn Sie eine E-Mail<br>schreiben, können Sie hier auch Einträge aus dem Ticketprotokoll zitieren .                                               |  |  |  |

| Template Zusatzinformationen anfordern 💌                                                                                                    |
|----------------------------------------------------------------------------------------------------|
| Zitieren Einträge auswählen   Für den Kunden sichtbare Einträge                                                                                                 |
| B I U ↔ I ≣ ≡ ≡ I Vorlage 🗸 Schriftart 🗸 Schriftgröße 🗸 🗛 🗸                                                                                                    |
| x² 🔀   Ξ 🔚   ≇ ≇   🗹 📑 📟 🗏 Ψ 🔤 📲 ٿ 🔤 ∃" 🖼 📰 🔛   Ω 🥯 萬                                                                                                    |
| Sehr geehrte(r) Kurt Konsument,                                                                                                    |
| herzlichen Dank für Ihre Serviceanfrage, welche wir unter der internen Referenznummer 100917<br>erfasst haben.                                                  |
| Bitte senden Sie uns die folgenden zusätzlichen Informationen, damit wir Ihnen schnell und                                                                      |
| effektiv helfen können:<br>1. Wann ist der Fehler aufgetreten?                                                                                                  |
| 2. Welche Seriennummer besitzt Ihre Kaffeemaschine?<br>3. Wann haben Sie die Kaffeemaschine erworben?                                                           |
|                                                                                                    |
|                                                                                                    |
|                                                                                                    |
| Abschicken                                                                                                    |
| 5. (optional) Sie können die Änderungen am Text der E-Mail über den Zurück-Button rückgängig                                                                    |
|                                                                                                    |
| machen. Daraufhin wird der <i>Zurück</i> -Button zum <i>Wiederherstellen</i> -Button , mit dem Sie die rückgängig gemachten Änderungen wiederherstellen können. |
|                                                                                                    |
| Template Zusatzinformationen anfordern 👻                                                                                                    |
| Zitieren Einträge auswählen   Für den Kunden sichtbare Einträge                                                                                                 |
| B <u>I</u> <u>U</u> <del>S</del>   ≡ ≡ ≡   Vorlage ♥ Schriftart ♥ Schriftgröße ♥ <u>A</u> ♥ _ ♥                                                                 |
| x² 📉   Ξ 🔚   ≇ ≇   🗹 📅 🖽 🖽 'Ψ 🗁 ㎡ 🦬 Ξ₄ ∃″ 🖼 🔛   Ω 🥯 🕄                                                                                                    |
| Sehr geehrte(r) Kurt Konsument,                                                                                                    |
| herzlichen Dank für Ihre Serviceanfrage, welche wir unter der internen Referenznummer 100917<br>erfasst haben.                                                  |
| Bitte senden Sie uns die folgenden zusätzlichen Informationen, damit wir Ihnen schnell und effektiv helfen können:                                              |
| 1. Wann ist der Fehler aufgetreten?                                                                                                    |
| 2. Welche Seriennummer besitzt Ihre Kaffeemaschine?<br>3. Wann haben Sie die Kaffeemaschine erworben?                                                           |
|                                                                                                    |
|                                                                                                    |
|                                                                                                    |
| Abschicken Abbrechen                                                                                                    |
|                                                                                                    |
| <ul> <li>Allgemeines Vorgehen zum Erstellen und Versenden von E-Mails</li> <li>Allgemeines Vorgehen zum Hinzufügen von Kommentaren</li> </ul>                   |
| Augenteines vergenen zum Hinzengen ver Kommentaren                                                                                                    |

## 15.8.5 Attachments

#### Über Attachments

Attachments sind zusätzliche Dateien, die an das Ticket angehängt werden können. Alle Attachments werden über den Menüpunkt Attachment im Protokollbereich des Tickets hinzugefügt. Danach sind die Attachments im Attachment-Bereich des Tickets aufgelistet. Von dort aus können Sie die Attachments per Link aufrufen. Alternativ lassen sich Attachments auch aus dem Ticketprotokoll heraus aufrufen. Ob Sie das Attachment im Ticketprotokoll sehen können, hängt von dem eingestellten Sichtbarkeitslevel ab.

Zum Ticket hinzugefügte Attachments können auch zu einer E-Mail hinzugefügt und dadurch verschickt werden.

• Hinzufügen von Attachments zu einer E-Mail

Hinzugefügten Attachments können Textklassen zugewiesen werden.

Zuweisen einer Textklasse an ein Attachment

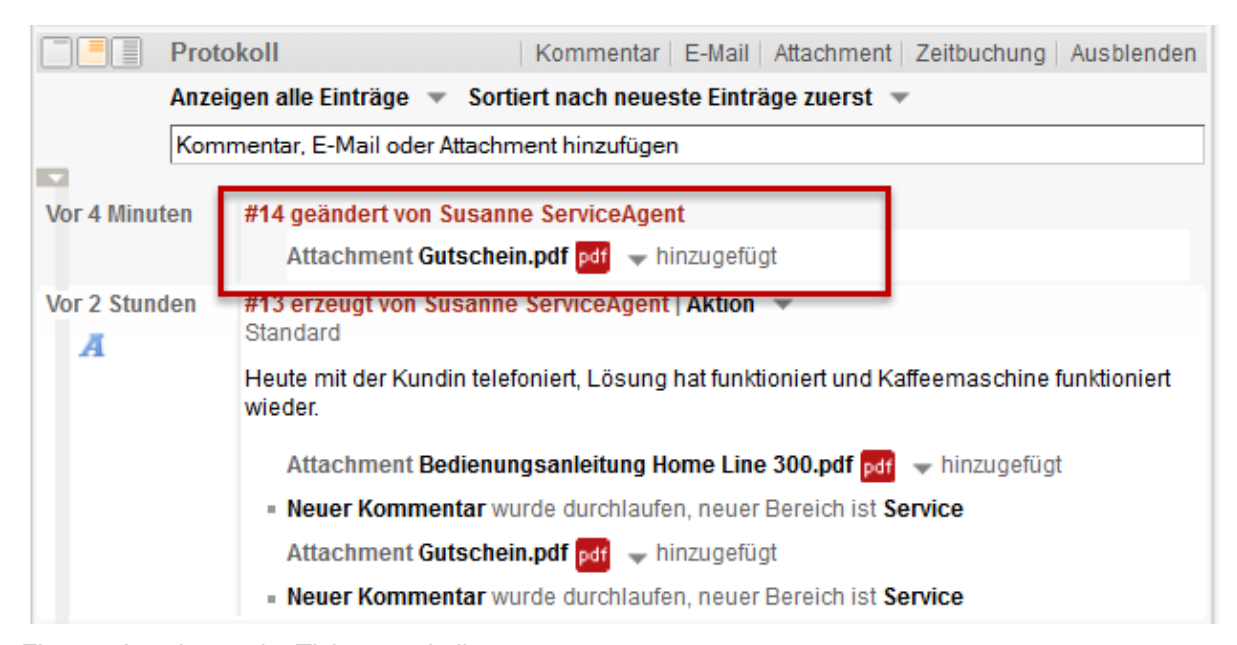

Fig. 13: Attachment im Ticketprotokoll

| Attachments       |          |               |              |                |                         | Ausblende                              |
|-------------------|----------|---------------|--------------|----------------|-------------------------|----------------------------------------|
|                   |          |               |              |                | Anzahl                  | pro Seite 10                           |
| Klasse            | Dateityp | Name          | Beschreibung | Datum 💌        | Hinzugefügt von         |                                        |
|                   | •        |               |              |                | •                       | Filter anwend<br>Filter<br>zurücksetze |
| default_attachmei | pdf      | Gutschein.pdf |              | 29.09.14 16:32 | Susanne<br>ServiceAgent | <u>Im Protokoll</u><br>anzeigen        |
| default_attachmei | pdf      | Bedienungsanl |              | 29.09.14 14:01 | Susanne<br>ServiceAgent |                                        |
| default_attachmei | png      | Bild1.png     |              | 29.09.14 13:28 | Susanne<br>ServiceAgent |                                        |

Fig. 14: Liste der Attachments im Attachment-Bereich des Tickets

# Hinzufügen von Attachments zu einem Ticket

| E Hinzufügen von Attachments zu einem Ticket                                                                                                    |
|----------------------------------------------------------------------------------------------------|
| 1. Klicken Sie im Protokollbereich des Tickets auf den Menüpunkt <i>Attachment.</i> Wenn Sie sich bereits im Protokollbereich des Tickets befinden, können Sie auf den Tab <i>Attachment</i> klicken.                                                                                                    |
| Protokoll Kommentar E-Mail Attachment Zeitbuchung   Anzeigen alle Einträge Sortiert nach neueste Einträge zuerst   Kommentar E-Mail Attachment Zeitbuchung     Attachment hinzufügen   Datei Durchsuchen Keine Datei ausgewäh   Beschreibung   Hinzufügen Abbrechen                                                                                                    |
| 2. Klicken Sie auf Durchsuchen. Es öffnet sich ein Explorer- bzw. Finder-Fenster (abhängig davon, ob Sie mit einem Windows oder Mac Betriebssystem arbeiten). Meine (11) Reklamation einer Kaffeemaschine: HomeLine Inter Booku                                                                                                    |
| Organisieren v Neuer Ordner     Pesktop   Desktop   Bibliotheken   Bibliotheken   Bibliotheken   Bibliotheken   Bibliotheken   Bibliotheken   Bibliotheken   Bibliotheken   Musik   Videos   Wisk   Videos   Musik   Videos   Musik   Evideos   Musik   Evideos   Musik   Evideos   Musik   Evideos   Musik   Evideos   Musik   Evideos   Minchen     Alle Dateien (*.*)   Offrnen   Abbrechen |
| Bearbeiter: ServiceAgent, Susanne<br>Kaffeemaschine defekt:<br>HomeLine: HomeLine<br>Kunde: Kurt Konsument<br>Arregung<br>Bearbeiter: ServiceAgent, Susanne<br>Eine neue Anfrage vom<br>3. Wählen Sie die Datei aus, die Sie als Attachment zum Ticket hinzufügen möchten und klicken Sie auf                                                                                                  |

Das Explorer bzw. Finder-Fenster schließt sich automatisch. Der Name der gewählten Datei ist nun im Feld *Datei* eingetragen.

4. (optional) Fügen Sie eine Beschreibung für das Attachment hinzu.

5. Klicken Sie auf Hinzufügen.

Das Attachment ist nun zum Ticket hinzugefügt. Sie finden das Attachment in der Liste der Attachments im Attachment-Bereich des Tickets und im Ticketprotokoll. Ob Sie das Attachment im Ticketprotokoll sehen können, hängt von dem eingestellten Sichtbarkeitslevel ab.

Nach dem Hinzufügen können Sie dem Attachment eine Textklasse zuweisen. Mehr über Textk lassen.

## Öffnen oder Speichern von Attachments

Sie können die zum Ticket hinzugefügten Attachments über den Web Client auf zwei Arten öffnen oder speichern:

- Über das Ticketprotokoll
- Über die den Attachment-Bereich des Tickets

Für das Öffnen von Attachments benötigen Sie die entsprechenden Programme, z.B. Adobe Reader für PDFs oder MS Word für Word-Dokumente.

#### Öffnen oder Speichern eines Attachments über das Ticketprotokoll

Offnen oder Speichern eines Attachments über das Ticketprotokoll

- 1. Scrollen Sie bis zu dem Ticketprotokolleintrag, der das Attachment enthält.
- 2. Sie haben zwei Möglichkeiten
- a) Klicken Sie auf den Namen des Attachments

b) Öffnen Sie das Kontextmenü des Attachments, indem Sie auf den Pfeil neben dem Namen des Attachments klicken und wählen Sie *öffnen*.

|                               | Proto                                        | koll   Kommentar   E-Mail   Attachment   Zeitbuchung   Ausblenden                                                                  |  |  |  |  |  |  |
|-------------------------------|----------------------------------------------|----------------------------------------------------------------------------------------------------|--|--|--|--|--|--|
|                               | Anzei                                        | Anzeigen alle Eintrage Vorschmant hinzufügen                                                                                       |  |  |  |  |  |  |
|                               | Kommentar, E-Mail oder Attachment hinzufugen |                                                                                                    |  |  |  |  |  |  |
| Gestern 16                    | #14 geändert von Susanne ServiceAgent        |                                                                                                    |  |  |  |  |  |  |
|                               |                                              | Attachment Gutschein.pdf pdf 🕞 hinzugefügt                                                                                         |  |  |  |  |  |  |
|                               |                                              | Neuer Kommentar wurde durch Gutschein.pdf öffnen                                                                                   |  |  |  |  |  |  |
| Gestern 14                    | :01                                          | #13 erzeugt von Susanne Service/<br>Standard Gutschein.pdf entfernen                                                               |  |  |  |  |  |  |
| Es öffne<br>öffnen o          | et s<br>oder                                 | ich ein Fenster, in dem Sie wählen können, ob Sie das Attachment<br>auf der Festplatte speichern möchten.                          |  |  |  |  |  |  |
| 3. Klicken<br>der Festpl      | Sie<br>latte                                 | auf <i>Öffnen</i> , wenn Sie die Datei öffnen möchten und auf <i>Speichern</i> , wenn Sie die Datei auf speichern möchten.         |  |  |  |  |  |  |
| Je nach<br>geöffne<br>gespeic | Ihr<br>t oc<br>hert                          | er Auswahl wird die Datei entweder in dem entsprechenden Programm<br>er auf Ihrer Festplatte in dem von Ihnen gewählten Ordner<br> |  |  |  |  |  |  |
| I Füller E Füller Re          | r das<br>ader                                | Öffnen von Attachments benötigen Sie die entsprechenden Programme, z.B. Adobe für PDFs oder MS Word für Word-Dokumente.            |  |  |  |  |  |  |
|                               |                                              |                                                                                                    |  |  |  |  |  |  |

#### Öffnen oder Speichern eines Attachments über den Attachment-Bereich des Tickets 🕑 Öffnen oder Speichern eines Attachments über den Attachment-Bereich des Tickets 1. Klicken Sie im Attachment-Bereich des Tickets in der Liste der Attachments auf den Namen des Attachments, das Sie öffnen möchten. Attachments Ausblenden Anzahl pro Seite 10 📼 Klasse Dateityp Name Beschreibung Datum Hinzugefügt von Filter anwenden • • -Filter zurücksetzen Susanne default\_attachmeni pdf Gutschein.pdf 29.09.14 16:32 ServiceAgent Susanne default\_attachmen pdf Bedienungsanle 29.09.14 14:01 ServiceAgent Es öffnet sich ein Fenster, in dem Sie wählen können, ob Sie das Attachment direkt öffnen oder zunächst auf der Festplatte speichern möchten. 2. Klicken Sie auf Öffnen, wenn Sie die Datei öffnen möchten und auf Speichern, wenn Sie die Datei auf der Festplatte speichern möchten. Je nach Ihrer Auswahl wird die Datei entweder in dem entsprechenden Programm geöffnet oder auf Ihrer Festplatte in dem von Ihnen gewählten Ordner gespeichert. Für das Öffnen von Attachments benötigen Sie die entsprechenden Programme, z.B. Adobe Reader für PDFs oder MS Word für Word-Dokumente.

## Entfernen eines Attachments von einem Ticket

# Entfernen eines Attachments von einem Ticket

Ticket-Attachments können nur über das *Ticketprotokoll* entfernt werden, nicht über den *Attachment-Bereich* eines Tickets. Den Protokolleintrag, der das Attachment enthält, können Sie jedoch über den Attachment-Bereich des Tickets direkt aufrufen.

#### Voraussetzung: Attachment im Ticketprotokoll finden

#### Möglichkeit 1:

Zum Attachment im Ticketprotokoll scrollen

1. Scrollen Sie zum Ticketprotokoll-Eintrag, der das gewünschte Attachment enthält.

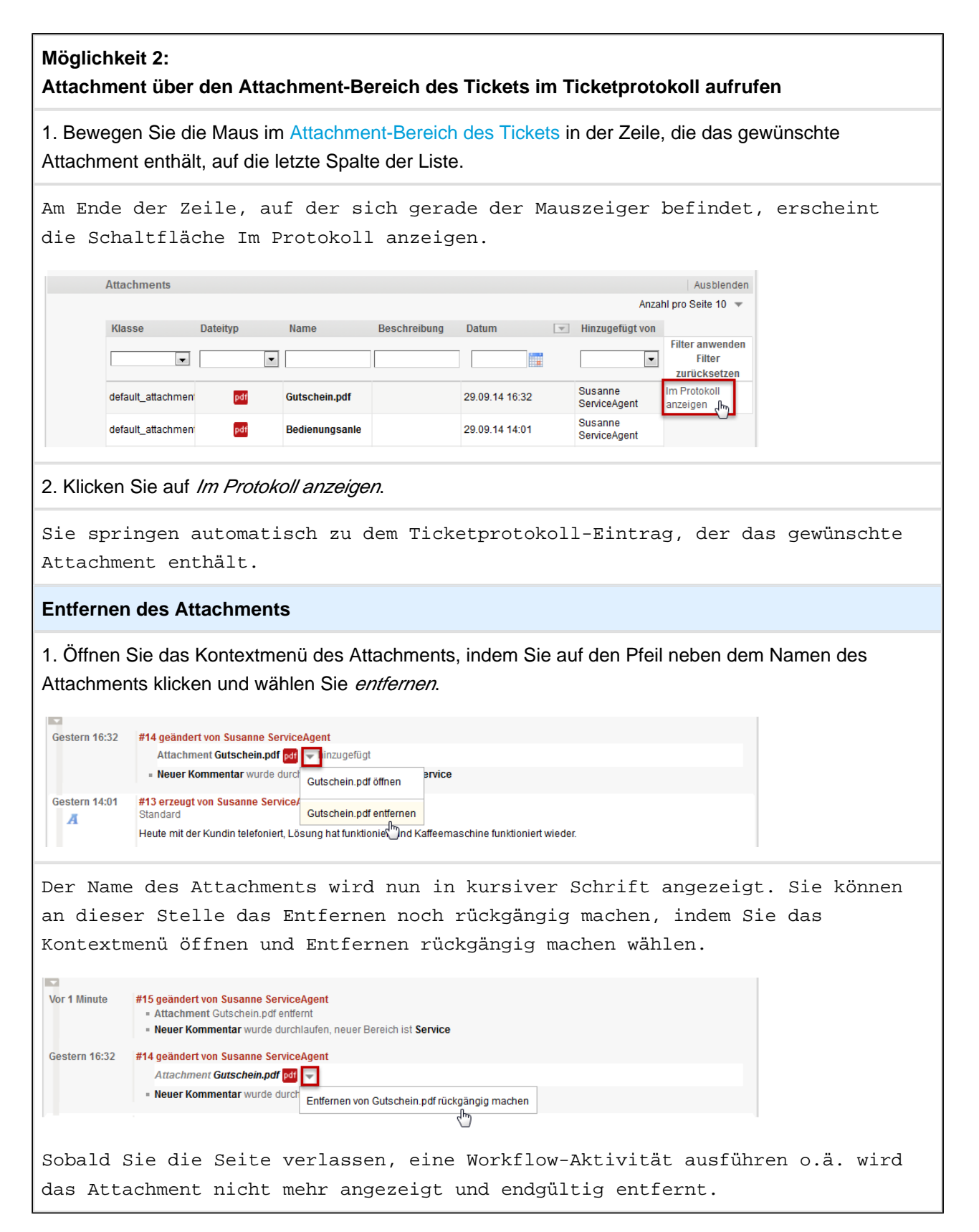

## 15.8.6 Textklassen

Sie können Texteinträge im Ticketprotokoll (Kommentare und E-Mails) mit Textklassen kennzeichnen. Wenn ein Eintrag mit einer Textklasse gekennzeichnet ist, steht der Name der Textklasse unter der ersten Zeile des Protokolleintrags (sichtbar ab dem zweiten Sichtbarkeitslevel). Meistens besitzen solche Einträge außerdem ein bestimmtes Symbol und sie sind farblich hervorgehoben. Ob dies in Ihrem CM-System der Fall ist und welche Textklassen zur Verfügung stehen, hängt von der individuellen Konfiguration Ihres CM-Systems ab.

Textklassen können verschiedene Funktionen erfüllen:

- Textklassen heben Texteinträge und Attachments durch ein Symbol und ggf. eine bestimmte Hintergrundfarbe visuell hervor.
- Textklassen können Prozesse steuern. So kann z.B. festgelegt werden, dass eine Workflow-Aktivität wie *Ticket schließen (Problem gelöst)* erst ausgeführt werden kann, wenn ein Texteintrag mit der Textklasse *Problemlösung* markiert wurde.
- Textklassen steuern die Sichtbarkeit von Protokolleinträgen im ConSol\*CM Portal, CM/Track. Wenn Ihr Unternehmen CM/Track einsetzt, haben Kunden von außen Zugriff auf Tickets Ihres CM-Systems. Über Textklassen lässt sich steuern, welche Kommentare, E-Mails und Attachments für den Kunden im CM/Track sichtbar bzw. unsichtbar sein sollen.
  - Informieren Sie sich daher vor der Zuweisung von Textklassen bei Ihrem CM-Administrator oder CM-Verantwortlichen über die Auswirkungen der in Ihrem System vorhandenen Textklassen auf die Sichtbarkeit von Informationen im CM/Track.

|          | Protokoll                                                                                                    | Kommentar E-Mail Attachment Zeitbuchung Ausblenden                                                                                                    |  |  |  |  |  |
|----------|----------------------------------------------------------------------------------------------------|----------------------------------------------------------------------------------------------------|--|--|--|--|--|
|          | Anzeigen alle Einträge 🔻 Sortiert nach ne                                                                                                    | ueste Einträge zuerst 🔻                                                                                                    |  |  |  |  |  |
|          | Kommentar, E-Mail oder Attachment hinzufügen                                                                                                    |                                                                                                    |  |  |  |  |  |
|          |                                                                                                    |                                                                                                    |  |  |  |  |  |
| 07.10.14 | #17 E-Mail von Susanne ServiceAgen         16:21 Lösungsbeschreibung         Ticket (100909) HomeLin         isendete Email       Konni Kunde" <konni.kur< td="">         erne Rückfrage       en ice@showroom.cm6e         sungsbeschreibung       Herr Kunde,         chtig       Herr Kunde,         Stiek können die Sicherung ganz einfact       S. 42.         Leider dauert die Zusendung der neue       Gutschein über 10 Euro an, den Sie in</konni.kur<> | it   Aktion<br>e300 mahlt nicht mehr: HomeLine<br>nde@konni-design.de><br>demo.consol.de<br>s Kaffeefach ist Wasser an den Motor des Mahlwerks geraten und hat<br>h selbst wechseln. Wie das geht, steht in der Bedienungsanleitung auf<br>en Sicherung vier Tage. Bitte nehmen Sie daher den beigefügten<br>unserem Online-Shop für alle Produkte, auch Kaffepads, einlösen |  |  |  |  |  |
|          | Mit freundlichen Grüßen<br>Susanne Serviceagent                                                                                                    |                                                                                                    |  |  |  |  |  |
| 01.10.14 | #13 orzeugt von Thea Teennikerin   A         16:17 Experten-Feedback         Durch das Einfüllen von Wasser in da         dort einen Kurzschluss ausgelöst. Wir         einfach selbst wechseln.         Leider haben wir keine Ersatzsicherur         16:18 Neuer Kommentar wurde durch         16:17 Drehscheibe wurde durchlaufer                                                                                                    | ktion 👻<br>s Kaffeefach ist Wasser an den Motor des Mahlwerks geraten und hat<br>r können Konni Kunde eine neue Sicherung schicken, er kann sie sehr<br>ng auf Lager, deswegen dauert das Zusenden des Sicherung vier Tage.<br>Ilaufen, neuer Bereich ist <b>Service</b><br>n, neuer Bereich ist <b>In Bearbeitung</b>                                                       |  |  |  |  |  |
| 15.09.14 | #2 erzeugt von Susanne ServiceAger           16:33 Interne Rückfrage           Quelle des Schadens siehe Kunden-E           Kann man diesen Schaden reparierer           16:33 Bearbeiter gesetzt auf Susanne           16:33 Warten auf Antwort wurde durce                                                                                                    | nt   Aktion 👻<br>E-Mail.<br>1?<br>• ServiceAgent<br>chlaufen, neuer Bereich ist Anfrage Fachbereich                                                                                                    |  |  |  |  |  |

Fig. 15: Verschiedene Textklassen im Ticketprotokoll

## Zuweisen von Textklassen

Textklassen können sowohl Texteinträgen (Kommentaren und E-Mails) als auch Attachments zugewiesen werden.

- Zuweisen von Textklassen an Texteinträge (Kommentare und E-Mails)
- Zuweisen von Textklassen an Attachments

#### Zuweisen von Textklassen an Texteinträge (Kommentare und E-Mails)

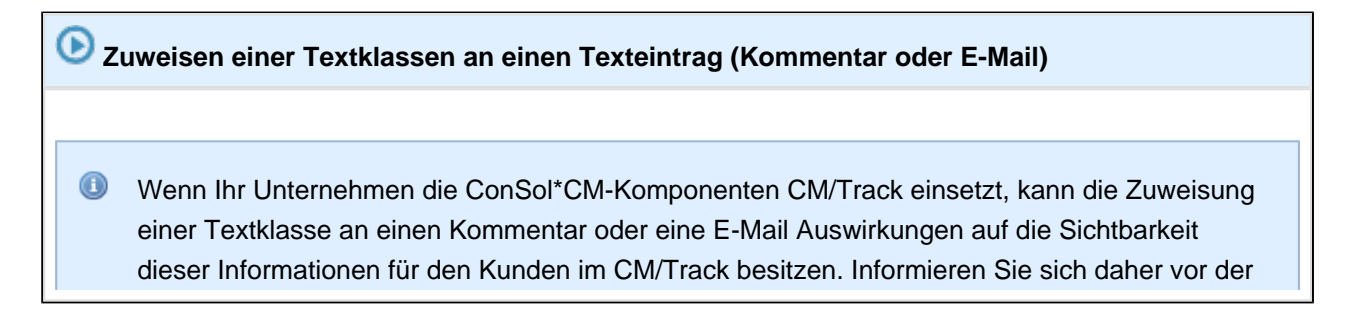

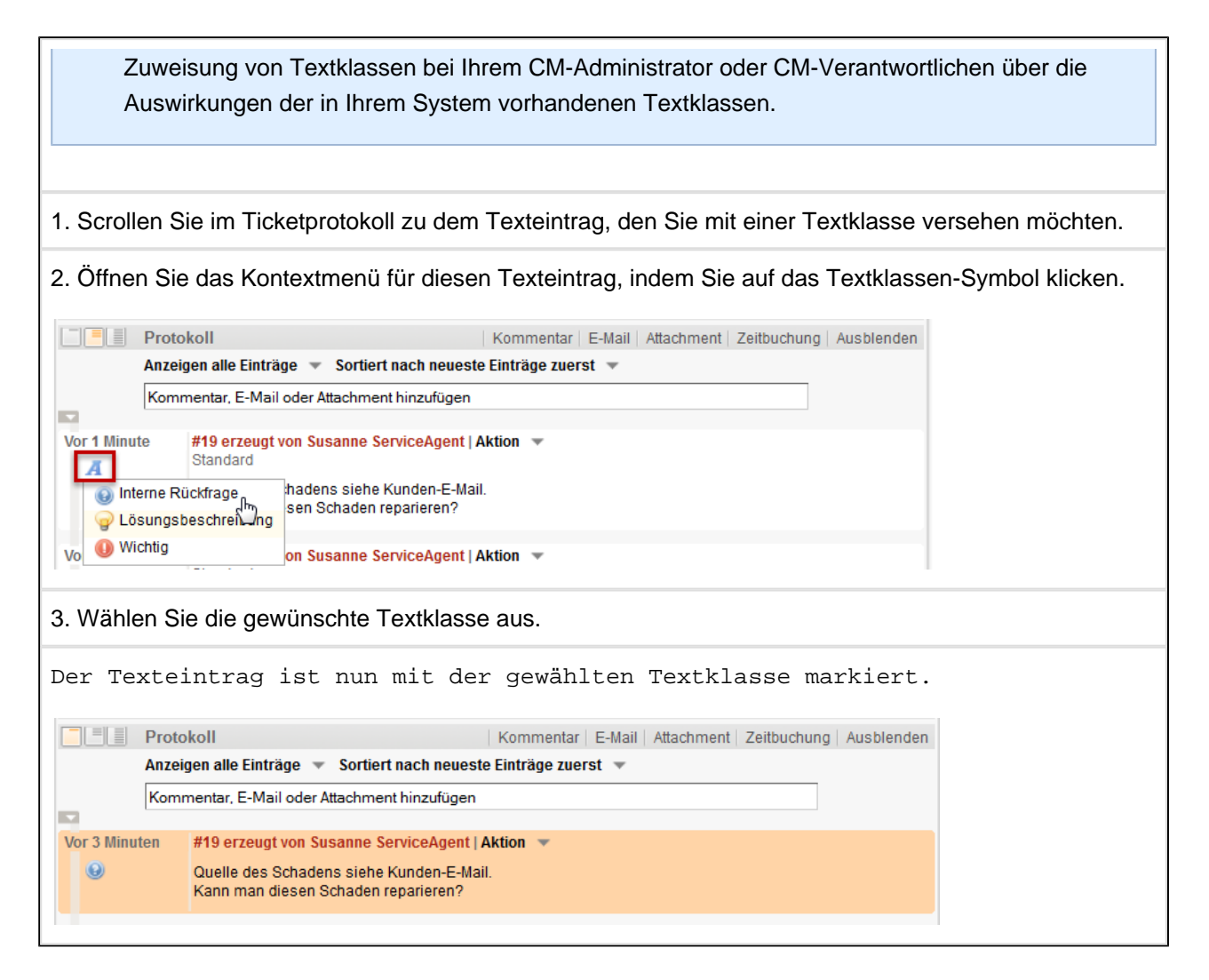

#### Zuweisen von Textklassen an Attachments

## 🕑 Zuweisen einer Textklasse an ein Attachment

Sie können Textklassen Attachments nur über das Ticketprotokoll zuweisen, nicht über den *Attachment-Bereich* eines Tickets. Den Protokolleintrag, der das Attachment enthält, können Sie jedoch über den Attachment-Bereich des Tickets direkt aufrufen.

Wenn Ihr Unternehmen die ConSol\*CM-Komponenten CM/Track einsetzt, kann die Zuweisung einer Textklasse an ein Attachment Auswirkungen auf die Sichtbarkeit dieses Attachments für den Kunden im CM/Track besitzen. Informieren Sie sich daher vor der Zuweisung von Textklassen bei Ihrem CM-Administrator oder CM-Verantwortlichen über die Auswirkungen der in Ihrem System vorhandenen Textklassen.

#### Voraussetzung: Attachment im Ticketprotokoll finden

#### Möglichkeit 1:

Zum Attachment im Ticketprotokoll scrollen

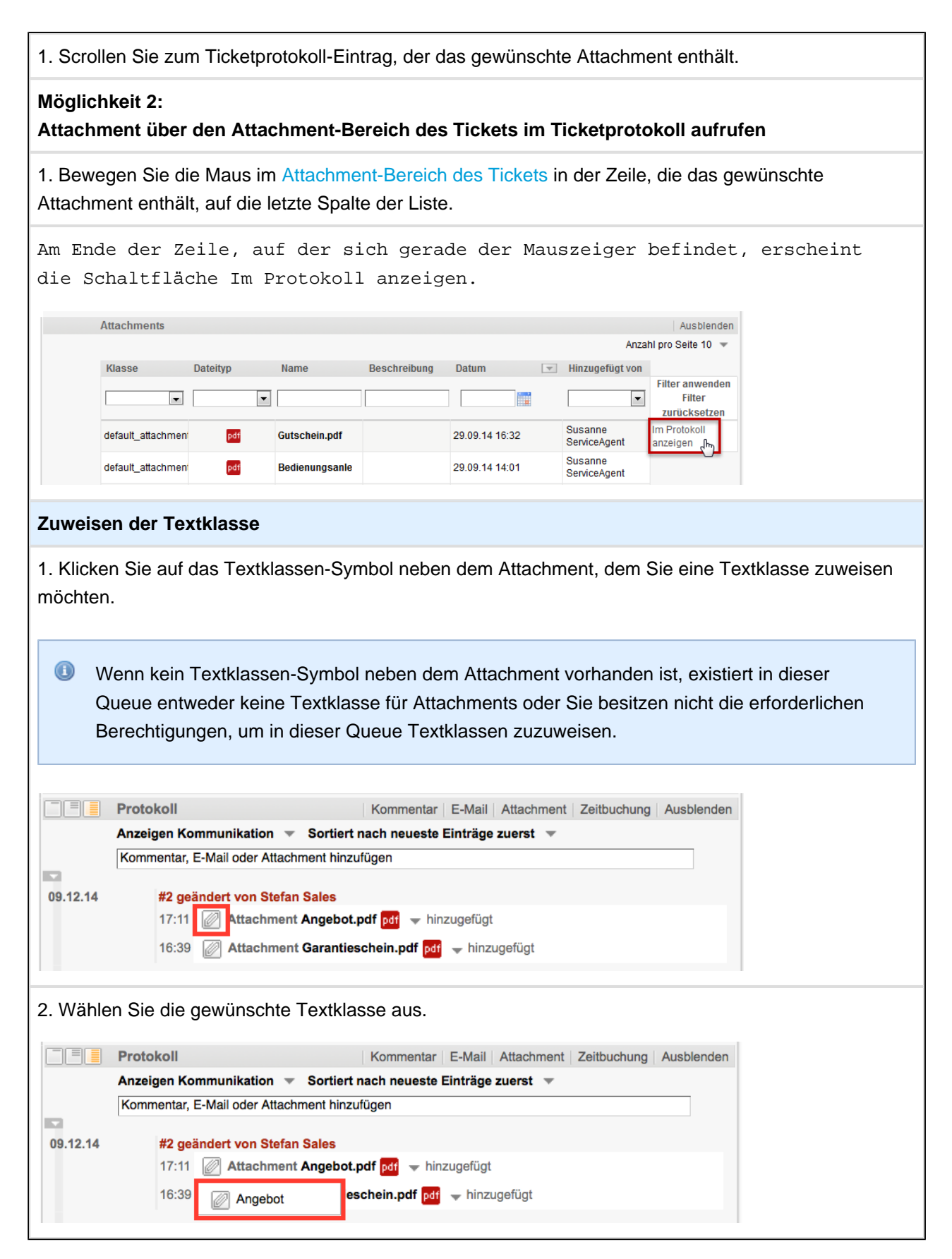

Г

| Dem A    | ttachmer                                                                    | nt ist n             | un die g            | ewählte          | Textkla        | sse   | e zugewi        | esen. Fa         | alls der |    |
|----------|-----------------------------------------------------------------------------|----------------------|---------------------|------------------|----------------|-------|-----------------|------------------|----------|----|
| Textk    | Textklasse von Ihrem CM-Administrator eine Farbe zugewiesen wurde, wird das |                      |                     |                  |                |       |                 |                  |          |    |
| Attac    | hment nu                                                                    | n in die             | eser Far            | be hervo         | orgehobe       | n.    | Im Atta         | chmentbe         | ereich d | es |
| Ticke    | ts wird                                                                     | die Text             | tklasse             | nun in d         | der Spal       | te    | Klasse          | angezeig         | gt.      |    |
|          |                                                                             |                      |                     |                  |                |       |                 |                  |          |    |
|          | Protokoll                                                                   |                      |                     |                  | Kommentar E    | -Mail | Attachment Zeit | ouchung Ausblend | len      |    |
|          | Anzeigen Kommu                                                              | nikation 🔻 Sorti     | ert nach neueste E  | inträge zuerst 📼 |                |       |                 |                  |          |    |
|          | Kommentar, E-Mai                                                            | l oder Attachment hi | nzufügen            |                  |                |       |                 |                  |          |    |
|          |                                                                             |                      |                     |                  |                |       |                 |                  |          |    |
| 09.12.14 | #2 goändor                                                                  | t von Stofon Solos   |                     |                  |                |       |                 |                  |          |    |
|          | 17:11                                                                       | Attachment Angeb     | iot.pdf pdf 🚽 hinzi | ugefügt          |                |       |                 |                  |          |    |
|          | 16:39 🖉                                                                     | Attachment Garan     | tieschein.pdf pdf   | 🕈 hinzugefügt    |                |       |                 |                  |          |    |
| 15.10.14 | #1 erzeuat                                                                  | von Stefan Sales I   | Aktion 👻            |                  |                |       |                 |                  |          |    |
|          | 17:06 Stan                                                                  | dard                 |                     |                  |                |       |                 |                  |          |    |
|          | Herr Messe                                                                  | kontakt hat Interess | e an einer Kaffeema | schine.          |                |       |                 |                  |          |    |
|          |                                                                             |                      |                     |                  |                |       |                 |                  |          |    |
|          |                                                                             |                      |                     |                  |                |       |                 |                  |          |    |
|          | Attachments                                                                 |                      |                     |                  |                |       |                 | Ausbiend         | ien      |    |
|          |                                                                             |                      |                     |                  |                |       | Anz             | ahl pro Seite 10 | *        |    |
|          | Klasse                                                                      | Dateityp             | Name                | Beschreibung     | Datum          | Ψ.    | Hinzugefügt von |                  |          |    |
|          | -                                                                           |                      |                     |                  |                |       |                 | Filter anwenden  |          |    |
|          | <b>`</b>                                                                    | · ·                  |                     |                  |                |       | ·               | zurücksetzen     |          |    |
|          | Angebot                                                                     | pdf                  | Angebot.pdf         |                  | 09.12.14 17:11 |       | Stefan Sales    |                  |          |    |
|          | Ø default_attac                                                             | ł pdf                | Garantieschein.     |                  | 09.12.14 16:39 |       | Stefan Sales    |                  |          |    |
|          |                                                                             |                      |                     |                  |                |       |                 |                  |          |    |
|          |                                                                             |                      |                     |                  |                |       |                 |                  |          |    |

# 15.9 Zeitbuchungen

# 15.9.1 Über Zeitbuchungen

Die Zeitbuchung ermöglicht Ihnen, die Länge der Arbeitszeit, die Sie mit der Bearbeitung eines Tickets bzw. eines Projekts verbracht haben, festzuhalten.

Allgemeine Informationen über Zeitbuchungen erhalten Sie im Abschnitt Das Bearbeiterprofil - Über Zeitbuchungen.

# 15.9.2 Hinzufügen einer Zeitbuchung in einem Ticket

| Hinzufügen einer Zeitbuchung in einem Ticket                                                                                                    |  |  |
|----------------------------------------------------------------------------------------------------|--|--|
|                                                                                                    |  |  |
| Sie können Zeitbuchungen auch über das Bearbeiterprofil hinzufügen.                                                                                                    |  |  |
|                                                                                                    |  |  |
| 1. Klicken Sie im Protokollbereich des Tickets auf den Menüpunkt <i>Zeitbuchung</i> . Wenn Sie sich bereits im Protokollbereich des Tickets befinden, können Sie auf den Tab <i>Zeitbuchung</i> klicken.      |  |  |
| Wenn der Menüpunkt Zeitbuchung im Ticket nicht angezeigt wird, wurde er von Ihrem CM-<br>Administrator deaktiviert. In diesem Fall steht das Zeitbuchungs-Feature in Ihrem Web Client<br>nicht zur Verfügung. |  |  |
|                                                                                                    |  |  |
| 2. Tragen Sie Ihre Zeitbuchung so ein, wie Sie sie auch als Zeitbuchung im Bearbeiterprofil eintragen würden.                                                                                                 |  |  |
| Nach dem Hinzufügen der Zeitbuchung können Sie diese im Zeitbuchungsreport au<br>frufen.                                                                                                    |  |  |

# 15.10 Ticketprotokoll

# 15.10.1 Über das Ticketprotokoll

Im Ticketprotokoll werden sämtliche Ereignisse, die in Bezug auf das Ticket vollzogen wurden, gespeichert und protokolliert (Ausführen von Workflow-Aktivitäten, Ändern von Daten, Hinzufügen von Kommentaren usw.). Ein Protokolleintrag kann mehrere einzelne Ereignisse umfassen. Es wird immer dann erst ein neuer Protokolleintrag erzeugt, wenn

- der Akteur, der eine Änderungen verursacht hat (z.B. ein Bearbeiter, der Ticketdaten geändert hat oder eine automatische Programmierung im Workflow, die dafür gesorgt hat, dass eine E-Mail verschickt wurde) sich ändert oder
- zwischen den Ereignissen eine größere Zeitspanne verstrichen ist.

Wie und welche Ereignisse im Ticketprotokoll angezeigt werden, hängt von den Anzeigeeinstellungen ab:

- Welche Einträge angezeigt werden, hängt von dem eingestellten Anzeigemodus ab
- In welcher Detailtiefe Einträge angezeigt werden, hängt von dem eingestellten Sichtbarkeitslevel ab
- Die Reihenfolge der Anzeige der Ereignisse hängt von der Sortierung der Einträge im Ticketprotokoll ab.

Wenn Sie über die erforderlichen Berechtigungen verfügen, können Sie Kommentaren, E-Mails und Attachments Textklassen zuweisen, die verschiedene Funktionen erfüllen (farbliche Hervorhebung von Texteinträgen, Prozesssteuerung, Automatisierung, Einstellung der Sichtbarkeit für Kunden im CM/Track usw.)

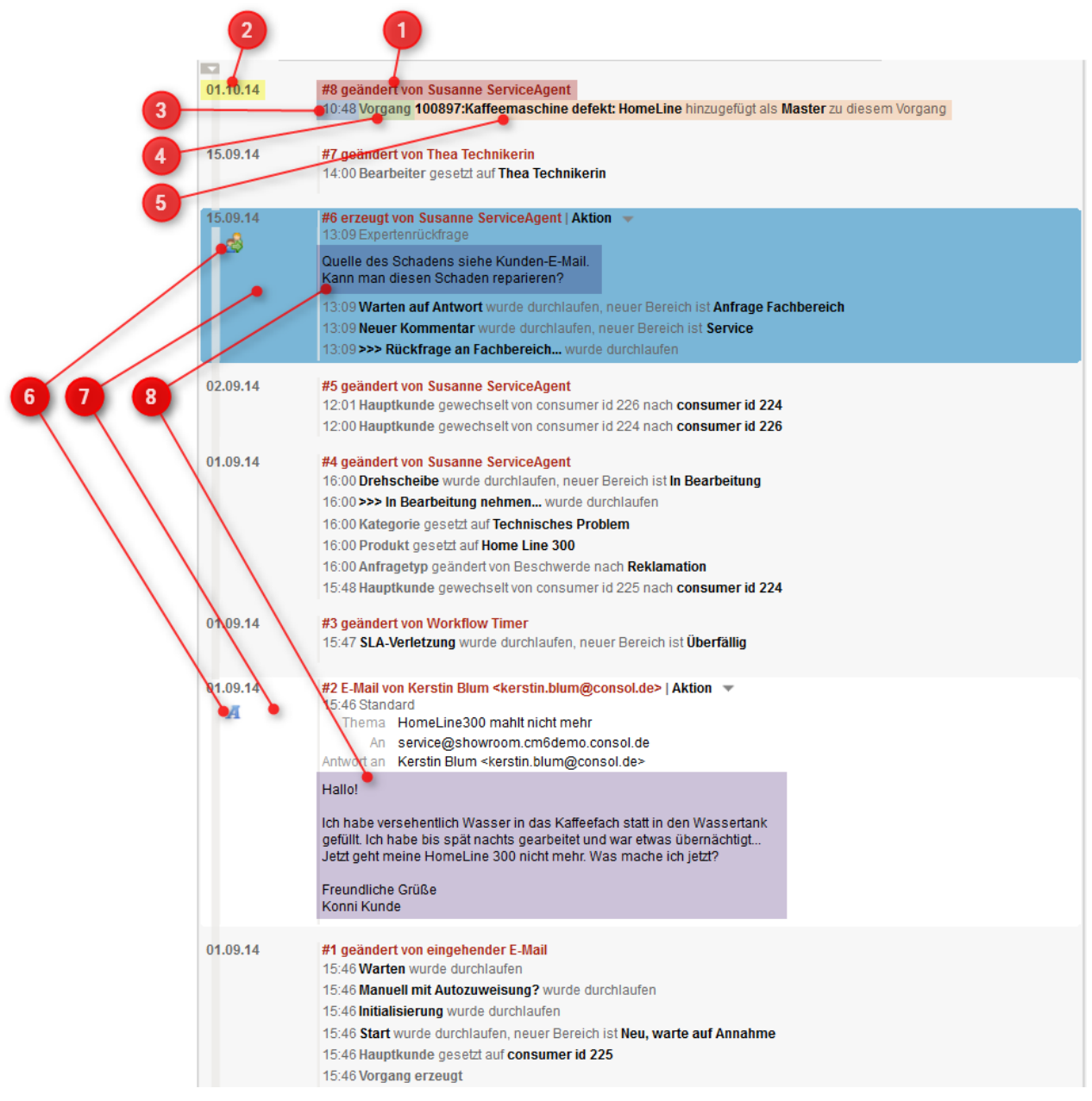

#### Fig. 16: Das Ticketprotokoll

#### **Das Ticketprotokoll**

- 1. *Nummer* des Protokolleintrags und Angabe des *Akteurs*, der Änderungen am Ticket durchgeführt hat.
- 2. Datum des Protokolleintrags
- 3. Uhrzeit eines einzelnen Ereignisses innerhalb eines Protokolleintrags
- 4. Angabe, wen das Ereignis betroffen hat (Ticket, Hauptkunde, Name einer Workflow-Aktivität usw.)
- 5. Angabe, was geschehen ist (wurde durchlaufen, wurde geändert usw.)
- Textsymbol (Das A-Symbol zeigt an, dass es sich um einen Texteintrag (Kommentar oder E-Mail) handelt. Alle anderen Symbole sind individuell konfiguriert und stehen für eine bestimmte Textklasse
   )
- 7. *Hintergrundfarbe* des Texteintrags (manche Textklassen beinhalten eine farbliche Hervorhebung des Texteintrags durch eine bestimmte Hintergrundfarbe)

8. Volltext des Texteintrages

# 15.10.2 Tätigkeiten, die Sie über das Ticketprotokoll ausführen können

Folgende Tätigkeiten können Sie über das Ticketprotokoll ausführen:

- Antworten auf E-Mails
- Weiterleiten von E-Mails
- Antworten auf Kommentare
- Öffnen oder Speichern von Attachments
- Entfernen von Attachments
- Zuweisen von Textklassen
- Beispiel 1: Erstellen eines neuen Tickets am Beispiel des Customer-Service-Prozesses
- Beispiel 2: Erstellen eines neuen Tickets am Beispiel des Sales-Prozesse

# 16 Kundendaten

Dieser Abschnitt liefert Ihnen alle Informationen, die Sie für die Arbeit mit Kundendaten benötigen:

Basiswissen über die Verwendung der Begriffe Kunde, Firma und Kontakt innerhalb von ConSol\*CM, Kundengruppen und Kundendatenmodelle sowie den Aufbau von Kundenseiten und Ansichtseinstellungen für Kundenseiten:

#### • Basiswissen zu Kundendaten

Alles zur Arbeit mit Kundendaten, vom Erstellen neuer Kunden über die Arbeit mit Kundenrelationen bis hin zum Deaktivieren und Löschen von Kundendaten:

• Arbeiten mit Kundendaten

# 17 Basiswissen zu Kundendaten

- Begriffserklärung: Kunde, Firma und Kontakt
- Kundengruppen
  - Kundengruppen
    - Beispiel PinkCoffee: Kundengruppen und Kundendatenmodelle
- Aufbau einer Kundenseite
  - Die Kundenseite im Detail: Kopfbereich
    - Kopfbereich Variante A: Kundenseite vom Typ Kontakt bei einstufigem Kundendatenmodell
    - Kopfbereich Variante B: Kundenseite vom Typ Kontakt bei zweistufigem Kundendatenmodell (Kontakt + Firma)
    - Kopfbereich Variante C: Kundenseite vom Typ Firma
  - Die Kundenseite im Detail: Bereich für zugeordnete Tickets
  - Die Kundenseite im Detail: Bereich für untergeordnete Kontakte
  - Die Kundenseite im Detail: Bereich für ergänzende Details
  - Die Kundenseite im Detail: Bereich für Kundenrelationen
  - Die Kundenseite im Detail: Protokollbereich
- Bedeutung der Hintergrundfarben der Kundenseitenbereiche
- Ansichtseinstellungen für Kundenseiten
  - Ein- und Ausblenden von Kundenseitenbereichen
    - Ein- oder Ausblenden von Kundenseitenbereichen
  - Die Spaltenauswahl für verschiedene Kundenseitenbereiche
    - Verändern der Spaltenauswahl
  - Auswahl der zugeordneten Tickets
    - Welche Tickets werden bei welcher Auswahl angezeigt?
    - Verändern der Auswahl der zugeordneten Tickets

# 17.1 Begriffserklärung: Kunde, Firma und Kontakt

Der Oberbegriff für den "Auftraggeber" eines Tickets (derjenige, der den Grund für die Eröffnung eines Tickets liefert), lautet **Kunde**.

Da es zwei Arten von **Kundendatenmodellen** für die Kundenverwaltung gibt (*einstufiges* und *zweistufiges* Kundendatenmodell), existieren noch zwei weitere Begriffe, um Kunden näher bestimmen zu können. Um die beiden Hierarchieebenen des zweistufigen Kundendatenmodells unterscheiden zu können, werden in diesem Handbuch die Begriffe *Firma* und *Kontakt* verwendet:

- Eine **Firma** stellt die obere Hierarchieebene (erste Stufe) bei einem zweistufigen Kundendatenmodell dar.
- Ein **Kontakt** stellt die untere Hierarchieebene (zweite Stufe) bei einem zweistufigen Kundendatenmodell dar.

Die Begriffe *Firma* und *Kontakt* dienen lediglich dazu, das Hierarchiemodell zu veranschaulichen. Eine Firma muss nicht zwangsläufig ein Unternehmen sein. Es kann sich dabei auch um einen Standort (Firma) mit mehreren dort befindlichen Industriemaschinen (Kontakte), eine Abteilung (Firma) mit mehreren Mitarbeitern (Kontakte), ein Produktsortiment (Firma) mit verschiedenen Produkten (Kontakte) usw. handeln. Genauso muss ein Kontakt auch nicht zwangsläufig eine Person sein, es kann sich dabei auch um Industriemaschinen, Produkte usw. handeln.

Welche Kunden sich in Ihrem CM-System befinden, wie diese bezeichnet werden, ob und wie das zweistufige Kundendatenmodell in Ihrem CM-System genutzt wird und wie dort die Hierarchieebenen bezeichnet werden, hängt vollständig von der individuellen Konfiguration ab.

Beim einstufigen Kundendatenmodell existiert nur eine Ebene. In dieser Ebene können sich entweder **nur Kontakte** oder **nur Firmen** befinden, aber **nicht** eine Mischung aus Kontakten und Firmen.

Ein **Kunde** kann also eine **Firma** *oder* ein **Kontakt** sein. Die Begriffe *Firma* und *Kontakt* sind innerhalb von zweistufigen Kundendatenmodellen präziser als *Kunde*, da sie die Information darüber mitliefern, in welcher Hierarchieebene sich ein Kunde befindet.

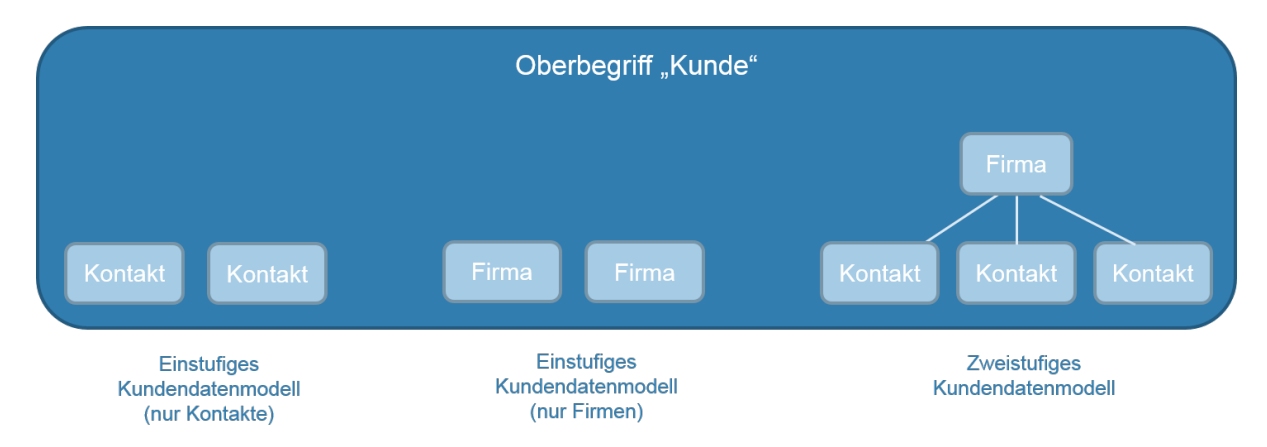

Fig. 1: Begriffserklärung Kunde, Firma und Kontakt

# 17.2 Kundengruppen

## 17.2.1 Kundengruppen

Um die verschiedenen Arten von Kunden (Endkunden, Vertriebspartner, Produkte usw.) voneinander abzugrenzen, werden sie in verschiedene Kundengruppen eingeteilt. Jede Kundengruppe besitzt ein eigenes Kundendatenmodell und eigene Datenobjektgruppenfelder, die darüber bestimmen, welche Daten für diese Kundengruppe eingegeben und verwaltet werden können (z.B. für Endkunden *Telefonnummer* und für Vertriebspartner *Standort*). Innerhalb eines CM-Systems kann es beliebig viele Kundengruppen geben.

Technisch werden durch die Kundengruppen die Zugriffsberechtigungen der Bearbeiter auf Kunden gesteuert. So könnte beispielsweise ein Customer-Service-Mitarbeiter nur Zugriff auf die Kundengruppen *Endkunden* und *Firmenkunden* bekommen, während ein Sales-Mitarbeiter Zugriff auf die Kundengruppen *Endkunden*, *Firmenkunden* und *Vertriebspartner* bekommt. Die Berechtigungen für Kundengruppen werden, wie alle anderen Berechtigungen auch, den Bearbeitern durch Rollen zugewiesen.

Wenn Ihnen als Bearbeiter die Berechtigung fehlt, Daten aus einer Kundengruppe *lesen* zu dürfen, können Sie auch die *Tickets* nicht sehen, die für Kunden aus dieser Kundengruppe erstellt wurden. Besitzen Sie jedoch Leserechte und lediglich keine Schreibrechte, können Sie die Tickets sehen, aber die Kundendaten nicht bearbeiten.

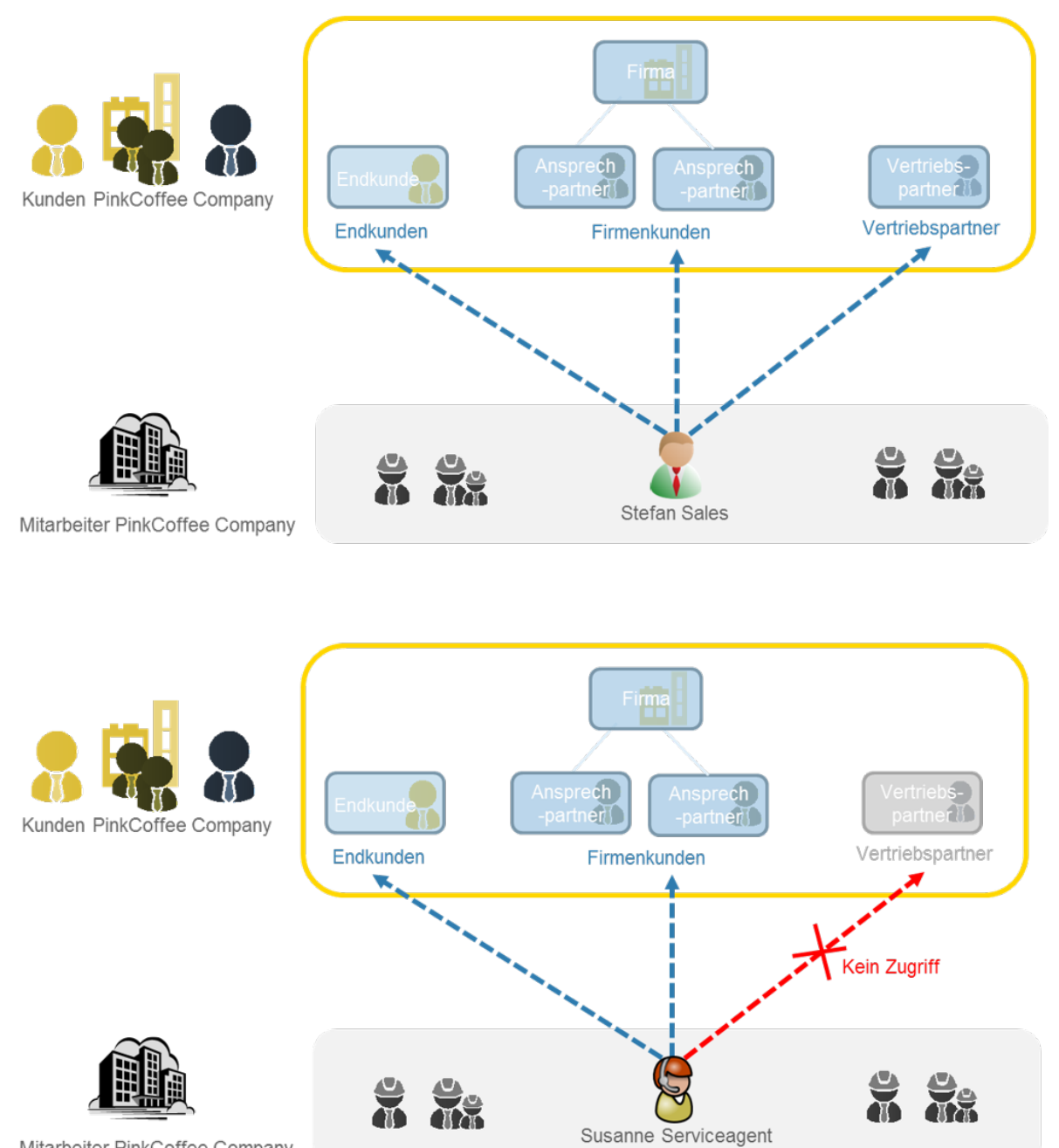

Mitarbeiter PinkCoffee Company

Fig. 2: Beispiel PinkCoffee Company: Zugriff auf Kundengruppen hängt von den Berechtigungen des Bearbeiters ab
# 17.2.2 Beispiel PinkCoffee: Kundengruppen und Kundendatenmodelle

Die Firma PinkCoffee besitzt drei Kundengruppen (in Klammern dahinter ist die Art des Kundendatenmodells angegeben):

- Endkunden (einstufig)
- Firmenkunden (zweistufig)
- Vertriebspartner (einstufig)

Da Firmenkunden bei PinkCoffee zweistufig aufgebaut sind, muss ein Bearbeiter in diesem Fall bei der Erstellung eines neuen Kunden neben dem Ansprechpartner auch immer die Firma angeben, der dieser Ansprechpartner zugeordnet ist. Dafür muss entweder eine bereits im CM-System vorhandene Firma ausgesucht oder eine neue Firma erstellt werden. Wird hingegen ein neuer Endkunde erstellt, werden keine zusätzlichen Angaben zu diesem neuen Kunden benötigt.

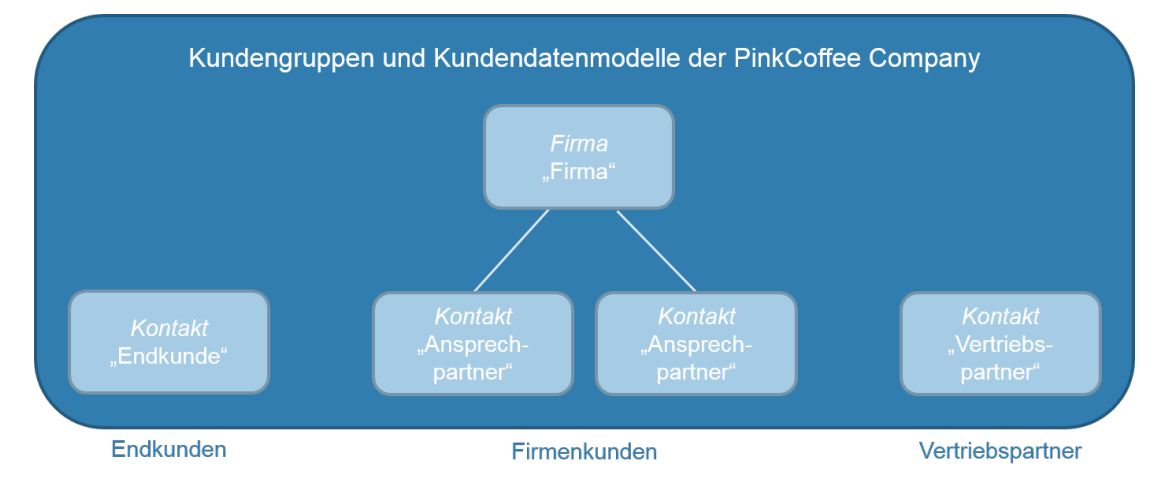

Fig. 3: PinkCoffee: Kundengruppen und deren Kundendatenmodelle

## 17.3 Aufbau einer Kundenseite

Eine Kundenseite enthält die Kundendaten und weitere Informationen zu diesem Kunden. Es gibt zwei unterschiedliche Typen von Kundenseiten: *Kontakt*-Kundenseiten und *Firmen*-Kundenseiten (siehe dazu die Begriffserklärung von Kunde, Firma und Kontakt). Eine Kundenseite vom Typ *Kontakt* besteht aus fünf Bereichen und eine Kundenseite vom Typ *Firma* besteht aus sechs Bereichen. Da die beiden Kundenseiten-Typen ansonsten gleich aufgebaut sind, wird hier eine Kundenseite vom Typ *Firma* als Beispiel für den Aufbau von Kundenseiten herangezogen.

Wenn Sie nicht alle Bereiche sehen können, haben Sie möglicherweise die fehlenden Bereiche mittels der Ansichtseinstellungen ausgeblendet. Ausnahme: Wenn Sie den Bereich für untergeordnete Kontakte nicht sehen können, überprüfen Sie bitte zuerst, auf welchem Typ von Kundenseite Sie sich befinden. Den Bereich für untergeordnete Kontakte gibt es nur auf Kundenseiten vom Typ Firma. Wenn Sie sich auf einer Kundenseite vom Typ Kontakt befinden, können Sie diesen Bereich also nicht einblenden.

Wenn Sie den Bereich *Ergänzende Details* nicht sehen, haben Sie vermutlich die hierfür benötigten Zugriffsrechte nicht.

Mehr zum Ein- und Ausblenden von Kundenseitenbereichen erfahren Sie im Abschnitt Ansichtseinstellungen.

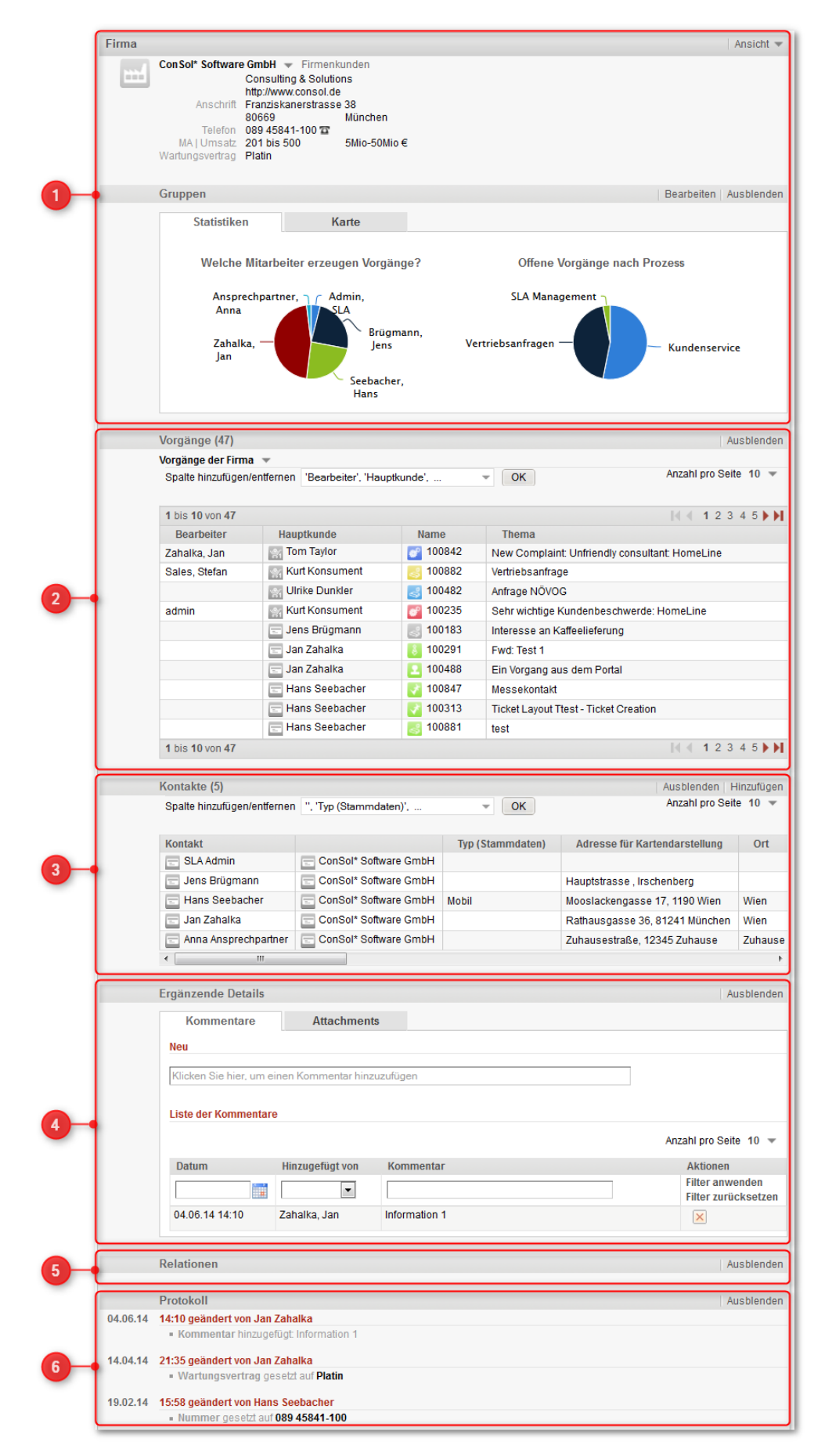

Fig. 4: Kundenseitenbereiche bei einer Kundenseite vom Typ Firma

Um die folgenden Erklärungen verstehen zu können, sollten Sie unbedingt die Verwendung der Begriffe Kunde, Firma und Kontakt in diesem Handbuch kennen! Zur Erklärung der Begriffe

#### Kundenseitenbereiche:

1. **Kopfbereich** (Bereichsüberschrift ist für Firmen-Kundenseiten *Firma* und für Kontakt-Kundenseiten *Kontakt*)

Enthält die Kundendaten des Kunden. Welche Kundendaten dies sind, hängt davon ab, welche Datenobjektgruppenfelder für diese Kundengruppe von Ihrem CM-Administrator definiert wurden. Der Kopfbereich kann den Abschnitt *Gruppen* enthalten, wenn in Ihrem CM-System diese Gruppen in der Gruppensektion platziert wurden.

Die Kundenseite im Detail: Kopfbereich.

- Bereich für zugeordnete Tickets (Bereichsüberschrift kann abhängig von der CM-Systemkonfiguration *Tickets, Vorgänge* o.ä. sein) Enthält die Tickets, die dem angezeigten Kunden zugeordnet sind. Die Kundenseite im Detail: Bereich für zugeordnete Tickets
- Bereich f
  ür untergeordnete Kontakte (Bereichs
  überschrift ist Kontakte)
  Diesen Bereich gibt es nur auf Kundenseiten vom Typ Firma. Enth
  ält die Kontakte, die dieser Firma
  untergeordnet sind.

Die Kundenseite im Detail: Bereich für untergeordnete Kontakte

 Bereich für ergänzende Details (Bereichsüberschrift ist *Ergänzende Details*) Enthält Kommentare und Attachments zum Kunden. Diesen Bereich sehen Sie nur dann, wenn Sie die entsprechenden Berechtigungen haben, die separat zu den weiteren Berechtigungen vergeben werden.

Die Kundenseite im Detail: Bereich für ergänzende Details

5. Bereich für Kundenrelationen (Bereichsüberschrift kann *Relationen, Firmenverknüpfungen o.ä.* sein)

Enthält die Kundenrelationen, in denen dieser Kunde zu anderen Kunden (sowohl zu Firmen als auch zu Kontakten) steht. Es lassen sich jegliche Arten von Relationen definieren, z.B. *ist Chef von* (gefolgt von einem Kontakt, z.B. *Herrn Meier*), *ist Tochterunternehmen von* (gefolgt von einer Firma, z.B. *Durstiges Büro GmbH*), *wurde empfohlen von* (gefolgt von einem Kontakt, der einer Firma zugeordnet ist, z.B. *Herrn Meier* von der Firma *Durstiges Büro GmbH*). Welche Relationen Ihnen zur Auswahl stehen, hängt von der individuellen Konfiguration Ihres CM-Systems ab. Die Kundenseite im Detail: Bereich für Kundenrelationen

```
    Protokollbereich (Bereichsüberschrift ist Protokoll)
Enthält das Kundenprotokoll, das alle Aktivitäten, die bezüglich dieses Kunden geschehen sind,
festhält (z.B. Vorname geändert, Wartungsvertrag gesetzt auf etc.)
Die Kundenseite im Detail: Protokollbereich
```

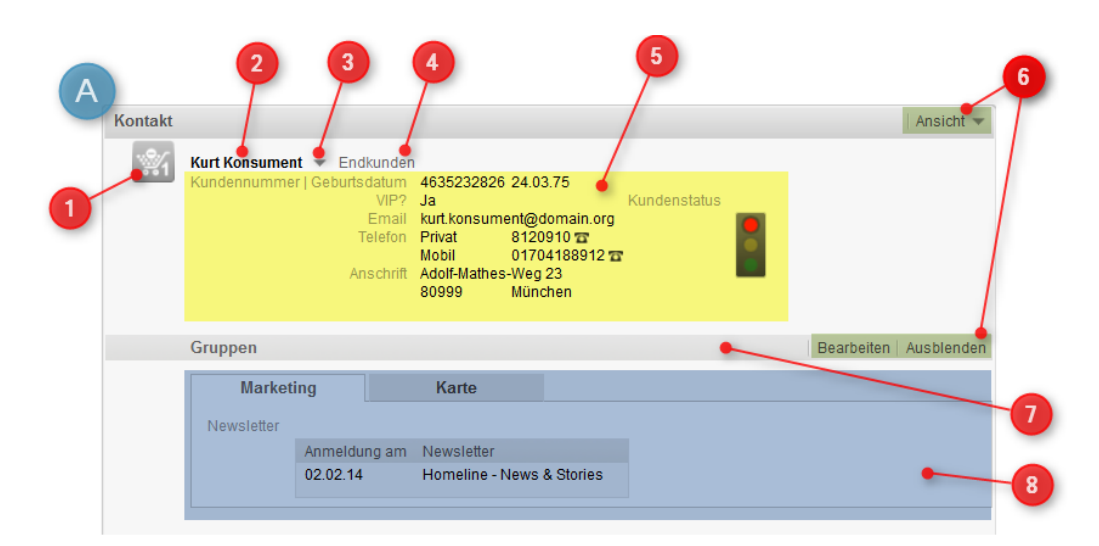

## 17.3.1 Die Kundenseite im Detail: Kopfbereich

Fig. 5: Kopfbereich einer Kundenseite vom Typ Kontakt bei einstufigem Kundendatenmodell

## Kopfbereich Variante A: Kundenseite vom Typ Kontakt bei einstufigem Kundendatenmodell

- 1. *Kunden-Icon* (Zeigt ein Symbol, das vom CM-Administrator festgelegt wurde. Dies kann in jeder Kundengruppe unterschiedlich sein, sodass Sie sich besser orientieren können.)
- 2. Name des Kunden (Name des Kontakts)
- Pfeil-Button zum Öffnen des Kontextmenüs. (Ermöglicht auf Kundenseiten vom Typ Kontakt das Erstellen eines neuen Tickets, Bearbeiten des Kunden, Deaktivieren des Kunden, Übertragen der Tickets, Löschen des Kunden.)
- 4. Name der *Kundendatengruppe* (Name der Kundendatengruppe, der der aktuell angezeigte Kunde angehört)
- Verschiedene Datenobjektgruppenfelder f
  ür Kundendaten des Kontakts (Welche Datenobjektgruppenfelder hier angezeigt werden, h
  ängt von der individuellen Konfiguration Ihres CM-Systems ab.)
- 6. Menüs (Ermöglichen das Bearbeiten der Gruppen sowie das Verändern der Ansichtseinstellungen.)
- 7. Beginn des Abschnitts *Gruppen* (Der Abschnitt *Gruppen* muss nicht bei jedem Kunden vorhanden sein.)
- 8. Verschiedene *Datenobjektgruppenfelder*, die im Abschnitt *Gruppen* zu thematisch passenden Gruppen zusammengefasst wurden

| В       | 2                                  | 3               | 4                | >       | 5     |     |            |            | 6 |
|---------|------------------------------------|-----------------|------------------|---------|-------|-----|------------|------------|---|
| Kontakt | : / /                              | /               |                  | /       |       |     |            | Ansicht 🔻  |   |
| =       | Herr Max Master 单 F                | irmenkund       | en               |         |       |     |            |            |   |
|         | Anschrift Maxstraße<br>1234 Maxsta | dt              |                  | 6       |       |     |            |            |   |
|         | Master GmbH                        |                 |                  |         |       |     |            |            |   |
|         | Firma Master                       | GmbH<br>str. 21 |                  |         |       |     |            |            |   |
| 11      | 54420<br>Telefon 045671            | 5523547 🖀       | Masterstadt      |         |       |     |            |            |   |
| -       | MALlomsatz 501 bis                 | 5000            | 5Mio-50Mio €     |         |       |     |            |            |   |
| 10      |                                    |                 |                  |         |       |     | -          |            |   |
|         | Gruppen                            |                 |                  |         |       |     | Bearbeiten | Ausblenden |   |
|         | Marketing                          | S               | itatistiken      |         | Karte | His | tory       |            |   |
| 9       | Newsletter                         |                 |                  |         |       |     |            |            |   |
|         | Anmel                              | dung am l       | Newsletter       |         |       |     |            |            |   |
|         | 11.08.1                            | I4 I            | Pink Coffee News | sletter |       |     |            |            | 8 |
|         |                                    |                 |                  |         |       |     |            |            |   |
|         |                                    |                 |                  |         |       |     |            |            |   |

Fig. 6: Kopfbereich einer Kundenseite vom Typ Kontakt bei zweistufigem Kundendatenmodell (Kontakt + Firma)

# Kopfbereich Variante B: Kundenseite vom Typ Kontakt bei zweistufigem Kundendatenmodell (Kontakt + Firma)

- 1. siehe Kopfbereich Variante A
- 2. siehe Kopfbereich Variante A
- 3. siehe Kopfbereich Variante A
- 4. siehe Kopfbereich Variante A
- 5. siehe Kopfbereich Variante A
- 6. siehe Kopfbereich Variante A
- 7. siehe Kopfbereich Variante A
- 8. siehe Kopfbereich Variante A
- Verschiedene Datenobjektgruppenfelder f
  ür Kundendaten der Firma (Welche Datenobjektgruppenfelder hier angezeigt werden, h
  ängt von der individuellen Konfiguration Ihres CM-Systems ab.)
- 10. Pfeil-Button zum Öffnen des *Kontextmenüs* (Ermöglicht das Bearbeiten der Firma, das Wechseln der Firma und den Schnellwechsel zur Kundenseite der Firma.)
- 11. Name der Firma

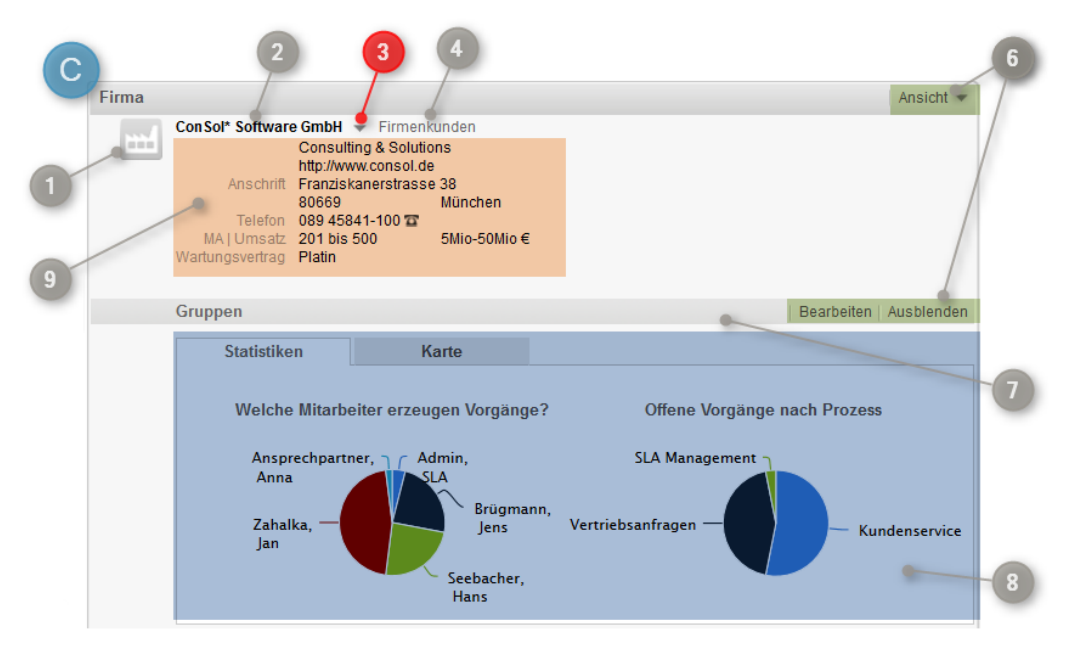

Fig. 7: Kopfbereich einer Kundenseite vom Typ Firma (existiert nur bei zweistufigen Kundendatenmodellen)

### Kopfbereich Variante C: Kundenseite vom Typ Firma

- 1. siehe Kopfbereich Variante A
- 2. Name des Kunden (Name der Firma)
- 3. Pfeil-Button zum Öffnen des *Kontextmenüs* (Ermöglicht das Bearbeiten der Firma und das Deaktivieren der Firma.)
- 4. siehe Kopfbereich Variante A
- 5. siehe Kopfbereich Variante A
- 6. siehe Kopfbereich Variante A
- 7. siehe Kopfbereich Variante A
- 8. siehe Kopfbereich Variante A
- 9. siehe Kopfbereich Variante B

# 17.3.2 Die Kundenseite im Detail: Bereich für zugeordnete Tickets

| 2                 | 2                             | 3          | 4 5                                            |
|-------------------|-------------------------------|------------|------------------------------------------------|
| Vorgänge (47)     |                               |            | Ausblenden                                     |
| Spalte hinzufügen | /entfernen 'Bearbeiter', 'Hau | ıptkunde', | - OK Anzahl pro Seite 10 -                     |
| 4 bis 40 yess 47  |                               |            |                                                |
| Rearbeiter        | Hauntkunde                    | Name       | Thema                                          |
| Zahalka, Jan      | Tom Taylor                    | 100842     | New Complaint: Unfriendly consultant: HomeLine |
| Sales, Stefan     | Kurt Konsument                | 100882     | Vertriebsanfrage                               |
|                   | Ulrike Dunkler                | 100482     | Anfrage NÖVOG                                  |
| admin             | Kurt Konsument                | 100235     | Sehr wichtige Kundenbeschwerde: HomeLine       |
|                   | 🖃 Jens Brügmann               | 8 100183   | Interesse an Kaffeelieferung                   |
|                   | 📰 Jan Zahalka                 | 8 100291   | Fwd: Test 1                                    |
|                   | 📰 Jan Zahalka                 | 100488     | Ein Vorgang aus dem Portal                     |
|                   | 📰 Hans Seebacher              | 100847     | Messekontakt                                   |
|                   | 🖃 Hans Seebacher              | 100313     | Ticket Layout Ttest - Ticket Creation          |
|                   | Hans Seebacher                | 100881     | test                                           |

Fig. 8: Kundenseite im Detail: Bereich für zugeordnete Tickets

### Bereich für zugeordnete Tickets am Beispiel einer Kundeseite vom Typ Firma:

- 1. Anzahl der gefundenen Tickets für die aktuell gewählte Auswahl der zugeordneten Tickets
- 2. *Auswahl der zugeordneten Tickets* (Welche Tickets bei welcher Auswahl angezeigt werden, erfahren Sie im Abschnitt Ansichtseinstellungen für Kundenseiten: Auswahl der zugeordneten Tickets.)
- 3. *Spaltenauswahl* (Lässt Sie einstellen, welche Spalten in der *Liste der zugeordneten Tickets* angezeigt werden. Mehr dazu erfahren Sie im Abschnitt Ansichtseinstellungen für Kundenseiten: Spaltenauswahl.)
- 4. Anzahl-pro-Seite-Auswahl (Lässt Sie die Anzahl der pro Seite angezeigten Tickets einstellen.)
- 5. *Menü* (Ermöglicht das Verändern von Ansichtseinstellungen.)
- 6. *Liste der zugeordneten Tickets* (Zeigt alle Tickets an, die der Auswahl der zugeordneten Tickets entsprechen. Welche Informationen zu den Tickets angezeigt werden (z.B. *Ticketname, Bearbeiter, Thema* etc.) können Sie über die Ansichtseinstellungen für Kundenseiten: Spaltenauswahl einstellen.)
- 7. *Seitenauswahl* (Wenn die Anzahl der Tickets in der *Liste der zugeordneten Tickets* die *Anzahl-pro-Seite-Auswahl* übersteigt, wird die *Liste der zugeordneten Tickets* auf mehrere Seiten aufgeteilt. Hier können Sie durch diese Seiten navigieren.)

# 17.3.3 Die Kundenseite im Detail: Bereich für untergeordnete Kontakte

Der Bereich f
ür untergeordnete Kontakte zeigt alle Kontakte an, die einer Firma untergeordnet sind. Daher ist dieser Bereich nur auf Kundenseiten vom Typ *Firma* verf
ügbar.

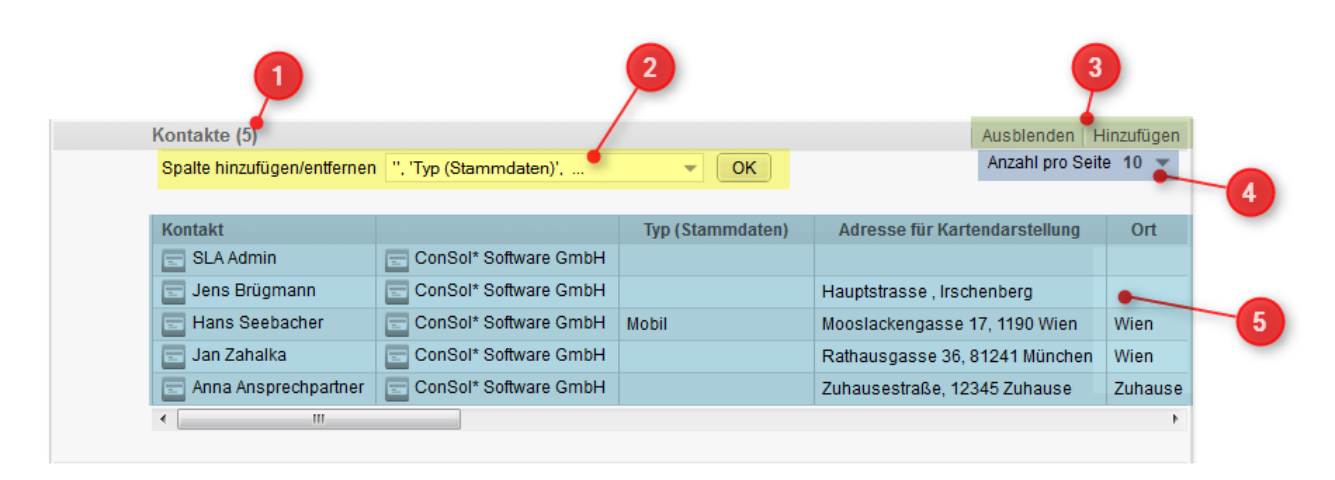

Fig. 9: Kundenseite im Detail: Bereich für untergeordnete Kontakte

#### Bereich für untergeordnete Kontakte:

- 1. *Anzahl der untergeordneten Kontakte* (Zeigt an, wie viele untergeordnete Kontakte diese Firma besitzt.)
- 2. *Spaltenauswahl* (Lässt Sie einstellen, welche Spalten in der *Liste der untergeordneten Kontakte* angezeigt werden. Mehr dazu erfahren Sie im Abschnitt Ansichtseinstellungen für Kundenseiten: Spaltenauswahl.)
- 3. Menü (Ermöglicht das Hinzufügen neuer Kontakte und das Verändern der Ansichtseinstellungen.)
- 4. Anzahl-pro-Seite-Auswahl (Lässt Sie die Anzahl der pro Seite angezeigten Kontakte einstellen.)
- Liste der untergeordneten Kontakte (Zeigt alle Kontakte an, die der Firma untergeordnet sind. Welche Informationen zu den Kontakten angezeigt werden (z.B. Straße, Ort etc.) können Sie über die Ansichtseinstellungen für Kundenseiten: Spaltenauswahl einstellen.)

# 17.3.4 Die Kundenseite im Detail: Bereich für ergänzende Details

Diesen Bereich sehen Sie nur, wenn Sie die entsprechenden Zugriffsrechte haben. Diese werden separat von den restlichen Berechtigungen vergeben, sodass es durchaus sein kann, dass Sie die allgemeinen Kundendaten in einer Kundengruppe lesen und ändern dürfen, die Details aber nicht sehen. Dies kann auch in unterschiedlichen Kundengruppen für Sie unterschiedlich konfiguriert sein.

| -<br>Fraänzende Details |                            |           |   | Aushlend                                                                  |
|-------------------------|----------------------------|-----------|---|---------------------------------------------------------------------------|
| Kommentare              | Attachments                |           |   |                                                                           |
| Neu                     |                            |           |   |                                                                           |
| Klicken Sie nier, um    | einen Kommentar ninzuzutug | jen -     | / |                                                                           |
| Liste der Kommenta      | renen Kommentar ninzuzutug | Jen -     |   |                                                                           |
| Liste der Kommenta      | re                         | Jeni –    |   | Anzahl pro Seite 10 🔻                                                     |
| Liste der Kommenta      | re<br>Hinzugefügt von      | Kommentar |   | Anzahl pro Seite 10 💌<br>Aktionen                                         |
| Liste der Kommenta      | re Hinzugefügt von         | Kommentar |   | Anzahl pro Seite 10<br>Aktionen<br>Filter anwenden<br>Filter zurücksetzen |

Fig. 10: Kundenseite im Detail: Bereich für ergänzende Details, Registerkarte Kommentare

### Bereich für ergänzende Details am Beispiel eines einstufigen Kontakts (Registerkarte Kommentare):

- 1. Neuen Kommentar hinzufügen (Ermöglicht das Hinzufügen von Kommentaren.)
- 2. *Filter* für die *Liste der Kommentare* (Lässt Sie die Anzeige der für diesen Kunden vorhandenen Kommentare auf die ausgewählten Filterkriterien einschränken.)
- 3. Menü (Ermöglicht das Verändern der Ansichtseinstellungen.)
- 4. *Liste der Kommentare* (Enthält alle Kommentare für diesen Kunden und ermöglicht das Entfernen von Kommentaren.)

|                       |                            |              | 2              |                 | 3                                      |
|-----------------------|----------------------------|--------------|----------------|-----------------|----------------------------------------|
| Ergänzende            | Details                    |              |                |                 | Ausblenden                             |
| Komme<br>Neu<br>Datei | entare Attachments         | ewäł         |                |                 |                                        |
| Liste del A           |                            |              |                | An              | zahl pro Seite 10 🔻                    |
| Dateityp              | Name                       | Beschreibung | Datum          | Hinzugefügt von | Aktionen                               |
|                       |                            |              |                | •               | Filter anwenden<br>Filter zurücksetzen |
| -                     | Kundeninformation für Kurt |              | 19.08.14 14:16 | Sales, Stefan   | ×                                      |

Fig. 11: Kundenseite im Detail: Bereich für ergänzende Details, Registerkarte Attachments

### Bereich für ergänzende Details am Beispiel eines einstufigen Kontakts (Registerkarte Attachments):

- 1. Neues Attachment hinzufügen (Hier können Sie ein neues Attachment für den Kunden hinzufügen.) Hinzufügen von Attachments zu einem Kunden
  - Attachments für Kunden überschneiden sich nicht mit den Attachments, die Sie zu Tickets hinzufügen. Es werden also für einen Kunden nicht die Attachments von Tickets übernommen, denen dieser Kunde als Hauptkunde oder zusätzlicher Kunde zugewiesen ist. Es werden auch nicht die Attachments eines Kunden für die Tickets übernommen, denen der Kunde als Hauptkunde oder zusätzlicher Kunde zugewiesen ist. Attachments für Kunden sind also unabhängig von Attachments, die zu Tickets hinzugefügt wurden.
- 2. *Filter* für die *Liste der Attachments* (Lässt Sie die Anzeige der für diesen Kunden vorhandenen Attachments auf die ausgewählten Filterkriterien einschränken.)
- 3. Menü (Ermöglicht das Verändern der Ansichtseinstellungen.)
- 4. Liste der Attachments (Enthält alle Attachments für diesen Kunden.)

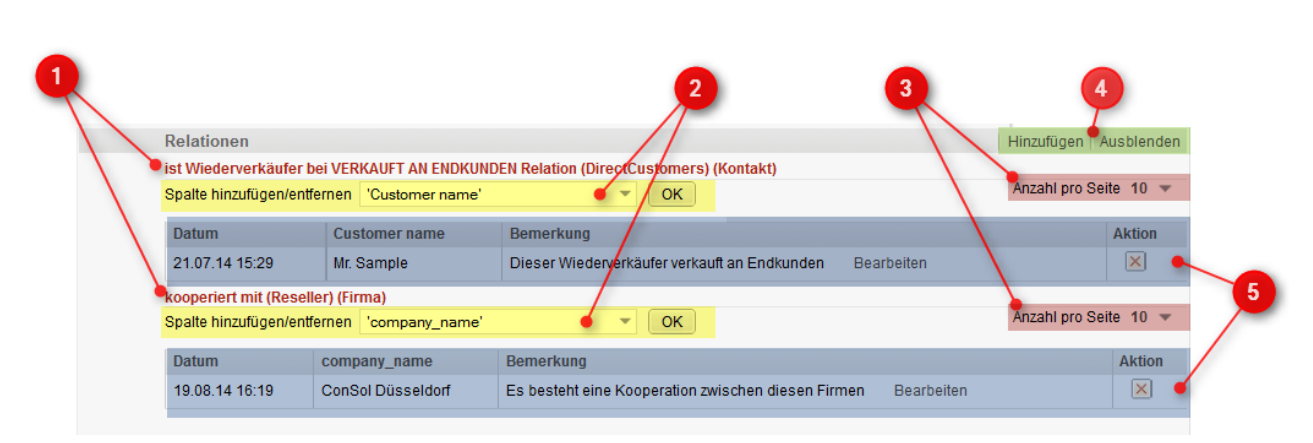

## 17.3.5 Die Kundenseite im Detail: Bereich für Kundenrelationen

Fig. 12: Kundenseite im Detail: Bereich für Kundenrelationen

- Name der Kundenrelation (Gibt die Art der Relation an, z.B. ist Endkunde von, ist Chef von, kooperiert mit etc. In der ersten Klammer hinter dem Namen der Kundenrelation ist die Kundengruppe angegeben, der die Kunden angehören, die sich in der folgenden Liste der Kundenrelationen befinden. In der zweiten Klammer nach dem Namen der Kundenrelation ist angegeben, ob es sich bei diesen Kunden um Kontakte oder Firmen handelt.)
- Spaltenauswahl (Lässt Sie einstellen, welche Spalten in der Liste der Kundenrelationen angezeigt werden. Mehr dazu erfahren Sie im Abschnitt Ansichtseinstellungen für Kundenseiten: Spaltenauswahl.)
- 3. *Anzahl-pro-Seite-Auswahl* (Lässt Sie die Anzahl der pro Seite angezeigten Kundenrelationen einstellen.)
- 4. *Menü* (Ermöglicht das Hinzufügen neuer Kundenrelationen und das Verändern der Ansichtseinstellungen.)
- 5. Liste der Kundenrelationen (Zeigt unter den jeweiligen Namen der Kundenrelationen die Kunden an, zu denen der aktuell aufgerufene Kunde Relationen besitzt. Welche Informationen zu den Kundenrelationen angezeigt werden (z.B. *Straße, Telefonnummer* etc.) können Sie über die Ansichtseinstellungen für Kundenseiten: Spaltenauswahl einstellen. Es hängt von Ihren Berechtigungen als Bearbeiter ab, ob Sie in der Liste die Buttons zum Bearbeiten der Bemerkung zu einer Kundenrelation oder zum Entfernen einer Kundenrelation sehen können.)

## 17.3.6 Die Kundenseite im Detail: Protokollbereich

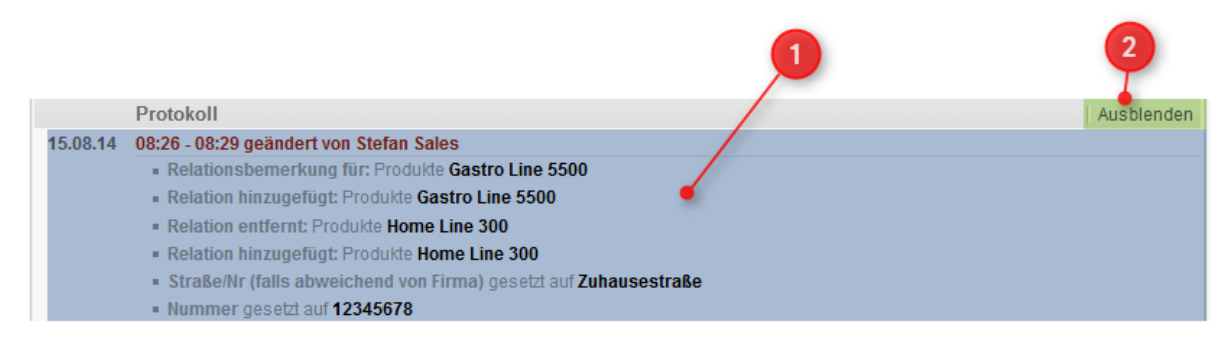

Fig. 13: Kundenseite im Detail: Protokollbereich

- Protokoll (Enthält eine Historie aller Aktionen, die bezüglich dieses Kunden vollzogen wurden, z.B. Dateneinträge (z.B. *Vorname* gesetzt auf *Anna*) oder das Hinzufügen von Kommentaren. Das Protokoll zeigt das Datum und die Uhrzeit an, zu denen die Aktionen vollzogen wurden, sowie denjenigen, der diese Aktionen vollzogen hat (dies kann entweder ein *Bearbeiter* sein, der manuelle Änderungen vorgenommen hat, oder eine Aktion eines *Workflows*, der automatische Änderungen vornimmt).)
- 2. Menü (Ermöglicht das Verändern der Ansichtseinstellungen.)

# 17.4 Bedeutung der Hintergrundfarben der Kundenseitenbereiche

Sie erkennen an der Hintergrundfarbe, ob sich ein bestimmter Bereich (Ticketbereich oder Kundenseitenbereich) gerade im Anzeige- oder Bearbeiten-Modus befindet. Sobald Sie etwas bearbeiten (Ticketdaten bearbeiten, ein neues Ticket erstellen, einen neuen Kunden erstellen etc.), wird der Hintergrund des Bereichs, den Sie bearbeiten, gelb dargestellt. Im Anzeige-Modus wird der Hintergrund grau dargestellt.

| 9                           |                                                                                                    | Duplizieren Drucken Ansicht 🔻                                             |
|-----------------------------|----------------------------------------------------------------------------------------------------|---------------------------------------------------------------------------|
| 5                           | Vertriebsanfrage                                                                                                    | ź                                                                         |
| 100882                      | Prozess: Vertriebsanfrag. Bearbeiter: Sales, Stefan ×<br>Aktueller<br>Status<br>Priorität<br>Herkunft Empfehlung<br>Entscheidung<br>bis Angebot gelegt                                                                                                    |                                                                           |
| rauer                       | OK Abbrechen<br>Hintergrund im Anzeige-Modus:                                                                                                    |                                                                           |
| i <b>rauer</b><br>Vorgang   | OK Abbrechen<br>Hintergrund im Anzeige-Modus:                                                                                                    | arbeiten   Duplizieren   Drucken   Ansicht 👻                              |
| Vorgang                     | OK Abbrechen<br>Hintergrund im Anzeige-Modus:<br>Bea<br>Vertriebsanfrage<br>Vertriebsanfragen   Nicht klassifizierter Lead<br>Bearbeiter: Sales, Stefan   Geöffnet: 13.08.14 16:50<br>Aktueller Status Erstkontakt (5%)<br>Priorität B<br>Herkunt Empfehlung<br>Angebot gelegt Nein | arbeiten   Duplizieren   Drucken   Ansicht 👻                              |
| irauer<br>Vorgang<br>100882 | OK Abbrechen<br>Hintergrund im Anzeige-Modus:<br>Bearbeiter: Sales, Stefan   Geöffnet: 13.08.14 16:50<br>Aktueller Status Erstkontakt (5%)<br>Priorität B<br>Herkunt Empfehlung<br>Angebot gelegt Nein<br>Gruppen                                                                   | arbeiten   Duplizieren   Drucken   Ansicht ▼<br>■ Bearbeiten   Ausblenden |

## 17.5 Ansichtseinstellungen für Kundenseiten

Es gibt verschiedene Ansichtseinstellungen, die Sie innerhalb einer Kundenseite verändern können.

- Ein- und Ausblenden von Kundenseitenbereichen
- Spaltenauswahl (für verschiedene Kundenseitenbereiche einstellbar)
- Auswahl der zugeordneten Tickets (nur im Bereich für zugeordnete Tickets einstellbar)

## 17.5.1 Ein- und Ausblenden von Kundenseitenbereichen

Sie können beeinflussen, wie Ihnen Kundenseiten angezeigt werden, indem Sie Kundenseitenbereiche einund ausblenden.

### Ein- oder Ausblenden von Kundenseitenbereichen

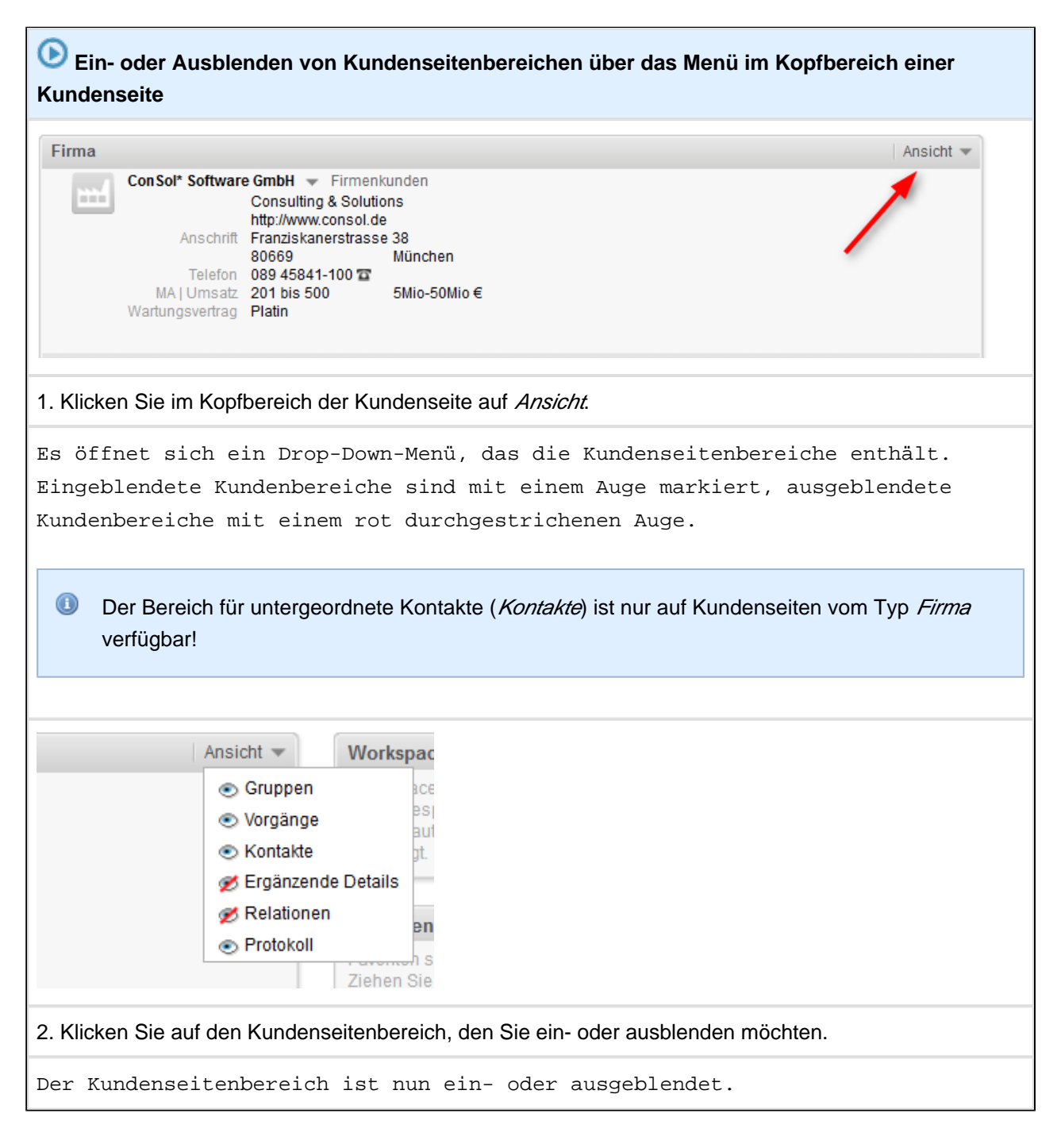

| usble<br>unde | nden von K<br>nseitenbere                                                         | iur da<br>Kunde<br>eicher                                                                                   | nseitenbereich<br>N                                                                                            | ien über de           | n Befehl "A         | nen)<br>Ausblenden" i | n den jeweiligen      |
|---------------|-----------------------------------------------------------------------------------|----------------------------------------------------------------------------------------------------|----------------------------------------------------------------------------------------------------|-----------------------|---------------------|-----------------------|-----------------------|
| Kontakt       |                                                                                   |                                                                                                    |                                                                                                    |                       |                     | An                    | sicht 💌               |
| -             | Frau Anna Ansprec                                                                 | chpartner                                                                                                   | - Firmenkunden                                                                                                 |                       |                     |                       |                       |
|               | Anschrift Zuhause<br>12345 Z<br>Telefon Privat 1                                  | estraße<br>Zuhause<br>12345678                                                                              | 5                                                                                                    |                       |                     |                       |                       |
|               | ConSol* Softwarn<br>Firma<br>Anschrift<br>Telefon<br>MA Umsatz<br>Wartungsvertrag | re GmbH<br>ConSol <sup>1</sup><br>Consult<br>http://wv<br>Franzisł<br>80669<br>089 458<br>201 bis<br>Platin | Software GmbH<br>ing & Solutions<br>w.consol.de<br>canerstrasse 38<br>München<br>141-100 ☎<br>500 5Mio-50Mio € |                       |                     |                       |                       |
|               | Gruppen                                                                           |                                                                                                    |                                                                                                    |                       |                     | Bearbeiten Aus        | blenden               |
|               | Marketing                                                                         |                                                                                                    | Statistiken                                                                                                    | Karte                 | Hist                | tory                  |                       |
|               | Newsletter<br>An<br>19                                                            | nmeldung<br>9.08.14                                                                                         | am Newsletter<br>Pink Coffee Newslet                                                                           | ter                   |                     |                       |                       |
|               | Vorgänge (2)                                                                      |                                                                                                    |                                                                                                    |                       |                     | Aus                   | blenden               |
|               | Alle Vorgänge 💌                                                                   |                                                                                                    |                                                                                                    | 6                     |                     | Anzahl nra Cai        | 10 -                  |
|               | Spalte hinzufügen/                                                                | /entferner                                                                                                  | Bearbeiter', 'Hauptkund                                                                                        | e', 🔻                 | OK                  | Anzani pro Sere       | 10 🗸                  |
|               | Bearbeiter                                                                        |                                                                                                    | Hauptkunde                                                                                                    |                       | Name                | Thema                 |                       |
|               | Sales, Stefan                                                                     |                                                                                                    | Kurt Konsument                                                                                                 | -                     | 100882              | Vertriebsanfrage      |                       |
|               | Ergänzende Deta                                                                   | ails                                                                                                    |                                                                                                    |                       |                     | Aus                   | blenden               |
|               | Kommentar                                                                         | e                                                                                                    | Attachments                                                                                                    |                       |                     | 1                     |                       |
|               | Neu                                                                               |                                                                                                    |                                                                                                    |                       |                     | /                     |                       |
|               | Klicken Sie hier,                                                                 | um einen                                                                                                    | ı Kommentar hinzuzufügen                                                                                       | l                     |                     |                       |                       |
|               | Liste der Komme                                                                   | entare                                                                                                    |                                                                                                    |                       |                     |                       |                       |
|               | Dieser Kontakt ha                                                                 | at keine K                                                                                                  | ommentare.                                                                                                    |                       |                     |                       |                       |
|               | Relationen                                                                        |                                                                                                    |                                                                                                    |                       |                     | Hinzufügen Aus        | blenden               |
|               | Produkt (Produkte)<br>Spalte hinzufügen/e                                         | ) (Kontak<br>entfernen                                                                                      | t)<br>Spalten auswählen                                                                                        | -                     | Ж                   | Anzahl pro Seite      | 10 💌                  |
|               | Datum                                                                             | Domork                                                                                                    | upg.                                                                                                    |                       |                     | Aktion                |                       |
|               | 20.08.14 07:43                                                                    | Anspreck                                                                                                    | npartnerin für Belange der I                                                                                   | Firma bezüglich die:  | se Kaffeemaschine   | Bearbeiten Ent        | fernen                |
|               | Drotokoll                                                                         |                                                                                                    |                                                                                                    |                       |                     | ,<br>Auo              | blandan               |
| 20.08.14      | 07:42 - 07:45 geänd                                                               | dert von S                                                                                                  | Stefan Sales                                                                                                   |                       |                     | Aus                   | Dienden               |
|               | <ul> <li>Relation entferm</li> <li>Relation hinzug</li> </ul>                     | nt: Produ<br>gefügt: Pr                                                                                     | kte Home Line 300<br>odukte Home Line 300                                                                      |                       |                     |                       |                       |
|               | <ul> <li>Relation hinzug<br/>Kaffeemaschin</li> </ul>                             | gefügt: Pr                                                                                                  | odukte Gastro Line 5500 (A                                                                                     | Ansprechpartnerin fü  | ir Belange der Firm | a bezüglich diese     |                       |
|               | <ul> <li>Relation entfern<br/>Kaffeemaschin</li> </ul>                            | nt: Produl<br>ie)                                                                                           | kte Gastro Line 5500 (Ansp                                                                                     | orechpartnerin für Be | elange der Firma be | ezüglich diese        |                       |
|               | <u>0: : :</u>                                                                     |                                                                                                    |                                                                                                    |                       |                     |                       |                       |
| 1. Klick      | en Sie in dei                                                                     | m Ku                                                                                                    | ndenseitenberei                                                                                                | ch, den Sie           | ausblender          | n mochten, auf        | den Menupunkt Ausbler |

Der Kundenseitenbereich wird nun ausgeblendet.

Wie Sie den Kundenseitenbereich wieder einblenden können, erfahren Sie im Abschnitt Ein- und Ausblenden von Kundenseitenbereichen.

# 17.5.2 Die Spaltenauswahl für verschiedene Kundenseitenbereiche

In einigen Kundenseitenbereichen finden Sie Tabellen, deren Spalten Sie selbst verändern können, d.h. Sie können auswählen, welche Spalten angezeigt werden sollen, und deren Reihenfolge bestimmen.

Der ConSol\*CM/Web Client speichert Ihre Spaltenauswahl. Auch wenn Sie die Kundenseite verlassen oder sich ausloggen, werden Ihnen die Spalten beim n\u00e4chsten Mal wieder so angezeigt, wie Sie sie eingestellt haben.

| Vorgänge (2)                |                             |         |                  | Ausblender              |
|-----------------------------|-----------------------------|---------|------------------|-------------------------|
| Alle Vorgänge 🔻             | (                           |         |                  | Anzablinio Seite 10 💌   |
| Sparte ninzurugen/entfernen | "Bearbeiter", "Hauptkunde", | ▼ OK    |                  | , man pro concer to the |
| Bearbeiter                  | Hauptkunde                  | Name    | Thema            | Kundenrolle             |
| Sales, Stefan               | Kurt Konsument              | 3100882 | Vertriebsanfrage | Keine Rolle             |
| Zahalka, Jan                | 📻 Anna Ansprechpartner      | 100887  | New Complaint    | Hauptkunde              |

Fig. 14: Die Spaltenauswahl

## Verändern der Spaltenauswahl

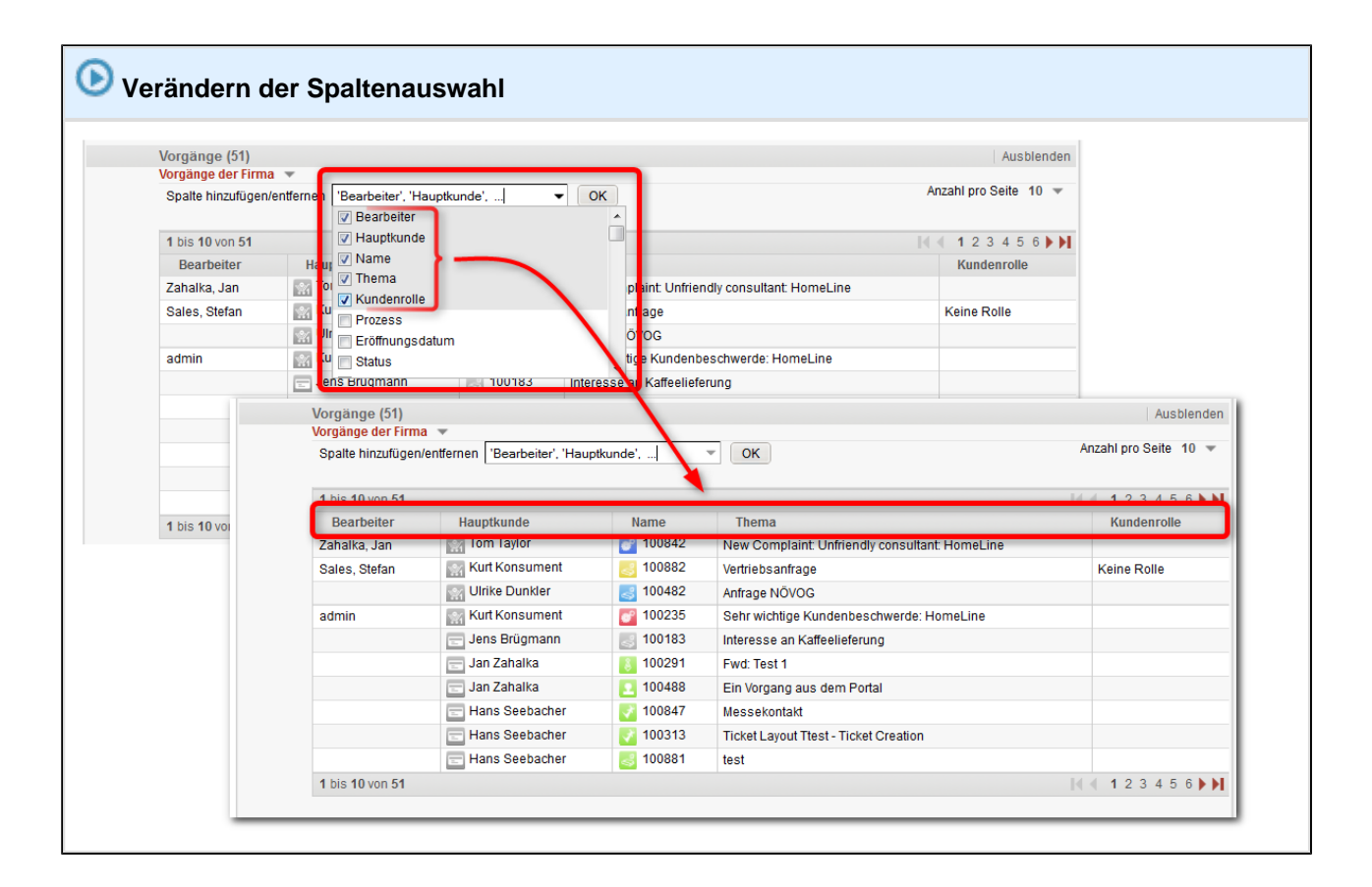

1. Öffnen Sie das Drop-Down-Menü der Spaltenauswahl, indem Sie auf den Pfeil-Button klicken.

Es erscheint eine Liste aller verfügbaren Spalten. Die Spalten mit aktivierter Checkbox werden in der Tabelle angezeigt.

2. Aktivieren Sie die Checkbox bei den Spalten, die sie angezeigt bekommen möchten. Deaktivieren Sie die Checkbox bei den Spalten, die Sie nicht mehr angezeigt bekommen möchten.

3. Klicken Sie auf OK.

Die Spalten werden nun Ihrer Auswahl entsprechend angezeigt.

- Die Reihenfolge der Spalten kann verändert werden. Ziehen Sie per Drag-and-Drop die gewünschte Spaltenüberschrift an die gewünschte Position.
- Der ConSol\*CM/Web Client speichert Ihre Spaltenauswahl. Auch wenn Sie die Kundenseite verlassen oder sich ausloggen, werden Ihnen die Spalten beim n\u00e4chsten Mal wieder so angezeigt, wie Sie sie eingestellt haben.

## 17.5.3 Auswahl der zugeordneten Tickets

Im *Bereich für zugeordnete Tickets* können Sie auswählen, welche dem Kontakt oder der Firma zugeordneten Tickets Sie sich anzeigen lassen möchten.

| Vorgänge (2)   |                        |               |          | Ausblenden            |
|----------------|------------------------|---------------|----------|-----------------------|
| Alle Vorgänge  | <b>Y</b>               |               |          |                       |
| Spalte hinzufi | Eigene Vorgänge        | 'Hauptkunde', | ▼ OK     | Anzahl pro Seite 10 🔻 |
|                | Geschlossene Vorgänge  |               |          |                       |
| Bearbeiter     | Offene Vorgänge        | e             | Name     | Thema                 |
| Sales, Stefan  | Vorgänge der Firma 📃 💙 | ument         | 8 100882 | Vertriebsanfrage      |
| Zahalka, Jan   | 🖃 Anna Ans             | precipartner  | 00887    | New Complaint         |
|                |                        |               |          |                       |

Fig. 15: Auswahl der zugeordneten Tickets

## Welche Tickets werden bei welcher Auswahl angezeigt?

| Kundenseite vom Typ <i>Kontakt</i> (einstufiges Kundendatenmodell) | Kundenseite vom Typ <i>Kontakt</i> (einstufiges Kundendatenmodell) |  |
|--------------------------------------------------------------------|--------------------------------------------------------------------|--|
|--------------------------------------------------------------------|--------------------------------------------------------------------|--|

| Alle Tickets         | Tickets, bei denen der Kontakt als Hauptkunde oder zusätzlicher Kunde zugewiesen ist                                                                                                    |
|----------------------|----------------------------------------------------------------------------------------------------|
| Eigene Tickets       | Nur Tickets, bei denen der Kontakt als<br>Hauptkunde zugewiesen ist                                                                                                    |
| Geschlossene Tickets | Nur Tickets, die geschlossen sind <i>und</i> /bei denen<br>der Kontakt als Hauptkunde zugewiesen ist (d.h.<br>es werden keine geschlossenen Tickets<br>angezeigt, bei denen der Kontakt nur als<br>zusätzlicher Kunde zugewiesen wurde) |
| Offene Tickets       | Nur Tickets, die offen sind <i>und</i> bei denen der<br>Kontakt als Hauptkunde zugewiesen ist (d.h. es<br>werden keine offenen Tickets angezeigt, bei<br>denen der Kontakt nur als zusätzlicher Kunde<br>zugewiesen wurde)              |

### Kundenseite vom Typ Kontakt (zweistufiges Kundendatenmodell)

| Alle Tickets   | Tickets, bei denen der Kontakt als Hauptkunde oder zusätzlicher Kunde zugewiesen ist |
|----------------|--------------------------------------------------------------------------------------|
| Eigene Tickets | Nur Tickets, bei denen der Kontakt als<br>Hauptkunde zugewiesen ist                  |

| Geschlossene Tickets | Nur Tickets, die geschlossen sind <i>und</i> bei denen<br>der Kontakt als Hauptkunde zugewiesen ist (d.h.<br>es werden keine geschlossenen Tickets<br>angezeigt, bei denen der Kontakt nur als<br>zusätzlicher Kunde zugewiesen wurde)                                                                                                    |
|----------------------|----------------------------------------------------------------------------------------------------|
| Offene Tickets       | Nur Tickets, die offen sind <i>und</i> bei denen der<br>Kontakt als Hauptkunde zugewiesen ist (d.h. es<br>werden keine offenen Tickets angezeigt, bei<br>denen der Kontakt nur als zusätzlicher Kunde<br>zugewiesen wurde)                                                                                                    |
| Tickets der Firma    | <ul> <li>Tickets, denen der Kontakt als Hauptkunde oder zusätzlicher Kunde zugewiesen ist</li> <li>Tickets, denen die Firma, die dem Kontakt übergeordnet ist, als Hauptkunde oder zusätzlicher Kunde zugewiesen ist</li> <li>Tickets, denen weitere Kontakte, die ebenfalls zu der Firma des Kontakts gehören, als Hauptkunde oder zusätzlicher Kunde zugewiesen sind<br/>Beispiel: <i>Herr Müller</i> gehört zur Firma <i>Durstiges Büro GmbH</i>. Bei der Auswahl <i>Tick ets der Firma</i> werden ihm seine Tickets (denen er als Hauptkunde oder zusätzlicher Kunde zugewiesen ist), Tickets seiner Firma (denen die <i>Durstiges Büro GmbH</i> als Hauptkunde oder zusätzlicher Kunde zugewiesen ist) und Tickets von <i>Frau Meier</i> (denen <i>Frau Meier</i> als Hauptkunde oder zusätzlicher Kunde zugewiesen ist), die ebenfalls bei der <i>Durstiges Büro GmbH</i> arbeitet, angezeigt.</li> <li>geschlossene Tickets</li> <li>offene Tickets</li> </ul> |

### Kundenseite vom Typ Firma

| Alle Tickets         | Tickets, bei denen die Firma als Hauptkunde oder<br>zusätzlicher Kunde zugewiesen ist |
|----------------------|---------------------------------------------------------------------------------------|
| Geschlossene Tickets |                                                                                       |

|                             | Nur Tickets, die geschlossen sind <i>und</i> bei denen die Firma als Hauptkunde <i>oder</i> zusätzlicher Kunde zugewiesen ist                                                                                                    |
|-----------------------------|----------------------------------------------------------------------------------------------------|
| Offene Tickets              | Nur Tickets, die offen sind <i>und</i> bei denen die<br>Firma als Hauptkunde <i>oder</i> zusätzlicher Kunde<br>zugewiesen ist                                                                                                    |
| Tickets der Firma           | <ul> <li>Tickets, denen die Firma als Hauptkunde<br/>oder zusätzlicher Kunde zugewiesen ist</li> <li>Tickets, denen ein Kontakt, der der Firma<br/>untergeordnet ist, als Hauptkunde oder<br/>zusätzlicher Kunde zugewiesen ist</li> <li>geschlossene Tickets</li> <li>offene Tickets</li> </ul> |
| Offene Tickets der Kontakte | Nur Tickets, die offen sind <i>und</i> bei denen ein<br>Kontakt, der der Firma untergeordnet ist, als<br>Hauptkunde <i>oder</i> zusätzlicher Kunde zugewiesen<br>ist                                                                                                    |

## Verändern der Auswahl der zugeordneten Tickets

| 🕑 Verändern der Auswa                  | ahl der zugeordneten Tickets        | i                             |                            |
|----------------------------------------|-------------------------------------|-------------------------------|----------------------------|
| Vorgänge (2)                           |                                     |                               | Ausblenden                 |
| Spalte hinzufügen/entt                 | iernen 'Bearbeiter', 'Hauptkunde',  | ▼ OK                          | Anzahl pro Seite 10 🔻      |
| Bearbeiter                             | Hauptkunde                          | Name                          | Thema                      |
| Sales, Stefan                          | 🔛 Kurt Konsument                    | 3100882                       | Vertriebsanfrage           |
| Zahalka, Jan                           | 🔄 Anna Ansprechpartner              | <b>100887</b>                 | New Complaint              |
| 1. Öffnen Sie das Kontextr<br>klicken. | nenü der <i>Auswahl der zugeoro</i> | <i>Ineten Tickets</i> , inden | n Sie auf den Pfeil-Button |
| Es erscheint eine Li                   | iste der Auswahlmöglich             | keiten.                       |                            |

| -                 | Vorgänge (2)                  |                                          |                                |               | Ausblenden            |
|-------------------|-------------------------------|------------------------------------------|--------------------------------|---------------|-----------------------|
| , i               | Spalte hinzufi                | Eigene Vorgänge<br>Geschlossene Vorgänge | 'Hauptkunde', 💌                | ОК            | Anzahl pro Seite 10 💌 |
|                   | Bearbeiter                    | Offene Vorgänge                          | 9                              | Name          | Thema                 |
|                   | Sales, Stefan                 | Vorgänge der Firma 📃                     | ument                          | 8 100882      | Vertriebsanfrage      |
|                   | Zahalka, Jan                  | 🚍 Anna Ans                               | precipartner                   | 100887        | New Complaint         |
| 2. Klicker        | n Sie auf die<br>Fickets werc | e gewünschte Ausw<br>den bei welcher Aus | ahl.<br>wahl angezeigt?        |               |                       |
| In der<br>angezei | Liste de<br>gt, die           | r zugeordneten<br>der Auswahl ent        | Tickets werden nu<br>sprechen. | ın nur noch d | ie Tickets            |

# **18 Arbeiten mit Kundendaten**

- Die Arbeit mit Kunden auf eine bestimmte Kundengruppe eingrenzen
- Erstellen eines neuen Kunden
  - Erstellen eines neuen Kunden über das Hauptmenü
  - Erstellen eines neuen Kunden während des Erstellens eines neuen Tickets
  - Erstellen eines neuen Kunden durch das Bearbeiten eines bestehenden Tickets
  - Erstellen eines neuen Kontakts über die Kundenseite einer Firma
  - Erstellen eines neuen Endkunden (Kontakts) am Beispiel des Sales-Prozesses
  - Erstellen eines neuen Firmenkunden am Beispiel des Sales-Prozesses
- Aufrufen von vorhandenen Kunden
  - Aufrufen von vorhandenen Kunden innerhalb von Tickets oder Kundenseiten
  - Aufrufen von vorhandenen Kunden außerhalb von Tickets oder Kundenseiten
- Rund um die Arbeit mit Kundendaten
  - Kundenaktionen
    - Ausführen von Kundenaktionen
  - Erstellen eines neuen Tickets über die Kundenseite eines Kunden
  - Bearbeiten von Kundendaten (auf der Kundenseite)
  - Zuordnen eines Kontakts zu einer anderen Firma (Firma wechseln)
  - Bearbeiten des Bereichs "Gruppen" auf einer Kundenseite
- Dem Kunden zugeordnete Tickets
  - Liste der dem Kunden zugeordneten Tickets
    - Welche Tickets werden bei welcher Auswahl angezeigt?
  - Springen zu einem Ticket eines Kunden
- Ergänzende Details zu Kunden
  - Hinzufügen eines Kommentars zu einem Kunden
  - Entfernen eines Kommentars zu einem Kunden
  - Hinzufügen eines Attachments zu einem Kunden
  - Entfernen eines Attachments eines Kunden
- Kundenrelationen
  - Darstellung von Kundenrelationen im Web Client
  - Hinzufügen einer Kundenrelation
  - Bearbeiten einer Kundenrelation
  - Springen zu einem Kunden, der über eine Kundenrelation mit dem Kunden verbunden ist
  - Entfernen einer Kundenrelation
- Das Kundenprotokoll
- Deaktivieren und Löschen von Kunden
  - Der Unterschied zwischen Deaktivieren und Löschen von Kunden auf einen Blick
  - Über das Deaktivieren von Kunden
    - Deaktivieren von Kunden in zweistufigen Kundendatenmodellen
    - Suche nach deaktivierten Kunden
    - Vorteile des Deaktivierens gegenüber dem Löschen von Kunden
    - Deaktivieren eines Kunden über dessen Kundenseite
    - Deaktivieren eines Kunden innerhalb eines Tickets

- Über das Löschen von Kunden
  - Löschen eines Kontakts
- Über das Übertragen von Tickets
  - Übertragen der Tickets eines Kunden auf einen anderen Kunden
- Auffinden und Reaktivieren von deaktivierten Kunden
  - Auffinden von deaktivierten Kunden
    - Auffinden eines deaktivierten Kunden über die Detailsuche
    - Auffinden eines deaktivierten Kontakts über die Kundenseite seiner ihm übergeordneten Firma
  - Reaktivieren eines Kunden
    - Reaktivieren eines Kunden innerhalb eines Tickets
    - Reaktivieren eines Kunden über dessen Kundenseite

Die flexible Verwaltung von Kundendaten ist eine der Hauptfunktionen von ConSol\*CM. Die Kunden sind die Auftraggeber, für die Sie als Bearbeiter Tickets bearbeiten. Unabhängig davon, ob es sich hier um Ihre externen Kunden (z.B. Endkunden oder Firmenkunden) oder interne Kunden (z.B. Mitarbeiter aus anderen Abteilungen) handelt, die Kunden repräsentieren in ConSol\*CM immer die **externe** Seite eines Tickets, während Sie als Bearbeiter die **interne** Seite eines Tickets darstellen.

Bitte beachten Sie, dass Änderungen an Kundendaten sich übergreifend auswirken. Wenn Sie zum Beispiel die Telefonnummer eines Kunden ändern, ändert sich seine Telefonnummer in allen Tickets, die diesem Kunden zugeordnet sind. Dabei spielt es keine Rolle, an welcher Stelle Sie die Kundendaten ändern, auf seiner persönlichen Kundenseite oder innerhalb eines Tickets, die Änderungen wirken sich immer übergreifend aus.

# 18.1 Die Arbeit mit Kunden auf eine bestimmte Kundengruppe eingrenzen

Wenn Sie Zugriff auf mehr als eine Kundengruppe besitzen, grenzen Sie Ihre Arbeit auf zwei Arten auf eine bestimmte Kundengruppe ein:

#### Kundengruppe über Tab auswählen

Beim Erstellen und Bearbeiten von Tickets und Kundendaten müssen Sie den Tab mit der gewünschten Kundengruppe auswählen. Die kontextsensitive Suche bezieht sich nur auf die Kundengruppe dieses Tabs, d.h. es werden Ihnen z.B. im Tab *Endkunden* nur Endkunden vorgeschlagen.

|   | Kontakte   Datensätze                     |  |
|---|-------------------------------------------|--|
| _ | Hauptkontakt                              |  |
|   | Sendkunden                                |  |
|   | Endkunde                                  |  |
|   | Bitte wählen Vorname Nachname             |  |
|   | Kundennummer   Geburtsdatum Kundennnummer |  |

#### Kundengruppe global eingrenzen

Über den Kundengruppenfilter im Hauptmenü können Sie einstellen, dass Ihnen in der Oberfläche nur noch eine bestimmte Kundengruppe angezeigt wird.

| Alle Kundengruppen | ٩                |
|--------------------|------------------|
| Alle Kundengruppen |                  |
| Endkunden          | kspace           |
| Firmenkunden       | Vorgang erzeugen |
| Produkte           | 5 5 5            |
| Vertriebspartner   | Equaritan        |

Diese Auswahl wirkt sich global, d.h. auf folgende Bereiche aus:

#### Schnellsuche

• Die Schnellsuche grenzt die Suche automatisch auf die ausgewählte Kundengruppe ein, d.h. die Schnellsuche zeigt nicht mehr alle zur Suche passenden Kunden an, sondern liefert nur noch Ergebnisse für die ausgewählte Kundengruppe.

#### Detailsuche

- Die Detailsuche bietet die Kundengruppe nicht mehr als Suchkriterium an, sondern grenzt die Suche automatisch auf die ausgewählte Kundengruppe ein.
- Die Ergebnisse der Detailsuche werden nur noch in der Registerkarte *Tickets* und der Registerkarte der ausgewählten Kundengruppe angezeigt. Die Registerkarten der anderen Kundengruppen werden ausgeblendet.

#### **Erstellen und Bearbeiten eines Tickets**

- Beim Erstellen eines Tickets wird nur noch die ausgewählte Kundengruppe angezeigt, d.h. Sie können nur noch Kunden aus dieser Kundengruppe als Hauptkunden auswählen bzw. erstellen.
- Beim Bearbeiten eines Tickets können Sie zusätzliche Kunden nur noch aus der ausgewählten Kundengruppe auswählen bzw. erstellen.
- Es können nur noch Tickets für die Queues erstellt werden, denen die Kundengruppe vom CM-Administrator zugewiesen wurde.

#### Erstellen und Bearbeiten eines Kunden

• Sie können nur noch Kunden für diese Kundengruppe erstellen und bearbeiten.

#### Ticketliste

• In der Ticketliste sind nur noch Sichten verfügbar, die Tickets enthalten, welche sich in Queues befinden, denen die Kundengruppe vom CM-Administrator zugewiesen wurde.

# 18.2 Erstellen eines neuen Kunden

Sie haben für das Erstellen eines neuen Kundendatensatzes (im Folgenden oft der Kürze halber als "Kunde" bezeichnet) mehrere Möglichkeiten:

- Erstellen eines neuen Kunden über das Hauptmenü
- Erstellen eines neuen Kunden während des Erstellens eines neuen Tickets
- Erstellen eines neuen Kunden durch das Bearbeiten eines bestehenden Tickets
- Erstellen eines neuen Kontakts über die Kundenseite einer Firma

## 18.2.1 Erstellen eines neuen Kunden über das Hauptmenü

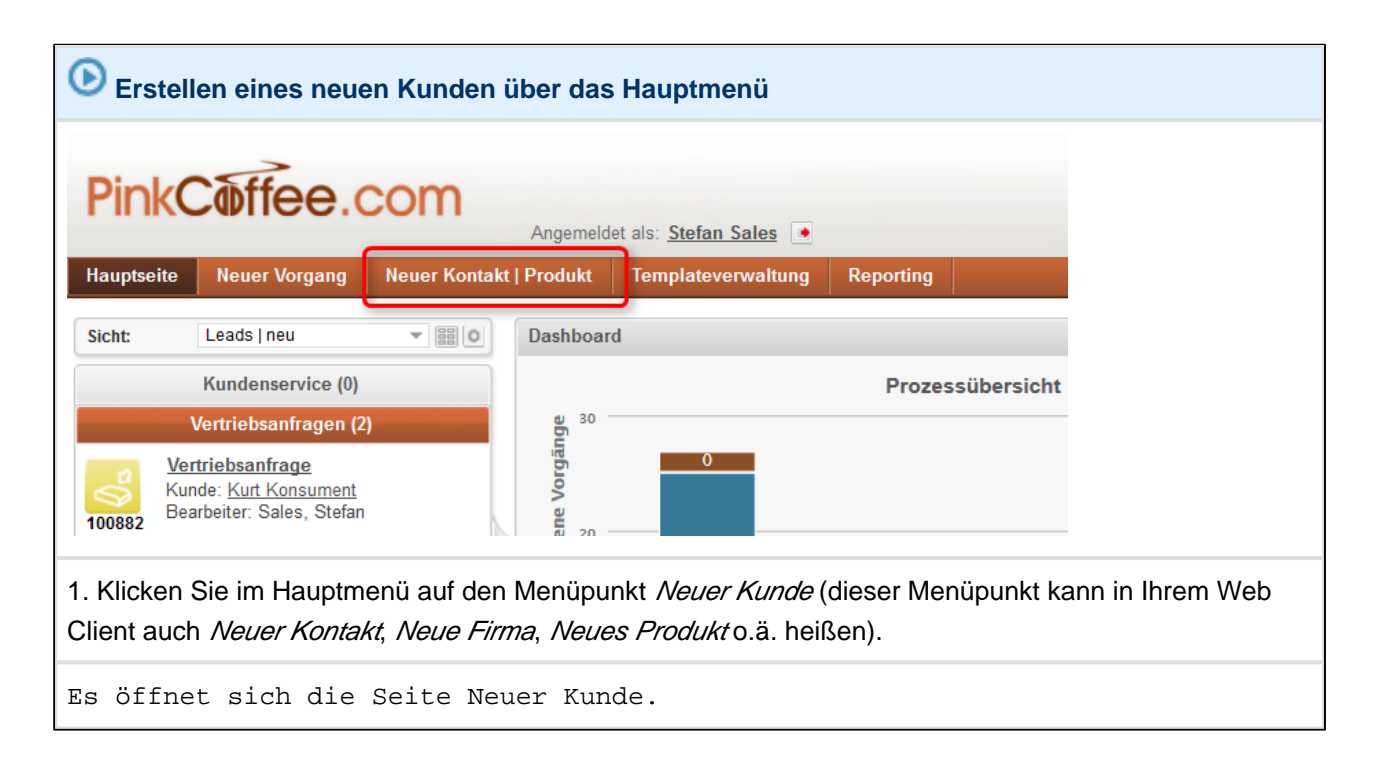

| (  | Erste            | ellen eines ne         | uen Kun                   | iden über das        | Haup    | tmenü                     |                    |
|----|------------------|------------------------|---------------------------|----------------------|---------|---------------------------|--------------------|
| (  | Neuer Ko         | ntakt   Produkt        |                           |                      |         |                           |                    |
|    | Endk             | unden                  |                           | unden 🛛 🖃 Pro        | odukte  | Vertriebspartner          |                    |
|    |                  | Endkunde               |                           |                      |         |                           |                    |
|    | 371              | Bitte wählen           | •                         | Vorname              |         | Nachname                  |                    |
|    |                  | Kundennummer   Ge      | eburtsdatum               | Kundennnummer        |         |                           |                    |
|    |                  |                        | VIP?<br>Email             | Email                |         |                           |                    |
|    |                  |                        | Telefon                   | Bitte wählen         | -       | Nummer                    |                    |
|    |                  |                        |                           | Bitte wählen         | •       | Nummer                    |                    |
|    |                  |                        |                           | Bitte wählen         | -       | Nummer                    |                    |
|    |                  |                        | A                         | Bitte wählen         | •       | Nummer                    |                    |
|    |                  |                        | Anschrift                 | PLZ                  |         | Ort                       |                    |
|    |                  | <b>T</b>               |                           |                      |         |                           |                    |
|    |                  | Track-Benutzer         |                           |                      |         |                           |                    |
|    |                  | Details                |                           |                      |         |                           | _                  |
|    |                  | Marketing              |                           | Karte                |         |                           |                    |
|    |                  | Newsletter             |                           |                      |         |                           |                    |
|    |                  |                        | Anmeldung<br>Zeile binzut | ) am Newsletter      |         |                           |                    |
|    |                  | Letzten 5 Mailings     |                           | uqen                 |         |                           |                    |
|    |                  |                        | Datum Ti                  | tel/Betreff Vorschau |         |                           |                    |
|    |                  |                        | Zeile hinzul              | <u>lügen</u>         |         |                           |                    |
|    |                  | OK                     |                           |                      |         |                           |                    |
|    |                  |                        |                           |                      |         |                           |                    |
|    |                  |                        |                           |                      |         |                           |                    |
| 2  | . Geben          | Sie die benöti         | igten Kur                 | ndendaten ein i      | und kli | cken Sie auf <i>OK</i> .  |                    |
|    |                  |                        |                           |                      |         |                           |                    |
|    | 📀 Ве             | eispiele               |                           |                      |         |                           |                    |
|    |                  | •                      |                           |                      |         |                           |                    |
|    |                  | • Erstellen            | eines ne                  | uen Endkunder        | n am E  | Beispiel des Sales-Prozes | sses               |
|    |                  | • Erstellen            | eines ne                  | uen Firmenkun        | den ar  | m Beispiel des Sales-Pro  | Zesses             |
|    |                  |                        |                           |                      |         |                           |                    |
|    |                  |                        |                           |                      |         |                           |                    |
| -  |                  |                        | <b>.</b> .                |                      |         | 1                         | Tr                 |
| D  | er neu<br>euer V | le Kunde ist<br>Tunden | t nun e                   | erstellt. Si         | Le ge   | langen automatisch        | zur Kundenseitedes |
| 11 |                  |                        |                           |                      |         |                           |                    |

# 18.2.2 Erstellen eines neuen Kunden während des Erstellens eines neuen Tickets

Erstellen eines neuen Kunden während des Erstellens eines neuen Tickets

1. Erstellen Sie ein neues Ticket.

2. Geben Sie im Kundenbereich des neuen Tickets die Daten des neuen Kunden ein:

- Erstellen eines neuen Kontakts am Beispiel des Sales-Prozesses
- Erstellen einer neuen Firma am Beispiel des Sales-Prozesses

Es ist nun ein neuer Kunde mit diesen Kundendaten erzeugt.

# 18.2.3 Erstellen eines neuen Kunden durch das Bearbeiten eines bestehenden Tickets

| Erstellen eines neuen Kunden durch das Bearbeiten eines bestehenden Tickets                                                                                                    |
|----------------------------------------------------------------------------------------------------|
|                                                                                                    |
| 1. Wechseln Sie den Hauptkunden eines bestehenden Tickets.                                                                                                    |
| Es ist wichtig, dass Sie den Hauptkunden nicht <i>bearbeiten</i> , sondern <i>wechseln</i> . Wenn Sie den Hauptkunden eines Tickets bearbeiten, verändern Sie lediglich die Kundendaten dieses Kunden. Nur, wenn Sie den Kunden <i>wechseln</i> , haben Sie die Möglichkeit, einen neuen Kunden zu erstellen (bzw. einen anderen, bereits vorhandenen Kunden als Hauptkunden dieses Tickets festzulegen, aber dieser Punkt ist hier nicht relevant). |
| 2. Geben Sie im Kundenbereich des bestehenden Tickets die Daten des neuen Kunden ein und klicken Sie auf <i>OK</i> .                                                                                                    |
| Seispiele                                                                                                    |
| Erstellen eines neuen Endkunden am Beispiel des Sales-Prozesses                                                                                                    |
| <ul> <li>Erstellen eines neuen Firmenkunden am Beispiel des Sales-Prozesses</li> </ul>                                                                                                    |
|                                                                                                    |
|                                                                                                    |
| Es ist nun ein neuer Kunde mit diesen Kundendaten erzeugt. Er ist jetzt als<br>Hauptkunde dem Ticket zugewiesen.                                                                                                    |

# 18.2.4 Erstellen eines neuen Kontakts über die Kundenseite einer Firma

| Erste                                     | ellen eines neuen l                                                               | Kontakts üb                                                  | er die Kundenseite einer Fir                                                                    | ma                         |                          |        |
|-------------------------------------------|-----------------------------------------------------------------------------------|--------------------------------------------------------------|-------------------------------------------------------------------------------------------------|----------------------------|--------------------------|--------|
| 1. Öffner                                 | n Sie die Kundenseit                                                              | e der Firma,                                                 | für die Sie einen neuen Konta                                                                   | akt erstellen              | möchten.                 |        |
| 2. Klicke                                 | n Sie im Bereich für                                                              | untergeordn                                                  | ete Kontakte auf <i>Hinzufügen</i> .                                                            |                            |                          |        |
|                                           | Kontakte (3)<br>Spatte hinzufügen/entferne                                        | n "Vorname", "Stra                                           | ıße/Nr (falls abweichenc 👻                                                                      | Ausblenden<br>Anzahl pro S | Hinzufügen<br>Geite 10 🔻 |        |
|                                           | Kontakt                                                                           | Vorname                                                      | Straße/Nr (falls abweichend von F                                                               | īrma)                      | PLZ                      |        |
|                                           | E Marta Musterfrau                                                                | Marta                                                        | Rosenheimer Platz<br>Postweg 13                                                                 |                            | 81669<br>12345           |        |
| 3. Geher<br>Der neu<br>unterge<br>Kontakt | n <b>Sie genauso vor w</b><br>ue Kontakt ist<br>eordneten Konta<br>t gelangen Sie | <b>ie beim Erste</b><br>nun erste<br>kte. Durcl<br>zu dessen | ellen eines neuen Kontakts.<br>llt und erscheint in d<br>n Klick auf den Namen<br>Kontaktseite. | er Liste<br>des Kunde      | der<br>en in der S       | Spalte |

## 18.2.5 Erstellen eines neuen Endkunden (Kontakts) am Beispiel des Sales-Prozesses

Erstellen eines neuen Endkunden (Kontakts) am Beispiel des Sales-Prozesses

Dieses Beispiel basiert auf einem der beiden Beispiel-Geschäftsprozesse in diesem Handbuch.

Situation:

Stefan Sales nimmt einen neuen Endkunden als Kunden der PinkCoffee Company auf.

1. Stefan wählt den Tab aus, der der gewünschten Kundengruppe entspricht. In diesem Fall die Kundengruppe *Endkunden*.

| <ul> <li>1. Verschiedene Datenfelder für Kundendaten (Fachbegriff Datenobjektgruppenfelde)<br/>Drop-Down-Menüs (für die Anrede Herr bzw. Frau und Art der Telefonnummer und Anschrift des<br/>Kunden)</li> <li>Datumsfeld (für das Geburtsdatum des Kunden)<br/>Datumsfeld (für das Geburtsdatum des Kunden)</li> <li>2. Track-Benutzerprofile</li> <li>2. Track-Benutzerprofiles</li> <li>3. Details zum Kunden</li> <li>3. Details zum Kunden</li> <li>4. Details zum Kunden</li> <li>5. Details zum Kunden</li> <li>5. Details zum Kunden</li> <li>5. Details zum Kunden</li> <li>6. Details zum Kunden</li> <li>7. Tack-Benutzerprofile</li> <li>7. Details zum Kunden</li> <li>7. Details zum Kunden</li> </ul>                                                                                                    | uer Ko            | ntakt   Produkt                                                                        |
|----------------------------------------------------------------------------------------------------|-------------------|----------------------------------------------------------------------------------------|
| <ul> <li>Verschiedene Datenfelder für Kundendaten (Fachbegriff <i>Datenobjektgruppenfelder</i>)<br/>Drop-Down-Menüs (für die Anrede Herr bzw. Frau und Art der Telefonnummer)<br/>Eingabefelder (für das Geburtsdatum des Kunden)<br/>Checkbox (zur Markierung des Kunden als VIP-Kunde)</li> <li>Track-Benutzerprofil des Kunden<br/>Mehr zu CM/Track<br/>Mehr zu CM/Track<br/>Mehr zu CM/Track</li> <li>Details zum Kunden</li> <li>Details zum Kunden</li> <li>Details zum Kunden</li> <li>Marketing (über Zelle hinzuftigen fügt Stefan hier die Newsletter hinzu, für die sich der Kunde</li> </ul>                                                                                                    | Endl              | sunden Firmenkunden Produkte 🛛 🔀 Vertriebspartner                                      |
| <ul> <li>I. Verschiedene Datenfelder für Kundendaten (Fachbegriff <i>Datenobjektgruppenfelder</i>)<br/>Drop-Down-Menüs (für de Anrede Herr bzw. Frau und Art der Telefonnummer)<br/>Eingabefelder (für das Geburtsdatum des Kunden)<br/>Checkbox (zur Markierung des Kunden als VIP-Kunde)</li> <li>2. Track-Benutzerprofile</li> <li>3. Detailis zum Kunden</li> <li>3. Detailis zum Kunden</li> <li>3. Detailis zum Kunden</li> <li>3. Detailis zum Kunden</li> <li>4. Detailis zum Kunden</li> <li>4. Detail</li></ul>                                                                                                    |                   |                                                                                        |
| <ul> <li>1. Verschiedene Datenfelder für Kundendaten (Fachbegriff <i>Datenobjektgruppenfelder</i>)<br/>Dreckberutzer</li> <li>1. Verschiedene Datenfelder für Kundendaten (Fachbegriff <i>Datenobjektgruppenfelder</i>)<br/>Dreckberutzer</li> <li>1. Verschiedene Datenfelder für Kundendaten (Fachbegriff <i>Datenobjektgruppenfelder</i>)<br/>Dreckberutzer</li> <li>1. Verschiedene Datenfelder für Kundendaten (Fachbegriff <i>Datenobjektgruppenfelder</i>)</li> <li>Dreckberutzer</li> <li>Details zum Kunden</li> <li>3. Details zum Kunden</li> <li>3. Details zum Kunden</li> <li>4. Marketing (über Zeile hinzufügen fügt Stefan hier die Newsletter hinzu, für die sich der Kunde</li> </ul>                                                                                                    | *1                | Endkunde                                                                               |
| <ul> <li>I. Verschiedene Datenfelder für Kundendaten (Fachbegriff <i>Datenobjektgruppenfelder</i>)<br/>Drop-Down-Menüs (für die Anrede Herr bzw. Frau und Art der Telefonnummer)<br/>Engabefelder (für das Geburtsdatum des Kunden)<br/>Datumsteld (für das Geburtsdatum des Kunden)</li> <li>Checkbox (zur Markierung des Kunden als VIP-Kunde)</li> <li>2. Track-Benutzerprofile</li> <li>2. Track-Benutzerprofilen</li> <li>3. Details zum Kunden</li> <li>Merketing (über Zeile hinzufügen fügt Stefan hier die Newsletter hinzu, für die sich der Kunde</li> </ul>                                                                                                    |                   | Frau Nele Neukunde                                                                     |
| <ul> <li>1. Verschiedene Datenfelder für Kundendaten (Fachbegriff <i>Datenobjektgruppenfeldel</i>)<br/>Drop-Down-Menüs (für die Anrede Herr bzw. Frau und Art der Telefonnummer)<br/>Eingabefelder (für dan Namen, die Kundennummer, E-Mail, Telefonnummer)<br/>Datumsfeld (für das Geburtsdatum des Kunden)<br/>Checkbox (zur Markierung des Kunden als VIP-Kunde)</li> <li>2. Track-Benutzerprofil des Kunden<br/>Mehr zu CM/Track<br/>Mehr zu CM/Track<br/>Mehr zu CM/Track</li> <li>3. Details zum Kunden</li> <li>4. Details zum Kunden</li> </ul>                                                                                                    |                   | Kundennummer   Geburtsdatum   1234569 U.S. 12.83                                       |
| 1. Verschiedene Datenfelder für Kundendaten (Fachbegriff Datenobjektgruppenfelder)<br>Drop-Down-Menüs (für die Anrede Herr bzw. Frau und Art der Telefonnummer)<br>Eingabefelder (für den Namen, die Kundennummer, E-Mail, Telefonnummer)<br>Eingabefelder (für das Geburtsdatum des Kunden)<br>Datumsfeld (für das Geburtsdatum des Kunden)<br>Checkbox (zur Markierung des Kunden als VIP-Kunde) 2. Track-Benutzerprofil des Kunden 3. Track-Benutzerprofilen 3. Details zum Kunden 3. Details zum Kunden Marketing (über Zeile hinzufügen fügt Stefan hier die Newsletter hinzu, für die sich der Kunde                                                                                                    |                   |                                                                                        |
| I. Verschiedene Datenfelder für Kundendaten (Fachbegriff Datenobjektgruppenfelder)<br>Drop-Down-Menüs (für die Anrede Herr bzw. Frau und Art der Telefonnummer)<br>Eingabefelder (für den Namen, die Kundennummer, E-Mail, Telefonnummer)<br>Eingabefelder (für das Geburtsdatum des Kunden)<br>Checkbox (zur Markierung des Kunden als VIP-Kunde) 2. Track-Benutzerprofil des Kunden Mehr zu CMTrack<br>Mehr zu CMTrack<br>Mehr zu Track-Benutzerprofilen 3. Details zum Kunden                                                                                                    |                   | Telefon Büro 112345682                                                                 |
| I. Verschiedene Datenfelder für Kundendaten (Fachbegriff Datenobjektgruppenfelder)<br>Drop-Down-Menüs (für die Anrede Herr bzw. Frau und Art der Telefonnummer)<br>Eingabefelder (für den Namen, die Kundennummer, E-Mail, Telefonnummer)<br>Eingabefelder (für das Geburtsdatum des Kunden)<br>Datumsfeld (für das Geburtsdatum des Kunden)<br>Checkbox (zur Markierung des Kunden als VIP-Kunde) 2. Track-Benutzerprofil des Kunden Mehr zu CM/Track<br>Mehr zu CM/Track<br>Mehr zu Track-Benutzerprofilen 3. Details zum Kunden                                                                                                    |                   | Privat                                                                                 |
| I. Verschiedene Datenfelder für Kundendaten (Fachbegriff Datenobjektgruppenfelder)<br>Drop-Down-Menüs (für die Anrede Herr bzw. Frau und Art der Telefonnummer und Anschrift des Kunden)<br>Datumsfeld (für das Geburtsdatum des Kunden)<br>Checkbox (zur Markeirung des Kunden als VIP-Kunde) 2. Track-Benutzerprofil des Kunden 3. Details zum Kunden Mehr zu CM/Track<br>Mehr zu CM/Track Mehr zu Track-Benutzerprofilen 3. Details zum Kunden                                                                                                    |                   | Bitte wählen                                                                           |
| <ul> <li>Arschrift Neue Straße 22</li> <li>Neuestadt</li> <li>Perschementer</li> <li>Checkber</li> <li>Checkber</li> <li>Checkbox (zur Markeirung des Kunden<br/>Mehr zu CM/Track<br/>Mehr zu CM/Track<br/>Mehr zu CM/Track</li> <li>Details zum Kunden</li> <li>Mehr zu CM/Track<br/>Mehr zu CM/Track</li> <li>Mehr zu CM/Track</li> <li>Mehr zu CM/Track</li></ul>                                                                                                    |                   | Bitte wählen 🔽 Nummer                                                                  |
| <ul> <li>1. Verschiedene Datenfelder für Kundendaten (Fachbegriff <i>Datenobjektgruppenfelder</i>)<br/><u>Zeie hinzufüen</u><br/><u>ist hinzufüen</u><br/><u>ist hinzufüen</u></li></ul> |                   | Anschrift Neue Straße 22                                                               |
| 1. Verschiedene Datenfelder für Kundendaten (Fachbegriff Datenobjektgruppenfelder)<br>Drop-Down-Menüs (für die Anrede Herr bzw. Frau und Art der Telefonnummer)<br>Eingabefelder (für den Namen, die Kundennummer, E-Mail, Telefonnummer und Anschrift des<br>Kunden)<br>Datumsfeld (für das Geburtsdatum des Kunden)<br>Checkbox (zur Markierung des Kunden als VIP-Kunde) 2. Track-Benutzerprofil des Kunden<br>Mehr zu CM/Track<br>Mehr zu Track-Benutzerprofilen 3. Details zum Kunden<br>Marketing (über Zeile hinzufügen fügt Stefan hier die Newsletter hinzu, für die sich der Kunde                                                                                                    |                   | 25468 Neustadt                                                                         |
| 1. Verschiedene Datenfelder für Kundendaten (Fachbegriff Datenobjektgruppenfelder)<br>Drop-Down-Menüs (für die Anrede Herr bzw. Frau und Art der Telefonnummer)<br>Eingabefelder (für den Namen, die Kundennummer, E-Mail, Telefonnummer und Anschrift des<br>Kunden)<br>Datumsfeld (für das Geburtsdatum des Kunden)<br>Checkbox (zur Markierung des Kunden als VIP-Kunde) 2. Track-Benutzerprofil des Kunden<br>Mehr zu CM/Track<br>Mehr zu Track-Benutzerprofilen 3. Details zum Kunden<br>Marketing (über Zeile hinzufügen fügt Stefan hier die Newsletter hinzu, für die sich der Kunde                                                                                                    |                   |                                                                                        |
| <ul> <li>1. Verschiedene Datenfelder für Kundendaten (Fachbegriff <i>Datenobjektgruppenfelder</i>)<br/>Drop-Down-Menüs (für die Anrede Herr bzw. Frau und Art der Telefonnummer)<br/>Eingabefelder (für den Namen, die Kundennummer, E-Mail, Telefonnummer und Anschrift des<br/>Kunden)<br/>Datumsfeld (für das Geburtsdatum des Kunden)<br/>Checkbox (zur Markierung des Kunden als VIP-Kunde)</li> <li>2. Track-Benutzerprofil des Kunden<br/>Mehr zu CM/Track<br/>Mehr zu Track-Benutzerprofilen</li> <li>3. Details zum Kunden<br/><i>Marketing</i> (über <i>Zeile hinzufügen</i> fügt Stefan hier die Newsletter hinzu, für die sich der Kunde</li> </ul>                                                                                                    |                   |                                                                                        |
| <ul> <li>I. Verschiedene Datenfelder für Kundendaten (Fachbegriff <i>Datenobjektgruppenfelder</i>)<br/>Drop-Down-Menüs (für die Anrede Herr bzw. Frau und Art der Telefonnummer)<br/>Eingabefelder (für den Namen, die Kundennummer, E-Mail, Telefonnummer und Anschrift des<br/>Kunden)<br/>Datumsfeld (für das Geburtsdatum des Kunden)<br/>Checkbox (zur Markierung des Kunden als VIP-Kunde)</li> <li>2. Track-Benutzerprofil des Kunden<br/>Mehr zu CM/Track<br/>Mehr zu Track-Benutzerprofilen</li> <li>3. Details zum Kunden<br/><i>Marketing</i> (über <i>Zeile hinzufügen</i> fügt Stefan hier die Newsletter hinzu, für die sich der Kunde</li> </ul>                                                                                                    |                   | Details                                                                                |
| <ul> <li>I. Verschiedene Datenfelder für Kundendaten (Fachbegriff Datenobjektgruppenfelder)<br/>Drop-Down-Menüs (für die Anrede Herr bzw. Frau und Art der Telefonnummer)<br/>Eingabefelder (für den Namen, die Kundennummer, E-Mail, Telefonnummer und Anschrift des<br/>Kunden)<br/>Datumsfeld (für das Geburtsdatum des Kunden)<br/>Checkbox (zur Markierung des Kunden als VIP-Kunde)</li> <li>2. Track-Benutzerprofil des Kunden<br/>Mehr zu CM/Track<br/>Mehr zu Track-Benutzerprofilen</li> <li>3. Details zum Kunden<br/>Marketing (über Zeile hinzufügen fügt Stefan hier die Newsletter hinzu, für die sich der Kunde</li> </ul>                                                                                                    |                   | Marketing Karte                                                                        |
| <ul> <li>Newsletter</li> <li>I. Verschiedene Datenfelder für Kundendaten (Fachbegriff <i>Datenobjektgruppenfelder</i>)</li></ul>                                                                                                    |                   |                                                                                        |
| <ul> <li>1. Verschiedene Datenfelder für Kundendaten (Fachbegriff <i>Datenobjektgruppenfelder</i>)<br/>Drop-Down-Menüs (für die Anrede Herr bzw. Frau und Art der Telefonnummer)<br/>Eingabefelder (für den Namen, die Kundennummer, E-Mail, Telefonnummer)<br/>Datumsfeld (für das Geburtsdatum des Kunden)<br/>Checkbox (zur Markierung des Kunden als VIP-Kunde)</li> <li>2. Track-Benutzerprofiles</li> <li>3. Details zum Kunden<br/>Mehr zu Crack-Benutzerprofilen</li> <li>3. Details zum Kunden<br/>Marketing (über Zeile hinzufügen fügt Stefan hier die Newsletter hinzu, für die sich der Kunde</li> </ul>                                                                                                    |                   | Newsletter                                                                             |
| <ul> <li>1. Verschiedene Datenfelder für Kundendaten (Fachbegriff <i>Datenobjektgruppenfelder</i>)<br/><u>Drop-Down-Menüs</u> (für die Anrede Herr bzw. Frau und Art der Telefonnummer)<br/>Eingabefelder (für den Namen, die Kundennummer, E-Mail, Telefonnummer und Anschrift des<br/>Kunden)<br/>Datumsfeld (für das Geburtsdatum des Kunden)<br/>Checkbox (zur Markierung des Kunden als VIP-Kunde)</li> <li>2. Track-Benutzerprofil des Kunden<br/>Mehr zu CM/Track<br/>Mehr zu Track-Benutzerprofilen</li> <li>3. Details zum Kunden<br/><i>Marketing</i> (über <i>Zeile hinzufügen</i> fügt Stefan hier die Newsletter hinzu, für die sich der Kunde</li> </ul>                                                                                                    |                   | 08.10.14 Pink Coffee Newsletter V                                                      |
| <ul> <li>Letter 5 Mailings</li> <li>Datum Tite/Betreff</li> <li>Vorschau</li> <li>I. Verschiedene Datenfelder für Kundendaten (Fachbegriff <i>Datenobjektgruppenfelder</i>)</li> <li>Drop-Down-Menüs (für die Anrede Herr bzw. Frau und Art der Telefonnummer)</li> <li>Eingabefelder (für den Namen, die Kundennummer, E-Mail, Telefonnummer und Anschrift des Kunden)</li> <li>Datumsfeld (für das Geburtsdatum des Kunden)</li> <li>Checkbox (zur Markierung des Kunden als VIP-Kunde)</li> <li>2. Track-Benutzerprofil des Kunden</li> <li>Mehr zu CM/Track</li> <li>Mehr zu Track-Benutzerprofilen</li> <li>3. Details zum Kunden</li> <li>Marketing (über Zeile ninzufügen fügt Stefan hier die Newsletter hinzu, für die sich der Kunde</li> </ul>                                                                                                    |                   | Zeile hinzufügen                                                                       |
| <ol> <li>Verschiedene Datenfelder für Kundendaten (Fachbegriff <i>Datenobjektgruppenfelder</i>)<br/>Drop-Down-Menüs (für die Anrede Herr bzw. Frau und Art der Telefonnummer)<br/>Eingabefelder (für den Namen, die Kundennummer, E-Mail, Telefonnummer und Anschrift des<br/>Kunden)<br/>Datumsfeld (für das Geburtsdatum des Kunden)<br/>Checkbox (zur Markierung des Kunden als VIP-Kunde)</li> <li>Track-Benutzerprofil des Kunden<br/>Mehr zu CM/Track<br/>Mehr zu Track-Benutzerprofilen</li> <li>Details zum Kunden<br/><i>Marketing</i> (über <i>Zeile hinzufügen</i> fügt Stefan hier die Newsletter hinzu, für die sich der Kunde</li> </ol>                                                                                                    |                   | Letzten 5 Mailings                                                                     |
| <ul> <li>1. Verschiedene Datenfelder für Kundendaten (Fachbegriff <i>Datenobjektgruppenfelder</i>)<br/>Drop-Down-Menüs (für die Anrede Herr bzw. Frau und Art der Telefonnummer)<br/>Eingabefelder (für den Namen, die Kundennummer, E-Mail, Telefonnummer und Anschrift des Kunden)<br/>Datumsfeld (für das Geburtsdatum des Kunden)<br/>Checkbox (zur Markierung des Kunden als VIP-Kunde)</li> <li>2. Track-Benutzerprofil des Kunden<br/>Mehr zu CM/Track<br/>Mehr zu Track-Benutzerprofilen</li> <li>3. Details zum Kunden<br/><i>Marketing</i> (über <i>Zeile hinzufügen</i> fügt Stefan hier die Newsletter hinzu, für die sich der Kunde</li> </ul>                                                                                                    |                   | Datum Titel/Betreff Vorschau                                                           |
| <ul> <li>Zelle hinzufügen</li> <li>I. Verschiedene Datenfelder für Kundendaten (Fachbegriff <i>Datenobjektgruppenfelder</i>)<br/>Drop-Down-Menüs (für die Anrede Herr bzw. Frau und Art der Telefonnummer)<br/>Eingabefelder (für den Namen, die Kundennummer, E-Mail, Telefonnummer und Anschrift des<br/>Kunden)</li> <li>Datumsfeld (für das Geburtsdatum des Kunden)</li> <li>Checkbox (zur Markierung des Kunden als VIP-Kunde)</li> <li>2. Track-Benutzerprofil des Kunden</li> <li>Mehr zu CM/Track</li> <li>Mehr zu Track-Benutzerprofilen</li> <li>3. Details zum Kunden</li> <li>Marketing (über Zeile hinzufügen fügt Stefan hier die Newsletter hinzu, für die sich der Kunde</li> </ul>                                                                                                    |                   | 06.10.14 Titel/Betreff                                                                 |
| <ol> <li>Verschiedene Datenfelder für Kundendaten (Fachbegriff <i>Datenobjektgruppenfelder</i>)<br/>Drop-Down-Menüs (für die Anrede Herr bzw. Frau und Art der Telefonnummer)<br/>Eingabefelder (für den Namen, die Kundennummer, E-Mail, Telefonnummer und Anschrift des<br/>Kunden)<br/>Datumsfeld (für das Geburtsdatum des Kunden)<br/>Checkbox (zur Markierung des Kunden als VIP-Kunde)</li> <li>Track-Benutzerprofil des Kunden<br/>Mehr zu CM/Track<br/>Mehr zu Track-Benutzerprofilen</li> <li>Details zum Kunden<br/><i>Marketing</i> (über <i>Zeile hinzufügen</i> fügt Stefan hier die Newsletter hinzu, für die sich der Kunde</li> </ol>                                                                                                    |                   | Zaila biszufijaan                                                                      |
| <ul> <li>Verschiedene Datenfelder für Kundendaten (Fachbegriff <i>Datenobjektgruppenfelder</i>)<br/>Drop-Down-Menüs (für die Anrede Herr bzw. Frau und Art der Telefonnummer)<br/>Eingabefelder (für den Namen, die Kundennummer, E-Mail, Telefonnummer und Anschrift des<br/>Kunden)<br/>Datumsfeld (für das Geburtsdatum des Kunden)<br/>Checkbox (zur Markierung des Kunden als VIP-Kunde)</li> <li>Track-Benutzerprofil des Kunden<br/>Mehr zu CM/Track<br/>Mehr zu Track-Benutzerprofilen</li> <li>Details zum Kunden<br/><i>Marketing</i> (über <i>Zeile hinzufügen</i> fügt Stefan hier die Newsletter hinzu, für die sich der Kunde</li> </ul>                                                                                                    |                   |                                                                                        |
| <ol> <li>Verschiedene Datenfelder für Kundendaten (Fachbegriff <i>Datenobjektgruppenfelder</i>)<br/>Drop-Down-Menüs (für die Anrede Herr bzw. Frau und Art der Telefonnummer)<br/>Eingabefelder (für den Namen, die Kundennummer, E-Mail, Telefonnummer und Anschrift des<br/>Kunden)<br/>Datumsfeld (für das Geburtsdatum des Kunden)<br/>Checkbox (zur Markierung des Kunden als VIP-Kunde)</li> <li>Track-Benutzerprofil des Kunden<br/>Mehr zu CM/Track<br/>Mehr zu Track-Benutzerprofilen</li> <li>Details zum Kunden<br/><i>Marketing</i> (über <i>Zeile hinzufügen</i> fügt Stefan hier die Newsletter hinzu, für die sich der Kunde</li> </ol>                                                                                                    |                   |                                                                                        |
| <ol> <li>Verschiedene Datenfelder für Kundendaten (Fachbegriff <i>Datenobjektgruppenfelder</i>)<br/>Drop-Down-Menüs (für die Anrede Herr bzw. Frau und Art der Telefonnummer)<br/>Eingabefelder (für den Namen, die Kundennummer, E-Mail, Telefonnummer und Anschrift des<br/>Kunden)<br/>Datumsfeld (für das Geburtsdatum des Kunden)<br/>Checkbox (zur Markierung des Kunden als VIP-Kunde)</li> <li>Track-Benutzerprofil des Kunden<br/>Mehr zu CM/Track<br/>Mehr zu Track-Benutzerprofilen</li> <li>Details zum Kunden<br/><i>Marketing</i> (über <i>Zeile hinzufügen</i> fügt Stefan hier die Newsletter hinzu, für die sich der Kunde</li> </ol>                                                                                                    |                   |                                                                                        |
| <ol> <li>Verschiedene Datenfelder für Kundendaten (Fachbegriff <i>Datenobjektgruppenfelder</i>)<br/>Drop-Down-Menüs (für die Anrede Herr bzw. Frau und Art der Telefonnummer)<br/>Eingabefelder (für den Namen, die Kundennummer, E-Mail, Telefonnummer und Anschrift des<br/>Kunden)<br/>Datumsfeld (für das Geburtsdatum des Kunden)<br/>Checkbox (zur Markierung des Kunden als VIP-Kunde)</li> <li>Track-Benutzerprofil des Kunden<br/>Mehr zu CM/Track<br/>Mehr zu Track-Benutzerprofilen</li> <li>Details zum Kunden<br/><i>Marketing</i> (über <i>Zeile hinzufügen</i> fügt Stefan hier die Newsletter hinzu, für die sich der Kunde</li> </ol>                                                                                                    |                   |                                                                                        |
| <ol> <li>Verschiedene Datenfelder für Kundendaten (Fachbegriff <i>Datenobjektgruppenfelder</i>)<br/>Drop-Down-Menüs (für die Anrede Herr bzw. Frau und Art der Telefonnummer)<br/>Eingabefelder (für den Namen, die Kundennummer, E-Mail, Telefonnummer und Anschrift des<br/>Kunden)<br/>Datumsfeld (für das Geburtsdatum des Kunden)<br/>Checkbox (zur Markierung des Kunden als VIP-Kunde)</li> <li>Track-Benutzerprofil des Kunden<br/>Mehr zu CM/Track<br/>Mehr zu Track-Benutzerprofilen</li> <li>Details zum Kunden<br/><i>Marketing</i> (über <i>Zeile hinzufügen</i> fügt Stefan hier die Newsletter hinzu, für die sich der Kunde</li> </ol>                                                                                                    |                   |                                                                                        |
| <ul> <li>Drop-Down-Menüs (für die Anrede Herr bzw. Frau und Art der Telefonnummer)</li> <li>Eingabefelder (für den Namen, die Kundennummer, E-Mail, Telefonnummer und Anschrift des Kunden)</li> <li>Datumsfeld (für das Geburtsdatum des Kunden)</li> <li>Checkbox (zur Markierung des Kunden als VIP-Kunde)</li> <li>2. Track-Benutzerprofil des Kunden</li> <li>Mehr zu CM/Track</li> <li>Mehr zu Track-Benutzerprofilen</li> <li>3. Details zum Kunden</li> <li>Marketing (über Zeile hinzufügen fügt Stefan hier die Newsletter hinzu, für die sich der Kunde</li> </ul>                                                                                                    | 1. V              | /erschiedene Datenfelder für Kundendaten (Fachbegriff Datenobjektgruppenfelder)        |
| <ul> <li>Eingabefelder (für den Namen, die Kundennummer, E-Mail, Telefonnummer und Anschrift des Kunden)</li> <li>Datumsfeld (für das Geburtsdatum des Kunden)</li> <li>Checkbox (zur Markierung des Kunden als VIP-Kunde)</li> <li>2. Track-Benutzerprofil des Kunden</li> <li>Mehr zu CM/Track</li> <li>Mehr zu Track-Benutzerprofilen</li> <li>3. Details zum Kunden</li> <li>Marketing (über Zeile hinzufügen fügt Stefan hier die Newsletter hinzu, für die sich der Kunde</li> </ul>                                                                                                    | D                 | Drop-Down-Menüs (für die Anrede Herr bzw. Frau und Art der Telefonnummer)              |
| <ul> <li>Kunden)</li> <li>Datumsfeld (für das Geburtsdatum des Kunden)</li> <li>Checkbox (zur Markierung des Kunden als VIP-Kunde)</li> <li>2. Track-Benutzerprofil des Kunden</li> <li>Mehr zu CM/Track</li> <li>Mehr zu Track-Benutzerprofilen</li> <li>3. Details zum Kunden</li> <li>Marketing (über Zeile hinzufügen fügt Stefan hier die Newsletter hinzu, für die sich der Kunde</li> </ul>                                                                                                    | Е                 | ingabefelder (für den Namen, die Kundennummer, E-Mail, Telefonnummer und Anschrift des |
| <ul> <li>Datumsfeld (für das Geburtsdatum des Kunden)<br/>Checkbox (zur Markierung des Kunden als VIP-Kunde)</li> <li>2. Track-Benutzerprofil des Kunden<br/>Mehr zu CM/Track<br/>Mehr zu Track-Benutzerprofilen</li> <li>3. Details zum Kunden<br/>Marketing (über Zeile hinzufügen fügt Stefan hier die Newsletter hinzu, für die sich der Kunde</li> </ul>                                                                                                    | k                 | (unden)                                                                                |
| <ul> <li>Checkbox (zur Markierung des Kunden als VIP-Kunde)</li> <li>2. Track-Benutzerprofil des Kunden<br/>Mehr zu CM/Track<br/>Mehr zu Track-Benutzerprofilen</li> <li>3. Details zum Kunden<br/>Marketing (über Zeile hinzufügen fügt Stefan hier die Newsletter hinzu, für die sich der Kunde</li> </ul>                                                                                                    |                   | atumsfeld (für das Geburtsdatum des Kunden)                                            |
| <ol> <li>2. Track-Benutzerprofil des Kunden<br/>Mehr zu CM/Track<br/>Mehr zu Track-Benutzerprofilen</li> <li>3. Details zum Kunden<br/>Marketing (über Zeile hinzufügen fügt Stefan hier die Newsletter hinzu, für die sich der Kunde</li> </ol>                                                                                                    | Г                 | beckbox (zur Markierung des Kunden als VIP-Kunde)                                      |
| <ul> <li>Mehr zu CM/Track<br/>Mehr zu Track-Benutzerprofilen</li> <li>Details zum Kunden<br/><i>Marketing</i> (über <i>Zeile hinzufügen</i> fügt Stefan hier die Newsletter hinzu, für die sich der Kunde</li> </ul>                                                                                                    |                   | rack Bonutzorprofil dos Kundon                                                         |
| <ul> <li>Mehr zu Track-Benutzerprofilen</li> <li>3. Details zum Kunden<br/>Marketing (über Zeile hinzufügen fügt Stefan hier die Newsletter hinzu, für die sich der Kunde</li> </ul>                                                                                                    | С<br>2 Т          | ומטא־שבווענצבוףוטווו עבא געוועבוו                                                      |
| <ol> <li>Menr zu Track-Benutzerprofilen</li> <li>Details zum Kunden<br/>Marketing (über Zeile hinzufügen fügt Stefan hier die Newsletter hinzu, für die sich der Kunde</li> </ol>                                                                                                    | C<br>2. T         | John TH CN/Trook                                                                       |
| 3. Details zum Kunden<br>Marketing (über Zeile hinzufügen fügt Stefan hier die Newsletter hinzu, für die sich der Kunde                                                                                                    | 2. T              | Aehr zu CM/Track                                                                       |
| Marketing (über Zeile hinzufügen fügt Stefan hier die Newsletter hinzu, für die sich der Kunde                                                                                                    | 2. T              | /lehr zu CM/Track<br>/lehr zu Track-Benutzerprofilen                                   |
|                                                                                                    | 2. T<br>N<br>3. E | Aehr zu CM/Track<br>Aehr zu Track-Benutzerprofilen<br>Details zum Kunden               |
| Erstellen eines neuen Endkunden (Konta                                                                                                    | kts) am Beispiel des Sales-Prozesses    |
|----------------------------------------------------------------------------------------------------|-----------------------------------------|
| 2. Stefan klickt auf <i>OK</i> .                                                                                                    |                                         |
| Der neue Endkunde ist nun erstellt. E<br>neuen Endkunden angezeigt.                                                                                                    | Es wird automatisch die Kundenseite des |
| Kontakt         Frau Nele Neukunde <ul> <li>Endkunden</li> <li>Kundennummer   Geburtsdatum 1234569 03.12.83</li> <li>VIP? Ja</li> <li>Kundenstatus</li> <li>Email nele@email.de</li> <li>Telefon Büro 012345682 m</li> <li>Privat 10224456 m</li> <li>Anschrift Neue Straße 22</li> <li>25468 Neustadt</li> </ul>                                                                                                    | Ansicht 🕶                               |
| Gruppen Marketing Karte Newsletter Newsletter Letzten 5 Mailings Datum Titel/Betreff Vorschau 06.10.14                                                                                                    | Bearbeiten Ausblenden                   |
| Vorgänge (0)<br>Alle Vorgänge ▼<br>Dieser Kunde hat keine Vorgänge                                                                                                    | Ausblenden                              |
| Ergänzende Details                                                                                                    | Ausblenden                              |
| Kommentare Attachments                                                                                                    |                                         |
| Neu<br>Klicken Sie hier, um einen Kommentar hinzuzufügen<br>Liste der Kommentare                                                                                                    |                                         |
| Dieser Kontakt hat keine Kommentare.                                                                                                    |                                         |
| Relationen                                                                                                    | Ausblenden                              |
| Protokoll                                                                                                    | Ausblenden                              |
| 02.10.14 15:24 geändert von Stefan Sales<br>• Vorname gesetzt auf Nele<br>• subscriptions gesetzt auf [[08.10.14,Pink Coffee Newsletter]]<br>• Ja/Nein gesetzt auf Ja<br>• Geburtsdatum gesetzt auf 03.12.83<br>• Nummer gesetzt auf 10224456<br>• Anrede gesetzt auf Prau<br>• Straße/Nr gesetzt auf Neue Straße 22<br>• Nachname gesetzt auf Neukunde<br>• PLZ gesetzt auf 25468<br>• mailings gesetzt auf [[06.10.14,,]]<br>• Email gesetzt auf Privat |                                         |

# 18.2.6 Erstellen eines neuen Firmenkunden am Beispiel des Sales-Prozesses

Erstellen eines neuen Firmenkunden am Beispiel des Sales-Prozesses

Dieses Beispiel basiert auf einem der beiden Beispiel-Geschäftsprozesse in diesem Handbuch.

Situation:

Stefan Sales nimmt einen neuen Firmenkunden als Kunden der PinkCoffee Company auf. Zusätzlich zum neuen Firmenkunden erzeugt er noch einen zweiten Kunden, nämlich den neuen Ansprechpartner, der dieser Firma zugeordnet ist.

|                 | ntakt   Produkt                       |                                    |                               |             |              |             |              |                    |       |
|-----------------|---------------------------------------|------------------------------------|-------------------------------|-------------|--------------|-------------|--------------|--------------------|-------|
| Endk            | unden                                 | 🚽 Firmer                           | nkunden 🔚                     | Produkte    |              | 🖏 Vertriebs | partner      |                    |       |
|                 | Firma                                 |                                    |                               |             |              |             |              |                    |       |
|                 | Suche   Erzeugen                      | nbeariffe w                        | rie Nachname oder E           | -Mail ein   | ×            |             |              |                    |       |
|                 | A                                     |                                    |                               |             |              |             |              |                    |       |
|                 | Ansprecnpartner                       |                                    |                               |             |              |             |              |                    |       |
|                 | Bitte wählen                          | -                                  | Vorname                       |             | Nachname     |             |              |                    |       |
|                 |                                       |                                    | Firmenanschrift               | übernehme   | en?          |             | _            |                    |       |
|                 |                                       | Anschrift                          | Straße/Nr (falls abw          | eichend vor | n Firma)     |             |              |                    |       |
|                 |                                       |                                    | PLZ                           |             | Ort          |             |              |                    |       |
|                 |                                       | Email                              | Email                         |             |              |             |              |                    |       |
|                 |                                       | Telefon                            | Bitte wählen                  | <b>_</b>    | Nummer       |             |              |                    |       |
|                 |                                       |                                    | Bitte wählen                  | -           | Nummer       |             |              |                    |       |
|                 | Po                                    | rtal Login                         | username                      |             | password     |             |              |                    |       |
|                 | Details                               |                                    | Statietikon                   |             | Karto        |             |              |                    |       |
|                 | marketing                             |                                    | Statistiken                   |             | nane         |             |              |                    |       |
|                 | Newsletter                            |                                    |                               |             |              |             |              |                    |       |
|                 |                                       | Anmeldu<br>Zeile hin               | ung am Newsletter<br>Izufügen |             |              |             |              |                    |       |
|                 | Letzten 5 Mailings                    |                                    |                               |             |              |             |              |                    |       |
|                 |                                       | Datum                              | Titel/Betreff Auszu           | g/Vorschau  |              |             |              |                    |       |
|                 |                                       | Zeile hin                          | zufügen                       |             |              |             |              |                    |       |
|                 |                                       |                                    |                               |             |              |             |              |                    |       |
|                 | ОК                                    |                                    |                               |             |              |             |              |                    |       |
|                 |                                       |                                    |                               |             |              |             |              |                    |       |
|                 |                                       |                                    |                               |             |              |             |              |                    |       |
|                 |                                       |                                    | der der aewür                 | nschten     | Kundengru    | ppe ents    | oricht. In o | diesem Fall die    |       |
| Stefan          | wählt den Tal                         | b aus, o                           |                               |             |              |             |              |                    |       |
| Stefan<br>ndeng | wählt den Tal<br>ruppe <i>Firmeni</i> | b aus, o<br><i>kunder</i>          | 7.                            |             |              |             |              |                    |       |
| Stefan<br>Ideng | wählt den Tal<br>ruppe <i>Firmeni</i> | b aus, (<br><i>kunder</i><br>Berei | 2.<br>Cob <i>Firma</i> dia (  | Suche a     | ktiviert und | der Bere    | ich zeigt    | nur das Eingabofok | 4 fi' |

| ontakt   Produkt                                                                                                    |                                                                                                    |                                          |                                                                   |               |     |     |
|----------------------------------------------------------------------------------------------------|----------------------------------------------------------------------------------------------------|------------------------------------------|-------------------------------------------------------------------|---------------|-----|-----|
| lkunden 🔛                                                                                                    | Firmenkunden                                                                                                    | Produkte                                 |                                                                   | Vertriebspart | ner |     |
| Firma                                                                                                    |                                                                                                    |                                          |                                                                   |               |     |     |
| Firma Nam                                                                                                    | ne                                                                                                    |                                          |                                                                   |               |     |     |
| Zusa                                                                                                    | ətz                                                                                                    |                                          |                                                                   | ]             |     |     |
| Hom                                                                                                    | repage                                                                                                    |                                          |                                                                   |               |     |     |
| Anschrift Strat                                                                                                    | Be/Nr                                                                                                    |                                          |                                                                   | ]             |     |     |
| PLZ                                                                                                    |                                                                                                    | Ort                                      |                                                                   |               |     |     |
| Telefon Num                                                                                                    | Imer                                                                                                    |                                          |                                                                   | т             | -   | - 2 |
| MA   Umsatz   Bitte                                                                                                    | wählen                                                                                                    | Bitte wähle                              | n 🔽                                                               |               |     | -   |
|                                                                                                    | wanien                                                                                                    | 2                                        |                                                                   |               |     |     |
|                                                                                                    |                                                                                                    |                                          |                                                                   |               |     |     |
| Details                                                                                                    |                                                                                                    |                                          |                                                                   |               |     |     |
| Statistiken                                                                                                    | Karte                                                                                                    |                                          |                                                                   |               | -   | - 3 |
|                                                                                                    |                                                                                                    |                                          |                                                                   |               |     |     |
|                                                                                                    |                                                                                                    |                                          |                                                                   |               |     |     |
|                                                                                                    |                                                                                                    |                                          |                                                                   |               |     |     |
| OK Abbrechen<br>Ansprechpartner                                                                                                    |                                                                                                    |                                          |                                                                   |               |     | ┥   |
| OK Abbrechen<br>Ansprecnpartner                                                                                                    |                                                                                                    |                                          |                                                                   |               |     | 1   |
| OK Abbrechen<br>Ansprecnpartner<br>Bitte wählen                                                                                                    | Vorname                                                                                                    |                                          | Nachname                                                          |               |     | 1   |
| OK Abbrechen<br>Ansprechpartner<br>Bitte wählen                                                                                                    | Vorname                                                                                                    | schrift übernehme                        | Nachname                                                          |               |     | 1   |
| OK Abbrechen<br>Ansprecnpartner<br>Bitte wählen                                                                                                    | Vorname<br>Firmenan                                                                                                    | ischrift übernehme<br>Is abweichend vor  | Nachname<br>in?<br>Firma)                                         |               |     | 1   |
| OK Abbrechen<br>Ansprechpartner<br>Bitte wählen                                                                                                    | Vorname<br>Firmenan<br>vnschrift Straße/Nr (fall<br>PLZ                                                                                                    | ıschrift übernehme<br>Is abweichend vor  | Nachname<br>m?<br>Firma)<br>Ort                                   |               |     |     |
| OK Abbrechen<br>Ansprechpartner<br>Bitte wählen                                                                                                    | Vorname<br>Firmenan<br>vnschrift Straße/Nr (fall<br>PLZ<br>Email Email<br>Telefon Bitte wählen                                                                                                    | Is abweichend vor                        | Nachname<br>in?<br>Firma)<br>Ort                                  |               |     |     |
| OK Abbrechen<br>Ansprechpartner<br>Bitte wählen                                                                                                    | Vorname<br>Firmenan<br>unschrift Straße/Nr (fall<br>PLZ<br>Email Email<br>Telefon Bitte wählen<br>Bitte wählen                                                                                            | Ischrift übernehme<br>Is abweichend vor  | Nachname<br>n?<br>Firma)<br>Ort<br>Nummer                         |               |     |     |
| OK Abbrechen<br>Ansprechpartner<br>Bitte wählen<br>A                                                                                                    | Vorname<br>Firmenan<br>Anschrift Straße/Nr (fal<br>PLZ<br>Email Email<br>Telefon Bitte wählen<br>Bitte wählen<br>al Login Username                                                                        | Is abweichend vor                        | Nachname In? Firma) Ort Nummer Nummer password                    |               |     |     |
| OK Abbrechen<br>Ansprechpartner<br>Bitte wählen<br>A                                                                                                    | Vorname<br>Firmenan<br>Straße/Nr (fal<br>PLZ<br>Email Email<br>Telefon Bitte wählen<br>Bitte wählen<br>al Login username                                                                                  | Is chrift übernehme<br>Is abweichend vor | Nachname<br>n?<br>Firma)<br>Ort<br>Nummer<br>Nummer<br>password   |               |     |     |
| OK Abbrechen<br>Ansprechpartner<br>Bitte wählen<br>A<br>Porta<br>Track-Benutzer                                                                                | Vorname<br>Firmenan<br>Straße/Nr (fal<br>PLZ<br>Email Email<br>Telefon Bitte wählen<br>al Login username                                                                                                  | Is chrift übernehme<br>Is abweichend vor | Nachname<br>rin?<br>Firma)<br>Ort<br>Nummer<br>Nummer<br>password |               |     |     |
| OK Abbrechen<br>Ansprechpartner<br>Bitte wählen<br>A<br>Porta<br>Track-Benutzer                                                                                | Vorname<br>Firmenan<br>Straße/Nr (fal<br>PLZ<br>Email Email<br>Telefon Bitte wählen<br>Bitte wählen<br>al Login username                                                                                  | Is abweichend vor                        | Nachname<br>in?<br>Firma)<br>Ort<br>Nummer<br>Nummer<br>password  |               |     |     |
| OK Abbrechen<br>Ansprechpartner<br>Bitte wählen<br>A<br>Porta<br>Track-Benutzer<br>Details                                                                     | Vorname<br>Firmenan<br>Anschrift Straße/Nr (fal<br>PLZ<br>Email Email<br>Telefon Bitte wählen<br>Bitte wählen<br>al Login username                                                                        | Is chrift übernehme<br>Is abweichend vor | Nachname<br>Firma)<br>Ort<br>Nummer<br>Password                   |               |     |     |
| OK Abbrechen<br>Ansprechpartner<br>Bitte wählen<br>A<br>Porta<br>Track-Benutzer<br>Details<br>Marketing                                                        | Vorname<br>Firmenan<br>Straße/Nr (fal<br>PLZ<br>Email Email<br>Telefon Bitte wählen<br>al Login Username                                                                                                  | Is abweichend vor                        | Nachname in? Firma) Ort Ort Nummer password Karte                 | History       |     |     |
| OK Abbrechen<br>Ansprechpartner<br>Bitte wählen<br>A<br>Porta<br>Track-Benutzer<br>Details<br>Marketing<br>Newsletter                                          | Vorname<br>Firmenan<br>Anschrift Straße/Nr (fal<br>PLZ<br>Email Email<br>Telefon Bitte wählen<br>Bitte wählen<br>al Login username                                                                        | Is chrift übernehme<br>Is abweichend vor | Nachname In? Firma) Ort Ort Nummer Password Karte                 | History       |     |     |
| OK Abbrechen<br>Ansprechpartner<br>Bitte wählen<br>A<br>Porta<br>Track-Benutzer<br>Details<br>Marketing<br>Newsletter                                          | Vorname<br>Firmenan<br>Anschrift Straße/Nr (fal<br>PLZ<br>Email Email<br>Telefon Bitte wählen<br>Bitte wählen<br>al Login username                                                                        | Ischrift übernehme<br>Is abweichend vor  | Nachname in? Firma) Ort Ort Nummer Nummer password Karte          | History       |     |     |
| OK Abbrechen<br>Ansprechpartner<br>Bitte wählen<br>A<br>Porta<br>Track-Benutzer<br>Details<br>Marketing<br>Newsletter                                          | Vormame<br>Firmenan<br>Inschrift Straße/Nr (fal<br>PLZ<br>Email Email<br>Telefon Bitte wählen<br>Bitte wählen<br>Bitte wählen<br>I Login username<br>Statistiker<br>Anmeldung am News<br>Zeile hinzufügen | Is chrift übernehme<br>Is abweichend vor | Nachname IFirma) Ort Ort Nummer password Karte                    | History       |     |     |
| OK Abbrechen<br>Ansprechpartner<br>Bitte wählen<br>Porta<br>Track-Benutzer<br>Details<br>Marketing<br>Newsletter                                               | Vorname Firmenan Straße/Nr (fal PLZ Email Email Telefon Bitte wählen Bitte wählen al Login username  Statistiker Anmeldung am News Zeile hinzufügen                                                       | n<br>Auszug//orechau                     | Nachname in? Firma) Ort Ort Nummer Nummer password Karte          | History       |     |     |
| OK Abbrechen<br>Ansprecipartner<br>Bitte wählen<br>Ansprecipartner<br>A<br>Porta<br>Track-Benutzer<br>Details<br>Marketing<br>Newsletter<br>Letzten 5 Mailings | Vorname Firmenan Straße/Nr (fal PLZ Email Email Telefon Bitte wählen Bitte wählen al Login username Statistiker Anmeldung am News Zeile hinzufügen Datum Titel/Betreff Zeile hinzufügen                   | Ischrift übernehme<br>Is abweichend vor  | Nachname Pirma) Firma) Ort Ort Nummer password Karte              | History       |     |     |

#### Erstellen eines neuen Firmenkunden am Beispiel des Sales-Prozesses

#### 1. Bereich für die Kundendaten der neuen Firma

- Verschiedene Datenfelder f
  ür Kundendaten (Fachbegriff Datenobjektgruppenfelder) Drop-Down-Men
  üs (f
  ür Mitarbeiter, Umsatz und Art des Wartungsvertrags) Eingabefelder (f
  ür Namen, Homepage, Anschrift und Telefonnummer der Firma)
- 3. Details zum Kunden (diese sehen Sie nur, wenn Sie die nötigen Berechtigungen innerhalb der Kundengruppe haben)

*Marketing* (enthält Informationen über Newsletter-Abos und Mailings, die an den Kunden verschickt wurden)

*Statistiken* (enthält die Statistiken zu Tickets. Hier ist keine Eingabe möglich, da die Statistiken später automatisch erzeugt werden)

*Karte* (zeigt später automatisch die eingegebene Adresse in Google Maps an, dies ist eine projektspezifische Anpassung in ConSol\*CM)

History (enthält nach der Erstellung des neuen Tickets automatisch eine Liste aller Vorgänge)

4. Bereich für die Kundendaten des neuen Ansprechpartners der neuen Firma Siehe Erstellen eines neuen Endkunden

3. Stefan klickt im Bereich Firma auf OK.

| Erstellen eines neuen Firmenkunden am Beispiel des Sales-Prozesses                           |
|----------------------------------------------------------------------------------------------|
| Neuer Kontakt   Produkt                                                                      |
| Endkunden Errmenkunden Errodukte                                                             |
| Firma                                                                                        |
| Firma                                                                                        |
| Zusatz                                                                                       |
| http://www.firma.de                                                                          |
| Anschrift Firmenstraße 11                                                                    |
|                                                                                              |
|                                                                                              |
| MALOTISAL OUT DIS 5000                                                                       |
| wanungsverbag Gold                                                                           |
|                                                                                              |
| Details                                                                                      |
| Statistiken Karte                                                                            |
|                                                                                              |
|                                                                                              |
| OK Abbrechen<br>Ansprechpartner                                                              |
|                                                                                              |
| Bitte wählen Vorname Nachname                                                                |
| Firmenanschrift übernehmen?                                                                  |
| Anschrift Straße/Nr (falls abweichend von Firma)                                             |
| PLZ Ort                                                                                      |
| Email Email                                                                                  |
| Telefon Bitte wählen Nummer                                                                  |
| Bitte wählen Nummer                                                                          |
| Portal Login username password                                                               |
|                                                                                              |
| Track-Benutzer                                                                               |
| Details                                                                                      |
| Marketing Statistiken Karte History                                                          |
|                                                                                              |
| Newsletter                                                                                   |
| Anmeldung am Newsletter                                                                      |
| Letter 5 Mailings                                                                            |
| Datum Titel/Betreff Auszug/Vorschau                                                          |
| Zelle hinzufügen                                                                             |
|                                                                                              |
| OK Bitte zuerst nach Firma suchen, andernfalls Firma neu erzeugen.                           |
|                                                                                              |
|                                                                                              |
| e noue Firmenkunde ist nun erzeust                                                           |
| L HEUE FILMEHKUHUE IST HUH ELZEUGT.                                                          |
|                                                                                              |
| -ür die Erstellung des neuen Ansprechpartners, der zu diesem neuen Firmenkunden gehört, geht |
| fan im Bereich Ansprechpartner genauso vor wie beim Erstellen eines neuen Endkunden.         |
|                                                                                              |
| ab dem Klick out OK im Devoich Ancheckbergebreutnes ist die neue Firme und der               |
| en dem klick auf OK im Bereich Ansprechpartner ist die neue Firma und der                    |
| ue Ansprechpartner erstellt. Es wird automatisch die Kundenseite des neuen                   |
| sprechpartners angezeigt                                                                     |
| Spreenpareners angederge.                                                                    |

| Er       | stellen eines neuen Firmenkunden am Beispiel des Sa                                                                                                    | les-Proz   | esses      |
|----------|----------------------------------------------------------------------------------------------------|------------|------------|
| Kontakt  |                                                                                                    |            | Ansicht 💌  |
| -        | Herr Arne Ansprechpartner ▼ Firmenkunden<br>Neue Firma ▼<br>Firma Neue Firma<br>http://www.firma.de<br>Anschrift Firmenstraße 11<br>12354<br>MA Umsatz 501 bis 5000 5Mio-50Mio €<br>Wartungsvertrag Gold                                      |            |            |
|          | Gruppen                                                                                                    | Bearbeiten | Ausblenden |
|          | Marketing Statistiken Karte H                                                                                                    | listory    |            |
|          |                                                                                                    |            |            |
|          | Vorgänge (0)                                                                                                    |            | Ausblenden |
|          | Alle Vorgänge 👻                                                                                                    |            |            |
|          | Dieser Kunde nat keine vorgange                                                                                                    |            |            |
|          | Ergänzende Details                                                                                                    |            | Ausblenden |
|          | Kommentare Attachments                                                                                                    |            |            |
|          | Neu                                                                                                    |            |            |
|          | Klicken Sie hier, um einen Kommentar hinzuzufügen                                                                                                    |            |            |
|          | Liste der Kommentare                                                                                                    |            |            |
|          | Dieser Kontakt hat keine Kommentare.                                                                                                    |            |            |
|          |                                                                                                    |            |            |
|          | Relationen                                                                                                    | Hinzufügen | Ausblenden |
|          | Produkt (Produkte) (Kontakt)<br>Keine Relationen vorhanden.                                                                                                    |            |            |
|          | Protokoll                                                                                                    |            | Ausblenden |
| 02.10.14 | 16:16 - 16:17 geändert von Stefan Sales         Firmenanschrift übernehmen? geändert von Nein nach Ja         Vorname geändert von Test nach Arne         salutation gesetzt auf Herr         Nachname geändert von Test nach Ansprechpartner |            |            |

# 18.3 Aufrufen von vorhandenen Kunden

## 18.3.1 Aufrufen von vorhandenen Kunden innerhalb von Tickets oder Kundenseiten

Innerhalb von Tickets oder Kundenseiten, die sich im *Bearbeiten*-Modus (gelber Hintergrund) befinden, können Sie über die kontextsensitive Suche vorhandene Kundendaten aufrufen. Durch das Auswählen eines der Vorschläge der kontextsensitiven Suche werden die ausgesuchten Daten in die betreffenden Datenfelder übernommen.

• Mehr zur kontextsensitiven Suche

Von einer Ticketseite, die sich im *Lese*-Modus (grauer Hintergrund) befindet, können Sie über das Kontextmenü des Hauptkunden oder des zusätzlichen Kunden schnell zu dessen Kundenseite springen.

• Von einem Ticket aus schnell zu einer Kundenseite springen

## 18.3.2 Aufrufen von vorhandenen Kunden außerhalb von Tickets oder Kundenseiten

Außerhalb von Tickets oder Kundenseiten können Sie über die Schnellsuche und die Detailsuche nach vorhandenen Kundendaten suchen. Durch das Aufrufen eines dieser Suchergebnisse wird Ihnen die Kundenseite des gesuchten Kunden angezeigt.

- Mehr zur Schnellsuche
- Mehr zur Detailsuche

## 18.4 Rund um die Arbeit mit Kundendaten

## 18.4.1 Kundenaktionen

Anhand von Kundenaktionen können Sie bestimmte Aktionen für Kundendaten ausführen, z.B. ein neues Ticket für den Kunden erstellen oder den Status des Kunden ändern. Kundenaktionen gibt es sowohl für Kontakte als auch für Firmen. Kundenaktionen werden nur angezeigt, wenn Sie im Hauptarbeitsbereich gerade eine *Kundenseite* geöffnet haben (im Gegensatz zu *Workflow-Aktivitäten*, die angezeigt werden, wenn Sie im Hauptarbeitsbereich ein *Ticket* geöffnet haben).

| Angemeldet als: Stefan Sales |                                                                                                 |                                                                                                    |                       |                                                                                                    |  |  |  |
|------------------------------|-------------------------------------------------------------------------------------------------|----------------------------------------------------------------------------------------------------|-----------------------|----------------------------------------------------------------------------------------------------|--|--|--|
| Produkt                      | Templateverwaltung R                                                                            | eporting                                                                                                    | Alle Kundengruppen    | ٩                                                                                                    |  |  |  |
| Kontakt                      | Konni Kunde ▼ Endkunden<br>Kundennummer   Geburtsdatum<br>VIP?<br>Email<br>Telefon<br>Anschrift | 123456 29.07.80<br>Ja<br>konni.kunde@konni-design.de<br>Privat 0211123456 <b>m</b><br>Hammacherstraße 2<br>54556 Dumpingen | Kundenstatus          | Aktivitäten<br>Neue Vertriebsanfrage<br>Neue Beschwerde<br>VIP Status ändern<br>Workspace<br>Workspace ist leer<br>Alle ungespeicherten Vorgänge |  |  |  |
|                              | Gruppen                                                                                         |                                                                                                    | Bearbeiten Ausblenden | werden automatisch hier<br>angezeigt.                                                                                                    |  |  |  |
|                              | Marketing                                                                                       | Karte                                                                                                    |                       |                                                                                                    |  |  |  |

Fig. 1: Kundenanktionen

### Ausführen von Kundenaktionen

| Ausführen von Kundenaktionen                                                                                                    |  |  |  |  |  |  |
|----------------------------------------------------------------------------------------------------|--|--|--|--|--|--|
|                                                                                                    |  |  |  |  |  |  |
| Ob für Sie als Bearbeiter Kundenaktionen zur Verfügung stehen, hängt von der individuellen<br>Konfiguration Ihres CM-Systems, Ihren Berechtigungen und der Kundenseite, auf der Sie sich<br>aktuell befinden, ab.                       |  |  |  |  |  |  |
| 1. Öffnen Sie die gewünschte Kundenseite.                                                                                                    |  |  |  |  |  |  |
| Wenn für die Kundengruppe, der dieser Kunde angehört, Kundenaktionen zur<br>Verfügung stehen und Sie diese aufgrund Ihrer Berechtigungen sehen dürfen,<br>erscheinen nun unter Aktivitäten die für den Kunden möglichen Kundenaktionen. |  |  |  |  |  |  |

| Angemeld                      | let als: <u>Stefan Sales</u> 💽                                                          |                                                                                                    | Cont                                                                       | powered by<br>Sol * CM                                                                                                    |  |  |  |  |  |
|-------------------------------|-----------------------------------------------------------------------------------------|----------------------------------------------------------------------------------------------------|----------------------------------------------------------------------------|----------------------------------------------------------------------------------------------------|--|--|--|--|--|
| Produkt                       | Templateverwaltung                                                                      | Reporting                                                                                                    | Alle Kundengruppen                                                         | ۹.                                                                                                    |  |  |  |  |  |
| Kontakt                       | Konni Kunde ▼ Endkunde<br>Kundennummer   Geburtsda<br>Kundennummer   Geburtsda<br>Kinst | n<br>tum 123456 29.07.80<br>//P? Ja<br>mail konni.kunde@konni-d<br>efon Privat 021112345<br>hriff Hammacherstraße 2<br>54556 Dumpinge | Ansicht<br>Kundenstatus<br>56 T<br>n                                       | Aktivitäten<br>Neue Vertriebsanfrage<br>Neue Beschwerde<br>VIP Status ändern<br>Workspace<br>Workspace ist leer<br>Alle ungespeicherten Vorgänge |  |  |  |  |  |
|                               | Gruppen                                                                                 |                                                                                                    | Bearbeiten Ausblenden                                                      | angezeigt.                                                                                                    |  |  |  |  |  |
|                               | Marketing                                                                               | Karte                                                                                                    |                                                                            |                                                                                                    |  |  |  |  |  |
| 2. Klicke                     | 2. Klicken Sie die gewünschte Kundenaktion an.                                          |                                                                                                    |                                                                            |                                                                                                    |  |  |  |  |  |
| Je nach<br>erzeugt<br>Thema a | n gewählter Kur<br>t, das bereits<br>ausgefüllt ist,                                    | ndenaktion wir<br>mit den Kunde<br>oder es wird                                                                                       | d nun z.B. automatisch<br>ndaten des Kunden sowie<br>der Status des Kunden | ein neues Ticket<br>e einem passenden<br>geändert.                                                                                               |  |  |  |  |  |

# 18.4.2 Erstellen eines neuen Tickets über die Kundenseite eines Kunden

#### 🕑 Erstellen eines neuen Tickets über die Kundenseite eines Kunden

1. Öffnen Sie die Kundenseite des Kunden, für den Sie ein neues Ticket erstellen möchten. Dies kann ein Kontakt oder eine Firma sein. Im Beispiel handelt es sich um einen Kontakt.

2. Öffnen Sie das Kontextmenü des Kunden, indem Sie auf den Pfeil neben dem Namen des Kunden klicken, und klicken Sie auf *Ticket erstellen* (dieser Menüpunkt kann in Ihrem Web Client auch *Vorgang erstellen*, *Fall erstellen* o.ä. heißen, abhängig davon, wie Tickets in Ihrem Web Client bezeichnet werden).

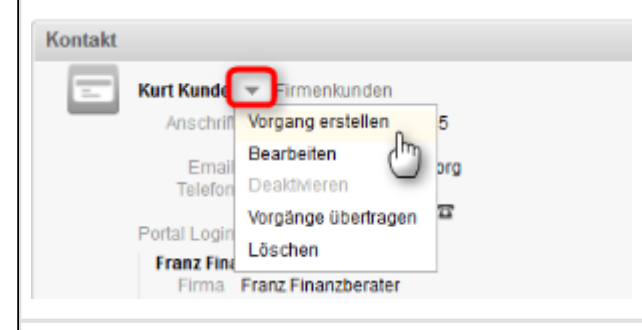

Es öffnet sich die Seite Neues Ticket erstellen. Der Kunde ist diesem neuen Ticket bereits als Hauptkunde zugewiesen.

3. Gehen Sie zum Ausfüllen der weiteren Daten so vor, wie Sie auch üblicherweise beim Erstellen eines neuen Tickets vorgehen.

#### Beispiele

Beispiele (basierend auf den beiden Beispiel-Geschäftsprozessen in diesem Handbuch), wie die Erstellung eines neuen Tickets ablaufen kann, erhalten Sie in den folgenden Abschnitten:

- Beispiel 1: Erstellen eines neuen Tickets am Beispiel des Customer-Service-Prozesses
- Beispiel 2: Erstellen eines neuen Tickets am Beispiel des Sales-Prozesses

## 18.4.3 Bearbeiten von Kundendaten (auf der Kundenseite)

| Bearbeiten von Kundendaten (auf der Kundenseite des Kunden)                                                                                                    |  |  |  |  |  |  |
|----------------------------------------------------------------------------------------------------|--|--|--|--|--|--|
| <ul> <li>Sie können die Kundendaten eines Kunden sowohl auf dessen <i>Kundenseite</i> bearbeiten als auch innerhalb von <i>Tickets</i>, denen der Kunde als Hauptkunde oder zusätzlicher Kunde zugewiesen ist. Diese Anleitung beschreibt das Bearbeiten von Kundendaten über die Kundenseite des Kunden.</li> <li>Mehr über das Bearbeiten von Kundendaten innerhalb von Tickets:         <ul> <li>Bearbeiten der Kundendaten des Hauptkunden</li> <li>Bearbeiten der Kundendaten eines zusätzlichen Kunden</li> </ul> </li> </ul> |  |  |  |  |  |  |
| <ol> <li>Öffnen Sie die Kundenseite des Kunden, dessen Kundendaten Sie bearbeiten möchten.</li> <li>Öffnen Sie das Kontextmenü für den Kunden, den Sie bearbeiten möchten, indem Sie auf den Pfeil<br/>neben dem Namen des Kunden klicken und klicken Sie auf <i>Bearbeiten</i>.</li> </ol>                                                                                                    |  |  |  |  |  |  |
| Es ist möglich, dass in Ihrem Web Client der Menüpunkt <i>Bearbeiten</i> im Kontextmenü für <i>Firmen</i> ausgeblendet ist. In diesem Fall wurde die Bearbeitung von Firmen im Web Client von Ihrem CM-Administrator nicht freigegeben.                                                                                                    |  |  |  |  |  |  |
|                                                                                                    |  |  |  |  |  |  |
| <ul> <li>Wenn Sie sich auf einer Kundenseite von einem Kontakt befinden, der einer Firma zugeordnet ist, können Sie auf der Seite sowohl den Kontakt als auch die Firma bearbeiten.</li> <li>Ausnahme: Es ist möglich, dass in Ihrem Web Client der Menüpunkt <i>Bearbeiten</i> im Kontextmenü für <i>Firmen</i> ausgeblendet ist. In diesem Fall wurde die Bearbeitung von Firmen im Web Client von Ihrem CM-Administrator nicht freigegeben.</li> </ul>                                                                           |  |  |  |  |  |  |

| 0                |                                                                                                    |                                                                                                    |               |             |                 |                     |        |
|------------------|----------------------------------------------------------------------------------------------------|----------------------------------------------------------------------------------------------------|---------------|-------------|-----------------|---------------------|--------|
| 🕑 Bea            | arbeiten von Ku                                                                                                    | ndendaten (auf                                                                                                 | der Kundens   | seite des k | Kunden)         |                     |        |
| Kontakt          |                                                                                                    |                                                                                                    |               |             | Ansicht 🔻       |                     |        |
| -                | Frau Marta Musterfrau<br>Anschrift Rosenheime<br>81669 Mün<br>Firma Muster<br>Muster<br>Muster<br>Anschrift Franzis<br>81669<br>MA   Umsatz 201 bis 500 | Firmenkunden<br>irgang erstellen<br>earbeiten<br>eaktivieren<br>xrgänge übertragen<br>öschen<br>0 5Mio-50Mio € |               |             |                 |                     |        |
|                  | Gruppen                                                                                                    |                                                                                                    |               | Bearbe      | iten Ausblenden |                     |        |
|                  | Marketing                                                                                                    | Statistiken                                                                                                    | Karte         | ≣▼          |                 |                     |        |
| Kontakt          |                                                                                                    |                                                                                                    |               |             | Ansicht 🔻       |                     |        |
| -                | Frau Marta Musterfrau 👻                                                                                                    | Firmenkunden                                                                                                   |               |             |                 |                     |        |
|                  | Anschrift Rosenheimer Pla<br>81669 Müncher<br>Musterfirma AG<br>Firma Mt Bearbe<br>Mt Wechs<br>Anschrift Fr Zur Fin<br>81<br>MA   Umsatz 201 bis 50     | atz<br>eiten<br>seln<br>maen<br>0 5Mio-50Mio €                                                                 |               |             |                 |                     |        |
|                  | Gruppen                                                                                                    |                                                                                                    |               | Bearbei     | iten Ausblenden |                     |        |
|                  | Marketing                                                                                                    | Statistiken                                                                                                    | Karte         | ≣▼          |                 |                     |        |
| Der Ko<br>Hinter | pfbereich de<br>grund).                                                                                                    | r Kundenseit                                                                                                   | e wechselt    | nun in      | den Bear        | beiten-Modus (g     | elber  |
| 3. Gehe          | n Sie beim Bearl                                                                                                    | beiten der Kunde                                                                                               | endaten genai | uso vor, wi | ie beim Erst    | ellen eines neuen K | unden. |
| © 1              | 3eispiele<br>• Erstellen e                                                                                                    | ines neuen End                                                                                                 | kunden am Be  | eispiel des | Sales-Proz      | esses               |        |
|                  | Erstellen e                                                                                                    | ines neuen Firm                                                                                                | enkunden am   | Beispiel c  | les Sales-Pr    | OZESSES             |        |

# 18.4.4 Zuordnen eines Kontakts zu einer anderen Firma (Firma wechseln)

## 🕑 Zuordnen eines Kontakts zu einer anderen Firma

Wenn Sie einen Kontakt, der einer Firma zugeordnet ist, einer anderen Firma zuordnen möchten, wenn z.B. ein Ansprechpartner zu einer anderen Firma gewechselt ist, können Sie über die Kundenseite des Kontakts diesen einer anderen Firma zuordnen.

1. Öffnen Sie die Kundenseite des Kontakts, den Sie einer anderen Firma zuordnen möchten.

2. Öffnen Sie das Kontextmenü der Firma, indem Sie auf den kleinen Pfeil neben dem Namen der Firma klicken, und klicken Sie auf *Wechseln*.

Der Kopfbereich der Kundenseite wechselt nun in den Bearbeiten-Modus (gelber Hintergrund).

3. Sie können nun nach einer vorhandenen Firma suchen oder eine neue Firma erzeugen und den Kunden dieser Firma zuordnen.

📀 🛛 Beispiele

- Erstellen eines neuen Firmenkunden am Beispiel des Sales-Prozesses
- Aufrufen eines bestehenden Kunden über die kontextsensitive Suche

# 18.4.5 Bearbeiten des Bereichs "Gruppen" auf einer Kundenseite

| 0                                                                                                    |                                                                                                    |  |  |  |  |  |  |
|----------------------------------------------------------------------------------------------------|----------------------------------------------------------------------------------------------------|--|--|--|--|--|--|
| Bearbeiten des Bereichs "Gruppen" auf einer Kundenseite                                                                                                    |                                                                                                    |  |  |  |  |  |  |
| 1. Klicken Sie im Kopfbereich der gewünschten Kundenseite im Bereich Gruppen auf Bearbeiten.                                                                                                    |                                                                                                    |  |  |  |  |  |  |
| Ob Kundenseiten in Ihrem Web Client den Bereich <i>Gruppen</i> besitzen<br>individuellen Konfiguration Ihres CM-Systems ab. Im Bereich <i>Gruppen</i><br>übersichtlich in Tabs gruppiert. Häufig wird der Bereich <i>Gruppen</i> dafü<br>Kundendaten zu speichern, z.B. ob der Kunde für einen Newsletter a<br>Daten der Bereich <i>Gruppen</i> in Ihrem Web Client verwendet wird, hän<br>Konfiguration Ihres CM-Systems ab. | n, hängt von der<br>en werden Kundendaten<br>ür genutzt, weitergehende<br>ingemeldet ist. Für welche<br>igt von der individuellen |  |  |  |  |  |  |
| Gruppen                                                                                                    | Bearbeiten Ausblend                                                                                                    |  |  |  |  |  |  |
| Marketing Statistiken Karte                                                                                                    | History                                                                                                    |  |  |  |  |  |  |
| Newsletter                                                                                                    |                                                                                                    |  |  |  |  |  |  |
| Anmeldung am Newsletter                                                                                                    |                                                                                                    |  |  |  |  |  |  |
| 10.07.14 Pink Coffee Newsletter                                                                                                    |                                                                                                    |  |  |  |  |  |  |
|                                                                                                    |                                                                                                    |  |  |  |  |  |  |
| Der Bereich Gruppen wechselt in den Bearbeiten-Modus (ge                                                                                                    | lber Hintergrund).                                                                                                    |  |  |  |  |  |  |
| Gruppen                                                                                                    | Bearbeiten                                                                                                    |  |  |  |  |  |  |
| Marketing Statistiken Karte His                                                                                                    | story                                                                                                    |  |  |  |  |  |  |
| Newsletter                                                                                                    |                                                                                                    |  |  |  |  |  |  |
| Anmeldung am Newsletter                                                                                                    |                                                                                                    |  |  |  |  |  |  |
| 10.07.14 Pink Coffee Newsletter 💌 🔀                                                                                                    |                                                                                                    |  |  |  |  |  |  |
| Zeile hinzufügen                                                                                                    |                                                                                                    |  |  |  |  |  |  |
| Letzten 5 Mailings                                                                                                    |                                                                                                    |  |  |  |  |  |  |
| Zeile hinzufügen                                                                                                    |                                                                                                    |  |  |  |  |  |  |
|                                                                                                    |                                                                                                    |  |  |  |  |  |  |
| OK Abbrechen                                                                                                    |                                                                                                    |  |  |  |  |  |  |
|                                                                                                    |                                                                                                    |  |  |  |  |  |  |
| 2. Klicken Sie auf den Tab, den Sie bearbeiten möchten, geben Sie die ents                                                                                                    | prechenden Daten ein und                                                                                                    |  |  |  |  |  |  |
| KIICKEN SIE AUT UK.                                                                                                    |                                                                                                    |  |  |  |  |  |  |

Bearbeiten des Bereichs "Gruppen" auf einer Kundenseite

Welche Tabs im Bereich *Gruppen* zur Verfügung stehen und welche Daten dort angezeigt werden, hängt von der individuellen Konfiguration Ihres CM-Systems ab.

Die Änderungen, die Sie im Bereich Gruppen vorgenommen haben, sind nun gespeichert.

# **18.5 Dem Kunden zugeordnete Tickets**

## 18.5.1 Liste der dem Kunden zugeordneten Tickets

Sie können alle Tickets eines Kunden im Bereich für zugeordnete Tickets auf der Kundenseite des Kunden finden. Welche Tickets angezeigt werden, können Sie über die Auswahl der zugeordneten Tickets steuern.

| Vorgänge (32)                  |                      |                       | Ausblenden            |
|--------------------------------|----------------------|-----------------------|-----------------------|
| Alle Vorgänge 🔻                |                      |                       |                       |
| Spalte hinzufügen/entfernen 'H | łauptkunde', 'Name', | - OK                  | Anzahl pro Seite 10 🔻 |
|                                |                      |                       |                       |
| 1 bis 10 von 32                |                      |                       |                       |
| Hauptkunde                     | Name                 | Thema                 |                       |
| 💼 Konrad Kontakt               | <b>8</b> 100229      | Neue Anfrage          |                       |
| Kurt Konsument                 | 100272               | Neue Vertriebsanfrage |                       |
| Kurt Konsument                 | <u>8</u> 100882      | Vertriebsanfrage      |                       |
| Kurt Konsument                 | 100143               | Neue Anfrage          |                       |
| 1 bis 10 von 32                |                      |                       |                       |

Fig. 2: Tabelle der mit einem Kunden verknüpften Tickets

### Welche Tickets werden bei welcher Auswahl angezeigt?

| Alle Tickets         | Tickets, bei denen der Kontakt als Hauptkunde oder zusätzlicher Kunde zugewiesen ist                                                                                                    |
|----------------------|----------------------------------------------------------------------------------------------------|
| Eigene Tickets       | Nur Tickets, bei denen der Kontakt als<br>Hauptkunde zugewiesen ist                                                                                                    |
| Geschlossene Tickets | Nur Tickets, die geschlossen sind <i>und</i> bei denen<br>der Kontakt als Hauptkunde zugewiesen ist (d.h.<br>es werden keine geschlossenen Tickets<br>angezeigt, bei denen der Kontakt nur als<br>zusätzlicher Kunde zugewiesen wurde) |
| Offene Tickets       | Nur Tickets, die offen sind <i>und</i> bei denen der<br>Kontakt als Hauptkunde zugewiesen ist (d.h. es<br>werden keine offenen Tickets angezeigt, bei<br>denen der Kontakt nur als zusätzlicher Kunde<br>zugewiesen wurde)             |

Kundenseite vom Typ Kontakt (einstufiges Kundendatenmodell)

#### Kundenseite vom Typ Kontakt (zweistufiges Kundendatenmodell)

| Alle Tickets | Tickets, bei denen der Kontakt als Hauptkunde |
|--------------|-----------------------------------------------|
|              | oder zusätzlicher Kunde zugewiesen ist        |

| Eigene Tickets       | Nur Tickets, bei denen der Kontakt als<br>Hauptkunde zugewiesen ist                                                                                                    |
|----------------------|----------------------------------------------------------------------------------------------------|
| Geschlossene Tickets | Nur Tickets, die geschlossen sind <i>und</i> bei denen<br>der Kontakt als Hauptkunde zugewiesen ist (d.h.<br>es werden keine geschlossenen Tickets<br>angezeigt, bei denen der Kontakt nur als<br>zusätzlicher Kunde zugewiesen wurde)                                                                                                    |
| Offene Tickets       | Nur Tickets, die offen sind <i>und</i> bei denen der<br>Kontakt als Hauptkunde zugewiesen ist (d.h. es<br>werden keine offenen Tickets angezeigt, bei<br>denen der Kontakt nur als zusätzlicher Kunde<br>zugewiesen wurde)                                                                                                    |
| Tickets der Firma    | <ul> <li>Tickets, denen der Kontakt als Hauptkunde oder zusätzlicher Kunde zugewiesen ist</li> <li>Tickets, denen die Firma, die dem Kontakt übergeordnet ist, als Hauptkunde oder zusätzlicher Kunde zugewiesen ist</li> <li>Tickets, denen weitere Kontakte, die ebenfalls zu der Firma des Kontakts gehören, als Hauptkunde oder zusätzlicher Kunde zugewiesen sind<br/>Beispiel: <i>Herr Müller</i> gehört zur Firma <i>Durstiges Büro GmbH</i>. Bei der Auswahl <i>Tick ets der Firma</i> werden ihm seine Tickets (denen er als Hauptkunde oder zusätzlicher Kunde zugewiesen ist), Tickets seiner Firma (denen die <i>Durstiges Büro GmbH</i> als Hauptkunde oder zusätzlicher Kunde zugewiesen ist) und Tickets von <i>Frau Meier</i> (denen <i>Frau Meier</i> als Hauptkunde oder zusätzlicher Kunde zugewiesen ist), die ebenfalls bei der <i>Durstiges Büro GmbH</i> arbeitet, angezeigt.</li> <li>geschlossene Tickets</li> <li>offene Tickets</li> </ul> |

#### Kundenseite vom Typ Firma

| Alle Tickets | Tickets, bei denen die Firma als Hauptkunde oder |
|--------------|--------------------------------------------------|
|              | zusätzlicher Kunde zugewiesen ist                |

| Geschlossene Tickets        | Nur Tickets, die geschlossen sind <i>und</i> bei denen<br>die Firma als Hauptkunde <i>oder</i> zusätzlicher Kunde<br>zugewiesen ist                                                                                                    |
|-----------------------------|----------------------------------------------------------------------------------------------------|
| Offene Tickets              | Nur Tickets, die offen sind <i>und</i> bei denen die<br>Firma als Hauptkunde <i>oder</i> zusätzlicher Kunde<br>zugewiesen ist                                                                                                    |
| Tickets der Firma           | <ul> <li>Tickets, denen die Firma als Hauptkunde<br/>oder zusätzlicher Kunde zugewiesen ist</li> <li>Tickets, denen ein Kontakt, der der Firma<br/>untergeordnet ist, als Hauptkunde oder<br/>zusätzlicher Kunde zugewiesen ist</li> <li>geschlossene Tickets</li> <li>offene Tickets</li> </ul> |
| Offene Tickets der Kontakte | Nur Tickets, die offen sind <i>und</i> bei denen ein<br>Kontakt, der der Firma untergeordnet ist, als<br>Hauptkunde <i>oder</i> zusätzlicher Kunde zugewiesen<br>ist                                                                                                    |

# 18.5.2 Springen zu einem Ticket eines Kunden

| Springen zu einem Ticket e                                                                                                    | ines Kunden                                                                                    |                                                                                                    |                                                    |
|----------------------------------------------------------------------------------------------------|------------------------------------------------------------------------------------------------|----------------------------------------------------------------------------------------------------|----------------------------------------------------|
| . Klicken Sie auf der gewünschte<br>Fickets in der Liste.                                                                                                    | en Kundenseite i                                                                               | <b>m</b> Bereich für zugeordnete ⊺                                                                          | Fickets auf eines der                              |
| <ul> <li>Wenn das gesuchte Ticker<br/>der aktuell getroffenen Aus<br/>hl der zugeordneten Ticker</li> <li>Welche Tickets werden ber</li> </ul>                                                                                                 | t nicht in der Liste<br>swahl der verknü<br>ts, um mehr bzw<br>ei welcher Auswa                | e angezeigt wird, wird es mö<br>pften Tickets nicht angezeig<br>, andere Tickets zu sehen.<br>hl angezeigt? | öglicherweise aufgrund<br>gt. Ändern Sie die Auswa |
| s öffnet sich ein Don-ur                                                                                                    | o-Fenster mit                                                                                  | einem kurzen Überhl                                                                                         | i de la comination                                 |
| 2. Klicken Sie im Pop-up-Fenster<br>Vorgänge (32)                                                                                                    | auf <i>Öffnen</i> .                                                                            |                                                                                                    | Ausblenden                                         |
| 2. Klicken Sie im Pop-up-Fenster<br>Vorgänge (32)<br>100882                                                                                                    | auf <i>Öffnen</i> .                                                                            | Schließen                                                                                                   | Anzahl pro Seite 10 💌                              |
| 2. Klicken Sie im Pop-up-Fenster<br>Vorgänge (32)<br>100882<br>Vertriebsanfrage                                                                                                    | auf <i>Öffnen</i> .                                                                            | Schließen                                                                                                   | Ausblenden<br>Anzahl pro Seite 10 V                |
| 2. Klicken Sie im Pop-up-Fenster<br>Vorgänge (32)<br>100882<br>Vertriebsanfrage<br>Herr Konsument interessiert sich für die                                                                                                    | auf <i>Öffnen.</i><br>HomeLine Produkte.                                                       | Schließen                                                                                                   | Ausblenden<br>Anzahl pro Seite 10 V                |
| 2. Klicken Sie im Pop-up-Fenster<br>Vorgänge (32)<br>100882<br>Vertriebsanfrage<br>Herr Konsument interessiert sich für die<br>Bearbeiter: Sales, Stefan   Bereich: Nicht kla<br>Öffnen                                                        | auf <i>Öffnen.</i><br>HomeLine Produkte.                                                       | Schließen<br>t: vor 54 Tagen und 21 Stunden                                                                 | Ausbienden<br>Anzahl pro Seite 10 V                |
| 2. Klicken Sie im Pop-up-Fenster<br>Vorgänge (32)<br>100882<br>Vertriebsanfrage<br>Herr Konsument interessiert sich für die<br>Bearbeiter: Sales, Stefan   Bereich: Nicht kla<br>Öffnen                                                        | Auf <i>Öffnen.</i><br>HomeLine Produkte.<br>assifizierter Lead   Geöffne                       | Schließen<br>t: vor 54 Tagen und 21 Stunden<br>Vertriebsanfrage                                             | Ausblenden<br>Anzahl pro Seite 10 V                |
| X. Klicken Sie im Pop-up-Fenster Vorgänge (32)  Vertriebsanfrage Herr Konsument interessiert sich für die Bearbeiter: Sales, Stefan   Bereich: Nicht kla Öffnen Kurt Konsument Kurt Konsument                                                  | Auf <i>Öffnen</i> .<br>HomeLine Produkte.<br>assifizierter Lead   Geöffner                     | Schließen<br>t: vor 54 Tagen und 21 Stunden<br>Vertriebsanfrage<br>Neue Anfrage                             | Ausblenden<br>Anzahl pro Seite 10 V                |
| 2. Klicken Sie im Pop-up-Fenster<br>Vorgänge (32)<br>100882<br>Vertriebsanfrage<br>Herr Konsument interessiert sich für die<br>Bearbeiter: Sales, Stefan   Bereich: Nicht kla<br>Öffnen<br>Kurt Konsument<br>Kurt Konsument<br>1 bis 10 von 32 | Auf <i>Öffnen.</i><br>HomeLine Produkte.<br>assifizierter Lead   Geöffner                      | Schließen<br>t: vor 54 Tagen und 21 Stunden<br>Vertriebsanfrage<br>Neue Anfrage                             | Ausblenden<br>Anzahl pro Seite 10 V                |
| 2. Klicken Sie im Pop-up-Fenster<br>Vorgänge (32)<br>100882<br>Vertriebsanfrage<br>Herr Konsument interessiert sich für die<br>Bearbeiter: Sales, Stefan   Bereich: Nicht kla<br>Öffnen<br>Kurt Konsument<br>1 bis 10 von 32                   | Auf <i>Öffnen</i> .<br>HomeLine Produkte.<br>assifizierter Lead   Geöffner<br>100882<br>100143 | Schließen<br>t: vor 54 Tagen und 21 Stunden<br>Vertriebsanfrage<br>Neue Anfrage                             | Ausblenden<br>Anzahl pro Seite 10 V                |

## 18.6 Ergänzende Details zu Kunden

| rganzende Detalis    |                              |           | Ausblenden                                                                  |
|----------------------|------------------------------|-----------|-----------------------------------------------------------------------------|
| Kommentare           | Attachments                  |           |                                                                             |
| Neu                  |                              |           |                                                                             |
| Klicken Sie hier, um | einen Kommentar hinzuzufügen |           |                                                                             |
|                      |                              |           |                                                                             |
| Liste der Komment    | are                          |           |                                                                             |
|                      |                              |           |                                                                             |
|                      |                              |           | Anzahl pro Seite 10 🔻                                                       |
| Datum                | Hinzugefügt von              | Kommentar | Anzahl pro Seite 10 -                                                       |
| Datum                | Hinzugefügt von              | Kommentar | Anzahl pro Seite 10 🔻<br>Aktionen<br>Filter anwenden<br>Filter zurücksetzen |

Fig. 3: Kundenseitenbereich Ergänzende Details

In diesem Bereich können Sie Kommentare und Attachments zu einem Kunden hinzufügen.

**Kommentare** eignen sich sehr gut für das Customer Relationship Management. Sie können beispielsweise angeben, ob ein Termin mit dem Kunden positiv verlaufen ist oder eine Begründung, warum ein Kunde auf den VIP-Kundenstatus hochgestuft wurde.

**Attachments** für einen Kunden können z.B. PDF-Dokumente sein, wie an den Kunden verschickte Gutscheine oder Servicevertragsdokumente. Folgende Aspekte von Attachments werden von Ihrem CM-Administrator festgelegt:

- Welche Dateiformate als Attachments hinzugefügt werden
- Die maximal mögliche Größe von Attachments
- Ob Attachments bei der Suche im Volltext mit durchsucht werden

Oer Kundenseitenbereich *Ergänzende Details* ist für Sie nur dann sichtbar, wenn Sie die dafür benötigten Berechtigungen von Ihrem CM-Administrator zugewiesen bekommen haben.

## 18.6.1 Hinzufügen eines Kommentars zu einem Kunden

Kommentare eignen sich sehr gut für das Customer Relationship Management. Sie können beispielsweise angeben, ob ein Termin mit dem Kunden positiv verlaufen ist oder eine Begründung, warum ein Kunde auf den VIP-Kundenstatus hochgestuft wurde. Im Gegensatz zu Ticketkommentaren, die nicht löschbar sind und dauerhaft im Ticketprotokoll gespeichert werden, können Sie Kommentare auf Kundenseiten auch wieder löschen.

| D Hinzufügen eines Kommentars zu einem Kunden                                                                           |
|----------------------------------------------------------------------------------------------------|
| 1. Klicken Sie auf der gewünschten Kundenseite im Bereich für ergänzende Details auf das Eingabefeld unter <i>Neu</i> . |
| Der Bereich für ergänzende Details wechselt nun in den Bearbeiten-Modus<br>(gelber Hintergrund).                        |
| 2. Geben Sie einen Kommentar zum Kunden ein und klicken Sie auf <i>Hinzufügen</i> .                                     |
| Der Kommentar wird nun zu der Liste der Kommentare hinzugefügt.<br>Ergänzende Details Ausblenden                        |
| Neu       Klicken Sie hier, um einen Kommentar hinzuzufügen       Liste der Kommentare                                  |
| Anzahl pro Seite 10 💌                                                                                                   |
| Filter anwenden                                                                                                    |
| 07.10.14 14:48     Sales, Stefan     VIP Status nach einer Bestellung von 10 Kaffeemaschinen     X                      |
| 07.10.14 14:53     Sales, Stefan     Heute sehr interessantes Gespräch geführt, Interesse an GastroLine angekündigt     |

## 18.6.2 Entfernen eines Kommentars zu einem Kunden

|                                                                         |                                                                                                    |                                                                                                    | Ausblenden                                                                                                    |     |
|-------------------------------------------------------------------------|----------------------------------------------------------------------------------------------------|----------------------------------------------------------------------------------------------------|----------------------------------------------------------------------------------------------------|-----|
| Kommentare                                                              | Attachments                                                                                              |                                                                                                    |                                                                                                    |     |
| eu                                                                      |                                                                                                    |                                                                                                    |                                                                                                    |     |
| licken Sie hier, um ei                                                  | inen Kommentar hinzuzufü                                                                                 | igen                                                                                                    |                                                                                                    |     |
| into dor Kommont                                                        | taro                                                                                                    |                                                                                                    |                                                                                                    |     |
| iste der Kommenn                                                        | are                                                                                                    |                                                                                                    | Anzahl pro Seite 10 🔻                                                                                                    |     |
| Datum                                                                   | Hinzugefügt von                                                                                          | Kommentar                                                                                                    | Aktionen                                                                                                    |     |
|                                                                         | •                                                                                                    |                                                                                                    | Filter anwenden<br>Filter zurücksetzen                                                                                                   |     |
| 7.10.14 14:48                                                           | Sales, Stefan                                                                                            | VIP Status nach einer Bestellung von 10 Kaffeemaschinen<br>hichgestuft                                                                                                    | ×                                                                                                    |     |
|                                                                         |                                                                                                    |                                                                                                    |                                                                                                    |     |
| 7.10.14 14:53                                                           | Sales, Stefan                                                                                            | Heute sehr interessantes Gespräch geführt, Interesse an<br>GastroLine angekündigt                                                                                                  | rift. Sie können das                                                                                                    |     |
| 7.10.14 14:53<br>Kommenta<br>fernen de<br>Entferne                      | Sales, Stefan<br>Ar erscheint<br>As Kommentan<br>An rückgängt                                            | Heute sehr interessantes Gespräch geführt, Interesse an<br>GastroLine angekündigt<br>t nun zunächst in Kursivsch<br>rs an dieser Stelle noch rü<br>ig machen klicken.              | rift. Sie können das<br>ckgängig machen, indem S                                                                                         | Sie |
| T.10.14 14:53<br>Kommenta<br>fernen de<br>Entferne<br>te der Komment    | Sales, Stefan<br>ar erscheint<br>es Kommentan<br>en rückgängd<br>are                                     | Heute sehr interessantes Gespräch geführt, Interesse an<br>GastroLine angekündigt<br>t nun zunächst in Kursivsch<br>rs an dieser Stelle noch rü<br>ig machen klicken.              | rift. Sie können das<br>ckgängig machen, indem s                                                                                         | Sie |
| T. Kommenta<br>fernen de<br>Entferne<br>te der Komment                  | Sales, Stefan<br>ar erscheint<br>es Kommentan<br>en rückgängi<br>are<br>Hinzugefügt von                  | Heute sehr interessantes Gespräch geführt, Interesse an<br>GastroLine angekündigt<br>t nun zunächst in Kursivsch<br>rs an dieser Stelle noch rü<br>ig machen klicken.              | rift. Sie können das<br>ckgängig machen, indem s                                                                                         | Sie |
| T. 10.14 14:53<br>Kommenta<br>fernen de<br>E Entferne<br>te der Komment | Sales, Stefan<br>ar erscheint<br>es Kommentan<br>en rückgängi<br>are<br>Hinzugefügt von                  | Heute sehr interessantes Gespräch geführt, Interesse an<br>GastroLine angekündigt<br>t nun zunächst in Kursivsch<br>rs an dieser Stelle noch rü<br>ig machen klicken.              | rift. Sie können das<br>ckgängig machen, indem s<br>Anzahlpro Seite 10 v<br>Aktionen<br>Filter anwenden                                  | Sie |
| te der Kommenta<br>tum                                                  | Sales, Stefan<br>ar erscheint<br>es Kommentan<br>en rückgängd<br>are<br>Hinzugefügt von<br>Sales, Stefan | Heute sehr interessantes Gespräch geführt, Interesse an<br>GastroLine angekündigt<br>t nun zunächst in Kursivsch<br>rs an dieser Stelle noch rü<br>ig machen klicken.<br>Kommentar | rift. Sie können das<br>ckgängig machen, indem s<br>Anzahl pro Seite 10 •<br>Aktionen<br>Filter anwenden<br>Filter zurücksetzen<br>hinen | Sie |

## 18.6.3 Hinzufügen eines Attachments zu einem Kunden

**Attachments** für einen Kunden können z.B. PDF-Dokumente sein, wie an den Kunden verschickte Gutscheine oder Servicevertragsdokumente. Folgende Aspekte von Attachments werden von Ihrem CM-Administrator festgelegt:

- Welche Dateiformate als Attachments hinzugefügt werden
- Die maximal mögliche Größe von Attachments
- Ob Attachments bei der Suche im Volltext mit durchsucht werden

| 🕑 Hinzu                            | ufügen eines Attac                                                   | hments zu eine                                   | m Kunden                      |                       |                                           |                   |
|------------------------------------|----------------------------------------------------------------------|--------------------------------------------------|-------------------------------|-----------------------|-------------------------------------------|-------------------|
| 1. Klicken<br><i>ents</i> .        | n Sie auf der gewün                                                  | schten Kundense                                  | eite im Bereich f             | ür ergänzende         | Details auf den Ta                        | ab <i>Attachm</i> |
| 2. Klicken                         | n Sie im Bereich <i>Ne</i>                                           | u auf Durchsuch                                  | en.                           |                       |                                           |                   |
| Ergänzende                         | e Details                                                            |                                                  |                               |                       | Ausblenden                                |                   |
| Komm<br>Neu<br>Datei               | Durchsuchen_ Keine Datei Attachments                                 | ments<br>ausgewählt                              |                               | Ar                    | nzahl pro Seite 10 👻                      |                   |
| Dateityp                           | Name                                                                 | Beschreibung                                     | Datum                         | Hinzugefügt von       | Aktionen                                  |                   |
| •                                  |                                                                      |                                                  |                               | •                     | Filter anwenden<br>Filter<br>zurücksetzen |                   |
| docx                               | Kundeninformation für<br>Kurt Konsument.docx                         |                                                  | 19.08.14 14:16                | Sales, Stefan         | ×                                         |                   |
| Es öffn<br>3. Wähler<br>4. Klicken | et sich ein Ex<br>n Sie die Datei aus,<br>n Sie auf <i>Hinzufüge</i> | plorer bzw. H<br>die Sie als Attac<br><i>n</i> . | Finder-Fenst<br>hment zum Kun | er.<br>den hinzufüger | n möchten.                                |                   |

| Janzende                                                                      | obotano                                                                                                    |                                                             |                                          |                                       |                                                                                                    |
|-------------------------------------------------------------------------------|----------------------------------------------------------------------------------------------------|-------------------------------------------------------------|------------------------------------------|---------------------------------------|----------------------------------------------------------------------------------------------------|
| Komm                                                                          | nentare Attach                                                                                                    | ments                                                       |                                          |                                       |                                                                                                    |
| leu                                                                           |                                                                                                    |                                                             |                                          |                                       |                                                                                                    |
| Da                                                                            | atei Durchsuchen_ Gu                                                                                                    | tschein.pdf                                                 |                                          |                                       |                                                                                                    |
| 3eschreibu                                                                    | ung                                                                                                    |                                                             |                                          |                                       |                                                                                                    |
| Hinzufüg                                                                      | gen Abbrechen                                                                                                    |                                                             |                                          |                                       |                                                                                                    |
| liste der                                                                     | Attachments                                                                                                    |                                                             |                                          |                                       |                                                                                                    |
|                                                                               |                                                                                                    |                                                             |                                          | Ar                                    | nzahl pro Seite 10 🔻                                                                                         |
| Dateityp                                                                      | Name                                                                                                    | Beschreibung                                                | Datum                                    | Hinzugefügt von                       | Aktionen<br>Filter anwenden                                                                                  |
| •                                                                             |                                                                                                    |                                                             |                                          | •                                     | Filter<br>zurücksetzen                                                                                       |
|                                                                               | Kundeninformation für                                                                                                    |                                                             | 19.08.14 14:16                           | Sales, Stefan                         | ×                                                                                                    |
| e Date                                                                        | Kurt Konsument.docx                                                                                                    | Attachment                                                  | zum Kunden h:                            | inzugefügt                            | und ist in de                                                                                                |
| e Date<br>r Atta                                                              | Kurt Konsument.docx<br>ei ist nun als<br>achments sicht}                                                                                                    | Attachment :<br>bar.                                        | zum Kunden h:                            | inzugefügt                            | und ist in de                                                                                                |
| e Date<br>c Atta<br>gänzende                                                  | Kurt Konsument.docx<br>ei ist nun als<br>achments sicht)<br>e Details                                                                                                    | Attachment :<br>bar.                                        | zum Kunden h:                            | inzugefügt v                          | und ist in de<br>Ausblenden                                                                                  |
| e Date<br>r Atta<br>gänzende<br>Komn                                          | Kurt Konsument.docx<br>ei ist nun als<br>achments sicht<br>e Details<br>mentare Attach                                                                                                    | Attachment :<br>bar.<br>ments                               | zum Kunden h:                            | inzugefügt                            | und ist in de<br>Ausblenden                                                                                  |
| e Date<br>r Atta<br>gänzende<br>Komn<br>Neu                                   | Kurt Konsument.docx<br>ei ist nun als<br>achments sicht<br>e Details<br>nentare Attach                                                                                                    | Attachment s<br>bar.<br>ments                               | zum Kunden h:                            | inzugefügt                            | und ist in de<br>Ausblenden                                                                                  |
| e Date<br>r Atta<br>gänzende<br>Komm<br>Neu<br>Datei                          | Kurt Konsument.docx<br>ei ist nun als<br>achments sicht<br>e Details<br>nentare Attach<br>Durchsuchen Keine Datei                                                                                                    | Attachment :<br>bar.<br>ments<br>ausgewählt                 | zum Kunden h:                            | inzugefügt                            | und ist in de<br>Ausblenden                                                                                  |
| e Date<br>r Atta<br>gänzende<br>Komn<br>Neu<br>Datei                          | Kurt Konsument.docx<br>ei ist nun als<br>achments sicht<br>e Details<br>nentare Attach<br>Durchsuchen_ Keine Datei                                                                                                    | Attachment :<br>bar.<br>ments<br>ausgewählt                 | zum Kunden h:                            | inzugefügt                            | und ist in de<br>Ausblenden                                                                                  |
| e Date<br>r Atta<br>gänzende<br>Komn<br>Neu<br>Datei                          | Kurt Konsument.docx<br>ei ist nun als<br>achments sicht<br>e Details<br>nentare Attach<br>Durchsuchen Keine Datei                                                                                                    | Attachment :<br>bar.<br>ments<br>ausgewählt                 | zum Kunden h:                            | inzugefügt n                          | und ist in de<br>Ausblenden                                                                                  |
| e Date<br>r Atta<br>gänzende<br>Komn<br>Neu<br>Datei                          | Kurt Konsument.docx<br>ei ist nun als<br>achments sicht<br>e Details<br>mentare Attach<br>Durchsuchen Keine Datei<br>r Attachments                                                                                                    | Attachment :<br>bar.<br>ments<br>ausgewählt                 | zum Kunden h:<br>Datum                   | inzugefügt m<br>Ar<br>Hinzugefügt von | und ist in de<br>Ausblenden                                                                                  |
| e Date<br>r Atta<br>gänzende<br>Komn<br>Neu<br>Datei                          | Kurt Konsument.docx         ei ist nun als         achments sicht         le Details         mentare       Attach         Durchsuchen Keine Datei         Attachments         Name                                                           | Attachment :<br>bar.<br>ments<br>ausgewählt                 | zum Kunden h:<br>Datum                   | inzugefügt<br>Ar<br>Hinzugefügt von   | und ist in de<br>Ausblenden<br>nzahl pro Seite 10 v<br>Aktionen<br>Filter anwenden<br>Filter<br>zurücksetzen |
| e Dato<br>r Atta<br>gänzendo<br>Komn<br>Neu<br>Datei<br>Liste der<br>Dateityp | Kurt Konsument.docx         ei ist nun als         achments sicht         le Details         mentare       Attach         Durchsuchen Keine Datei         Attachments         Name         Kundeninformation für         Kurt Konsument.docx | Attachment :<br>bar.<br>ments<br>ausgewählt<br>Beschreibung | zum Kunden h:<br>Datum<br>19.08.14 14:16 | inzugefügt<br>Ar<br>Hinzugefügt von   | Ausblenden<br>Ausblenden<br>Ausblenden<br>Filter anwenden<br>Filter<br>zurücksetzen                          |

## 18.6.4 Entfernen eines Attachments eines Kunden

| inzend                                           | le Details                                                                                                    |                                                                       |                                                                         |                                                                    | Ausblenden                                                                                                    |              |
|--------------------------------------------------|----------------------------------------------------------------------------------------------------|-----------------------------------------------------------------------|-------------------------------------------------------------------------|--------------------------------------------------------------------|----------------------------------------------------------------------------------------------------|--------------|
| Komr                                             | mentare Attach                                                                                                    | ments                                                                 |                                                                         |                                                                    | , , , , , , , , , , , , , , , , , , , ,                                                                                                 |              |
| eu                                               |                                                                                                    |                                                                       |                                                                         |                                                                    |                                                                                                    |              |
| itei                                             | Durchen Keine Datei                                                                                                    | ausoawählt                                                            |                                                                         |                                                                    |                                                                                                    |              |
|                                                  |                                                                                                    |                                                                       |                                                                         |                                                                    |                                                                                                    |              |
| ste dei                                          | r Attachments                                                                                                    |                                                                       |                                                                         |                                                                    |                                                                                                    |              |
|                                                  |                                                                                                    |                                                                       |                                                                         | A                                                                  | nzahl pro Seite 10 🔻                                                                                                    |              |
| )ateityp                                         | Name                                                                                                    | Beschreibung                                                          | Datum                                                                   | Hinzugefügt von                                                    | Aktionen<br>Filter anwenden                                                                                                    |              |
| •                                                |                                                                                                    |                                                                       |                                                                         | •                                                                  | Filter<br>zurücksetzen                                                                                                    |              |
| 20                                               | Kundeninformation für                                                                                                    |                                                                       | 19.08.14 14:16                                                          | Sales, Stefan                                                      | X                                                                                                    |              |
|                                                  | Kurt Konsument.docx                                                                                                    |                                                                       |                                                                         | ,                                                                  |                                                                                                    |              |
| Att<br>fern<br>Ent                               | Kurt Konsument.docx<br>Gutschein.pdf<br>achment erschei<br>en des Attachme<br>fernen rückgäng                                                                                                    | int nun zunä<br>ents an dies<br>gig machen k                          | 07.10.14 15:16<br>chst in Kurs<br>er Stelle no<br>licken.               | Sales, Stefan<br>ivschrift.<br>ch rückgäng                         | Sie können da<br>rig machen, in                                                                                                    | .s<br>.dem S |
| Att<br>fern<br>Ent                               | Kurt Konsument.docx<br>Gutschein.pdf<br>achment erschei<br>en des Attachme<br>fernen rückgäng<br>e Details                                                                                                    | int nun zunä<br>ents an dies<br>gig machen k                          | 07.10.14 15:16<br>chst in Kurs<br>er Stelle no<br>licken.               | Sales, Stefan<br>ivschrift.<br>ch rückgäng                         | Sie können da<br>rig machen, in<br>Ausblenden                                                                                           | .s<br>.dem S |
| Att<br>fern<br>Ent<br>nzend                      | Kurt Konsument.docx<br>Gutschein.pdf<br>achment erschei<br>en des Attachme<br>fernen rückgäng<br>e Details<br>nentare Attachm                                                                                                    | int nun zunä<br>ents an dies<br>gig machen k<br>ments                 | 07.10.14 15:16<br>chst in Kurs<br>er Stelle no<br>licken.               | Sales, Stefan<br>ivschrift.<br>ch rückgäng                         | Sie können da<br>rig machen, in<br>Ausblenden                                                                                           | .s<br>dem S  |
| Att<br>fern<br>Ent<br>nzend<br>Komn              | Kurt Konsument.docx<br>Gutschein.pdf<br>achment erschei<br>en des Attachme<br>fernen rückgäng<br>e Details<br>nentare Attachm                                                                                                    | int nun zunä<br>ents an dies<br>gig machen k<br>ments                 | 07.10.14 15:16<br>chst in Kurs<br>er Stelle no<br>licken.               | Sales, Stefan<br>ivschrift.<br>ch rückgäng                         | Sie können da<br>rig machen, in<br>Ausblenden                                                                                           | .s<br>.dem S |
| Att<br>Eern<br>Ent<br>Nzende<br>Komn             | Kurt Konsument.docx<br>Gutschein.pdf<br>achment erschei<br>en des Attachme<br>fernen rückgäng<br>e Details<br>nentare Attachr                                                                                                    | int nun zunä<br>ents an dies<br>gig machen k<br>ments                 | 07.10.14 15:16<br>chst in Kurs<br>er Stelle no<br>licken.               | Sales, Stefan<br>ivschrift.<br>ch rückgäng                         | Sie können da<br>rig machen, in<br>Ausblenden                                                                                           | .s<br>.dem S |
| Att<br>fern<br>Ent<br>nzendo<br>Komn<br>u        | Kurt Konsument.docx<br>Gutschein.pdf<br>achment erscheit<br>en des Attachme<br>fernen rückgäng<br>e Details<br>nentare Attachr<br>Durchsuchen_ Keine Datei                                                                                                    | int nun zunä<br>ents an dies<br>gig machen k<br>ments<br>ausgewäht    | 07.10.14 15:16<br>chst in Kurs<br>er Stelle no<br>licken.               | Sales, Stefan<br>ivschrift.<br>ch rückgäng                         | Sie können da<br>rig machen, in<br>Ausblenden                                                                                           | .s<br>.dem S |
| Att<br>fern<br>Ent<br>nzende<br>Komn<br>u<br>tei | Kurt Konsument.docx<br>Gutschein.pdf<br>achment erscheit<br>en des Attachme<br>fernen rückgäng<br>e Details<br>nentare Attachr<br>Durchsuchen_ Keine Datei                                                                                                    | int nun zunä<br>ents an diese<br>gig machen ki<br>ments<br>ausgewäht  | 07.10.14 15:16<br>chst in Kurs<br>er Stelle no<br>licken.               | Sales, Stefan<br>ivschrift.<br>ch rückgäng                         | Sie können da<br>ig machen, in<br>Ausblenden                                                                                            | .s<br>.dem S |
| Att<br>fern<br>Ent<br>nzend<br>Komn<br>u<br>tei  | Kurt Konsument.docx<br>Gutschein.pdf<br>achment erscheit<br>en des Attachme<br>fernen rückgäng<br>e Details<br>nentare Attachm<br>Durchsuchen_ Keine Datei a                                                                                                    | int nun zunä<br>ents an diese<br>gig machen k<br>ments<br>ausgewäht   | 07.10.14 15:16<br>chst in Kurs<br>er Stelle no<br>licken.               | Sales, Stefan<br>ivschrift.<br>ch rückgäng                         | Sie können da<br>rig machen, in<br>Ausblenden                                                                                           | .s<br>.dem S |
| Att<br>Eern<br>Ent<br>Nzendo<br>Komn<br>u<br>tei | Kurt Konsument.docx         Gutschein.pdf         achment erscheit         en des Attachme         fernen rückgäng         e Details         nentare       Attachm         Durchsuchen_       Keine Datei         * Attachments         Name                                                         | int nun zunä<br>ents an diese<br>gig machen k<br>ments<br>ausgewäht   | 07.10.14 15:16<br>chst in Kurs<br>er Stelle no<br>licken.               | Sales, Stefan<br>ivschrift.<br>ch rückgäng<br>A<br>Hinzugefügt von | Sie können da<br>rig machen, in<br>Ausblenden                                                                                           | .s<br>.dem S |
| Att<br>fern<br>Ent<br>nzend<br>Komn<br>u<br>tei  | Kurt Konsument.docx         Gutschein.pdf         achment erscheit         en des Attachme         fernen rückgäng         e Details         nentare       Attachm         Durchsuchen_       Keine Datei         Attachments         Name                                                           | int nun zunä<br>ents an diese<br>gig machen k<br>ments<br>ausgewäht   | 07.10.14 15:16<br>chst in Kurs<br>er Stelle no<br>licken.               | Sales, Stefan<br>ivschrift.<br>ch rückgäng<br>A<br>Hinzugefügt von | Sie können da<br>rig machen, in<br>Ausblenden<br>Mathematika<br>Ausblenden<br>Filter anwenden<br>Filter<br>zurücksetzen                 | .s<br>.dem S |
| Att<br>fern<br>Ent<br>nzend<br>Komn<br>u<br>tei  | Kurt Konsument.docx         Gutschein.pdf         achment erscheit         en des Attachment         fernen rückgäng         e Details         nentare       Attachment         Durchsuchen_       Keine Datei         Attachments         Name         Kundeninformation für<br>Kurt Konsument.docx | int nun zunäo<br>ents an diese<br>gig machen k.<br>ments<br>ausgewäht | 07.10.14 15:16<br>chst in Kurs<br>er Stelle no<br>licken.<br>Datum<br>[ | Sales, Stefan                                                      | Sie können da<br>rig machen, in<br>Ausblenden<br>Ausblenden<br>Filter anwenden<br>Filter zurücksetzen<br>Entfermen rückgängig<br>machen | .s<br>.dem S |

## **18.7 Kundenrelationen**

Eine Kundenrelation gibt die Relation an, in der ein Kunde zu einem anderen Kunden steht. Kundenrelationen helfen Ihnen beim Customer Relation Management, indem Sie Zusammenhänge und ganze Netzwerke von Verbindungen zwischen Kunden abbilden können, z.B. zwischen Vertriebspartnern und deren zugehörigen Endkunden oder Hierarchie-Ebenen von Vorgesetzten und Mitarbeitern.

Diese Relation kann entweder hierarchisch sein (Kundenrelationstyp *Gerichtet*, z.B. Firma X ist Tochterunternehmen von Firma Y, Firma Y ist also Firma X übergeordnet) oder sich auf der gleichen Ebene befinden (Kundenrelationstyp *Referenz*, z.B. zwischen Firma X und Firma Y besteht eine Partnerschaft). Die Kunden, die zueinander in Beziehung gesetzt werden, können der gleichen oder unterschiedlichen Kundengruppe(n) angehören und können nach dem gleichen oder verschiedenen Kundendatenmodell(en) aufgebaut sein.

Kundenrelationen dienen den folgenden Zwecken:

- Information für den Bearbeiter über Relationen des Kunden, der im Ticket oder auf der Kundenseite gerade angezeigt wird.
- Schnelle Navigation zwischen den Kunden, z.B. kann der Bearbeiter sehr schnell von einer Firma zu deren Kooperationspartner wechseln.
- Implementierung von automatisierten Vorgängen (z.B. in Workflow-Skripten)

Kunden lassen sich auf folgende Arten zueinander in Beziehung setzen:

#### Firma - Firma

- Für Kundenrelationstyp *Referenz* z.B. steht in Kooperation mit (Firma X kooperiert mit Firma Y).
- Für Kundenrelationstyp *Gerichtet* z.B. *ist Tochterunternehmen von* (Firma X ist Tochterunternehmen von Firma Y ).

#### Firma - Kontakt

• Für Kundenrelationstyp *Gerichtet* z.B. *ist Kunde von* (Kontakt X ist Kunde von Firma Y)

#### Kontakt - Kontakt

- Für Kundenrelationstyp *Referenz* z.B. *ist Ansprechpartner von* (Kontakt X von der Firma X ist Ansprechpartner von Kontakt Y von der Firma Y)
- Für Kundenrelationstyp *Gerichtet* z.B. *ist Vorgesetzter von* (Kontakt X ist Vorgesetzter von Kontakt Y)

Weiterhin gibt es Relationen, bei denen sowohl die Quelle als auch das Ziel entweder eine Firma oder ein Kontakt sein kann. Als Ergebnis erhalten Sie aber auch hier eine der o.g. Relationen. Welche Kundenrelationen für Ihre Kunden Sie im Web Client auswählen können, hängt von der individuellen Konfiguration Ihres CM-Systems ab.

## 18.7.1 Darstellung von Kundenrelationen im Web Client

Die Darstellung von Kundenrelationen im Web Client ist davon abhängig, ob es sich um eine **Referenz-Relation** oder um eine **gerichtete Relation** handelt.

#### Darstellung von Referenz-Relationen

Relationen vom Typ *Referenz* werden auf beiden Kundenseiten, die durch die Relation verbunden sind, in einer Tabelle, die auf beiden Kundenseiten den *gleichen* Namen besitzt, dargestellt (z.B. *Produkt* oder *Besitzt Kooperation mit*):

| Kontakt |                                                                                                    |                                                                             |            |       |          |            | Ansicht 💌            |
|---------|----------------------------------------------------------------------------------------------------|-----------------------------------------------------------------------------|------------|-------|----------|------------|----------------------|
| 8       | Kurt Kunde Firmenkum<br>Anschrift Finanzberaters<br>80999 Münch<br>Email kunde.kunde@<br>Telefon Büro 81238<br>Mobil 0173 6<br>Portal Login Kurt<br>Franz Finanzberater Firma Franz Finanzber<br>Nr: 2746432832<br>Anschrift Finanzberaterst<br>Telefon 089/8120910 | den<br>trasse 15<br>en<br>373 T<br>253723 T<br>rater<br>77<br>rasse 15 8099 | 99 München |       |          |            |                      |
|         | Firmenverknüpfungen                                                                                                    |                                                                             |            |       |          | Hi         | nzufügen Ausblenden  |
|         | Produkt (Produkte) (Kontal<br>Spalte hinzufügen/entfernen                                                                                                    | <b>(t)</b><br>'Produktnar                                                   | ne'        | Ŧ     | ОК       | Ar         | nzahl pro Seite 10 👻 |
|         | Datum                                                                                                    | Proc                                                                        | luktname   |       | Bemerkun | g          | Aktion               |
|         | 15.09.14 12:06                                                                                                    | Hom                                                                         | e Line 300 |       | Bearb    | eiten      | ×                    |
| Kontakt |                                                                                                    |                                                                             |            |       |          |            | Ansicht 🔻            |
|         | Home Line 300 ♥ Produkt<br>Produktlinie Hor<br>Tagesleistung (Tassen) 120<br>Kaffeebohnenbehälter 400<br>Wassertank 4,0<br>Außenmaße (B/H/T) 32x<br>Gewicht (kg) 18,<br>Listenpreis (€) 119<br>Seriennummer KH                                                      | tte<br>me Line   300<br>)<br>0g<br>(77x60<br>5<br>99,00<br>353830           |            |       |          |            |                      |
|         | Firmenverknüpfungen                                                                                                    |                                                                             |            |       |          | Hir        | nzufügen Ausblenden  |
|         | Produkt (Firmenkunden) (Kontakt)         Spalte hinzufügen/entfernen         'PLZ', 'Nachname',         OK         Anzahl pro Seite         10                                                                                                    |                                                                             |            |       |          |            |                      |
|         | Datum                                                                                                    | PLZ                                                                         | Nachname   | Vorna | ime      | Bemerkung  | Aktion               |
|         | 07.10.14 14:04                                                                                                    | 81669                                                                       | Mustermann | Max   |          | Bearbeiten | ×                    |
|         | 15.09.14 12:06                                                                                                    | 80999                                                                       | Kunde      | Kurt  |          | Bearbeiten | ×                    |

#### Darstellung von gerichteten Relationen

Relationen vom Typ *Gerichtet* werden auf den Kundenseiten, die durch die Relation verbunden sind, in Tabellen dargestellt, die auf den beteiligten Kundenseiten jeweils *unterschiedliche* Namen besitzen, z.B. auf der einen Kundenseite *Chef von* und auf der anderen Kundenseite *Mitarbeiter von*. Es werden immer auf beiden Kundenseiten beide Tabellen angezeigt, die zu der Relation gehören.

#### Beispiel:

Max Mustermann ist Mitarbeiter von Mia Skywalker. Beide besitzen außer dieser Relation keine weiteren

Relationen. Die Kundenseiten der beiden zeigen jeweils die Tabellen *Chef von* und *Mitarbeiter von* an, wobei auf der Kundenseite von Max Mustermann die Tabelle *Chef von* leer bleibt und auf der Kundenseite von Mia Skywalker die Tabelle *Mitarbeiter von* leer bleibt.

| ontakt |                                                                                                    |                                                                                   |                      |                         | Ansicht                                                                   |  |  |
|--------|----------------------------------------------------------------------------------------------------|-----------------------------------------------------------------------------------|----------------------|-------------------------|---------------------------------------------------------------------------|--|--|
| -      | Max Mustermann 	Firme<br>Co-Pilot<br>Special Forces<br>VIP Nein<br>MySpaceCompany 	Firma MySpaceCompan<br>Space-Compan<br>Adresse Milkyway 77<br>7777<br>http://www.conse                                                                                                    | enkunden<br>any<br>y<br>Alderaan<br>ol.de                                         |                      |                         |                                                                           |  |  |
|        | Relationen                                                                                                    |                                                                                   |                      |                         | Hinzufügen Ausblend                                                       |  |  |
|        | Chef von (Firmenkunden) (K                                                                                                    |                                                                                   |                      |                         |                                                                           |  |  |
|        | Keine Relationen vorhanden.                                                                                                    |                                                                                   |                      |                         |                                                                           |  |  |
|        | Mitarbeiter von (Firmenkund                                                                                                    | ien) (Kontakt)                                                                    |                      |                         |                                                                           |  |  |
|        | Spalte hinzufügen/entfernen                                                                                                    | 'Vorname', 'Nachnam                                                               | e' 🔻 Oł              | ĸ                       | Anzahl pro Seite 10                                                       |  |  |
|        |                                                                                                    |                                                                                   |                      |                         |                                                                           |  |  |
|        | Datum                                                                                                    | Vorname                                                                           | Nachname             | Bemerkung               | Aktion                                                                    |  |  |
| takt   | Datum<br>15.01.15 16:39<br>Frau Mia Skydiver V Firme                                                                                                    | Vorname<br>Mia<br>nkunden                                                         | Nachname<br>Skydiver | Bemerkung<br>Bearbeiten | Aktion                                                                    |  |  |
| ntakt  | Datum<br>15.01.15 16:39<br>Frau Mia Skydiver V Firme<br>Starship Operator Dr.<br>Special Forces<br>VIP Ja<br>MySpaceCompany V<br>Firma MySpaceCompary<br>Space-Company<br>Adresse Milkyway 77<br>7777<br>http://www.consol                                                            | Vorname<br>Mia<br>nkunden<br>hy<br>Alderaan                                       | Nachname<br>Skydiver | Bearbeiten              | Aktion<br>Ansicht                                                         |  |  |
| ntakt  | Datum<br>15.01.15 16:39<br>Frau Mia Skydiver 	Firme<br>Starship Operator Dr.<br>Special Forces<br>VIP Ja<br>MySpaceCompany 	Firma MySpaceCompany<br>Adresse Milkyway 77<br>7777<br>http://www.consol<br>Relationen                                                                    | Vorname<br>Mia<br>nkunden<br>hy<br>Alderaan                                       | Nachname<br>Skydiver | Bemerkung<br>Bearbeiten | Aktion  Ansicht Hinzufügen   Ausblend                                     |  |  |
| ntakt  | Datum<br>15.01.15 16:39<br>Frau Mia Skydiver V Firme<br>Starship Operator Dr.<br>Special Forces<br>VIP Ja<br>MySpaceCompany V<br>Firma MySpaceCompany<br>Adresse Milkyway 77<br>7777<br>http://www.consol<br>Relationen<br>Chef von (Firmenkunden) (Ko                                | Vorname<br>Mia<br>nkunden<br>hy<br>Alderaan<br>I.de                               | Nachname<br>Skydiver | Bearbeiten              | Ansicht                                                                   |  |  |
| atakt  | Datum<br>15.01.15 16:39<br>Frau Mia Skydiver V Firme<br>Starship Operator Dr.<br>Special Forces<br>VIP Ja<br>MySpaceCompany V<br>Firma MySpaceCompany<br>Adresse Milkyway 77<br>7777<br>http://www.consol<br>Relationen<br>Chef von (Firmenkunden) (Ko<br>Spalte hinzufügen/entfernen | Vorname<br>Mia<br>nkunden<br>hy<br>I.de<br>Alderaan<br>I.de                       | Nachname<br>Skydiver | Bearbeiten              | Aktion<br>Ansicht<br>Hinzufügen Ausblend<br>Anzahl pro Seite 10           |  |  |
| itakt  | Datum<br>15.01.15 16:39<br>Frau Mia Skydiver V Firme<br>Starship Operator Dr.<br>Special Forces<br>VIP Ja<br>MySpaceCompany V<br>Firma MySpaceCompany<br>Adresse Milkyway 77<br>7777<br>http://www.consol<br>Relationen<br>Chef von (Firmenkunden) (Ko<br>Spalte hinzufügen/entfernen | Vorname<br>Mia<br>nkunden<br>Ny<br>Alderaan<br>I.de<br>I.de<br>Vorname', 'Nachnam | Nachname<br>Skydiver | Bemerkung<br>Bearbeiten | Aktion<br>Ansicht<br>Hinzufügen Ausblend<br>Anzahl pro Seite 10<br>Aktion |  |  |

# 18.7.2 Hinzufügen einer Kundenrelation

| • Hinzufügen einer Kundenrelation                                                                                                    |                                         |                                       |
|----------------------------------------------------------------------------------------------------|-----------------------------------------|---------------------------------------|
| Allgemeine Informationen über Kundenrelationen                                                                                                    |                                         |                                       |
| 1. Klicken Sie auf der gewünschten Kundenseite im Bereich für Kur                                                                                            | ndenrelationen au                       | f <i>Hinzufügen</i> .                 |
| Der Bereich für Kundenrelationen wechselt nun in (<br>(gelber Hintergrund).                                                                                  | den Bearbeite                           | n-Modus                               |
| 2. Wählen Sie aus dem Drop-Down-Menü die Kundengruppe aus, a Sie eine Kundenrelation angeben möchten.                                                        | aus der der Kunde                       | e stammt, zu dem                      |
| Relationen                                                                                                    |                                         |                                       |
| Relation hinzufügen         Anna Ansprechpartner         Bitte wählen         Bemerkung         OK                                                           |                                         |                                       |
| Produkt (Produkte) (Kontakt)           Spalte hinzufügen/entfernen         Spalten auswählen         OK                                                      | Anzahl pro Seite 10 🔻                   |                                       |
| Datum         Bemerkung           20.08.14 07:43         Ansprechpartnerin für Belange der Firma bezüglich diese Kaffeemaschine                              | Aktion<br>Bearbeiten Entfernen          |                                       |
| Es erscheint ein neues Eingabefeld.                                                                                                    |                                         |                                       |
| 3. Geben Sie in dem neuen Eingabefeld den Kunden ein, zu dem S<br>möchten. Die kontextsensitive Suche dieses Feldes zeigt Ihnen nur<br>Kundengruppe gehören. | Sie eine Kundenre<br>r Kunden an, die z | lation angeben<br>zu der ausgewählten |
| Relationen                                                                                                    |                                         |                                       |
| Relation hinzufügen         Anna Ansprechpartner         Produkt         Bemerkung         OK         Abbrechen                                              |                                         |                                       |
| Produkt (Produkte) (Kontakt)<br>Spalte hinzufügen/entfernen Spalten auswählen   K                                                                            | Anzahl pro Seite 10 🔻                   |                                       |
| Datum         Bemerkung           20.08.14 07:43         Ansprechpartnerin für Belange der Firma bezüglich diese Kaffeemaschine                              | Aktion<br>Bearbeiten Entfernen          |                                       |
| 4. (optional) Geben Sie im Feld <i>Bemerkung</i> eine Bemerkung zu de                                                                                        | r Kundenrelation a                      | an.                                   |
| 5. Klicken Sie auf <i>OK</i> .                                                                                                    |                                         |                                       |
| Die Kundenrelation ist nun zum Kunden hinzugefügt<br>Tabelle der Kundenrelationen.                                                                           | und erschein                            | t in der                              |

| Produkt (Produkte) (Kontakt)         Spalte hinzu fügen/entfernen         'Produktname'         OK                          | * |
|----------------------------------------------------------------------------------------------------|---|
| Spalte hinzufügen/entfernen 'Produktname'                                                                                   | - |
|                                                                                                    |   |
| Datum Produktname Bemerkung Aktion                                                                                          |   |
| 20.08.14 07:43 Gastro Line 5500 Ansprechpartnerin für Belange der Firma bezüglich diese Kaffeemaschine Bearbeiten Entfernen | n |
| 07.10.14 15:59 Home Line 300 Kundin besitzt selbst dieses Gerät Bearbeiten Entfernen                                        | n |

## 18.7.3 Bearbeiten einer Kundenrelation

| <b>()</b> Bearbeiten einer Kundenrelation                                                                                                    |                                                                                                    |
|----------------------------------------------------------------------------------------------------|----------------------------------------------------------------------------------------------------|
| Allgemeine Informationen über Kundenrelationen                                                                                                    |                                                                                                    |
| Durch das Bearbeiten einer Kundenrelation bearbeiten Sie n<br>Kundenrelation. Wenn Sie die Kundengruppe oder den Kunden<br>Kundenrelation besteht, müssen Sie die zu ändernde Kunden<br>gewünschte neue Kundenrelation hinzufügen. | ur die <i>Bemerkung</i> zu dieser<br>Ien ändern möchten, zu dem die<br>nrelation entfernen und danach die |
|                                                                                                    |                                                                                                    |
| 1. Klicken Sie auf der gewünschten Kundenseite im Bereich für Kun<br>Kundenrelationen bei der Kundenrelation, deren Bemerkung Sie ber                                                                                              | denrelationen in der Tabelle der<br>arbeiten möchten, auf <i>Bearbeiten</i> .                             |
| Produkt (Produkte) (Kontakt)                                                                                                    | ninzurugen   Ausbienden                                                                                   |
| Spalte hinzufügen/entfernen "Produktname"                                                                                                    | Anzahl pro Seite 10 👻                                                                                     |
| Datum Produktname Bemerkung                                                                                                    | Aktion                                                                                                    |
| 20.08.14 07:43       Gastro Line 5500       Ansprechpartnerin für Belange der Firma bezüglich diese Kaffeemaschine         07.10.14 15:59       Home Line 300       Kunden besitzt selbst dieses Gerät                             | Bearbeiten Entfernen<br>Bearbeiten Entfernen                                                              |
| Die Zeile der Kundenrelation wechselt in den Bearb<br>Hintergrund).                                                                                                    | eiten-Modus (gelber                                                                                       |
| Relationen                                                                                                    | Hinzufügen Ausblenden                                                                                     |
| Produkt (Produkte) (Kontakt)                                                                                                    | Appabliere Salte 40                                                                                       |
| Spalte hinzufügen/entfernen Produktname VK                                                                                                    |                                                                                                    |
| Datum         Produktname         Bemerkung           20.08.14 07:43         Gastro Line 5500         Ansprechpartnerin für Belange der Firma bezüglich diese Kaffeemaschine                                                       | Aktion                                                                                                    |
| 07.10.14 15:59 Home Line 300 Kunden besitzt selbst die                                                                                                    | OK Abbrechen                                                                                              |
| 2. Ändern Sie in der Spalte <i>Bemerkung</i> die Bemerkung zu dieser Ku                                                                                                    | undenrelation und klicken Sie auf OK.                                                                     |
| Relationen                                                                                                    | Hinzufügen Ausblenden                                                                                     |
| Produkt (Produkte) (Kontakt) Spalle binzufünen/entfernen 'Produktname'                                                                                                    | Anzahl pro Seite 10 💌                                                                                     |
| Datum Produktname Bemerkung                                                                                                    | Aktion                                                                                                    |
| 20.08.14 07:43 Gastro Line 5500 Ansprechpartnerin für Belange der Firma bezüglich diese Kaffeemaschine                                                                                                    | ARION                                                                                                    |
| 07.10.14 15:59 Home Line 300 Kundih besitzt selbst die                                                                                                    | OK Abbrechen                                                                                              |
| Die Bemerkung zu dieser Kundenrelation ist nun geä                                                                                                    | ndert.                                                                                                    |
| Relationen                                                            |                  |                                                                        | Hinzufügen Ausblenden |  |  |
|-----------------------------------------------------------------------|------------------|------------------------------------------------------------------------|-----------------------|--|--|
| Produkt (Produkte) (Kontakt)                                          |                  |                                                                        |                       |  |  |
| Spalte hinzufügen/entfernen "Produktname"   K Anzahl pro Seite 10   K |                  |                                                                        |                       |  |  |
| Datum                                                                 | Produktname      | Bemerkung                                                              | Aktion                |  |  |
| 20.08.14 07:43                                                        | Gastro Line 5500 | Ansprechpartnerin für Belange der Firma bezüglich diese Kaffeemaschine | Bearbeiten Entfernen  |  |  |
| 07.10.14 15:59                                                        | Home Line 300    | Kundin besitzt selbst dieses Gerät                                     | Bearbeiten Entfernen  |  |  |
|                                                                       |                  |                                                                        |                       |  |  |

# 18.7.4 Springen zu einem Kunden, der über eine Kundenrelation mit dem Kunden verbunden ist

| Springen zu einem Kunden, der über eine Kundenrelation m                                                                                  | it dem Kund                     | en verbunden ist                    |
|----------------------------------------------------------------------------------------------------|---------------------------------|-------------------------------------|
| Allgemeine Informationen über Kundenrelationen                                                                                            |                                 |                                     |
| 1. Klicken Sie auf der gewünschten Kundenseite im Bereich für Kund<br>Kundenrelationen auf die Zeile mit der Kundenrelation, zu deren Kur | denrelationen<br>nden Sie sprin | in der Tabelle der<br>igen möchten. |
| Es öffnet sich ein Pop-up-Fenster mit Informatione:                                                                                       | n zu diese                      | m Kunden.                           |
| Relationen                                                                                                    |                                 | Hinzufügen Ausblenden               |
| Produkt (Produkte) (Kontakt)                                                                                                    |                                 |                                     |
| Spalte hinzufügen/entfernen 'Produktname'                                                                                                 | _                               | Anzahl pro Seite 10 💌               |
| D Schließen                                                                                                    |                                 | Aktion                              |
| <sup>2</sup> Home Line 300                                                                                                    | emaschine                       | Bearbeiten Entfernen                |
|                                                                                                    |                                 | Bearbeiten Entfernen                |
| Öffnen                                                                                                    |                                 |                                     |
| 2. Klicken Sie im Pop-up-Fenster auf <i>Öffnen</i> .                                                                                      |                                 |                                     |
| Relationen                                                                                                    |                                 | Hinzufügen Ausblenden               |
| Produkt (Produkte) (Kontakt)<br>Spalte hinzufügen/entfernen "Produktname"  VOK                                                            | _                               | Anzahl pro Seite 10 💌               |
| Schließen                                                                                                    |                                 | Aktion                              |
| <sup>2</sup> Home Line 300                                                                                                    | emaschine                       | Bearbeiten Entfernen                |
|                                                                                                    |                                 | Bearbeiten Entfernen                |
| Öffnen                                                                                                    |                                 |                                     |
|                                                                                                    |                                 |                                     |
| Sie springen nun zur Kundenseite des gewählten Kundenseite des gewählten Kundenseite des gewählten Kundenseite                            | den.                            |                                     |

# **18.7.5 Entfernen einer Kundenrelation**

| 🕑 En                             | tfernen eine                                                 | r Kundenrelat                                          | ion                                                                                                    |                                                                                            |
|----------------------------------|--------------------------------------------------------------|--------------------------------------------------------|----------------------------------------------------------------------------------------------------|--------------------------------------------------------------------------------------------|
| Allgem                           | eine Informa                                                 | tionen über <mark>Ku</mark>                            | ndenrelationen                                                                                                    |                                                                                            |
| 1. Klick<br>Kunde                | ken Sie auf de<br>nrelationen b                              | er gewünschter<br>ei der Kundenr                       | n Kundenseite im Bereich für K<br>elation, die Sie entfernen möch                                                                 | undenrelationen in der Tabelle der<br>nten, auf das rote Kreuz.                            |
|                                  | Firmenverknüpfu<br>Produkt (Produkte)<br>Spalte hinzufügen/e | ngen<br>) (Kontakt)<br>ntfernen 'Produktname'          | • OK                                                                                                    | Hinzufügen Ausblenden<br>Anzahl pro Seite 10 👻                                             |
|                                  | Datum<br>30.01.15 14:53<br>30.01.15 14:53                    | Produktname<br>Gastro Line 5500<br>Home Line 300       | Bemerkung           Besitzt dieses Produkt         Bearbeiten           Ist Ansprechpartner für dieses Produkt         Bearbeiten | Aktion<br>×                                                                                |
| Entfe<br>Sie a                   | rnen der H<br>uf Rückgär<br>Firmenverknüpfu                  | Kundenrelat:<br>ngig klicker                           | ion an dieser Stelle no                                                                                                    | Ch rückgängig machen, indem                                                                |
|                                  | Spalte hinzufügen/e                                          | ntfernen 'Produktname'                                 | ▼ OK                                                                                                    | Anzahl pro Seite 10 🔻                                                                      |
|                                  | Datum                                                        | Produktname                                            | Bemerkung                                                                                                    | Aktion                                                                                     |
|                                  | 30.01.15 14:53<br>30.01.15 14:53                             | Gastro Line 5500<br>Home Line 300                      | Besitzt dieses Produkt Bearbeiten<br>Ist Ansprechpartner für dieses Produkt                                                       | Rückgängig                                                                                 |
| Sobal<br>die K<br>Tabel<br>Relat | d Sie die<br>undenrelat<br>le der Kur<br>ion bezoge          | Seite verla<br>tion endgült<br>ndenrelation<br>en hat. | assen, einen anderen Me<br>tig entfernt. Sie ersch<br>nen dieses Kunden und d                                                     | nüpunkt anklicken o.ä., wird<br>eint dann nicht mehr in der<br>es Kunden, auf den sich die |

# 18.8 Das Kundenprotokoll

Das Kundenprotokoll zeigt Ihnen alle Veränderungen an, die an dem Kunden vorgenommen wurden. Es werden auch die Änderungen protokolliert, die nicht über die Kundenseite, sondern über ein Ticket vorgenommen wurden (z.B. eine Änderung an den Kundendaten innerhalb eines Tickets). Wenn Änderungen innerhalb eines Tickets gemacht werden, werden im Kundenprotokoll allerdings nur die Änderungen protokolliert, die sich auf den Kunden auswirken (z.B. Kundendaten ändern, Kunden deaktivieren usw.). Im Protokoll selbst können Sie keine Aktivitäten ausführen.

Ob das Kundenprotokoll angezeigt wird, hängt von der individuellen Konfiguration Ihres CM-Systems ab.

|          | Protokoli                               | Ausblenden |
|----------|-----------------------------------------|------------|
| 06.10.14 | 14:28 geändert von Stefan Sales         |            |
|          | = Ja/Nein geändert von Nein nach Ja     |            |
|          | Ja/Nein geändert von Ja nach Nein       |            |
| 03.09.14 | 13:05 geändert von Susanne ServiceAgent |            |
|          | Nummer gesetzt auf 0211123456           |            |
|          | Ja/Nein geändert von Nein nach Ja       |            |
|          | Kundennnummer gesetzt auf 123456        |            |
|          | phone1Type gesetzt auf Privat           |            |
|          | = Geburtsdatum gesetzt auf 29.07.80     |            |
|          |                                         |            |

Fig. 4: Kundenprotokoll

# 18.9 Deaktivieren und Löschen von Kunden

# 18.9.1 Der Unterschied zwischen Deaktivieren und Löschen von Kunden auf einen Blick

| Deaktivieren eines Kunden                                                                                                    | Löschen eines Kunden                                                                                                    |
|----------------------------------------------------------------------------------------------------|----------------------------------------------------------------------------------------------------|
| Für Firmen und Kontakte möglich                                                                                                    | Nur für Kontakte möglich, Firmen können nicht gelöscht werden                                                                        |
| Nur möglich, wenn der Kunde keine <i>offenen</i><br>Tickets mehr besitzt                                                                                                    | Nur möglich, wenn der Kunde <i>weder offene noch geschlossene</i> Tickets besitzt, d.h. <i>alle</i> Tickets müssen übertragen werden |
| Kann rückgängig gemacht werden (über<br>Aktivierung)                                                                                                    | Kann nicht rückgängig gemacht werden                                                                                                 |
| <ul> <li>Folgende Aktionen sind noch für den Kunden<br/>möglich:</li> <li>Kundendaten bearbeiten (Name,<br/>Telefonnummer etc. ändern)</li> <li>Kunden löschen</li> <li>Die geschlossenen Tickets dieses Kunden<br/>auf einen anderen Kunden übertragen</li> </ul> | Es sind keinerlei Aktionen mehr für den Kunden<br>möglich                                                                            |

# 18.9.2 Über das Deaktivieren von Kunden

Es ist möglich, über den Web Client sowohl Kontakte als auch Firmen zu deaktivieren (wenn z.B. ein Vertrag mit einer Firma ausgelaufen ist oder ein Ansprechpartner die ihm zugeordnete Firma verlassen hat).

Folgendes ist für deaktivierte Kunden nicht mehr möglich:

- Ein neues Ticket für diesen Kunden zu erstellen
- D iesem Kunden ein Ticket zuzuweisen
- E inen deaktivierten Kontakt einer anderen Firma zuzuweisen
- E iner deaktivierten Firma Kontakte zuzuweisen
- Die Schnellsuche, Detailsuche und kontextsensitive Suchen beziehen den Kunden nicht mehr mit ein (Ausnahme: wenn Sie in der Detailsuche die Checkbox *Deaktivierte einschließen* aktivieren, werden deaktivierte Kunden in die Suche miteinbezogen)

Folgendes ist für deaktivierte Kunden noch möglich:

- Den Kunden bearbeiten
- Den Kunden löschen
- Die geschlossenen Tickets dieses Kunden auf einen anderen Kunden übertragen

0 Ob Sie einen Kunden deaktivieren können, hängt von zwei Faktoren ab:

- Sie müssen durch die Ihnen zugewiesenen Rollen die notwendige Berechtigung für das Deaktivieren von Kunden besitzen.
- Der Kunde darf keine offenen Tickets mehr besitzen (d.h. er darf offenen Tickets weder als Hauptkunde noch als zusätzlicher Kunde zugewiesen sein). Soll eine Firma deaktiviert werden, der Kontakte untergeordnet sind (zweistufiges Kundendatenmodell), dürfen auch die Kontakte keine offenen Tickets mehr besitzen. Wenn der Kunde noch offene Tickets besitzt, können Sie die offenen Tickets eines Kunden auf einen anderen Kunden übertragen.

#### Deaktivieren von Kunden in zweistufigen Kundendatenmodellen

Wenn Sie eine Firma, die einem zweistufigen Kundendatenmodell angehört (d.h. dass der Firma Kontakte untergeordnet sind), deaktivieren, werden alle Kontakte, die der Firma untergeordnet sind, automatisch **auch** deaktiviert.

 Wenn Kontakte einer Firma in einem zweistufigen Kundendatenmodell noch offene Tickets besitzen, können diese Kontakte nicht deaktiviert werden. Aus diesem Grund ist die Option *Deaktivieren* auf Kundenseiten von Firmen, deren Kontakte noch offene Tickets besitzen, nicht auswählbar.  Wenn die Kontakte der Firma alle keine offenen Tickets mehr besitzen und daher auch deaktiviert werden können, werden die Firma und alle untergeordneten Kontakte deaktiviert. Danach wird die Kundenseite der Firma neu geladen und die Firma und deren untergeordnete Kontakte werden als deaktiviert angezeigt.

Wenn die Firma wieder aktiviert wird, werden die ihr untergeordneten Kontakte **nicht** automatisch reaktiviert, sondern müssen manuell einzeln reaktiviert werden.

#### Suche nach deaktivierten Kunden

- Der deaktivierte Kunde selbst wird nicht mehr in den Suchergebnissen der Schnellsuche und der kontextsensitiven Suche angezeigt. Sie können jedoch über die Detailsuche nach deaktivierten Kunden suchen.
- Die geschlossenen Tickets des deaktivierten Kunden finden Sie weiterhin über die Schnellsuche, die Detailsuche und die kontextsensitive Suche. Die geschlossenen Tickets eines deaktivierten Kunden werden Ihnen in der Schnellsuche auch dann angezeigt, wenn Sie nach dem deaktivierten Kunden suchen (wenn Sie z.B. die geschlossenen Tickets des deaktivierten Herrn Schmidts suchen, werden Ihnen, wenn Sie in der Schnellsuche "Schmidt" eingeben, die geschlossenen Tickets von Herrn Schmidt vorgeschlagen).

#### Vorteile des Deaktivierens gegenüber dem Löschen von Kunden

Die geschlossenen Tickets werden unter dem Namen des deaktivierten Kunden weitergeführt und können daher auch über diesen Namen gefunden werden. Um einen Kunden zu löschen, müssen auch dessen geschlossene Tickets auf einen anderen Kunden übertragen werden, sodass die geschlossenen Tickets des gelöschten Kunden nicht mehr unter seinem Namen zu finden sind.

#### Deaktivieren eines Kunden über dessen Kundenseite

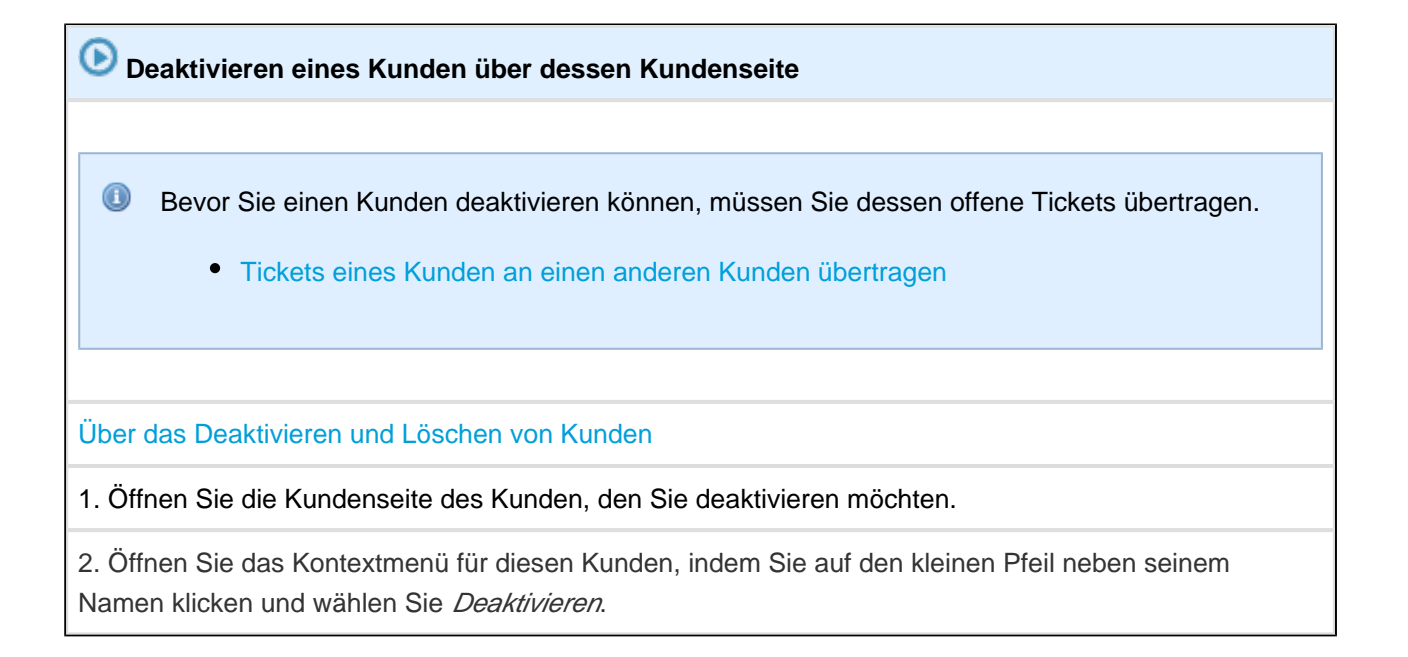

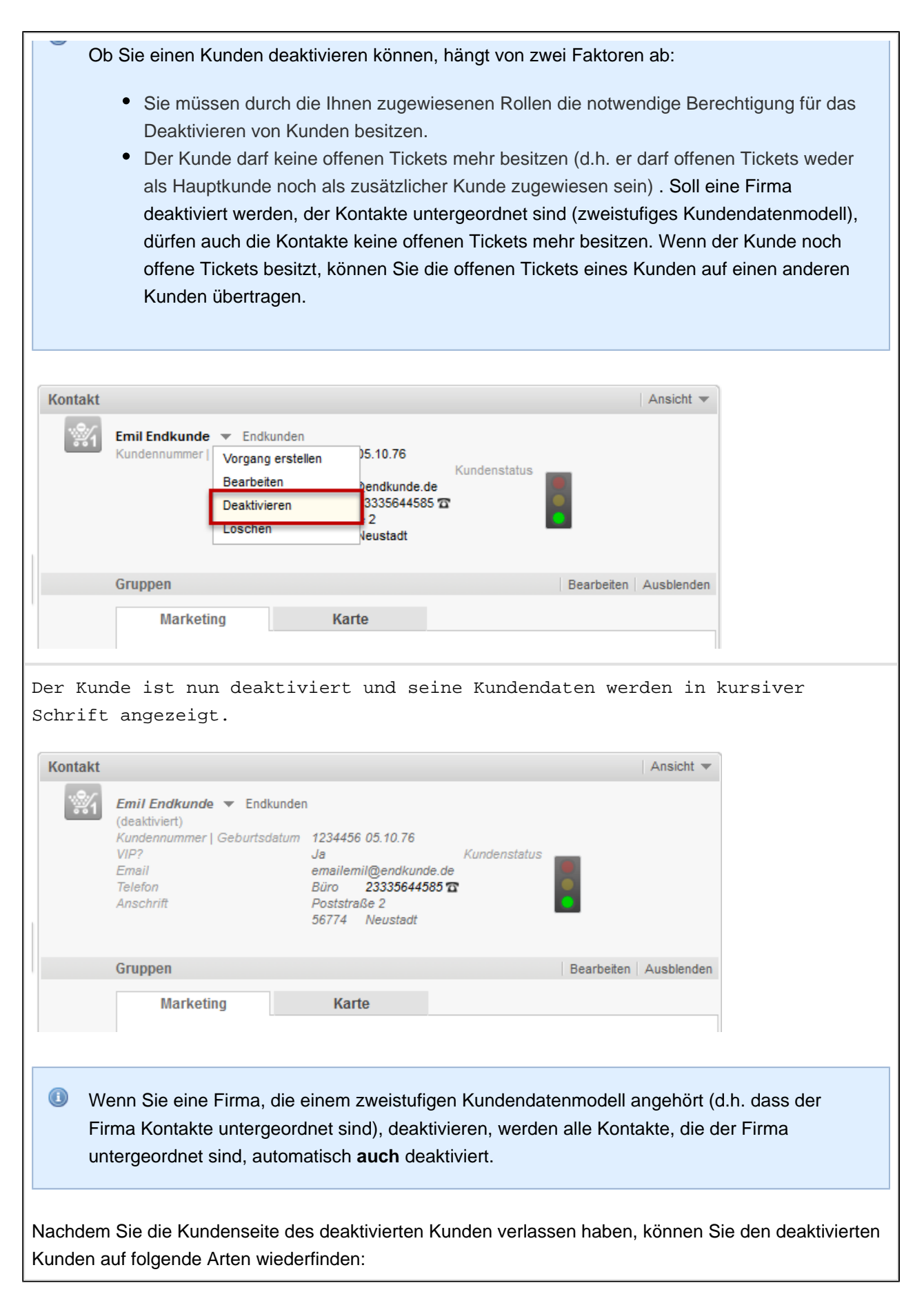

- Auffinden von deaktivierten Kunden über die Detailsuche
- Wenn es sich bei dem Kunden um einen Kontakt handelt, der einer Firma untergeordnet ist, und diese Firma noch aktiv ist, können Sie den Kunden alternativ auch über die Kundenseite der ihm übergeordneten Firma auffinden.

Für deaktivierte Kunden sind nur noch folgende Aktionen möglich (alle Aktionen werden über die Kundenseite des deaktivierten Kunden ausgeführt):

- Reaktivieren des Kunden
- Bearbeiten des Kunden
- Löschen des Kunden
- Übertragen der geschlossenen Tickets des Kunden auf einen anderen Kunden (nur möglich, wenn dieser Kunde geschlossene Vorgänge besitzt)

#### Deaktivieren eines Kunden innerhalb eines Tickets

Sie können einen Kunden auch direkt innerhalb eines Tickets deaktivieren, wenn der Kunde diesem Ticket als Hauptkunde oder zusätzlicher Bearbeiter zugewiesen ist:

- Deaktivieren eines Kunden innerhalb eines Tickets: Deaktivieren eines Hauptkunden
- Deaktivieren eines Kunden innerhalb eines Tickets: Deaktivieren eines zusätzlichen Kunden

## 18.9.3 Über das Löschen von Kunden

Grundsätzlich empfiehlt es sich, Kunden nicht zu löschen, sondern zu deaktivieren, da beim Löschen von Kunden die Datenhistorie (z.B. die Frage danach, welche Tickets mit diesem Kunden verbunden waren) verloren geht. Es ist möglich, über den Web Client **Kontakte** zu löschen, wenn diese vollständig aus dem CM-System entfernt werden sollen. Um weitgehende Auswirkungen auf die Datenhistorie zu vermeiden, können **Firmen** jedoch nicht gelöscht werden.

Bevor Kontakte gelöscht werden können, müssen alle Tickets (sowohl offene als auch geschlossene), denen dieser Kontakt als Hauptkunde oder zusätzlicher Kunde zugewiesen ist, auf einen anderen Kunden übertragen werden. Somit geht die Verbindung zwischen diesem Kontakt und seinen früheren Tickets verloren und Sie können diese Tickets nicht mehr unter dem Namen des Kontakts wiederfinden. Alles, was zu diesem Kontakt in Ticketprotokollen gespeichert wurde, bleibt im Ticketprotokoll jedoch gespeichert.

Ob Sie einen Kontakt löschen können, hängt von zwei Faktoren ab:

- Sie müssen durch die Ihnen zugewiesenen Rollen die notwendige Berechtigung für das Löschen von Kunden besitzen.
- Der Kontakt darf keine offenen und keine geschlossenen Tickets mehr besitzen (d.h. er darf weder offenen noch geschlossenen Tickets weder als Hauptkunde noch als zusätzlicher Kunden zugewiesen sein).

#### Löschen eines Kontakts

# Löschen eines Kontakts Das Löschen eines Kontakts kann nicht rückgängig gemacht werden. Bevor Sie einen Kontakt löschen, müssen alle seine offenen und geschlossenen Tickets auf einen anderen Kunden übertragen werden. Dadurch ist es nicht mehr möglich, die Tickethistorie von gelöschten Kontakten nachzuvollziehen, da dieser Kontakt auch für seine alten, bereits abgeschlossenen Tickets nicht mehr als Kunde aufgeführt wird. Über das Deaktivieren und Löschen von Kunden 1. Öffnen Sie die Kundenseite des Kontakts, den Sie löschen möchten. Das Löschen von Firmen ist nicht möglich.

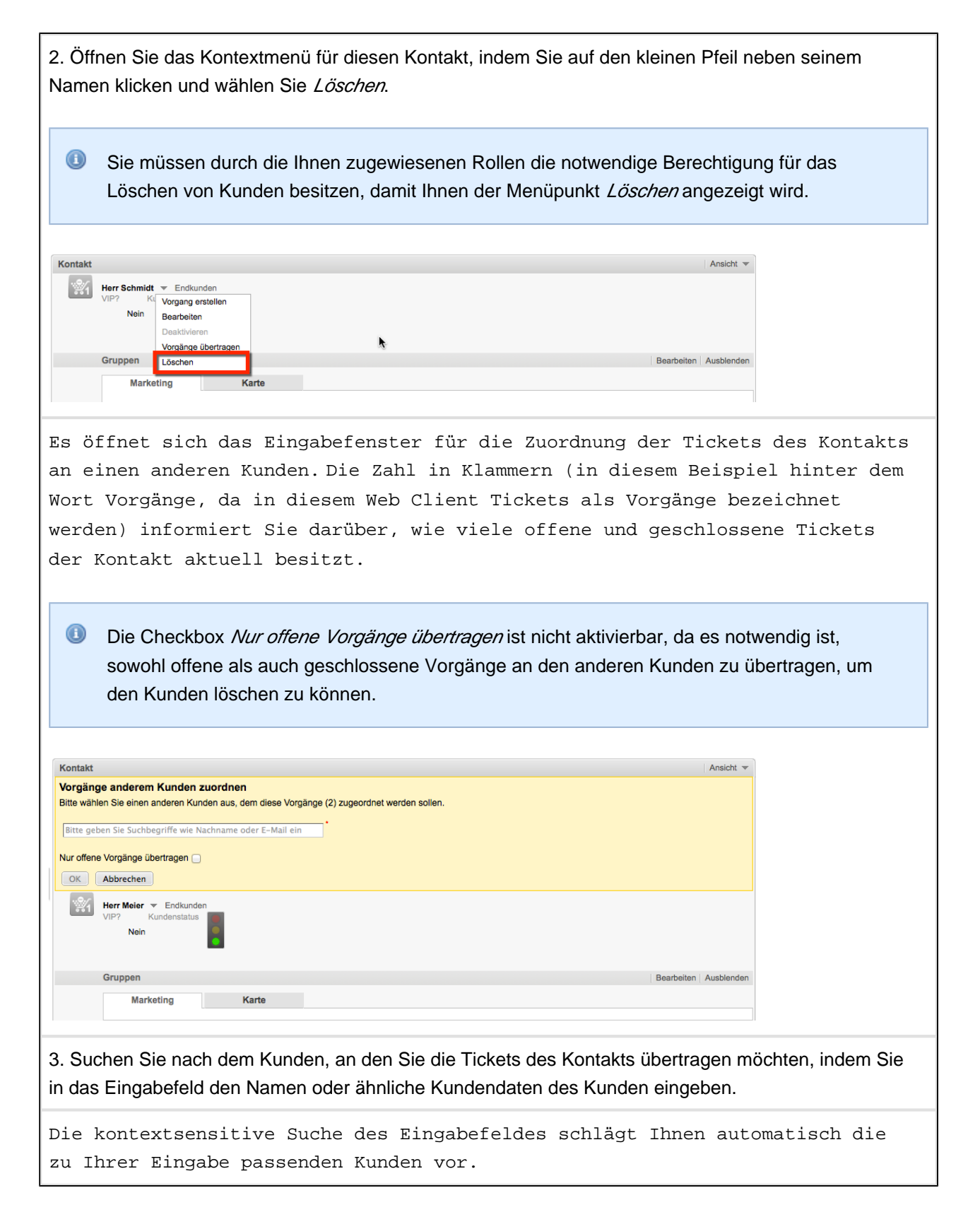

| Kontakt                                                                                                    |
|----------------------------------------------------------------------------------------------------|
| Vorgänge anderem Kunden zuordnen                                                                                          |
| Bitte wählen Sie einen anderen Kunden aus, dem diese Vorgänge (2) zugeordnet werden sollen.                               |
| Herr                                                                                                    |
| Nur of Herr Schmidt                                                                                                    |
| OK Abbrechen                                                                                                    |
| 4. Wählen Sie den gewünschten Kunden aus den Vorschlägen aus.                                                             |
| 5. Klicken Sie auf <i>OK</i> .                                                                                            |
| Der Kontakt ist nun gelöscht. Alle seine Tickets (sowohl offer<br>geschlossene) sind auf den gewählten Kunden übertragen. |
| Welche Auswirkungen hat das Übertragen von Tickets?                                                                       |

# 18.9.4 Über das Übertragen von Tickets

#### Wann müssen Sie Tickets eines Kunden auf einen anderen Kunden übertragen?

- Wenn Sie einen Kunden *deaktivieren* möchten, müssen Sie zuerst alle seine offenen Tickets auf einen anderen Kunden übertragen.
- Wenn Sie einen Kunden *löschen* möchten, müssen Sie zuerst alle seine offenen und geschlossenen Tickets auf einen anderen Kunden übertragen.

#### Welche Auswirkungen hat das Übertragen der Tickets eines Kunden auf einen anderen Kunden?

Wenn Sie die Tickets eines Kunden, z.B. des Kunden *Herr Meier*, auf einen anderen Kunden, z.B. *Herr Schmidt*, übertragen, nimmt *Herr Schmidt* den Platz von *Herr Meier* in dessen Tickets ein:

- Für alle Tickets, für die *Herr Meier* der Hauptkunde war, ist nach dem Übertragen *Herr Schmidt* nun der Hauptkunde.
- Für alle Tickets, für die *Herr Meier* zusätzlicher Kunde war, ist nach dem Übertragen *Herr Schmidt* nun der zusätzliche Kunde. Dabei übernimmt er auch die Rolle, die *Herr Meier* als zusätzlichem Kunden zugewiesen war (falls *Herr Meier* eine Rolle zugewiesen wurde).

#### Übertragen der Tickets eines Kunden auf einen anderen Kunden

| 🕑 Übertragen der Tickets eines Kunden auf einen anderen Kunden                                                                                                    |
|----------------------------------------------------------------------------------------------------|
| Wann müssen Tickets von einem Kunden auf einen anderen Kunden übertragen werden?                                                                                                    |
| Welche Auswirkungen hat das Übertragen von Tickets?                                                                                                    |
| 1. Öffnen Sie die Kundenseite des Kunden, dessen Tickets Sie auf einen anderen Kunden übertragen möchten.                                                                                                    |
| 2. Öffnen Sie das Kontextmenü für diesen Kunden, indem Sie auf den kleinen Pfeil neben seinem Namen klicken, und wählen Sie <i>Tickets übertragen</i> (dieser Menüpunkt kann in Ihrem Web Client auch <i>Vo rgänge übertragen</i> , <i>Fälle übertragen</i> o.ä. heißen, abhängig davon, wie in Ihrem Web Client Tickets bezeichnet werden). |
| Kontakt Ansicht 💌                                                                                                    |
| Herr Meier III: Endkunden         VIP?       Vorgang erstellen         Nein       Bearbeiten         Deaklivieren       Vorgänge übertragen                                                                                                    |
| Gruppen Loschen Bearbeiten Ausbienden                                                                                                    |
| Marketing Karte                                                                                                    |
| Es öffnet sich das Eingabefenster für die Zuordnung der Tickets des Kunden<br>an einen anderen Kunden.Die Zahl in Klammern (in diesem Beispiel hinter dem                                                                                                    |

| Wort Vorgänge, da in diesem Web Client Tickets als Vorgänge bezeichnet<br>werden) informiert Sie darüber, wie viele offene und geschlossene Tickets                                                                                                    |
|----------------------------------------------------------------------------------------------------|
| der Kunde aktuell besitzt.                                                                                                    |
| Kontakt       Ansicht         Vorgänge anderem Kunden zuordnen       Bitte wählen Sie einen anderen Kunden aus, dem diese Vorgänge (2) zugeordnet werden sollen.         Bitte geben Sie Suchbegriffe wie Nachname oder E-Mail ein       •         Nur offene Vorgänge übertragen            |
| Herr Meier VIP? Kundenstatus<br>Nein Srunnen Bearbeiten Ausblenden                                                                                                    |
| Marketing Karte                                                                                                    |
| 3. Suchen Sie nach dem Kunden, an den Sie die Tickets des Kunden übertragen möchten, indem Sie in das Eingabefeld den Namen oder ähnliche Kundendaten des Kunden eingeben. Die kontextsensitive Suche des Eingabefeldes schlägt Ihnen automatisch die zu Ihrer Eingabe passenden Kunden vor. |
| Kontakt         Vorgänge anderem Kunden zuordnen         Bitte wählen Sie einen anderen Kunden aus, dem diese Vorgänge (2) zugeordnet werden sollen                                                                                                    |
| Herr Schmidt                                                                                                    |
| OK Abbrechen                                                                                                    |
| 4. Wählen Sie den gewünschten Kunden aus den Vorschlägen aus.                                                                                                    |
| 5. ( <i>optional</i> ) Wenn Sie die Checkbox <i>Nur offene Vorgänge übertragen</i> aktivieren, werden nur die offenen Vorgänge des Kunden an den anderen Kunden übertragen.                                                                                                    |
| Wann sollte ich die Checkbox <i>Nur offene Vorgänge übertragen</i> aktivieren bzw. deaktivieren?                                                                                                    |
| Wenn Sie einen Kunden <b>löschen</b> möchten, müssen Sie <i>alle</i> Tickets des Kunden (offene und geschlossene) auf einen anderen Kunden übertragen. Aktivieren Sie in diesem Fall die Checkbox <b>nicht</b> .                                                                             |
| Wenn Sie einen Kunden <b>deaktivieren</b> möchten, müssen nur die <i>offenen</i> Tickets auf einen anderen Kunden übertragen werden. In diesem Fall können Sie die Checkbox aktivieren.                                                                                                    |
| 6. Klicken Sie auf <i>OK</i> .                                                                                                    |

Die Tickets sind nun auf den ausgewählten Kunden übertragen. Sie werden aufgefordert, die Seite neu zu laden, da sie sonst möglicherweise noch die nicht mehr aktuelle Zuordnung der Tickets anzeigt.

# 18.10 Auffinden und Reaktivieren von deaktivierten Kunden

# 18.10.1 Auffinden von deaktivierten Kunden

#### Auffinden eines deaktivierten Kunden über die Detailsuche

| O Auffinden eines deaktivierten Kunden über die Detailsuche                                                                                                    |
|----------------------------------------------------------------------------------------------------|
| 1. Öffnen Sie die Detailsuche.                                                                                                    |
| 2. Wählen Sie den Tab mit der Kundengruppe, in der sich der deaktivierte Kunde befindet.                                                                                                    |
| Sobald Sie einen Tab mit einer Kundengruppe angewählt haben, erscheint unter<br>den Suchkriterien die Checkbox Deaktivierte einschließen.                                                                                                    |
| Die Checkbox <i>Deaktivierte einschließen</i> ist nur sichtbar, wenn Sie in den Suchergebnissen<br>einen Tab mit einer <i>Kundengruppe</i> ausgewählt haben. Solange Sie noch den Tab <i>Tickets</i><br>(bzw. in Ihrem CM-System <i>Vorgänge</i> o.ä.) ausgewählt haben, ist die Checkbox noch<br>ausgeblendet. |
| Suche   Suchkriterien   Bitte wählen   Deaktivierte einschließen   Suche     Vorgänge   Firmenkunden (Ansprechpartner)     Firmenkunden (Firma)     Suchergebnisse (1)   Snalte binzufügen/entferren     Nachname'     Vorgänge     Anzahl pro Seite                                                            |
| 3. Aktivieren Sie die Checkbox <i>Deaktivierte einschließen</i> und legen Sie die weiteren Suchkriterien für                                                                                                    |
| Ihre Suche fest.                                                                                                    |
| Hilfe zum Durchführen einer Detailsuche                                                                                                    |
| 4. Klicken Sie auf <i>Suche</i> .                                                                                                    |
| Die Suchergebnisse zeigen nun auch deaktivierte Kunden an. Deaktivierte<br>Kunden werden in Kursivschrift dargestellt. Mit einem Klick auf das<br>Suchergebnis gelangen Sie zur Kundenseite des Kunden, wo Sie ihn reaktivieren<br>können.                                                                      |

Г

| CIIKITLEHEN                                                 |                                                                          |                                             |
|-------------------------------------------------------------|--------------------------------------------------------------------------|---------------------------------------------|
| Kontakt Max Mustern                                         | ann 🔀                                                                    |                                             |
| itte wählen                                                 |                                                                          |                                             |
| Deaktivi                                                    | erte einschließen                                                        |                                             |
|                                                             | Suche                                                                    |                                             |
|                                                             |                                                                          |                                             |
|                                                             |                                                                          |                                             |
| Vorgänge                                                    | Endkunden (Endkunde)                                                     | sprechaather)                               |
| Vorgänge                                                    | Endkunden (Endkunde) Firmenkunden (An                                    | sprechpartner)                              |
| Vorgänge<br>Suchergebnisse (1)                              | Endkunden (Endkunde) Firmenkunden (An                                    | sprechpartner) 📃 🔻                          |
| Vorgänge<br>Suchergebnisse (1)<br>Spalte hinzufügen/entferr | Endkunden (Endkunde) Firmenkunden (An-                                   | sprechpartner) 📃 💌<br>Anzahl pro Seite 20 💌 |
| Vorgänge<br>Suchergebnisse (1)<br>Spalte hinzufügen/entfern | Endkunden (Endkunde) Firmenkunden (An-<br>ien 'Nachname', 'Vorname' • OK | Anzahl pro Seite 20 💌                       |
| Vorgänge<br>Suchergebnisse (1)<br>Spalte hinzufügen/entfern | Endkunden (Endkunde) Firmenkunden (An-<br>ien 'Nachname', 'Vorname' V OK | sprechpartner)                              |

# Auffinden eines deaktivierten Kontakts über die Kundenseite seiner ihm übergeordneten Firma

| Auffinden eines deaktivierten Kontakts über die Kundenseite seiner ihm übergeordneten<br>Firma                                                                                                    |
|----------------------------------------------------------------------------------------------------|
| Damit Sie einen deaktivierten Kontakt über die Kundenseite seiner ihm übergeordneten Firma<br>finden können, muss die dem Kunden übergeordnete Firma aktiv sein, d.h. sie darf nicht selbst<br>auch deaktiviert sein. |
| 1. Öffnen Sie die Kundenseite der Firma, der der Kunde, den Sie deaktivieren möchten, untergeordnet ist.                                                                                                    |
| Im Bereich für untergeordnete Kontakte finden Sie die Liste aller Kontakte,<br>die der Firma untergeordnet sind. Alle deaktivierten Kontakte werden in<br>kursiver Schrift dargestellt.                               |

-

|                                                                                            | Kontakte (3)                                                                                                    |                     |                                    | Ausblenden    | Hinzufügen |  |
|--------------------------------------------------------------------------------------------|----------------------------------------------------------------------------------------------------|---------------------|------------------------------------|---------------|------------|--|
|                                                                                            | Spalte hinzufügen/entferner                                                                                                    | n "Vorname", "Straß | e/Nr (falls abweichen 💌            | Anzahl pro Se | eite 10 🔻  |  |
|                                                                                            | OK                                                                                                    |                     |                                    |               |            |  |
|                                                                                            |                                                                                                    |                     |                                    |               |            |  |
|                                                                                            | Kontakt                                                                                                    | Vorname             | Straße/Nr (falls abweichend von Fi | rma)          | PLZ        |  |
|                                                                                            | 🖃 Max Mustermann                                                                                                    | Max                 | Franziskanerstraße 38              |               | 81669      |  |
| _                                                                                          | 💼 Marta Musterfrau                                                                                                    | Marta               | Rosenheimer Platz                  |               | 81669      |  |
|                                                                                            | E Herr Schmidt                                                                                                    | Herr                | Postweg 13                         |               | 12345      |  |
| Auf der Kundenseite des deaktivierten Kontakts können Sie nun folgende Aktionen ausführen: |                                                                                                    |                     |                                    |               |            |  |
| Reaktivieren des Kunden                                                                    |                                                                                                    |                     |                                    |               |            |  |
| • Be                                                                                       | Bearbeiten des Kunden                                                                                                    |                     |                                    |               |            |  |
| • Lö                                                                                       | Löschen des Kunden                                                                                                    |                     |                                    |               |            |  |
| • Üb<br>we                                                                                 | • Übertragen der geschlossenen Tickets des Kunden auf einen anderen Kunden (nur möglich, wenn dieser Kunde geschlossene Vorgänge besitzt) |                     |                                    |               |            |  |
|                                                                                            |                                                                                                    |                     |                                    |               |            |  |

### 18.10.2 Reaktivieren eines Kunden

Für das Reaktivieren von Kunden haben Sie zwei Möglichkeiten:

- Reaktivieren eines Kunden innerhalb eines Tickets
- Reaktivieren eines Kunden über dessen Kundenseite

#### Reaktivieren eines Kunden innerhalb eines Tickets

| Reaktivieren eines Kunden innerhalb eines Tickets                                                                                                    |                                                                                           |  |  |  |  |  |
|----------------------------------------------------------------------------------------------------|-------------------------------------------------------------------------------------------|--|--|--|--|--|
|                                                                                                    |                                                                                           |  |  |  |  |  |
| Sie können einen Kunden nur innerhalb eines geschlossenen Tickets reaktivieren und nur<br>dann, wenn der Kunde keine offenen Tickets mehr besitzt.                                                                                                    |                                                                                           |  |  |  |  |  |
| 1. Öffnen sie ein Ticket, das dem Kunden, den Sie reaktiviere                                                                                                    | en möchten, zugewiesen ist.                                                               |  |  |  |  |  |
| 2. Öffnen Sie im Kundenbereich des Tickets das Kontextmen möchten, indem Sie auf den kleinen Pfeil neben seinem Nam                                                                                                    | nü für den Kunden, den Sie reaktivieren<br>nen klicken und wählen Sie <i>Aktivieren</i> . |  |  |  |  |  |
| Kontakte   Produkte         Hauptkunde         Konni Kunde         (deaktiviert)         Aktivieren                                                                                                    | Ausblenden                                                                                |  |  |  |  |  |
| Bearbeiter                                                                                                    | Ausblenden                                                                                |  |  |  |  |  |
| Keine Relationen                                                                                                    | Ausblenden                                                                                |  |  |  |  |  |
| Der Kunde ist nun wieder aktiviert. Alle Tickets, die Sie vor der<br>Deaktivierung des Kunden an andere Kunden übertragen haben, bleiben jedoch<br>weiterhin übertragen und werden nicht an den reaktivierten Kunden zurück<br>übertragen.              |                                                                                           |  |  |  |  |  |
| Wenn es sich bei dem Kunden, den Sie reaktivieren, um eine Firma handelt, werden die der<br>Firma untergeordneten Kontakte nicht automatisch reaktiviert. Wenn Sie die Kontakte der<br>Firma reaktivieren möchten, müssen Sie dies einzeln manuell tun. |                                                                                           |  |  |  |  |  |

#### Reaktivieren eines Kunden über dessen Kundenseite

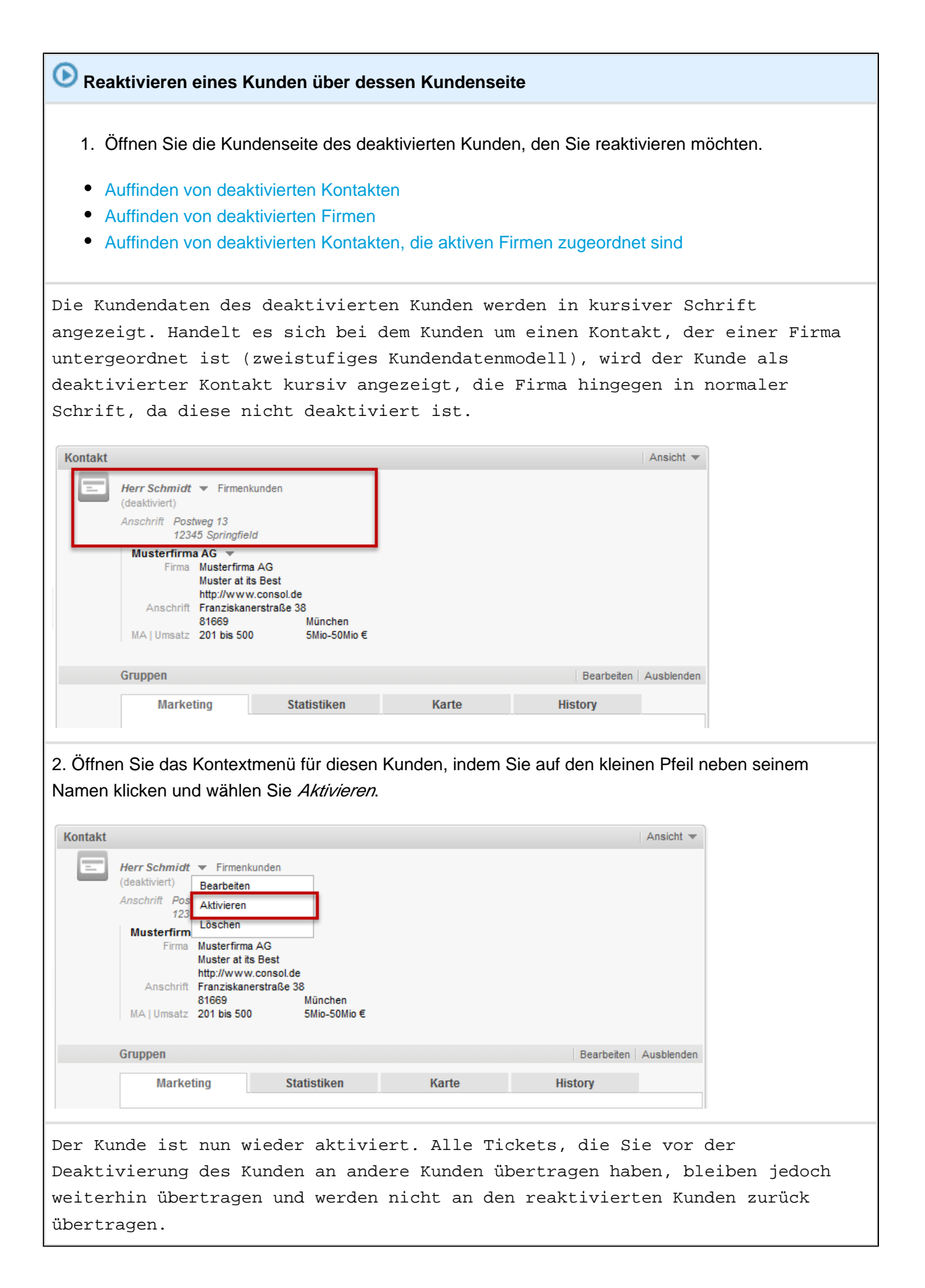

Г

| Kontakt       | Ansicht 🔻                                                                                                    |  |  |  |  |  |  |  |
|---------------|----------------------------------------------------------------------------------------------------|--|--|--|--|--|--|--|
|               | Herr Schmidt 💌 Firmenkunden                                                                                                    |  |  |  |  |  |  |  |
|               | Anschrift Postweg 13<br>12345 Springfield                                                                                                    |  |  |  |  |  |  |  |
|               | Musterfirma AG       ▼         Firma       Muster firma AG         Muster at its Best       Muster at its Best         htp://www.consol.de       Anschrift         Franziskanerstraße 38       81669         81669       München         MA   Umsatz       201 bis 500 |  |  |  |  |  |  |  |
| 1 V<br>F<br>F | Wenn es sich bei dem Kunden, den Sie reaktivieren, um eine Firma handelt, werden die der<br>Firma untergeordneten Kontakte <b>nicht</b> automatisch reaktiviert. Wenn Sie die Kontakte der<br>Firma reaktivieren möchten, müssen Sie dies einzeln manuell tun.         |  |  |  |  |  |  |  |
|               |                                                                                                    |  |  |  |  |  |  |  |

# 19 Optionale ConSol\*CM-Add-ons

ConSol\*CM bietet einige optionale Add-ons, die Ihnen Möglichkeiten für Ihr Business Process Mangement liefern. Ob diese Add-ons in Ihrem CM-System verfügbar sind, hängt von der Konfiguration Ihres CM-Systems ab.

Dieser Abschnitt gibt Ihnen alle Informationen über die Funktionsweise und die Verwendung dieser Addons.

#### CM/Office

CM/Office ermöglicht es Ihnen, Ticket- und Kundendaten automatisch in Word-Vorlagen zu importieren und dadurch durch wenige Klicks Word-Dokumente wie z.B. eine Rechnung mit allen erforderlichen Daten zu erstellen.

• CM/Office

#### CM/Track

CM/Track ist ein Online-Portal, mit dem Ihre (internen oder externen) Kunden von außen auf Tickets Ihres CM-Systems zugreifen können, um z.B. den Status eines Customer-Service-Tickets zu verfolgen.

- CM/Track aus Ihrer Sicht als Bearbeiter
- CM/Track aus Sicht Ihrer Kunden

#### CM/Phone

CM/Phone integriert die Telefonanlage Ihres Unternehmens in das ConSol\*CM-System (CTI, Computer Telephony Integration), wodurch Sie Kunden durch einen Klick im Web Client anrufen können oder z.B. für einen eingehenden Anruf direkt ein Ticket mit den Kundendaten des Anrufers erstellen können.

• CM/Phone

# 20 CM/Office

- Über CM/Office
- Erstellen eines Attachments mit CM/Office

# 20.1 Über CM/Office

CM/Office ermöglicht es, MS Word Vorlagen automatisch mit Daten aus einem Ticket zu befüllen und als Attachment an das Ticket anzuhängen.

- Es hängt von der individuellen Konfiguration Ihres CM-Systems ab, ob CM/Office in Ihrem Web Client verfügbar ist.
  - CM/Office benötigt Java, d.h. Java muss auf Ihrem Computer installiert sein und in Ihrem Browser muss ein Java-Plugin installiert und aktiviert sein. Welche Java-Version für Ihr CM /Office benötigt wird, entnehmen Sie bitte den *ConSol\*CM Release Notes* oder fragen Ihren CM-Administrator.
  - Damit Sie CM/Office nutzen können, muss MS Word auf Ihrem Computer installiert sein.

| Protokoll                                                        |                       |                      | Kommentar   | E-Mail Attachment Zeitbuchung |  |  |  |  |
|------------------------------------------------------------------|-----------------------|----------------------|-------------|-------------------------------|--|--|--|--|
| Anzeigen alle Einträge 💌 Sortiert nach neueste Einträge zuerst 💌 |                       |                      |             |                               |  |  |  |  |
| Kommentar                                                        | E-Mail                | Attachment           | Zeitbuchung |                               |  |  |  |  |
| Attachment hi                                                    | Attachment hinzufügen |                      |             |                               |  |  |  |  |
|                                                                  | Datei                 | rchsuchen Keine Date | i ausgewäł  |                               |  |  |  |  |
|                                                                  | Beschreibung          |                      |             |                               |  |  |  |  |
| Hinzufügen                                                       | Abbrechen             |                      |             |                               |  |  |  |  |
| Word-Vorlage<br>Keine                                            |                       |                      |             |                               |  |  |  |  |

Fig. 1: Word-Vorlagen unter Tab "Attachment"

# 20.2 Erstellen eines Attachments mit CM/Office

| Erstellen eines Attachments mit CM/Office                                                                                                    |  |  |  |  |  |  |
|----------------------------------------------------------------------------------------------------|--|--|--|--|--|--|
| 1. Klicken Sie im Protokollbereich des Tickets auf den Menüpunkt <i>Attachment</i> . Wenn Sie sich bereits im Protokollbereich des Tickets befinden, können Sie auf den Tab <i>Attachment</i> klicken.                                                                                                    |  |  |  |  |  |  |
| Protokoll       Kommentar       E-Mail       Attachment       Zeitbuchung         Anzeigen alle Einträge       Sortiert nach neueste Einträge zuerst       Image: Sortiert nach neueste Einträge zuerst       Image: Sortiert nach neueste Einträge zuerst         Kommentar       E-Mail       Attachment       Zeitbuchung         Attachment hinzufügen       Image: Durchsuchen       Keine Datei ausgewät         Beschreibung       Image: Abbrechen       Hinzufügen         Vorlagen-Auswahl, indem Sie im Bereich Word-Vorlage       auf den Pfeil neben Keine |  |  |  |  |  |  |
| klicken.  Protokoll Anzeigen alle Einträge  Sortiert nach neueste Einträge zuerst Kommentar E-Mail Attachment Zeitbuchung                                                                                                    |  |  |  |  |  |  |
| Attachment hinzufügen Datei Datei Durchsuchen Keine Datei ausgewäh Beschreibung Hinzufügen Abbrechen Word-Vorlage Keine                                                                                                    |  |  |  |  |  |  |
| Es öffnet sich die Vorlagen-Auswahl. Welche Vorlagen hier zur Auswahl<br>stehen, hängt von der individuellen Konfiguration Ihres CM-Systems ab.<br>3. Wählen Sie aus den Vorlagengruppen die gewünschte Vorlage aus und klicken Sie auf <i>Auswählen</i> .                                                                                                    |  |  |  |  |  |  |

| Erstellen eines Attachments mit CM/Office                                                                                                    |  |  |  |  |  |  |
|----------------------------------------------------------------------------------------------------|--|--|--|--|--|--|
| Protokoll Kommontar E Mail Attachment Zaithushung                                                                                                    |  |  |  |  |  |  |
| Anzeigen alle Einträge V Sortiert nach neueste Einträge zuerst                                                                                                    |  |  |  |  |  |  |
|                                                                                                    |  |  |  |  |  |  |
| Kommentar E-Mail Attachment Zeitbuchung                                                                                                    |  |  |  |  |  |  |
| Attachment himufilgen                                                                                                    |  |  |  |  |  |  |
|                                                                                                    |  |  |  |  |  |  |
| Datei Durchsuchen Keine Datei ausgewäh                                                                                                    |  |  |  |  |  |  |
| Beschreibung                                                                                                    |  |  |  |  |  |  |
| Hinzufügen Abbrechen                                                                                                    |  |  |  |  |  |  |
| Word-Vorlage                                                                                                    |  |  |  |  |  |  |
| Keine 🔻                                                                                                    |  |  |  |  |  |  |
| Vorlagen                                                                                                    |  |  |  |  |  |  |
| Vor 2 Woch                                                                                                    |  |  |  |  |  |  |
|                                                                                                    |  |  |  |  |  |  |
| Auswählen                                                                                                    |  |  |  |  |  |  |
|                                                                                                    |  |  |  |  |  |  |
| Dokument enthält bereits bestimmte aus dem Ticket übernommene Daten. Welche<br>Daten übernommen werden, hängt von der Konfiguration dieser Word-Vorlage ab.                                                                                     |  |  |  |  |  |  |
| 4. ( <i>optional</i> ) Sie können das Dokument noch bearbeiten, wenn dies notwendig ist.                                                                                                    |  |  |  |  |  |  |
| 5. Klicken Sie auf <i>Speichern</i> . (über <i>Datei</i> -> <i>Speichern</i> oder über das <i>Speichern</i> -Symbol 🗦 )                                                                                                    |  |  |  |  |  |  |
| Benutzen Sie nur den Befehl Speichern. Speichern Sie das Dokument nicht über Speichern<br>unter unter einem anderen Namen oder an einem anderen Ort ab! Dadurch kann es nicht<br>mehr automatisch als Attachment zum Ticket hinzugefügt werden. |  |  |  |  |  |  |
| Das Word-Dokument wird nun automatisch als Attachment zum Ticket hinzugefügt.                                                                                                    |  |  |  |  |  |  |
| <ul> <li>Je nach Konfiguration Ihres CM-Systems wird das Word-Dokument entweder als Word-Datei<br/>(DOC) oder als PDF-Datei gespeichert.</li> </ul>                                                                                             |  |  |  |  |  |  |
| Sie finden das Attachment in der Liste der Attachments im Attachment-Bereich<br>des Tickets und im Ticketprotokoll. Ob Sie das Attachment im Ticketprotokoll<br>sehen können, hängt von dem eingestellten Sichtbarkeitslevel ab.                |  |  |  |  |  |  |

| Erstellen eines Attachments mit CM/Office                                                                                                    |                       |               |              |                |                         |                    |  |
|----------------------------------------------------------------------------------------------------|-----------------------|---------------|--------------|----------------|-------------------------|--------------------|--|
| Attachments Ausblenden                                                                                                    |                       |               |              |                |                         |                    |  |
|                                                                                                    | Anzahl pro Seite 10 🔻 |               |              |                |                         |                    |  |
| Klasse                                                                                                    | Dateityp              | Name          | Beschreibung | Datum 💌        | Hinzugefügt von         | Citize environdere |  |
|                                                                                                    | •                     |               |              |                | •                       | Filter             |  |
|                                                                                                    | _                     |               |              |                | Susanne                 | zurücksetzen       |  |
| default_at                                                                                                    | achmei pdf            | Gutschein.pdf |              | 29.09.14 16:32 | ServiceAgent            | anzeigen           |  |
| default_at                                                                                                    | achmei pdf            | Bedienungsanl |              | 29.09.14 14:01 | Susanne<br>ServiceAgent |                    |  |
| default_at                                                                                                    | achmei prig           | Bild1.png     |              | 29.09.14 13:28 | Susanne<br>ServiceAgent |                    |  |
| Anzeigen alle Einträge  Sortiert nach neueste Einträge zuerst  Kommentar, E-Mail oder Attachment hinzufügen     Vor 4 Minuten   #14 geändert von Susanne ServiceAgent   Attachment Gutschein.pdf eff  hinzugefügt     #13 erzeugt von Susanne ServiceAgent   Aktion  Standard   Heute mit der Kundin telefoniert, Lösung hat funktioniert und Kaffeemaschine funktioniert wieder.   Attachment Bedienungsanleitung Home Line 300.pdf eff  hinzugefügt   Neuer Kommentar wurde durchlaufen, neuer Bereich ist Service   Attachment Gutschein.pdf eff  hinzugefügt |                       |               |              |                |                         |                    |  |

# 21 CM/Track aus Ihrer Sicht als Bearbeiter

- Über CM/Track
  - Externe vs. interne Sicht auf CM/Track
  - Über CM/Track-Accounts
    - Vergabe von CM/Track-Accounts
    - Passwörter von CM/Track-Accounts
      - Wenn Ihr Kunde sein CM/Track-Passwort vergessen hat: Ändern des CM/Track-Passworts eines Kunden
  - Über CM/Track-Benutzerprofile
    - Zuweisen eines CM/Track-Benutzerprofils an einen Kunden
  - Sichtbarmachen von Kommentaren, E-Mails und Attachments für Kunden

# 21.1 Über CM/Track

Mit CM/Track haben Ihre (externen oder internen) Kunden Zugriff auf Tickets, die im ConSol\*CM-System Ihres Unternehmens bearbeitet werden. Dies bedeutet, dass die Personen, die Sie z.B. als Endkunden oder Vertriebspartner in Ihr CM-System eingepflegt haben, einen CM/Track-Account erhalten und mittels dieses Zugangs über das Internet oder Intranet auf Tickets in Ihrem CM-System zugreifen können.

| PinkCoffee               |                     |                  |                                     |                             |                                          |  |
|--------------------------|---------------------|------------------|-------------------------------------|-----------------------------|------------------------------------------|--|
| Our Phil<br>More than co | osophy Product      | S<br>nd services | Partners<br>Login to partner portal | Contact<br>Give us feedback |                                          |  |
|                          |                     |                  |                                     |                             |                                          |  |
| Cor                      | nSol⊛CM⁻            |                  | <                                   |                             |                                          |  |
| Mein                     | e Vorgänge Neuer    |                  | Abmelden                            |                             |                                          |  |
|                          |                     |                  |                                     |                             |                                          |  |
| Bereich                  | n                   | Name             | Eröffnungsdatum                     | Prozess                     | Thema                                    |  |
|                          | In Bearbeitung      | 100852           | 09.07.2014 13:38                    | Kundenservice               | TNT will Kaffee                          |  |
| ?                        | Anfrage Fachbereich | 100487           | 14.04.2014 21:35                    | Kundenservice               | Kaffeefilter funktioniert nicht          |  |
| $\checkmark$             | Erledigt            | 100284           | 24.02.2014 22:26                    | Kundenservice               | Neue Beschwerde                          |  |
| ø                        | In Bearbeitung      | 100235           | 31.01.2014 11:29                    | Kundenservice               | Sehr wichtige Kundenbeschwerde: HomeLine |  |
| $\checkmark$             | Erledigt            | 100227           | 29.01.2014 11:24                    | Kundenservice               | Neue Anfrage: Umlagerung erforderlich    |  |
| ø°                       | In Bearbeitung      | 100140           | 27.12.2013 21:31                    | Kundenservice               | Rückfrage: Home Line 300                 |  |
|                          |                     |                  |                                     |                             |                                          |  |

(c) 2009, Coffee Inc. All rights reserved.

Fig. 1: Beispiel für eine Ticketliste in CM/Track

CM/Track funktioniert folgendermaßen:

- Sie erstellen ein Ticket f
  ür einen Kunden. Dieser Kunde ben
  ötigt einen CM/Track-Account (bestehend aus einem Benutzernamen und einem Passwort) sowie ein CM/Track-Benutzerprofil, welches Berechtigungen, die der Kunde in CM/Track besitzt, festlegt.
- 2. Mit seinem CM/Track-Account kann der Kunde die Bearbeitung des Tickets im Online-Portal CM /Track nachverfolgen.
- 3. Der Kunde kann jederzeit in CM/Track das Ticket kommentieren oder Bilder und Dokumente zum Ticket hinzufügen. Dies alles wird für Sie als Bearbeiter sofort sichtbar.

# 21.1.1 Externe vs. interne Sicht auf CM/Track

CM/Track kann von zwei Seiten betrachtet werden, der internen (Bearbeiter-) und der externen (Kunden-) Seite.

#### Folgende Aufgaben betreffen die interne Seite von CM/Track:

- Konfiguration der CM/Track-Benutzerprofile (geschieht durch den CM-Administrator im Admin-Tool)
- Erstellung und Verwaltung der CM/Track-Accounts (geschieht durch Sie als Bearbeiter im Web Client, indem Sie einem Kunden seinen CM/Track-Benutzernamen, sein Passwort und ein CM/Track-Benutzerprofil zuweisen)

Folgende Aufgaben können Ihre Kunden im Online-Portal CM/Track durchführen und gehören somit zur externen Seite von CM/Track:

Diese Aufgaben gehören zu den Standardfunktionen, die CM/Track mitbringt. Durch individuelle Anpassungen sind aber noch viele andere Nutzungsmöglichkeiten von CM/Track realisierbar.

- sich in CM/Track einloggen
- sich die Ticketliste der eigenen Tickets ansehen (je nach Zugriffsberechtigungen kann es auch möglich sein, dass ein Kunde nicht nur die eigenen Tickets, sondern alle Tickets seiner Firma sehen kann)
- ein einzelnes Ticket aufrufen und im Detail betrachten
- einen Kommentar zu einem Ticket hinzufügen
- ein Attachment zu einem Ticket hinzufügen
- ein neues Ticket erstellen (es hängt von der Konfiguration von CM/Track und von den Zugriffsberechtigungen des Kunden ab, ob in CM/Track ein neues Ticket erstellt werden kann)
- die FAQs durchsuchen

Wie Ihre Kunden diese Aufgaben durchführen können, erfahren Sie unter CM/Track aus Sicht Ihrer Kunden.

# 21.1.2 Über CM/Track-Accounts

Aus externer Sicht (aus der Sicht des Kunden) besteht der CM/Track-Account lediglich aus Benutzername und Passwort. Mit diesen Daten meldet sich der Kunde online in CM/Track an.

Aus **interner** Sicht gehört zu einem CM/Track-Account **immer** auch ein CM/Track-Benutzerprofil, das die Zugriffsberechtigungen dieses Kunden in CM/Track steuert.

Wenn einem Kunden nur ein Benutzername und Passwort, aber kein CM/Track-Benutzerprofil zugewiesen ist, kann sich der Kunde nicht in CM/Track einloggen und erhält eine Fehlermeldung!

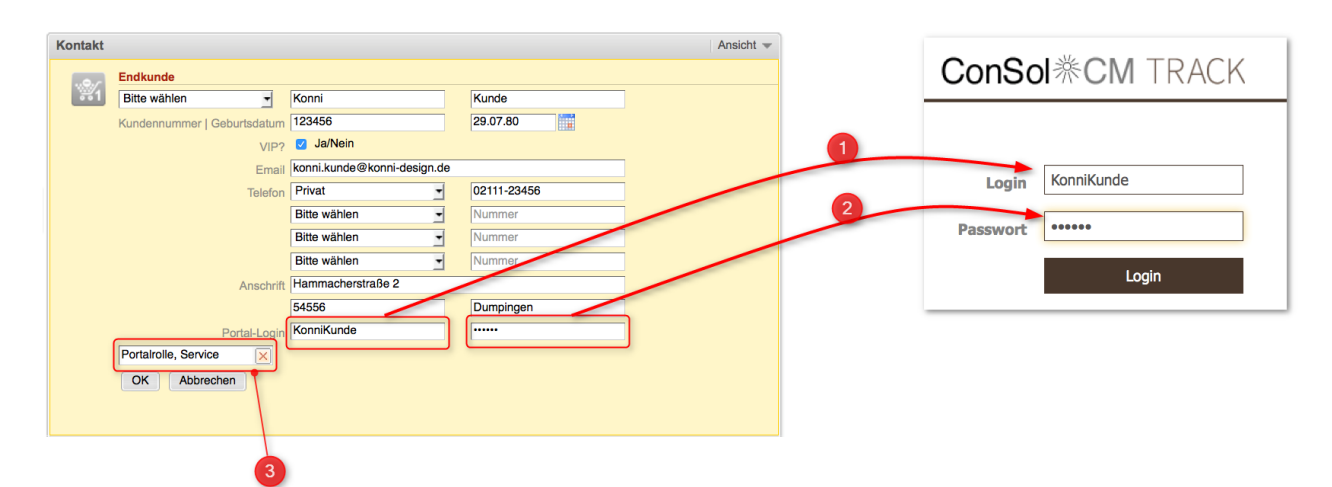

Fig. 2: CM/Track-Account (intern und extern) und CM/Track-Benutzerprofil (nur intern)

- 1. CM/Track-Account Benutzername (links im Web Client, rechts im Online-Portal CM/Track)
- 2. CM/Track-Account Passwort (links im Web Client, rechts im Online-Portal CM/Track)
- 3. CM/Track-Benutzerprofil (nur im Web Client sichtbar)

Bitte beachten Sie den Unterschied zwischen einem CM/Track-Benutzerprofil und einem CM /Track-Account!

- Ein CM/Track-Benutzerprofil wird mehreren Kunden, die die gleichen Eigenschaften besitzen, zugewiesen. Das CM/Track-Benutzerprofil enthält die Berechtigungen, die diese Kunden in CM/Track besitzen sollen. CM/Track-Benutzerprofile werden von Ihrem CM-Administrator im ConSol\*CM Admin-Tool erstellt und verwaltet.
- Der CM/Track-Account gehört zu einem bestimmten Kunden und umfasst seinen Benutzernamen und das Passwort, mit dem er sich in CM/Track einloggen kann. Jedem CM /Track-Account ist intern immer ein bestimmtes CM/Track-Benutzerprofil zugewiesen. CM /Track-Accounts werden von Ihnen als Bearbeiter im Web Client erstellt und verwaltet.

Um sich in CM/Track einloggen zu können, benötigt ein Kunden **sowohl** einen **CM/Track-Account** (dieser wird dem Kunden mitgeteilt bzw. diesen hat er sich selbst erstellt) **als auch** ein **CM/Track-Benutzerprofil** (Dieses wird dem Kunden intern im Web Client zugewiesen und wird dem Kunden nicht mitgeteilt. Der Kunde bemerkt lediglich die Auswirkungen des Benutzerprofils, das ihm zugewiesen wurde, da sich mit dem Benutzerprofil seine Berechtigungen ändern.).

#### Vergabe von CM/Track-Accounts

Ein Kunde kann auf verschiedene Arten einen CM/Track-Account erhalten (auf welche Weise die Erstellung eines CM/Track-Accounts in Ihrem System funktioniert, hängt von der individuellen Konfiguration Ihres CM-Systems ab):

- 1. Sie weisen dem Kunden im Web Client einen Benutzernamen und ein Passwort sowie ein CM/Track-Benutzerprofil zu.
- Die Daten f
  ür die CM/Track-Accounts Ihrer Kunden werden automatisch in Ihr CM-System importiert. Ihr CM-System ist in diesem Fall so konfiguriert, dass dem Kunden automatisch das passende CM /Track-Benutzerprofil zugewiesen wird.
- Der Kunde kann sich über die CM/Track-Eingangsseite über das Internet registrieren und sich dadurch selbst einen Benutzernamen und ein Passwort erstellen. Ihr CM-System ist in diesem Fall so konfiguriert, dass dem Kunden automatisch das passende CM/Track-Benutzerprofil zugewiesen wird.

Ob ein Kunde einen CM/Track-Account erstellen bzw. von Ihnen erhalten kann, hängt davon ab, ob dies von Ihrem CM-Administrator für die Kundengruppe, in der sich dieser Kunde befindet, ermöglicht wurde. Wenn für eine Kundengruppe in Ihrem CM-System ein CM/Track-Account möglich ist, besitzt diese Kundengruppe immer mindestens ein Datenfeld für den Login-Namen und ein Datenfeld für das Passwort.

#### Passwörter von CM/Track-Accounts

Sie als Bearbeiter haben im Web Client sowohl auf den Benutzernamen als auch auf das Passwort eines Kunden Zugriff. Das Passwort wird jedoch verschlüsselt gespeichert und als Sternchen angezeigt. Sie als Bearbeiter kennen das Passwort daher nur, wenn Sie es selbst an den Kunden vergeben haben. Wenn ein Kunde sein Passwort vergessen haben sollte, können Sie das Passwort ändern, indem Sie das alte Passwort im Web Client überschreiben.

#### Wenn Ihr Kunde sein CM/Track-Passwort vergessen hat: Ändern des CM/Track-Passworts eines Kunden

#### D Ändern des CM/Track-Passworts eines Kunden

1. Öffnen Sie die Kundenseite des Kunden, dessen CM/Track-Passwort Sie ändern möchten, und bearb eiten Sie dessen Kundendaten.

| Sindern des CM/Track-Passworts eines Kunden                                                                                                    |                             |               |             |            |  |  |  |  |
|----------------------------------------------------------------------------------------------------|-----------------------------|---------------|-------------|------------|--|--|--|--|
| Kontakt Ansicht 💌                                                                                                    |                             |               |             |            |  |  |  |  |
| Endkunde                                                                                                    | Endkunde                    |               |             |            |  |  |  |  |
| Bitte wählen                                                                                                    | Konni                       | Kunde         |             |            |  |  |  |  |
| Kundennummer   Geburtsdatum                                                                                                    | 123456                      | 29.07.80      |             |            |  |  |  |  |
| VIP?                                                                                                    | Ja/Nein                     |               |             |            |  |  |  |  |
| Email                                                                                                    | konni.kunde@konni-design.de |               |             |            |  |  |  |  |
| Telefon                                                                                                    | Privat 🔹                    | 02111-23456   |             |            |  |  |  |  |
| [                                                                                                    | Bitte wählen                | Nummer        |             |            |  |  |  |  |
|                                                                                                    | Bitte wählen 🔹              | Nummer        |             |            |  |  |  |  |
|                                                                                                    | Bitte wählen 🚽              | Nummer        |             |            |  |  |  |  |
| Anschrift                                                                                                    | Hammacherstraße 2           |               |             |            |  |  |  |  |
|                                                                                                    | 54556                       | Dumpingen     |             |            |  |  |  |  |
| Portal-Login                                                                                                    | KonniKunde                  |               |             |            |  |  |  |  |
| Portalrolle, Service                                                                                                    |                             |               |             |            |  |  |  |  |
| OK Abbrechen                                                                                                    |                             |               |             |            |  |  |  |  |
|                                                                                                    |                             |               |             |            |  |  |  |  |
| Sie befinden sich nun im Bearbeiten-Modus (gelber Hintergrund). Die Felder<br>für den Benutzernamen und das Passwort sind mit CM/Track-Account, Portal-<br>Login o.ä. gekennzeichnet. Sie erkennen das Passwort-Feld daran, dass der<br>Inhalt als Sternchen (****) dargestellt wird. |                             |               |             |            |  |  |  |  |
| Wenn Sie nicht wissen, welche Felder den Benutzernamen und das Passwort f ür den CM<br>/Track-Account enthalten, fragen Sie Ihren CM-Administrator, welche Felder diese Daten<br>beinhalten, bevor Sie die Daten  überschreiben!                                                      |                             |               |             |            |  |  |  |  |
|                                                                                                    |                             |               |             |            |  |  |  |  |
| 2. Tragen Sie in das Passwort-Feld ein neues Passwort ein und klicken Sie auf OK.                                                                                                    |                             |               |             |            |  |  |  |  |
| Das neue Passwort                                                                                                    | ist nun ge                  | espeichert u  | nd sofort a | aktiviert. |  |  |  |  |
| 3.Teilen Sie Ihrem Kun                                                                                                    | iden das neue               | Passwort mit. |             |            |  |  |  |  |

# 21.1.3 Über CM/Track-Benutzerprofile

CM/Track-Benutzerprofile fassen Bündel von Berechtigungen zusammen und können verschiedenen Kunden zugewiesen werden. Was die **Rollen** für Bearbeiter im Web Client sind, sind die **CM/Track-Benutzerprofile** für Kunden in CM/Track. Die CM/Track-Benutzerprofile werden von Ihrem CM-Administrator im Admin-Tool erstellt und verwaltet. Sie als Bearbeiter haben keinen Einfluss auf die zur Verfügung stehenden CM/Track-Benutzerprofile oder welche Berechtigungen diese umfassen.

- Das CM/Track-Benutzerprofil hat Einfluss darauf, was ein Kunde in CM/Track sehen kann (z.B. nur seine Tickets oder *alle* Tickets seiner Firma). Informieren Sie sich deswegen genau, welches CM/Track-Benutzerprofil in Ihrem Unternehmen für welche Kunden vorgesehen ist.
- Bitte beachten Sie den Unterschied zwischen einem CM/Track-Benutzerprofil und einem CM /Track-Account!
  - Ein CM/Track-Benutzerprofil wird mehreren Kunden, die die gleichen Eigenschaften besitzen, zugewiesen. Das CM/Track-Benutzerprofil enthält die Berechtigungen, die diese Kunden in CM/Track besitzen sollen. CM/Track-Benutzerprofile werden von Ihrem CM-Administrator im ConSol\*CM Admin-Tool erstellt und verwaltet.
  - Der CM/Track-Account gehört zu einem bestimmten Kunden und umfasst seinen Benutzernamen und das Passwort, mit dem er sich in CM/Track einloggen kann. Jedem CM /Track-Account ist intern immer ein bestimmtes CM/Track-Benutzerprofil zugewiesen. CM /Track-Accounts werden von Ihnen als Bearbeiter im Web Client erstellt und verwaltet.

Um sich in CM/Track einloggen zu können, benötigt ein Kunden **sowohl** einen **CM/Track-Account** (dieser wird dem Kunden mitgeteilt bzw. diesen hat er sich selbst erstellt) **als auch** ein **CM/Track-Benutzerprofil** (Dieses wird dem Kunden intern im Web Client zugewiesen und wird dem Kunden nicht mitgeteilt. Der Kunde bemerkt lediglich die Auswirkungen des Benutzerprofils, das ihm zugewiesen wurde, da sich mit dem Benutzerprofil seine Berechtigungen ändern.).

#### Zuweisen eines CM/Track-Benutzerprofils an einen Kunden

# Zuweisen eines CM/Track-Benutzerprofils an einen Kunden

1. Erstellen Sie den Kunden, der das CM/Track-Benutzerprofil zugewiesen bekommen soll, oder bearbeiten Sie den vorhandenen Kunden, der das CM/Track-Benutzerprofil zugewiesen bekommen soll.

#### Beispiele

Beispiele für das Erstellen eines neuen Kunden
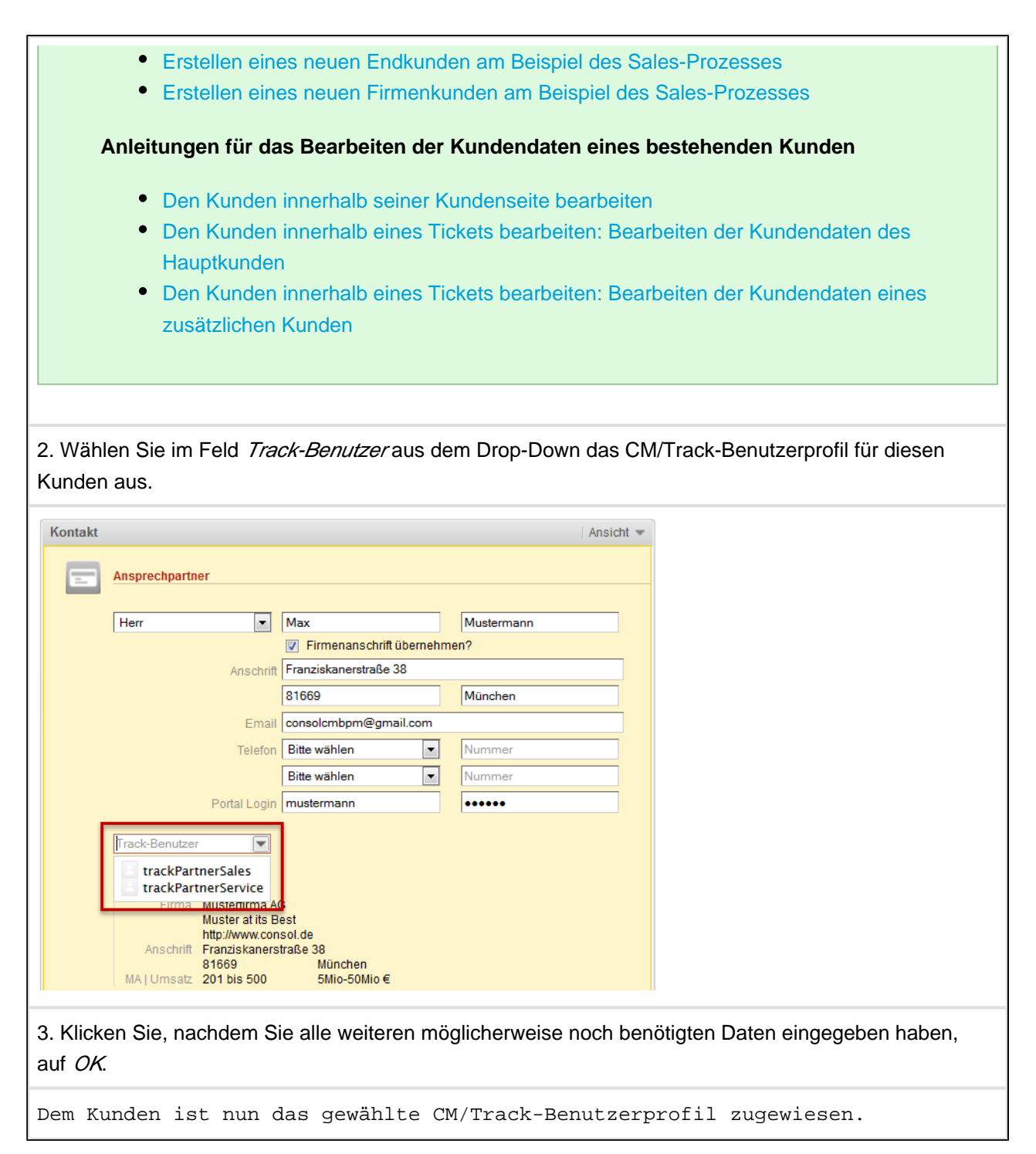

## 21.1.4 Sichtbarmachen von Kommentaren, E-Mails und Attachments für Kunden

Sie können über Textklassen steuern, ob Kommentare, E-Mails und Attachments für Kunden in CM/Track sichtbar sind.

- Alles über Textklassen
- Zuweisen von Textklassen an Texteinträge (Kommentare und E-Mails)
- Zuweisen von Textklassen an Attachments

### 22 CM/Track aus Sicht Ihrer Kunden

- ConSol\*CM aus Sicht Ihrer Kunden: Einloggen in CM/Track
- ConSol\*CM aus Sicht Ihrer Kunden: Die Oberfläche von CM/Track am Beispiel der PinkCoffee Company
  - ConSol\*CM aus Sicht Ihrer Kunden: Die CM/Track-Ticketliste
    - ConSol\*CM aus Sicht Ihrer Kunden: Welche Tickets werden dem Kunden angezeigt?
  - ConSol\*CM aus Sicht Ihrer Kunden: Aufrufen eines einzelnen Tickets in CM/Track
  - ConSol\*CM aus Sicht Ihrer Kunden: Hinzufügen eines Kommentars in CM/Track
  - ConSol\*CM aus Sicht Ihrer Kunden: Hinzufügen eines Attachments in CM/Track
  - ConSol\*CM aus Sicht Ihrer Kunden: Erstellen eines neuen Tickets in CM/Track am Beispiel der PinkCoffee Company
- ConSol\*CM aus Sicht Ihrer Kunden: FAQs
  - ConSol\*CM aus Sicht Ihrer Kunden: Die FAQs durchsuchen
- Dieser Abschnitt befasst sich ausschließlich mit der externen Seite von CM/Track, d.h. der Sicht Ihrer Kunden auf CM/Track. Für eine allgemeine Erklärung zu CM/Track und Anleitungen zur Erledigung von internen Aufgaben bezüglich CM/Track lesen Sie bitte CM/Track aus Ihrer Sicht als Bearbeiter.

CM/Track kann von zwei Seiten betrachtet werden, der internen (Bearbeiter-) und der externen (Kunden-) Seite.

#### Folgende Aufgaben betreffen die interne Seite von CM/Track:

- Konfiguration der CM/Track-Benutzerprofile (geschieht durch den CM-Administrator im Admin-Tool)
- Erstellung und Verwaltung der CM/Track-Accounts (geschieht durch Sie als Bearbeiter im Web Client, indem Sie einem Kunden seinen CM/Track-Benutzernamen, sein Passwort und ein CM/Track-Benutzerprofil zuweisen)

### Folgende Aufgaben können Ihre Kunden im Online-Portal CM/Track durchführen und gehören somit zur externen Seite von CM/Track:

- Diese Aufgaben gehören zu den Standardfunktionen, die CM/Track mitbringt. Durch individuelle Anpassungen sind aber noch viele andere Nutzungsmöglichkeiten von CM/Track realisierbar.
  - sich in CM/Track einloggen
  - sich die Ticketliste der eigenen Tickets ansehen (je nach Zugriffsberechtigungen kann es auch möglich sein, dass ein Kunde nicht nur die eigenen Tickets, sondern alle Tickets seiner Firma sehen kann)
  - ein einzelnes Ticket aufrufen und im Detail betrachten
  - einen Kommentar zu einem Ticket hinzufügen

- ein Attachment zu einem Ticket hinzufügen
- ein neues Ticket erstellen (es hängt von der Konfiguration von CM/Track und von den Zugriffsberechtigungen des Kunden ab, ob in CM/Track ein neues Ticket erstellt werden kann)
- die FAQs durchsuchen

# 22.1 ConSol\*CM aus Sicht Ihrer Kunden: Einloggen in CM/Track

| CM/Track aus Sicht Ihrer Kunden: Einloggen in CM/Track                                                                                                    |
|----------------------------------------------------------------------------------------------------|
| 1. Der Kunde öffnet die CM/Track-Eingangsseite. Diese kann in die Website Ihres Unternehmens<br>eingebettet sein, sie kann sich auch auf einer eigenen Website befinden. Die URL zur CM/Track-<br>Eingangsseite erfahren Sie von Ihrem CM-Administrator.          |
| Es erscheint der CM/Track-Login-Screen (bei der PinkCoffee Company ist der<br>Login-Screen in die Unternehmenswebsite eingebunden, daher sieht der Kunde<br>in diesem Fall über dem Login-Screen zusätzlich noch die Seitennavigation<br>der PinkCoffee-Website). |
| 2. Der Kunde gibt seinen CM/Track-Benutzernamen und sein CM/Track-Passwort ein.                                                                                                    |
| ConSol ** CM TRACK                                                                                                    |
| 3. Der Kunde klickt auf <i>Login</i> .                                                                                                    |
| Der Kunde wird nun in CM/Track eingeloggt und es erscheint die CM/Track-<br>Ticketliste des Kunden.                                                                                                    |

### 22.2 ConSol\*CM aus Sicht Ihrer Kunden: Die Oberfläche von CM/Track am Beispiel der PinkCoffee Company

| PinkC                                     | offe                   | e                           |                                            |                                    | Search                                                                            |
|-------------------------------------------|------------------------|-----------------------------|--------------------------------------------|------------------------------------|-----------------------------------------------------------------------------------|
| <b>Dur Philosophy</b><br>Iore than coffee | Product<br>Machines an | <b>S</b><br>Id services     | <b>Partners</b><br>Login to partner portal | <b>Contact</b><br>Give us feedback |                                                                                   |
| ConSol                                    |                        | TRACI<br><sup>/organg</sup> | Abmelden                                   |                                    |                                                                                   |
| Bereich                                   |                        | Name                        | Eröffnungsdatum                            | Prozess                            | Thema                                                                             |
| in Bearbeitu                              | ing                    | 100852                      | 09.07.2014 13:38                           | Kundenservice                      | TNT will Kaffee                                                                   |
| ? Anfrage Fa                              | hbereich               | 100487                      | 14.04.2014 21:35                           | Kundenservice                      | Kaffeefilter funktioniert nicht                                                   |
|                                           |                        | 100284                      | 24 02 2014 22:26                           | Kundenservice                      | Noue Peesbwarda                                                                   |
| Erledigt                                  |                        |                             | 24.02.2014 22.20                           |                                    | Neue Descriwerde                                                                  |
| Erledigt                                  | ing                    | 100235                      | 31.01.2014 11:29                           | Kundenservice                      | Sehr wichtige Kundenbeschwerde: HomeLine                                          |
| Erledigt C In Bearbeitu Erledigt Erledigt | ing                    | 100235<br>100227            | 31.01.2014 11:29<br>29.01.2014 11:24       | Kundenservice<br>Kundenservice     | Sehr wichtige Kundenbeschwerde: HomeLine<br>Neue Anfrage: Umlagerung erforderlich |

- 1. In diesem Beispiel ist CM/Track in die Website der PinkCoffee Company eingebettet. Daher sieht der Kunde über der Oberfläche von CM/Track noch die Website-Navigation der PinkCoffee-Website.
- 2. Menü von CM/Track
- 3. CM/Track-Ticketliste des eingeloggten Kunden

### 22.2.1 ConSol\*CM aus Sicht Ihrer Kunden: Die CM/Track-Ticketliste

|              | 1                   | 2      | 3                | 4             | 5                                        |
|--------------|---------------------|--------|------------------|---------------|------------------------------------------|
| Berei        | ch                  | Name   | Eröffnungsdatum  | Prozess       | Thema                                    |
| ۵            | In Bearbeitung      | 100852 | 09.07.2014 13:38 | Kundenservice | TNT will Kaffee                          |
| ?            | Anfrage Fachbereich | 100487 | 14.04.2014 21:35 | Kundenservice | Kaffeefilter funktioniert nicht          |
| $\checkmark$ | Erledigt            | 100284 | 24.02.2014 22:26 | Kundenservice | Neue Beschwerde                          |
| ø°           | In Bearbeitung      | 100235 | 31.01.2014 11:29 | Kundenservice | Sehr wichtige Kundenbeschwerde: HomeLine |
| $\checkmark$ | Erledigt            | 100227 | 29.01.2014 11:24 | Kundenservice | Neue Anfrage: Umlagerung erforderlich    |
| ۲            | In Bearbeitung      | 100140 | 27.12.2013 21:31 | Kundenservice | Rückfrage: Home Line 300                 |

- Ticket-Icon (enthält durch dessen Farbe und Symbol bereits Informationen zum Stand des Tickets. Welche Symbole und Farbbedeutungen verwendet werden, ergibt sich aus der Verwendung von Symbolen und Farbbedeutungen, die auch innerhalb Ihres Web Clients verwendet werden) und Scope (Bereich innerhalb eines Workflows), in dem sich das Ticket befindet.
- 2. Ticketname zur eindeutigen Identifizierung des Tickets
- 3. Eröffnungsdatum des Tickets (mit Uhrzeit)
- 4. *Prozess* gibt an, in welchem Business-Prozess sich das Ticket befindet (z.B. Kundenservice, Lead-Management, Helpdesk o.ä.).
- 5. *Ticketthema* gibt das Thema des Tickets an.

## ConSol\*CM aus Sicht Ihrer Kunden: Welche Tickets werden dem Kunden angezeigt?

Abhängig von den Zugriffsberechtigungen des Kunden, die ihm über sein CM/Track-Benutzerprofil zugewiesen wurden, sieht der Kunde in seiner CM/Track-Ticketliste entweder nur seine eigenen Tickets oder alle Tickets der Firma, zu der der Kunde gehört.

- Wenn der Kunde nur seine eigenen Tickets sehen kann, werden ihm alle Tickets angezeigt, denen **er** als Hauptkunde oder zusätzlicher Kunde zugewiesen ist.
- Wenn ein Kunde zusätzlich noch die Tickets seiner Firma sehen kann, sieht er zusätzlich zu Tickets, denen **er als Hauptkunde** oder **zusätzlicher Kunde** zugewiesen ist, noch Tickets,
  - denen **andere Kontakte**, die ebenfalls seiner Firma untergeordnet sind, als Hauptkunde oder zusätzlicher Kunde zugewiesen sind, und
  - denen seine Firma als Hauptkunde oder zusätzlicher Kunde zugewiesen ist.

## 22.2.2 ConSol\*CM aus Sicht Ihrer Kunden: Aufrufen eines einzelnen Tickets in CM/Track

| CM/Track a                                                                                                    | us Sicht Ihrer Kunden: Aufrufen eines einzelnen Tickets in CM/Track                                                                                                    |
|----------------------------------------------------------------------------------------------------|----------------------------------------------------------------------------------------------------|
| 1. Der Kunde log                                                                                                    | ggt sich in CM/Track ein.                                                                                                    |
| Der Kunde si                                                                                                    | eht nach dem Login seine CM/Track-Ticketliste.                                                                                                    |
| 2. Der Kunde kli                                                                                                    | ckt auf das Ticket in der Ticketliste, das er im Detail betrachten möchte.                                                                                                    |
| Das Ticket w<br>Attachments<br>Konfiguratic<br>angezeigt.                                                                                                    | vird daraufhin im Detail angezeigt. Alle Texteinträge und<br>(Kommentare und E-Mails), die entsprechend Ihrer ConSol*CM-<br>on für den Kunden sichtbar sein sollen, werden dem Kunden hier                                                                                                    |
| ConSol ※C<br>Meine Vorgänge                                                                                                    | M TRACK<br>Neuer Vorgang Abmelden                                                                                                    |
| Vorgang 1                                                                                                    | 00952                                                                                                    |
| Thema H                                                                                                    | omeLine300 mahlt nicht mehr                                                                                                    |
| Eröffnungsdatum 2                                                                                                    | 9.10.2014 16:23                                                                                                    |
| Bereich                                                                                                    | P In Bearbeitung                                                                                                    |
| 29.10.2014 16:23<br>Hallo! Ich habe versehenti<br>tun? Freundliche Grüße K                                                                                                    | ich Wasser in das Kaffeefach statt in den Wassertank gefüllt. Jetzt geht meine HomeLine 300 nicht mehr. Was kann ich<br>onni Kunde                                                                                                    |
| 29.10.2014 16:26<br>Sehr geehrter Herr Kunde<br>Durch das Einfüllen von W<br>Sie können die Sicherung<br>Leider dauert die Zusendu<br>unserem Online-Shop für<br>Mit freundlichen Grüßen<br>Susanne Serviceagent<br>29.10.2014 16:27<br>Attachment: Gutschein.pd | ,<br>/asser in das Kaffeefach ist Wasser an den Motor des Mahlwerks geraten und hat dort einen Kurzschluss ausgelöst.<br>ganz einfach selbst wechseln. Wie das geht, steht in der Bedienungsanleitung auf S. 42.<br>Ing der neuen Sicherung vier Tage. Bitte nehmen Sie daher den beigefügten Gutschein über 10 Euro an, den Sie in<br>alle Produkte, auch Kaffepads, einlösen können. |
| 3. Über den Mer<br>abhängig davon<br>seiner Ticketliste                                                                                                    | nüpunkt <i>Meine Tickets</i> (der Menüpunkt kann auch <i>Meine Vorgänge</i> o.ä. heißen,<br>, wie Tickets in Ihrem CM-System bezeichnet werden) gelangt der Kunde zurück zu<br>e.                                                                                                    |

## 22.2.3 ConSol\*CM aus Sicht Ihrer Kunden: Hinzufügen eines Kommentars in CM/Track

| CM/Track                                                                                                    | aus Sicht Ihrer Kunden: Hinzufügen eines Kommentars in CM/Track                                                                                                    |
|----------------------------------------------------------------------------------------------------|----------------------------------------------------------------------------------------------------|
| 1. Der Kunde Kommentar hin                                                                                                    | oggt sich in CM/Track ein und klickt auf das Ticket in der Ticketliste, zu dem er einen nzufügen möchte.                                                                                                    |
| 2. Der Kunde                                                                                                    | scrollt zum Ende der Seite, die das Ticket anzeigt, und klickt auf Kommentar hinzufügen.                                                                                                    |
| Details                                                                                                    |                                                                                                    |
| Vorgang                                                                                                    | 100952                                                                                                    |
| Thema                                                                                                    | HomeLine300 mahlt nicht mehr                                                                                                    |
| Eröffnungsdatum                                                                                                    | 29.10.2014 16:23                                                                                                    |
| Bereich                                                                                                    | In Bearbeitung                                                                                                    |
| 29.10.2014 16:23<br>Hallo! Ich habe versehe<br>tun? Freundliche Grüße                                                                                                    | entlich Wasser in das Kaffeefach statt in den Wassertank gefüllt. Jetzt geht meine HomeLine 300 nicht mehr. Was kann ich<br>e Konni Kunde                                                                                                    |
| 29.10.2014 16:26<br>Sehr geehrter Herr Kur<br>Durch das Einfüllen vor<br>Sie können die Sicheru<br>Leider dauert die Zuser<br>unserem Online-Shop I<br>Mit freundlichen Grüße<br>Susanne Serviceagent<br>29.10.2014 16:27<br>Attachment: Gutschein | ide,<br>In Wasser in das Kaffeefach ist Wasser an den Motor des Mahlwerks geraten und hat dort einen Kurzschluss ausgelöst.<br>Ing ganz einfach selbst wechseln. Wie das geht, steht in der Bedienungsanleitung auf S. 42.<br>Indung der neuen Sicherung vier Tage. Bitte nehmen Sie daher den beigefügten Gutschein über 10 Euro an, den Sie in<br>ür alle Produkte, auch Kaffepads, einlösen können.<br>In<br>pdf |
| Es öffnet s                                                                                                    | ich ein Feld, in das der Kunde einen Kommentar eintragen kann.                                                                                                    |
| Danke! Den Gutsche<br>Attachment hinzufügen<br>Kommentar hinzufüg                                                                                                    | in werde ich sofort einlösen :) Durchsuchen Keine Datei ausgewählt.                                                                                                    |
| 3. Der Kunde t                                                                                                    | rägt seinen Kommentar ein und klickt auf Kommentar hinzufügen.                                                                                                    |
| Der Komment                                                                                                    | ar erscheint sofort in CM/Track:                                                                                                    |

| 29.10.2014 1                | 6:26                                                                                                    |              |
|-----------------------------|----------------------------------------------------------------------------------------------------|--------------|
| Sehr geehrte                | er merr kunde,                                                                                                    |              |
| Durch das E                 | infüllen von Wasser in das Kaffeefach ist Wasser an den Motor des Mahlwerks geraten und hat dort einen Kurzschluss ausgelöst.                                                                                                    |              |
| Sie können o                | die Sicherung ganz einfach selbst wechseln. Wie das geht, steht in der Bedienungsanleitung auf S. 42.                                                                                                    |              |
| Leider dauer<br>unserem On  | rt die Zusendung der neuen Sicherung vier Tage. Bitte nehmen Sie daher den beigefügten Gutschein über 10 Euro an, den Sie in<br>line-Shop für alle Produkte, auch Kaffepads, einlösen können.                                                                                                    |              |
| Mit freundlic<br>Susanne Se | hen Grüßen<br>rviceagent                                                                                                    |              |
| 29.10.2014 1<br>Attachment: | 6:27<br>Gutschein.pdf                                                                                                    |              |
| 29.10.2014 11<br>Danke! Den | 6:49<br>Gutschein werde ich sofort einlösen :)                                                                                                    |              |
| Kommenta                    | ar hinzufügen                                                                                                    |              |
| 'ür Si                      | e als Bearbeiter ist im Web Client der Kommentar sofort.                                                                                                    | im Protokoll |
|                             |                                                                                                    |              |
| ies be                      | treffenden Tickets sichtbar:                                                                                                    |              |
| tes be                      | etreffenden Tickets sichtbar:                                                                                                    | 1            |
| les be                      | treffenden Tickets sichtbar:<br>Kokoll Kommentar   E-Mail   Attachment   Zeitbuchung   Ausblenden<br>sigen alle Einträge v Sortiert nach neueste Einträge zuerst v                                                                                                    |              |
| les be                      | etreffenden Tickets sichtbar:<br>lokoli Kommentar E-Mail Attachment Zeitbuchung Ausbienden<br>pigen alle Einträge v Sortiert nach neueste Einträge zuerst v<br>umentar, E-Mail oder Attachment hinzufügen                                                                                                    |              |
| les be                      | etreffenden Tickets sichtbar:<br>kokoli Kommentar E-Mail Attachment Zeitbuchung Ausbienden<br>bigen alle Einträge v Sortiert nach neueste Einträge zuerst v<br>mentar, E-Mail oder Attachment hinzufügen<br>Sortzeugt von KonniKunde   Aktion v<br>Dankel Den Gutschein werde ich sofort einlösen :)                                                                                                    |              |
| Les be                      | ettreffenden Tickets sichtbar:         tokoll       Kommentar E-Mail Attachment Zeitbuchung Ausblenden         sigen alle Einträge × Sortiert nach neueste Einträge zuerst ×         umentar, E-Mail oder Attachment hinzufügen         #5 erzeugt von KonniKunde   Aktion ×         Dankel Den Gutschein werde ich sofort einlösen :)         #4 erzeugt von Susanne ServiceAgent   Aktion ×                                                                                                    |              |
| Vor 1 Minuten               | treffenden Tickets sichtbar:  Kommentar E-Mail Attachment   Zeitbuchung   Ausbienden  sigen alle Einträge v Sortiert nach neueste Einträge zuerst v  mentar, E-Mail oder Attachment hinzufügen  S erzeugt von Konnikunde   Aktion v Dankel Den Gutschein werde ich sofort einlösen :)  4 erzeugt von Susanne ServiceAgent   Aktion v Sehr gehrter Herr Kunde, Durch das Einfrüllen von Wasser in das Kaffeefach ist Wasser an den Motor des Mahlwerks geraten und hat dort einen Kurzschluss ausgelöst.                                                                                                    |              |
| Vor 1 Minuten               | treffenden Tickets sichtbar:  kokol kommentar E-Mail Attachment Zeitbuchung Ausblenden eigen alle Einträge v Sortiert nach neueste Einträge zuerst v ementar, E-Mail oder Attachment hinzufügen  s erzeugt von Konnikunde   Aktion v Dankel Den Gutschein werde ich sofort einlösen :)  4 erzeugt von Susanne ServiceAgent   Aktion v Sehr geehrter Herr Kunde, Durch das Einfüllen von Wasser in das Kaffefach ist Wasser an den Motor des Mahlwerks geraten und hat dort einen Kurzschluss ausgelöst. Sie können die Sicherung ganz einfach seibst wechsein. Wie das geht, steht in der Bedienungsanleitung auf S, 42.                                                                                                    |              |
| Vor 1 Minute                | tetreffenden Tickets sichtbar:  kormentar E-Mail Attachment Zeitbuchung Ausblenden  sigen alle Einträge  Sortiert nach neueste Einträge zuerst  mentar, E-Mail oder Attachment hinzufügen  Serzeugt von Konnikunde   Aktion  Dankel Den Gutschein werde ich sofort einlösen :)  Attachment / E-Mail / Attachment / Zeitbuchung / Ausblenden  Serzeugt von Konnikunde   Aktion  Sehr geehnter Herr Kunde, Durch das Einfüllen von Wasser in das Kaffeefach ist Wasser an den Motor des Mahlwerks geraten und hat dort einen Kurzschluss ausgelöst. Sie können die Sicherung ganz einfach seibst wechsein. Wie das geht, steht in der Bedienungsanleitung auf S. 42. Leider dauert die Zusendung der neuen Sicherung vier Tage. Bitte nehmen Sie daher den beigefügten Gutschein über 10 Euro an, den Sie in unserem Online-Shop für alle Derbeitutione und Verfendene diversitene ubereinene                                                                                                    |              |
| Vor 1 Minuten               | tetreffenden Tickets sichtbar:  kokol kommentar E-Mail Attachment Zeitbuchung Ausblenden  sigen alle Einträge  Sortiert nach neueste Einträge zuerst  umentar, E-Mail oder Attachment Inzufügen  Sorteert neuen kinzer  Sortiert neuen kinzer  Sortiert  Sortiert  Sortiert  |              |
| Vor 1 Minuten               | tetreffenden Tickets sichtbar:  kokol kommentar E-Mail Attachment Zeitbuchung Ausblenden  sigen alle Einträge  Sortiert nach neueste Einträge zuerst  umentar, E-Mail oder Attachment Inizufügen                                                                                                    |              |
| Vor 26 Minuten              | tetreffenden Tickets sichtbar:  kokol kommentar E-Mail Attachment Zeitbuchung Ausblenden  sigen alle Einträge  Sortiert nach neueste Einträge zuerst  menetar, E-Mail oder Attachment hinzufügen  Sorzeugt von Konnikunde   Aktion  Dankel Den Gutschein werde ich sofort einlösen :)  4 erzeugt von Susanne ServiceAgent   Aktion  Sohr geehrter Herr Kunde, Durch das Einfrüllen von Wasser in das Kaffeefach ist Wasser an den Motor des Mahlwerks geraten und hat dort einen Kurzschluss ausgelöst. Sie können die Sicherung ganz einfach seibst wechsein. Wie das geht, steht in der Bedienungsanieltung auf S, 42. Leider dauert die Zusendung der neuen Sicherung vier Tage. Bitte nehmen Sie daher den beigefügten Gutschein über 10 Euro an, den Sie in unserem Online-Shop für alle Produkte, auch Kaffeefad, einfesen können.  Mit ferundlichen Grüßen Susanne ServiceAgent Jaktion  Therma HomeLine300 maht nicht mehr An servicegehormon.erm6demo.corsol.de Antwort am Kestin Blum <kerstinblum@gmx.de>   Aktion</kerstinblum@gmx.de>                                                                                                    |              |
| Vor 1 Minuten               | treffenden Tickets sichtbar:  kormentar E-Mail Attachment Zeitbuchung Ausblenden  sigen alle Einträge  Sortiert nach neueste Einträge zuerst  mentar, E-Mail oder Attachment hinzufügen  Sorzeugt von Konnikunde   Aktion  Dankel Den Gutschein werde ich sofort einlösen :)   Attorner Kunde,  Durch das Einfüllen von Wasser in das Kaffeefach ist Wasser an den Motor des Mahlwerks geraten und hat dort einen Kurzschluss ausgelöst. Sie können die Sicherung ganz einfach seibst wechsein. Wie das geht, steht in der Bedienungsanleitung auf S. 42. Leider dauert die Zusendung der neuen Sicherung vier Tage. Bitte nehmen Sie daher den beigefügten Gutschein über 10 Euro an, den Sie in unserem Online-Shop für alle Produkte, auch Kaffeefach ist Nasser an den Motor des Mahlwerks geraten und hat dort einen Kurzschluss ausgelöst. Sie können die Sicherung ganz einfach seibst wechsein. Wie das geht, steht in der Bedienungsanleitung auf S. 42. Leider dauert die Zusendung der neuen Sicherung vier Tage. Bitte nehmen Sie daher den beigefügten Gutschein über 10 Euro an, den Sie in unserem Online-Shop für alle Produkte, auch Kaffeefach ist Hum Kenstinblum@gmx.de>  Aktion  Thema HomeLine300 maht nicht mehr An service@gabtowroom.omdidemo.corsol.de Antwort am Kestin Blum <kerstinblum@gmx.de>  Aktion  Haliol</kerstinblum@gmx.de>                                                                                                    |              |
| Vor 1 Minuten               | terteffenden Tickets sichtbar:  kormentar E-Mail Attachment Zeitbuchung Ausblenden  sigen alle Einträge  Sortiert nach neueste Einträge zuerst  mentar, E-Mail adtachment hinzufügen  Sorzeugt von Konnikunde   Aktion  Category  Dankel Den Gutschein werde ich sofort einlösen :)  Af erzeugt von Susanne ServiceAgent   Aktion  Category  Sorre geehnter Herr Kunde,  Durch das Einfüllen von Wasser in das Kaffeefach ist Wasser an den Motor des Mahlwerks geraten und hat dort einen Kurzschluss ausgelöst.  Sie können die Sicherung ganz einfach selbst wechsein. Wie das geht, steht in der Bedienungsanleitung auf S. 42.  Leider dauert die Zusendung der neuen Sicherung vier Tage. Bitte nehmen Sie daher den beigefügten Gutschein über 10 Euro an, den Sie in unserem Online-Shop für alle Produkte, auch Kaffepads, einösen können.  Mit freurdlichen Grüßen  Susanne Service@gehtwerom.em6demo.consol.ed Antword am Kestin Blum <kestinblum@gmx.de>   Aktion  Attword am Kestin Blum <kestinblum@gmx.de>   Aktion  Halol</kestinblum@gmx.de></kestinblum@gmx.de>                                                                                                    |              |
| Vor 1 Minuten               | treffenden Tickets sichtbar:  konnentar E-Mail Attachment Zeitbuchung Ausblenden  kigen alle Einträge * Sortiert nach neueste Einträge zuerst *  mentar, E-Mail oder Attachment Inizufügen  for erzeigt von KonniKunde (Aktion * Dankel Den Gutschein werde ich sofort einiksen :)  f erzeugt von Sussanne ServiceAgent (Aktion * Dankel Den Gutschein werde ich sofort einiksen :)  f erzeugt von Sussanne ServiceAgent (Aktion * Dankel Den Gutschein werde ich sofort einiksen :)  f erzeugt von Sussanne ServiceAgent (Aktion * Dankel Den Gutschein werde ich sofort einiksen :)  f erzeugt von Sussanne ServiceAgent (Aktion * Durch das Einfüllen von Wasser in das Kaffeefach ist Wasser an den Motor des Mahlwerks geraten und hat dort einen Kurzschluss ausgelöst. Sie können die Sicherung ganz einfach selbst wechselin. Wie das geht, steht in der Bedienungsanleitung auf S. 42. Leider dauert die Zusendung der neuen Sicherung vier Tage. Bitte nehmen Sie daher den beigefügten Gutschein über 10 Euro an, den Sie in unserem Online-Shop für alle Produkta, auch Kaffepada, einfach selbst wechselin. Wie das geht, steht in der Bedienungsanleitung auf S. 42. Leider dauert die Zusendung der neuen Sicherung vier Tage. Bitte nehmen Sie daher den beigefügten Gutschein über 10 Euro an, den Sie in unserem Online-Shop für alle Produkta, auch Kaffepada, einflösen können. Mit fraurdlichen Grüßen Susanne Serviceagent  f E-Mail von Kerstinblung@gmx.de>   Aktion * Tmem HomeLine300 mahlt nicht mehr An service@gehtowroom.emdeme.consol.de Antwort an Kerstin Blum <kerstinblum@gmx.de>   Aktion * Hailol Ich habe versehentlich Wasser in das Kaffeefach stat in den Wassertank gefüll. Jetzt geht meine HomeLine 300 nicht mehr. Was kann icht un? Freudliche Grüße Konni Kunde</kerstinblum@gmx.de>                                                                                                    |              |
| Vor 26 Minuten              | tetreffenden Tickets sichtbar:  kokol kommentar E-Mail Attachment Zeitbuchung Ausblenden  kigen alle Einträge * Sortiert nach neueste Einträge zuerst *  mentar, E-Mail Oder Attachment hinzufügen  f srzeugt von Konnikunde   Aktion * Dankel Den Gutschein werde ich sofort einiseen :)  f 4 erzeugt von Susanne ServiceAgent   Aktion * Dankel Den Gutschein werde ich sofort einiseen :)  f 4 erzeugt von Susanne ServiceAgent   Aktion * Durch das Einfüllen von Wasser in das Kaffeefach ist Wasser an den Motor des Mahlwerks geraten und hat dort einen Kurzschluss ausgelöst. Sie können die Sicherung ganz einfach selbst wechsein. Wie das geht, steht in der Bedienungsanleitung auf S. 42. Leider dauert die Zusendung der neuen Sicherung vier Tage. Bitte nehmen Sie daher den beigefügten Gutschein über 10 Euro an, den Sie in unserem Online-Shop für alle Produkta, auch Kaffepads, einliken Können. Mit freundlichen Grüßen Susanne Serviceagent  f Denkel Dem Kerstin Blum «kerstinblum@gmx.de>   Aktion * Them K. Insenin Blum «kerstinblum@gmx.de>   Aktion * Them K. Insenin Blum «kerstinblum@gmx.de>   Ak |              |

## 22.2.4 ConSol\*CM aus Sicht Ihrer Kunden: Hinzufügen eines Attachments in CM/Track

| <b>O</b> CM/Track aus Sicht Ihrer Kunden: Hinzufügen eines Attachments in CM/Track                                                                                                    |
|----------------------------------------------------------------------------------------------------|
| 1. Der Kunde loggt sich in CM/Track ein und klickt auf das Ticket in der Ticketliste, zu dem er ein Attachment hinzufügen möchte.                                                                                                    |
| 2. Der Kunde scrollt zum Ende der Seite, die das Ticket anzeigt, und klickt auf Kommentar hinzufügen.                                                                                                    |
| Details                                                                                                    |
| Vorgang 100952                                                                                                    |
| Thema HomeLine300 mahlt nicht mehr                                                                                                    |
| Eröffnungsdatum 29.10.2014 16:23                                                                                                    |
| Bereich Construing In Bearbeitung                                                                                                    |
| 29.10.2014 16:23<br>Hallo! Ich habe versehentlich Wasser in das Kaffeefach statt in den Wassertank gefüllt. Jetzt geht meine HomeLine 300 nicht mehr. Was kann ich<br>tun? Freundliche Grüße Konni Kunde                                                                                                    |
| 29.10.2014 16:26<br>Sehr geehrter Herr Kunde,<br>Durch das Einfüllen von Wasser in das Kaffeefach ist Wasser an den Motor des Mahlwerks geraten und hat dort einen Kurzschluss ausgelöst.<br>Sie können die Sicherung ganz einfach selbst wechseln. Wie das geht, steht in der Bedienungsanleitung auf S. 42.<br>Leider dauert die Zusendung der neuen Sicherung vier Tage. Bitte nehmen Sie daher den beigefügten Gutschein über 10 Euro an, den Sie in<br>unserem Online-Shop für alle Produkte, auch Kaffepads, einlösen können.<br>Mit freundlichen Grüßen<br>Susanne Serviceagent<br>29.10.2014 16:27<br>Attachment: Gutschein.pdf |
| Es öffnet sich das Kommentar-Eingabefeld. Darunter befindet sich die<br>Möglichkeit, ein Attachment hinzuzufügen.                                                                                                    |
| Durchsuchen Keine Datei ausgewählt.<br>Attachment hinzufügen                                                                                                    |

| 3. Der Kunde klickt auf <i>Durchsuchen</i> und wählt die gewünschte Datei aus dem Windows-Explorer bzw. dem Finder aus.                                                                                                    |
|----------------------------------------------------------------------------------------------------|
| Wenn eine Datei erfolgreich ausgewählt wurde, wird der Dateiname der<br>ausgewählten Datei nun neben dem Button Durchsuchen angezeigt.                                                                                                    |
| Wenn Sie versehentlich eine falsche Datei ausgewählt haben, können Sie auf den Dateinamen<br>klicken, der neben dem Button <i>Durchsuchen</i> angezeigt wird. Dadurch öffnet sich erneut ein<br>Windows-Explorer- bzw. Finder-Fenster und Sie können die ausgewählte Datei durch eine<br>andere ersetzen. |
| Durchsuchen Garantieschein.pdf<br>Attachment hinzufügen                                                                                                    |
| 4. (optional) Wenn der Kunde mehr als ein Attachment hinzufügen möchte, kann er auf <i>Attachment hinzufügen</i> klicken. Dadurch öffnet sich eine neue Zeile, in der er erneut auf <i>Durchsuchen</i> klicken kann.                                                                                      |
| 5. Wenn der Kunde alle gewünschten Attachments ausgewählt hat, klickt er auf <i>Kommentar hinzufügen</i> (es ist für das Hinzufügen von Attachments nicht notwendig, einen Kommentar in das Kommentarfeld einzugeben).                                                                                    |
| Das Attachment erscheint sofort in CM/Track:                                                                                                    |

| Sehr geehider Herr Kunde.<br>Durch das Einfüllen von Wasser in das Kaffeefach ist Wasser an den Motor des Mahlwerks geraten und hat dort einen Kurzschluss ausgebät.<br>Sie können die Sicherung ganz einfach selbst wechseln. Wie das geht, steht in der Bedienungsanieltung auf S. 42.<br>Laider dauert die Zusendung der neuen Sicherung vier Tage. Bitte nehmen Sie daher den beigefügten Gutschein über 10 Euro an, den Sie in<br>unserem Online-Shop für alle Produkte, auch Kaffepäds, einlösen können.<br>Mit freundlichen Grüßen<br>Susanne Servicesgent<br>23.10.2014 15:07<br>Attachment: Gutschein werde ich sofort einlösen :)<br>23.10.2014 17:00<br>Attachment: Garantieschein.pdf<br>Lachment: Garantieschein.pdf<br>Attachment: Garantieschein.pdf<br>Efür Sie als Bearbeiter ist das Attachment sofort im Attachment-Bereich des<br>betreffenden Tickets im Web Client sichtbar:<br>Für Sie als Bearbeiter ist das Attachment sofort im Attachment-Bereich des<br>betreffenden Tickets im Web Client sichtbar:                                                                                                    | -                           | 14 16:26                                                                                     |                                            |                                       |                                  |                                                |                                                                              |            |            |
|----------------------------------------------------------------------------------------------------|-----------------------------|----------------------------------------------------------------------------------------------|--------------------------------------------|---------------------------------------|----------------------------------|------------------------------------------------|------------------------------------------------------------------------------|------------|------------|
| Durch das Einfüllen von Wasser in das Kafferfach ist Wasser an den Motor des Mahwerks geraten und hat dort einen Kurzschluss ausgelöst.<br>Sie können die Sicherung garz einfach selbst wechseln. Wie das geht, steht in der Bedienungsanleitung auf S. 42.<br>Leider dauert die Zusendung der neuen Sicherung vier Tage. Bitte nehmen Sie daher den beigefügten Gutschein über 10 Euro an, den Sie in<br>unserem Online-Shop für alle Produkte, auch Kaffepads, einösen können.<br>Mit fraurdlichen Grüßen<br>Susame Serviceagent<br>21.02.014 16:27<br>Attachment: Gutschein werde ich sofort einösen :)<br>21.02.014 17:00<br>Attachment: Garantieschein, pdf<br>21.02.014 17:00<br>Attachment: Garantieschein, pdf<br>Extra Sie alls Bearbeiter ist das Attachment sofort im Attachment-Bereich des<br>betreffenden Tickets im Web Client:<br>Für Sie alls Bearbeiter ist das Attachment sofort im Attachment-Bereich des<br>betreffenden Tickets im Web Client sichtbar:                                                                                                    | Sehr gee                    | hrter Herr Kunde,                                                                            |                                            |                                       |                                  |                                                |                                                                              |            |            |
| skikhnen die Sicherung ganz einfach selbes wechseln. Wie das geht, steht in der Bedienungsanleitung auf S. 42.<br>Leider dauert die Zusendung der neuen Sicherung vier Tage. Bitte nehmen Sie daher den beigefügten Gutschein über 10 Euro an, den Sie in<br>unserem Online-Shop für alle Produkte, auch Kaffepads, einlösen können.<br>Mit feuundlichen Grüßen<br>Susane Serviceagent<br>20.10.2014 19:27<br>Atlachment: Gutschein werde ich sofort einlösen :)<br>20.10.2014 19:20<br>Atlachment: Garantieschein.pdf<br>20.10.2014 17:00<br>Atlachment: Garantieschein.pdf<br>Extendement intrzufügen<br>Extendement intrzufügen<br>Extendement intrzufügen<br>Extendement intrzufügen<br>Extendement intrzuktigen<br>Extendement intrzuktigen<br>Extendement Tickets im Web Client sichtbar:<br>Für Sie als Bearbeiter ist das Attachment sofort im Attachment-Bereich des<br>betreffenden Tickets im Web Client sichtbar:                                                                                                    | Durch da                    | as Einfüllen von Wasser in das Ka                                                            | affeefach ist Wasser a                     | n den Motor des Ma                    | ahlwerks geraten und             | hat dort einen Kurzs                           | chluss ausgelöst.                                                            |            |            |
| Leider dauert die Zusendung der neuen Sicherung vier Tage. Bitte nehmen Sie daher den beigefügten Gutschein über 10 Euro an, den Sie in<br>unserem Online-Shop für alle Produkte, auch Kaffepads, einlösen können.<br>Mit freundlichen Grüßen<br>Susanne Serviceagent<br>20.02014 18:27<br>Attachment: Gutschein werde ich sofort einlösen :)<br>20.02014 16:49<br>Dankel Den Gutschein werde ich sofort einlösen :)<br>20.02014 16:49<br>Dankel Den Gutschein werde ich sofort einlösen :)<br>20.02014 17:00<br>Attachment: Garantieschein.pdf<br>Attachment im Web Client:<br>Für Sie als Bearbeiter ist das Attachment sofort im Attachment-Bereich des<br>betreffenden Tickets im Web Client sichtbar:<br>Für Sie als Bearbeiter ist das Attachment sofort im Attachment-Bereich des<br>betreffenden Tickets im Web Client sichtbar:                                                                                                    | Sie könr                    | en die Sicherung ganz einfach s                                                              | elbst wechseln. Wie da                     | as geht, steht in der                 | Bedienungsanleitung              | auf S. 42.                                     |                                                                              |            |            |
| <pre>curdent dus dur dus dur dus dur dus dur dur dur dur dur dur dur dur dur dur</pre>                                                                                                    | l eider d                   | auert die Zusendung der neuen S                                                              | Sicherung vier Tage Bi                     | itte nehmen Sie dat                   | ner den beigefügten G            | utschein über 10 Fu                            | ro an den Sie in                                                             |            |            |
| Mit freundlichen Grüßen<br>Susanne Servicesgent<br>20.10.2014 19:27<br>Attachment: Gutschein, pdf<br>20.10.2014 19:49<br>Dankel Dan Gutschein werde ich sofort einfösen :)<br>20.10.2014 17:00<br>Attachment: Garantieschein, pdf<br>Attachment: Garantieschein, pdf<br>Attachment im Web Client:<br>Für Sie als Bearbeiter ist das Attachment sofort im Attachment-Bereich des<br>betreffenden Tickets im Web Client sichtbar:<br>Attachments<br>Attachments in Web Client sichtbar:<br>Attachment im Ueb Client ist das Attachment sofort im Attachment-Bereich des<br>betreffenden Tickets im Web Client sichtbar:                                                                                                    | unserem                     | Online-Shop für alle Produkte, a                                                             | uch Kaffepads, einlöse                     | en können.                            | ion don bolgoldgion o            |                                                |                                                                              |            |            |
| 29.10.2014 16:27<br>Attachment: Gutschein,pdf<br>29.10.2014 16:49<br>Darkel Den Gutschein werde ich sofort einösen :)<br>29.10.2014 17:00<br>Attachment: Garantieschein,pdf<br>Kommentar hinzufügen<br>Attachment im Web Client:<br>Für Sie als Bearbeiter ist das Attachment sofort im Attachment-Bereich des<br>betreffenden Tickets im Web Client sichtbar:<br>Attachments<br>Mathements in Web Client sichtbar:                                                                                                    | Mit freur<br>Susanne        | dlichen Grüßen<br>Serviceagent                                                               |                                            |                                       |                                  |                                                |                                                                              |            |            |
| Attachment: Gutschein.pdf<br>29.10.2014 16:49<br>Dankel Den Gutschein werde ich sofort einlösen :)<br>29.10.2014 17:00<br>Attachment: Garantieschein.pdf<br>Attachment im Web Client:<br>Für Sie als Bearbeiter ist das Attachment sofort im Attachment-Bereich des<br>betreffenden Tickets im Web Client sichtbar:<br>Attachments in Web Client sichtbar:<br>Attachments in Web Client sichtbar:                                                                                                    | 29.10.20                    | 14 16:27                                                                                     |                                            |                                       |                                  |                                                |                                                                              |            |            |
| 29.10.2014 16:49<br>Dankel Den Gutschein werde ich sofort einlösen :)<br>29.10.2014 17:00<br>Attachment: Garantieschein,pdf<br>Kommentar hinzufügen<br>Attachment im Web Client:<br>Für Sie als Bearbeiter ist das Attachment sofort im Attachment-Bereich des<br>betreffenden Tickets im Web Client sichtbar:<br>Xtachments Mueb Client sichtbar:<br>Xtachments Mueb Client sichtbar:                                                                                                    | Attachm                     | ent: Gutschein.pdf                                                                           |                                            |                                       |                                  |                                                |                                                                              |            |            |
| Dankel Den Gutschein werde ich sofort einlösen :)  2.10.2014 17:00 Attachment: Garantieschein.pdf  Kommentar hinzufügen  Attachment im Web Client:  Für Sie als Bearbeiter ist das Attachment sofort im Attachment-Bereich des betreffenden Tickets im Web Client sichtbar:  Attachments  Attachments  Attachments  Attachment  Garantieschein.gdf  29.10.14 17:00  KonniKunde  Gedut_attachment  Gutschein.pdf  29.10.14 16:27  Sustanne  SectoreAnent                                                                                                    | 20 10 20                    | 14 16-40                                                                                     |                                            |                                       |                                  |                                                |                                                                              |            |            |
| 29.10.2014 17:00<br>Attachment: Garantieschein,pdf<br>Kommentar hinzufügen<br>Attachment im Web Client:<br>Für Sie als Bearbeiter ist das Attachment sofort im Attachment-Bereich des<br>betreffenden Tickets im Web Client sichtbar:<br>Attachments<br>Attachments<br>Attachments<br>Attachments<br>Attachments<br>Attachments<br>Attachment<br>Garantieschein; 29.10.14 17:00<br>Konnikunde<br>default_attachment<br>Garantieschein; 29.10.14 16:27<br>Stevenson                                                                                                    | Danke! [                    | )en Gutschein werde ich sofort e                                                             | inlösen :)                                 |                                       |                                  |                                                |                                                                              |            |            |
| 29.10.2014 17:00<br>Attachment: Garantieschein,pdf<br>Ktachment im Web Client:<br>Für Sie als Bearbeiter ist das Attachment sofort im Attachment-Bereich des<br>betreffenden Tickets im Web Client sichtbar:<br>Klasse Dateityp Name Beschreibung Datum Hinzugefügt von<br>Klasse Dateityp Name Beschreibung Datum Hinzugefügt von<br>Filter zurücksetzen<br>default_attachment Konnikunde<br>Gutschein,pdf 29.10.14 16:27 Susanne                                                                                                    |                             |                                                                                              |                                            |                                       |                                  |                                                |                                                                              |            |            |
| Kommentar hinzufügen         Attachment im Web Client:         Für Sie als Bearbeiter ist das Attachment sofort im Attachment-Bereich des betreffenden Tickets im Web Client sichtbar:         Materieten Stereiten Stereiten Stere                                                                                             | 29.10.20                    | 4 17:00                                                                                      |                                            |                                       |                                  |                                                |                                                                              |            |            |
| Kommentar binzufügen         Attachment im Web Client:         Für Sie als Bearbeiter ist das Attachment sofort im Attachment-Bereich des betreffenden Tickets im Web Client sichtbar:         Attachments         Attachments         Attachments         Attachments         Attachments         Attachments         Attachment         Beschreibung         Dateilyp         Name         Beschreibung         Dateilyp         Garantieschein.r         29.10.14 17:00         Konnikunde         Benziehnent         Gutschein.pdf         29.10.14 16:27                                                                                                    | Attachm                     | ant: Garantieschein.pdr                                                                      |                                            |                                       |                                  |                                                |                                                                              |            |            |
| Kommentar hinzufügen         Attachment im Web Client:         Für Sie als Bearbeiter ist das Attachment sofort im Attachment-Bereich des betreffenden Tickets im Web Client sichtbar:         Attachments         Attachments         Attachment         Beschreibung         Dateityp         Name         Beschreibung         Filter zurücksetzen         Garantieschein.g         29.10.14 17:00         Kusse         Gutschein.pdf         29.10.14 16:27         Susanne                                                                                                    |                             |                                                                                              |                                            |                                       |                                  |                                                |                                                                              |            |            |
| Attachment im Web Client:<br>Für Sie als Bearbeiter ist das Attachment sofort im Attachment-Bereich des<br>betreffenden Tickets im Web Client sichtbar:<br>Attachments Ausblenden<br>Attachments III Ausblenden<br>Klasse Dateityp Name Beschreibung Datum Hinzugefügt von<br>Klasse Dateityp Name Beschreibung Datum Filter zurücksetzen<br>default_attachment G Gutschein.pdf 29.10.14 16.27 Susione Austic                                                                                                    | Komm                        | entar hinzufügen                                                                             |                                            |                                       |                                  |                                                |                                                                              |            |            |
| Attachment im Web Client:<br>Für Sie als Bearbeiter ist das Attachment sofort im Attachment-Bereich des<br>betreffenden Tickets im Web Client sichtbar:<br>Attachments<br>Attachments<br>Ausblenden<br>Anzahl pro Seite 10<br>Klasse Dateityp Name Beschreibung Datum Hinzugefügt von<br>Filter anwenden<br>Garantieschein.r<br>29.10.14 17.00 KonniKunde<br>Beschreibung 29.10.14 16.27 Susanne<br>Susanne                                                                                                    |                             |                                                                                              |                                            |                                       |                                  |                                                |                                                                              |            |            |
| Für Sie als Bearbeiter ist das Attachment sofort im Attachment-Bereich des<br>Detreffenden Tickets im Web Client sichtbar:<br>Attachments Ausblenden<br>Anzahl pro Seite 10<br>Klasse Dateityp Name Beschreibung Datum Hinzugefügt von<br>Filter anwenden<br>default_attachment ef Garantieschein.; 29.10.14 17:00 KonniKunde<br>default_attachment ef Gutschein.pdf 29.10.14 16:27 Susanne<br>ServiceAuent                                                                                                    |                             | nment im wed Cil                                                                             | ent:                                       |                                       |                                  |                                                |                                                                              |            |            |
| Fur Sie als Bearbeiter ist das Attachment solort im Attachment-Bereich des<br>betreffenden Tickets im Web Client sichtbar:<br>Attachments Ausbienden<br>Anzahl pro Seite 10<br>Klasse Dateityp Name Beschreibung Datum Hinzugefügt von<br>Filter anwenden<br>Filter zurücksetzen<br>default_attachment @ Garantieschein.; 29.10.14 17:00 KonniKunde<br>default_attachment @ Gutschein.pdf 29.10.14 16:27 Susanne<br>SourceAuent                                                                                                    | Attac                       |                                                                                              |                                            |                                       |                                  |                                                |                                                                              |            |            |
| betreffenden Tickets im Web Client sichtbar:<br>Attachments<br>Klasse Dateityp Name Beschreibung Datum Flitzugefügt von<br>Garantieschein.g 29.10.14 17:00 KonniKunde<br>default_attachment G Gutschein.pdf 29.10.14 16:27 Susanne                                                                                                    | Attac                       |                                                                                              |                                            | J 7++                                 |                                  |                                                | <b>.</b>                                                                     | Derreiterb | - <b>-</b> |
| Klasse     Dateityp     Name     Beschreibung     Datum     Hinzugefügt von       ✓     ✓     ✓     ✓       default_attachment     Øf     Garantieschein., f     29.10.14 17:00     KonniKunde       default_attachment     Øf     Gutschein., pdf     29.10.14 16:27     Susanne                                                                                                    | Attac<br>Für                | Sie als Bearbe                                                                               | iter ist d                                 | las Attac                             | chment sof                       | ort im A                                       | ttachment                                                                    | -Bereich   | des        |
| Klasse       Dateityp       Name       Beschreibung       Datum       Hinzugefügt von         ✓       ✓       ✓       ✓       ✓       Filter anwenden         default_attachment       Ø       Garantieschein.;       29.10.14 17:00       KonniKunde         default_attachment       Ø       Gutschein.pdf       29.10.14 16:27       Susanne                                                                                                    | Attac<br>Für<br>Setr        | Sie als Bearbe<br>effenden Ticke                                                             | iter ist d<br>ts im Web                    | las Attac<br>Client s                 | chment sof<br>sichtbar:          | ort im A                                       | ttachment                                                                    | -Bereich   | des        |
| Klasse     Dateityp     Name     Beschreibung     Datum     Hinzugefügt von       Image: State State S                                                                    | Attac<br>Für<br>betr        | Sie als Bearbe<br>effenden Ticke<br>Attachments                                              | iter ist d<br>ts im Web                    | las Attac<br>Client s                 | chment sof<br>sichtbar:          | ort im A                                       | Ltachment                                                                    | -Bereich   | des        |
| Image: Second second second | <b>Attac</b><br>Für<br>betr | Sie als Bearbe<br>effenden Ticke<br>Attachments                                              | iter ist c<br>ts im Web                    | das Attac<br>Client s                 | chment sof                       | ort im A                                       | Ausblenden                                                                   | -Bereich   | des        |
| default_attachment_     rdf     Garantieschein.r     29.10.14 17:00     KonniKunde       default_attachment_     rdf     Gutschein.pdf     29.10.14 16:27     Susanne<br>ServiceAnent                                                                                                    | <b>Attac</b><br>Für<br>betr | Sie als Bearbe<br>effenden Ticke<br>Attachments<br>Klasse Dateityp                           | iter ist c<br>ts im Web<br><sub>Name</sub> | das Attac<br>Client s<br>Beschreibung | chment sof<br>sichtbar:<br>Datum | ort im A<br>A<br>Hinzugefügt von               | Ausbienden                                                                   | -Bereich   | des        |
| default_attachment_ of Gutschein.pdf 29.10.14 16:27 Susanne                                                                                                    | Für<br>betr                 | Sie als Bearbe<br>effenden Ticke<br>Attachments<br>Klasse Dateityp                           | iter ist c<br>ts im Web<br>Name            | das Attac<br>Client s<br>Beschreibung | chment sof<br>sichtbar:<br>Datum | ort im A<br>A<br>Hinzugefügt von               | Ausblenden<br>nzahl pro Seite 10 v<br>Filter anwenden<br>Filter zurücksetzen | -Bereich   | des        |
|                                                                                                    | Für<br>betr                 | Sie als Bearbe<br>effenden Ticke<br>Attachments<br>Klasse Dateityp<br><br>default_attachment | iter ist (<br>ts im Web<br>Name            | das Attac<br>Client s<br>Beschreibung | Datum<br>29.10.14 17:00          | ort im A<br>A<br>Hinzugefügt von<br>KonniKunde | Ausblenden<br>nzahl pro Seite 10 v<br>Filter anwenden<br>Filter zurücksetzen | -Bereich   | des        |

### 22.2.5 ConSol\*CM aus Sicht Ihrer Kunden: Erstellen eines neuen Tickets in CM/Track am Beispiel der PinkCoffee Company

CM/Track aus Sicht Ihrer Kunden: Erstellen eines neuen Tickets in CM/Track am Beispiel der PinkCoffee Company

1. Der Kunde loggt sich in CM/Track ein und klickt im Menü auf *Neues Ticket* (dieser Menüpunkt kann auch *Neuer Vorgang* o.ä. heißen, abhängig davon, wie in Ihrem CM-System Tickets bezeichnet werden).

ConSol ※CM TRACK

| Mei    | ine Vorgänge   | Neuer Vorgang | Abmelden        |                 |                                                        |
|--------|----------------|---------------|-----------------|-----------------|--------------------------------------------------------|
| Bereic | h              | Name          | Eröffnungsdatu  | m Prozess       | Thema                                                  |
|        | In Bearbeitung | 100952        | 29.10.2014 16:2 | 3 Kundenservice | HomeLine300 mahlt nicht mehr                           |
| ۴      | In Bearbeitung | 100940        | 24.10.2014 13:5 | 8 Kundenservice | Neue Anfrage: HomeLine                                 |
| ۵      | In Bearbeitung | 100936        | 22.10.2014 12:3 | 6 Kundenservice | Beschwerde - zu lange auf Lieferung gewartet: HomeLine |

Es öffnet sich die Seite zur Erstellung eines neuen Tickets. Die Eingabefelder, die dem Kunden für die Erstellung des neuen Tickets zur Verfügung stehen, entsprechen den Eingabefeldern, die Sie als Bearbeiter bei der Erstellung eines neuen Tickets im Web Client ausfüllen:

| ConSol * CM TRACK<br>Meine Vorgänge Neuer Vorgang Abmelden |                                                                                                    |  |
|------------------------------------------------------------|----------------------------------------------------------------------------------------------------|--|
| Vorgang erzeugen                                           | Never Vorgang           Image: Sectore in the sector in the sector in the secto |  |
| 2. Der Kunde füllt die Eingabefelder wie ge                | wünscht aus.                                                                                                    |  |

| Meine Vorgänge                                                                                                    | Neuer Vorgang Abmelden                                                                                                    |                                                            |
|----------------------------------------------------------------------------------------------------|----------------------------------------------------------------------------------------------------|------------------------------------------------------------|
| organg erzeuge                                                                                                    | en                                                                                                    |                                                            |
| Thema:                                                                                                    | Kaffeemaschine macht komische Geräusche                                                                                                    | ]                                                          |
| Prozess:                                                                                                    | Kundenservice 💌                                                                                                    |                                                            |
| Anfragetyp                                                                                                    | Reklamation   Kategorie Technisches Problem                                                                                                    |                                                            |
| Produkt                                                                                                    | Home Line V 300 V Home Line 300 V                                                                                                    |                                                            |
| Guten Tag,<br>seit heute macht mein<br>Mit freundlichen Grüße<br>Konni Kunde                                                                                                    | e Kaffeemaschine sehr seltsame Geräusche. Sie pfeift beim Brühen sehr laut. Woran kann das liegen?<br>en                                                                                                    |                                                            |
| Attachment hinzufügen<br>Vorgang erzeugen                                                                                                    | .: Durchsuchen Keine Datei ausgewählt.                                                                                                    |                                                            |
|                                                                                                    |                                                                                                    |                                                            |
| (optional) We<br>cken und die<br>de neue Datei<br><b>ConSol</b> ※C                                                                                                    | enn der Kunde noch eine Datei an das Ticket anhängen möchte, ka<br>gewünschte Datei auswählen. Wenn er mehrere Dateien hinzufüge<br>auf <i>Attachment hinzufügen</i> und wählt die entsprechende Datei aus<br>CM TRACK                                                                                                    | nn er auf <i>Durchsuch</i><br>n möchte, klickt er fü<br>s. |
| (optional) We<br>cken und die<br>de neue Datei<br><b>ConSol</b> 茶O<br>Meine Vorgänge                                                                                                    | enn der Kunde noch eine Datei an das Ticket anhängen möchte, ka<br>gewünschte Datei auswählen. Wenn er mehrere Dateien hinzufüge<br>auf <i>Attachment hinzufügen</i> und wählt die entsprechende Datei aus<br>CM TRACK<br>Neuer Vorgang Abmelden                                                                                                    | nn er auf <i>Durchsuch</i><br>n möchte, klickt er fü<br>s. |
| (optional) We<br>cken und die<br>de neue Datei<br>ConSol & C<br>Meine Vorgänge<br>organg erzeuge<br>Thema:                                                                                                    | enn der Kunde noch eine Datei an das Ticket anhängen möchte, ka<br>gewünschte Datei auswählen. Wenn er mehrere Dateien hinzufüge<br>auf <i>Attachment hinzufügen</i> und wählt die entsprechende Datei aus<br>CM TRACK<br>Neuer Vorgang Abmelden<br>en                                                                                                    | nn er auf <i>Durchsuch</i><br>n möchte, klickt er fü<br>s. |
| (optional) We<br>cken und die<br>de neue Datei<br>ConSol & C<br>Meine Vorgänge<br>organg erzeuge<br>Thema:                                                                                                    | enn der Kunde noch eine Datei an das Ticket anhängen möchte, ka<br>gewünschte Datei auswählen. Wenn er mehrere Dateien hinzufüge<br>auf <i>Attachment hinzufügen</i> und wählt die entsprechende Datei aus<br>CM TRACK<br>Neuer Vorgang Abmelden<br>en<br>Kaffeemaschine macht komische Geräusche                                                                                                    | nn er auf <i>Durchsuch</i><br>n möchte, klickt er fü<br>s. |
| (optional) We<br>cken und die<br>de neue Datei<br>ConSol & C<br>Meine Vorgänge<br>organg erzeuge<br>Thema:                                                                                                    | enn der Kunde noch eine Datei an das Ticket anhängen möchte, ka<br>gewünschte Datei auswählen. Wenn er mehrere Dateien hinzufüge<br>auf <i>Attachment hinzufügen</i> und wählt die entsprechende Datei aus<br>CM TRACK<br>Neuer Vorgang Abmelden<br>en<br>Kaffeemaschine macht komische Geräusche<br>kundenservice •                                                                                                    | nn er auf <i>Durchsuch</i><br>n möchte, klickt er fü<br>s. |
| (optional) We<br>cken und die<br>de neue Datei<br>ConSol米C<br>Meine Vorgänge<br>Organg erzeuge<br>Thema:<br>Prozess:<br>Anfragetyp<br>Produkt                                                                                     | enn der Kunde noch eine Datei an das Ticket anhängen möchte, ka<br>gewünschte Datei auswählen. Wenn er mehrere Dateien hinzufüge<br>auf <i>Attachment hinzufügen</i> und wählt die entsprechende Datei aus<br>CM TRACK<br>Neuer Vorgang Abmelden<br>en<br>Kaffeemaschine macht komische Geräusche<br>Kundenservice •<br>Reklamation • Kategorie Technisches Problem •                                                                                                    | nn er auf <i>Durchsuch</i><br>n möchte, klickt er fü<br>s. |
| (optional) We<br>cken und die e<br>de neue Datei<br>ConSol & C<br>Meine Vorgänge<br>organg erzeuge<br>Thema:<br>Prozess:<br>Anfragetyp<br>Produkt<br>Guten Tag,<br>seit heute macht meir                                          | en der Kunde noch eine Datei an das Ticket anhängen möchte, ka<br>gewünschte Datei auswählen. Wenn er mehrere Dateien hinzufüger<br>auf Attachment hinzufügen und wählt die entsprechende Datei aus<br>CM TRACK<br>Neuer Vorgang Abmelden<br>en<br>Kaffeemaschine macht komische Geräusche<br>Kundenservice •<br>Reklamation • Kategorie Technisches Problem •<br>Home Line • 300 • Home Line 300 •                                                                                                    | nn er auf <i>Durchsuch</i><br>n möchte, klickt er fü<br>s. |
| (optional) We<br>cken und die<br>de neue Datei<br>ConSol米の<br>Meine Vorgänge<br>organg erzeuge<br>Thema:<br>Prozess:<br>Anfragetyp<br>Produkt<br>Guten Tag,<br>seit heute macht meir<br>Mit freundlichen Grüß-<br>Konni Kunde     | enn der Kunde noch eine Datei an das Ticket anhängen möchte, ka<br>gewünschte Datei auswählen. Wenn er mehrere Dateien hinzufüger<br>auf Attachment hinzufügen und wählt die entsprechende Datei aus<br>CM TRACK<br>Neuer Vorgang Abmelden<br>en<br>Kaffeemaschine macht komische Geräusche<br>Kundenservice •<br>Reklamation • Kategorie Technisches Problem •<br>Home Line • 300 • Home Line 300 •                                                                                                    | nn er auf <i>Durchsuch</i><br>n möchte, klickt er fü<br>s. |
| (optional) We<br>cken und die<br>de neue Datei<br>ConSol & C<br>Meine Vorgänge<br>organg erzeuge<br>Thema:<br>Prozess:<br>Anfragetyp<br>Produkt<br>Guten Tag,<br>seit heute macht meir<br>Mit freundlichen Grüß<br>Konni Kunde    | en der Kunde noch eine Datei an das Ticket anhängen möchte, ka<br>gewünschte Datei auswählen. Wenn er mehrere Dateien hinzufüger<br>auf Attachment hinzufügen und wählt die entsprechende Datei aus<br>CM TRACK<br>Neuer Vorgang Abmelden<br>en<br>Kaffeemaschine macht komische Geräusche<br>Kundensenice •<br>Reklamation • Kategorie Technisches Problem •<br>Home Line • 300 • Home Line 300 •<br>te Kaffeemaschine sehr seltsame Geräusche. Sie pfeift beim Brühen sehr laut. Woran kann das liegen?<br>en | nn er auf <i>Durchsuch</i><br>n möchte, klickt er fü<br>s. |
| (optional) We<br>cken und die e<br>de neue Datei<br>ConSol & C<br>Meine Vorgänge<br>Organg erzeuge<br>Thema:<br>Prozess:<br>Anfragetyp<br>Produkt<br>Guten Tag,<br>seit heute macht meir<br>Mit freundlichen Grüßs<br>Konni Kunde | en der Kunde noch eine Datei an das Ticket anhängen möchte, ka<br>gewünschte Datei auswählen. Wenn er mehrere Dateien hinzufüger<br>auf Attachment hinzufügen und wählt die entsprechende Datei aus<br>CM TRACK<br>Neuer Vorgang Abmelden<br>en<br>Kaffeemaschine macht komische Geräusche<br>Kundenservice •<br>Reklamation • Kategorie Technisches Problem •<br>Home Line • 300 • Home Line 300 •                                                                                                    | nn er auf <i>Durchsuch</i><br>n möchte, klickt er fü<br>s. |

| is neue I.                                                                                                    |                                                                                                    |                       |
|----------------------------------------------------------------------------------------------------|----------------------------------------------------------------------------------------------------|-----------------------|
| ConSoli                                                                                                    | CM TRACK                                                                                                    |                       |
| 50113017                                                                                                    |                                                                                                    |                       |
| Meine Vorgänge                                                                                                    | Neuer Vorgang Abmelden                                                                                                    |                       |
| etails                                                                                                    |                                                                                                    |                       |
| Vorgang                                                                                                    | 100953                                                                                                    |                       |
| Thema                                                                                                    | Kaffeemaschine macht komische Geräusche                                                                                                    |                       |
| Eröffnungsdatum                                                                                                    | 30.10.2014 10:07                                                                                                    |                       |
| Bereich                                                                                                    |                                                                                                    |                       |
| Dereich                                                                                                    | Neu, warte auf Annahme                                                                                                    |                       |
| <mark>10.2014 10:07</mark><br>uten Tag, seit heute<br>t freundlichen Grüß                                                                                                    | macht meine Kaffeemaschine sehr seltsame Geräusche. Sie pfeift beim Brühen sehr laut. Woran kann das liegen?<br>en Konni Kunde                                                                                                    |                       |
| 10.2014 10:07<br>achment: Komisch                                                                                                    | es Pfeifen.wma                                                                                                    |                       |
|                                                                                                    |                                                                                                    |                       |
| Kommentar hinzufü                                                                                                    | gen in the second second second second second second second second second second second second second second s                                                                                                    |                       |
| e als Bea<br>rde über                                                                                                    | arbeiter können das Ticket über den Web Client sehen<br>seinen CM/Track-Account identifiziert und automatise                                                                                                    | . Der Kunde<br>ch als |
| e als Bea<br>rde über<br>uptkunde<br><sup>rgang</sup>                                                                                                    | arbeiter können das Ticket über den Web Client sehen<br>seinen CM/Track-Account identifiziert und automatisc<br>gesetzt:<br>Atzeptieren Bearbeiten Duplizieren Drucken Ansicht •                                                                                                    | . Der Kunde<br>ch als |
| e als Bea<br>rde über<br>uptkunde<br>rgang<br>Kaffeemaa<br>Kundenservic<br>nichtzugewie<br>Arragetyp R<br>Produkt H                                                                                                    | arbeiter können das Ticket über den Web Client sehen<br>seinen CM/Track-Account identifiziert und automatisc<br>gesetzt:<br>Akzeptieren Bearbeiten Duplizieren Drucken Ansicht •<br>Chine macht komische Geräusche<br>HNeu, warte auf Annahme<br>en [Geöffnet 30, 10, 14 10,07<br>Skämation Kategorie Technisches Problem<br>met Line ] 300   Home Line 300                                                                                                    | . Der Kunde<br>ch als |
| e als Bea<br>rde über<br>uptkunde<br>rgang<br><b>Kaffeemas</b><br>Mindenserko<br>nicht zugewies<br>Anfragebyp R<br>Produkt H                                                                                                    | arbeiter können das Ticket über den Web Client sehen<br>seinen CM/Track-Account identifiziert und automatisc<br>gesetzt:<br>Atzeptieren Bearbeiten Duplizieren Drucken Ansicht v<br>chine macht komische Geräusche<br>(Neu, warte auf Annahme<br>en Geoffnet 30.01.41 10.07<br>stamation Kategorie Technisches Problem<br>ome Line J 300   Home Line 300<br>odukte                                                                                                    | . Der Kunde<br>ch als |
| e als Bea<br>rde über<br>uptkunde<br>rgang<br><b>Kaffeema</b><br>Kundenserkor<br>nichtzugewies<br>Artagekp R<br>Produkt H                                                                                                    | arbeiter können das Ticket über den Web Client sehen<br>seinen CM/Track-Account identifiziert und automatise<br>gesetzt:<br>Akzeptieren Bearbeiten Duplizieren Drucken Ansicht •<br>Chine macht komische Geräusche<br>INeu, warte auf Annahme<br>en [Geöffnet 30.10.14 10.07<br>Katagorie Technisches Problem<br>ome Line [300] Home Line 300<br>Odukte<br>• Endkunden                                                                                                    | . Der Kunde<br>ch als |
| e als Bea<br>rde über<br>uptkunde<br>rgang<br>Kaffeemaa<br>Kundenservic<br>nicht zugewies<br>Argety R<br>Produkt H                                                                                                    | arbeiter können das Ticket über den Web Client sehen<br>seinen CM/Track-Account identifiziert und automatise<br>gesetzt:<br>Akzeptieren Bearbeiten Duplizieren Drucken Ansicht •<br>Akzeptieren Bearbeiten Duplizieren Drucken Ansicht •<br>Akzeptieren Bearbeiten Duplizieren Drucken Ansicht •<br>Akzeptieren Bearbeiten Duplizieren Drucken Ansicht •<br>Akzeptieren Bearbeiten Duplizieren Drucken Ansicht •<br>Akzeptieren Bearbeiten Duplizieren Drucken Ansicht •<br>Akzeptieren Bearbeiten Duplizieren Drucken Ansicht •<br>Akzeptieren Bearbeiten Duplizieren Drucken Ansicht •<br>Akzeptieren Bearbeiten Duplizieren Ansicht •<br>Akzeptieren Bearbeiten Duplizieren Drucken Ansicht •<br>Akzeptieren Bearbeiten Duplizieren Drucken Ansicht •<br>Akzeptieren Bearbeiten Duplizieren Bearbeiten Duplizieren Bearbeiten Duplizieren Bearbeiten Dupliziere                                                                                                    | . Der Kunde<br>ch als |
| e als Bea<br>rde über<br>uptkunde<br>gang<br>Kaffeemas<br>Kundensevic<br>nichtzugewies<br>Anfragelyp R<br>Produkt H                                                                                                    | arbeiter können das Ticket über den Web Client sehen<br>seinen CM/Track-Account identifiziert und automatise<br>gesetzt:<br>Akzeptieren Bearbeiten Duplizieren Drucken Ansicht •<br>Akzeptieren Bearbeiten Duplizieren Drucken Ansicht •<br>Akzeptieren Bearbeiten Duplizieren Drucken Akzeptieren Bearbeiten Duplizieren Drucken Akzeptieren Bearbeiten Duplizieren Bearbeiten Duplizieren Bear                                                                                                    | . Der Kunde<br>ch als |
| e als Bea<br>cde über<br>uptkunde<br>gang<br>Kaffeemaa<br>Kundenservicn<br>nicht zugewie<br>Anfagetyp R<br>Produkt H<br>Kontakte   P<br>Hauptkunde<br>Kundennumm                                                                                                    | arbeiter können das Ticket über den Web Client sehen<br>seinen CM/Track-Account identifiziert und automatise<br>gesetzt:<br>Akzeptieren Bearbeiten Duplizieren Drucken Ansicht •<br>Akzeptieren Bearbeiten Duplizieren Drucken Ansicht •<br>Akzeptieren Bearbeiten Duplizieren Drucken Ansicht •<br>Akzeptieren Bearbeiten Duplizieren Ansicht •<br>Akzeptieren Bearbeiten Duplizieren Ansicht •<br>Akzeptieren Bearbeiten Duplizieren Ansicht •<br>Akzeptieren Bearbeiten Duplizieren Ansicht •<br>Akzeptieren Bearbeiten Duplizieren Ansicht •<br>Akzeptieren Bearbeiten Duplizieren Ansicht •<br>Akzeptieren Bearbeiten Duplizieren Ansicht •<br>Akzeptieren Bearbeiten Duplizieren Ansicht •<br>Akzeptieren Bearbeiten Duplizieren Ansicht •<br>Akzeptieren Bearbeiten Duplizieren Ansicht •<br>Akzeptieren Bearbeiten Duplizieren Ansicht •<br>Hinzufügen Ausblenden<br>Hinzufügen Ausblenden                                                                                                    | . Der Kunde<br>ch als |
| e als Bea<br>rde über<br>uptkunde<br>gang<br>Kaffeemaa<br>Kundenservic<br>Anfragely R<br>Produkt H<br>Hauptkunde<br>Kontakte   P<br>Hauptkunde<br>Kondernumm                                                                                                    | arbeiter können das Ticket über den Web Client sehen<br>seinen CM/Track-Account identifiziert und automatise<br>gesetzt:<br>Atzeptieren Bearbeiten Duplizieren Drucken Ansicht •<br>Atzeptieren Bearbeiten Duplizieren Drucken Ansicht •<br>Atzeptieren Bearbeiten Duplizieren Duplizieren Ausblenden Hinzufügen Ausblenden Hinzufügen Ausbl                                                                                                    | . Der Kunde<br>ch als |
| e als Bea<br>cde über<br>uptkunde<br>gang<br>Kaffeemas<br>Kundenservic<br>anfragelyp R<br>Produkt H<br>Kontakte   P<br>Hauptkunde<br>Konni Kundennumm<br>Bearbeiter<br>Keine Relati                                                                                                    | arbeiter können das Ticket über den Web Client sehen<br>seinen CM/Track-Account identifiziert und automatise<br>gesetzt:<br>Atzeptieren Bearbeiten Duplizieren Drucken Ansicht •<br>Atzeptieren Bearbeiten Duplizieren Drucken Ansicht •<br>Atzeptieren Hinzufügen Ausblenden<br>Hinzufügen Ausblenden<br>Hinzufügen Ausblenden<br>Kommentar E-Mail Attachment Zeitbuchung Ausblenden                                                                                                    | . Der Kunde<br>ch als |
| e als Bea<br>rde über<br>uptkunde<br>gang<br>Sang<br>Kaffeemaa<br>Kundenservice<br>nicht zugewiee<br>Artagety R<br>Produkt H<br>Hauptkunde<br>Kundennumm<br>Bearbeiter<br>Keine Relati                                                                                                    | arbeiter können das Ticket über den Web Client sehen<br>seinen CM/Track-Account identifiziert und automatise<br>gesetzt:<br>Atzeptieren Bearbeiten Duplizieren Drucken Ansicht<br>Atzeptieren Bearbeiten Duplizieren Drucken Ansicht<br>Hinzufügen Ausblenden<br>Hinzufügen Ausblenden<br>Hinzufügen Ausblenden<br>Kommentar E-Mail Attachment Zeitbuchung Ausblenden<br>Kommentar E-Mail Attachment Zeitbuchung Ausblenden<br>Kommentar E-Mail Attachment Kommentar<br>Kommentar E-Mail Attachment Zeitbuchung Ausblenden<br>Kommentar E-Mail Attachment Zeitbuchung Ausblenden<br>Kommentar E-Mail Attachment Zeitbuchung Ausblenden<br>Kommentar E-Mail Attachment Kommentar<br>Kommentar E-Mail Attachment Z                                                                                                    | . Der Kunde<br>ch als |
| e als Bea<br>rde über<br>uptkunde<br>gang<br>Sof Kaffeemaa<br>Kundenservic<br>nichtzugewie<br>Argaety R<br>Produkt H<br>Soft Kontakte   P<br>Hauptkunde<br>Kontakte   P<br>Hauptkunde<br>Kondennumm<br>Bearbeiter<br>Keine Relati                                                                                                    | arbeiter können das Ticket über den Web Client sehen<br>seinen CM/Track-Account identifiziert und automatise<br>gesetzt:<br>Akzepteren Bearbeiten Duplizieren Drucken Ansicht *<br>Akzepteren Bearbeiten Duplizieren Drucken Ansicht *<br>chine macht komische Geräusche<br>IVer, warte auf Annahme<br>en Geöthett 300 Home Line 300<br>odukte Hinzufügen Ausblenden<br>* Endkunden<br>er Endkunden<br>er Endkunden<br>Portal-Login Konnikunde@konni-design.de<br>Telefon Privat 02111-23456 T<br>Anschrit Hammacherstraße 2<br>54556 Dumpingen<br>Portal-Login Konnikunde<br>Einträge * Sortiert nach neueste Einträge zuerst *<br>Mail oder Attachment hinzufügen                                                                                                    | . Der Kunde<br>ch als |
| e als Bea<br>rde über<br>uptkunde<br>gang<br>San Kaffeemaa<br>Kundenserich<br>nicht zugewie<br>Arragety R<br>Produkt H<br>Kontakte   P<br>Hauptkunde<br>Kondennumm<br>Bearbeiter<br>Keine Relati<br>Protokoll<br>Anzeigen alle<br>Kommentar, R<br>1 Minute                                                                                             | arbeiter können das Ticket über den Web Client sehen<br>seinen CM/Track-Account identifiziert und automatise<br>gesetz:<br>Azepteren Bearbeiten Duplizieren Drucken Ansicht •<br>Azepteren Bearbeiten Duplizieren Drucken Ansicht •<br>Azeptimeren Bearbeiten Duplizieren Drucken Ansicht •<br>Chine macht komische Geräusche<br>INeu, warte auf Annahme<br>en Geöffnet 30.10.14 10:07<br>Heu, warte auf Annahme<br>en Geöffnet 30.10.14 10:07<br>Heu, warte auf Annahme<br>en Geöffnet 30.10.14 10:07<br>Heu, warte auf Annahme<br>en Geöffnet 30.10.14 10:07<br>Heu, warte auf Annahme<br>en Geöffnet 30.10.14 10:07<br>Heu, warte auf Annahme<br>en Geöffnet 30.10.14 10:07<br>Heu, warte auf Annahme<br>en Geöffnet 30.10.14 10:07<br>Heu, warte auf Annahme<br>en Geöffnet 30.10.14 10:07<br>Heu, warte auf Annahme<br>en Geöffnet 30.10.14 10:07<br>Huzufügen Ausblenden<br>Forder Login Konnikunde<br>Inträge - Sortiert nach neueste Einträge zuerst •<br>Mail oder Attachment hinzufügen<br>upt von Konnikunde   Aktion •<br>ag, seit heute macht meine Kaffeemaschine sehr seltsame Geräusche. Sie pfeift beim Brühen sehr laut. Woran kann das liegen? Mit<br>eress gesetzt auf Kundenservice                                                                                                    | . Der Kunde<br>ch als |
| e als Bea<br>rde über<br>uptkunde<br>rgang<br>S Kaffeemaa<br>Kundenservic<br>nicht zugewiez<br>Produkt H<br>S Kontakte   P<br>Hauptkunde<br>Kondernumm<br>Bearbeiter<br>Keine Relati<br>Protokoli<br>Anzeigen alle<br>Kommentar, f                                                                                                    | arbeiter können das Ticket über den Web Client sehen<br>seinen CM/Track-Account identifiziert und automatise<br>gesetzt:<br>Alzepteren Bearbeiten Duplizeren Drucken Ansicht *                                                                                                    | . Der Kunde<br>ch als |
| e als Bea<br>rde über<br>uptkunde<br>rgang<br>Soft Kaffeemaa<br>Anfragely R<br>Produkt H<br>Hauptkunde<br>Konni Kunde<br>Konni Kunde<br>Konni Kunde<br>Konni Kunde<br>Konni Kunde<br>Kundennumm<br>Bearbeiter<br>Keine Relati<br>Protokoll<br>Anzeigen alle<br>Kommentar, f<br>1 Minute<br>I Minute<br>Attachments                                     | arbeiter können das Ticket über den Web Client sehen<br>seinen CM/Track-Account identifiziert und automatise<br>gesetzt:<br>Atzepteren Bearbeiten Duplizeren Drucken Ansicht *<br>Chine macht komische Geräusche<br>(Neu wate auf Annahme<br>en Geöftet 300 Home Line 300<br>dukte Hinzufügen Ausblenden<br>* Endkunden<br>* Endkunden<br>* En | . Der Kunde<br>ch als |
| e als Bea<br>rde über<br>uptkunde<br>rgang<br>Soft Kaffeemaa<br>Kundenservio<br>antragetyp R<br>Produkt H<br>Hauptkunde<br>Konni Kunde<br>Konni Kunde<br>Konni Kunde<br>Konni Kunde<br>Konni Kunde<br>Konni Kunde<br>Konni Kunde<br>Konni Kunde<br>Konni Kunde<br>Konne Relati<br>Protokul<br>Anzeigen alle<br>Kommentar. E<br>1 Minute<br>Attachments | Arzehleren können das Ticket über den Web Client sehen<br>seinen CM/Track-Account identifiziert und automatise<br>gesetzt:<br>Atzepteren Bearbeiten Duplizeren Drucken Ansicht «                                                                                                    | . Der Kunde<br>ch als |
| e als Bea<br>rde über<br>uptkunde<br>gang<br>Sang<br>Kaffeemaa<br>Kundenservic<br>nicht zugewie<br>Produkt H<br>Kontakte   P<br>Hauptkunde<br>Konna Kunde<br>Kundernumm<br>Bearbeiter<br>Keine Relati<br>Protokoli<br>Anzeigen alle<br>Kommentar, f<br>1 Minute<br>Kasse                                                                               | arbeiter können das Ticket über den Web Client sehen<br>seinen CM/Track-Account identifiziert und automatise<br>gesetzt:<br>Atzepteren Bearbeiten Duptzeren Drucken Ansicht *<br>Atzepteren Bearbeiten Duptzeren Drucken Ansicht *<br>Atzepteren Bearbeiten Duptzeren Drucken Ansicht *<br>Atzepteren Bearbeiten Duptzeren Drucken Ansicht *<br>Atzepteren Bearbeiten Duptzeren Drucken Ansicht *<br>Atzepteren Bearbeiten Duptzeren Drucken Ansicht *<br>Atzepteren Bearbeiten Duptzeren Drucken Ansicht *<br>Atzepteren Bearbeiten Duptzeren Drucken Ansicht *<br>Atzepteren Bearbeiten Duptzeren Drucken Ansicht *<br>Atzepteren Bearbeiten Duptzeren Drucken Ansicht *<br>Atzepteren Bearbeiten Duptzeren Drucken Ansicht *<br>Ausbienden<br>Atzepteren Bearbeiten Duptzeren Drucken Ansicht *<br>Hinzufügen Ausbienden<br>Hinzufügen Ausbienden<br>Kommentar E-Mail Attachment Zeitbuchung Ausbienden<br>Kommentar E-Mail Attachment Zeitbuchung Ausbienden<br>Kommentar Bearbeiten Brühen sehr laut. Woran kann das liegen? MI<br>das seit heufen andtrumen Kafferemaschine sehr seltsame Geräusche. Sie pfeitt beim Brühen sehr laut. Woran kann das liegen? MI<br>das gesett auf Kundenservice<br>Ausbienden<br>Anzaht pro Seite 10 *<br>Ausbienden<br>Anzaht pro Seite 10 *<br>Ausbienden<br>Ausbienden<br>Ausbienden<br>Ausbienden<br>Ausbienden<br>Ausbienden<br>Ausbienden<br>Ausbienden<br>Ausbienden<br>Ausbienden<br>Ausbien                                                                                                    | . Der Kunde<br>ch als |
| e als Bea<br>rde über<br>uptkunde<br>gang<br>Soft Kaffeemaa<br>Kundensevic<br>neht zugewie<br>Ariagelyp R<br>Produkt H<br>Nontakte   P<br>Hauptkunde<br>Konni Kunde<br>Konni Kunde<br>Kundennunn<br>Bearbeiter<br>Keine Relati<br>Protokoll<br>Anzeigen alle<br>Kommentar, R<br>1 Minute<br>Klasse                                                     | arbeiter können das Ticket über den Web Client sehen<br>seinen CM/Track-Account identifiziert und automatise<br>gesetzt:<br>Atzepteren Bearbeiten Duptzieren Drucken Ansicht *<br>Atzepteren Bearbeiten Duptzieren Drucken Ansicht *<br>Atzepteren Bearbeiten Duptzieren Drucken Ansicht *<br>Atzepteren Bearbeiten Duptzieren Drucken Ansicht *<br>Atzepteren Bearbeiten Duptzieren Drucken Ansicht *<br>Atzepteren Bearbeiten Duptzieren Drucken Ansicht *<br>Atzepteren Bearbeiten Duptzieren Drucken Ansicht *<br>Atzepteren Bearbeiten Duptzieren Drucken Ansicht *<br>Atzepteren Bearbeiten Duptzieren Drucken Ansicht *<br>Ansicht Hamacherstraße 2<br>Anschnt Hammacherstraße 2<br>Anschnt Hammacherstraße 2<br>Anschnt Hammacherstraße 2<br>Anschnt Hammacherstraße 2<br>Ausblenden Kommentar E-Mail Attachment Zeitbuchung Ausblenden<br>Normentar E-Mail Attachment Zeitbuchung Ausblenden<br>Kommentar E-Mail Attachment Zeitbuchung Ausblenden<br>Ausblenden Komikunde Jaktion *<br>Ags seth neute meterste Einträge zuerst *<br>                                                                                                    | . Der Kunde<br>ch als |

#### 22.3 ConSol\*CM aus Sicht Ihrer Kunden: FAQs

FAQs (Frequently Asked Questions) helfen Ihren Kunden dabei, Antworten auf häufige Fragen selbst zu finden. FAQs sind normale Tickets in Ihrem CM-System, die sich in einer speziellen FAQ-Queue befinden. Das Besondere an dieser Queue ist, dass alle Tickets, die sich darin befinden, in CM/Track für alle Kunden sichtbar sind (Kunden können normalerweise nur ihre eigenen Tickets oder zusätzlich noch alle Tickets ihrer Firma sehen). Diese FAQ-Tickets können z.B. Lösungen für häufige Probleme oder Anleitungen für häufige Vorgehensweisen enthalten.

Ob die FAQ-Funktion in Ihrem CM-System und damit auch in CM/Track vorhanden ist, hängt von der individuellen Konfiguration Ihres CM-Systems ab.

# 22.3.1 ConSol\*CM aus Sicht Ihrer Kunden: Die FAQs durchsuchen

| CM/Track aus Sicht Ihrer Kunden: Die FAQs durchsuchen                                                                                                    |
|----------------------------------------------------------------------------------------------------|
|                                                                                                    |
| Es muss mindestens eine Queue in Ihrem CM-System als FAQ-Queue markiert sein, damit<br>Ihren Kunden der Menüpunkt FAQ in CM/Track zur Verfügung steht. Die Markierung einer<br>Queue als FAQ-Queue kann nur von Ihrem CM-Administrator vorgenommen werden. |
| 1. Der Kunde loggt sich in CM/Track ein und klickt im Menü auf <i>FAQ</i> (dieser Menüpunkt kann auch <i>FAQ-Suche, Häufige Fragen, Fragen &amp; Antworten</i> o.ä. heißen, abhängig davon, wie Ihr CM-System konfiguriert wurde).                         |
| Die FAQ-Suche erscheint.                                                                                                    |
| Meine Tickets Neues Ticket FAQ Abmelden   FAQ     Queue:   Frequently_Asked_Questions   Muster:     Suche                                                                                                    |
| 2. (optional) Falls es mehrere FAQ-Queues gibt, kann der Kunde im Drop-Down-Menü <i>Queue</i> die gewünschte FAQ-Queue auswählen (z.B. könnte es getrennte FAQ-Queues für unterschiedliche Produkte geben).                                                |
| Welche Queues in Ihrem CM-System als FAQ-Queue markiert sind, wird von Ihrem CM-<br>Administrator bestimmt.                                                                                                    |
| 3. Der Kunde gibt einen Suchbegriff in das Feld <i>Muster</i> ein und klickt auf <i>Suche</i> .                                                                                                    |
| Um eine breitere Suche abzudecken, kann der Kunde den Suchbegriff mit einem Sternchen (*) versehen. Das Sternchen steht als Platzhalter für beliebig viele Zeichen, z.B. sucht der Suchbegriff Kaffee*auch nach Kaffeemaschine, Kaffeefilter, Kaffees usw. |
|                                                                                                    |

| Es we:     | rden n                        | un al                        | le zur Su.                             | che passenden                                | Tickets a                    | ngezeigt.                                  |                                     |
|------------|-------------------------------|------------------------------|----------------------------------------|----------------------------------------------|------------------------------|--------------------------------------------|-------------------------------------|
|            | Es werd<br>Queue b<br>ausgewä | en nur<br>befinde<br>ählte C | Tickets ang<br>en! Es wird a<br>Queue. | ezeigt, die sich in c<br>Iso nicht das gesar | der vom Kund<br>nte CM-Syste | den unter <i>Queue</i><br>em durchsucht, s | ausgewählten FAQ-<br>ondern nur die |
| Meine Ticl | kets <u>Neues Ti</u>          | <u>cket FAQ /</u>            | Abmelden                               |                                              |                              |                                            |                                     |
| Queue:     | Frequent                      | ly_Asked                     | Questions 🔻                            |                                              |                              |                                            |                                     |
| Muster:    | Kaffee*                       |                              |                                        |                                              |                              |                                            |                                     |
| Suche      |                               | Mama                         | Caäffaun and atum                      | Outsure                                      | Thoma                        |                                            |                                     |
|            | Qualifizierung                | 101122                       | 07.11.2014 13:58                       | Frequently_Asked_Questions                   | Kaffeemaschine mah           | nlt nicht mehr                             |                                     |
|            |                               |                              |                                        |                                              |                              |                                            |                                     |

### 23 CM/Phone

- Über CM/Phone
- Verwendung von CM/Phone
  - Eingehende Anrufe
  - Ausgehende Anrufe

### 23.1 Über CM/Phone

CM/Phone verbindet die Telefonanlage Ihres Unternehmens mit ConSol\*CM, so dass Sie direkt aus dem Web Client heraus mit einem Klick einen Anruf tätigen können (CTI, Computer Telephony Integration). Bei eingehenden Anrufen öffnet sich automatisch ein Pop-up-Fenster, das Sie sofort auf Funktionen des Web Clients zugreifen lässt, z.B. ein Ticket für den Anrufer erstellen oder dessen Kundenseite öffnen.

### 23.2 Verwendung von CM/Phone

#### 23.2.1 Eingehende Anrufe

|          | Phonenumber: 101              |
|----------|-------------------------------|
| Name     | Barbara Pratschner            |
| Email    | barbara.pratschner@consol.com |
| Function |                               |
| Company  | ConSol* OmbH                  |
| Company  | ConSol* GmbH                  |

Fig. 1: CM/Phone-Pop-up bei eingehendem Anruf

Bei eingehenden Anrufen öffnet sich automatisch ein Pop-up-Fenster, das Ihnen den Namen und die Telefonnummer des Anrufers anzeigt.

**Falls der Anrufer in Ihrem CM-System gespeichert ist** (d.h. die Telefonnummer des Anrufers in Ihrem CM-System als Telefonnummer eines Kunden gespeichert ist), bietet Ihnen das Pop-up-Fenster folgende Möglichkeiten:

- Ticket erstellen (erstellt sofort ein neues Ticket, dem dieser Kunde als Hauptkunde zugewiesen ist)
- Kundenseite öffnen (öffnet die Kundenseite des Anrufers im Web Client)
- Falls mehrere Kunden mit der Telefonnummer des Anrufers im Ihrem CM-System gespeichert sind, wird Ihnen eine Liste der passenden Kontakte angezeigt, aus der Sie den Anrufer auswählen können.

**Falls der Anrufer noch nicht in Ihrem CM-System gespeichert ist** (d.h. noch kein Kunde mit der Telefonnummer des Anrufers in Ihrem CM-System gespeichert ist), bietet Ihnen das Pop-up-Fenster folgende Möglichkeit:

• Kunden erstellen (erstellt einen neuen Kunden mit der Telefonnummer des Anrufers)

#### 23.2.2 Ausgehende Anrufe

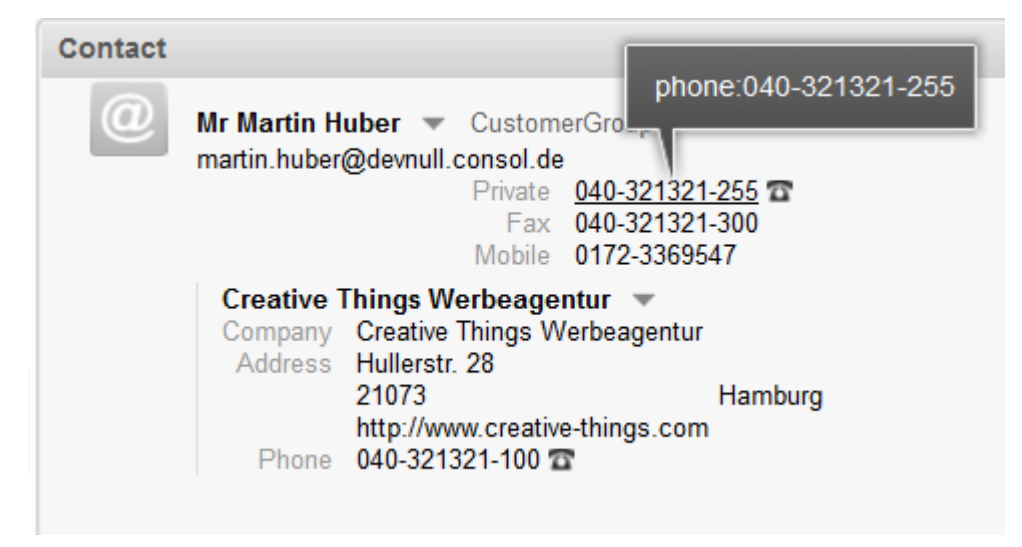

Fig. 2: Wählbare Telefonnummer im Web Client mit CM/Phone

Um eine Telefonnummer aus dem Web Client heraus zu wählen, klicken Sie einfach auf eine der als *wählbar* gekennzeichneten Telefonnummern des Kunden. Wählbare Telefonnummern erkennen Sie an folgenden Merkmalen:

- die Telefonnummer wird unterstrichen, wenn Sie mit der Maus darüber fahren
- die Telefonnummer ist mit einem Telefon-Symbol gekennzeichnet 🕿

### 24 Tipps, Troubleshooting und FAQs

Dieser Abschnitt liefert Ihnen Tipps und Tricks, die Ihnen die Arbeit mit dem ConSol\*CM/Web Client erleichtern, sowie weiterführende Hilfe und FAQs.

**Tipps und Tricks**, z.B. die Nutzung der Favoriten oder wie Sie schnell von einem Ticket aus zu einer Kundenseite wechseln:

• Tipps & Tricks für effizienteres Arbeiten

**Troubleshooting**, z.B. Hilfe, wenn Sie Ihr Passwort vergessen haben oder ein bestimmtes Ticket im Web Client nicht finden können, und **FAQs**, z.B. "Mein Ticketprotokoll ist sehr lang geworden. Wie kann ich es übersichtlicher machen?":

• Troubleshooting und FAQs

### 25 Tipps & Tricks für effizienteres Arbeiten

- Tooltips durch Mouseover erhalten
- Nutzung der Favoriten
  - Hinzufügen eines Tickets, eines Kunden oder einer Suche zu den Favoriten
  - Entfernen eines Tickets, eines Kunden oder einer Suche aus den Favoriten
- Nutzung des Workspaces
  - Entfernen eines Tickets oder Kunden aus dem Workspace
- Ticketrelationen per Drag-and-Drop hinzufügen
- Von einem Ticket aus schnell zu einer Kundenseite wechseln
  - Schnellwechsel auf die Kundenseite eines Hauptkunden
  - Schnellwechsel auf die Kundenseite eines zusätzlichen Kunden
- Neue Tickets mit gleichen Kunden- und Ticketdaten schnell erstellen Tickets duplizieren

#### 25.1 Tooltips durch Mouseover erhalten

An vielen Stellen im Web Client erhalten Sie nähere Informationen (*Tooltips*), wenn Sie den Mauszeiger eine kurze Zeit unbewegt über dem gewünschten Element verweilen lassen (z.B. über einem Ticket-Icon oder über dem Namen einer Workflow-Aktivität).

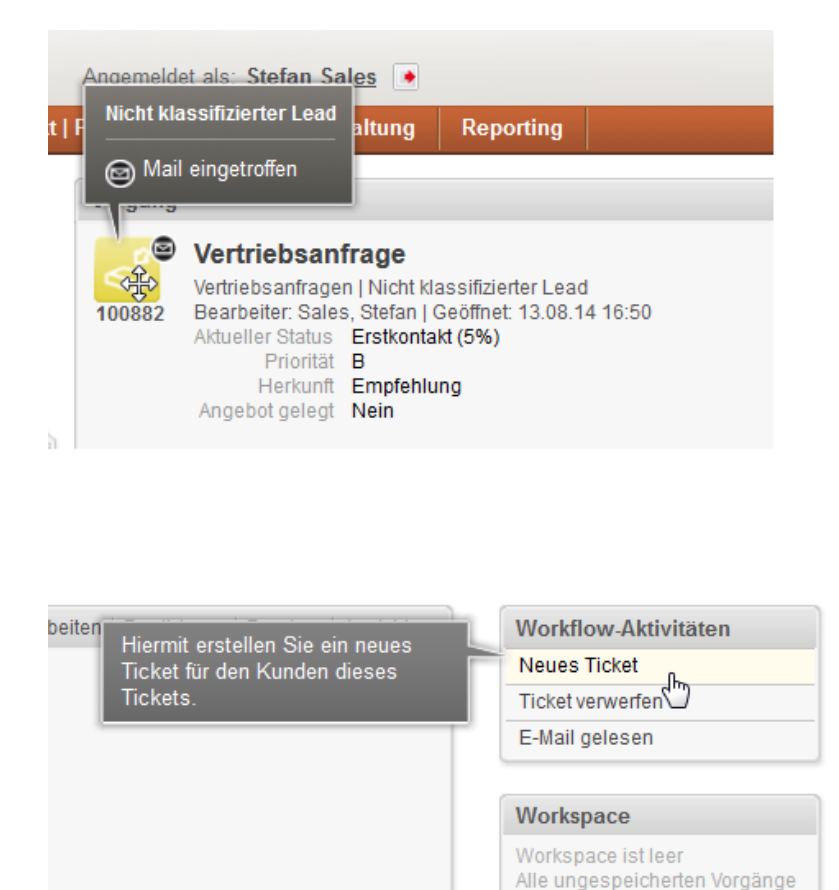

Fig. 1: Verschiedene Tooltips im Web Client

#### 25.2 Nutzung der Favoriten

| Pink       | Coffee.c                                                   | com             | Angemelde | et als: <u>Stefan S</u> | ales 🔸         |                    |                  |          |               | č                   | powere<br>ConSol米( | d by<br>CM                 |
|------------|------------------------------------------------------------|-----------------|-----------|-------------------------|----------------|--------------------|------------------|----------|---------------|---------------------|--------------------|----------------------------|
| Hauptseite | e Neuer Vorgang                                            | Neuer Datensatz | : Temp    | lateverwaltung          | Reporting      |                    |                  |          | A             | Ile Kundengrup      | pen 🔍              |                            |
| Sicht:     | Leads   aktiv                                              | ▼ 000 O         | Vorgang   |                         |                |                    |                  | Be       | arbeiten   Du | uplizieren   Drucke | n Work             | flow-Aktivitäten           |
|            | Maine (2)                                                  |                 |           | Anfrage 70              | Homel ine      |                    |                  |          |               |                     | Konta              | ktaufnahme abbrechen       |
|            | Anfrage zu GastroLine                                      |                 | 101112    | Vertriebsanfrage        | en   Telefon   | ot: 02.02          | 45.00-44         |          |               |                     | Konta<br>auf       | ktaufnahme verschieben     |
|            | Kunde: <u>Jens Brügmann</u>                                |                 | 101112    | Aktueller Status        | Verhandlung (5 | iei. 03.02<br>i0%) | . 15 09.41       |          |               |                     | Konta              | ktaufnahme erfolgreich     |
| 100324     | Bearbeiter: Sales, Stefan                                  |                 |           | Priorität               | A              |                    |                  |          |               |                     | E-Mai              | l gesendet, warten bis     |
| 8          | Anfrage zu GastroLine                                      |                 |           | Herkunft                | Partner        | En                 | warteter Auftrag | seingang | 13.10.15      |                     | Work               | space                      |
| 404002     | Bearbeiter: Sales, Stefan                                  | -               |           |                         |                |                    |                  |          |               | •                   | Works              | nace ist leer              |
| 101095     |                                                            |                 |           | Gruppen                 |                |                    |                  |          |               | Bearbeiten          | Alle ur            | ngespeicherten Vorgänge    |
| 8          | Anfrage zu GastroLine                                      |                 |           | Produktkonfigu          | uration Serv   | icekonfig          | uration Ne       | wsfeed   |               |                     | angez              | n automatisch hier<br>eigt |
| Ø          | Kunde: <u>Stephan Ulsamer</u><br>Bearbeiter: Sales, Stefan |                 |           | Produkte                | Produkt        | Anzah              | n Listenpreis    | Rabatt   | Einzelpreis   | Gesamt              |                    |                            |
| 101097     | ,                                                          |                 |           |                         | Home Line 50   | 0 10               | €799,00          | 0%       | €799,00       | € 7.990,00          | Envo               | riton                      |
|            | Team (22)                                                  |                 |           |                         | Home Line 55   | 09                 | € 899,00         | 0%       | € 899,00      | €8.091,00           | Favo               | Inten                      |
|            | Nicht zugewiesen (4)                                       |                 |           |                         | Top Consume    | r 3                | €2.999,00        | 0%       | € 2.999,00    | € 8.997,00          |                    | ertriebsanfragen           |
|            | 0 (7)                                                      |                 |           | Summe                   | € 25.078,00    |                    |                  |          |               |                     | 🚨 к                | urt Konsument              |
|            |                                                            |                 |           | Gesamtrabatt            | 0%             |                    |                  |          |               |                     | <b>Q</b> W         | /ichtige Vorgänge          |
|            |                                                            |                 |           | Gesamtpreis             | € 25.078,00    |                    |                  |          |               |                     |                    | 2 2 0 2 0                  |
|            |                                                            |                 |           |                         |                |                    |                  |          |               |                     |                    |                            |
|            |                                                            |                 |           | Kontakte   Dat          | ensätze (1)    |                    |                  |          |               | Hinzufügen 🍡        |                    |                            |

#### Fig. 2: Favoriten

Die Favoriten ermöglichen einen schnellen Zugriff auf:

- Tickets
- Kunden
- Detailsuchen
- Da Sie mit der Detailsuche Tickets finden können, die beliebig vielen bestimmten Kriterien entsprechen, können Sie die Detailsuche als Schnellzugriff auf eine Gruppe bestimmter Tickets nutzen. Erstellen Sie z.B. eine Detailsuche mit den Kategorien "*Zustand: offen, Bearbeiter: ich, Eröffnungsdatum: letzte 2 Tage, Kundengruppe: Endkunderi*" und speichern Sie diese Detailsuche in den Favoriten, um sich Tickets, die diesen Kriterien entsprechen, jederzeit schnell anzeigen zu lassen.

#### 25.2.1 Hinzufügen eines Tickets, eines Kunden oder einer Suche zu den Favoriten

| • Hinzufügen eines Tickets                                                                                                    | s, eines Kunden oder einer Suche zu den Favoriten                                                                                                    |
|----------------------------------------------------------------------------------------------------|----------------------------------------------------------------------------------------------------|
| Sie fügen Objekte zu den Favo<br>ziehen:                                                                                                    | riten hinzu, indem Sie sie einfach per Drag-and-Drop in die Favoriten                                                                                                    |
| Um ein <b>Ticket</b> hinzuzufügen, k<br>oder auf das Ticket-Icon des g                                                                                                    | licken Sie entweder auf das Ticket-Icon eines Tickets in der Ticketliste<br>eöffneten Tickets.                                                                                                    |
| Sicht: Leads   neu 🔻 📰 🔘                                                                                                    | Vorgang Bearbeiten   Duplizieren   Drucken   Ansicht 🕶                                                                                                    |
| Kundenservice (0)         Vertriebsanfrage         Wertriebsanfrage         Kunde: Kurt Konsument         Bearbeiter: Sales, Stefan         Wertriebsanfrage 20         Kaffeemaschinen         Kunde: Surd Mustermann         Bearbeiter: Sales, Stefan         Vertriebsanfrage 20         Kaffeemaschinen         Kunde: Surd Mustermann         Bearbeiter: Sales, Stefan         Vertriebsen Kundeen         Micht zugewiesene Vorgänge (15) | Vertriebsanfrage 20 Kaffeemaschinen<br>Vertriebsanfrage 1 Nicht klassifizierte Lead<br>Bearbeiter: Sales, Stefan I Geöffnet: 24.09.14 11:51<br>Vertriebsanfrage<br>Vertriebsanfrage |
| (                                                                                                    |                                                                                                    |
| Kurt Konsument   Endkur Kurdennummer   Geburtsdatum Kurdennummer   Geburtsdatum Kurt Konsument                                                                                                    | den<br>4635232826 24.03.75<br>Ja Kundenstatus<br>kurt.konsument@domain.org<br>Privat 8120910 ☎<br>Mobil 01704188912 ☎                                                                                                    |
| Anschrift<br>Um eine <b>Suche</b> hinzuzufügen,                                                                                                    | Adolf-Mathes-Weg 23<br>80999 München<br>klicken Sie auf die rechte obere Ecke einer Detailsuche.                                                                                                    |

| Sucher<br>Suchkriteri<br>Eröffnungsd<br>Beart<br>Vorg<br>Anzeigu                                                                                                    | atum letzte<br>beiter 'Sales, Stefa<br>änge En<br>en als: Liste<br>bbisse (2)                                                                                                    | uche<br>2<br>an'<br>dkundo<br> | Ta<br>en (Endkun<br>Grid                                                                                                    | age V -<br>V +<br>Suche<br>de) Firment                                                                                                    |                                                                                                    | irtner) 🗮 🔻                                                                                                    |                                                                                                    |                                                                                                    |
|----------------------------------------------------------------------------------------------------|----------------------------------------------------------------------------------------------------|--------------------------------|----------------------------------------------------------------------------------------------------|----------------------------------------------------------------------------------------------------|----------------------------------------------------------------------------------------------------|----------------------------------------------------------------------------------------------------|----------------------------------------------------------------------------------------------------|----------------------------------------------------------------------------------------------------|
| Spalte hin:                                                                                                    | zufügen/entfernen                                                                                                    | 'Bearbe                        | eiter', 'Hauptk                                                                                                    | kunde',                                                                                                    | ▼ OK                                                                                                    | Anzahl pro Se                                                                                                    | eite 20 🔻                                                                                                    |                                                                                                    |
| Beispiel:                                                                                                    | <sup>iter</sup><br>Hinzufügen                                                                                                    | eine                           | auptkunde<br>Herr Meier<br>Herr Schmidt                                                                                                    | ts zu den F                                                                                                    | <u>Name</u><br>≥ 100924<br>≥ 100925<br>Favoriten                                                                                                    | Thema<br>Neue Vertriebsanfrage<br>Neue Vertriebsanfrage                                                                                                    |                                                                                                    |                                                                                                    |
| 1. Klio<br>de:<br>Be                                                                                                    | cken Sie entr<br>s geöffneten<br>reich <i>Favorit</i>                                                                                                    | wede<br>Ticke<br><i>ten</i> .  | r auf das<br>ets. Halte                                                                                                    | s Ticket-Ico<br>en Sie die li                                                                                                    | n eines Tickets<br>nke Maustaste                                                                                                    | in der Ticketliste oder<br>gedrückt und ziehen                                                                                                    | r auf das <sup>°</sup><br>Sie das T                                                                                                    | Ticket-Icon<br>icket in den                                                                                                    |
|                                                                                                    |                                                                                                    |                                |                                                                                                    |                                                                                                    |                                                                                                    |                                                                                                    |                                                                                                    |                                                                                                    |
| PinkCo<br>Hauptseite                                                                                                    |                                                                                                    | <b>n</b><br>r Kontakt          | Angemeldet als                                                                                                    | s: <u>Susanne ServiceAg</u><br>eporting                                                                                                    | ient 💽                                                                                                    | Ci<br>Alle Kundengruppe                                                                                                    | powered by<br>onSol * CM                                                                                                    |                                                                                                    |
| PinkCo<br>Hauptseite                                                                                                    | leuer Vorgang Neue                                                                                                    | n<br>r Kontakt                 | Angemeldet als                                                                                                    | s: <u>Susanne ServiceAg</u><br>eporting                                                                                                    | ient 💽                                                                                                    | Cd<br>Alle Kundengruppe                                                                                                    | powered by<br>onSol * CM                                                                                                    |                                                                                                    |
| PinkCo       Hauptseite     N       Sicht:     Se       Sicht:     Se       100900     Seschw       Bearbeit     Senthick       Sicht:     Se       Sicht:     Se       Sicht:     Se       Sicht:     Se       Sicht:     Se       Sicht:     Se       Sicht:     Se       Sicht:     Se       Sicht:     Se       Sicht:     Se       Sicht:     Se       Sicht:     Se       Sicht:     Se       Sicht:     Se                                                                                                    | Interner Marker Service-Fall<br>terner Service-Fall<br>terner Marker Stephan Ulsamer<br>Stephan Ulsamer                                                                                                    | n<br>r Kontakt                 | Angemeldet al:<br>Produkt Re<br>Vorgang<br>100897 Ra<br>And<br>I<br>Ka<br>And<br>I<br>Ka<br>And<br>I<br>I<br>I<br>I<br>I<br>I<br>I<br>I<br>I<br>I<br>I<br>I<br>I                                                                                                    | s: Susanne ServiceAg<br>eporting<br>affeemaschine def<br>ndenservice In Bearbeit<br>arbeiter ServiceAgent Su<br>fragetyp Anregung Kate<br>Guelle Anruf<br>Produkt Home Line<br>intakte   Produkte<br>uptkunde                                                                                                    | tent  Be Fekt: HomeLine ung Isame [Geöffnet: 28.08.14.12:38 egorie Technisches Problem Pi                                                                                                    | Cr<br>Alle Kundengruppe<br>varbeiten Duplizieren Drucken Ansicht v<br>riorität Normal<br>Hinzufügen Ausblenden                                                            | powered by<br>onSol & CM<br>>>> Rückfrag<br>>>> Rückfrag<br>>>> Auf Wied<br>>>> Abschlief<br>FAQ-Suche ar<br>Priorität erhöf<br>Priorität vernin | ttvitaten<br>e an Fachbereich<br>sation<br>seroofage<br>istoßen<br>enen<br>gem                                                                                                    |
| PinkCa<br>Hauptseite M<br>Sicht: Se<br>Sicht: Se<br>Contemporation<br>Sicht: Se<br>Sicht: Se<br>Sicht: Se<br>Sicht: Se<br>Seather<br>Seather | Internet Service-Sent<br>Internet Service-Sent<br>Internet Sent<br>Internet Service-Sent<br>Internet Service-Sent<br>Internet Sent<br>Internet Sent                         | r Kontakt                      | Angemeldet als<br>Produkt Ro<br>Vorgang<br>Correst<br>Kar<br>And<br>Correst<br>And<br>Correst<br>And<br>Core | s: Susanne ServiceAg<br>eporting<br>affeemaschine def<br>ndenservice In Bearbeit<br>arbeiter: ServiceAgent St<br>arbeiter: ServiceAgent St<br>arbeiter: ServiceAgent St<br>arbeiter: ServiceAgent St<br>arbeiter: ServiceAgent St<br>arbeiter: ServiceAgent St<br>arbeiter: ServiceAgent St<br>arbeiter: ServiceAgent<br>Produkt Home Line<br>untakte   Produkte<br>uptkunde<br>rt Konsument V Endkk<br>ndennummer   Gebutska<br>Tel<br>Tel<br>Ans | Ient  Be Fekt: HomeLine Jung Isanne   Geöffnet: 28.08.14 12.38 egorie Technisches Problem Pr atum 4635232826 24.03.75 VIP? Ja taut kurt Konsument@domain.o mail kurt Konsument@domain.o mail kurt Konsument@domain.o thobl 0170418991 Aboll 0170418912 Aboll Alabhes-VVeg 23 80999 München                                                                                                    | Co<br>Alle Kundengruppe<br>narbeiten   Duplizieren   Drucken   Ansicht v<br>norität Normal<br>  Hinzufügen   Ausblenden<br>  Kundenstatus<br>22 T                         | powered by<br>onSol & CM                                                                                                    | tivitaten<br>a a Fachbereich<br>aation<br>seronfage<br>ken<br>en<br>gem<br>leter<br>herter Vorgänge<br>altsch hier                                                                                               |
| PinkCool         Hauptseite       N         Sicht:       Se         Sicht:       Se         100900       Beschw         Beschw       Beschw         100900       TEIL 2:<br>von Ext         von Ext       Maffeer         100907       Kaffeer         100807       Kaffeer         Store       Seschw         100807       Eine ne         Store       Seschw         100807       Eine ne         Store       Seschw                                                                                                    | Internet ServiceAgent, Susann<br>maschine defekt;<br>ine<br>maschine defekt;<br>ine<br>maschine defekt;<br>ine<br>ter: ServiceAgent, Susann<br>maschine defekt;<br>ine<br>ter: ServiceAgent, Susann<br>maschine defekt;<br>i |                                | Angemeldet al:<br>Produkt Re<br>Vorgang<br>100897 Ka<br>Kur<br>100897 Ka<br>Kur<br>Re<br>Ro<br>Ro<br>Ro<br>Ro<br>Ro<br>Ro<br>Ro<br>Ro<br>Ro<br>Ro                                                                                                    | s: Susanne ServiceAg<br>eporting<br>affeemaschine def<br>ndenservice   In Bearbelt<br>arbeiter ServiceAgent, Su<br>Quelle Antur<br>Produkt Home Line<br>intakte   Produkte<br>uptkunde<br>rt Konsumer   Sebutsdi<br>ndennummer   Gebutsdi<br>E<br>Tel<br>Ans<br>arbeiter<br>itationen                                                                                                    | ent  Be Fekt: HomeLine Jng Isanne   Geöffnet 28.08 14 12:38 gorie Technisches Problem Pi Ad55232826 24.03.75 V/P? Ja Imail K4015-Mathes-Weg 23 80999 München                                                                                                    | Ca<br>Alle Kundengruppe<br>earbeiten Duplizieren Drucken Ansicht «<br>riorität Normal<br>Hinzufügen Ausblenden<br>2 2 2<br>Hinzufügen Ausblenden<br>Hinzufügen Ausblenden | powered by<br>ponSol ** CM                                                                                                    | ttivitäten<br>a an Fachbereich<br>ation<br>stoßen<br>stoßen<br>ten<br>gern<br>ter<br>gern<br>ter<br>ter<br>cherten Vorgänge<br>chatsch hier<br>leer<br>gänge, Kontakte,<br>uchen in dieses<br>a las Exporthen zu |
| PinkCool         Hauptseite       N         Sicht:       Se         Sicht:       Se         Sicht:                                                                                                    | International State State Stat                                                                                                    |                                | Angemeldet als<br>Produkt Re<br>Vorgang<br>100897 Ka<br>Kur<br>100897 Ka<br>Kur<br>Re<br>Re<br>Re<br>Re<br>Re<br>Sia<br>2 100<br>Kur<br>Kur<br>Kur<br>Kur<br>Ru<br>Ru<br>Ru<br>Ru<br>Ru<br>Ru<br>Ru<br>Ru<br>Ru<br>Ru                                                                                                    | s: Susanne ServiceAg<br>eporting<br>affeemaschine def<br>ndenservice In Beatbelk<br>Angeby Anregung Kate<br>Quelle Anruf<br>Produkt Home Line<br>untakte   Produkte<br>uptkunde<br>rt Konsument 	 Endkk<br>ndennummer   Gebuttsd<br>Tel<br>Tel<br>Ans<br>varbeiter<br>lationen<br>sister von<br>0902 HomeLine300 mah<br>denservice   In Beatbelk<br>arbeiter. ServiceAgent, Su                                                                     | ent  Be Fekt: HomeLine Jung Isanne   Geöffnet: 28.08.14.12:38 egorie Technisches Problem Pr Jatum 4635232826 24.03.75 V/P? Ja Imail kurtkonsument@domain.o Kurtkonsument@domain.o Kurtk | Co<br>Alle Kundengruppe<br>varbeiten Duplizieren Drucken Ansicht «<br>riorität Normal<br>Hinzufügen Ausbienden<br>Hinzufügen Ausbienden<br>Hinzufügen Ausbienden          | powered by<br>possible CM<br>an<br>a<br>a<br>b<br>a<br>b<br>a<br>b<br>a<br>b<br>a<br>b<br>a<br>b<br>a<br>b<br>a<br>b<br>a                        | tivitaten         e an Fachbereich         radion         ravorlage         Ben         istoßen         rein         gern                                                                                        |

Das Ticket befindet sich nun in Ihren Favoriten. Von dort aus können Sie es jederzeit bequem aufrufen. Auch wenn Sie sich ausloggen, bleibt das Ticket in Ihren Favoriten gespeichert.

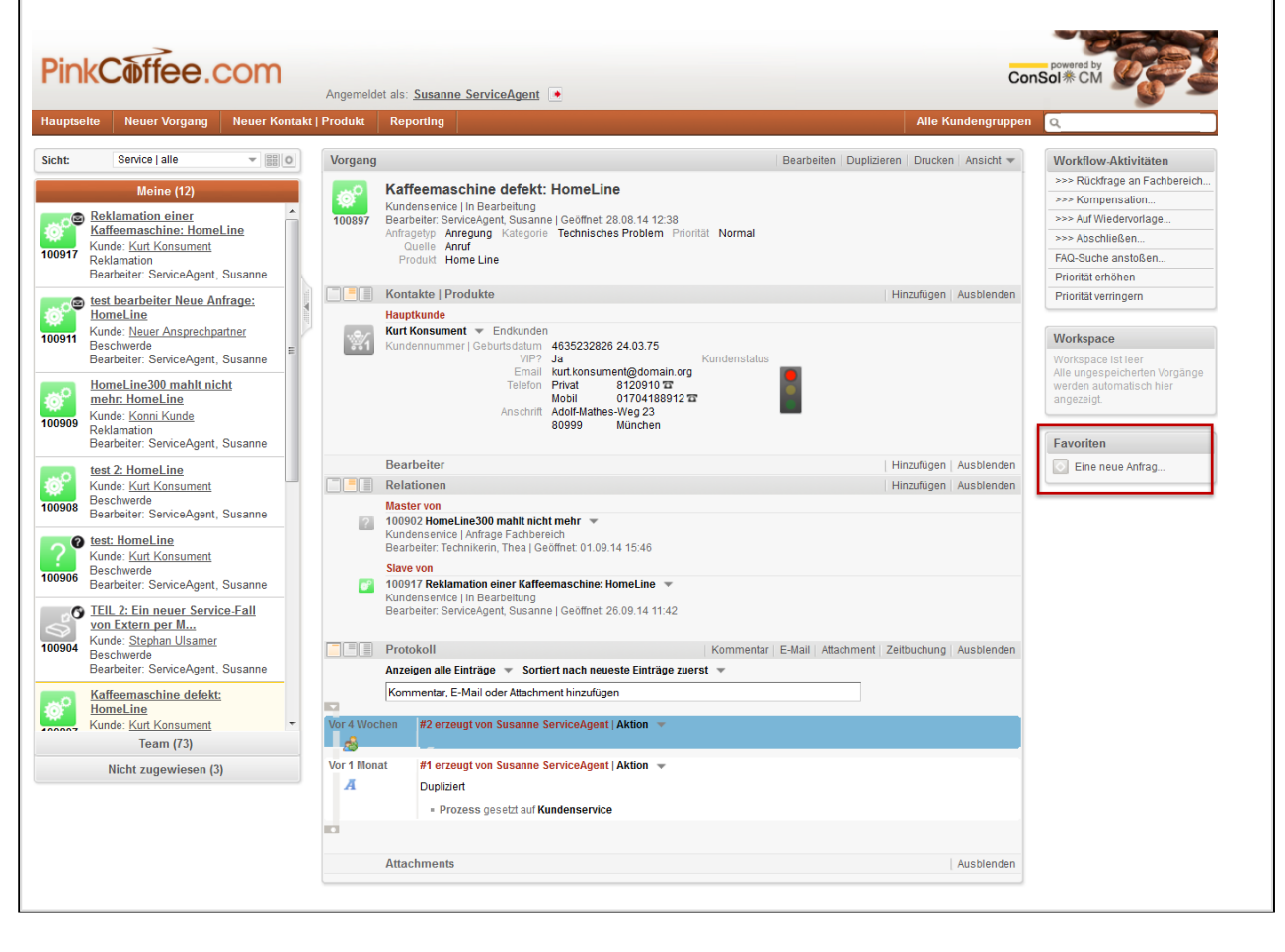

## 25.2.2 Entfernen eines Tickets, eines Kunden oder einer Suche aus den Favoriten

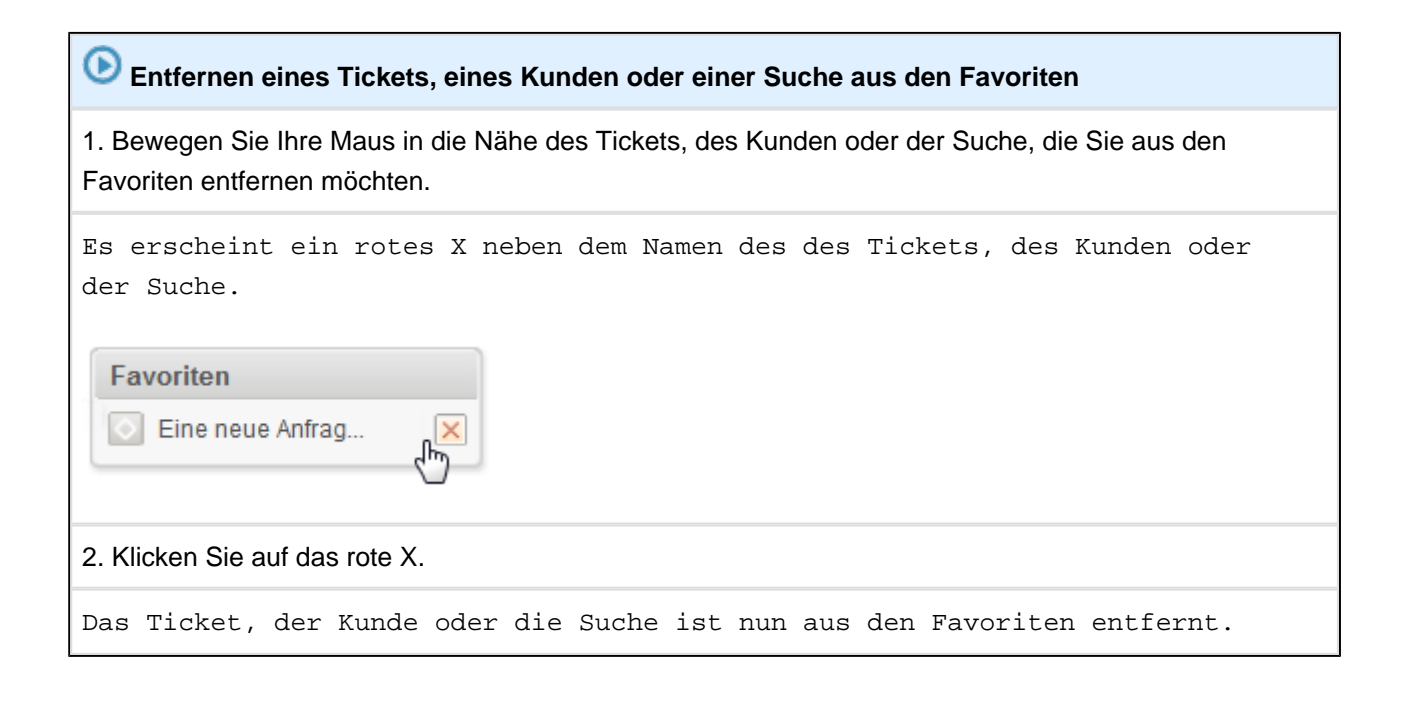

#### 25.3 Nutzung des Workspaces

| Pin         | kCoffee.c                                                                                                    | com             | Angemeldet als: <u>Stefan Sa</u>                                       | ales 🔹                                                                      |                                        |          |                    | Co                       | powered by                                                                                     |
|-------------|----------------------------------------------------------------------------------------------------|-----------------|------------------------------------------------------------------------|-----------------------------------------------------------------------------|----------------------------------------|----------|--------------------|--------------------------|------------------------------------------------------------------------------------------------|
| Hauptse     | ite Neuer Vorgang                                                                                                | Neuer Datensatz | z Templateverwaltung                                                   | Reporting                                                                   |                                        |          | A                  | lle Kundengruppen        | ۹                                                                                              |
| Sicht:      | Leads   aktiv                                                                                                    | ▼ 000 O         | Vorgang                                                                |                                                                             |                                        | Bear     | beiten   Du        | uplizieren Drucken       | Workflow-Aktivitäten                                                                           |
|             | Meine (3)<br><u>Anfrage zu GastroLine</u><br>Kunde: <u>Jens Brügmann</u>                                         |                 | Anfrage zu<br>Vertriebsanfrage<br>Bearbeiter: Sale<br>Aktueller Status | HomeLine<br>n   Telefon<br>s, Stefan   Geöffnet: 03.02<br>Verhandlung (50%) | 2.15 09:41                             |          |                    | ~                        | Kontaktaufnahme abbrechen<br>Kontaktaufnahme verschieben<br>auf<br>Kontaktaufnahme erfolgreich |
| 100324      | Bearbeiter: Sales, Stefan<br>Anfrage zu GastroLine<br>Kunde: <u>Engelbert Tomes</u><br>Bearbeiter: Sales, Stefan |                 | Priorität<br>Herkunft                                                  | A<br>Partner<br>Er                                                          | warteter Auftrag                       | seingang | 13.10.15           | Descheiten 1             | E-Mail gesendet, warten bis<br>Workspace<br>Workspace ist leer                                 |
| 8<br>101097 | Anfrage zu GastroLine<br>Kunde: <u>Stephan Ulsamer</u><br>Bearbeiter: Sales, Stefan                              |                 | Produktkonfigu<br>Produkte                                             | Produkt Anzal                                                               | uration Ne<br>I Listenpreis<br>€799.00 | Rabatt I | Einzelpreis        | Gesamt<br>€ 7.990.00     | Alle ungespeicherten Vorgänge<br>werden automatisch hier<br>angezeigt.                         |
|             | Team (22)<br>Nicht zugewiesen (4)                                                                                |                 |                                                                        | Home Line 550 9<br>Top Consumer 3                                           | € 899,00<br>€ 2.999,00                 | 0%       | 899,00<br>2.999,00 | € 8.091,00<br>€ 8.997,00 | Favoriten                                                                                      |
|             |                                                                                                    |                 | Summe<br>Gesamtrabatt<br>Gesamtpreis                                   | € 25.078,00<br>0%<br>€ 25.078,00                                            |                                        |          |                    |                          | Kurt Konsument Wichtige Vorgänge                                                               |

Fig. 3: Workspace

Der Workspace sichert Daten, die eingegeben, aber noch nicht gespeichert wurden. Der Workspace ist ein Zwischenspeicher für:

- Tickets und Kunden in der Erstellung
- Tickets und Kunden in Bearbeitung

Wenn Sie also Daten eingeben,

- um ein neues Ticket oder einen neuen Kunden zu erstellen, oder
- ein Ticket oder einen Kunden bearbeiten

und diese Daten **nicht** speichern (z.B. weil Sie unterbrochen werden und zu einer anderen Seite im Web Client wechseln müssen), werden die Daten automatisch im Workspace zwischengespeichert. Sie können jederzeit zur Erstellung des Tickets oder des Kunden zurückkehren und genau da weitermachen, wo Sie aufgehört haben. Der Workspace speichert die Daten solange, bis Sie sich aus dem Web Client ausloggen. Wenn der Workspace Daten enthält und Sie sich ausloggen möchten, erhalten Sie zuerst eine Meldung und können entscheiden, ob Sie zunächst die Daten im Workspace weiter bearbeiten und speichern oder sich ausloggen und die Daten verwerfen möchten.

# 25.3.1 Entfernen eines Tickets oder Kunden aus dem Workspace

| Entfernen eines Tickets oder Kunden aus dem Workspace                                                                               |
|----------------------------------------------------------------------------------------------------|
| Wenn Sie sich aus dem Web Client ausloggen, werden Tickets oder Kunden, die im<br>Workspace gespeichert sind, automatisch gelöscht. |
| 1. Bewegen Sie Ihre Maus in die Nähe des Tickets oder Kunden, den Sie aus dem Workspace entfernen möchten.                          |
| Es erscheint ein rotes X neben dem Namen des Tickets oder des Kunden.                                                               |
| 2. Klicken Sie auf das rote X.                                                                                                    |
| Das Ticket oder der Kunde ist nun aus dem Workspace entfernt.                                                                       |

#### 25.4 Ticketrelationen per Drag-and-Drop hinzufügen

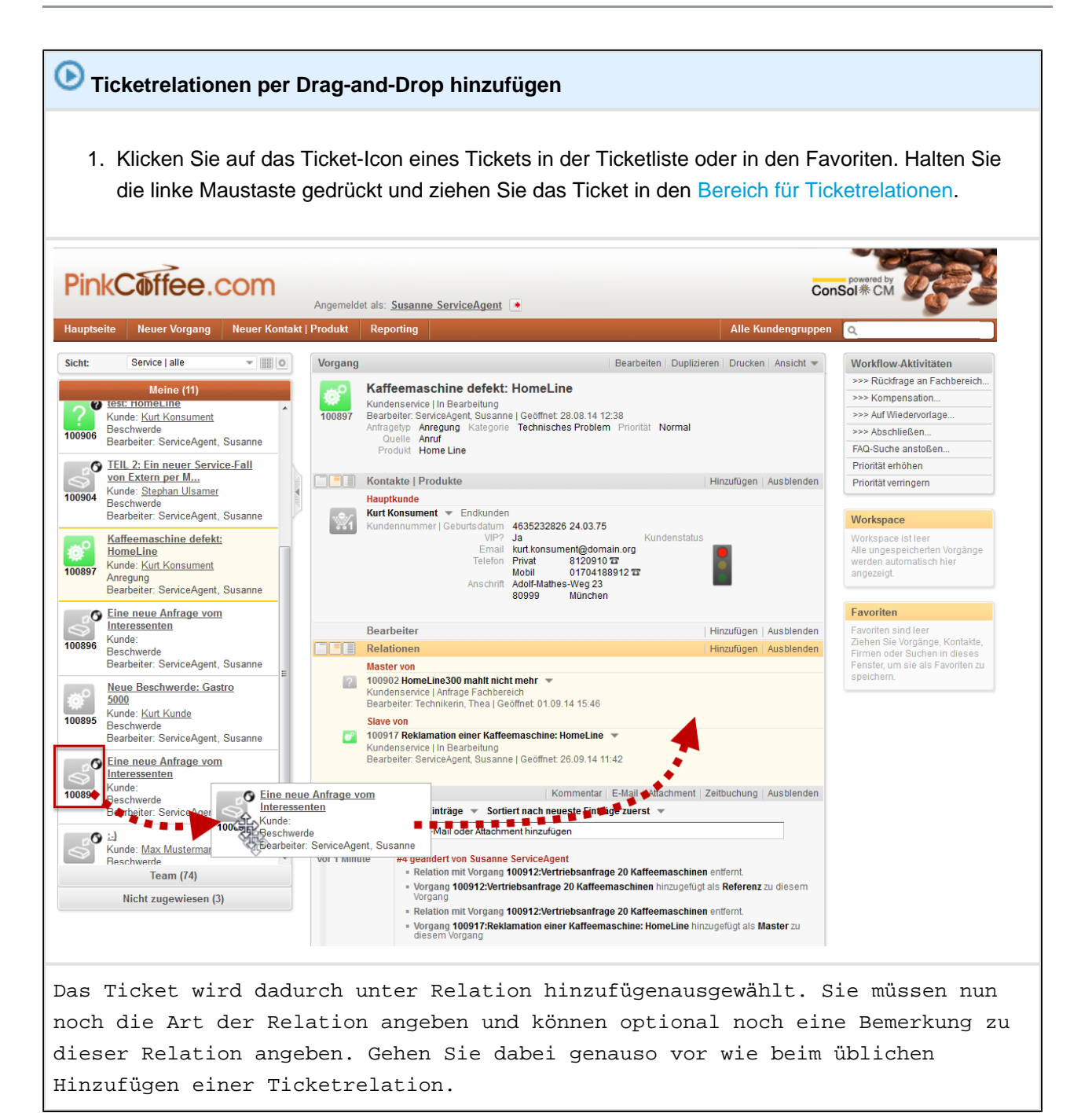

|   | Relationen                                                                                                    |  |  |  |  |  |  |  |  |
|---|----------------------------------------------------------------------------------------------------|--|--|--|--|--|--|--|--|
| ? | Master von<br>100902 HomeLine300 mahlt nicht mehr<br>Kundenservice   Anfrage Fachbereich<br>Bearbeiter: Technikerin, Thea   Geöffnet: 01.09.14 15:46             |  |  |  |  |  |  |  |  |
| 2 | Slave von 100917 Reklamation einer Kaffeemaschine: HomeLine Kundenservice   In Bearbeitung Bearbeiter: ServiceAgent, Susanne   Geöffnet; 26.09.14 11:42          |  |  |  |  |  |  |  |  |
|   | Relation hinzufügen   Hinzufügen 100894 Eine neue Anfrage vom Interessenten zu diesem Vorgang   als   Referenz   Bemerkung     OK   Abbrechen   Zurück zur Suche |  |  |  |  |  |  |  |  |
## 25.5 Von einem Ticket aus schnell zu einer Kundenseite wechseln

## 25.5.1 Schnellwechsel auf die Kundenseite eines Hauptkunden

| Schnellwechsel auf die Kundenseite eines Hauptkunden                                                                                                    |                       |                                  |                         |  |  |  |
|----------------------------------------------------------------------------------------------------|-----------------------|----------------------------------|-------------------------|--|--|--|
|                                                                                                    | Kontakte   Produkte   |                                  | Hinzufügen Ausblenden   |  |  |  |
|                                                                                                    | Hauptkunde            |                                  |                         |  |  |  |
|                                                                                                    | Frau Marta Musterfrau | <ul> <li>Firmenkunden</li> </ul> |                         |  |  |  |
|                                                                                                    | Rosenheimer Platz     | Bearbeiten                       |                         |  |  |  |
|                                                                                                    | 81669 Munchen         | Wechseln                         |                         |  |  |  |
|                                                                                                    |                       | Deaktivieren                     |                         |  |  |  |
|                                                                                                    | Bearbeiter            | Zum Kontakt                      | Hinzufügen   Ausblenden |  |  |  |
|                                                                                                    | Relationen            |                                  | Hinzufügen Ausblenden   |  |  |  |
| 2. Wählen Sie <i>Zum Kontakt.</i><br>Sie gelangen direkt zur Kundenseite des Kunden.                                                                                                    |                       |                                  |                         |  |  |  |
| Kontakt                                                                                                    |                       |                                  | Ansicht 💌               |  |  |  |
| Frau Marta Musterfrau ▼ Firmenkunden<br>Anschrift Rosenheimer Platz<br>81669 München<br>Musterfirma AG ▼<br>Firma Musterfirma AG<br>Muster at its Best<br>http://www.consol.de<br>Anschrift Franziskanerstraße 38<br>81669 München<br>MA   Umsatz 201 bis 500 5Mio-50Mio € |                       |                                  |                         |  |  |  |

# 25.5.2 Schnellwechsel auf die Kundenseite eines zusätzlichen Kunden

| Schnellwechsel auf die Kundenseite eines zusätzlichen Kunden                                                                                                    |  |  |  |  |  |  |
|----------------------------------------------------------------------------------------------------|--|--|--|--|--|--|
| 1. Öffnen Sie im Ticket (Kundenbereich des Tickets, Abschnitt für zusätzliche Kunden) das Kontextmenü<br>für den zusätzlichen Kunden, indem Sie auf den kleinen Pfeil neben dem Namen des zusätzlichen<br>Kunden klicken.                                                                                                    |  |  |  |  |  |  |
| Achten Sie darauf, dass Sie den Pfeil direkt neben dem Namen des zusätzlichen Kunden<br>anklicken. Der Pfeil weiter rechts öffnet das Kontextmenü für die Rolle des zusätzlichen<br>Kunden.                                                                                                    |  |  |  |  |  |  |
| Kontakte   Produkte       Hinzufügen   Ausblenden         Hauptkunde       Frau Marta Musterfrau • Firmenkunden         Anschrift Rosenheimer Platz       81669 München         Zusatzkontakte   Produkte       Home Line 300         Produkte e Home Line 1300       Produkte Keine Rolle         Tagesleistung (****)       120         Kaffeebohnenbenälter 400g       Wassertank 4.0!         Außenmaße (B/H/T) 32x77x60       Gewicht (kg) 18,5         Listenpreis (€) 1199,00       Seriennummer KH353830         2. Wählen Sie Zum Kontakt.       Vantakte. |  |  |  |  |  |  |
| Kontakte   Produkte       Hinzufügen Ausblenden         Hauptkunde         Herr Max Mustermann         Firmenkunden         Anschrift       Franziskanerstraße 38         81669       München         Email consolembprø@gmail.com         Portal Login mustermann         Zusatzkontakte   Produkte         Home Line 300       Produkte Keine Rolle         Progesleistung         Kaffeebohnen         Was         Deaktivieren         Außenmang         Listenpreis (e) 1199,00         Seriennummer KH353830                                                  |  |  |  |  |  |  |
| Sie gelangen direkt zur Kundenseite des Kunden.                                                                                                    |  |  |  |  |  |  |

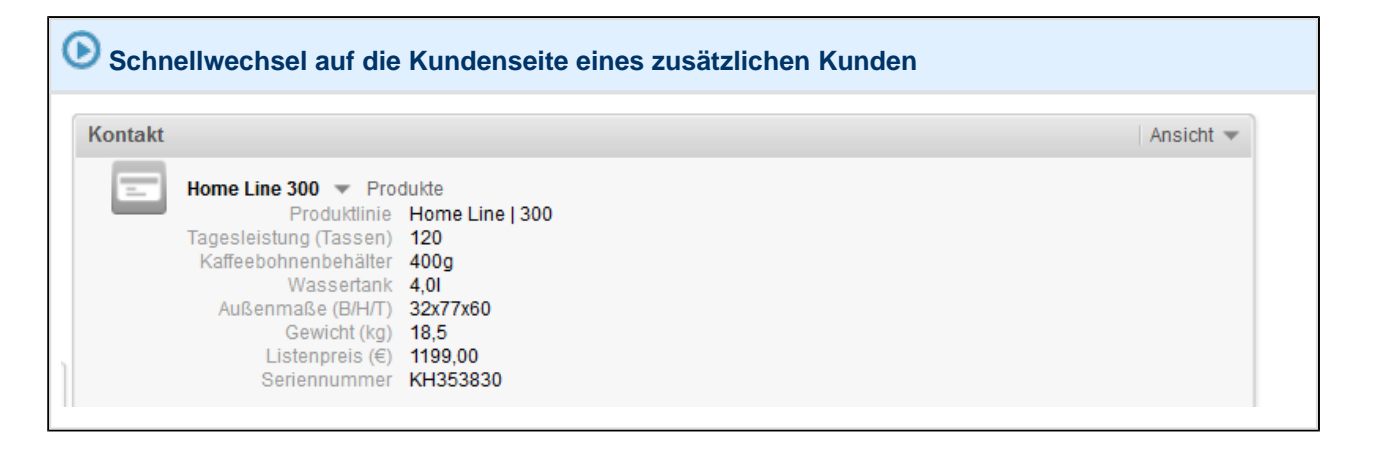

## 25.6 Neue Tickets mit gleichen Kunden- und Ticketdaten schnell erstellen - Tickets duplizieren

Wenn Sie ein neues Ticket erstellen möchten, das die gleichen Kunden- und Ticketdaten wie ein bereits existierendes Ticket besitzt, können Sie das existierende Ticket über den Befehl im Kopfbereich dieses Tickets duplizieren.

- Allgemeine Informationen über das Duplizieren von Tickets
- Duplizieren eines Tickets

## 26 Troubleshooting und FAQs

- Troubleshooting
  - Passwörter und Benutzernamen
    - Sie haben Ihr Passwort vergessen
      - Zurücksetzen des Passworts des Bearbeiteraccounts
    - Sie haben Ihren Benutzernamen vergessen
    - Sie werden automatisch mit einem bestimmten Benutzernamen eingeloggt, möchten sich aber mit einem anderen Benutzernamen einloggen
  - Tickets
    - Sie können ein Ticket nicht über die Suche finden
    - Sie können ein Ticket nicht in der Ticketliste sehen
    - Sie können bestimmte Ticketbereiche nicht sehen
    - Sie können ein Ticket nicht bearbeiten
  - Kunden
    - Sie können einen Kunden nicht über die Suche finden
    - Sie sehen die Tabs der verschiedenen Kundengruppen beim Erstellen oder Bearbeiten von Tickets oder Kundendaten nicht mehr
    - Sie können bestimmte Bereiche auf einer Kundenseite nicht sehen
  - Sichten
    - Die Gruppierung nach "Bearbeiter" wird nicht mehr angezeigt
  - CM/Office
    - CM/Office wird für die Erstellung von Attachments nicht angezeigt
- FAQs
  - Kann ich auf einen Blick sehen, wie viele Kontakte eine Firma besitzt?
  - Kann ich auf einen Blick sehen, wie viele Tickets ein Kunde besitzt?
  - Was bedeutet das Datenfeld "Track-Benutzer"?
  - Warum kann ich in meinem Bearbeiterprofil mein Passwort nicht ändern?
  - Welcher Unterschied besteht zwischen offenen und geschlossenen Tickets?
  - Mein Ticketprotokoll ist sehr lang geworden. Wie kann ich es übersichtlicher machen?
  - Ich habe versehentlich einen Kunden deaktiviert. Wie kann ich ihn wiederfinden und reaktivieren?

## 26.1 Troubleshooting

### 26.1.1 Passwörter und Benutzernamen

#### Sie haben Ihr Passwort vergessen

Wenn Sie Ihr Passwort vergessen haben, können Sie es über die Login-Seite des Web Clients zurücksetzen und ein neues Passwort festlegen.

Wenn Sie mittels Single-Sign-On automatisch angemeldet werden oder sich über LDAP anmelden , können Sie Ihr Passwort nicht über die Login-Seite des Web Clients zurücksetzen.

#### Zurücksetzen des Passworts des Bearbeiteraccounts

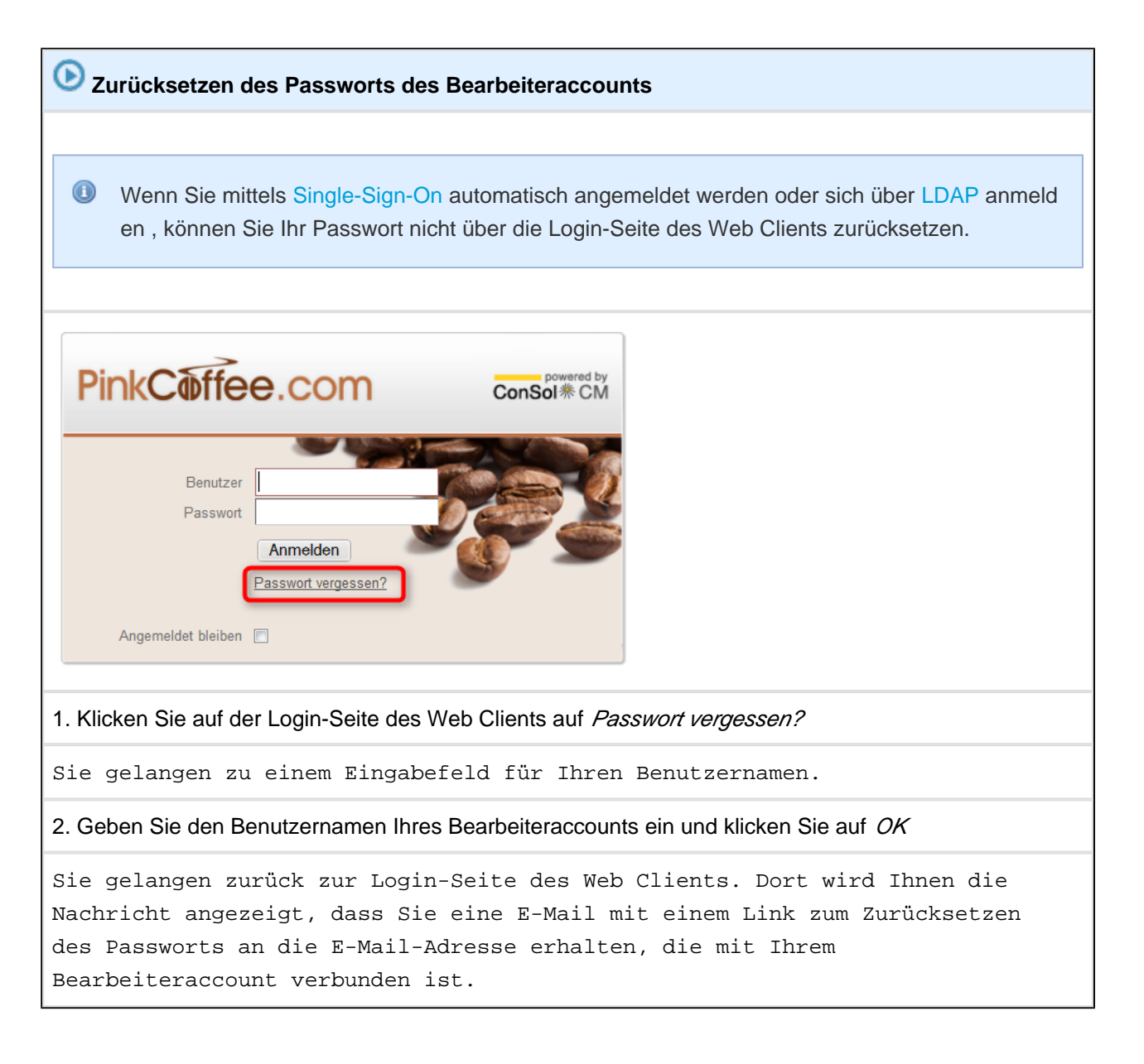

3. Rufen Sie Ihre E-Mails ab und folgen Sie dem Link in der E-Mail, die Ihnen vom CM-System zugestellt wurde.

Sie gelangen auf die Seite zum Zurücksetzen des Passworts.

4. Geben Sie den Benutzernamen Ihres Bearbeiteraccounts und das neue Passwort ein und klicken Sie auf *OK* 

Das Passwort ist nun zurückgesetzt. Das neue Passwort ist sofort gültig.

#### Sie haben Ihren Benutzernamen vergessen

Wenn Sie Ihren Benutzernamen vergessen haben, wenden Sie sich bitte an Ihren CM-Administrator. Der Benutzername Ihres Bearbeiteraccounts wird vom CM-Administrator festgelegt und kann von Ihnen nicht geändert werden.

### Sie werden automatisch mit einem bestimmten Benutzernamen eingeloggt, möchten sich aber mit einem anderen Benutzernamen einloggen

Wenn Sie automatisch eingeloggt werden, kann dies zwei Ursachen besitzen:

- 1. Sie haben auf der Login-Seite die Checkbox Angemeldet bleiben aktiviert.
- 2. Sie werden automatisch mittels Single-Sign-On eingeloggt (mit welchem Bearbeiteraccount Sie automatisch eingeloggt werden, hängt in diesem Fall davon ab, mit welchen Benutzerdaten Sie auf Ihrem Windows-Computer angemeldet sind).

In beiden Fällen haben Sie zwei Möglichkeiten, um sich mit einem anderen Benutzernamen einzuloggen:

- Warten Sie, bis Sie automatisch eingeloggt sind und klicken Sie auf den Logout-Button. Sie gelangen dadurch automatisch zur Login-Seite des Web Clients und können sich mit einem anderen Bearbeiteraccount einloggen.
- 2. Geben Sie die URL zur Login-Seite direkt in Ihren Browser ein: ..../cm-client/login

### 26.1.2 Tickets

#### Sie können ein Ticket nicht über die Suche finden

Erkundigen Sie sich bei Ihrem CM-Administrator, ob Sie die benötigten Rollen, die die erforderlichen Berechtigungen enthalten, besitzen. Sie benötigen mindestens eine Leseberechtigung für die Queue, in der sich das Ticket aktuell befindet, und mindestens eine Leseberechtigung für die Kundengruppe, der der Hauptkunde des Tickets angehört.

#### Sie können ein Ticket nicht in der Ticketliste sehen

- Suchen Sie nach dem Ticket über die Schnell- oder Detailsuche, um zu überprüfen, ob Sie das Ticket überhaupt sehen können. Wenn Sie das Ticket auch über die Suche nicht finden können, erkundigen Sie sich bei Ihrem CM-Administrator, ob Sie die benötigten Rollen, die die erforderlichen Berechtigungen enthalten, besitzen. Sie benötigen mindestens eine Leseberechtigung für die Queue, in der sich das Ticket aktuell befindet, und mindestens eine Leseberechtigung für die Kundengruppe, der der Hauptkunde des Tickets angehört.
- 2. Wenn Sie das Ticket über die Suche finden können, aber es nicht in der Ticketliste sehen können, überprüfen Sie, ob Sie die richtige Sicht (d.h. eine Sicht, die das gewünschte Ticket enthält) in der Ticketliste ausgewählt haben.
- Überprüfen Sie, ob Sie in der Hauptmenü-Leiste den Menüpunkt *Alle Kundengruppen* auf eine bestimmte Kundengruppe eingeschränkt haben. Wenn dem gesuchten Ticket keine Kunden aus der ausgewählten Kundengruppe zugewiesen sind, wird es nicht in der Ticketliste angezeigt.
- 4. Überprüfen Sie in Ihrem Bearbeiterprofil, ob Sie Sichtenmerkmale eingestellt haben, die die Anzeige der Tickets in der Ticketliste auf bestimmte Tickets eingrenzen.
- 5. Überprüfen Sie, ob Sie einen Filter für die Ticketliste eingestellt haben, der die Anzeige des Tickets verhindert.
- 6. Überprüfen Sie, ob Sie den richtigen Gruppierungstab geöffnet haben. Möglicherweise befindet sich das Ticket in einer anderen Gruppe als der aktuell geöffneten.

#### Sie können bestimmte Ticketbereiche nicht sehen

Wenn Sie nicht alle Ticketbereiche sehen können, haben Sie die fehlenden Bereiche mittels der Anzeigeeinstellungen ausgeblendet. Wie Sie Ticketbereiche ein- und ausblenden können, erfahren Sie im Abschnitt Ansichtseinstellungen für Tickets.

### Sie können ein Ticket nicht bearbeiten

Wenn Sie ein Ticket nicht bearbeiten können, weil bestimmte oder alle Menüpunkte der verschiedenen Ticketbereiche ausgeblendet sind oder keine Workflow-Aktivitäten mehr zur Verfügung stehen, kann dies zwei Ursachen besitzen:

- Das Ticket ist bereits geschlossen. In diesem Fall ist eine weitere Bearbeitung des Tickets nicht vorgesehen. Es ist somit beabsichtigt, dass Sie das Ticket nicht mehr bearbeiten können.
- Sie besitzen nicht die erforderlichen Rechte, um das Ticket zu bearbeiten.
   Wenden Sie sich in diesem Fall an Ihren CM-Administrator, damit Ihnen die fehlenden Berechtigungen (z.B. um einen weiteren Bearbeiter oder eine Ticketrelation hinzufügen zu können) über eine zusätzliche Rolle zugewiesen werden können.

### 26.1.3 Kunden

#### Sie können einen Kunden nicht über die Suche finden

- Überprüfen Sie, ob Sie den Kundengruppenfilter (Hauptmenüpunkt *Alle Kundengruppen*) auf eine bestimmte Kundengruppe eingeschränkt haben. Wenn der gesuchte Kunde einer anderen als der ausgewählten Kundengruppe zugewiesen ist, wird er nicht in den Suchergebnissen angezeigt. Stellen Sie den Kundengruppenfilter auf *Alle Kundengruppen* oder auf die Kundengruppe des gesuchten Kunden, um den Kunden über die Suche wieder zu finden.
- Erkundigen Sie sich bei Ihrem CM-Administrator, ob Sie die benötigten Rollen, die die erforderlichen Berechtigungen enthalten, besitzen. Sie benötigen mindestens eine Leseberechtigung für die Kundengruppe, in der sich der Kunde befindet.

## Sie sehen die Tabs der verschiedenen Kundengruppen beim Erstellen oder Bearbeiten von Tickets oder Kundendaten nicht mehr

- 1. Überprüfen Sie, ob Sie den Kundengruppenfilter (Hauptmenüpunkt *Alle Kundengruppen*) auf eine bestimmte Kundengruppe eingeschränkt haben. Wenn dies der Fall ist, werden Ihnen die Tabs der anderen Kundengruppen nicht mehr angezeigt. Stellen Sie den Kundengruppenfilter auf *Alle Kundengruppen*, um wieder alle Tabs der Kundengruppen zu sehen, auf die Sie Zugriff besitzen.
- 2. Erkundigen Sie sich bei Ihrem CM-Administrator, ob Sie die benötigten Rollen, die die erforderlichen Berechtigungen enthalten, noch besitzen. Wenn Ihnen die Leserechte für eine oder mehrere andere Kundengruppen entzogen wurden, sehen Sie die entsprechenden Tabs nicht mehr.

### Sie können bestimmte Bereiche auf einer Kundenseite nicht sehen

Wenn Sie nicht alle Bereiche auf einer Kundenseite sehen können, haben Sie die fehlenden Bereiche mittels der Anzeigeeinstellungen ausgeblendet.

**Ausnahme**: Wenn Sie den *Bereich für untergeordnete Kontakte* nicht sehen können, überprüfen Sie bitte zuerst, auf welchem Typ von Kundenseite Sie sich befinden. Den *Bereich für untergeordnete Kontakte* gibt es nur auf Kundenseiten vom Typ *Firma*. Wenn Sie sich auf einer Kundenseite vom Typ *Kontakt* befinden, können Sie diesen Bereich also nicht einblenden.

Wie Sie Kundenseitenbereiche ein- und ausblenden können, erfahren Sie im Abschnitt Ansichtseinstellungen für Kundenseiten.

### 26.1.4 Sichten

#### Die Gruppierung nach "Bearbeiter" wird nicht mehr angezeigt

Sollten Sie diese Gruppierung vermissen, überprüfen Sie bitte, ob Sie einen Filter eingestellt haben. Da Sie mittels eines Filters die Tickets bereits nach dem Kriterium *Bearbeiter* filtern (z.B. Begrenzung auf die Anzeige der eigenen Tickets), wird Ihnen im Drop-Down-Menü *Gruppierung* die Gruppierung nach *Bearbeiter* nicht mehr angeboten. Um die Gruppierung nach *Bearbeiter* wieder anzuzeigen, stellen Sie den Filter auf *Alle Tickets*.

### 26.1.5 CM/Office

### CM/Office wird für die Erstellung von Attachments nicht angezeigt

- Erkundigen Sie sich bei Ihrem CM-Administrator, ob f
  ür Ihr CM-System die Benutzung von CM/Office überhaupt vorgesehen ist. Andernfalls wurde CM/Office m
  öglicherweise f
  ür Ihr CM-System deaktiviert.
- 2. CM/Office benötigt Java. Überprüfen Sie, welche Java-Version auf Ihrem Computer und in Ihrem Browser installiert ist. Welche Java-Version für Ihr CM/Office benötigt wird, entnehmen Sie bitte den *ConSol\*CM Release Notes* oder fragen Ihren CM-Administrator.
- 3. Überprüfen Sie, ob das Java-Plugin Ihres Browsers aktiv ist. Sie dürfen das Plugin nicht deaktivieren, wenn Sie CM-Office benutzen möchten.
- 4. Überprüfen Sie, ob MS Word auf Ihrem Computer installiert ist.

## 26.2 FAQs

# 26.2.1 Kann ich auf einen Blick sehen, wie viele Kontakte eine Firma besitzt?

Alle Kontakte, die einer Firma untergeordnet sind, werden auf der Kundenseite der Firma im Bereich für untergeordnete Kontakte angezeigt. Die Anzahl der Kontakte, die dieser Firma untergeordnet sind, steht in Klammern hinter der Überschrift des Bereichs.

# 26.2.2 Kann ich auf einen Blick sehen, wie viele Tickets ein Kunde besitzt?

Die Tickets, die ein Kunde besitzt, werden auf seiner Kundenseite im Bereich für verknüpfte Tickets angezeigt. Die Anzahl der Tickets steht in Klammern hinter der Überschrift des Bereichs. Ihnen werden jedoch nur die Tickets angezeigt, die Sie aufgrund Ihrer Berechtigungen sehen dürfen. Es ist also möglich, dass der Kunde mehr Tickets besitzt, als Ihnen hier angezeigt werden und in der Überschrift in Klammern angegeben ist.

### 26.2.3 Was bedeutet das Datenfeld "Track-Benutzer"?

Über das Feld *Track-Benutzer* weisen Sie einem Kunden sein CM/Track-Benutzerprofil zu. Das Datenfeld *Track-Benutzer* ist nur innerhalb von Kundendaten verfügbar und nur sichtbar, wenn Ihr Unternehmen CM /Track einsetzt.

# 26.2.4 Warum kann ich in meinem Bearbeiterprofil mein Passwort nicht ändern?

Wenn Sie in Ihrem Bearbeiterprofil keine Möglichkeit haben, Ihr Passwort zu ändern, liegt es daran, dass Sie sich entweder über LDAP anmelden oder mittels Single-Sign-On automatisch angemeldet werden . In diesen Fällen ist die Möglichkeit zur Passwortänderung ausgeblendet.

# 26.2.5 Welcher Unterschied besteht zwischen offenen und geschlossenen Tickets?

- Geschlossene Tickets können nicht mehr bearbeitet werden, d.h. die Ticketdaten können nicht mehr bearbeitet werden, da der Menüpunkt *Bearbeiten* nicht mehr angezeigt wird.
- Mit geschlossenen Tickets kann nicht mehr gearbeitet werden, d.h. sie können nicht mehr im Workflow bewegt werden, Sie können keine Kundendaten mehr ändern, keine Kommentare hinzufügen usw.
- Für geschlossene Tickets sind nur noch folgende Aktionen möglich: lesen (im *Anzeige*-Modus anzeigen), duplizieren und drucken.
- Sowohl geschlossene als auch offene Tickets werden in der Schnellsuche angezeigt. Auch die Detailsuche sucht grundsätzlich nach offenen und geschlossenen Tickets, es sei denn, einer der beiden Zustände wurde mittels des Suchkriteriums *Zustandstyp* ausgeschlossen. Ob die kontextsensitive Suche geschlossene Tickets anzeigt, hängt davon ab, an welcher Stelle im Web Client Sie sich gerade befinden (z.B. werden in der Ticketauswahl der Zeitbuchung keine geschlossenen Tickets angezeigt, in der Suche nach Tickets für eine Ticketrelation hingegen schon).

# 26.2.6 Mein Ticketprotokoll ist sehr lang geworden. Wie kann ich es übersichtlicher machen?

Sie können den Anzeigemodus von *alle Einträge* auf *Kommunikation* stellen, so dass Sie nicht mehr alle Einträge sehen, sondern nur noch Einträge, die die Kommunikation zum Ticket betreffen. Außerdem können Sie das Sichtbarkeitslevel verringern, was ebenfalls dazu führt, das bestimmte Einträge nicht mehr angezeigt werden.

# 26.2.7 Ich habe versehentlich einen Kunden deaktiviert. Wie kann ich ihn wiederfinden und reaktivieren?

Es gibt verschiedene Arten zum Auffinden und Reaktivieren von Kunden. Eine Möglichkeit ist, in der Detailsuche die Checkbox *Deaktivierte einschließen* zu aktivieren, damit die Suchergebnisse auch deaktivierte Kunden anzeigen. Über einen Klick auf eines der Suchergebnisse können Sie dann auf die Kundenseite des deaktivierten Kunden gelangen, um ihn dort zu reaktivieren.

## **27 Appendizes**

Im folgenden Abschnitt finden Sie die Anhänge zu diesem Benutzerhandbuch:

- Appendix A (Glossar)
- Appendix B (Hinweise zu Marken)

|   | Begriff    | Erklärung                                                                                                    |
|---|------------|----------------------------------------------------------------------------------------------------|
| Α | Admin-Tool | ConSol*CM-Komponente, um<br>Systemaufgaben zu<br>administrieren.                                                                                                    |
| В | Bearbeiter | Benutzer, der ein Login für den<br>Web Client besitzt und der die<br>Aufgaben, die das Ticket<br>betreffen, ausführt.                                                                                                    |
| С | CM/Track   | Consol*CM-Web-Portal -<br>ermöglicht den Kunden Zugriff<br>zum ConSol*CM-System.                                                                                                    |
|   | СТІ        | Computer Telephony Integration<br>- übergeordnete Bezeichnung für<br>Technologien, die eine<br>Verknüpfung von<br>Telefonanlagen mit<br>Computersystemen<br>ermöglichen.                                                                                                    |
| G | Grid       | Darstellung einer bestimmten<br>Auswahl an Tickets in einem<br>Grid-Layout. Kann dazu genutzt<br>werden, per Drag-and-Drop<br>Ticketparameter zu verändern, z.<br>B. den Bearbeiter eines Tickets<br>zu ändern, indem ein Ticket von<br>einer Spalte in eine andere<br>Spalte verschoben wird. |
|   | GUI        | Graphical User Interface =<br>Grafische Benutzeroberfläche                                                                                                    |
| Н | Hauptkunde | Der Kunde eines Tickets. Der<br>Hauptkunde kann sich über den<br>Lebenszyklus eines Tickets<br>hinweg ändern.                                                                                                    |
| L | LDAP       | Lightweight Directory Access<br>Protocol - Protokoll, um Zugriff                                                                                                    |

|   | Begriff          | Erklärung                                                                                                    |
|---|------------------|----------------------------------------------------------------------------------------------------|
|   |                  | au f Verzeichnisinformationen üb<br>er ein IP-Netzwerk zu besitzen<br>und/oder zu pflegen.                                                                                                    |
| Ρ | Portal           | CM/Track - ermöglicht Kunden Zugriff auf ConSol*CM.                                                                                                    |
|   | Process Designer | ConSol*CM-Komponente für das<br>Design, die Erstellung und das<br>Installieren von Workflows.                                                                                                    |
| Q | Queue            | Enthält Tickets aus gleichen<br>Bereichen und stellt sicher, dass<br>alle Tickets dieses Bereiches auf<br>die gleiche Weise behandelt<br>werden. Eine Queue besitzt<br>immer einen Workflow.<br>Zugriffsrechte und andere<br>Parameter werden immer auf<br>der Basis von Queues definiert. |
| R | Rolle            | Definiert die Zugriffsrechte und<br>Sichten der Bearbeiter mit dieser<br>Rolle, z.B. auf diverse Queues.                                                                                                    |
| т | Template         | Template - vorformatiertes<br>Beispiel für Layouts, Texte und<br>/oder Daten, z.B. für E-Mails.                                                                                                    |
|   | Ticket           | Vorfälle, Service-Fälle oder<br>andere Anfragen von internen<br>oder externen Kunden. Ein<br>Ticket ist ein Objekt, das einen<br>Prozess durchläuft (der durch<br>einen oder mehrere Workflows<br>definiert wird).                                                                         |
| V | Vorlage          | Vorformatiertes Word-<br>Dokument, das für CM/Office<br>benutzt wird.                                                                                                    |
| W | Workflow         | Bildet jeden Prozess, der mit<br>ConSol*CM gemanagt werden<br>kann, Schritt für Schritt ab.                                                                                                    |
| Z | Zugriffsrechte   | Berechtigungen eines<br>Bearbeiters, zum Beispiel                                                                                                    |

| Begriff            | Erklärung                                                                                                    |
|--------------------|----------------------------------------------------------------------------------------------------|
|                    | Zugriffsrechte auf Queues oder<br>die Berechtigung, den Template<br>Designer zu nutzen.<br>Zugriffsrechte werden immer an<br>eine Rolle vergeben, niemals an<br>einen einzigen Bearbeiter. |
| Zusätzlicher Kunde | Kunde, der zusätzlich zum<br>Hauptkunden am Ticket hängt, z.<br>B. ein Angestellter der Firma.<br>Zusätzlichen Kunden können<br>Kundenrollen zugewiesen<br>werden.                         |

## 29 Appendix B (Hinweise zu Marken)

- Oracle und Java sind eingetragene Marken von Oracle und/oder Tochtergesellschaften. Andere Namen und Bezeichnungen können Marken ihrer jeweiligen Inhaber sein. Siehe Oracle Website zu Markenrichtlinien
- Microsoft® Microsoft und Windows sind entweder eingetragene Marken oder Marken der Microsoft Corporation in den USA und/oder anderen Ländern. Siehe Microsoft Webseite zu Markenrichtlinien
- Microsoft® Office Microsoft und Microsoft Office sind entweder eingetragene Marken oder Marken der Microsoft Corporation in den USA und/oder anderen Ländern. Siehe Microsoft Webseite zu Markenrichtlinien
- Windows® Betriebssystem Microsoft und Windows sind entweder eingetragene Marken oder Marken der Microsoft Corporation in den USA und/oder anderen Ländern. Siehe Microsoft Webseite zu Markenrichtlinien
- Microsoft® Word® Microsoft und Microsoft Word sind entweder eingetragene Marken oder Marken der Microsoft Corporation in den USA und/oder anderen Ländern. Siehe Microsoft Webseite zu Markenrichtlinien

## Index

### A

Ansichtseinstellungen (Kundenseite) 339 Ansichtseinstellungen (Tickets) 171 Anzeigemodus 178 Arbeitszeitkalender 41 Attachments 299 Auswahl der verknüpften Tickets 345

### В

Bearbeiter (Definition) 33 Bearbeiter-Account 50 Bearbeiterprofil 130 Bearbeiterprofil, Bereiche 133 Bearbeiterprofil, Kopfbereich 134 Kopfbereich des Bearbeiterprofils 134 Bearbeiterprofil, Sichtenmerkmale 143 Sichtenmerkmale 143 Bearbeiterprofil, Standard-Kundengruppen 146 Standard-Kundengruppen 146 Bearbeiterprofil, Zeitbuchungsbereich 148 Zeitbuchungsbereich des Bearbeiterprofils 148 Beispiel-Geschäftsprozess Customer Service 27 Beispiel-Geschäftsprozesse 25 Beispiel-Geschäftsprozess Sales 28 Beispielunternehmen PinkCoffee 26 PinkCoffee 26 Benutzerdefinierte Felder (Definition) 38 Benutzerhandbuch 6 9 10, 25, 30, 31, 49, 57, 80, 91, 121, 130, 157, 158, 189, 206, 318, 319, 349 , 420, 421, 426, 435, 452, 457, 458, 474, 491, 493, 496 Benutzername (Bearbeiter-Account) 50 Benutzernamen, vergessen 477 Benutzeroberfläche (des Web Clients) 57

### С

Checkboxen 86 CM/Office 421 Attachments, CM/Office 421 CM/Phone 453 CM/Track 427 CM/Track, Kundensicht 435 CM/Track-Account 429 CM/Track-Benutzerprofil 432

## D

Datenobjektgruppenfelder (Definition) 43 Datumsfeld 83 Detailsuche 99 Suche, Detailsuche 99 DropDown-Menüs 85

### Ε

Eingabefelder 82 E-Mails 281 Ticket, E-Mails 281 E-Mails, Attachment hinzufügen 285 E-Mails, beantworten 289 E-Mails, erstellen und versenden 282 E-Mails, weiterleiten 290

## F

Favoriten 460 Favoriten, entfernen 464 Favoriten, hinzufügen 461

## G

Grid (Detailsuche) 113 Grid (Ticketliste) 203

### Η

Hauptarbeitsbereich 70 Hauptmenü 61 Hinweissymbole (in diesem Handbuch) 16

### K

Kommentar, hinzufügen (Kunde) 386 Kommentar, Ticket-Kommentar-Editor 278 Ticket-Kommentar-Editor 278 Kommentar (Ticket) 278 Kommentar (Ticket), antworten auf 279 Kommentar (Ticket), hinzufügen 278 Komponenten von ConSol\*CM 18 Kontextsensitive Suche 116 Suche, kontextsensitiv 116 Korrekturbuchung (Zeitbuchung) 154 Zeitbuchung, Korrekturbuchung 154 Kunde 320 Firma 320 Kontakt 320 Kunde, Attachment hinzufügen 388 Attachment, hinzufügen (Kunde) 388 Kunde, deaktivieren 403 Kunde, erstellen 354 Kunde, erstellen (Beispiel Endkunde) 359 Kunde, erstellen (Beispiel Firmenkunde) 362 Kunde, löschen 407 Kunde, reaktivieren 417 Kunde, Tickets übertragen 410 Tickets, übertragen 410 Kunde, zugeordnete Tickets 380 Kunde (Kurzdefinition) 37 Kunden, zusätzliche 246 Zusätzliche Kunden 246 Kundenaktionen 372 Kundendatenmodell 320 Kundengruppe 323 Kundengruppenfilter 351 Kundenprotokoll 400 Kundenrelation 391 Kundenrelation, bearbeiten 396 Kundenrelation, entfernen 399 Kundenrelation, hinzufügen 394 Kundenrollen (von zusätzlichen Kunden) 246 Kundenseite, Aufbau 326 Aufbau einer Kundenseite 326 Kundenseite, Bereich für ergänzende Details 334 Bereich für ergänzende Details einer Kundenseite 334 Kundenseite, Bereich für Kundenrelationen 336 Bereich für Kundenrelationen einer Kundenseite 336

Kundenseite, Bereich für untergeordnete Kontakte 333 Bereich für untergeordnete Kontakte einer Kundenseite 333 Kundenseite, Bereich für zugeordnete Tickets 332 Bereich für zugeordnete Tickets auf einer Kundenseite 332 Kundenseite, Kopfbereich 329 Kopfbereich einer Kundenseite 329 Kundenseite, Protokollbereich 337 Protokollbereich einer Kundenseite 337 Kundenseitenbereich, ausblenden 340 Ausblenden von Kundenseitenbereichen 340

### L

Login 50 Login mit Single-Sign-On 54 Logout 56

### Μ

Menüpunkt Alle Kundengruppen 66 Kundengruppenfilter 66 Menüpunkt Neuer Kunde 63 Menüpunkt Neues Ticket 62 Menüpunkt Templateverwaltung 64 Menüpunkt Word-Vorlagenverwaltung 65 MLA 88

### 0

Overlay 164 Ticket-Icon, Overlay 164

### Ρ

Passwort, ändern 134 Passwort, vergessen 476 Passwort, zurücksetzen 476 Passwort (Bearbeiter-Account) 50

### Q

Queue (Definition) 40

### R

Radio-Buttons 87 Rich-Text-Editor 277 Kommentar, Rich-Text-Editor 277 E-Mail, Rich-Text-Editor 277 Rolle (Definition) 34

### S

Schnellsuche 93 Suche, Schnellsuche 93 Scope (Definition) 47 Session 52 Session Timeout 52 Sichtbarkeitslevel 174 Spaltenauswahl 343 Suchen und Finden, Grundvoraussetzungen (Kunden) 129

### Т

Template Designer 64 Templates 292 E-Mails, Templates 292 Kommentare, Templates 292 Templates, Textblöcke 293 Textblöcke (Templates) 293 Templates, zusätzliche Parameter 294 Zusätzliche Parameter (Templates) 294 Textklassen 305 Ticket, Attachment-Bereich 169 Attachment-Bereich eines Tickets 169 Ticket, Aufbau 159 Aufbau eines Tickets 159 Ticket, Bearbeiter werden 219 Ticket, Bereich für Ticketrelationen 167 Bereich für Ticketrelationen eines Tickets 167 Ticket, Bereich für zusätzliche Bearbeiter 166 Bereich für zusätzliche Bearbeiter eines Tickets 166 Ticket, drucken 236 Ticket, duplizieren 234 Ticket, erstellen 209 Ticket, Hintergrundfarbe 170 Hintergrundfarbe eines Tickets 170

Ticket, Kopfbereich 163 Kopfbereich eines Tickets 163 Ticket, Kundenbereich 165 Kundenbereich eines Tickets 165 Ticket, Protokollbereich 168 Protokollbereich eines Tickets 168 Ticket, Ticketdaten bearbeiten 233 Ticket, Ticket-E-Mail-Editor 281 Ticket-E-Mail-Editor 281 Ticket (Definition) 36 Ticketbereiche, ein -und ausblenden 172 Ein- und Ausblenden von Ticketbereichen 172 Ticket-Icon. Farbe 164 Farbe des Ticket-Icons 164 Ticketprotokoll 314 Ticketprotokoll, Einträge sortieren 181 Ticketrelation 269 Ticketrelation, hinzufügen 272 Ticketrelation, löschen 274

### W

Word-Vorlagenverwaltung 65 Workflow (Definition) 45 Workflow-Aktivitäten (Ticket) 228 Ticket, Workflow-Aktivitäten 228 Workspace 465

## Ζ

Zeitbuchung 311 Zeitbuchung, hinzufügen (Bearbeiterprofil) 149 Zeitbuchung, hinzufügen (Ticket) 312 Zeitbuchungsreport 155 Bearbeiterprofil, Zeitbuchungsreport 155 Zeitbuchung, Zeitbuchungsreport 155 Zitieren (Protokolleinträge) 285 Protokolleinträge, zitieren 285 Zusätzlicher Bearbeiter 187, 257 Bearbeiter, zusätzlicher 257 Zusätzlicher Kunde, hinzufügen 246 Zusätzlicher Kunde, Rolle hinzufügen 248